# EZ-ZONE® PM User's Guide

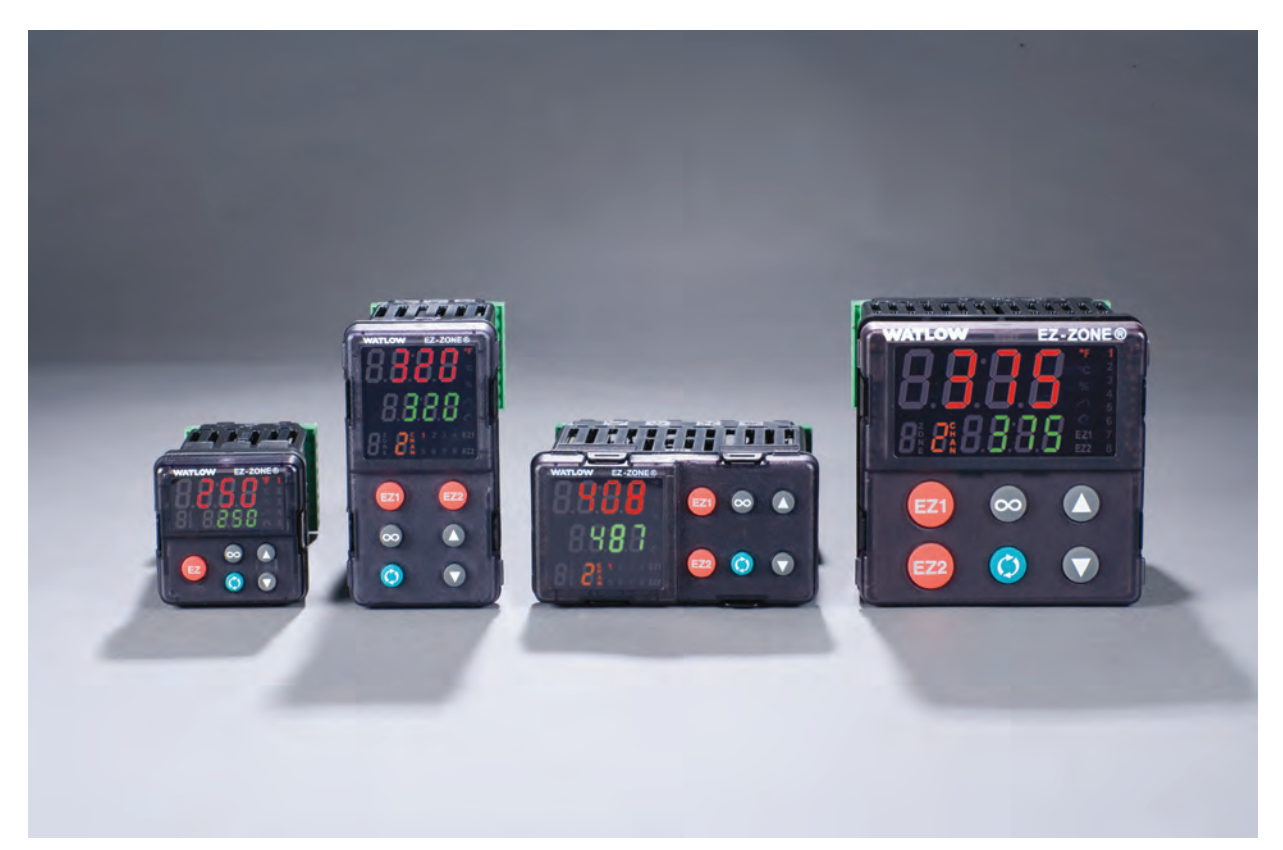

# **Integrated Controller Models**

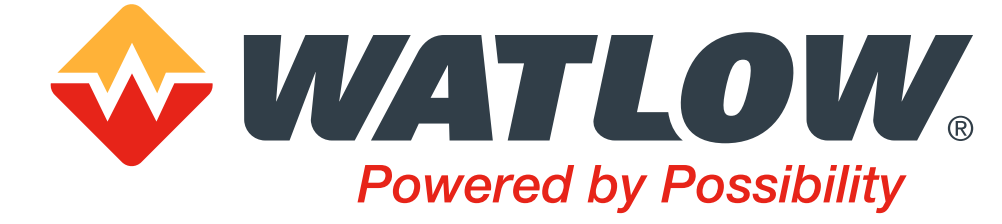

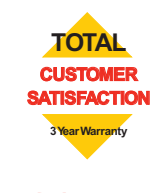

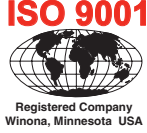

**Find Quality Products Online at:** 

www.GlobalTestSupply.com

# Safety Information

We use note, caution and warning symbols throughout this book to draw your attention to important operational and safety information.

- A "NOTE" marks a short message to alert you to an important detail.
- A "CAUTION" safety alert appears with information that is important for protecting your equipment and performance. Be especially careful to read and follow all cautions that apply to your application.
- A "WARNING" safety alert appears with information that is important for protecting you, others and equipment from damage. Pay very close attention to all warnings that apply to your application.
- The safety alert symbol, 🔔 (an exclamation point in a triangle) precedes a general CAUTION or WARNING statement.
- The electrical hazard symbol,  $\triangle$  (a lightning bolt in a triangle) precedes an electric shock hazard CAUTION or WARNING safety statement. Further explanations follow:

| Symbol                                               | Explanation                                                                                                    |  |  |  |  |  |
|------------------------------------------------------|----------------------------------------------------------------------------------------------------|--|--|--|--|--|
|                                                      | CAUTION - Warning or Hazard that needs further explanation than label on unit can provide. Consult User's Guide for further information.                                                                                                    |  |  |  |  |  |
|                                                      | ESD Sensitive product, use proper grounding and handling techniques when installing or servicing product.                                                                                                    |  |  |  |  |  |
|                                                      | Unit protected by double/reinforced insulation for shock hazard prevention.                                                                                                    |  |  |  |  |  |
| X                                                    | Do not throw in trash, use proper recycling techniques or consult manufacturer for proper disposal.                                                                                                    |  |  |  |  |  |
|                                                      | Enclosure made of Polycarbonate material. Use proper recycling techniques or consult manufacturer for proper disposal.                                                                                                    |  |  |  |  |  |
| $\sim$                                               | Unit can be powered with either alternating current (ac) voltage or direct current (dc) voltage.                                                                                                    |  |  |  |  |  |
| CUL USED<br>LISTED<br>PROCESS CONTROL<br>EQUIPMENT   | Unit is a Listed device per Underwriters Laboratories®. It has been<br>evaluated to United States and Canadian requirements for Process<br>Control Equipment. UL 61010 and CSA C22.2 No. 61010. File E185611<br>QUYX, QUYX7.                                |  |  |  |  |  |
| LISTED<br>PROC. CONT. EG. FOR<br>HAZARDOUS LOCATIONS | Unit is a Listed device per Underwriters Laboratories®. It has been<br>evaluated to United States and Canadian requirements for Hazardous<br>Locations Class 1 Division II Groups A, B, C and D. ANSI/ISA 12.12.01-<br>2007. File E184390 QUZW, QUZW7. See: |  |  |  |  |  |

| CE                                 | Unit is compliant with European Union directives. See Declaration of<br>Conformity for further details on Directives and Standards used for<br>Compliance. |
|------------------------------------|----------------------------------------------------------------------------------------------------|
| APPROVED                           | Unit has been reviewed and approved by Factory Mutual as a Temperature Limit Device per FM Class 3545 standard.                                            |
| SP°                                | Unit has been reviewed and approved by CSA International for use as<br>Temperature Indicating-Regulating Equipment per CSA C22.2 No. 24.                   |
| DeviceNet.                         | Unit has been reviewed and approved by ODVA for compliance with DeviceNet communications                                                                   |
| EtherNet /IP<br>conformance tested | Unit has been reviewed and approved by ODVA for compliance with Ethernet/IP communications                                                                 |

# Warranty

The EZ-ZONE® PM is manufactured by ISO 9001-registered processes and is backed by a three-year warranty to the first purchaser for use, providing that the units have not been misapplied. Since Watlow has no control over their use, and sometimes misuse, we cannot guarantee against failure. Watlow's obligations hereunder, at Watlow's option, are limited to replacement, repair or refund of purchase price, and parts which upon examination prove to be defective within the warranty period specified. This warranty does not apply to damage resulting from transportation, alteration, misuse or abuse. The purchaser must use Watlow parts to maintain all listed ratings.

# **Technical Assistance**

If you encounter a problem with your Watlow controller, review your configuration information to verify that your selections are consistent with your application: inputs, outputs, alarms, limits, etc. If the problem persists, you can get technical assistance from your local Watlow representative

- Complete model number
- All configuration information
- User's Guide
- Factory Page

# **Return Material Authorization (RMA)**

- 1. Call Watlow Customer Service, (507) 454-5300, for a Return Material Authorization (RMA) number before returning any item for repair. If you do not know why the product failed, contact an Application Engineer or Product Manager. All RMA's require:
  - Ship-to address
  - Bill-to address
  - Contact name

## Find Quality Products Online at:

# www.GlobalTestSupply.com

- Phone number
- Method of return shipment
- Your P.O. number
- Detailed description of the problem
- Any special instructions
- Name and phone number of person returning the product.
- 2. Prior approval and an Return Merchandise Authorization number from the Customer Service Department is required when returning any product for credit, repair or evaluation. Make sure the Return Merchandise Authorization number is on the outside of the carton and on all paperwork returned. Ship on a Freight Prepaid basis.
- 3. After we receive your return, we will examine it and try to verify the reason for returning it.
- 4. In cases of manufacturing defect, we will enter a repair order, replacement order or issue credit for material returned. In cases of customer misuse, we will provide repair costs and request a purchase order to proceed with the repair work.
- 5. To return products that are not defective, goods must be in new condition, in the original boxes and they must be returned within 120 days of receipt. A 20 percent restocking charge is applied for all returned stock controls and accessories.
- 6. If the unit cannot be repaired, you will receive a letter of explanation and be given the option to have the unit returned to you at your expense or to have us scrap the unit.
- 7. Watlow reserves the right to charge for no trouble found (NTF) returns.

This EZ-ZONE<sup>®</sup> PM User's Guide is copyrighted by Watlow Electric, Inc., © August 2016 with all rights reserved.

EZ-ZONE PM is covered by U.S. Patent Numbers: 6005577; D553095; D553096; D553097; D560175; D55766; and OTHER PATENTS PENDING

www.GlobalTestSupply.com

# Table of Contents

| Table of Contents                                  | 1    |
|----------------------------------------------------|------|
| Chapter 1: Overview                                | 6    |
| Available EZ-ZONE PM Literature and Resources      | 6    |
| Introduction                                       | 7    |
| Getting Started Quickly                            | 9    |
| A Conceptual View of the PM                        | . 10 |
| Inputs                                             | . 10 |
| Internal Functions                                 | . 11 |
| Outputs                                            | . 11 |
| Input Events and Output Events                     | . 11 |
| What is a Profile                                  | . 11 |
| Chapter 2: Install and Wire                        | . 20 |
| Dimensions                                         | . 20 |
| 1/16 DIN (PM6) Dimensions                          | . 20 |
| 1/16 DIN (PM6) Recommended Panel Spacing           | . 20 |
| 1/8 DIN (PM8) Vertical Dimensions                  | . 21 |
| 1/8 DIN (PM8) Vertical Recommended Panel Spacing   | . 21 |
| 1/8 DIN (PM9) Horizontal Recommended Panel Spacing | . 22 |
| 1/4 DIN (PM4) Dimensions                           | . 23 |
| 1/4 DIN (PM4) Recommended Panel Spacing            | . 23 |
| Installation                                       | . 24 |
| Wiring                                             | . 26 |
| PM Integrated Isolation Block                      | . 30 |
| Chapter 3: Keys and Displays                       | 55   |
| Responding to a Displayed Message                  | . 56 |
| Default Home Page Parameters                       | . 57 |
| Chapter 4: Home Page                               | . 57 |
| Changing the Set Point                             | . 59 |
| Starting a Profile from the Home Page              | . 59 |
| Ending a Profile from the Home Page                | . 59 |
| Modifying the Home Page                            | . 59 |
| Conventions Used in the Menu Pages                 | . 63 |
| Display                                            | . 64 |
| Communication Protocols                            | . 64 |
| Modbus Introduction to the Modbus Protocol         | . 64 |
| J1939 CAN                                          | . 65 |
| Profibus DP                                        | . 66 |
| Chapter 5: Operations Page                         | . 67 |
| Analog Input Menu                                  | . 70 |
| Digital Bus Menu (J1939 CAN)                       | . 71 |
| Linearization Menu                                 | . 72 |

Find Quality Products Online at:

Table of Contents

sales@GlobalTestSupply.com

# Table of Contents (cont.)

| Process Value Menu                 | 73  |
|------------------------------------|-----|
| Digital Input/Output Menu          | 74  |
| Limit Menu                         | 75  |
| Monitor Menu                       | 76  |
| Control Loop Menu                  | 77  |
| Alarm Menu                         | 81  |
| Current Menu                       | 83  |
| Timer Menu                         | 84  |
| Math Menu                          | 87  |
| Special Output Function Menu       | 87  |
| Profile Status Menu                | 89  |
| Chapter 6: Setup Page              | 92  |
| Analog Input Menu                  | 96  |
| Digital Bus Menu (J1939 CAN)       | 99  |
| Linearization Menu                 | 03  |
| Process Value Menu                 | 07  |
| Digital Input/Output Menu1         | 08  |
| Limit Menu                         | 14  |
| Control Loop Menu1                 | 16  |
| Output Menu                        | 25  |
| Alarm Menu                         | 28  |
| Current Menu                       | 33  |
| Timer Menu                         | 34  |
| Math Menu                          | 37  |
| Special Output Function Menu 1     | 38  |
| Function Key                       | 40  |
| Global Menu                        | 42  |
| Communications Menu                | 45  |
| Standard Bus1                      | 46  |
| Modbus RTU                         | 46  |
| DeviceNet                          | 48  |
| J1939 CAN bus (Digital Input Bus)1 | 49  |
| Profibus DP 1                      | 50  |
| Modbus TCP or EtherNet/IP          | 51  |
| Real Time Clock Menu1              | 55  |
| Chapter 7: Profiling Page          | 56  |
| Profile Setup                      | 56  |
| Starting a Profile.                | 57  |
| Profiling Menu 1                   | 61  |
| Chanter 8: Factory Page 1          | 68  |
| Custom                             | 170 |
| ouotom                             | 10  |

Watlow F7-70NF® PMI Controller

Find Quality Products Online at:

www.GlobalTestSupply.com

Table of Contents

# Table of Contents (cont.)

| Lock Menu                                           | 171 |
|-----------------------------------------------------|-----|
| Unlock Menu                                         | 173 |
| Diagnostics Menu                                    | 174 |
| Calibration Menu                                    | 176 |
| Chapter 9: Features                                 | 179 |
| Changing PM Integrated Model Number to PM Express   | 181 |
| Saving and Restoring Settings                       | 182 |
| Tuning the PID Parameters                           | 183 |
| Autotune                                            | 183 |
| Manual Tuning                                       | 184 |
| Autotuning with TRU-TUNE+ <sup>®</sup> ······       | 184 |
| Inputs                                              | 185 |
| Calibration Offset                                  | 185 |
| Calibration                                         | 186 |
| Filter Time Constant                                | 188 |
| Sensor Selection                                    | 188 |
| Sensor Backup                                       | 188 |
| Set Point Minimum and Maximum                       | 188 |
| Scale High and Scale Low                            | 188 |
| Range High and Range Low                            | 189 |
| Receiving a Remote Set Point                        | 189 |
| Ten Point Linearization                             | 190 |
| Outputs                                             | 190 |
| Duplex                                              | 190 |
| NO-ARC Relay                                        | 190 |
| Retransmitting a Process Value or Set Point         | 191 |
| Cool Output Curve                                   | 192 |
| Resetting a Tripped Limit                           | 192 |
| Control Methods                                     | 193 |
| Output Configuration                                | 193 |
| Auto (closed loop) and Manual (open loop) Control   | 193 |
| On-Off Control                                      | 194 |
| Proportional and (P) Control                        | 195 |
| Proportional and Integral (PI) Control              | 195 |
| Proportional, Integral and Derivative (PID) Control | 196 |
| Dead Band                                           | 196 |
| Variable Time Base                                  | 197 |

# Table of Contents (cont.)

| Single Set Point Ramping                                   | . 198 |
|------------------------------------------------------------|-------|
|                                                            | . 198 |
|                                                            | . 198 |
|                                                            | . 199 |
| Ratio Control.                                             | . 199 |
| Duplex Control                                             | . 199 |
| Motorized Valve Control                                    | . 199 |
| Timer Function                                             | . 200 |
| Setting up the timer function                              | . 200 |
| Alarms                                                     | . 202 |
| Process and Deviation Alarms                               | . 203 |
| Set Points                                                 | . 203 |
| Hysteresis                                                 | . 203 |
| Latching                                                   | . 203 |
| Silencing                                                  | . 204 |
| Blocking                                                   | . 204 |
| Current Sensing                                            | . 204 |
| Open and Shorted Load Circuit Detection                    | . 204 |
| Open Loop Detection                                        | . 205 |
| Programming the EZ Key/s                                   | . 205 |
| Using Lockout and Password Security                        | . 206 |
| Using Lockout Method 1 (Read and Set Lock)                 | . 206 |
| Using Lockout Method 2 (Password Enable)                   | . 208 |
| Modbus - Using Programmable Memory Blocks                  | . 210 |
| CIP - Communications Capabilities                          | . 210 |
| CIP Implicit Assemblies                                    | . 211 |
| PCCC - (Programmable Controller Communications Commands) . | . 212 |
| Profibus DP - (Decentralized Peripherals)                  | . 213 |
| Software Configuration                                     | . 213 |
| Using EZ-ZONE Configurator Software                        | . 213 |
| Chapter 10: Applications                                   | 217   |
| Example 1: Single Loop Control                             | . 217 |
| Example 2: Sensor Backup                                   | . 217 |
| Example 3: Square Root                                     | . 218 |
| Example 4: Ratio                                           | . 218 |
| Example 5: Differential                                    | . 219 |
| Example 6: Cascade                                         | . 219 |
| Example 7: Wet Bulb / Dry Bulb                             | . 221 |

Watlow F7-70NF® PMI Controller

Table of Contents

Find Quality Products Online at:

# TC Table of Contents (cont.)

| Example 8: Vaisala                                       |     |
|----------------------------------------------------------|-----|
| Chapter 11: Appendix                                     |     |
|                                                          | 223 |
| Troubleshooting Alarms, Errors and Control Issues        | 225 |
| Modbus - Programmable Memory Blocks                      | 232 |
| CIP Implicit Assembly Structures                         | 235 |
| CIP Implicit Assembly                                    | 235 |
| Originator (Master) to Target (PM)                       | 235 |
| CIP Implicit Assembly                                    | 236 |
| Target (PM) to Originator (Master)                       | 236 |
| Compact Class Assembly Structure                         | 237 |
| PM Specifications                                        | 244 |
| Ordering Information for PM Integrated Controller Models | 250 |
| How to Reach Us                                          | 252 |
|                                                          |     |

1 **Chapter 1: Overview** 

# **Available EZ-ZONE PM Literature and Resources**

| Document Title and Part Number                                                        | Description                                                                                                    |  |  |
|---------------------------------------------------------------------------------------|----------------------------------------------------------------------------------------------------|--|--|
| EZ-ZONE PM PID Controller Us-<br>er's Guide, part number: 0600-<br>0058-0000          | Describes how to connect and use an advanced PID loop<br>controller. This particular model is limited to one con-<br>trol loop and 2 outputs. Like all PM controllers, it comes<br>with Standard Bus communications. As an additional<br>option, it can also be ordered with Modbus <sup>®</sup> RTU com-<br>munications.                   |  |  |
| EZ-ZONE PM Limit (PML) User's<br>Guide, part number: 0600-<br>0057-0000               | This document describes how to protect against un-<br>wanted thermal runaway and over temperature condi-<br>tions through proper configuration, programming. Like<br>all PM controllers, it comes with Standard Bus communi-<br>cations. As an additional option, it can also be ordered<br>with various fieldbus communications protocols. |  |  |
| EZ-ZONE Remote User Interface<br>(RUI) User's Guide, part num-<br>ber: 0600-0060-0000 | The RUI provides a visual remote LED display for the PM/RM configuration and setup menus. This document illustrates and describes connections and also describes the Home Page for each EZ-ZONE device as viewed from the RUI.                                                                                                    |  |  |
| EZ-ZONE PM Specification<br>Sheet, part number: wine-<br>zpm0516                      | Describes the PM family hardware options, features, benefits and technical specifications.                                                                                                    |  |  |
| Watlow Support Tools DVD, part number: 0601-0001-0000                                 | Contains all related user documents, tutorial videos, application notes, utility tools, etc                                                                                                    |  |  |

• 6 •

Watlow F7-70NF® PMI Controller www.GlobalTestSupply.com

Find Quality Products Online at:

Chanter 1 Overview

# Introduction

The EZ-ZONE® PM takes the pain out of solving your thermal loop requirements. Watlow's EZ-ZONE PM controllers offer options to reduce system complexity and the cost of control loop ownership. You can order the EZ-ZONE PM as a PID controller or an over-under limit controller, or you can combine both functions in the PM Integrated Controller. You now have the option to integrate a high-amperage power controller output, an over-under limit controller and a high-performance PID controller all in space saving, panel-mount packages. You can also select from a number of industrial serial communications options to help you manage system performance.

# **Standard Features and Benefits**

# **Advanced PID Control Algorithm**

- TRU-TUNE+® Adaptive tune provides tighter control for demanding applications.
- Auto Tune for fast, efficient start ups

# **EZ-ZONE** configuration communications and software

• Saves time and improves the reliability of controller set up

# FM Approved Over-under Limit with Auxiliary Outputs

- Increases user and equipment safety for over-under temperature conditions
- To meet agency requirements, output 4 is the fixed limit output. Other outputs can be configured to mirror the limit output (4).

## Parameter Save & Restore Memory

• Reduces service calls and down time

# Agency approvals: $UL^{\textcircled{R}}$ Listed, CSA, CE, RoHS, W.E.E.E. FM, SEMI F47-0200, Class 1, Div 2 rating on selected models

- Assures prompt product acceptance
- Reduces end product documentation costs

# EZ-Key/s

• Programmable EZ-Key enables simple one-touch operation of repetitive user activities

## Programmable Menu System

• Reduces set up time and increases operator efficiency

## Three-year warranty

• Demonstrates Watlow's reliability and product support

# Touch-safe Package

• IP2X increased safety for installers and operators

# **P3T Armor Sealing System**

- NEMA 4X and IP65 offers water and dust resistance, can be cleaned and washed down (indoor use only)
- Backed up by UL 50 independent certification to NEMA 4X specification

www.GlobalTestSupply.com sales@GlobalTestSupply.com

## Removable cage clamp wiring connectors

- Reliable wiring, reduced service calls
- Simplified installation

# **Heat-Cool Operation**

• Provides application flexibility with accurate temperature and process control

# **Optional Features and Benefits**

# High-amperage Power Control Output

- Drives 15 amp resistive loads directly
- Reduces component count
- Saves panel space and simplifies wiring
- Reduces the cost of ownership

# Integrated PID and Limit Controller

- Reduces wiring time and termination complexity compared to connecting discrete products
- Decreases required panel space
- Lowers installation costs
- Increases user ad equipment safety for over/under temperature conditions

# **Current Monitoring**

 Detects heater current flow and provides alarm indication of a failed output device or heater load

# **Communications Capabilities**

- Provides a wide range of protocol choices including Modbus® RTU, EtherNet/IPTM, PCCC (Programmable Controller Communications Commands), DeviceNetTM, Modbus® TCP, and Profibus DP
- Supports network connectivity to a PC or PLC

# **Dual Channel Controller**

• For selected models provides two PID controllers in one space saving package

# **Enhanced Control Capabilities**

• Easily handle complex process problems such as cascade, ratio, differential, square-root, motorized valve control without slidewire feedback, wet-bulb/dry-bulb and compressor control

# Full-featured Alarms

- Improves operator recognition of system faults
- Control of auxiliary devices

# Ten Point Linearization Curve

Improves sensor accuracy

# **Remote Set Point Operation**

• Supports efficient set point manipulation via a master control or PLC

Watlow F7-70NF® PMI Controller

# **Retransmit Output**

• Supports industry needs for product process recording

# **Profile Capability**

- Pre-programmed process control
- Ramp and soak programming with four files and 40 total steps

# **Getting Started Quickly**

The PM control has a page and menu structure that is listed below along with a brief description of its purpose.

| <ul> <li>Setup Page</li> <li>Push and hold the up and down keys</li> <li>(○ ○) for 6 seconds to enter. (See the Setup Page for further information)</li> </ul>           | Once received, a user would want to setup<br>their control prior to operation. As an example,<br>define the input type and set the output cycle<br>time.                                                                                                    |
|----------------------------------------------------------------------------------------------------|----------------------------------------------------------------------------------------------------|
| <ul> <li>Operations Page</li> <li>Press and hold the up and down keys (</li> <li>♥) for 3 seconds to enter. (See the Operations Page for further information)</li> </ul> | After setting up the control to reflect your<br>equipment, the Operations Page would be used<br>to monitor or change runtime settings. As an<br>example, the user may want to see how much<br>time is left in a profile step or perhaps change<br>the high set point of the limit. |
| Factory Page<br>Press and hold the Infinity and the green<br>Advance Keys ( ) for 6 seconds to<br>enter. (See the Factory Page for further<br>information)               | For the most part the Factory Page has no<br>bearing on the control when running. A user<br>may want to enable password protection, view<br>the control part number or perhaps create a<br>custom Home Page.                                                                       |
| Home Page<br>The control is at the Home Page when<br>initially powered up.                                                                                               | Pushing the green Advance Key (*) will allow<br>the user to see and change such parameters as<br>the control mode, enable autotune and idle set<br>point to name a few.                                                                                                    |
| Profile Page<br>Press and hold the green Advance Key (*)<br>for 6 seconds to enter. (See the Profile<br>Page for further information)                                    | If equipped with this feature a user would want to go here to configure a profile.                                                                                                    |

The default PM loop configuration out of the box is shown below:

- Analog Input functions set to thermocouple, type J
- Heat algorithm set for PID, Cool set to off
- Output 1 set to Heat
- Control mode set to Auto
- Set point set to 75  $^\circ F$

If you are using the input type shown above, simply connect your input and output devices to the control. Power up the control and push the up arrow  $\bigcirc$  on the face of the control to change the set point from the default value of 75°F to the desired value. As the Set Point increases above the Process Value, output 1 will come on and it will now begin driving your output device. The PV function as shown in the graphic below is only available with PM4/8/9 models.

Watlow F7-70NF® PMI Controller

#### Note:

The output cycle time will have a bearing on the life of mechanical relay outputs and can be different based on the type of output ordered. The output cycle time can be changed in the Setup Page under the Output Menu.

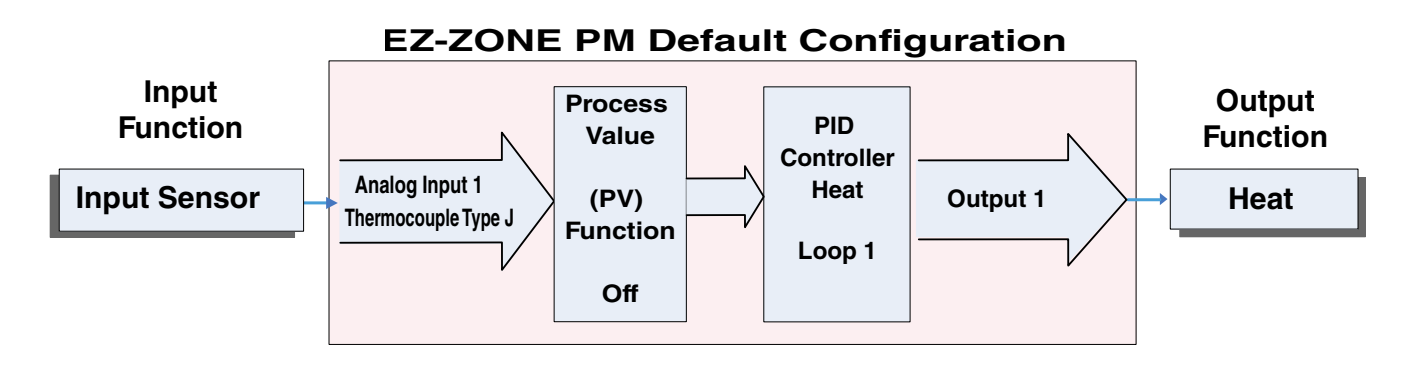

# A Conceptual View of the PM

The flexibility of the PM software and hardware allows for a large range of configurations. Acquiring a better understanding of the controller's overall functionality and capabilities while at the same time planning out how the controller can be used will deliver maximum effectiveness in your application.

It is useful to think of the controller in terms of functions; there are internal and external functions. An input and an output would be considered external functions where the limit, PID or alarm function would be an internal function. Information flows from an input function to an internal function to an output function when the controller is properly configured. A single PM controller can carry out several functions at the same time, for instance (but not limited to), PID control, checking for a limit condition, monitoring for several different alarm situations, etc... To ensure that the application requirements are being met, it is important to first give thought to each external process and then configuring the controller's internal functions to properly accommodate the application requirements.

## Inputs

The inputs provide the information that any given programmed procedure can act upon. In a simple form, this information may come from an operator pushing a button or from a sensor monitoring the temperature of a part being heated or cooled.

Each analog input typically uses a thermocouple or RTD to read the process temperature. It can also read volts, current or resistance, allowing it to use various devices to read a wide array of values.

A PM with digital input/output (DIO) hardware includes two sets of terminals where each of which can be used as either an input or an output. Each pair of terminals must be configured to function as either an input or output with the direction parameter in the Digital Input/ Output Menu (Setup Page). Each digital input reads whether a device is active or inactive.

The Function or EZ Key/s (PM4/6/8/9 only) on the front panel of the PM also operates as a digital input by toggling the function assigned to it in the Digital Input Function parameter in the Function Key Menu (Setup Page).

• 10

**Find Quality Products Online at:** 

Chanter 1 Overview

# **Internal Functions**

The controller will use input signals to calculate a value and then perform an operation. A sample of some functions may be as simple as:

- Compare an input value to the set point and calculate the optimal power for a heater
- Detect a failure of the primary sensing device and trip a contactor to remove power from the heating element
- Reading a digital input to set a state to true or false
- Evaluate an incoming temperature to determine an alarm state (on or off)

To set up a function, it's important to define the source, or instance, to use. For example, if the control is equipped with DIO they can be configured to respond to an alarm. If configured as such, the digital output must be tied to the desired alarm instance (1 to 4). Using this as an example, the Function for the digital output would be defined as an Alarm where the Instance would be selected as 1, 2, 3, or 4 corresponding to the alarm instance that will drive the output.

Keep in mind that a function is a user-programmed internal process that does not execute any action outside of the controller. To have any effect outside of the controller, an output must be configured to respond to a function.

# **Outputs**

Outputs can perform various functions or actions in response to information provided by a function such as, removal of the control voltage to a contactor; operating a heater, turning a light on or off, unlocking a door, etc...

Assign a Function to any available output on the Setup Page within the Output Menu or Digital Input/Output Menu. Then select which instance of that function will drive the selected output. For example, you might assign an output to respond to alarm 4 (instance 4).

You can assign more than one output to respond to a single instance of a function. For example, alarm 2 could be used to trigger a light connected to output 1 and a siren connected to digital output 5.

# **Input Events and Output Events**

Input and output events are internal states that are used exclusively by profiles. The source of an event input can come from a real-world digital input or an output from another function. Likewise, event outputs may control a physical output such as an output function block or be used as an input to another function.

# What is a Profile

A profile is a set of instructions consisting of a sequence of steps. When a profile runs, the controller automatically executes its steps in sequence. The step type determines what action the controller performs. Steps can change temperatures and other process values gradually over time, maintain the temperatures and process values for specific periods, or repeat a sequence of steps numerous times. At each step the profile can activate or deactivate outputs that control other equipment. Also a step can have the controller wait for specific process value to be detected by a sensor.

Watlow F7-70NF® PMI Controller

www.GlobalTestSupply.com sales@GlobalTestSupply.com

# EZ-ZONE<sup>®</sup> PM Integrated Model 1/16 DIN System Diagram With a Current Transformer, Without Communications Card (Slot B)

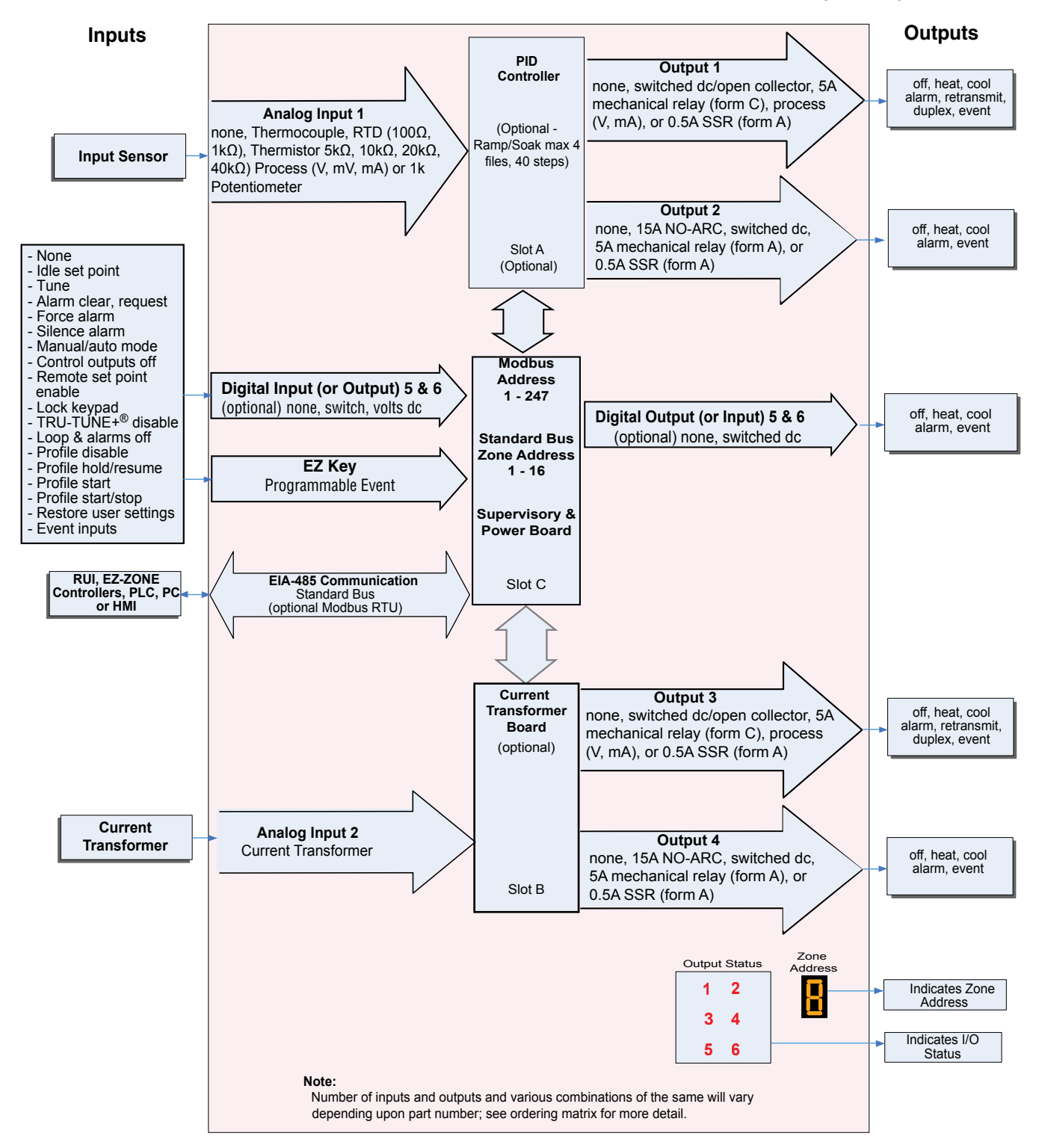

## **Current Monitoring**

- Detects heater current flow
- Provides an alarm indication of a failed-load issue.

Watlow F7-70NF® PMI Controller

Chanter 1 Overview

#### Find Quality Products Online at:

www.GlobalTestSupply.com

# EZ-ZONE<sup>®</sup> PM Integrated Model 1/16 DIN System Diagram With Auxillary Input, Without Communications Card (Slot B)

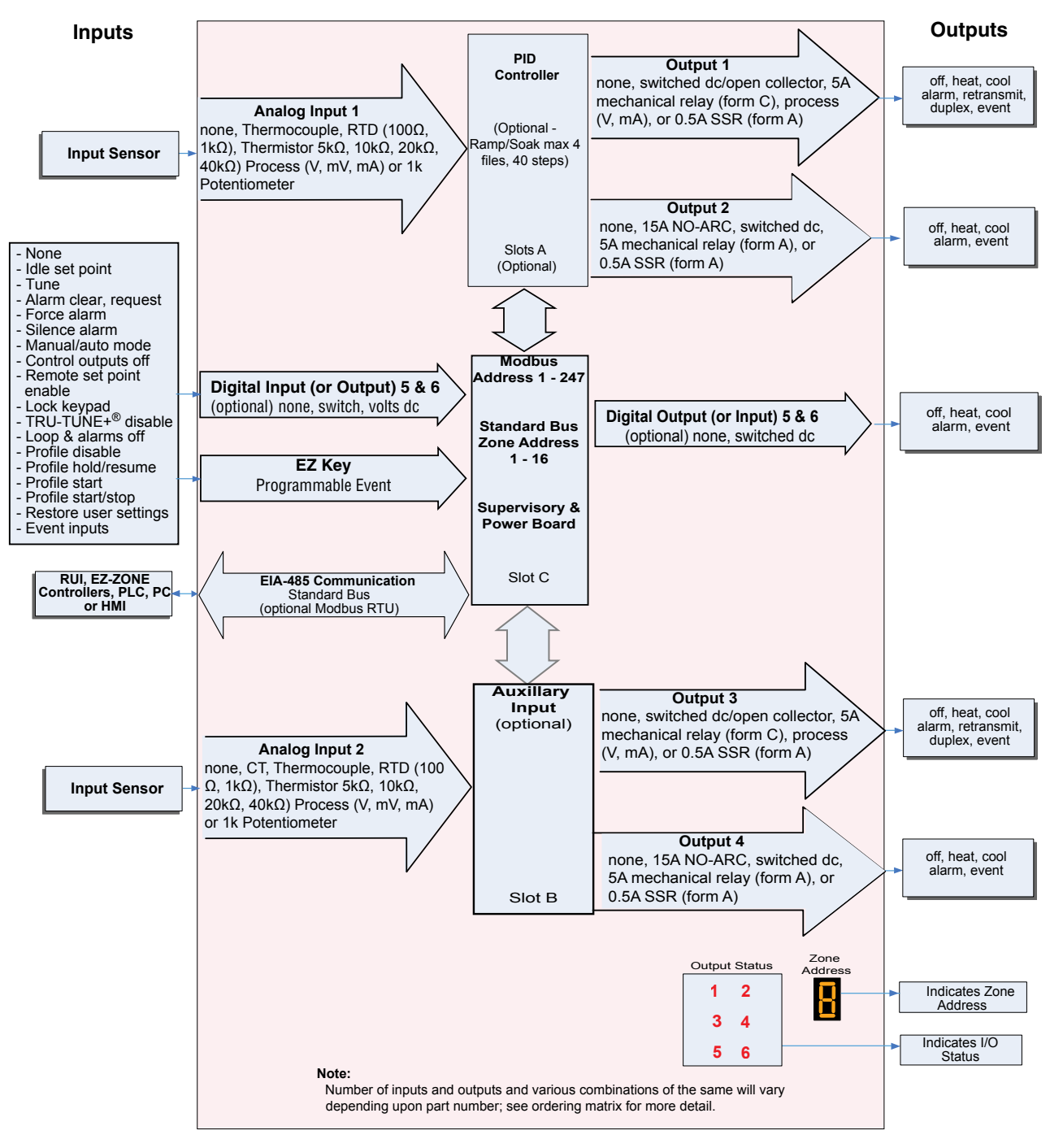

# **Remote Set Point Operation**

Supports efficient set point manipulation from a remote device, such as a master control or PLC.

Watlow F7-70NF® PMI Controller www.GlobalTestSupply.com Chanter 1 Overview

# EZ-ZONE<sup>®</sup> PM Integrated Model 1/16 DIN With Limit, System Diagram Without Communications Card (Slot B)

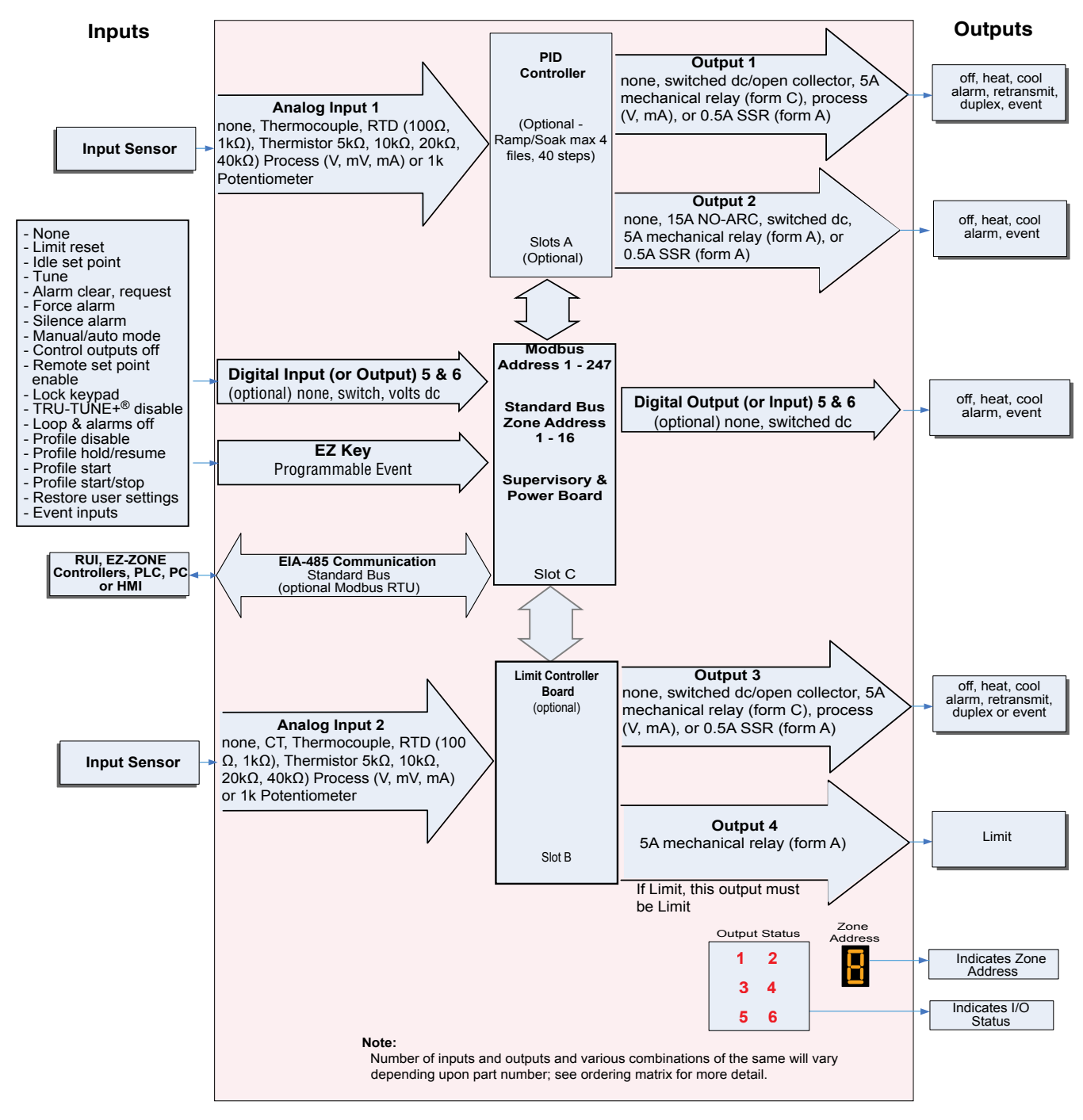

# **Integrated PID and Limit Controller**

- Reduces wiring time and termination complexity compared to connecting separate products
- Reduces panel space
- Reduces installation costs
- · Increases dependability with backup control sensor operation
- · Increases user and equipment safety for over-under temperature conditions

Watlow F7-70NF® PMI Controller

Chanter 1 Overview

#### Find Quality Products Online at: www.U

www.GlobalTestSupply.com

# EZ-ZONE<sup>®</sup> PM Integrated Model 1/16 DIN System Diagram with Expanded Communications (Slot B)

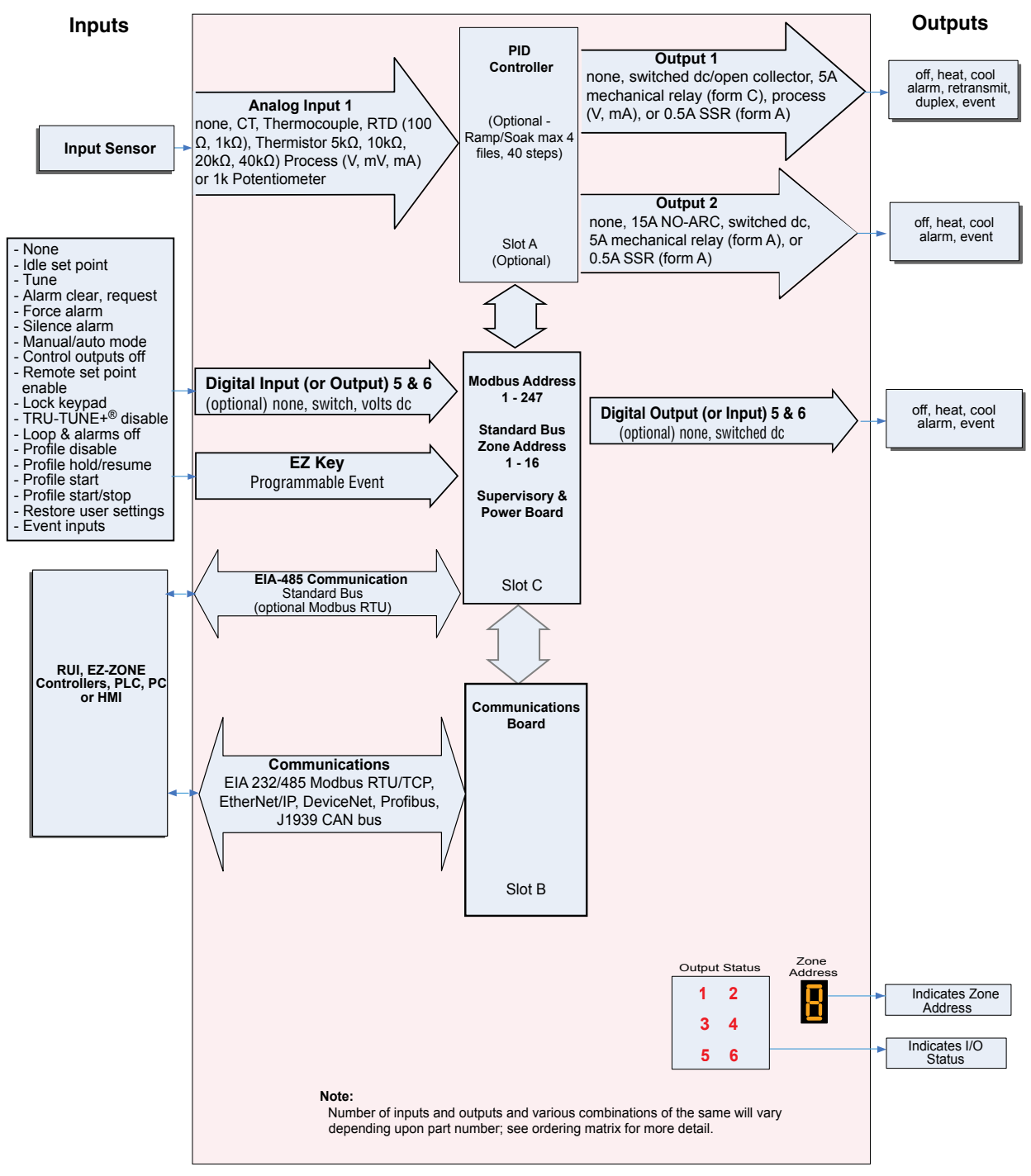

# **Serial Communication Capabilities**

- Supports network connectivity to a PC or PLC
- Available in a wide range of protocol choices, including Modbus RTU, EtherNet/IP™, Modbus • TCP

• 15

**Find Quality Products Online at:** 

Chanter 1 Overview

# EZ-ZONE<sup>®</sup> PM Integrated Model 1/8 and 1/4 DIN System Diagram Without 6 Digital I/O (slot D), Without Communications (slot E)

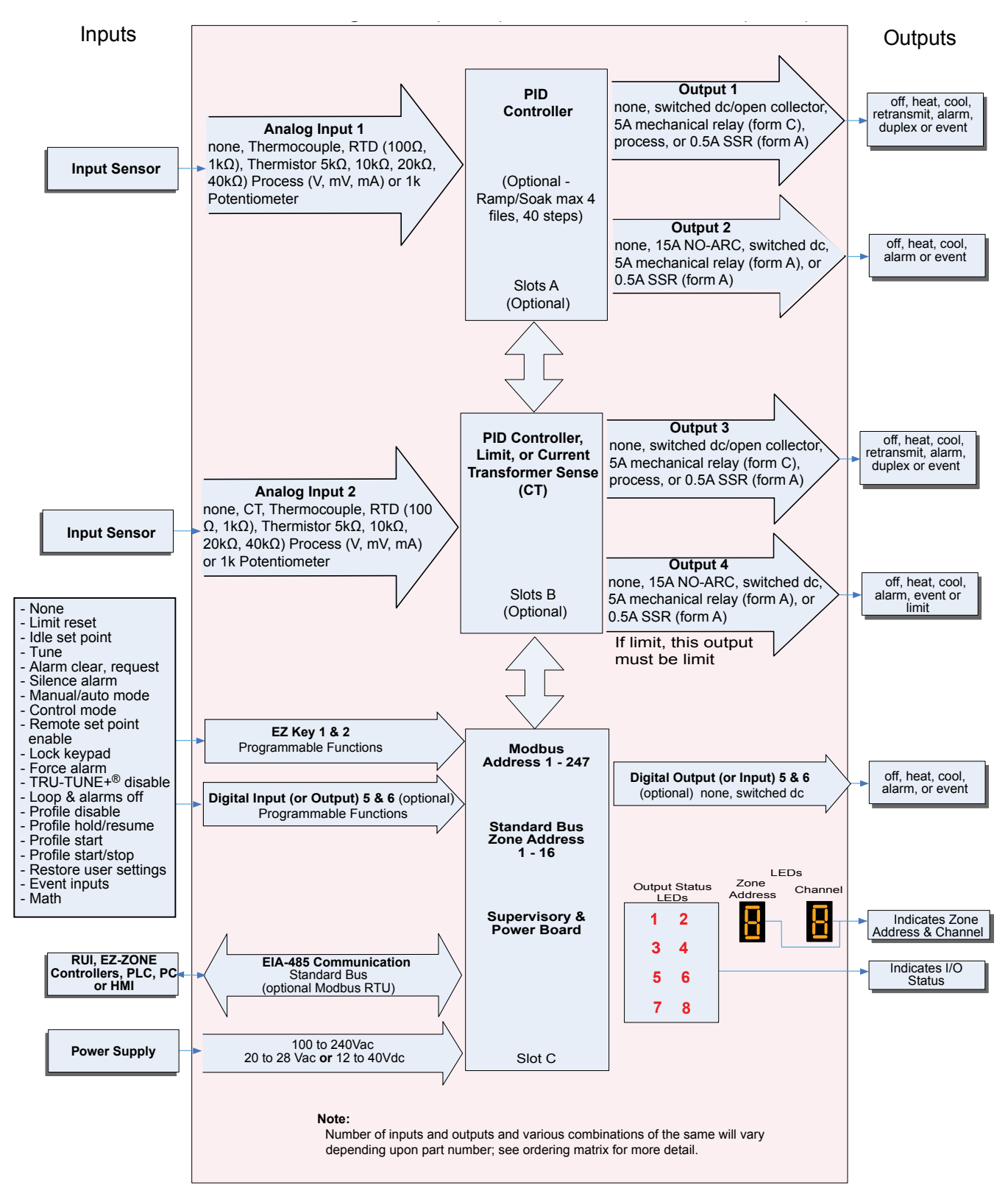

• 16

Watlow F7-70NF® PMI Controller

# EZ-ZONE<sup>®</sup> PM Integrated Model 1/8 and 1/4 DIN System Diagram With 6 Digital I/O (slot D), Without Communications (slot E)

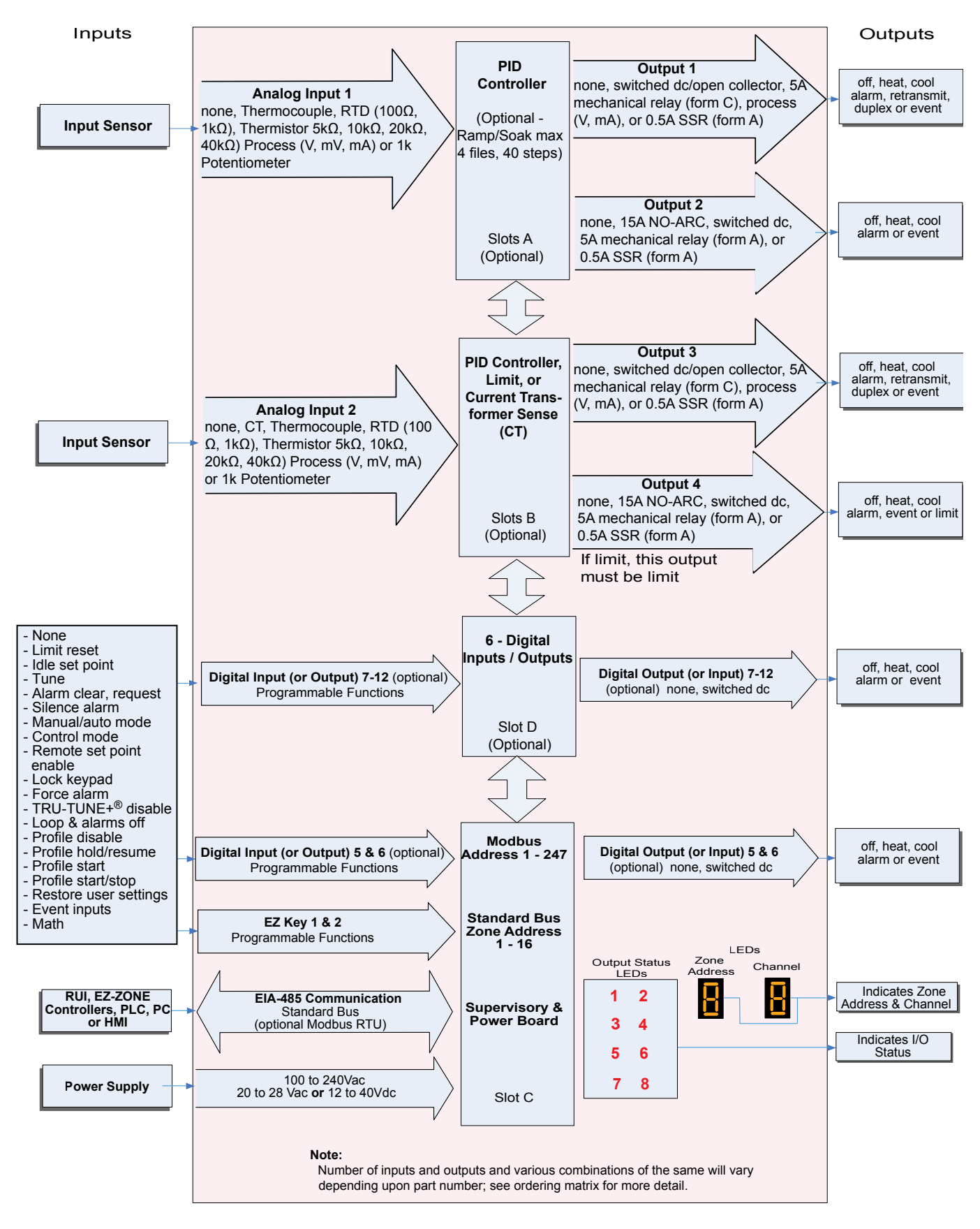

Watlow F7-70NF® PMI Controller

**Find Quality Products Online at:** 

# Www.GlobalTestSupply.com

Chanter 1 Overview

# EZ-ZONE<sup>®</sup> PM Integrated Model 1/8 and 1/4 DIN with CT System Diagram Without 6 Digital I/O (slot D), Without Communications (slot E)

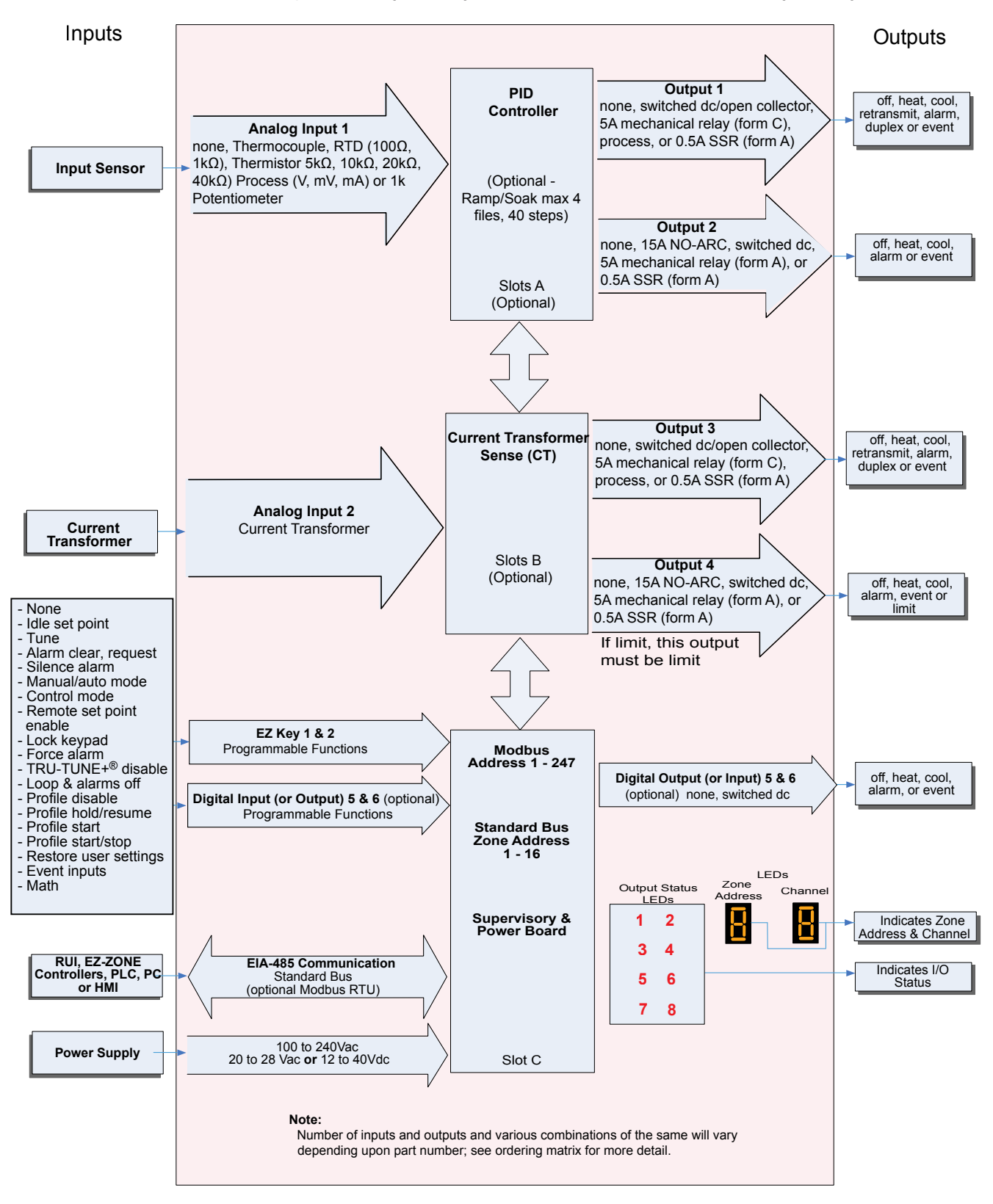

• 18 •

Watlow F7-70NF® PMI Controller

Chante

#### Chanter 1 Overview

# EZ-ZONE<sup>®</sup> PM Integrated Model 1/8 and 1/4 DIN System Diagram Without 6 Digital I/O (slot D), With Communications (slot E)

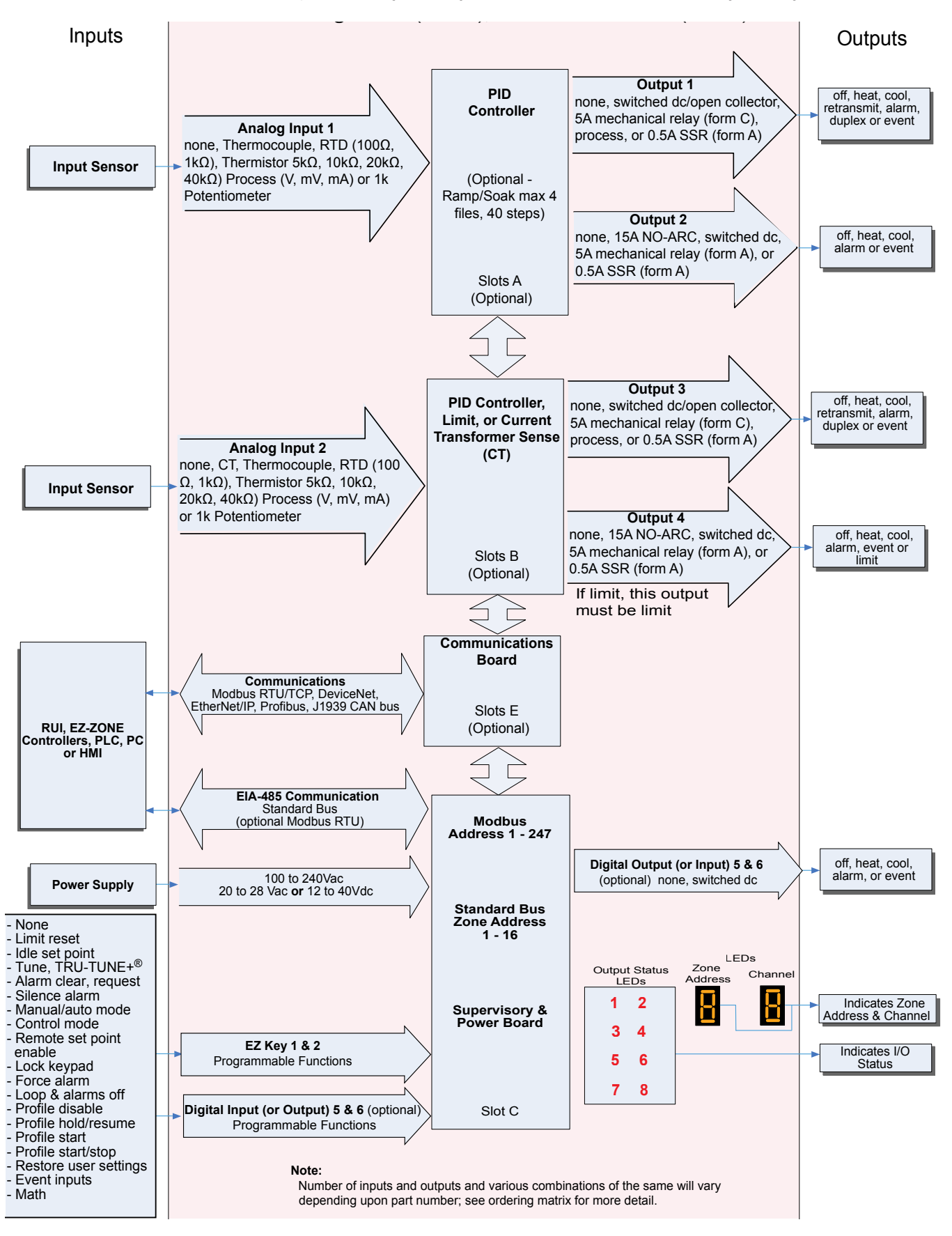

Watlow F7-70NF® PMI Controller

**Find Quality Products Online at:** 

# www.GlobalTestSupply.com

Chanter 1 Overview

# 2 **Chapter 2: Install and Wire**

# **Dimensions**

# 1/16 DIN (PM6) Dimensions

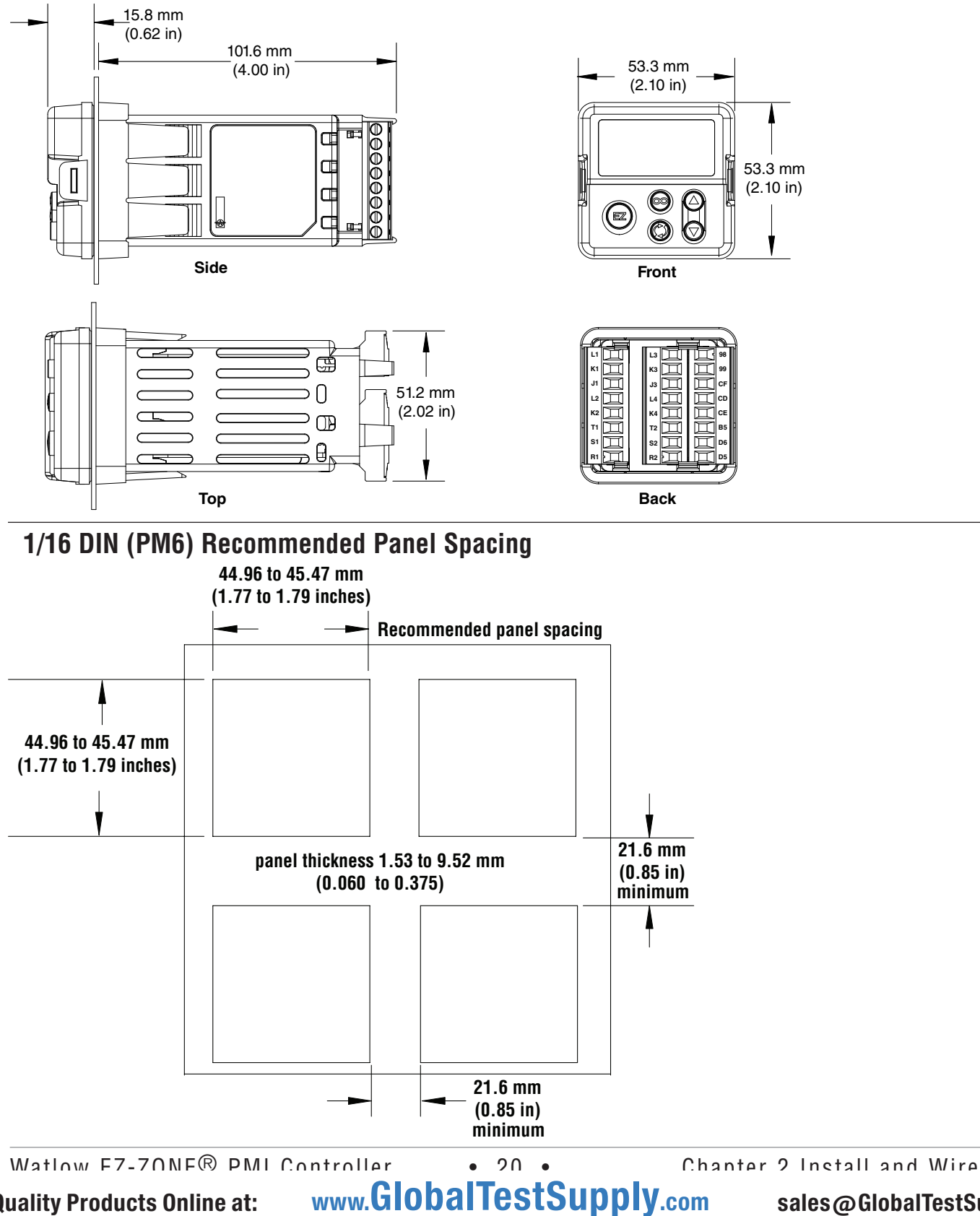

Find Quality Products Online at:

# 1/8 DIN (PM8) Vertical Dimensions

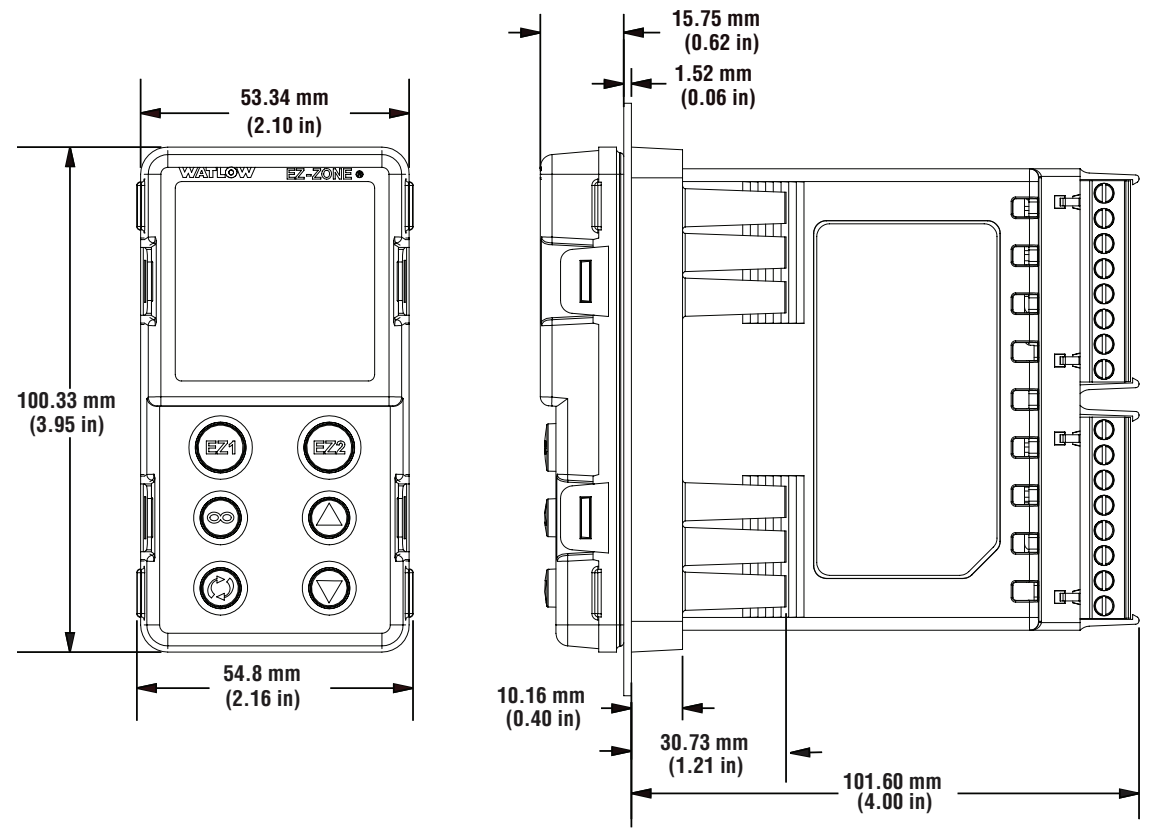

# 1/8 DIN (PM8) Vertical Recommended Panel Spacing

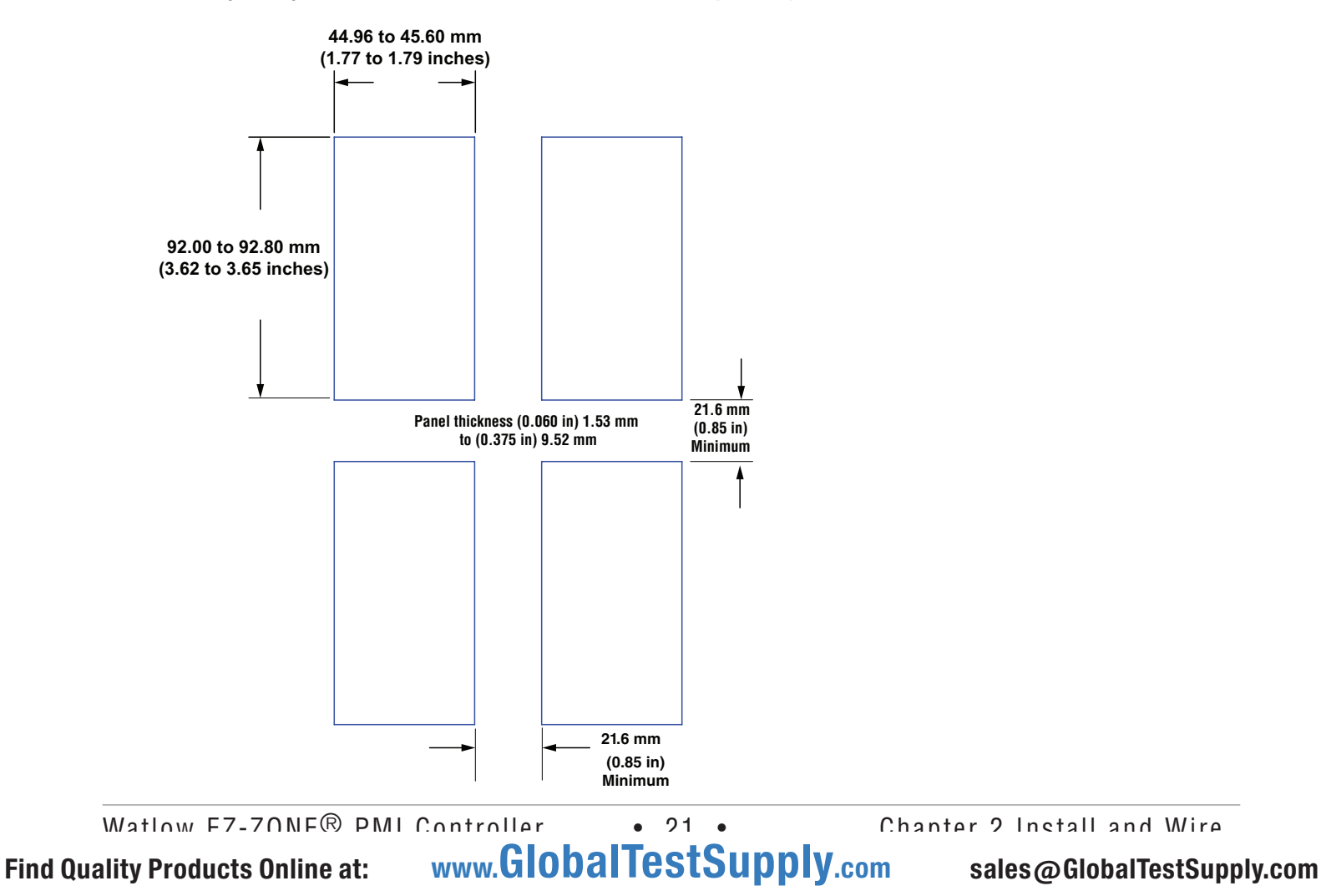

# 1/8 DIN (PM9) Horizontal Dimensions

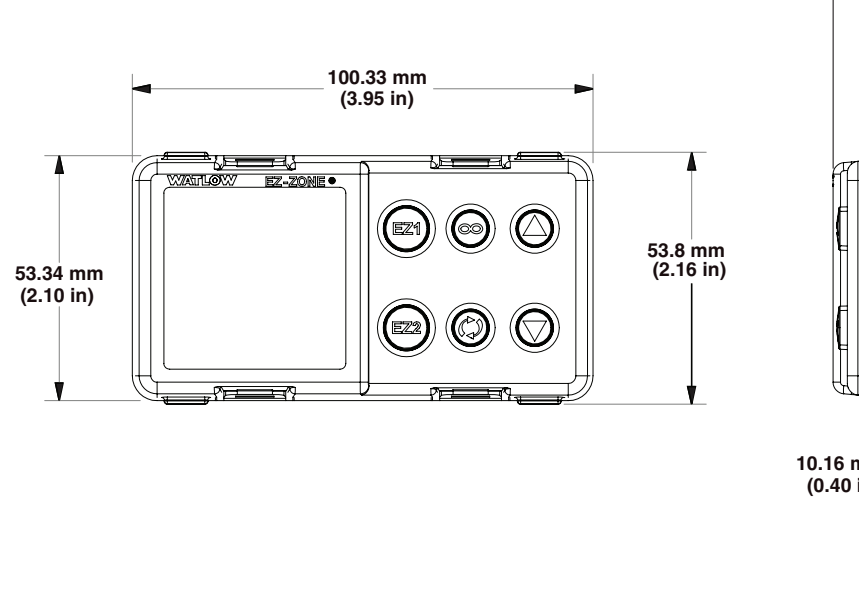

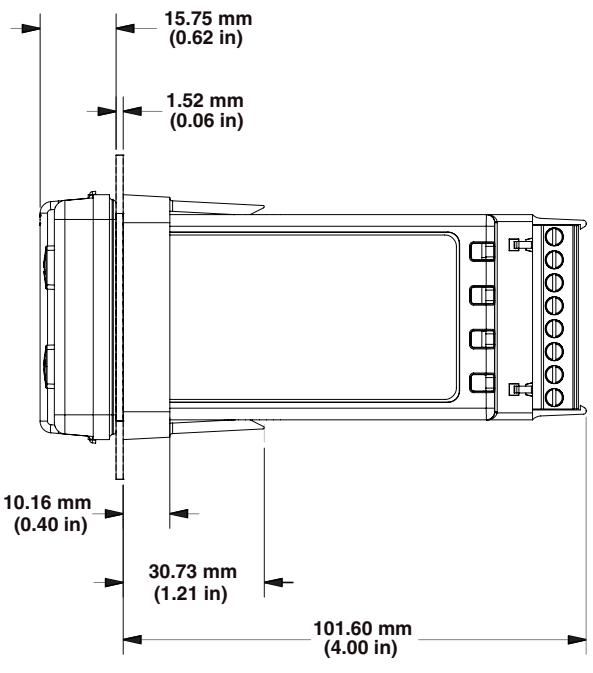

1/8 DIN (PM9) Horizontal Recommended Panel Spacing

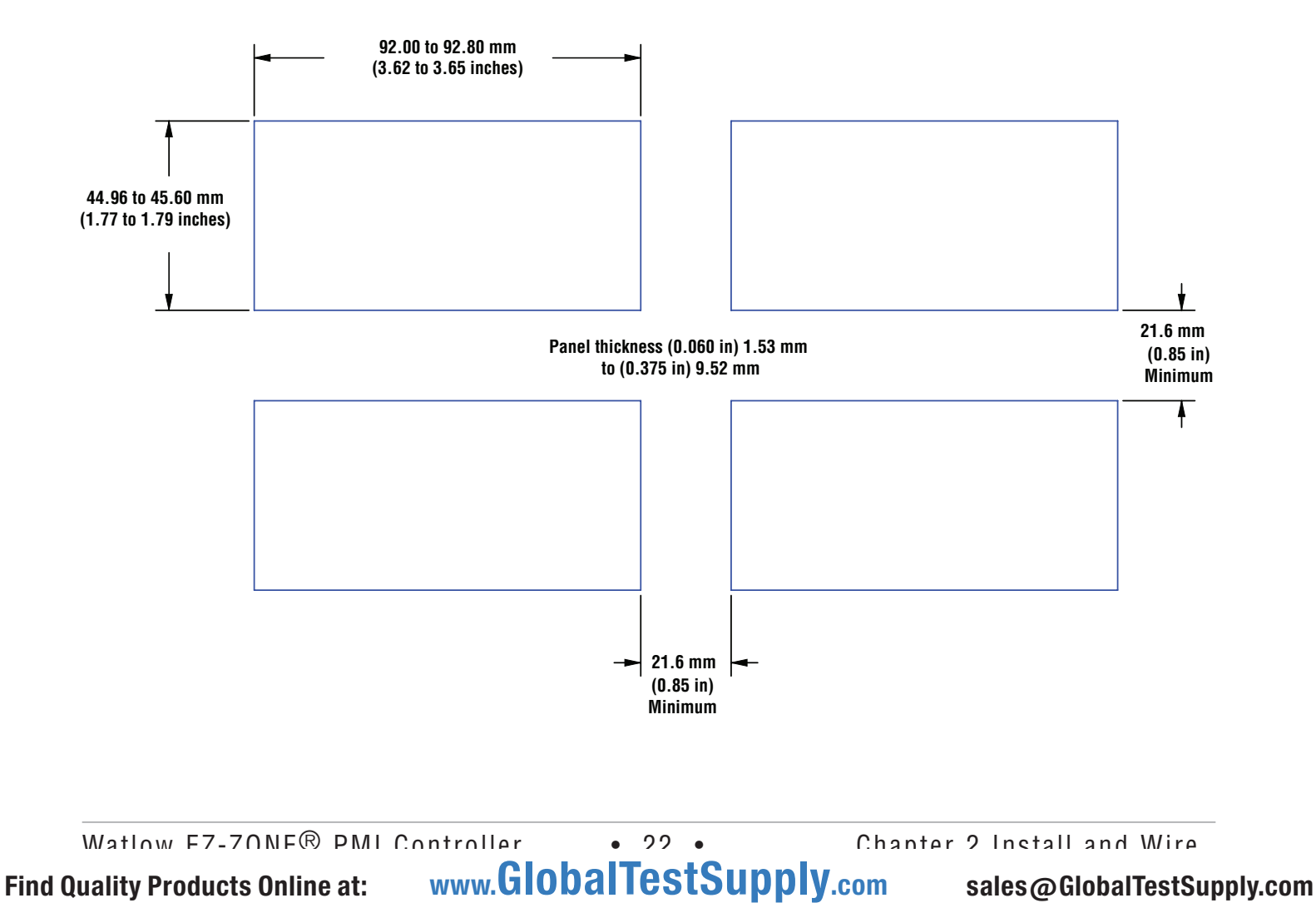

# 1/4 DIN (PM4) Dimensions

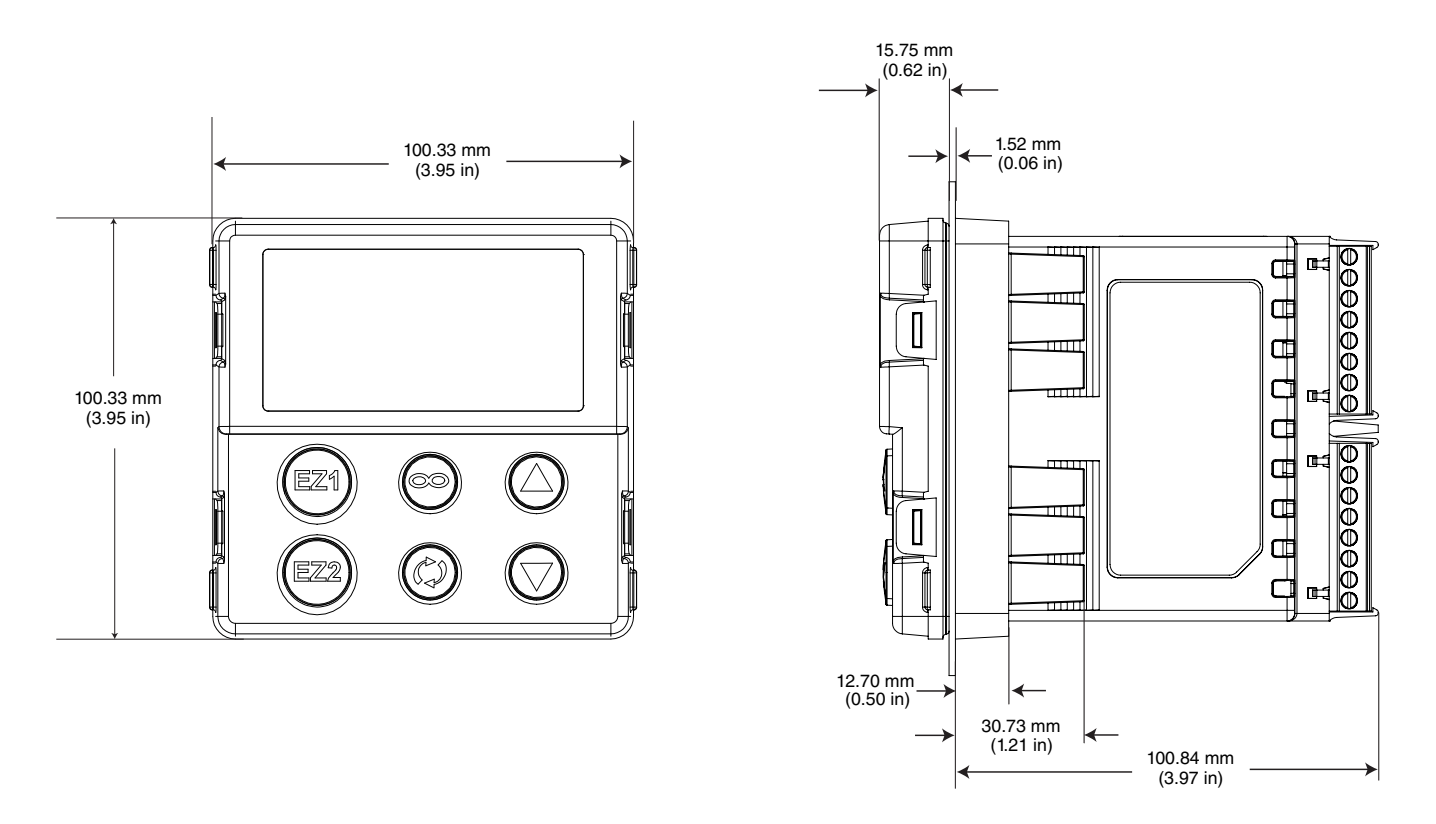

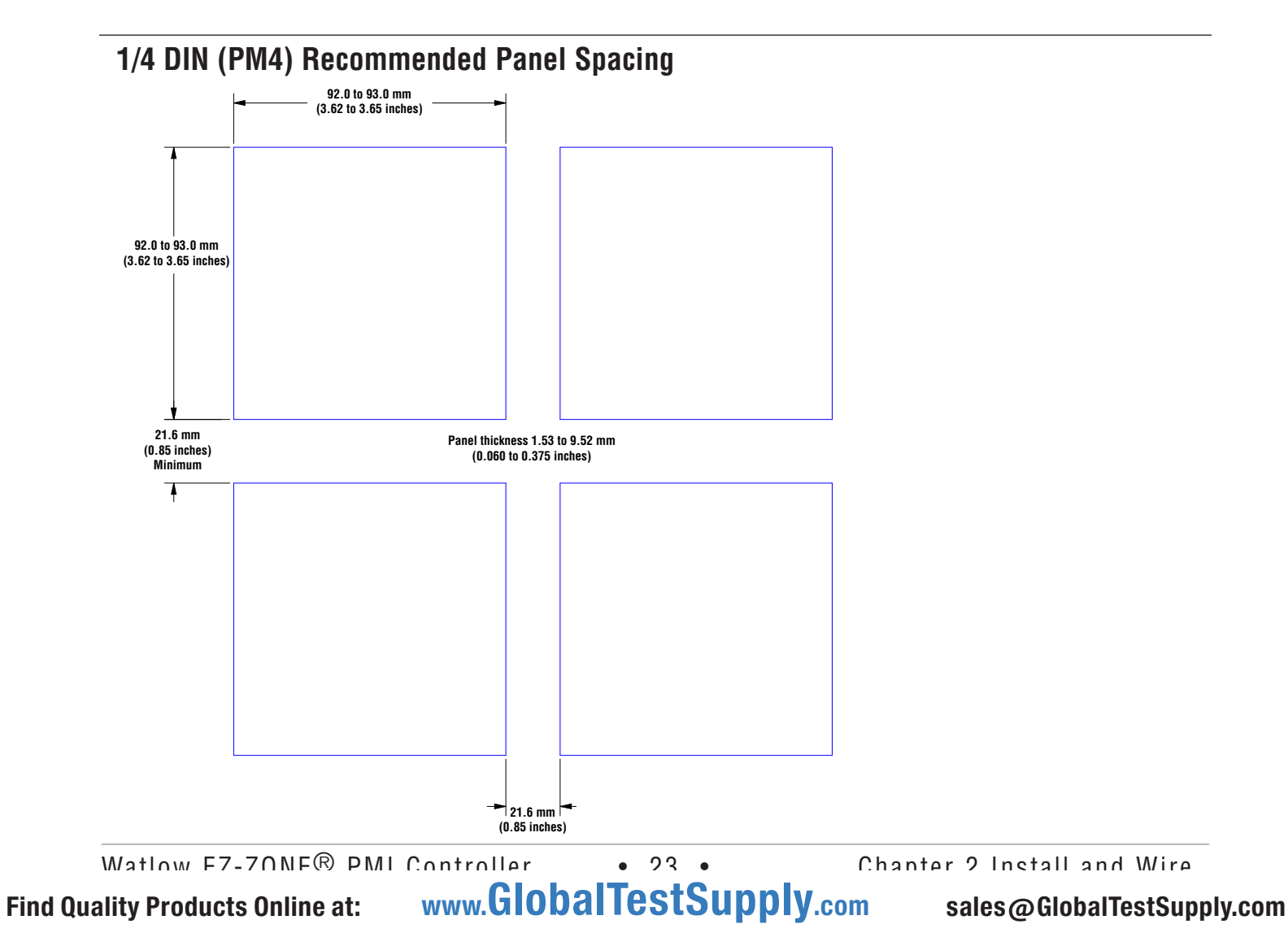

# Installation

- 1. Make the panel cutout using the mounting template dimensions in this chapter. Insert the Panel case assembly into the panel cutout.
- 2. While pressing the case assembly firmly against the panel, slide the mounting collar over the back of the controller. If the installation does not require a NEMA 4X seal, simply slide together until the gasket is compressed.
- 3. For a NEMA 4X (UL50, IP65) seal, alternately place and push the blade of a screwdriver against each of the the four corners of the mounting collar assembly. Apply pressure to the face of the controller while pushing with the screwdriver. Don't be afraid to apply enough pressure to properly install the controller. The seal system is compressed more by mating the mounting collar tighter to the front

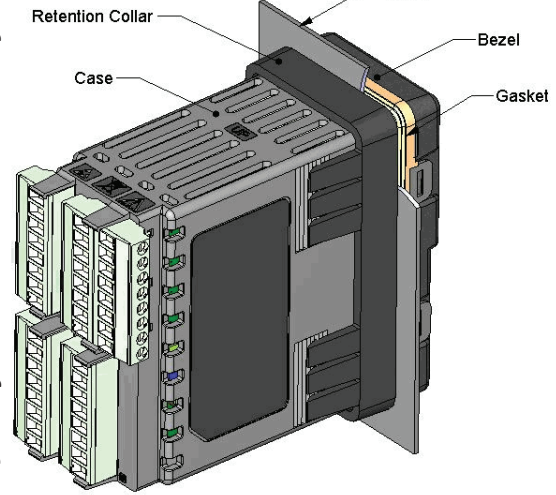

panel (see pictures above). If you can move the case assembly back and forth in the cutout, you do not have a proper seal. The tabs on each side of the mounting collar have teeth that latch into the ridges on the sides of the controller. Each tooth is staggered at a different depth from the front so that only one of the tabs, on each side, is locked onto the ridges at a time.

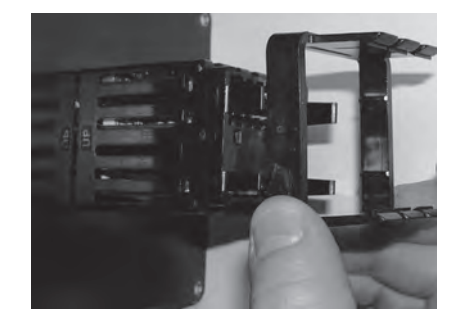

Slide the mounting collar over the back of the controller.

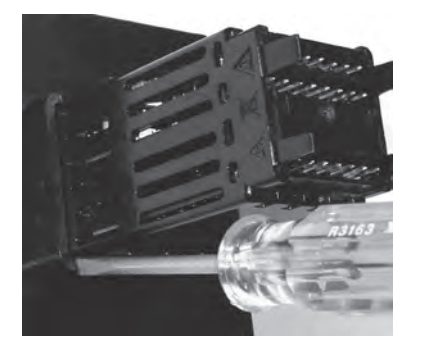

Place the blade of a screwdriver in any of the corner of the mounting collar assembly.

#### Note:

There is a graduated measurement difference between the upper and lower half of the display to the panel. In order to meet the seal requirements mentioned above, ensure that the distance from the front of the top half of the display to the panel is 16 mm (0.630 in.) or less, and the distance from the front of the bottom half and the panel is 13.3 mm (0.525 in.) or less.

• 24 •

# **Removing the Mounted Controller from Its Case**

1. From the controller's face, pull out the tabs on each side until you hear it click.

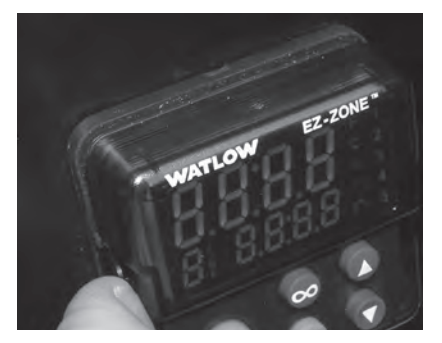

Pull out the tab on each side until vou hear it click.

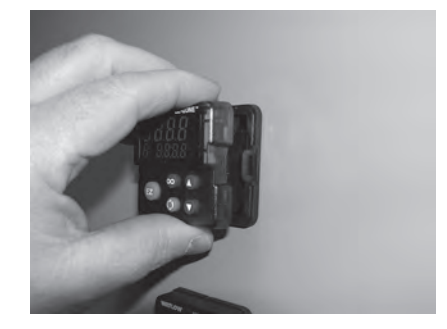

Grab the unit above and below the face and pull forward.

2. Grab the unit above and below the face with two hands and pull the unit out. On the PM4/8/9 controls slide a screwdriver under the pry tabs and turn.

# WARNING!

- This equipment is suitable for use in class 1, div. 2, Groups A, B, C and D or Non-Hazardous locations only. Temperature Code T4A.
- WARNING EXPLOSION HAZARD. Substitution of component may impair suitability for class 1, div. 2.
- WARNING EXPLOSION HAZARD. Do not disconnect equipment unless power has been switched off or the area is known to be nonhazardous.

# Returning the Controller to its Case

1. Ensure that the orientation of the controller is correct and slide it back into the housing.

## Note:

The controller is keyed so if it feels that it will not slide back in do not force it. Check the orientation again and reinsert after correcting.

2. Using your thumbs push on either side of the controller until both latches click.

## **Chemical Compatibility**

This product is compatible with acids, weak alkalis, alcohols, gamma radiation and ultraviolet radiation. This product is not compatible with strong alkalis, organic solvents, fuels, aromatic hydrocarbons, chlorinated hydrocarbons, esters and keytones.

# WARNING!

All electrical power to the controller and controlled circuits must be disconnected before removing the controller from the front panel or disconnecting other wiring. Failure to follow these instructions may cause an electrical shock and/or sparks that could cause an explosion in class 1, div. 2 hazardous locations.

• 25

# Wiring

| Slo        | t A                             | Slo  | tΒ                                                    | Slot D    | Slot E     | Terminal Function                 | Configuration                                      |
|------------|---------------------------------|------|-------------------------------------------------------|-----------|------------|-----------------------------------|----------------------------------------------------|
| Inputs     |                                 |      | uts                                                   |           | Universal, | RTD and Thermistor Inputs         |                                                    |
| 1 2 7 - 12 |                                 |      |                                                       |           |            |                                   |                                                    |
| Т          | 1                               | Т    | 2                                                     |           |            | S2 (RTD) or current +             | Input 1: all configurations<br>Input 2: PM - [R.L] |
| S          | 1                               | S    | 2                                                     |           |            | S3 (RTD), thermocouple            |                                                    |
|            |                                 |      | -, current -, potentiom-<br>eter wiper, thermistor or |           |            |                                   |                                                    |
| R          | 1                               | R    | 2                                                     |           |            | Volts -<br>S1 (RTD), thermocouple |                                                    |
|            |                                 |      |                                                       |           |            | +, volts +, potentiometer         |                                                    |
|            |                                 |      |                                                       |           |            | Current Transformer In            | inut 2                                             |
|            |                                 | т    | 2                                                     |           |            |                                   |                                                    |
|            |                                 | S    | 2                                                     |           |            | mA ac                             |                                                    |
|            |                                 |      |                                                       |           |            | Digital Inputs 7 - 1              | 2                                                  |
|            |                                 |      |                                                       | B7        |            | Common                            | Inputs 7 to 12:                                    |
|            |                                 |      |                                                       | D7        |            | dc +input                         | PM[4,8,9] [C,D]                                    |
|            |                                 |      |                                                       | 00<br>00  |            | dc +input                         |                                                    |
|            |                                 |      |                                                       | D9<br>D10 |            | dc +input                         |                                                    |
|            |                                 |      |                                                       | D10       |            | dc +input                         |                                                    |
|            |                                 |      |                                                       | D12       |            | dc +input                         |                                                    |
|            |                                 |      |                                                       | Z7        |            | Internal Supply                   |                                                    |
|            |                                 |      | Out                                                   | outs      |            | Switc                             | hed dc/open collector                              |
| 1          | 2                               | 3    | 4                                                     | 7 - 12    |            |                                   |                                                    |
| X1         |                                 | X3   |                                                       |           |            | common (Any switched dc           | Output 1: PM [C]                                   |
|            |                                 |      |                                                       |           |            | output can use this com-          | Output 3: PM [C]                                   |
| \A/1       |                                 | 14/2 |                                                       |           |            | mon.)                             |                                                    |
| Y1         |                                 | Y3   |                                                       |           |            | dc+                               |                                                    |
|            |                                 |      |                                                       |           |            | Switched dc                       |                                                    |
|            | W2                              |      | W4                                                    |           |            | dc-                               | Output 2: PM [C] [C]                               |
|            | TZ                              |      | 14                                                    |           |            |                                   |                                                    |
| F1         |                                 | F3   |                                                       |           |            | voltage or current -              | Output 1: PM [F] -                                 |
| G1         |                                 | G3   |                                                       |           |            | voltage +                         | Output 3: PM - [F]                                 |
| H1         |                                 | H3   |                                                       |           |            | current +                         |                                                    |
|            |                                 |      |                                                       |           |            | Mechanical Relay 5 A, F           | orm C                                              |
| L1         |                                 | L3   |                                                       |           |            | normally open                     | Output 1: PM [E]                                   |
| K1         |                                 | K3   |                                                       |           |            | common                            | Output 3: PM [E]                                   |
| J1         |                                 | 13   |                                                       |           |            | normally closed                   |                                                    |
|            | 12                              |      | 1.4                                                   |           |            | NO-ARC 15 A, Form                 |                                                    |
|            | K2                              |      | L4<br>K4                                              |           |            | common                            |                                                    |
| Out        | Output 4, PM4, PM8 and PM9 only |      |                                                       |           |            |                                   |                                                    |
|            |                                 |      |                                                       |           |            | Mechanical Relay 5 A, F           | orm A                                              |
|            | L2                              |      | L4                                                    |           |            | normally open                     | Output 2: PM[J]                                    |
|            | ٢L                              |      | r\4                                                   |           |            | COMMUNI                           | Output 4. PM [J]                                   |
|            |                                 |      |                                                       |           |            |                                   |                                                    |

Watlow F7-70NF® PMI Controller

• 26 •

Chanter 9 Install and Wire

# Wiring (cont.)

| Solid-State Relay 0.5 A, Form A |  |
|---------------------------------|--|
|                                 |  |
| [K]                             |  |
|                                 |  |
| - [C, D]                        |  |
|                                 |  |
|                                 |  |
|                                 |  |
|                                 |  |
|                                 |  |
|                                 |  |
| unications                      |  |
| - [2] A A A                     |  |
|                                 |  |
|                                 |  |
|                                 |  |
|                                 |  |
|                                 |  |
|                                 |  |
|                                 |  |
|                                 |  |
| - <b>[5]</b> A A A              |  |
| [5]                             |  |
|                                 |  |
|                                 |  |
|                                 |  |
|                                 |  |

• 27 •

# Wiring (cont.)

| Slot A                 | Slot B | Slot D | Slot E | <b>Terminal Function</b>     | Configuration                          |
|------------------------|--------|--------|--------|------------------------------|----------------------------------------|
| Communications (cont.) |        |        | nt.)   | EtherNet/IP™ and Modbus® TCP |                                        |
|                        | E8     |        | E8     | unused                       | Slot B: PM6 [3] A A A                  |
|                        | E7     |        | E7     | unused                       | Slot E: PM[4,8,9] [3]                  |
|                        | E6     |        | E6     | EtherNet/IP and Modbus       | <b>-</b>                               |
|                        |        |        |        | TCP receive -                |                                        |
|                        | E5     |        | E5     | unused                       |                                        |
|                        | E4     |        | E4     | unused                       |                                        |
|                        | E3     |        | E3     | EtherNet/IP and Modbus       |                                        |
|                        |        |        |        | TCP receive +                |                                        |
|                        | E2     |        | E2     | EtherNet/IP and Modbus       |                                        |
|                        |        |        |        | TCP transmit -               |                                        |
|                        | E1     |        | E1     | EtherNet/IP and Modbus       |                                        |
|                        |        |        |        | TCP transmit +               |                                        |
|                        |        |        |        | Profibus DP Communications   |                                        |
|                        | VP     |        | VP     | Voltage Potential            | Slot B: PM6 <b>[6]</b> AAA             |
|                        | В      |        | В      | EIA-485 T+/R+                | Slot E: PM <b>[4, 8, 9] [6]</b> AAAAAA |
|                        | А      |        | Α      | EIA-485 T-/R-                |                                        |
|                        | DG     |        | DG     | Digital ground (common)      |                                        |
|                        | trB    |        | trB    | Termination resistor B       |                                        |
|                        | В      |        | В      | EIA-485 T+/R+                |                                        |
|                        | A      |        | Α      | EIA-485 T-/R-                |                                        |
|                        | trA    |        | trA    | Termination resistor A       |                                        |
| J                      |        |        |        | J1939 CAN bus Communi        | cations                                |
|                        | CL     |        | CL     | Negative side of CAN bus     | Slot B: PM6 [7] A A A                  |
|                        | CH     |        | CH     | Positive side of CAN bus     | Slot E: PM[4,8,9] [7]                  |
|                        | SH     |        | SH     | Shield interconnect          | ····                                   |
|                        | V+     |        | V+     | CAN bus power                |                                        |
|                        | V-     |        | V-     | CAN bus power return         |                                        |

# Terminal Definitions for Slot C

| Slot C                             | Terminal Function                                                                       | Configuration  |
|------------------------------------|-----------------------------------------------------------------------------------------|----------------|
| Power                              |                                                                                         |                |
| 98                                 | Power input: ac or dc+                                                                  | all            |
| 99                                 | Power input: ac or dc-                                                                  |                |
| Standard Bus or Modbus EIA-485     |                                                                                         |                |
| CC                                 | Standard Bus or Modbus RTU EIA-485 com-<br>mon                                          | PM [1]         |
| CA                                 | Standard Bus or Modbus RTU EIA-485 T-/R-                                                |                |
| CB                                 | Standard Bus or Modbus RTU EIA-485 T+/R+                                                |                |
| Standard Bus or Modbus EIA-232/485 |                                                                                         |                |
| CF<br>CD<br>CE                     | Standard Bus EIA-485 common<br>Standard Bus EIA-485 T-/R-<br>Standard Bus EIA-485 T+/R+ | PM [A,D,2,3,5] |
| 2 - Digital I/O Points             |                                                                                         |                |
| B5                                 | Digital input-output common                                                             | PM [2]         |
| D6                                 | Digital input or output 6                                                               | PM [4]         |
| D5                                 | Digital input or output 5                                                               |                |

Watlow F7-70NF® PMI Controller

• 28 •

## **Slot Orientation - Back View**

#### 1/8 DIN Vertical PM8

#### 1/8 DIN Horizontal PM9

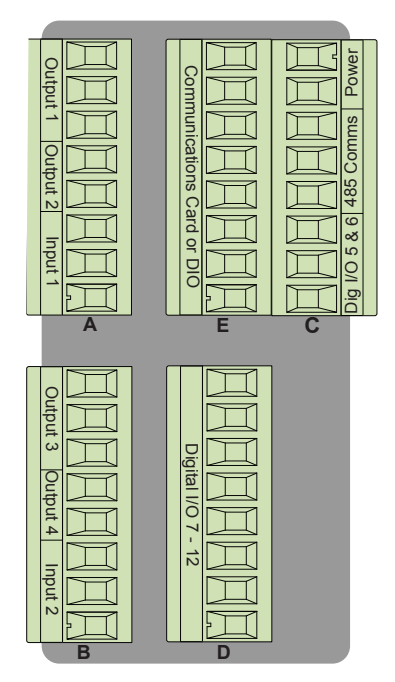

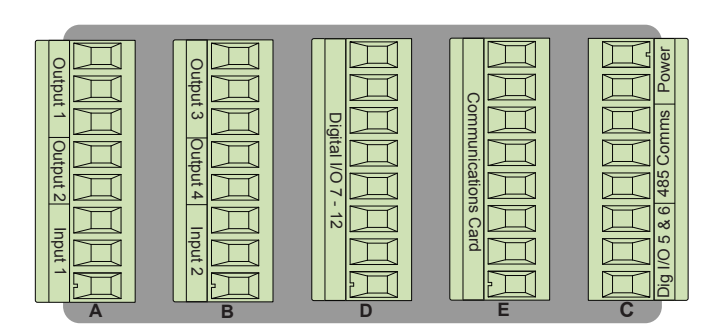

1/4 DIN PM4

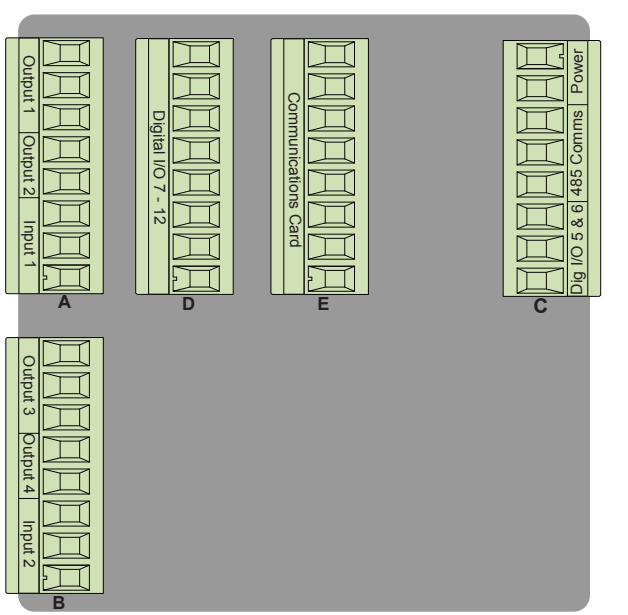

1/16 DIN PM6

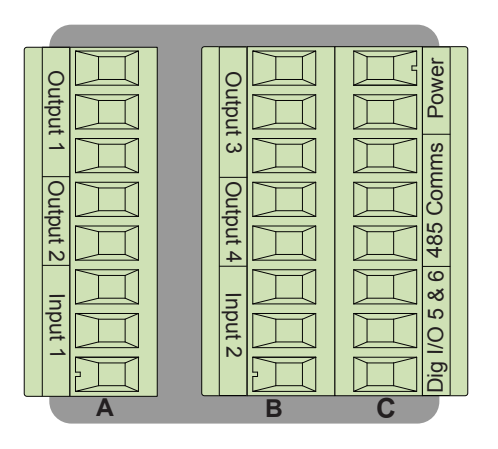

Note:

Slot B above can also be configured with a communications card.

# **PM Integrated Isolation Block**

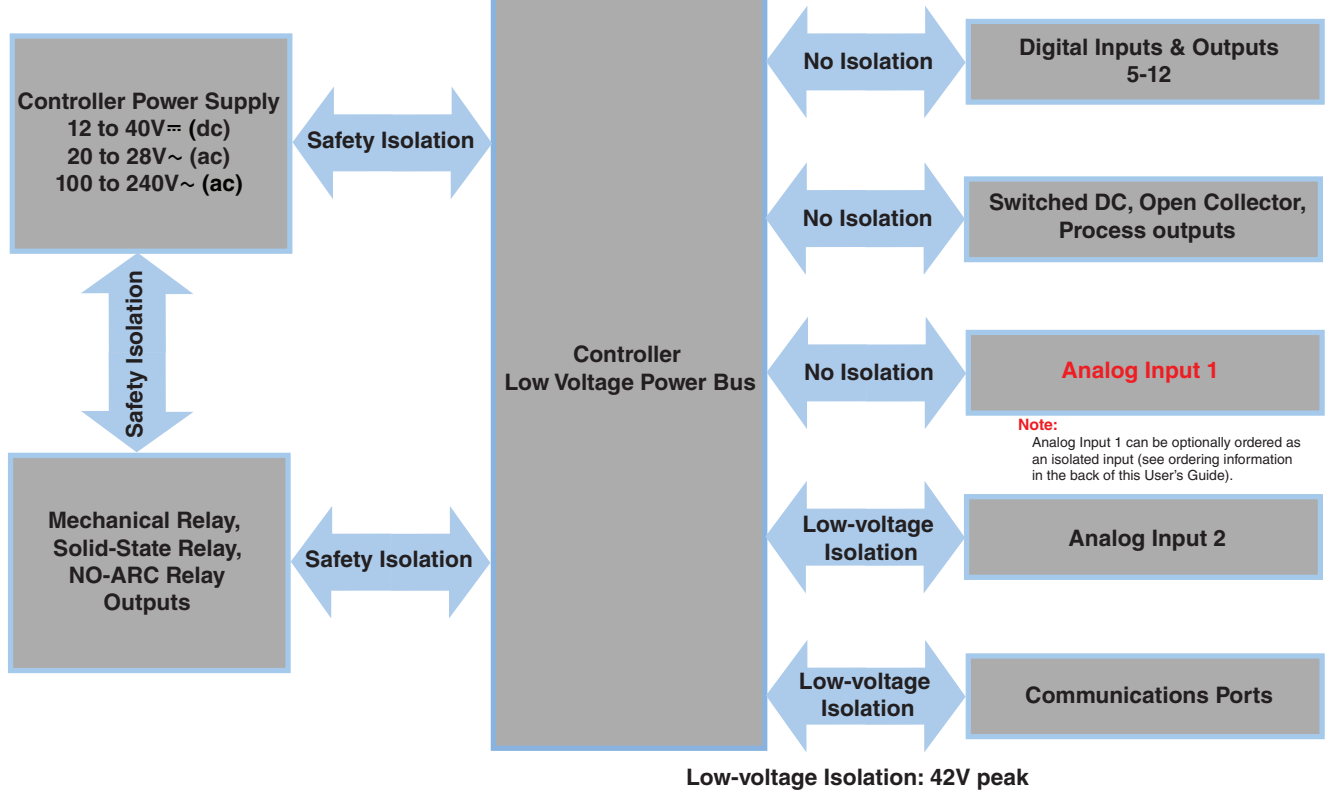

Safety Isolation: 2300V~ (ac)

Watlow F7-70NF® PMI Controller

• 30 •

Chanter 2 Install and Wire

www.GlobalTestSupply.com sales@GlobalTestSupply.com

#### Warning: 🕂

Use National Electric (NEC) or other country-specific standard wiring and safety practices when wiring and connecting this controller to a power source and to electrical sensors or peripheral devices. Failure to do so may result in damage to equipment and property, and/or injury or loss of life.

#### Note:

Maximum wire size termination and torque rating:

- 0.0507 to 3.30 mm<sup>2</sup> (30 to 12 AWG) single-wire termination or two 1.31 mm<sup>2</sup> (16 AWG)
- 0.56 Nm (5.0 in-lb.) torque

#### Note:

Adjacent terminals may be labeled differently, depending on the model number.

#### Note:

To prevent damage to the controller, do not connect wires to unused terminals.

#### Note:

Maintain electrical isolation between analog input 1, digital input-outputs, switched dc/open collector outputs and process outputs to prevent ground loops.

#### Note:

This equipment is suitable for use in CLASS I, DIVISION 2, Groups A, B, C and D or Non-Hazardous locations only. Temperature Code T4A

## Warning: 🛝

Explosion Hazard - Dry contact closure Digital Inputs shall not be used in Class I Division 2 Hazardous Locations unless switch used is approved for this application.

#### Warning: /

Explosion Hazard – Substitution of component may impair suitability for CLASS I, DIVISION 2.

#### Warning: 🛝

Explosion Hazard - Do not disconnect while the circuit is live or unless the area is known to be free of ignitable concentrations of flammable substances.

## Low Power

98 power fuse

99 power

CF

MCD

CE

<u></u>В5

 $\square$  D6

 $\square$ 

Slot C

# PM\_\_[3,4]\_\_-

- Minimum/Maximum Ratings
- 12 to 40V= (dc)
- 20 to 28V~ (ac) Semi Sig F47
- 47 to 63 Hz
- 14VA maximum power consumption (PM4, 8 and 9)
- 10VA maximum power consumption (PM6)

## High Power

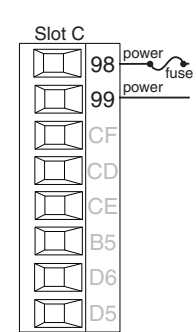

PM \_ [2,4] \_ - \_ \_ \_ \_ \_

- 85 to 264V~ (ac)
- 100 to 240V~ (ac) Semi Sig F47
- 47 to 63 Hz
- 14VA maximum power consumption (PM4, 8 and 9)
- 10VA maximum power consumption (PM6)

# Digital Input 5 - 6

Slot C

98

99

CF

CD

CE

B5

D6

D5

common

DC Input

DC Input

# Digital Input

# • Update rate 10 Hz

 Dry contact or dc voltage

## DC Voltage

- Input not to exceed 36V- (dc) at 3mA
- Input active when > 3V= (dc) @ 0.25mA
- Input inactive when < 2V</li>

#### Dry Contact

- Input inactive when  $> 500\Omega$
- Input active when <  $100\Omega$
- Maximum short circuit 13mA

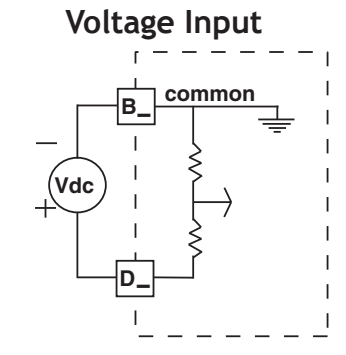

#### Dry Contact

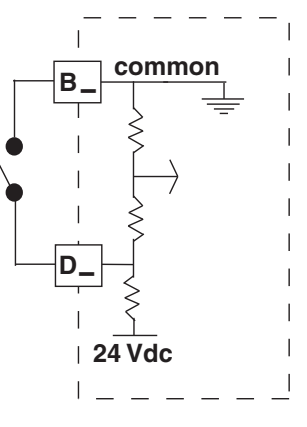

Watlow F7-70NF® PMI Controller

www.GlobalTestSupply.com

# Warning: /!

Use National Electric (NEC) or other country-specific standard wiring and safety practices when wiring and connecting this controller to a power source and to electrical sensors or peripheral devices. Failure to do so may result in damage to equipment and property, and/or injury or loss of life.

#### Note:

Maximum wire size termination and torque rating:

- 0.0507 to 3.30 mm<sup>2</sup> (30 to 12) AWG) single-wire termination or two 1.31 mm<sup>2</sup> (16 AWG)
- 0.56 Nm (5.0 in-lb.) torque

#### Note:

Adjacent terminals may be labeled differently, depending on the model number-

#### Note:

To prevent damage to the controller, do not connect wires to unused terminals.

#### Note:

Maintain electrical isolation between analog input 1, digital input-outputs, switched dc/open collector outputs and process outputs to prevent ground loops.

#### Note:

This equipment is suitable for use in CLASS I, DIVISION 2, Groups A, B, C and D or Non-Hazardous locations only. Temperature Code T4A

# Warning: 🕂

Explosion Hazard - Dry contact closure Digital Inputs shall not be used in Class I Division 2 Hazardous Locations unless switch used is approved for this application.

#### Warning: /!

Explosion Hazard – Substitution of component may impair suitability for CLASS I, DIVISION 2.

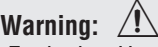

Explosion Hazard - Do not disconnect while the circuit is live or unless the area is known to be free of ignitable concentrations of flammable substances.

Digital Input 7 - 12

D8

D9

D12

Common B7

DC Input D7

DC Input

DC Input

DC Input

Internal Supply

DC Input D10

DC Input D11

PM [4,8,9] \_ \_ \_ [C,D] \_ \_ \_ \_

Digital Input Event Conditions

- Dry Contact
  - Input inactive when > 100kΩ
  - Input active when < 50Ω

#### Voltage

- Input inactive when < 2V
- Input active when > 3V
- Six user configurable digital inputs/outputs per slot
- Slot E DIO 7-12

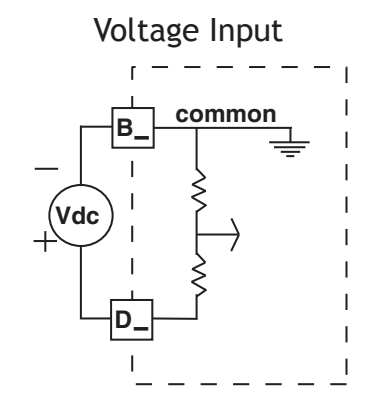

#### **Dry Contact**

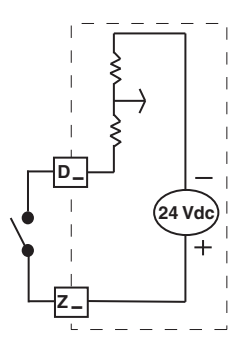

# Connecting a Digital Output from Zone 2 to a Digital Input of Zone 1

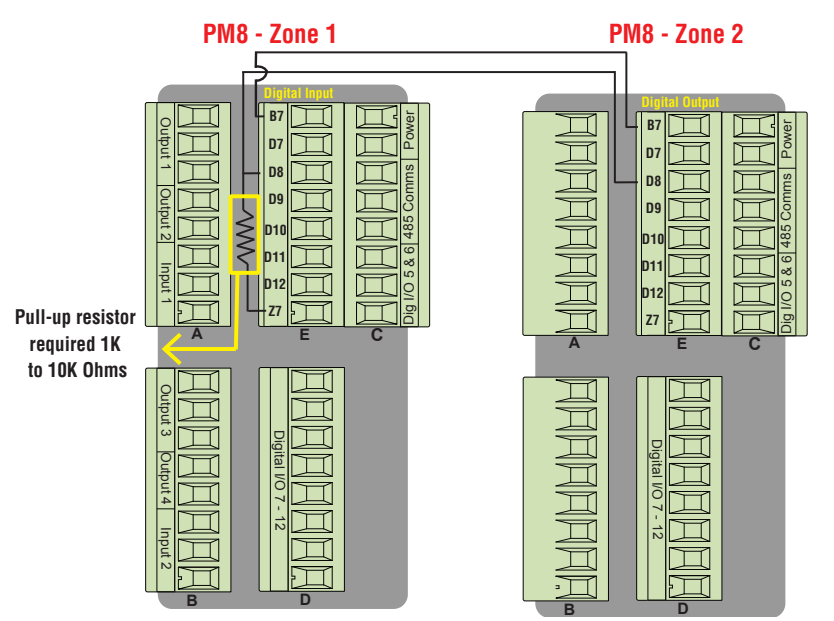

In the example above, digital output D8 from Zone 2 is connected to digital input D8 of Zone 1, configured as a Voltage Input.

#### Note:

As shown in the graphic above, for this configuration, a pull-up resistor is required.

Watlow F7-70NF® PMI Controller

**Find Quality Products Online at:** 

www.GlobalTestSupply.com

Chanter 2 Install and Wire
# Warning: <u>/</u>

Use National Electric (NEC) or other country-specific standard wiring and safety practices when wiring and connecting this controller to a power source and to electrical sensors or peripheral devices. Failure to do so may result in damage to equipment and property, and/or injury or loss of life.

#### Note:

Maximum wire size termination and torque rating:

- 0.0507 to 3.30 mm<sup>2</sup> (30 to 12 AWG) single-wire termination or two 1.31 mm<sup>2</sup> (16 AWG)
- 0.56 Nm (5.0 in-lb.) torque

#### Note:

Adjacent terminals may be labeled differently, depending on the model number.

#### Note:

To prevent damage to the controller, do not connect wires to unused terminals.

#### Note:

Maintain electrical isolation between analog input 1, digital input-outputs, switched dc/open collector outputs and process outputs to prevent ground loops.

#### Note:

This equipment is suitable for use in CLASS I, DIVISION 2, Groups A, B, C and D or Non-Hazardous locations only. Temperature Code T4A

# Warning: 🛝

Explosion Hazard - Dry contact closure Digital Inputs shall not be used in Class I Division 2 Hazardous Locations unless switch used is approved for this application.

# Warning: /

Explosion Hazard – Substitution of component may impair suitability for CLASS I, DIVISION 2.

# Warning: 🛝

Explosion Hazard - Do not disconnect while the circuit is live or unless the area is known to be free of ignitable concentrations of flammable substances.

# Input 1, 2 Thermocouple

Slot A,B

П

- 2kΩ maximum source resistance
  - >20M $\Omega$  input impedance
  - 3µA open-sensor detection
- Thermocouples are polarity sensitive. The negative lead (usually red) must be connected to S1 and/or S2.
- To reduce errors, the extension wire for thermocouples must be of the same alloy as the thermocouple.

Input 1: PM \_ [C,R,B\*] \_ \_ - - \_ \_ \_ (S1/ R1)

\*PM(4, 8 and 9) only

# Input 1, 2 RTD

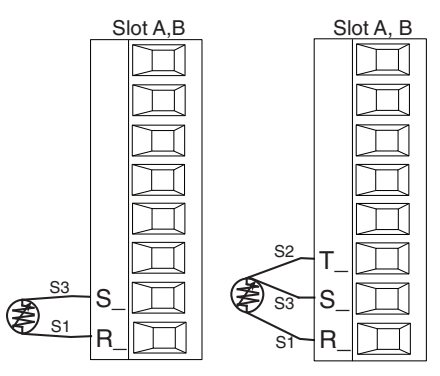

- Platinum, 100 and 1k $\Omega$  @ 0°C
- Calibration to DIN curve (0.00385  $\Omega/\Omega/^{\circ}\text{C})$
- $20\Omega$  total lead resistance
- RTD excitation current of 0.09mA typical. Each ohm of lead resistance may affect the reading by 0.03°C.
- For 3-wire RTDs, the S1 lead (usually white) must be connected to R1 and/or R2
- For best accuracy use a 3-wire RTD to compensate for lead-length resistance. All three lead wires must have the same resistance

\*PM(4, 8 and 9) only

53 •

Find Quality Products Online at:

# Warning: 🛝

Use National Electric (NEC) or other country-specific standard wiring and safety practices when wiring and connecting this controller to a power source and to electrical sensors or peripheral devices. Failure to do so may result in damage to equipment and property, and/or injury or loss of life.

#### Note:

Maximum wire size termination and torque rating:

- 0.0507 to 3.30 mm<sup>2</sup> (30 to 12 AWG) single-wire termination or two 1.31 mm<sup>2</sup> (16 AWG)
- 0.56 Nm (5.0 in-lb.) torque

#### Note:

Adjacent terminals may be labeled differently, depending on the model number.

#### Note:

To prevent damage to the controller, do not connect wires to unused terminals.

#### Note:

Maintain electrical isolation between analog input 1, digital input-outputs, switched dc/open collector outputs and process outputs to prevent ground loops.

#### Note:

This equipment is suitable for use in CLASS I, DIVISION 2, Groups A, B, C and D or Non-Hazardous locations only. Temperature Code T4A

# Warning: 🛝

Explosion Hazard - Dry contact closure Digital Inputs shall not be used in Class I Division 2 Hazardous Locations unless switch used is approved for this application.

# Warning: 🛝

Explosion Hazard – Substitution of component may impair suitability for CLASS I, DIVISION 2.

# Warning: 🛝

Explosion Hazard - Do not disconnect while the circuit is live or unless the area is known to be free of ignitable concentrations of flammable substances.

# Input 1, 2 Process

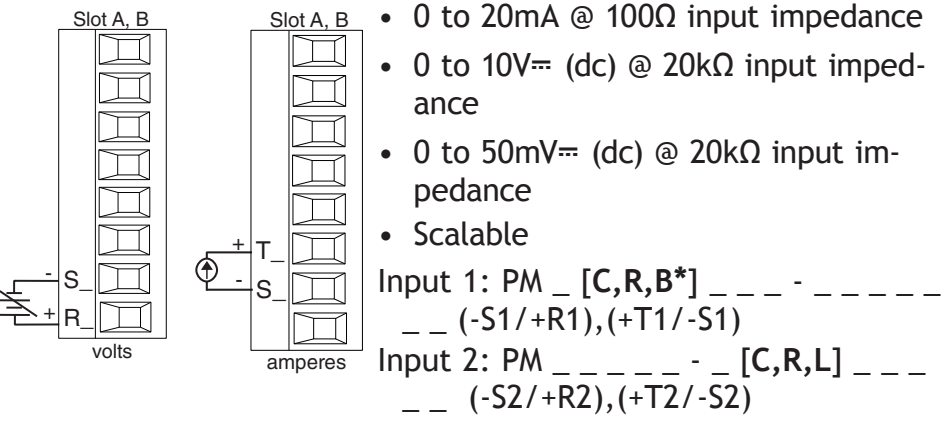

\*PM(4, 8 and 9) only

# Input 1,2 Potentiometer

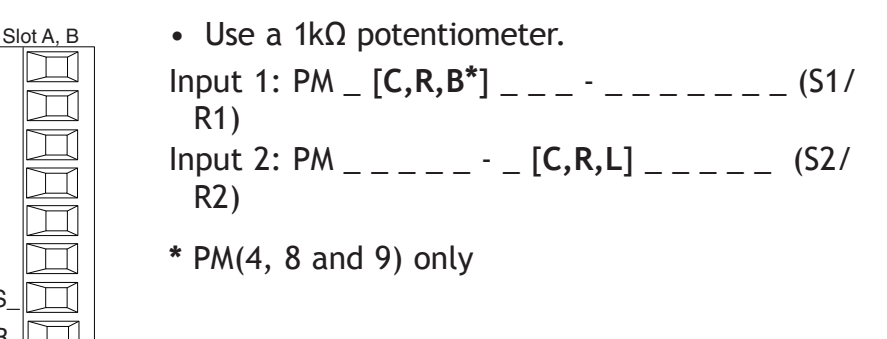

# Input 1, 2 Thermistor

S2

| Slot A, B       | <ul> <li>&gt;20MΩ input impedance</li> </ul>                                                                                                    |
|-----------------|----------------------------------------------------------------------------------------------------|
|                 | <ul> <li>3µA open-sensor detection</li> </ul>                                                                                                    |
|                 | Input 1: PM _ [ <b>J,N,E*</b> ] (S1/                                                                                                    |
|                 | R1)                                                                                                    |
|                 | Input 2: PM [J,P,M] (S2/                                                                                                    |
|                 | R2)                                                                                                    |
|                 | * For input 1, option E is available with PM4, 8                                                                                                    |
|                 | and 9 models only.                                                                                                    |
|                 |                                                                                                    |
| Input 2 Current | Transformer         PM [T]                                                                                                    |
| Input 2 Current | Transformer         PM [T]           • Input range is 0 to 50mA                                                                                                    |
| Input 2 Current | TransformerPM [T]• Input range is 0 to 50mA• Current transformer part number: 16-0246                                                                                                    |
| Slot B          | TransformerPM [T]• Input range is 0 to 50mA• Current transformer part number: 16-0246• 100Ω input impedance                                                                                       |
| Slot B          | <ul> <li>Transformer PM [T]</li> <li>Input range is 0 to 50mA</li> <li>Current transformer part number: 16-0246</li> <li>100Ω input impedance</li> <li>Response time: 1 second maximum</li> </ul> |
| Slot B          | TransformerPM [T]• Input range is 0 to 50mA• Current transformer part number: 16-0246• 100Ω input impedance• Response time: 1 second maximum• Accuracy +/-1 mA typical                            |
| Slot B          | TransformerPM [T]• Input range is 0 to 50mA• Current transformer part number: 16-0246• 100Ω input impedance• Response time: 1 second maximum• Accuracy +/-1 mA typical                            |

Watlow F7-70NF® PMI Controller

**Find Quality Products Online at:** 

www.GlobalTestSupply.com

Chanter 2 Install and Wire

Use National Electric (NEC) or other country-specific standard wiring and safety practices when wiring and connecting this controller to a power source and to electrical sensors or peripheral devices. Failure to do so may result in damage to equipment and property, and/or injury or loss of life.

#### Note:

Maximum wire size termination and torque rating:

- 0.0507 to 3.30 mm<sup>2</sup> (30 to 12 AWG) single-wire termination or two 1.31 mm<sup>2</sup> (16 AWG)
- 0.56 Nm (5.0 in-lb.) torque

#### Note:

Adjacent terminals may be labeled differently, depending on the model number.

#### Note:

To prevent damage to the controller, do not connect wires to unused terminals.

#### Note:

Maintain electrical isolation between digital input-outputs, switched dc/open collector outputs and process outputs to prevent ground loops.

#### Note:

This equipment is suitable for use in CLASS I, DIVISION 2, Groups A, B, C and D or Non-Hazardous locations only. Temperature Code T4

#### Warning: /

Explosion Hazard – Substitution of component may impair suitability for CLASS I, DIVISION 2.

# Warning: 🛝

Explosion Hazard - Do not disconnect while the circuit is live or unless the area is known to be free of ignitable concentrations of flammable substances.

#### Quencharc Note:

Switching pilot duty inductive loads (relay coils, solenoids, etc.) with the mechanical relay, solid state relay or open collector output options requires use of an R.C. suppressor.

# Example: Using a Current Transformer

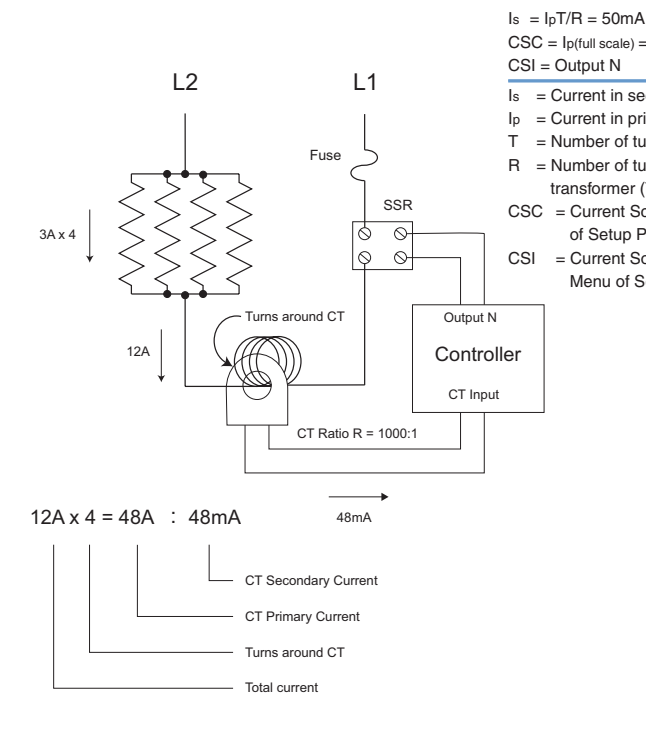

 CSC = lp(full scale) = 50mA(R)/T

 CSI = Output N

 Is = Current in secondary of current transformer

 Ip = Current in primary of current transformer

 T = Number of turns through the primary of the transformer

 R = Number of turns in the secondary of the current transformer (Turns ratio, assuming one primary turn)

 CSC = Current Scaling (parameter found in Current Menu of Setup Page)

= Current Source Instance (parameter found in Current Menu of Setup Page)

# Digital Output 5 - 6

common

D6 switched dc

D5 switched dc

B5

Slot C

 $\square$ 

 $\square$ 

П

 $\left[ \right]$ 

Ì

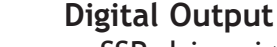

- SSR drive signal
- Update rate 10 Hz
- Maximum open circuit voltage is 22 to 25V= (dc)
- PNP transistor source
- Typical drive; 21mA

   @ 4.5V=
   (dc) for
   DO5, and 11mA @
   4.5V for DO6
- Current limit 24mA for Output 5 and 12mA Output 6
- Output 5 capable of driving one 3-pole DIN-A-MITE
- Output 6 capable of driving one 1-pole DIN-A-MITE

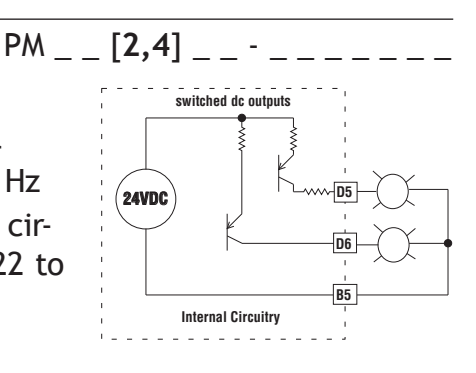

#### Note:

See output curves below.

Watlow F7-70NF® PMI Controller

**Find Quality Products Online at:** 

www.GlobalTestSupply.com

Chanter 2 Install and Wire

# Warning: /!

Use National Electric (NEC) or other country-specific standard wiring and safety practices when wiring and connecting this controller to a power source and to electrical sensors or peripheral devices. Failure to do so may result in damage to equipment and property, and/or injury or loss of life.

#### Note:

Maximum wire size termination and torque rating:

- 0.0507 to 3.30 mm<sup>2</sup> (30 to 12) AWG) single-wire termination or two 1.31 mm<sup>2</sup> (16 AWG)
- 0.56 Nm (5.0 in-lb.) torque

#### Note:

Adjacent terminals may be labeled differently, depending on the model number-

#### Note:

To prevent damage to the controller, do not connect wires to unused terminals.

#### Note:

Maintain electrical isolation between digital input-outputs. switched dc/open collector outputs and process outputs to prevent ground loops.

#### Note:

This equipment is suitable for use in CLASS I, DIVISION 2, Groups A, B, C and D or Non-Hazardous locations only. Temperature Code T4

# Warning: /

Explosion Hazard – Substitution of component may impair suitability for CLASS I, DIVISION 2.

# Warning: /!

Explosion Hazard - Do not disconnect while the circuit is live or unless the area is known to be free of ignitable concentrations of flammable substances.

#### **Quencharc Note:**

Switching pilot duty inductive loads (relay coils, solenoids, etc.) with the mechanical relay, solid state relay or open collector output options requires use of an R.C. suppressor.

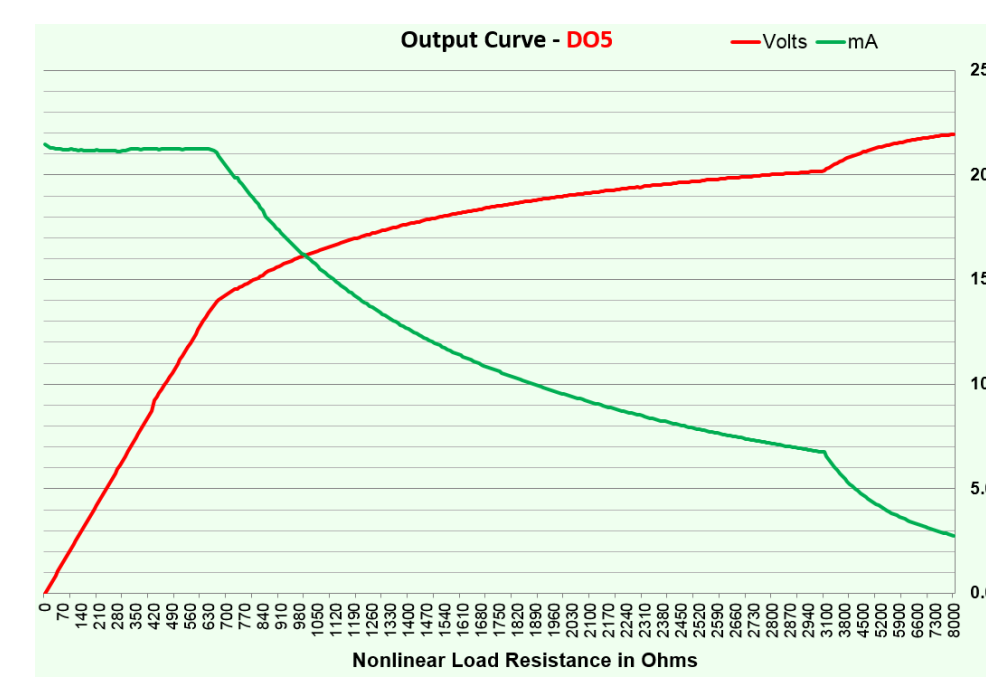

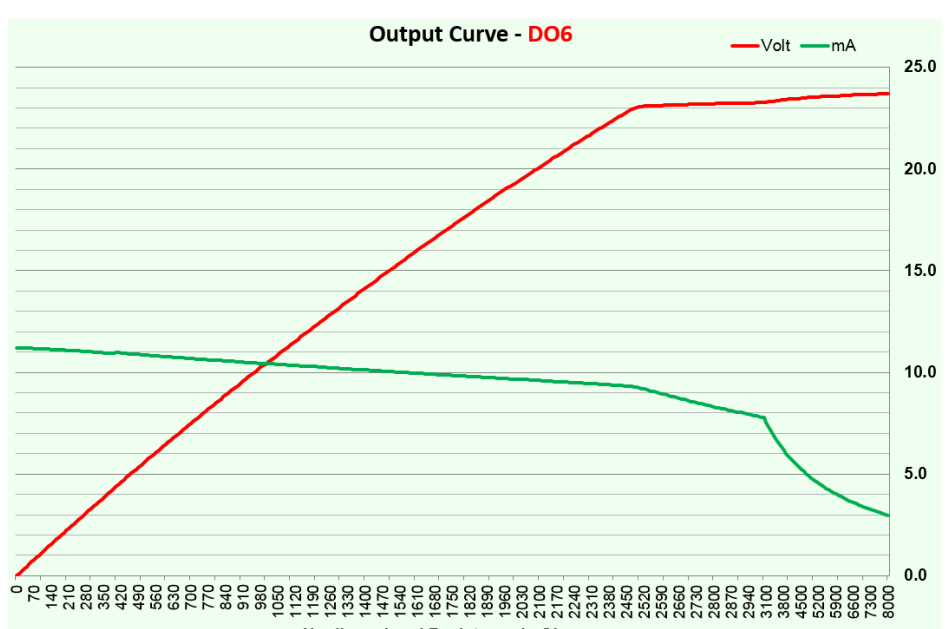

Nonlinear Load Resistance in Ohms

Watlow F7-70NF® PMI Controller

• 36

www.GlobalTestSupply.com

Chanter 2 Install and Wire

sales@GlobalTestSupply.com

**Find Quality Products Online at:** 

Use National Electric (NEC) or other country-specific standard wiring and safety practices when wiring and connecting this controller to a power source and to electrical sensors or peripheral devices. Failure to do so may result in damage to equipment and property, and/or injury or loss of life.

#### Note:

Maximum wire size termination and torque rating:

- 0.0507 to 3.30 mm<sup>2</sup> (30 to 12 AWG) single-wire termination or two 1.31 mm<sup>2</sup> (16 AWG)
- 0.56 Nm (5.0 in-lb.) torque

#### Note:

Adjacent terminals may be labeled differently, depending on the model number.

#### Note:

To prevent damage to the controller, do not connect wires to unused terminals.

#### Note:

Maintain electrical isolation between digital input-outputs, switched dc/open collector outputs and process outputs to prevent ground loops.

#### Note:

This equipment is suitable for use in CLASS I, DIVISION 2, Groups A, B, C and D or Non-Hazardous locations only. Temperature Code T4

#### Warning: /

Explosion Hazard – Substitution of component may impair suitability for CLASS I, DIVISION 2.

# Warning: 🛝

Explosion Hazard - Do not disconnect while the circuit is live or unless the area is known to be free of ignitable concentrations of flammable substances.

#### Quencharc Note:

Switching pilot duty inductive loads (relay coils, solenoids, etc.) with the mechanical relay, solid state relay or open collector output options requires use of an R.C. suppressor.

# Switched DC Wiring Example Using DO 5-6

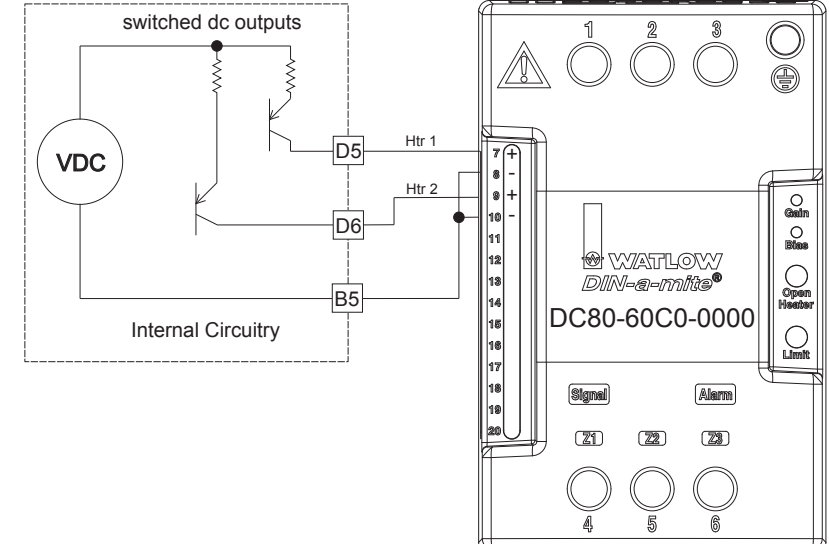

# Digital Output 7 - 12

#### Slot D B7 Collector out Collector out Collector out Collector out Collector out Collector out Collector out D10 Collector out Collector out

- Internal supply limited to 400mA, maximum open circuit voltage of 25V= (dc), typical 8V= (dc) at 80mA.
- Maximum output sink current per output is
   1.5A (external class 2 or \*SELV supply required)
- Total sink current for all outputs not to exceed 8A
- Do not connect outputs in parallel
- \* Saftey Extra Low Voltage

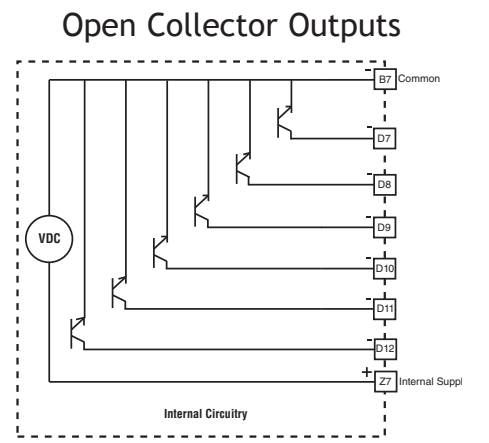

PM [4,6,8] \_ \_ \_ [C,D] \_ \_ \_ \_

Watlow F7-70NF® PMI Controller

**Find Quality Products Online at:** 

www.GlobalTestSupply.com

Chanter 2 Install and Wire

Use National Electric (NEC) or other country-specific standard wiring and safety practices when wiring and connecting this controller to a power source and to electrical sensors or peripheral devices. Failure to do so may result in damage to equipment and property, and/or injury or loss of life.

#### Note:

Maximum wire size termination and torque rating:

- 0.0507 to 3.30 mm<sup>2</sup> (30 to 12 AWG) single-wire termination or two 1.31 mm<sup>2</sup> (16 AWG)
- 0.56 Nm (5.0 in-lb.) torque

#### Note:

Adjacent terminals may be labeled differently, depending on the model number.

#### Note:

To prevent damage to the controller, do not connect wires to unused terminals.

#### Note:

Maintain electrical isolation between digital input-outputs, switched dc/open collector outputs and process outputs to prevent ground loops.

#### Note:

This equipment is suitable for use in CLASS I, DIVISION 2, Groups A, B, C and D or Non-Hazardous locations only. Temperature Code T4

# Warning: 🛝

Explosion Hazard – Substitution of component may impair suitability for CLASS I, DIVISION 2.

# Warning: 🛝

Explosion Hazard - Do not disconnect while the circuit is live or unless the area is known to be free of ignitable concentrations of flammable substances.

#### Quencharc Note:

Switching pilot duty inductive loads (relay coils, solenoids, etc.) with the mechanical relay, solid state relay or open collector output options requires use of an R.C. suppressor.

# Switched DC Wiring Example Using DO 7-12

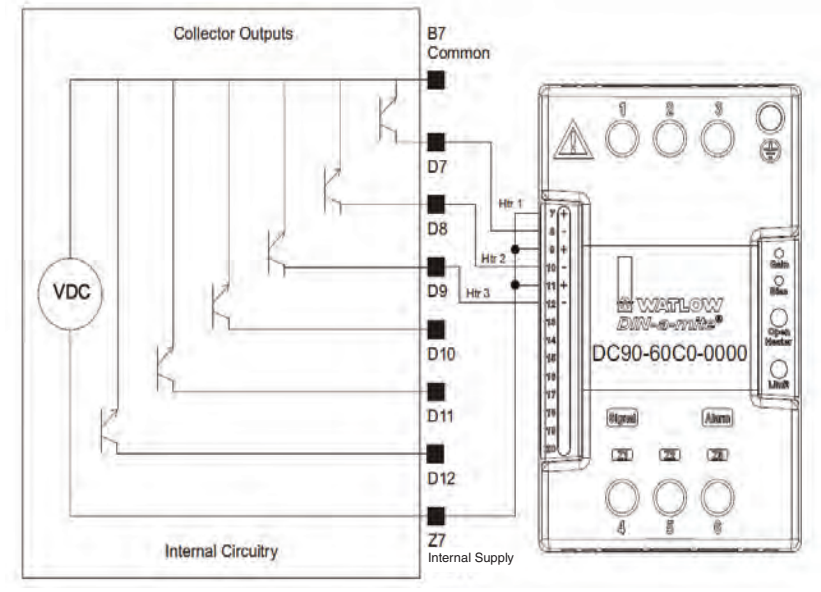

#### Note:

As a switched DC output; this output is a constant current output delivering 750mW, current limited to 400mA. The internal supply does have a maximum open circuit voltage of 22V... (dc) and minimum open circuit voltage of 19V... (dc). Pin Z7 is shared to all digital outputs. This type of output is meant to drive solid state relays, not mechanical relays.

As an open collector output, use an external power supply with the negative wired to B7, the positive to the coil of a pilot mechanical relay and the other side of the coil wired to D\_. Each open collector output can sink 1.5A with the total for all open collector outputs not exceeding 8A. Ensure that a kickback diode is reversed wired across the relay coil to prevent damage to the internal transistor.

# **Open Collector Wiring Example Using DO 7-12**

www.GlobalTestSupply.com

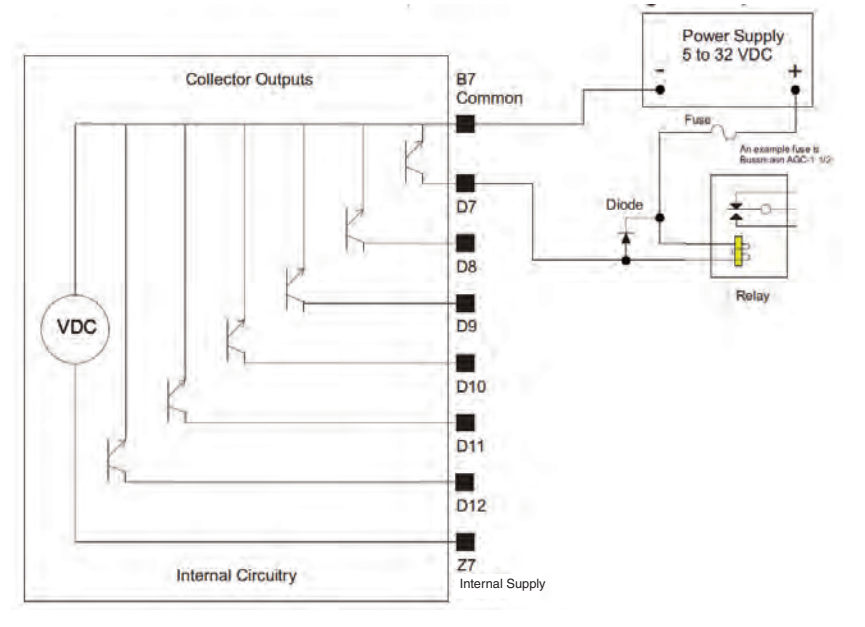

Watlow F7-70NF® PMI Controller

#### **Find Quality Products Online at:**

Chanter 9 Install and Wire

Use National Electric (NEC) or other country-specific standard wiring and safety practices when wiring and connecting this controller to a power source and to electrical sensors or peripheral devices. Failure to do so may result in damage to equipment and property, and/or injury or loss of life.

#### Note:

Maximum wire size termination and torque rating:

- 0.0507 to 3.30 mm<sup>2</sup> (30 to 12 AWG) single-wire termination or two 1.31 mm<sup>2</sup> (16 AWG)
- 0.56 Nm (5.0 in-lb.) torque

#### Note:

Adjacent terminals may be labeled differently, depending on the model number.

#### Note:

To prevent damage to the controller, do not connect wires to unused terminals.

#### Note:

Maintain electrical isolation between digital input-outputs, switched dc/open collector outputs and process outputs to prevent ground loops.

#### Note:

This equipment is suitable for use in CLASS I, DIVISION 2, Groups A, B, C and D or Non-Hazardous locations only. Temperature Code T4

#### Warning: 🛝

Explosion Hazard – Substitution of component may impair suitability for CLASS I, DIVISION 2.

# Warning: 🛝

Explosion Hazard - Do not disconnect while the circuit is live or unless the area is known to be free of ignitable concentrations of flammable substances.

#### Quencharc Note:

Switching pilot duty inductive loads (relay coils, solenoids, etc.) with the mechanical relay, solid state relay or open collector output options requires use of an R.C. suppressor.

# Output 1, 3 Switched DC/Open Collector

Switched DC

# Common X X dc - (open collector) W W dc + Y Y

- Maximum open circuit voltage is 22 to 25V--- (dc)
- 30mA max. per single output / 40mA max. total per paired outputs (1 & 2, 3 & 4)
- Typical drive; 4.5V-... (dc) (a) 30mA
- Short circuit limited to <50mA
- NPN transistor sink
- Use dc- and dc+ to drive external solid-state relay
- 1-pole DIN-A-MITE: up to 4 in parallel or 4 in series
- 2-pole DIN-A-MITE: up to 2 in parallel or 2 in series
- 3-pole DIN-A-MITE: up to 2 in series

# **Open Collector**

- 100mA maximum output current sink
- 30V--- (dc) max. supply voltage
- Any switched dc output can use the common terminal.
- Use an external power supply to control a dc load, with the load positive to the positive of the power supply, the load negative to the open collector and common to the power supply negative.

See Quencharc note.

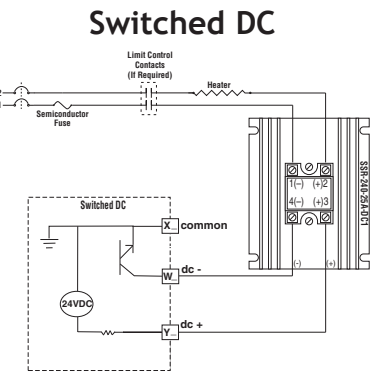

# **Open Collector**

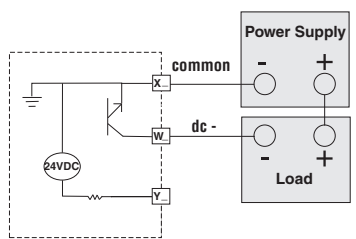

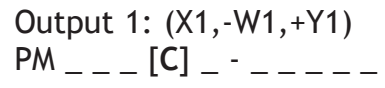

Output 3: (X3,-W3,+Y3) PM \_ \_ \_ \_ - \_ [C] \_ \_

Watlow F7-70NF® PMI Controller

# Warning: 🛝

Use National Electric (NEC) or other country-specific standard wiring and safety practices when wiring and connecting this controller to a power source and to electrical sensors or peripheral devices. Failure to do so may result in damage to equipment and property, and/or injury or loss of life.

#### Note:

Maximum wire size termination and torque rating:

- 0.0507 to 3.30 mm<sup>2</sup> (30 to 12 AWG) single-wire termination or two 1.31 mm<sup>2</sup> (16 AWG)
- 0.56 Nm (5.0 in-lb.) torque

#### Note:

Adjacent terminals may be labeled differently, depending on the model number.

#### Note:

To prevent damage to the controller, do not connect wires to unused terminals.

#### Note:

Maintain electrical isolation between digital input-outputs, switched dc/open collector outputs and process outputs to prevent ground loops.

#### Note:

This equipment is suitable for use in CLASS I, DIVISION 2, Groups A, B, C and D or Non-Hazardous locations only. Temperature Code T4

# Warning: 🛝

Explosion Hazard – Substitution of component may impair suitability for CLASS I, DIVISION 2.

# Warning: 🛝

Explosion Hazard - Do not disconnect while the circuit is live or unless the area is known to be free of ignitable concentrations of flammable substances.

#### Quencharc Note:

Switching pilot duty inductive loads (relay coils, solenoids, etc.) with the mechanical relay, solid state relay or open collector output options requires use of an R.C. suppressor.

# Output 1, 3 Mechanical Relay, Form C

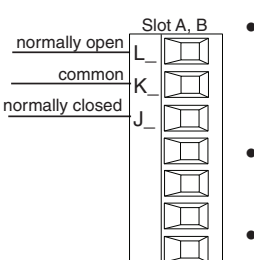

 $\square$ 

# 5A at 240V~ (ac) or 30V- (dc) maximum resistive load

- 20mA at 24V minimum load
- 125VA pilot duty at 120/240V~ (ac), 25VA at 24V~ (ac)
- 100,000 cycles at rated load
- Output does not supply power.
- For use with ac or dc
- Output 1: (L1,K1,J1)

PM \_ \_ \_ [E] \_ - \_ \_ \_ \_

Output 3: (L3,K3,J3) PM \_ \_ \_ \_ - [E] \_

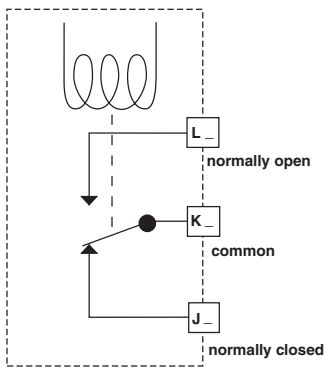

# Output 1, 3 Universal Process

- Volts or current + F G G Current + H Current + H Current + Current + Current
- 0 to 20mA into 800  $\Omega$  maximum load
- 0 to 10V- (dc) into 1
   kΩ minimum load
- Scalable
- Output supplies power
- Cannot use voltage and current outputs at same time
- Output may be used as retransmit or control.

Output 1: (F1,G1,H1) PM \_ \_ \_ [F] \_ - \_ \_ \_ \_

Output 3: (F3,G3,H3) PM \_ \_ \_ \_ - [F] \_

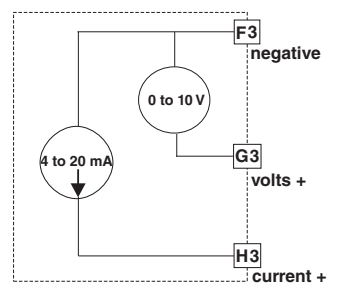

Watlow F7-70NF® PMI Controller

**Find Quality Products Online at:** 

• 40 •

www.GlobalTestSupply.com

Use National Electric (NEC) or other country-specific standard wiring and safety practices when wiring and connecting this controller to a power source and to electrical sensors or peripheral devices. Failure to do so may result in damage to equipment and property, and/or injury or loss of life.

#### Note:

Maximum wire size termination and torque rating:

- 0.0507 to 3.30 mm<sup>2</sup> (30 to 12 AWG) single-wire termination or two 1.31 mm<sup>2</sup> (16 AWG)
- 0.56 Nm (5.0 in-lb.) torque

#### Note:

Adjacent terminals may be labeled differently, depending on the model number.

#### Note:

To prevent damage to the controller, do not connect wires to unused terminals.

#### Note:

Maintain electrical isolation between digital input-outputs, switched dc/open collector outputs and process outputs to prevent ground loops.

#### Note:

This equipment is suitable for use in CLASS I, DIVISION 2, Groups A, B, C and D or Non-Hazardous locations only. Temperature Code T4

#### Warning: 🛝

Explosion Hazard – Substitution of component may impair suitability for CLASS I, DIVISION 2.

# Warning: 🛝

Explosion Hazard - Do not disconnect while the circuit is live or unless the area is known to be free of ignitable concentrations of flammable substances.

#### Quencharc Note:

Switching pilot duty inductive loads (relay coils, solenoids, etc.) with the mechanical relay, solid state relay or open collector output options requires use of an R.C. suppressor.

# Output 1, 3 Solid-State Relay, Form A

normally open

commo

Slot A, B

K\_

- 0.5A at 20 to 264V~ (ac) maximum resistive load
- 20VA 120/240V~ (ac) pilot duty
- Opto-isolated, without contact suppression
- Maximum off state leakage of 105µA
- Output does not supply power
- Minimum holding current of 10mA
- Do not use on dc loads.
- See Quencharc note

# Output 1: (L1, K1) PM \_ \_ \_ [K] \_ - \_ \_ \_ \_

Output 3: (L3, K3) PM \_ \_ \_ \_ - [K] \_ \_

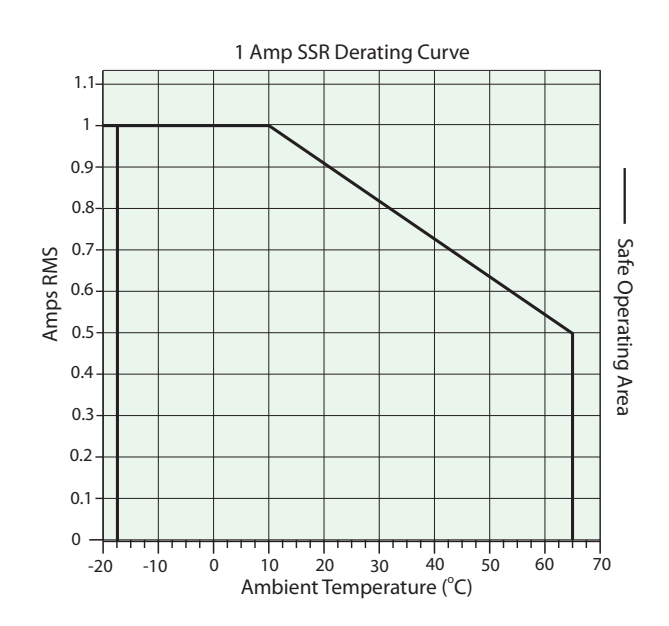

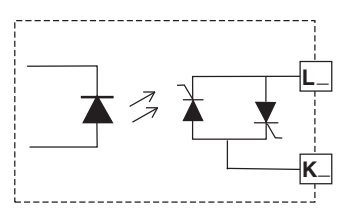

Watlow F7-70NF® PMI Controller

**Find Quality Products Online at:** 

www.GlobalTestSupply.com

Chanter 9 Install and Wire

Use National Electric (NEC) or other country-specific standard wiring and safety practices when wiring and connecting this controller to a power source and to electrical sensors or peripheral devices. Failure to do so may result in damage to equipment and property, and/or injury or loss of life.

#### Note:

Maximum wire size termination and torque rating:

- 0.0507 to 3.30 mm<sup>2</sup> (30 to 12 AWG) single-wire termination or two 1.31 mm<sup>2</sup> (16 AWG)
- 0.56 Nm (5.0 in-lb.) torque

#### Note:

Adjacent terminals may be labeled differently, depending on the model number.

#### Note:

To prevent damage to the controller, do not connect wires to unused terminals.

#### Note:

Maintain electrical isolation between digital input-outputs, switched dc/open collector outputs and process outputs to prevent ground loops.

#### Note:

This equipment is suitable for use in CLASS I, DIVISION 2, Groups A, B, C and D or Non-Hazardous locations only. Temperature Code T4

# Warning: 🛝

Explosion Hazard – Substitution of component may impair suitability for CLASS I, DIVISION 2.

# Warning: 🛝

Explosion Hazard - Do not disconnect while the circuit is live or unless the area is known to be free of ignitable concentrations of flammable substances.

#### Quencharc Note:

Switching pilot duty inductive loads (relay coils, solenoids, etc.) with the mechanical relay, solid state relay or open collector output options requires use of an R.C. suppressor.

# Output 2, 4 Switched DC

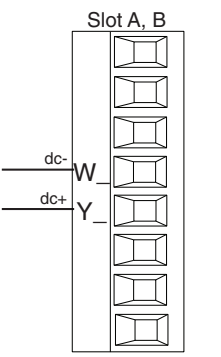

- Maximum open circuit voltage is 22 to 25V- (dc)
- 30mA max. per single output / 40mA max. total per paired outputs (1 & 2, 3 & 4)
- Typical drive; 4.5V-(dc) @ 30mA
- Short circuit limited to <50mA
- NPN transistor sink
- Use dc- and dc+ to drive external solidstate relay
- 1-pole DIN-A-MITE: up to 4 in parallel or 4 in series
- 2-pole DIN-A-MITE: up to 2 in parallel or 2 in series
- 3-pole DIN-A-MITE: up to 2 in series

Output 2: (-W2, +Y2) PM \_\_\_\_ [C] - \_\_\_

Output 4: (-W4, +Y4) PM \_ \_ \_ \_ - \_ - \_ - \_ - \_ [C] \_ \_ \_ \_

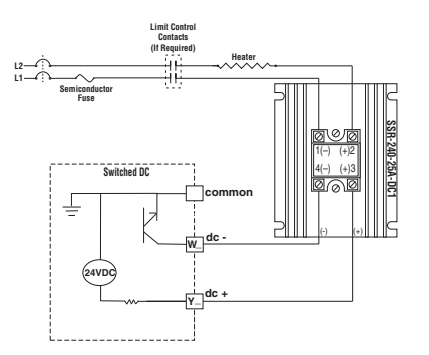

Watlow F7-70NF® PMI Controller

**Find Quality Products Online at:** 

www.GlobalTestSupply.com

Chanter 2 Install and Wire

# Warning: /!

Use National Electric (NEC) or other country-specific standard wiring and safety practices when wiring and connecting this controller to a power source and to electrical sensors or peripheral devices. Failure to do so mav result in damage to equipment and property, and/or injury or loss of life.

#### Note:

Maximum wire size termination and torque rating:

- 0.0507 to 3.30 mm<sup>2</sup> (30 to 12) AWG) single-wire termination or two 1.31 mm<sup>2</sup> (16 AWG)
- 0.56 Nm (5.0 in-lb.) torque

#### Note:

Adjacent terminals may be labeled differently, depending on the model number-

#### Note:

To prevent damage to the controller, do not connect wires to unused terminals.

#### Note:

Maintain electrical isolation between digital input-outputs, switched dc/open collector outputs and process outputs to prevent ground loops.

#### Note:

This equipment is suitable for use in CLASS I, DIVISION 2, Groups A, B, C and D or Non-Hazardous locations only. Temperature Code T4

#### Warning: /!\

Explosion Hazard – Substitution of component may impair suitability for CLASS I, DIVISION 2.

# Warning: /!\

Explosion Hazard - Do not disconnect while the circuit is live or unless the area is known to be free of ignitable concentrations of flammable substances.

#### Quencharc Note:

Switching pilot duty inductive loads (relay coils, solenoids, etc.) with the mechanical relay. solid state relay or open collector output options requires use of an R.C. suppressor.

# Output 2, 4 NO-ARC Relay, Form A

Slot A, B

normally open

common

- 15A at 85 to 264V~ (ac) resistive load only
- 2,000,000 cycle rating for NO-ARC circuit
- 100mA minimum load
- 2mA maximum off state leakage
- Do not use on dc loads
- Output does not supply power

Output 2: (L2, K2) PM \_ \_ \_ [H] - \_ \_ \_ \_

Output 4: (L4, K4) PM [4, 8, 9] \_ \_ \_ - \_ - \_ \_ \_[H]\_\_\_

# Output 2, 4 Mechanical Relay, Form A

Slot A, B

normally open

common

- 5A at 240V~ (ac) or 30V- (dc) maximum resistive load
- 20mA at 24V minimum load
- 125VA pilot duty @ 120/240V~ (ac), 25VA at 24V~ (ac)
- 100,000 cycles at rated load
- Output does not supply power
- For use with ac or dc

See Quencharc note

Output 2: (L2, K2)

PM \_ \_ \_ [J] - \_ \_ \_ \_

Output 4: (L4, K4) PM \_ \_ \_ \_ - \_ - \_ \_ [J] \_

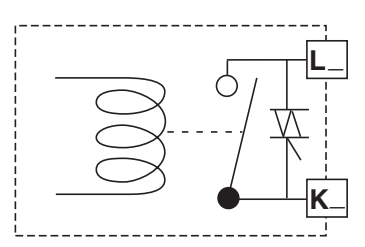

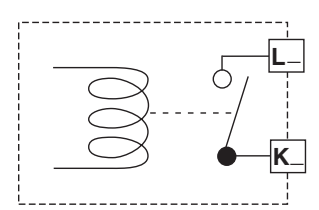

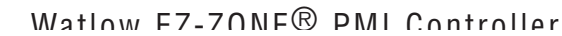

**Find Quality Products Online at:** 

www.GlobalTestSupply.com

Use National Electric (NEC) or other country-specific standard wiring and safety practices when wiring and connecting this controller to a power source and to electrical sensors or peripheral devices. Failure to do so may result in damage to equipment and property, and/or injury or loss of life.

#### Note:

Maximum wire size termination and torque rating:

- 0.0507 to 3.30 mm<sup>2</sup> (30 to 12 AWG) single-wire termination or two 1.31 mm<sup>2</sup> (16 AWG)
- 0.56 Nm (5.0 in-lb.) torque

#### Note:

Adjacent terminals may be labeled differently, depending on the model number.

#### Note:

To prevent damage to the controller, do not connect wires to unused terminals.

#### Note:

Maintain electrical isolation between digital input-outputs, switched dc/open collector outputs and process outputs to prevent ground loops.

#### Note:

This equipment is suitable for use in CLASS I, DIVISION 2, Groups A, B, C and D or Non-Hazardous locations only. Temperature Code T4

# Warning: 🛝

Explosion Hazard – Substitution of component may impair suitability for CLASS I, DIVISION 2.

# Warning: 🛝

Explosion Hazard - Do not disconnect while the circuit is live or unless the area is known to be free of ignitable concentrations of flammable substances.

#### Quencharc Note:

Switching pilot duty inductive loads (relay coils, solenoids, etc.) with the mechanical relay, solid state relay or open collector output options requires use of an R.C. suppressor.

# Output 2, 4 Solid-State Relay, Form A

- Normally open common K
  - 0.5A at 20 to 264V~ (ac) maximum resistive load
  - 20VA 120/240V~ (ac) pilot duty
  - Opto-isolated, without contact suppression
  - Maximum off state leakage of 105µA
  - Minimum holding current of 10mA
  - Output does not supply power
  - Do not use on dc loads.

See Quencharc note

Output 2: (L2, K2)

PM \_ \_ \_ [K] - \_ \_ \_ \_

# Output 4: (L4, K4)

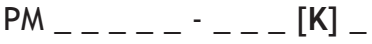

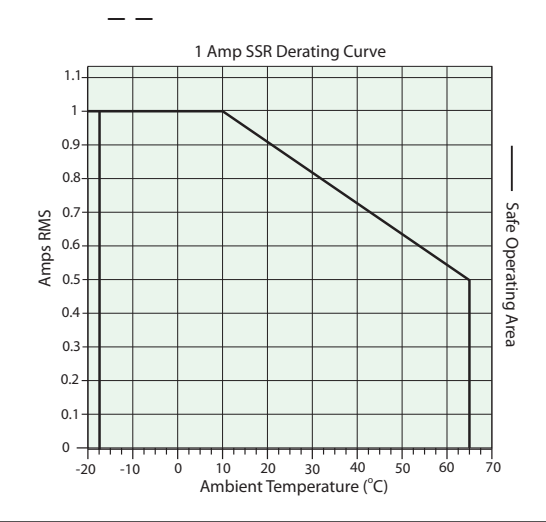

# **Quencharc Wiring Example**

In this example the Quencharc circuit (Watlow part# 0804-0147-0000) is used to protect PM internal circuitry from the counter electromagnetic force from the inductive user load when de-engergized. It is recommended that this or an equivalent Quencharc be used when connecting inductive loads to PM outputs.

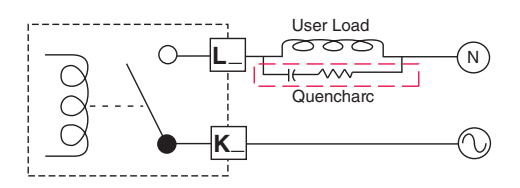

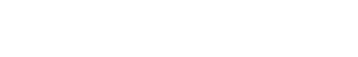

Watlow F7-70NF® PMI Controller

# Find Quality Products Online at:

www.GlobalTestSupply.com

Chanter 2 Install and Wire

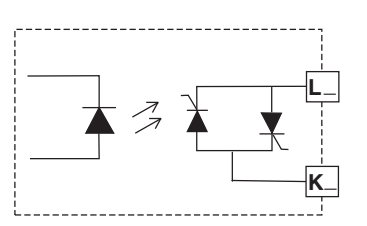

# **Standard Bus EIA-485 Communications**

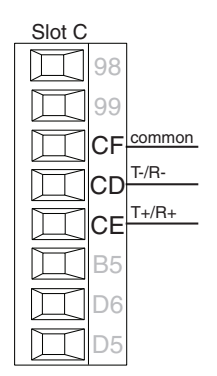

- Wire T-/R- to the A terminal of the EIA-485 port.
- Wire T+/R+ to the B terminal of the EIA-485 port.
- Wire common to the common terminal of the EIA-485 port.
- Do not route network wires with power wires. Connect network wires in daisy-chain fashion when connecting multiple devices in a network.
- Do not connect more than 16 EZ-ZONE PM controllers on a network.
- Maximum network length: 1,200 meters (4,000 feet)
- 1/8th unit load on EIA-485 bus

PM [4,6,8,9] \_ \_ \_ - [\*] \_ \_ \_ \_ \* All models include Standard Bus communications (instance 1)

#### Note:

Slot C

Do not leave a USB to EIA-485 converter connected to Standard Bus without power (i.e., disconnecting the USB end from the computer while leaving the converter connected on Standard Bus). Disturbance on the Standard Bus may occur.

# Modbus RTU or Standard Bus EIA-485 Communications

- Wire T-/R- to the A terminal of the EIA-485 port.
- Wire T+/R+ to the B terminal of the EIA-485 port.
- Wire common to the common terminal of the EIA-485 port.
- Do not route network wires with power wires. Connect network wires in daisy-chain fashion when connecting multiple devices in a network.
- A termination resistor may be required. Place a 120  $\Omega$  resistor across T+/ R+ and T-/R- of last controller on network.
- Only one protocol per port is available at a time: either Modbus RTU or Standard Bus.
- Do not connect more than 16 EZ-ZONE controllers on a Standard Bus network.
- Maximum number of EZ-ZONE controllers on a Modbus network is 247.
- Maximum network length: 1,200 meters (4,000 feet)
- 1/8th unit load on EIA-485 bus.
- Communications instance 1

PM [4,6,8,9] \_ \_ \_ - [1] \_ \_ \_ \_

#### Note:

Do not leave a USB to EIA-485 converter connected to Standard Bus without power (i.e., disconnecting the USB end from the computer while leaving the converter connected on Standard Bus). Disturbance on the Standard Bus may occur.

Watlow F7-70NF® PMI Controller

www.GlobalTestSupply.com

sales@GlobalTestSupply.com

98 99 CC common CA T-/R-CB T+/R+ B5 D6 D5

# EIA-232/485 Modbus RTU Communications

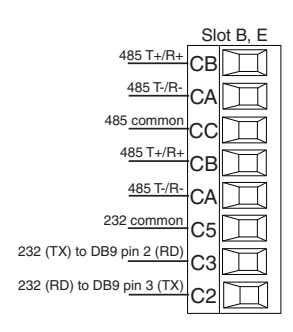

- Wire T-/R- to the A terminal of the EIA-485 port.
- Wire T+/R+ to the B terminal of the EIA-485 port.
- Wire common to the common terminal of the EIA-485 port.
- Do not route network wires with power wires. Connect network wires in daisy-chain fashion when connecting multiple devices in a network.
- A termination resistor may be required. Place a 120  $\Omega$  resistor across T+/R+ and T-/R- of last controller on network.
- Do not wire to both the EIA-485 and the EIA-232 pins at the same time.
- Two EIA-485 terminals of T/R are provided to assist in daisy-chain wiring.
- Do not connect more than one EZ-ZONE PM controller on an EIA-232 network.
- Maximum number of EZ-ZONE controllers on a Modbus network is 247.
- Maximum EIA-232 network length: 15 meters (50 feet)
- Maximum EIA-485 network length: 1,200 meters (4,000 feet)
- 1/8th unit load on EIA-485 bus.
- Communications instance 2

#### Slot B

PM [6] \_ \_ \_ - [2] \_ \_ \_ \_ \_ Slot E

PM [4,8,9] \_ \_ \_ - [2,D] \_ \_ \_ \_ \_

| Modbus-IDA<br>Terminal | EIA/TIA-485<br>Name | Watlow Terminal<br>Label | Function |
|------------------------|---------------------|--------------------------|----------|
| DO                     | А                   | CA or CD                 | T-/R-    |
| D1                     | В                   | CB or CE                 | T+/R+    |
| common                 | common              | CC or CF                 | common   |

Find Quality Products Online at: www.GlobalTestSupply.com

# EtherNet/IP™, PCCC and Modbus® TCP Communications

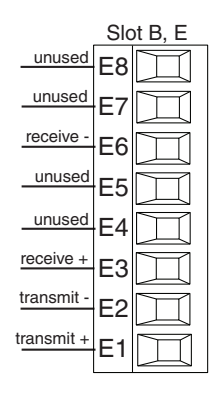

| RJ-45 pin | T568B wire color | Signal     | Slot B, E |
|-----------|------------------|------------|-----------|
| 8         | brown            | unused     | E8        |
| 7         | brown & white    | unused     | E7        |
| 6         | green            | receive -  | E6        |
| 5         | white & blue     | unused     | E5        |
| 4         | blue             | unused     | E4        |
| 3         | white & green    | receive +  | E3        |
| 2         | orange           | transmit - | E2        |
| 1         | white & orange   | transmit + | E1        |

- Do not route network wires with power wires.
- Connect one Ethernet cable per controller to a 10/100 Mbps Ethernet switch. Both Modbus TCP and EtherNet/IP<sup>™</sup> are available on the network.
- Communications instance 2

#### Slot B

PM [6] \_ \_ \_ - [3] \_ \_ \_ \_ Slot E PM[4,8,9] \_ \_ \_ - [3] \_ \_ \_ \_ \_

#### Note:

When changing the fixed IP address cycle module power for new address to take effect.

# **Ethernet LED Indicators**

Viewing the control from the front and then looking on top four LEDs can be seen aligned vertically front to back. The LEDs are identified accordingly: closest to the front reflects the

Network (Net) Status, Module (Mod) Status is next, Activity status follows and lastly, the LED closest to the rear of the control reflects the Link status.

# Note:

When using Modbus TCP, the Network Status and Module Status LEDs are not used.

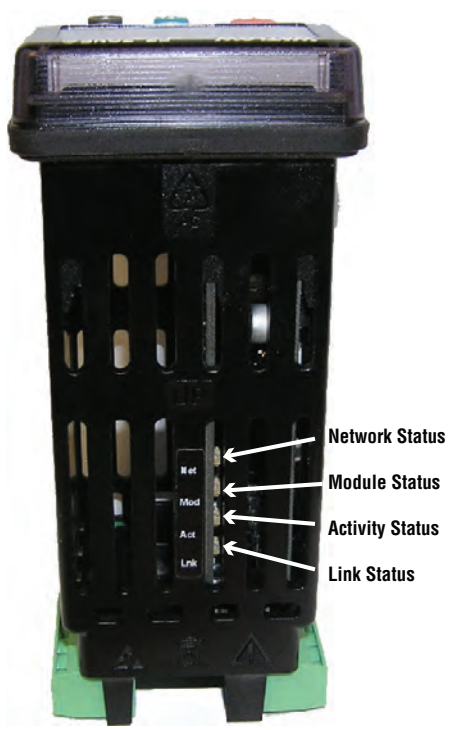

•

• 47

www.GlobalTestSupply.com

#### Network Status Indicator State Summary Requirement Not powered, If the device does not have an IP address (or is powered Steady Off no IP address off), the network status indicator shall be steady off. If the device has no established connections, but has ob-No connec-Flashing Green tained an IP address, the network status indicator shall tions be flashing green. If the device has at least one established connection (even to the Message Router), the network status indi-Steady Green Connected cator shall be steady green. If one or more of the connections in which this device is the target has timed out, the network status indicator Connection Flashing Red shall be flashing red. This shall be left only if all timed timeout out connections are reestablished or if the device is reset. If the device has detected that its IP address is already Steady Red Duplicate IP in use, the network status indicator shall be steady red. Flashing Green While the device is performing its power up testing, the Self-test / Red network status indicator shall be flashing green / red.

#### **Module Status**

| Indicator State         | Summary               | Requirement                                                                                                    |  |  |
|-------------------------|-----------------------|----------------------------------------------------------------------------------------------------|--|--|
| Steady Off              | No power              | If no power is supplied to the device, the module status in-<br>dicator shall be steady off.                                                                                                    |  |  |
| Steady Green            | Device<br>operational | If the device is operating correctly, the module status indi-<br>cator shall be steady green.                                                                                                    |  |  |
| Flashing<br>Green       | Standby               | If the device has not been configured, the module status in-<br>dicator shall be flashing green.                                                                                                    |  |  |
| Flashing Red            | Minor fault           | If the device has detected a recoverable minor fault, the<br>module status indicator shall be flashing red.<br>NOTE: An incorrect or inconsistent configuration would be<br>considered a minor fault. |  |  |
| Steady Red              | Major fault           | If the device has detected a non-recoverable major fault,<br>the module status indicator shall be steady red.                                                                                         |  |  |
| Flashing<br>Green / Red | Self-test             | While the device is performing its power up testing, the module status indicator shall be flashing green / red.                                                                                       |  |  |

# Activity Status

| Indicator State   | Summary          | Requirement                                                  |  |
|-------------------|------------------|--------------------------------------------------------------|--|
| Flashing<br>Green | Detects activity | If the MAC detects activity, the LED will be flashing green. |  |
| Red               |                  | If the MAC detects a collision, the LED will be red.         |  |

• 48 •

# Link Status

| Indicator State | Summary                               | Requirement                                                                                                    |
|-----------------|---------------------------------------|----------------------------------------------------------------------------------------------------|
| Steady Off      | Not powered,<br>unknown link<br>speed | If the device cannot determine link speed or power is off,<br>the network status indicator shall be steady off. |
| Green           |                                       | If cable is wired and connected correctly, the LED will be Green.                                               |

| DeviceNet <sup>™</sup> Communications |                                                  |        |                                             |  |
|---------------------------------------|--------------------------------------------------|--------|---------------------------------------------|--|
| Slot B, E                             | Terminal                                         | Signal | Function                                    |  |
| <u></u> V+                            | V+                                               | V+     | DeviceNet <sup>™</sup> power                |  |
|                                       | СН                                               | CAN_H  | positive side of DeviceNet <sup>™</sup> bus |  |
| SH                                    | SH                                               | shield | shield interconnect                         |  |
|                                       | CL                                               | CAN_L  | negative side of DeviceNet <sup>™</sup> bus |  |
| V-                                    | V-                                               | V-     | DeviceNet <sup>™</sup> power return         |  |
|                                       |                                                  |        |                                             |  |
|                                       |                                                  |        |                                             |  |
|                                       |                                                  |        |                                             |  |
|                                       | Communications instance 2                        |        |                                             |  |
|                                       | Slot B (PM [6] [5] )<br>Slot E (PM [4,8,9] [5] ) |        |                                             |  |

# **DeviceNet LED Indicators**

Viewing the control from the front and then looking on top two LEDs can be seen aligned vertically front to back. The LED closest to the front is identified as the network (Net) LED where the one next to it would be identified as the module (Mod) LED.

# **Network Status**

| Indicator LED     | Description                                                                                                    |                                                             |
|-------------------|----------------------------------------------------------------------------------------------------|-------------------------------------------------------------|
| Off               | The device is not online and has not complet-<br>ed the duplicate MAC ID test yet. The device<br>may not be powered.                                                     |                                                             |
| Green             | The device is online and has connections in the established state (allcated to a Master).                                                                                |                                                             |
| Red               | Failed communication device. The device has<br>detected an error that has rendered it inca-<br>pable of communicating on the network (du-<br>plicate MAC ID or Bus-off). | NS CONTRACTOR Network Status<br>MS CONTRACTOR Module Status |
| Flashing<br>Green | The device is online, but no connection has<br>been allocated or an explicit connection has<br>timed out.                                                                |                                                             |
| Flashing Red      | A poll connection has timed out.                                                                                                    |                                                             |

• 49 •

# **Module Status**

| Indicator LED      | Description                           |
|--------------------|---------------------------------------|
| Off                | No power is applied to the device.    |
| Flashing Green-Red | The device is performing a self-test. |
| Flashing Red       | Major Recoverable Fault.              |
| Red                | Major Unrecoverable Fault.            |
| Green              | The device is operating normally.     |

# J1939 CAN bus Communications

| Slot B, E  | Terminal                  | Signal           | Function                 |
|------------|---------------------------|------------------|--------------------------|
|            | CL                        | CAN_L            | negative side of CAN bus |
|            | СН                        | CAN_H            | positive side of CAN bus |
|            | SH                        | shield           | shield interconnect      |
| Volts + V+ | V+                        | V+               | CAN bus power            |
| V-         | V-                        | V-               | CAN bus power return     |
|            |                           |                  |                          |
|            |                           |                  |                          |
|            |                           |                  |                          |
|            | Communications instance 2 |                  |                          |
|            | Slot B (PM<br>Slot E (PM  | [6]<br>[4,8,9] _ | [7])<br>[7])             |

# **J1939 LED Indicators**

Viewing the control from the rear and then looking on top, two LEDs can be seen aligned vertically front to back. The LED closest to the front is identified as CAN 2 (channel 2, currently not used) where the one closet to the connector is identified as CAN 1 (channel 1).

# CAN 1

| Indicator LED     | Description                                  |
|-------------------|----------------------------------------------|
| Off               | CAN communications with J1939 Card inactive. |
| Flashing Red      | New CAN frame transmission oc-<br>curred.    |
| Flashing<br>Green | CAN communications active with J1939 Card.   |

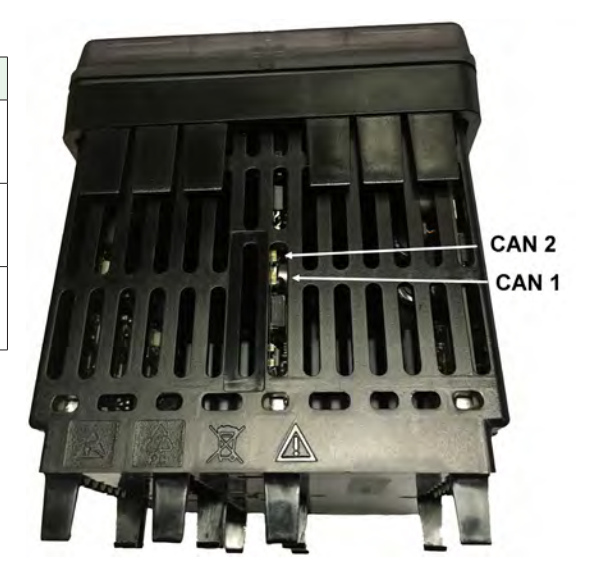

Watlow F7-70NF® PMI Controller www.GlobalTestSupply.com

• 50 •

# **Profibus DP Communications**

|                         | Slo | tB&E      |
|-------------------------|-----|-----------|
| +5Vdc Voltage Potential | VP  | $\square$ |
| 485 T+/R+               | в   |           |
| 485 T-/R-               |     |           |
| Digital ground          | A   | Ш         |
| Digital ground          | DG  | Д         |
| Termination resistor B  | trB | $\square$ |
| 485 T+/R+               | в   |           |
| 485 T-/R-               |     |           |
|                         | А   |           |
| Termination resistor A  | trA | $\square$ |
|                         | ι   |           |

- Wire T-/R- to the A terminal of the EIA-485 port.
  - Wire T+/R+ to the B terminal of the EIA-485 port.
  - Wire Digital Ground to the common terminal of the EIA-485 port.
  - Do not route network wires with power wires. Connect network wires in daisy-chain fashion when connecting multiple devices in a network.
  - A termination resistor should be used if this control is the last one on the network.
  - If using a 150  $\Omega$  cable Watlow provides internal termination. Place a jumper across pins trB and B and trA and A.
  - If external termination is to be used with a 150  $\Omega$  cable place a 390  $\Omega$  resistor across pins VP and B, a 220  $\Omega$  resistor across pins B and A, and lastly, place a 390  $\Omega$  resistor across pins DG and A.
  - Do not connect more than 32 EZ-ZONE PM controllers on any given segment.
  - Maximum EIA-485 network length: 1,200 meters (4,000 feet)
  - 1/8th unit load on EIA-485 bus
  - When termination jumpers are in place, there is 392 ohm pull up resistor to 5V and 392 ohm pull down resistor to DP. There is also a 221 ohm resistor between A and B.
  - Communications instance 2

Slot B: PM [6] \_\_\_\_-[6] \_\_\_\_\_ Slot E: PM [4, 8, 9] \_\_\_\_-[6] \_\_\_\_\_

| Profibus<br>Terminal      | EIA/TIA-485<br>Name | Watlow Termi-<br>nal Label | Function |
|---------------------------|---------------------|----------------------------|----------|
| VP (Voltage<br>Potential) |                     | VP                         | +5Vdc    |
| B-Line                    | В                   | В                          | T+/R+    |
| A-Line                    | А                   | А                          | T-/R-    |
| DP-GND                    | common              | DG                         | common   |

# **Profibus DP LED Indicators**

Viewing the unit from the front and then looking on top of the controller two bi-color LEDs can be seen where only the front one is used. Definition follows:

# **Closest to the Front**

| Indicator LED   | Description                                                    |
|-----------------|----------------------------------------------------------------|
| Red             | Profibus network not detected                                  |
| Red<br>Flashing | Indicates that the Profibus card is waiting for data exchange. |
| Green           | Data exchange mode                                             |

Watlow F7-70NF® PMI Controller

# Wiring a Serial EIA-485 Network

Do not route network wires with power wires. Connect network wires in daisy-chain fashion when connecting multiple devices in a network. A termination resistor may be required. Place a 120  $\Omega$  resistor across T+/R+ and T-/R- of the last controller on a network.

Only one protocol per port is available at a time: either Modbus RTU or Standard Bus.

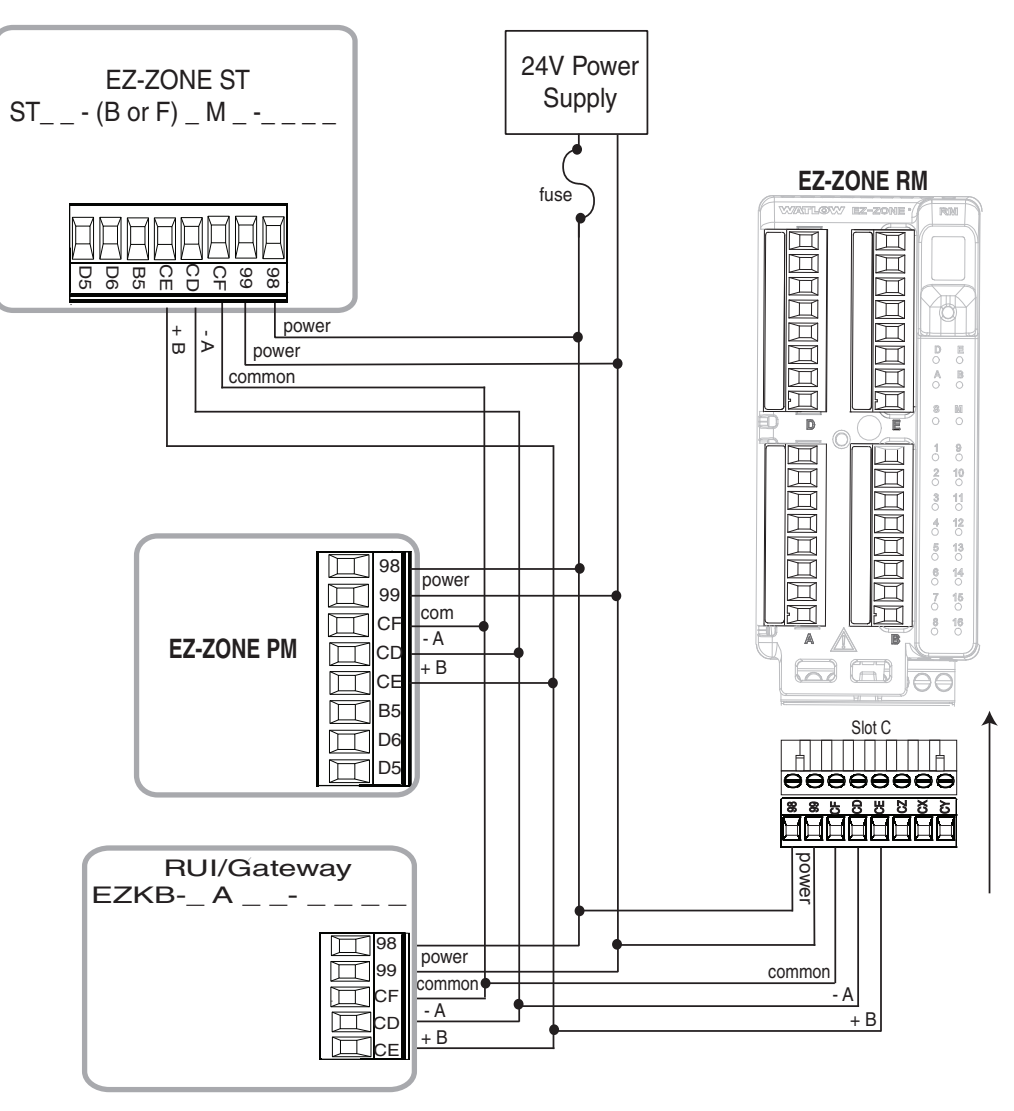

# A Network using Watlow's Standard Bus and an RUI/Gateway.

Watlow F7-70NF® PMI Controller

Find Quality Products Online at:

• 52 •

www.GlobalTestSupply.com sales@GlobalTestSupply.com

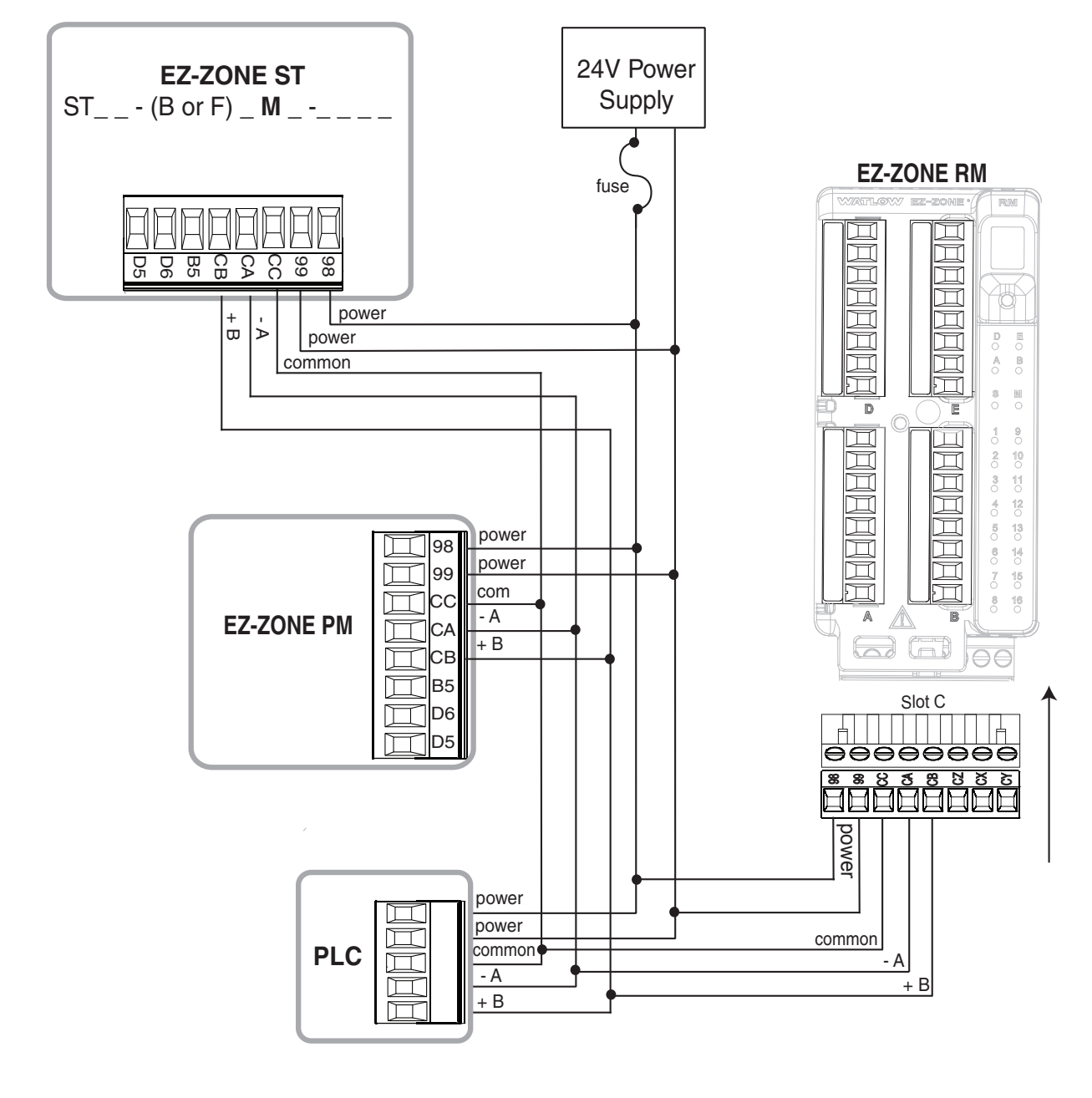

A Network with all Devices Configured using Modbus RTU.

 Watlow E7-ZONE® PMI Controller
 53
 Cl

 Find Quality Products Online at:
 www.GlobalTestSupply.com

# Connecting a Computer to PM Controls Using B&B 485 to USB Converter

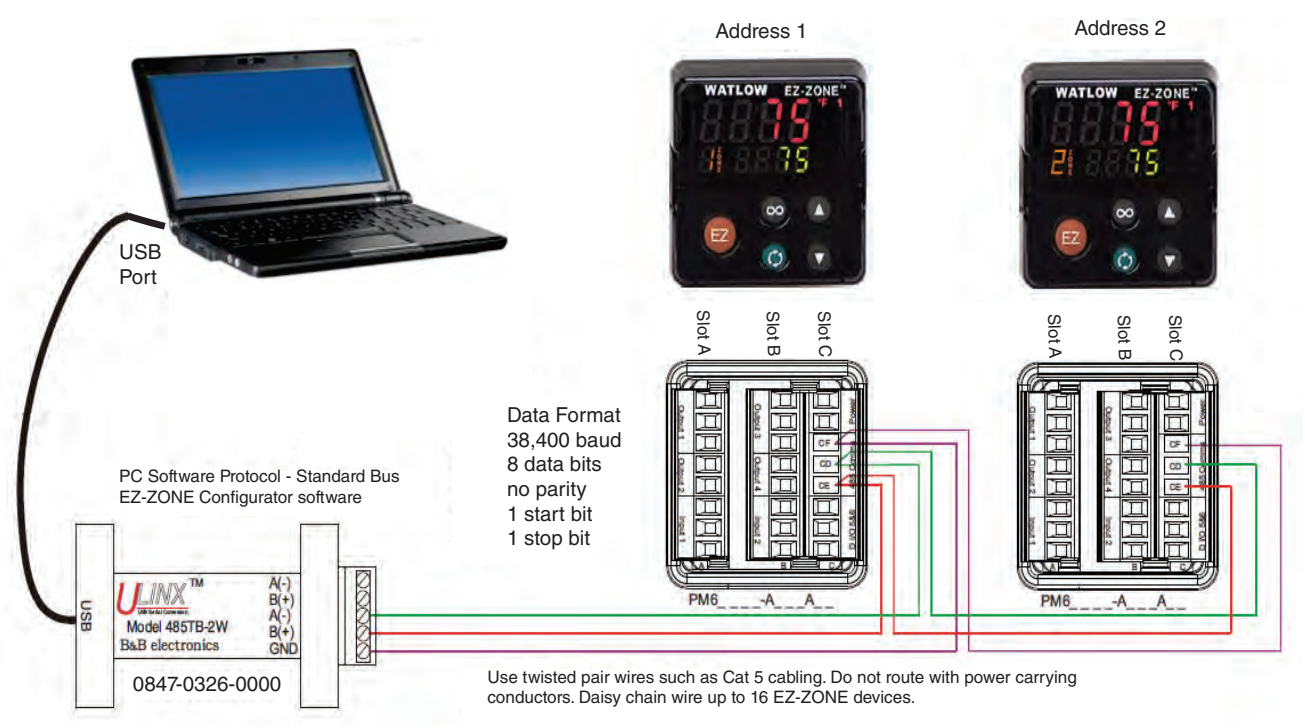

#### Note:

Do not leave a USB to EIA-485 converter connected to Standard Bus without power (i.e., disconnecting the USB end from the computer while leaving the converter connected on Standard Bus). Disturbance on the Standard Bus may occur.

#### Note:

When connecting the USB converter to the PC it is suggested that the Latency Timer be changed from the default of 16 msec to 1 msec. Failure to make this change may cause communication loss between the PC running EZ-ZONE Configurator software and the control.

# To modify Latency Timer settings follow the steps below:

- 1. Navigate to Device Manager.
- 2. Double click on Ports.
- 3. Right click on the USB serial port in use and select Properties.
- 4. Click the tab labeled Port settings and then click the Advance button.

| Advanced Settings for COM5                                                                                                    | ? 🗙                                                                 |
|----------------------------------------------------------------------------------------------------|---------------------------------------------------------------------|
| COM Port Number: COM5 USB Transfer Sizes Select lower settings to correct performance problems at low baud re Select higher settings for faster performance. Receive (Bytes): 4096 Transmit (Bytes): 4096 | OK<br>Cancel<br>Defaults                                            |
| BM Options<br>Select lower settings to correct response problems.                                                                                                    |                                                                     |
| Miscellaneous Options<br>Minimum Read Timeout (msec): 0                                                                                                    | Enumerator  Printer  If Power Off  On Surprise Removal  IS On Close |

www.GlobalTestSupply.com

# 3

# **Chapter 3: Keys and Displays**

#### **Upper Display:**

In the Home Page, displays the process value, otherwise displays the value of the parameter in the lower display.

#### Zone Display:

Indicates the controller zone.

- 1 to 9 = zones 1 to 9
- R = zone 10 E = zone 14
- b = zone 11 F = zone 15
- [ = zone 12 h = zone 16
- d = zone 13

# Lower Display:

Indicates the set point or Manual Power value during operation, or the parameter whose value appears in the upper display.

# EZ Key/s:

This key can be programmed to do various tasks, such as starting a profile.

# Channel Display:

Indicates the channel for any given EZ-ZONE module.

- Available with the PM4, 8 and 9 only.

# Advance Key 🕥

Advances through parameter prompts.

# Note:

Upon power up, the upper or left display will briefly indicate the firmware revision and the lower or right display will show PM representing the model.

# 1/8 DIN (PM9) Horizontal

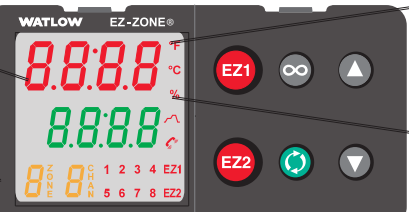

# 1/16 (PM6) DIN

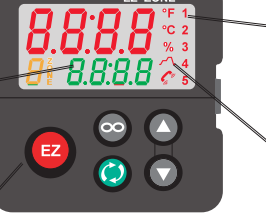

1/8 DIN (PM8) Vertical

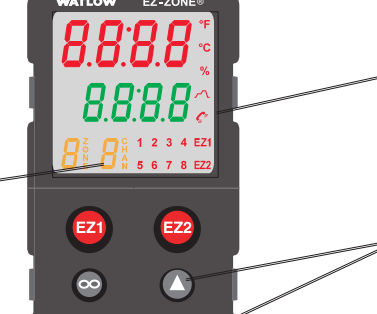

 $\bigcirc$ 

EZ-ZONE®

# 1/4 DIN (PM4)

# Temperature Units:

Indicates whether the temperature is displayed in Fahrenheit or Celsius.

# Percent Units:

Lights when the controller is displaying values as a percentage or when the Manual Power is displayed.

# **Output Activity:**

Number LEDs indicate activity of outputs. A flashing light indicates output activity.

# **Profile Activity:**

Lights when a profile is running. Flashes when a profile is paused.

# **Communications Activity**

Flashes when another device is communicating with this controller.

# Up and Down Keys O O

In the Home Page, adjusts the set point in the lower display. In other pages, changes the upper display to a higher or lower value, or changes a parameter selection.

# Infinity Key 😳

Press to back up one level, or press and hold for two seconds to return to the Home Page. From the Home Page clears alarms and errors if clearable.

# Note:

If integrated limit, the Infinity Key is labeled Reset

Watlow F7-70NF® PM Integrated Controllere 55 Chanter 3 Keys and Displays

 $\bigcirc$ 

#### **Find Quality Products Online at:**

www.GlobalTestSupply.com

EZ1

EZ2

# **Responding to a Displayed Message**

# Attention Codes

An active message (see Home Page for listing) will cause the display to toggle between the normal settings and the active message in the upper display and Attention  $R_{L} \ge n$  in the lower display. Your response will depend on the message and the controller settings. Some messages, such as Ramping and Tuning, indicate that a process is underway. If the message was generated by a latched alarm or limit condition, the message can be cleared when the condition no longer exists by simply pushing the Infinity  $\odot$  or the Reset  $\blacksquare$  key or alternatively by following the steps below. If an alarm has silencing enabled, it can also be silenced. Push the Advance Key O to display Ignore  $\frac{1}{2}$  in the upper display and the message source (such as Limit High RLh, in the lower display. Use the Up  $\bigcirc$  and Down  $\bigcirc$  keys to scroll through possible responses, such as Clear *Lr* or Silence *5*, *L*, then push the Advance • or Infinity • key to execute the action. See the Home Page for further information on the Attention Codes.

| Display | Parameter Name<br>Description                                                                                                    | Range                                                                                                    | Appears If                              |
|---------|----------------------------------------------------------------------------------------------------|----------------------------------------------------------------------------------------------------|-----------------------------------------|
| Atta    | <ul> <li>Attention <ul> <li>An active message will cause the display to toggle between the normal settings and the active message in the upper display and <i>RLEn</i> in the lower display. Your response will depend on the message and the controller settings. Some messages, such as Ramping and Tuning, indicate that a process is underway. If the message was generated by a latched alarm or limit condition, the message can be cleared when the condition no longer exists. If an alarm has silencing enabled, it can be silenced.</li> <li>Push the Advance Key      to display         <i>uspar</i> in the upper display and the message source (such as <i>RLh I</i>) in the lower         display         <i>uspar</i> is the Reset Key         <i>uspar</i> (Infinity Key is labeled Reset).</li> <li>Use the Up         and Down         keys to         scroll through possible responses, such         as Clear <i>LLr</i> or Silence <i>5 uL</i>.</li> <li>Press the Advance Key         or Infinity         key to execute the action.</li> </ul></li></ul> | ALL I ALL 2 ALL 3 ALL 4Alarm Low 1 to 4ALL I ALL 2 ALL 3 ALL 4Alarm High 1 to 4ALE I ALE 2 ALE 3 ALE 4Alarm Error 1 to 4Er. I Er. 2 Error Input 1 or 2L L I Limit Low 1L L Limit High 1L L I Limit Error 1EUD I EUD 2 Tuning 1 or 2r P I r P 2 Ramping 1 or 2L P.r I L P.r 2 Loop Open Error1 or 2L P.r I L P.r 2 Loop Reversed Errorror 1 or 2L F.r I Heater ErrorDALL Value to high to be display>9999UALL Value to low to be display<-1999 | An alarm or error<br>message is active. |

• 56 •

# 4 **Chapter 4: Home Page**

# **Default Home Page Parameters**

Watlow's patented user-defined menu system improves operational efficiency. The userdefined Home Page provides you with a shortcut to monitor or change the parameter values that you use most often. The default Home Page is shown on the following page. When a parameter normally located in the Setup Page or Operations Page is placed in the Home Page, it is accessible through both. If you change a parameter in the Home Page, it is automatically changed in its original page. If you change a parameter in its original page it is automatically changed in the Home Page. Use the Advance Key (5) to step through the other parameters. When not in pairs, the parameter prompt will appear in the lower display, and the parameter value will appear in the upper display. You can use the Up 🔿 and Down 🛇 keys to change the value of writable parameters, just as you would in any other menu.

# Note:

If a writable value is placed on the upper display and is paired with another read only parameter on the lower display, the arrow keys affect the setting of the upper display. If two writable parameters are paired, the arrow keys affect the lower display.

- The Attention  $R_{LLn}$  parameter appears only if there is an active message. An example of an active message could be a Current Error *LEr*, or it could be for information only like Autotune <u>LUn</u> taking place.
- If Control Mode is set to Auto, the Process Value is in the upper display and the Set Point (read-write) is in the lower display.
- If a profile is running, the process value is in the upper display and the Target Set Point (read only) is in the lower display. If Control Mode is set to Manual, the Process Value is in the upper display and the output power level (read-write) is in the lower display.
- If Control Mode is set to Off, the Process Value is in the upper display and oFF (read only) is in the lower display.
- If a sensor failure has occurred, dashes ---- will be displayed in the upper display and the Manual Power (read-write) is in the lower display.

**Find Quality Products Online at:** 

# Navigating the EZ-ZONE PM Integrated Controller

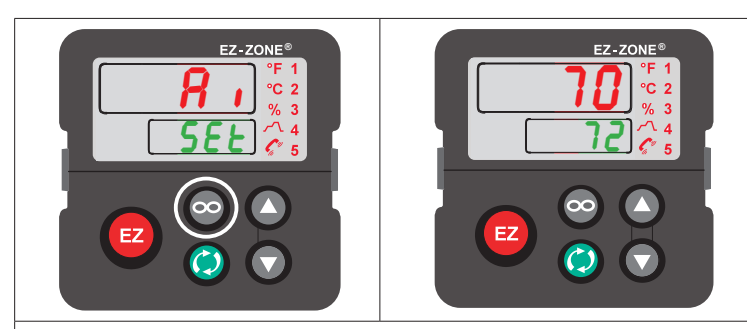

Home Page from anywhere: Press the Infinity Key 😳 for two seconds to return to the Home Page.

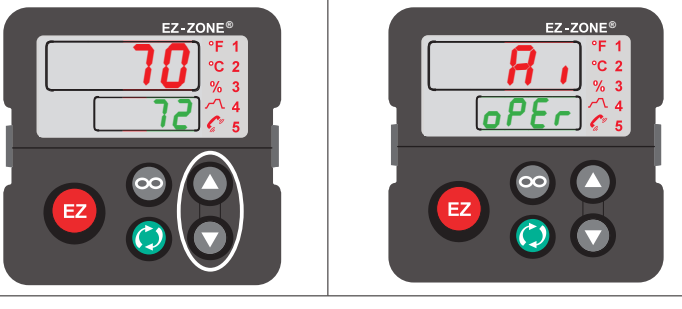

**Operations Page from Home Page:** Press both the Up **O** and Down **O** keys for three seconds.

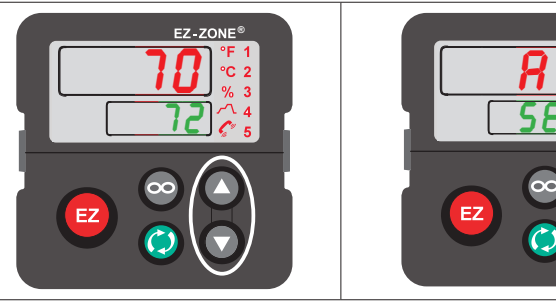

# Note:

Keys must be held continuously until 5EE is displayed in green. If keys are released when aPEr is displayed, press the infinity key or reset key to exit and repeat until 5EEis displayed.

Setup Page from Home Page: Press both the Up ♥ and Down ♥ keys for six seconds.

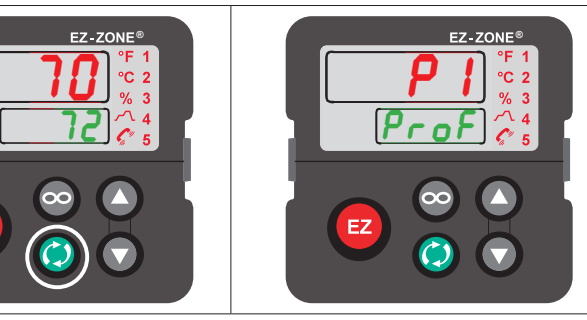

Profiling Page from Home Page: Press the Advance Key () for three seconds

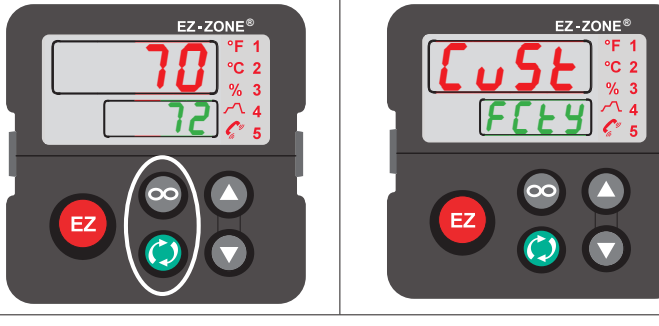

Factory Page from Home Page: Press both the Advance (6) and Infinity (2) keys for six seconds.

Watlow F7\_70NF® PMI Controller

• 58 •

www.GlobalTestSupply.com

Chanter / Home Page

**Find Quality Products Online at:** 

# **Changing the Set Point**

You can change the set point by using the Up  $\bigcirc$  or Down  $\bigcirc$  keys when a profile is not running.

# Starting a Profile from the Home Page

- 1. When at the Home Page, press the Advance Key (a) to locate Profile Start and select the file or step number to start. The upper display will show 1 and the lower display will show P.5E 1.
- 2. Press the Up **O** or Down **O** key to choose the file or step number.
- 3. Press the Advance Key (\*) to select the Profile Action Request. The upper display will show **PRE** and the lower display will show **PRE** 1.
- 4. Press the Up  $\bigcirc$  or Down  $\bigcirc$  keys to select the Profile Start. The upper display will show  $P_{F \bigcirc F}$  and the lower display will show  $P_{F \bigcirc F}$  1.
- 5. Press the Infinity 👁 Key to return Home. The Profile will Start

# Ending a Profile from the Home Page

- 1. Press the Advance Key (\*) to select the Profile Action Request. The upper display will show <u>PRE</u> and the lower display will show <u>PRE</u> 1.
- 2. Press the Up or Down keys to select the End. The upper display will show End and the lower display will show PRE 1.
- 3. Press the Infinity 👁 Key to return Home. The Profile will End.

# Modifying the Home Page

- 1. Push and hold the Advance (s) key and the Infinity <sup>-</sup> key for approximately six seconds. Upon entering the Factory Page the first menu will be the Custom Menu <u>CUSE</u>.
- 2. Push the Advance (a) key where the lower display will show [U5] and the upper display will show [.
- 3. Push the Advance (a) button where the prompt for the Process Value REPu will be displayed on top and Parameter PRr in the bottom. There are twenty positions available that can be customized.
- 4. Pushing the Up **○** or Down **○** arrow keys will allow for a customized selection to be made (see list of available parameters below).

| Custom Menu Parameter Options |                     |  |
|-------------------------------|---------------------|--|
| Description                   | Prompt *            |  |
| All M                         | odels               |  |
| None                          | Blank               |  |
| Analog Input Value            | Ain L Ain2          |  |
| Cal In Offset                 | .CA   .CA2          |  |
| Display Units                 | E_F I               |  |
| Load Parameter Set            | USr.I USr.2         |  |
| Alarm Low Set Point           | ALOI ALOZ ALOJ ALOY |  |
| Alarm High Set Point          | Анті Анта Анта Антч |  |
| Alarm Hysteresis              | RЬУТ RЬУ2 RЬУ3 RЬУЧ |  |

Watlow E7\_70NE® PMI Controllar

www.GlobalTestSupply.com

Chantar / Homa Paga

| Custom Menu Parameter Options    |                            |  |  |  |
|----------------------------------|----------------------------|--|--|--|
| Description Prompt *             |                            |  |  |  |
| If 4th digit of part number is T |                            |  |  |  |
| Time Remaining                   | E.r                        |  |  |  |
| Ready Band State                 | r.b5                       |  |  |  |
| Ready Band                       | r dY                       |  |  |  |
| Closed Loop Timer Set Point      | C E.SP                     |  |  |  |
| Hours                            | hoUr                       |  |  |  |
| Minutes                          | רי רי <u>ק</u>             |  |  |  |
| Seconds                          | SEC                        |  |  |  |
| If 4th or 9th digit of           | part number is L or M      |  |  |  |
| Limit Set Point Low              | L L.5 1                    |  |  |  |
| Limit Set Point High             | L K 5 /                    |  |  |  |
| Limit Hysteresis                 | L/PR 1                     |  |  |  |
| Limit Status                     | L.SE /                     |  |  |  |
| If 4th digit of part num         | ber is B, E, C, R, J, or N |  |  |  |
| Set Point                        | C.SP / C.SP2               |  |  |  |
| Active Process Value             | ACPI ACP2                  |  |  |  |
| Active Set Point                 | AC.5 1 AC.52               |  |  |  |
| Manual Power                     | a.5P.1_a.5P2               |  |  |  |
| Autotune                         | ANF 1 ANFS                 |  |  |  |
| Control Mode                     | ב.ריז ב.ריז                |  |  |  |
| Heat Power                       | hPr I hPr2                 |  |  |  |
| Cool Power                       | C.Pr. I. C.Pr.2            |  |  |  |
| Time Integral                    | EilEi2                     |  |  |  |
| Time Derivative                  | Ed   Ed2                   |  |  |  |
| Dead Band                        | db   db2                   |  |  |  |
| Heat Prop Band                   | KP61 KP62                  |  |  |  |
| On/Off Heat Hysteresis           | KKY / KKY2                 |  |  |  |
| Cool Prop Band                   | С.Р.Б.Т. С.Р.Б.2           |  |  |  |
| On/Off Cool Hysteresis           | E.H.Y. I. E.H.Y.2          |  |  |  |
| Ramp Rate                        | rrt I rrt2                 |  |  |  |
| TRU-TUNE+ Enable                 | E.E.U.I.E.E.U.Z            |  |  |  |
| Idle Set Point                   | id.5.1 id.52               |  |  |  |
| If 4th digit of part n           | umber is B, E, R or N      |  |  |  |
| Profile Start                    | P.SEr                      |  |  |  |
| Profile Action Request           | P.RE r                     |  |  |  |
| Current Step                     | SEP                        |  |  |  |
| Step Туре                        | S.E YP                     |  |  |  |

Watlow F7-70NF® PMI Controllar www.GlobalTestSupply.com

• 60 •

Chanter / Home Page

# Find Quality Products Online at:

| Custom Menu Parameter Options    |               |  |
|----------------------------------|---------------|--|
| Description                      | Prompt *      |  |
| Target Set Point                 | E.SP 1, E.SP2 |  |
| Hour                             | HoUr          |  |
| Minute                           | חי ריי        |  |
| Second                           | SEC           |  |
| Guaranteed Soak Deviation 1      | 953 1         |  |
| If 9th digit of part number is T |               |  |
| Load Current RMS                 | EUr I         |  |

\* The numerical digit shown in the prompts above (last digit), represents the parameter instance and can be greater than one.

# **Modifying the Display Pairs**

The Home Page, being a customized list of as many as 20 parameters, can be configured in pairs of up to 10 via the Display Pairs dPr 5 prompt found in the Global Menu *9LbL* (Setup Page). The listing in the table that follows is what one may typically find in the Home Page as defaults based on controller part numbers. It is important to note that some of the prompts shown may not appear simply because the feature is not being used or is turned off. As an example, the prompt shown in position 7 (loop 1) and position 12 (loop 2) *CPr* will not appear unless the Cool algorithm *CR9* is turned on in the Setup Page under the Loop menu. If the ninth digit of the part number is C, J, L or M (PM \_\_\_\_\_ - \_\_\_ [C, J, L, M] \_\_\_\_\_) the Display Pairs dPr 5 prompt will default to 2; otherwise, it will be equal to one.

As stated above, the user can define pairs of prompts to appear on the display every time the Advance % key is pushed. The first pair will always be as defined in the Custom Menu and as stated, will default (factory settings) to the Active Process Value loop 1 *RLPu*, and the Active Set Point loop 1 *RLSP*. If two channels are present the first 2 pairs will be the same in that the first pair will represent channel 1 Active Process Value and Active Set Point and the second being the same for channel 2. If another pair is created where the Display Pairs *dPr* 5 prompt is equal to 3 using the default prompts, when the Advance Key  $\circledast$  is pushed two times from the Home Page the upper display will reflect the current control mode and the bottom display would show the output power. When configuring the Custom Menu to your liking it should be noted that if a writable value is placed on the upper display and is paired with another read only parameter on the lower display, the arrow keys will affect the setting of the upper display. Also, if 2 changeable (writable) prompts are displayed in a Pair, i.e., Control Mode on top and Idle Set Point on the bottom, only the lower display (Idle Set Point) can be changed.

The display can be configured to scroll customized pairs by going to the Setup Page under the Global Menu and changing the Display Time  $dE_{i}$  prompt to something greater than 0 and by changing the Display Pairs  $dPr \leq$  to something greater than 1. If the Display Time  $dE_{i}$  is set to 2, the display will toggle every 2 seconds from the first display pair to the second and then the third, etc... If the control has more than one channel and one of the configured pairs is set as instance 2, the channel indicator (LED) will change from 1 to 2 reflecting the channel of the pair being displayed. The display will continue to toggle through all of the custom pairs at the specified time interval.

|    | Possible<br>Home Page Defaults                                 | Home               | Parameter Page and Menu       |  |  |
|----|----------------------------------------------------------------|--------------------|-------------------------------|--|--|
|    | (Dependent on Part Number)                                     | Display            | r arameter r age and mena     |  |  |
|    | All Models                                                     |                    |                               |  |  |
| 1  | Active Process Value (1)                                       | Numerical<br>value | Operations Page, Monitor Menu |  |  |
|    | If 4 <sup>th</sup> digit of part number is equa                | l to: PM _ [T]     |                               |  |  |
| 2  | Time Remaining (2)                                             | Numerical<br>value | Operations Page, Timer Menu   |  |  |
|    | If 4 <sup>th</sup> digit of part number is equal to: PM        | _ [C, R, B, J,     | N, E, S]                      |  |  |
| 2  | Active Set Point (1)                                           | Numerical<br>value | Operations Page, Monitor Menu |  |  |
|    | If 4 <sup>th</sup> digit of part number is equa                | l to: PM _ [T]     |                               |  |  |
| 3  | Active Set Point (1)                                           | Numerical<br>value | Operations Page, Monitor Menu |  |  |
|    | If 9 <sup>th</sup> digit of part number is equal               | to: PM             | [L, M]                        |  |  |
| 3  | Process Value (2)                                              | Numerical<br>value | Operations Page, Monitor Menu |  |  |
| 4  | Limit Status                                                   | SAFE<br>or         | Home Page                     |  |  |
|    | If 4th digit of part number is equa                            |                    |                               |  |  |
| 4  | Set Point (1)                                                  | Numerical<br>value | Operations Page, Monitor Menu |  |  |
|    | If 9th digit of part number is equal to: P                     | M                  | _[A, C, J, R, P, T]           |  |  |
| 3  | Active Process Value (2)                                       | Pu.R2              | Operations Page, Monitor Menu |  |  |
| 4  | Closed Loop Set Point (2)                                      | C.5P2              | Operations Page, Monitor Menu |  |  |
| 5  | Control Mode (1)                                               | ו רית.             | Operations Page, Monitor Menu |  |  |
|    | If 4th digit of part number is equa                            | l to: PM _ [T]     | <sup>_</sup>                  |  |  |
| 5  | Ready State Band (1)                                           | r.65               | Operations Page, Timer Menu   |  |  |
| 6  | Ready Band (1)                                                 | rdy                | Operations Page, Timer Menu   |  |  |
| 7  | Closed Loop Timer Set Point (1)                                | CE.SP              | Operations Page, Timer Menu   |  |  |
| 8  | Hours (1)                                                      | hoUr               | Operations Page, Timer Menu   |  |  |
| 9  | Minutes (1)                                                    | חי ריז             | Operations Page, Timer Menu   |  |  |
| 10 | Seconds (2)                                                    | SEC                | Operations Page, Timer Menu   |  |  |
|    | If 9th digit of part number is equal to: PM [A, C, J, R, P, T] |                    |                               |  |  |
| 6  | Heat Power (1)                                                 | hPr 1              | Operations Page, Monitor Menu |  |  |
| 7  | Cool Power (1)                                                 | E.Pr l             | Operations Page, Monitor Menu |  |  |
| 8  | Autotune (1)                                                   | RUE I              | Operations Page, Loop Menu    |  |  |
| 9  | Idle Set Point(1)                                              | rd.5 1             | Operations Page, Loop Menu    |  |  |
| 10 | Control Mode (2)                                               | E.P.9.2            | Operations Page, Monitor Menu |  |  |
| 11 | Heat Power (2)                                                 | hPr2               | Operations Page, Monitor Menu |  |  |
| 12 | Cool Power (2)                                                 | E.Pr2              | Operations Page, Monitor Menu |  |  |

Watlow F7-70NF® PMI Controllar www.GlobalTestSupply.com

• 62 •

Chanter / Home Page

# Find Quality Products Online at:

|    | Possible<br>Home Page Defaults<br>(Dependent on Part Number) | Home<br>Page<br>Display | Parameter Page and Menu         |
|----|--------------------------------------------------------------|-------------------------|---------------------------------|
| 13 | Autotune (2)                                                 | AUF 5                   | Operations Page, Loop Menu      |
| 14 | Idle Set Point (2)                                           | id.52                   | Operations Page, Loop Menu      |
| 15 | Low Set Point                                                | LL.5 1                  | Operations Page, Limit Menu     |
| 17 | Profile Start                                                | P.5E 1                  | Operations Page, Profile Status |
| 18 | Action Request                                               | P.RE I                  | Operations Page, Profile Status |
| 19 | None                                                         |                         |                                 |
| 20 | None                                                         |                         |                                 |

#### Note:

The numerical digit shown in the prompts (last digit) and within the parenthesize above, represents the parameter instance and can be greater than one.

# **Conventions Used in the Menu Pages**

To better understand the menu pages that follow review the naming conventions used. When encountered throughout this document, the word "default" implies as shipped from the factory. Each page (Operations, Setup, Profile and Factory) and their associated menus have identical headers defined below:

| Header Name                           | Definition                                                                                                    |  |  |
|---------------------------------------|----------------------------------------------------------------------------------------------------|--|--|
| Display                               | Visually displayed information from the control.                                                                                                    |  |  |
| Parameter Name                        | Describes the function of the given parameter.                                                                                                    |  |  |
| Range                                 | Defines options available for this prompt, i.e., min/max values (numerical), yes/no, etc (further explanation below).                                                                                                   |  |  |
| Default                               | Values as delivered from the factory.                                                                                                    |  |  |
| Modbus Relative Ad-<br>dress          | Identifies unique parameters using either the Modbus RTU or Modbus TCP protocols (further explanation below).                                                                                                    |  |  |
| CIP (Common Indus-<br>trial Protocol) | Identifies unique parameters using either the DeviceNet or EtherNet/IP protocol (further explanation below).                                                                                                    |  |  |
| Profibus Index                        | Identifies unique parameters using Profibus DP protocol (further explanation below).                                                                                                    |  |  |
| Parameter ID                          | Identifies unique parameters used with other software such as, LabVIEW.                                                                                                    |  |  |
| Data Type R/W                         | <pre>uint = Unsigned 16 bit integer<br/>dint = Signed 32-bit, long<br/>string = ASCII (8 bits per character)<br/>float = IEEE 754 32-bit<br/>RWES = Readable<br/>Writable<br/>EEPROM (saved)<br/>User Set (saved)</pre> |  |  |

• 62 •

Watlow E7\_70NE® PMI Controller

Chanter / Home Dage

# Display

Visual information from the control is displayed to the observer using a fairly standard 7 segment display. Due to the use of this technology, several characters displayed need some interpretation, see the list below:

| <u> </u> = 1       | 7 = 7               | <b>c</b> , <b>[</b> = C | , = i                | <u> </u>             | u,∐ = u             |
|--------------------|---------------------|-------------------------|----------------------|----------------------|---------------------|
| 2 = 2              | 8 = 8               | <u>d</u> = d            | <mark>.</mark> ] = J | <i>P</i> = P         | u, 📙 = V            |
| <b>=</b> = 3       | <b>9</b> = 9        | <i>E</i> = E            | <u>H</u> = K         | <b>9</b> = q         | <mark>եմ</mark> = W |
| <del>4</del> = 4   | <mark>[]</mark> = 0 | <i>F</i> = F            | <u>L</u> = L         | r = r                | <del>У</del> = у    |
| <mark>5</mark> = 5 | <b>R</b> = A        | <mark>9</mark> = g      | רי <u>ק</u> = M      | <mark>5</mark> = S   | Z = Z               |
| <mark>6</mark> = 6 | <u>ь</u> = р        | <i>h</i> = h            | <u>n</u> = N         | <u></u> <i>L</i> = t |                     |

# Range

Within this column notice that on occasion there will be numbers found within parenthesis. This number represents the enumerated value for that particular selection. Range selections can be made simply by writing the enumerated value of choice using any of the available communications protocols. As an example, turn to the Setup Page and look at the Analog Input  $R_{\rm e}$  menu and then the Sensor Type 5E  $_{\rm e}$  prompt. To turn the sensor off using Modbus simply write the value of 62 (off) to register 368 and send that value to the control.

# **Communication Protocols**

When using a communications protocol in conjunction with the EZ-ZONE PM there are two possible ports (instances) used. Port 1 or instance 1 is always dedicated to Standard Bus communications. This same instance can also be used for Modbus RTU if ordered. Depending on the controller part number, port 2 (instance 2) can be used with Modbus, CIP, J1939 CAN and Profibus. For further information read through the remainder of this section.

# Modbus Introduction to the Modbus Protocol

Gould Modicon, now called AEG Schneider, first created the protocol referred to as "Modbus RTU" used in process control systems. Modbus provides the advantage of being extremely reliable in exchanging information, a highly desirable feature for industrial data communications. This protocol works on the principle of packet exchanges. The packet contains the address of the controller to receive the information, a command field that says what is to be done with the information, and several fields of data. Each PM parameter has a unique Modbus address and they can be found in the following Operations, Setup, Profiling, and Factory Pages.

All Modbus registers are 16-bits and as displayed in this User's Guide are relative addresses (actual). Some legacy software packages limit available Modbus registers to 40000 to 49999 (5 digits). Many applications today require access to all available Modbus registers which range from 400000 to 465535 (6 digits). For parameters listed as float, notice that only one (low order) of the two registers is listed; this is true throughout this document. By default, the low order word contains the two low bytes of the 32-bit parameter. As an example, look in the Operations Page for the Analog Input Value. Find the column identified in the header as Modbus and notice that it lists register 360. Because this parameter is a float it is actually represented by registers 360 (low order bytes) and 361 (high order bytes). The Modbus specification does not dictate which register should be high or low order therefore, Watlow provides the user the ability to swap this order (Setup Page,  $\sum n n$  Menu) from the default low/ high Lab i to high/low hit a.

Watlow E7-70NE® PMI Controller

www.GlobalTestSupply.com

Chantar / Hama Pada

# Note:

With the release of firmware revision 7.00 and above new functions where introduced into this product line. With the introduction of these new functions there was a reorganization of Modbus registers. Notice in the column identified as Modbus the reference to Map 1 and Map 2 registers for each of the various parameters. If the new functions, namely; Math, Linearization, Process Value, Real Time Clock and the Special Output Function are to be used than use Map 2 Modbus registers. If the new functions of this product line are not to be used, Map 1 (legacy PM controls) Modbus registers will be sufficient. The Modbus register mapping [map] can be changed in the Setup Page under the [opg Menu. This setting will apply across the control. We recommend to use Map 2 for all new applications. Use Map 1 only if desired to maintain backwards compatibility.

It should also be noted that some of the cells in the Modbus column contain wording pertaining to an offset. Several parameters in the control contain more than one instance; such as, profiles (4), alarms (4), analog inputs (2), etc... The Modbus register shown always represents instance one. Take for an example the Silence Alarm parameter found in the Setup Page under the Alarm Menu. Instance one of Map 1 is shown as address 1490 and +50 is identified as the offset to the next instance. If there was a desire to read or write to instance 3 simply add 100 to 1490 to find its address, in this case, the instance 3 address for Silence Alarm is 1590.

The Modbus communications instance can be either 1 or 2 depending on the part number. Instance 1:

PM \_ \_ \_ - [1] \_ \_ \_ \_ Instance 2: PM \_ \_ \_ \_ - [2] \_ \_ \_ \_ \_

# **Common Industrial Protocol (CIP) Introduction to CIP**

Both DeviceNet and EtherNet/IP use open object based programming tools and use the same addressing scheme. In the following menu pages notice the column header identified as CIP. There you will find the Class, Instance and Attribute in hexadecimal, (decimal in parenthesis) which makes up the addressing for both protocols.

The CIP communications instance will always be instance 2.

# Data Types Used with CIP

| int    | = Signed 16-bit integer       |
|--------|-------------------------------|
| uint   | = Signed 16-bit integer       |
| dint   | = Signed 32-bits, long        |
| real   | = Float, IEEE 754 32-bit      |
| string | = ASCII, 8 bits per character |
| sint   | = Signed 8 bits , byte        |

# **J1939 CAN**

This protocol was originally introduced back in the 80s by Robert Bosch and was quickly adopted and incorporated into many new cars. Because of its reliability and wide acceptance, this protocol is also used heavily within heavy-duty vehicles, e.g., trucks, buses, etc... The J1939 communications will always be instance 2 as implemented in the EZ-ZONE PM.

. 65

Watlow F7-70NF® PMI Controller

**Find Quality Products Online at:** 

Chanter / Home Page www.GlobalTestSupply.com

sales@GlobalTestSupply.com

To learn more about the Controller Area Network protocol, click on the link that follows: http://www.can-cia.org/

# **Profibus DP**

To accommodate for Profibus DP addressing the following menus contain a column identified as Profibus Index. Data types used in conjunction with Profibus DP can be found in the table below.

The Profibus communications instance will always be instance 2.

| real | = Float, IEEE 754 32-bit |
|------|--------------------------|
| int  | = Signed 16-bit integer  |
| byte | = 8-bits                 |

To learn more about the Profibus DP protocol point your browser to <a href="http://www.profibus.org">http://www.profibus.org</a>

Find Quality Products Online at:

# Chapter 5: Operations Page

# **PM Operation Page Parameters**

To navigate to the Operations Page, follow the steps below:

- 1. From the Home Page, press both the Up  $\bigcirc$  and Down  $\bigcirc$  keys for three seconds.  $\mathbb{R}$ , will appear in the upper display and  $\mathbb{O}PEr$  will appear in the lower display.
- 2. Press the Up  ${f O}$  or Down  ${f O}$  key to view available menus.
- 3. Press the Advance Key S to enter the menu of choice.
- 4. If a submenu exists (more than one instance), press the Up or Down key to select and then press the Advance Key to enter.
- 5. Press the Up 🔿 or Down 🔾 key to move through available menu prompts.
- 6. Press the Infinity Key © to move backwards through the levels: parameter to submenu, submenu to menu, menu to Home Page.
- 7. Press and hold the Infinity Key 💿 for two seconds to return to the Home Page.

On the following pages, top level menus are identified with a yellow background color.

# Note:

Some of these menus and parameters may not appear, depending on the controller's options. See model number information in the Appendix for more information. If there is only one instance of a menu, no submenus will appear.

# Note:

Some of the listed parameters may not be visible. Parameter visibility is dependent upon controller part number.

```
8.
                                              lor
PEr Analog Input Menu
                                              <sup>o</sup>PE<sup>-</sup> Linearization Menu
  1
 \square Analog Input (1 to 2)
                                               Loc Linearization (1 to 2)
   R In Analog Input Value
                                                 5 A Source Value A
   Er Input Error
                                                 nF5+ Offset
   CR Calibration Offset
                                                       Output Value
                                                 0.U
                                              Pu
dbi
oPEr
                                              DPEr Process Value Menu
        Digital Bus Menu
 1
                                                1
 <u>d.b</u>, J1939 Instance (1 to 6)
                                               Pu Process Value (1 to 2)
                                                 5uB Source Value A
 JRLU Input Value
                                                 5ub Source Value B
  iEr-
        Input Error
 oл
        Output Value
                                                 oF5L Offset
        Output Error
 Err
                                                       Output Value
                                                 0.U
```

• 67 •

www.GlobalTestSupply.com

Chanter 5 Onerations Page

d io

# oPEr Digital Input/Output Menu

- d Digital Input/Output (5 to 12)
  - do.5 Output State
  - d .5 Input State
  - F 5 Event Status
- רח, ו

oPEr Limit Menu

1

Limit

- LL.S Low Limit Set Point
- High Limit Set Point Lh5
- LEr Clear Limit
- 156 Limit Status

# $P_{n}$

pPEr Monitor Menu

1

- $\square \square \square$  Monitor (1 to 2)
  - **EPTR** Control Mode Active
  - hPr Heat Power
  - E.P.c Cool Power
  - ESP -Closed-Loop Set Point
  - PuB Process Value Active

# LooP

oPEr Loop Menu

1

 $L \circ \circ P$  Loop (1 to 2)

- **Remote Set Point** r.En
- гра Control Mode
- **RESP** Autotune Set Point
- RUE Autotune
- C.5 P Closed Loop Set Point
- 115 Idle Set Point
- hPh Heat Proportional Band
- ЬЬЧ **On/Off Heat Hysteresis**
- Г.Р.Б. **Cool Proportional Band**
- Г.Ь.Ч. On/Off Cool Hysteresis
- Time Integral F i
- **Time Derivative** Ed
- Dead Band dЬ

Manual Power a.SP

RLP7

# oPEr Alarm Menu

1

- RLP7 Alarm (1 to 4)
  - RLo Low Set Point 86 .
  - High Set Point **RELF** Clear Alarm
  - R5 r Silence Alarm
  - **R5**<sup>L</sup> Alarm State

# Eller

- oPEr Current Menu
  - E.h. High Set Point
  - Low Set Point
  - LdCu Load Current RMS
  - E.E.c. Error
  - hEr Heater Error

# FPPr

- oPEr Timer Menu
  - 5uB Source Value A
  - Source Value C SuE
  - Source Value D
  - **PP5** | Produced Set Point 1
  - *E.o.* / Timer Event Output 1
  - *E.o.2* Timer Event Output 2
  - *E.o.* Timer Event Output 3
  - E.r Time Remaining
  - r.b5 Ready Band State
  - holle Hours
  - Minutes
  - SEC Seconds
  - **[L.5P** Closed Loop Timer Set Point

# $\Gamma \eta RF$

- oPEr Math Menu
  - 5 JAR Source Value A
  - **Sub** Source Value B
  - Source Value E SuE
  - oF5L Offset
  - **Output Value** 0.U

# SoF

# <sup>a</sup>*PE* - Special Output Function Menu

- 5. R Source Value A
- 5ub Source Value B
- o u. 1 Output Value 1
  - Output Value 2 Chapter 5 Operations Page

Watlow F7-70NF® PMI Controller

Find Quality Products Online at:

• 68 • www.GlobalTestSupply.com

00.2
#### P.SER

PEr Profile Status Menu

- P.5Er Profile Start
- PRCr Profile Action Request
- 5EP Current Step
- 5ESP Step Type
- E.5P / Target Set Point Loop 1
- E.5P2 Target Set Point Loop 2
- RESP Produced Set Point 1
- P.5P2 Produced Set Point 2
- halle Hours Remaining
- Minutes Remaining
- SEE Seconds Remaining
- Ent / Active Event Output 1
- Ent2 Active Event Output 2
- JL Jump Count Remaining

| Operations Page                   |                                                                                                    |                                                                                                    |         |                                                                                            |                                                    |                        |                           |                                          |  |  |
|-----------------------------------|----------------------------------------------------------------------------------------------------|----------------------------------------------------------------------------------------------------|---------|--------------------------------------------------------------------------------------------|----------------------------------------------------|------------------------|---------------------------|------------------------------------------|--|--|
| Display                           | Parameter Name<br>Description                                                                                                    | Range                                                                                                    | Default | Modbus<br>Relative Ad-<br>dress                                                            | CIP<br>Class<br>Instance<br>Attribute<br>hex (dec) | Pro-<br>fibus<br>Index | Pa-<br>ram-<br>eter<br>ID | Data<br>Type<br>and<br>Ac-<br>cess<br>** |  |  |
| R ,<br>oPEr<br>Analog             | R ,<br>a P E r<br>Analog Input Menu                                                                                                    |                                                                                                    |         |                                                                                            |                                                    |                        |                           |                                          |  |  |
| Ain                               | Analog Input (1 to 2)<br>Analog Input Value<br>View the process<br>value.<br>Note:<br>Ensure that the<br>Input Error (below)<br>indicates no error<br>(61) when reading<br>this value using a<br>field bus protocol.<br>If an error exists,<br>the last known<br>value prior to the<br>error occurring will<br>be returned. | -1,999.000 to<br>9,999.000°F or units<br>-1,128.000 to<br>5,537.000°C                                                                                                    |         | Instance 1<br>Map 1 Map 2<br>360 360<br>Instance 2<br>Map 1 Map 2<br>440 450               | 0x68 (104)<br>1 to 2<br>1                          | 0                      | 4001                      | float<br>R                               |  |  |
| ιΕr<br>i.Er                       | Analog Input (1 to 2)<br>Input Error<br>View the cause of<br>the most recent er-<br>ror. If the REEn<br>message is Er. 1<br>or Er. 2, this pa-<br>rameter will display<br>the cause of the<br>input error.                                                                                                    | Den E None (61)<br>DPEn Open (65)<br>Shr E Shorted (127)<br>E.PT Measurement<br>Error (140)<br>E.E.RL Bad Calibra-<br>tion Data (139)<br>Er.Rb Ambient Er-<br>ror (9)<br>E.r E d RTD Error<br>(141)<br>F.R. L Fail (32)<br>N5 r c Not Sourced<br>(246) |         | <i>Instance 1</i><br>Map 1 Map 2<br>362 362<br><i>Instance 2</i><br>Map 1 Map 2<br>442 452 | 0x68 (104)<br>1 to 2<br>2                          | 1                      | 4002                      | uint<br>R                                |  |  |
| . <i>Е Я</i><br>i.CA<br>** R: Рез | Analog Input (1 to 2)<br>Calibration Offset<br>Offset the input<br>reading to compen-<br>sate for lead wire<br>resistance or other<br>factors that cause<br>the input reading to<br>vary from the ac-<br>tual process value.                                                                                                | -1,999.000 to<br>9,999.000°F or units<br>-1,110.555 to<br>5,555.000°C                                                                                                    | 0.0     | Instance 1<br>Map 1 Map 2<br>382 382<br>Instance 2<br>Map 1 Map 2<br>462 472               | 0x68 (104)<br>1 to 2<br>0xC (12)                   | 2                      | 4012                      | float<br>RWES                            |  |  |

• 70 •

Chanter 5 Onerations Page www.GlobalTestSupply.com

#### Find Quality Products Online at:

|                                            | Operations Page                                                                          |                                                                                                    |         |                                 |                                                    |                        |                           |                                          |  |  |  |  |
|--------------------------------------------|------------------------------------------------------------------------------------------|----------------------------------------------------------------------------------------------------|---------|---------------------------------|----------------------------------------------------|------------------------|---------------------------|------------------------------------------|--|--|--|--|
| Display                                    | Parameter Name<br>Description                                                            | Range                                                                                                    | Default | Modbus<br>Relative Ad-<br>dress | CIP<br>Class<br>Instance<br>Attribute<br>hex (dec) | Pro-<br>fibus<br>Index | Pa-<br>ram-<br>eter<br>ID | Data<br>Type<br>and<br>Ac-<br>cess<br>** |  |  |  |  |
| db<br>oPEr<br>Digital Bus Menu (J1939 CAN) |                                                                                          |                                                                                                    |         |                                 |                                                    |                        |                           |                                          |  |  |  |  |
| <mark>d.b</mark> и<br>d.bi                 | Digital Bus (1 to 6)<br>J1939 Instance<br>Select the desired<br>instance.                | 1 to 6                                                                                                    |         |                                 |                                                    |                        |                           | float<br>RW                              |  |  |  |  |
| uALU<br>vaLU                               | Digital Bus (1 to 6)<br>Input Value<br>View the input<br>value.                          | -1,999.000 to<br>9,999.000                                                                                                    |         |                                 |                                                    |                        | 95001                     | float<br>RW                              |  |  |  |  |
| ιΕr<br>i.Er                                | Digital Bus (1 to 6)<br>Input Error<br>Selected sensor<br>instance is in error<br>state. | None(61)DPEnOpenShrEShortedShrEShortedShrEShortedError(140)E.F.ALBad CalibrationtionData(140)E.F.ALBad CalibrationEr.ALBad CalibrationtionData(143)E.F.CNath Error(1423)n.S.r.cNot Sourced(246)SEALStaleStale(883) | Stale   |                                 |                                                    |                        | 95002                     | float<br>RW                              |  |  |  |  |
| <u>а.</u><br>o.u                           | Digital Bus (1 to 6)<br>Output Value<br>View the output<br>value.                        | -1,999.000 to<br>9,999.000                                                                                                    |         |                                 |                                                    |                        | 95003                     | float<br>R                               |  |  |  |  |
| ** R: Rea                                  | ad, W: Write, E: EEPRO                                                                   | DM, S: User Set                                                                                                    |         |                                 |                                                    |                        |                           |                                          |  |  |  |  |

Watlow F7-70NF® PMI Controller www.GlobalTestSupply.com

• 71 •

sales@GlobalTestSupply.com

Find Quality Products Online at:

|               | Operations Page                                                                                                    |                                                                                                    |         |                                                                        |                                                    |                        |                           |                                          |  |  |  |
|---------------|----------------------------------------------------------------------------------------------------|----------------------------------------------------------------------------------------------------|---------|------------------------------------------------------------------------|----------------------------------------------------|------------------------|---------------------------|------------------------------------------|--|--|--|
| Display       | Parameter Name<br>Description                                                                                                    | Range                                                                                                    | Default | Modbus<br>Relative Ad-<br>dress                                        | CIP<br>Class<br>Instance<br>Attribute<br>hex (dec) | Pro-<br>fibus<br>Index | Pa-<br>ram-<br>eter<br>ID | Data<br>Type<br>and<br>Ac-<br>cess<br>** |  |  |  |
| Err           | Digital Bus (1 to 6)<br>Output Error                                                                                                    | nonE None (61)<br>DPEn Open (65)<br>ShrE Shorted (127)<br>E.PT Measurement<br>Error (140)<br>E.E.AL Bad Calibra-<br>tion Data (139)<br>Er.AL Ambient Er-<br>ror (9)<br>E.r.E.d RTD Error<br>(141)<br>F.A.L Fail (32)<br>E.r.P. Math Error<br>(1423)<br>n.5.r.C Not Sourced<br>(246)<br>SEAL Stale (883) | Stale   |                                                                        |                                                    |                        | 95004                     | float<br>R                               |  |  |  |
| Lineari       | zation Menu                                                                                                    |                                                                                                    |         |                                                                        |                                                    |                        |                           |                                          |  |  |  |
| 5 u.R<br>Su.A | Linearization (1 to<br>2)<br>Source Value A<br>View the value of<br>Source A.<br>Source A of Linear-<br>ization 1 is con-<br>nected to Analog<br>Input 1, Source A of<br>Linearization 2 is<br>connected to Analog<br>Input 2 | -1,999.000 to<br>9,999.000°F or units<br>-1,128.000 to<br>5,537.000°C                                                                                                    |         | Instance 1<br>Map 1 Map 2<br>3566<br>Instance 2<br>Map 1 Map 2<br>3636 | 0x86<br>(134)<br>1 to 2<br>4                       |                        | 34004                     | float<br>R                               |  |  |  |
| oFSt<br>oFSt  | Linearization (1 to<br>2)<br>Offset<br>Set an offset to<br>be applied to this<br>function's output.<br>ad, W: Write, E: EEPRC                                                                                                 | -1,999.000 to<br>9,999.000°F or units<br>-1,128.000 to<br>5,537.000°C                                                                                                    | 0       | Instance 1<br>Map 1 Map 2<br>3570<br>Instance 2<br>Map 1 Map 2<br>3640 | 0x86<br>(134)<br>1 to 2<br>6                       |                        | 34006                     | float<br>RWES                            |  |  |  |

• 79 •

| Operations Page            |                                                                                                    |                                                                                                    |         |                                                                        |                                                    |                        |                           |                                          |  |  |
|----------------------------|----------------------------------------------------------------------------------------------------|----------------------------------------------------------------------------------------------------|---------|------------------------------------------------------------------------|----------------------------------------------------|------------------------|---------------------------|------------------------------------------|--|--|
| Display                    | Parameter Name<br>Description                                                                                                    | Range                                                                                                    | Default | Modbus<br>Relative Ad-<br>dress                                        | CIP<br>Class<br>Instance<br>Attribute<br>hex (dec) | Pro-<br>fibus<br>Index | Pa-<br>ram-<br>eter<br>ID | Data<br>Type<br>and<br>Ac-<br>cess<br>** |  |  |
| 0.U<br>0.V                 | Linearization (1 to<br>2)<br>Output Value<br>View the value of<br>this function's out-<br>put.                                                                                                    | -1,999.000 to<br>9,999.000°F or units<br>-1,128.000 to<br>5,537.000°C                                                                                                    |         | Instance 1<br>Map 1 Map 2<br>3572<br>Instance 2<br>Map 1 Map 2<br>3642 | 0x86<br>(134)<br>1 to 2<br>7                       |                        | 34007                     | float<br>R                               |  |  |
| No Dis-<br>play            | Linearization (1 to<br>2)<br>Error<br>View reported<br>cause for Linear-<br>ization output mal-<br>function.                                                                                                    | None (61)<br>Open (65)<br>Shorted (127)<br>Measurement error<br>(140)<br>Bad calibration data<br>(139)<br>Ambient error (9)<br>RTD error (14)<br>Fail (32)<br>Math error (1423)<br>Not sourced (246)<br>Stale (1617)<br>Can't process (1659) |         | Instance 1<br>Map 1 Map 2<br>3614<br>Instance 2<br>Map 1 Map 2<br>3684 | 0x86<br>(134)<br>1 to 2<br>0x1C (28)               |                        | 34028                     | uint<br>R                                |  |  |
| Pu<br>DPEr<br>Process      | Value Menu                                                                                                    |                                                                                                    |         |                                                                        |                                                    |                        |                           |                                          |  |  |
| 5 <b></b> .R<br>Su.A       | Process Value (1 to<br>2)<br>Source Value A<br>View the value of<br>Source A.<br>Linearization 1 is<br>connected to Source<br>A of Process Value 1<br>Linearization 2 is<br>connected to Source<br>A of Process Value 2 | -1,999.000 to<br>9,999.000°F or units<br>-1,128.000 to<br>5,537.000°C                                                                                                    |         | Instance 1<br>Map 1 Map 2<br>3310<br>Instance 2<br>Map 1 Map 2<br>3380 | 0x7E (126)<br>1 to 2<br>0x10 (16)                  |                        | 26016                     | float<br>R                               |  |  |
| <mark>5 и.Ь</mark><br>Su.b | Process Value (1 to<br>2)<br>Source Value B<br>View the value of<br>Source B.<br>Linearization 2 is<br>connected to Source<br>B of Process Value 1<br>Linearization 1 is<br>connected to Source<br>B of Process Value 2 | -1,999.000 to<br>9,999.000°F or units<br>-1,128.000 to<br>5,537.000°C                                                                                                    |         | Instance 1<br>Map 1 Map 2<br>3312<br>Instance 2<br>Map 1 Map 2<br>3382 | 0x7E (126)<br>1 to 2<br>0x11 (17)                  |                        | 26017                     | float<br>R                               |  |  |
| ** R: Rea                  | id, W: Write, E: EEPRC                                                                                                    | DM, S: User Set                                                                                                    |         |                                                                        |                                                    |                        |                           |                                          |  |  |

www.GlobalTestSupply.com

Chanter 5 Onerations Page

| Operations Page         |                                                                                                    |                                                                                                    |         |                                                                                    |                                                    |                        |                           |                                          |  |  |
|-------------------------|----------------------------------------------------------------------------------------------------|----------------------------------------------------------------------------------------------------|---------|------------------------------------------------------------------------------------|----------------------------------------------------|------------------------|---------------------------|------------------------------------------|--|--|
| Display                 | Parameter Name<br>Description                                                                               | Range                                                                                                    | Default | Modbus<br>Relative Ad-<br>dress                                                    | CIP<br>Class<br>Instance<br>Attribute<br>hex (dec) | Pro-<br>fibus<br>Index | Pa-<br>ram-<br>eter<br>ID | Data<br>Type<br>and<br>Ac-<br>cess<br>** |  |  |
| oF5E<br>oFSt            | Process Value (1 to<br>2)<br>Offset<br>Set an offset to<br>be applied to this<br>function's output.         | -1,999.000 to<br>9,999.000°F or units<br>-1,128.000 to<br>5,537.000°C                                                                                                    | 0       | Instance 1<br>Map 1 Map 2<br>3324<br>Instance 2<br>Map 1 Map 2<br>3394             | 0x7E (126)<br>1 to 2<br>0x17 (23)                  |                        | 26023                     | float<br>RWES                            |  |  |
| <u>а.</u><br>o.u        | Process Value (1 to<br>2)<br>Output Value<br>View the value of<br>this function block's<br>output.          | -1,999.000 to<br>9,999.000°F or units<br>-1,128.000 to<br>5,537.000°C                                                                                                    |         | Instance 1<br>Map 1 Map 2<br>3322<br>Instance 2<br>Map 1 Map 2<br>3392             | 0x7E (126)<br>1 to 2<br>0x16 (22)                  |                        | 26022                     | float<br>R                               |  |  |
| No Dis-<br>play         | Process Value (1 to<br>2)<br>Output Error<br>View reported<br>cause for Process<br>output malfunc-<br>tion. | None (61)<br>Open (65)<br>Shorted (127)<br>Measurement error<br>(140)<br>Bad calibration data<br>(139)<br>Ambient error (9)<br>RTD error (14)<br>Fail (32)<br>Math error (1423)<br>Not sourced (246)<br>Stale (1617)<br>Can't process (1659) |         | Instance 1<br>Map 1 Map 2<br>3332<br>Instance 2<br>Map 1 Map 2<br>3402             | 0x7E<br>(126)<br>(134)<br>1 to 2<br>0x1B (27)      |                        | 26027                     | uint<br>R                                |  |  |
| d o<br>PEr<br>Digital I | nput/Output Menu                                                                                            |                                                                                                    |         |                                                                                    |                                                    |                        |                           | <u>.</u>                                 |  |  |
| d a.5<br>do.S           | Digital Output (5 to<br>12)<br>Output State<br>View the state of<br>this output.                            | oFF Off (62)<br>on On (63)                                                                                                    |         | Instance 5<br>Map 1 Map 2<br>1012 1132<br>Offset to<br>next instance<br>equals +30 | 0x6A (106)<br>5 to 12<br>7                         | 46                     | 6007                      | uint<br>R                                |  |  |
| d .5<br>di.S            | Digital Input (5 to<br>12)<br>Input State<br>View this event in-<br>put state.                              | oFF Off (62)<br>on On (63)                                                                                                    |         | Instance 5<br>Map 1 Map 2<br>1020 1140<br>Offset to<br>next instance<br>equals +30 | 0x6A (106)<br>5 to 12<br>0x0B (11)                 |                        | 6011                      | uint<br>R                                |  |  |
| к: кеа                  | ia, w: write, E: EEPRC                                                                                      | im, S: User Set                                                                                                    |         |                                                                                    |                                                    |                        |                           |                                          |  |  |

• 74 •

Chanter 5 Onerations Page

| Operations Page                               |                                                                                                    |                                                                                                    |                              |                                                                                                    |                                                                           |                        |                           |                                          |  |  |
|-----------------------------------------------|----------------------------------------------------------------------------------------------------|----------------------------------------------------------------------------------------------------|------------------------------|----------------------------------------------------------------------------------------------------|---------------------------------------------------------------------------|------------------------|---------------------------|------------------------------------------|--|--|
| Display                                       | Parameter Name<br>Description                                                                                                    | Range                                                                                                    | Default                      | Modbus<br>Relative Ad-<br>dress                                                                                                    | CIP<br>Class<br>Instance<br>Attribute<br>hex (dec)                        | Pro-<br>fibus<br>Index | Pa-<br>ram-<br>eter<br>ID | Data<br>Type<br>and<br>Ac-<br>cess<br>** |  |  |
| E .5<br>Ei.S                                  | Digital Input (5 to 6)<br>Event Status<br>View this event in-<br>put state.                                                                                                    | , RcE Inactive (41)<br>RcE Active (5)                                                                                                    |                              | Instance 5<br>Map 1 Map 2<br>1408 1648<br>Offset to<br>next instance<br>equals +20                                                                                                    | 0x6E (110)<br>5 to 6<br>5                                                 | 140                    | 10005                     | uint<br>R                                |  |  |
| Ει.5<br>Ei.S                                  | Digital Input (7 to<br>12)<br><b>Event Status</b><br>View this event in-<br>put state.                                                                                                    | , RcE Inactive (41)<br>RcE Active (5)                                                                                                    |                              | Instance 7<br>Map 1 Map 2<br>1448 1688<br>Offset to<br>next instance<br>equals +20                                                                                                    | 0x6E (110)<br>7 to C (12)<br>5                                            | 140                    | 10005                     | uint<br>R                                |  |  |
| No Dis-<br>play                               | EZ-Key/s (1 to 2)<br>Event Status<br>View this event in-<br>put state.                                                                                                    | , Rct Inactive (41)<br>Rct Active (5)                                                                                                    |                              | Instance 1           Map 1         Map 2           1328         1568           Instance 2           Map 1         Map 2           1348         1588                                                                                                    | 0x6E (110)<br>3 to 4<br>5                                                 | 140                    | 10005                     | uint<br>R                                |  |  |
| L パワ<br>oPEr<br>Limit M                       | enu                                                                                                    |                                                                                                    |                              |                                                                                                    |                                                                           |                        |                           |                                          |  |  |
| L L.5<br>LL.S                                 | Limit (1)<br>Low Limit Set Point<br>Set the low process<br>value that will trig-<br>ger the limit.                                                                                                    | -1,999.000 to<br>9,999.000°F or units<br>-1,128.000 to<br>5,537.000°C                                                                                                    | 0.0°F or<br>units<br>-18.0°C | <i>Instance 1</i><br>Map 1 Map 2<br>684 724                                                                                                    | 0x70 (112)<br>1<br>3                                                      | 38                     | 12003                     | float<br>RWES                            |  |  |
| <u>և հ.5</u><br>Lh.S                          | Limit (1)<br>High Limit Set<br>Point<br>Set the high process<br>value that will trig-<br>ger the limit.                                                                                                    | -1,999.000 to<br>9,999.000°F or units<br>-1,128.000 to<br>5,537.000°C                                                                                                    | 0.0°F or<br>units<br>-18.0°C | <i>Instance 1</i><br>Map 1 Map 2<br>686 726                                                                                                    | 0x70 (112)<br>1<br>4                                                      | 39                     | 12004                     | float<br>RWES                            |  |  |
| No Dis-<br>play                               | Limit (1)<br>Limit State<br>Clear limit once<br>limit condition is<br>cleared.                                                                                                    | Off (62)<br>None (61)<br>Limit High (51)<br>Limit Low (52)<br>Error (225)                                                                                                    |                              | Instance 1<br>Map 1 Map 2<br>690 730                                                                                                    | 0x70 (112)<br>1<br>6                                                      |                        | 12006                     | uint<br>R                                |  |  |
| LEr<br>LCr                                    | Limit (1)<br>Clear Limit *<br>Clear limit once<br>limit condition is<br>cleared.                                                                                                    | Clear (0)<br>No Change (255)                                                                                                    |                              | <b>Instance 1</b><br>Map 1 Map 2<br>680 720                                                                                                    | 0x70 (112)<br>1<br>1                                                      |                        | 12014                     | uint<br>W                                |  |  |
| Lh.5<br>Lh.S<br>No Dis-<br>play<br>LEr<br>LCr | Limit (1)<br>High Limit Set<br>Point<br>Set the high process<br>value that will trig-<br>ger the limit.<br>Limit (1)<br>Limit State<br>Clear limit once<br>limit condition is<br>cleared.<br>Limit (1)<br>Clear Limit *<br>Clear limit once<br>limit condition is<br>cleared.<br>ad, W: Write, E: EEPRO | -1,999.000 to<br>9,999.000°F or units<br>-1,128.000 to<br>5,537.000°C<br>Off (62)<br>None (61)<br>Limit High (51)<br>Limit Low (52)<br>Error (225)<br>Clear (0)<br>No Change (255) | 0.0°F or<br>units<br>-18.0°C | Instance 1           Map 1         Map 2           686         726           Instance 1           Map 1         Map 2           690         730           Instance 1           Map 1         Map 2           690         730           Instance 1         Map 2           680         720 | 0x70 (112)<br>1<br>4<br>0x70 (112)<br>1<br>6<br>0x70 (112)<br>1<br>1<br>1 | 39                     | 12004<br>12006<br>12014   |                                          |  |  |

Chanter 5 Anerations Page

#### Find Quality Products Online at:

www.GlobalTestSupply.com

|                         | Operations Page                                                                                                    |                                                                       |         |                                                                                                |                                                    |                        |                           |                                          |  |  |  |
|-------------------------|----------------------------------------------------------------------------------------------------|-----------------------------------------------------------------------|---------|------------------------------------------------------------------------------------------------|----------------------------------------------------|------------------------|---------------------------|------------------------------------------|--|--|--|
| Display                 | Parameter Name<br>Description                                                                                                | Range                                                                 | Default | Modbus<br>Relative Ad-<br>dress                                                                | CIP<br>Class<br>Instance<br>Attribute<br>hex (dec) | Pro-<br>fibus<br>Index | Pa-<br>ram-<br>eter<br>ID | Data<br>Type<br>and<br>Ac-<br>cess<br>** |  |  |  |
| L.5 <i>E</i><br>L.St    | Limit (1)<br>Limit Status *<br>Reflects whether<br>or not the limit is<br>in a safe or failed<br>mode                        | FR L Fail (32)<br>SRFE Safe (1667)                                    |         | <i>Instance 1</i><br>Map 1 Map 2<br>744                                                        | 0x70 (112)<br>1<br>0x0D (13)                       |                        | 12013                     | uint<br>R                                |  |  |  |
| Plan<br>aPEr<br>Monitor | Plan<br>aPEr<br>Monitor Menu                                                                                                 |                                                                       |         |                                                                                                |                                                    |                        |                           |                                          |  |  |  |
| <u>Е.Р ЛЯ</u><br>С.МА   | Monitor (1 to 2)<br>Control Mode Ac-<br>tive<br>View the current<br>control mode.                                            | ■FF Off (62)<br>RUL ■ Auto (10)<br>PTR ■ Manual (54)                  |         | <i>Instance 1</i><br>Map 1 Map 2<br>1882 2362<br><i>Instance 2</i><br>Map 1 Map 2<br>1952 2432 | 0x97 (151)<br>1 to 2<br>2                          |                        | 8002                      | uint<br>R                                |  |  |  |
| <b>ኪዋ  r</b><br>h.Pr    | Monitor (1 to 2)<br>Heat Power<br>View the current<br>heat output level.                                                     | 0.0 to 100.0%                                                         |         | <i>Instance 1</i><br>Map 1 Map 2<br>1904 2384<br><i>Instance 2</i><br>Map 1 Map 2<br>1974 2454 | 0x97 (151)<br>1 to 2<br>0xD (13)                   |                        | 8011                      | float<br>R                               |  |  |  |
| <i>L.P r</i><br>C.Pr    | Monitor (1 to 2)<br>Cool Power<br>View the current<br>cool output level.                                                     | -100.0 to 0.0%                                                        |         | <i>Instance 1</i><br>Map 1 Map 2<br>1906 2386<br><i>Instance 2</i><br>Map 1 Map 2<br>1976 2456 | 0x97 (151)<br>1 to 2<br>0xE (14)                   |                        | 8014                      | float<br>R                               |  |  |  |
| <i>E.5P</i><br>C.SP     | Monitor (1 to 2)<br>Closed-Loop Set<br>Point<br>View the working set<br>point currently in ef-<br>fect.                      | -1,999.000 to<br>9,999.000°F or units<br>-1,128.000 to<br>5,537.000°C |         |                                                                                                |                                                    |                        | 8029                      | float<br>R                               |  |  |  |
| Р <u></u> Я<br>Рv. А    | Monitor (1 to 2)<br>Process Value Ac-<br>tive<br>View the current fil-<br>tered process value<br>using the control<br>input. | -1,999.000 to<br>9,999.000°F or units<br>-1,128.000 to<br>5,537.000°C |         | Instance 1<br>Map 1 Map 2<br>402 402<br>Instance 2<br>Map 1 Map 2<br>482 492                   | 0x68 (104)<br>1 to 2<br>0x16 (22)                  |                        | 8031                      | float<br>R                               |  |  |  |
| N. Net                  | ia, m. mile, L. LEFRO                                                                                                    | m, 5. 03cl 5cl                                                        |         |                                                                                                |                                                    |                        |                           |                                          |  |  |  |

• 76 •

|                         | Operations Page                                                                                                    |                                                                                                    |         |                                                                                                    |                                                    |                        |                           |                                          |  |  |  |
|-------------------------|----------------------------------------------------------------------------------------------------|----------------------------------------------------------------------------------------------------|---------|----------------------------------------------------------------------------------------------------|----------------------------------------------------|------------------------|---------------------------|------------------------------------------|--|--|--|
| Display                 | Parameter Name<br>Description                                                                                        | Range                                                                                                    | Default | Modbus<br>Relative Ad-<br>dress                                                                                                    | CIP<br>Class<br>Instance<br>Attribute<br>hex (dec) | Pro-<br>fibus<br>Index | Pa-<br>ram-<br>eter<br>ID | Data<br>Type<br>and<br>Ac-<br>cess<br>** |  |  |  |
| No Dis-<br>play         | <i>Monitor (1 to 2)</i><br><b>Set Point Active</b><br>Read the current ac-<br>tive set point.                        | -1,999.000 to<br>9,999.000°F or<br>units<br>-1,128.000 to<br>5,537.000°C                                                                                                    |         | Instance 1           Map 1         Map 2           2172         2652           Instance 2           Map 1         Map 2           2252         2732 | 0x6B (107)<br>1 to 2<br>7                          |                        | 8031                      | float<br>R                               |  |  |  |
| No Dis-<br>play         | <i>Monitor (1 to 2)</i><br><b>Autotune Status</b><br>Read the present<br>status of Autotune.                         | Off (62)<br>Waiting for cross 1<br>positive (119)<br>Waiting for cross 1<br>negative (120)<br>Waiting for cross 2<br>positive (121)<br>Waiting for cross 2<br>negative (122)<br>Waiting for cross 3<br>positive (123)<br>Waiting for cross 3<br>negative (150)<br>Measuring maximum<br>peak (151)<br>Measuring minimum<br>peak (152)<br>Calculating (153)<br>Complete (18)<br>Timeout (118) |         | Instance 1<br>Map 1 Map 2<br>1932 2412<br>Instance 2<br>Map 1 Map 2<br>2002 2482                                                                    | 0x97 (151)<br>1 to 2<br>0x1B (27)                  |                        | 8027                      | uint<br>R                                |  |  |  |
| LooP<br>oPEr<br>Control | Loop Menu                                                                                                    |                                                                                                    |         |                                                                                                    |                                                    |                        |                           |                                          |  |  |  |
| r.En<br>r.En            | Control Loop (1 to<br>2)<br>Remote Set Point<br>Enable this loop<br>to switch control<br>to the remote set<br>point. | no (59)<br>965 Yes (106)                                                                                                    | No      | Instance 1           Map 1         Map 2           2200         2680           Instance 2           Map 1         Map 2           2280         2760 | 0x6B<br>(107)<br>1 to 2<br>0x15 (21)               | 48                     | 7021                      | uint<br>RWES                             |  |  |  |
| <u>Е.Р</u> Л<br>С.М     | Control Loop (1 to<br>2)<br>Control Mode<br>Select the method<br>that this loop will<br>use to control.              | םFF Off (62)<br>חוובם Auto (10)<br>רחחם Manual (54)                                                                                                    | Auto    | Instance 1           Map 1         Map 2           1880         2360           Instance 2           Map 1         Map 2           1950         2430 | 0x97<br>(151)<br>1 to 2<br>1                       | 63                     | 8001                      | uint<br>RWES                             |  |  |  |
| ** R: Rea               | d, W: Write, E: EEPRC                                                                                                | DM, S: User Set                                                                                                    |         | 1                                                                                                    |                                                    |                        |                           |                                          |  |  |  |

Watlow F7-70NF® PMI Controller www.GlobalTestSupply.com

• 77 •

Chanter 5 Onerations Page

| Operations Page                 |                                                                                                    |                                                             |                              |                                                                                                    |                                                    |                        |                           |                                          |  |  |
|---------------------------------|----------------------------------------------------------------------------------------------------|-------------------------------------------------------------|------------------------------|----------------------------------------------------------------------------------------------------|----------------------------------------------------|------------------------|---------------------------|------------------------------------------|--|--|
| Display                         | Parameter Name<br>Description                                                                                                    | Range                                                       | Default                      | Modbus<br>Relative Ad-<br>dress                                                                                                    | CIP<br>Class<br>Instance<br>Attribute<br>hex (dec) | Pro-<br>fibus<br>Index | Pa-<br>ram-<br>eter<br>ID | Data<br>Type<br>and<br>Ac-<br>cess<br>** |  |  |
| <u> ብይ</u><br>A.tSP             | Control Loop (1 to<br>2)<br>Autotune Set Point<br>Set the set point<br>that the autotune<br>will use, as a per-<br>centage of the cur-<br>rent set point.                                                                           | 50.0 to 200.0%                                              | 90.0                         | Instance 1           Map 1         Map 2           1918         2398           Instance 2           Map 1         Map 2           1988         2468 | 0x97<br>(151)<br>1 to 2<br>0x14 (20)               |                        | 8025                      | float<br>RWES                            |  |  |
| <i>RUE</i><br>AUt               | Control Loop (1 to<br>2)<br>Autotune<br>Start an autotune.<br>While the autotune<br>is active, the<br>Home Page will<br>display REEn<br>EUD 1. When the<br>autotune is com-<br>plete, the message<br>will clear auto-<br>matically. | по No (59)<br>УЕ 5 Yes (106)                                | Νο                           | Instance 1<br>Map 1 Map 2<br>1920 2400<br>Instance 2<br>Map 1 Map 2<br>1990 2470                                                                    | 0x97<br>(151)<br>1 to 2<br>0x15 (21)               | 64                     | 8026                      | uint<br>RW                               |  |  |
| <u>С.5</u> Р<br>С.SP            | Control Loop (1 to<br>2)<br>Set Point<br>Set the closed loop<br>set point that the<br>controller will au-<br>tomatically control<br>to.                                                                                             | Low Set Point to<br>Maximum Set Point<br>(Setup Page)       | 75.0°F<br>or units<br>24.0°C | Instance 1           Map 1         Map 2           2160         2640           Instance 2           Map 1         Map 2           2240         2720 | 0x6B<br>(107)<br>1 to 2<br>1                       | 49                     | 7001                      | float<br>RWES                            |  |  |
| <i>. d.</i> 5<br>id.S           | Control Loop (1 to<br>2)<br>Idle Set Point<br>Define a set point<br>that can be trig-<br>gered by an event<br>state.                                                                                                    | Low Set Point to<br>High Set Point (Set-<br>up Page)        | 75.0°F<br>or units<br>24.0°C | Instance 1           Map 1         Map 2           2176         2656           Instance 2           Map 1         Map 2           2176         2736 | 0x6B<br>(107)<br>1 to 2<br>9                       | 50                     | 7009                      | float<br>RWES                            |  |  |
| <i>ኪዋቴ</i><br>h.Pb<br>** R: Rea | Control Loop (1 to<br>2)<br>Heat Proportional<br>Band<br>Set the PID propor-<br>tional band for the<br>heat outputs.<br>d, W: Write, E: EEPRC                                                                                       | 0.001 to<br>9,999.000°F or units<br>0.001 to<br>5,555.000°C | 25.0°F<br>or units<br>14.0°C | Instance 1           Map 1         Map 2           1890         2370           Instance 2           Map 1         Map 2           1960         2440 | 0x97<br>(151)<br>1 to 2<br>6                       | 65                     | 8009                      | float<br>RWES                            |  |  |

• 78 •

|                                                    |                                                                                                    | Opera                                                       | tions Pag                      | je                                                                                                    |                                                    |                        |                           |                                          |
|----------------------------------------------------|----------------------------------------------------------------------------------------------------|-------------------------------------------------------------|--------------------------------|----------------------------------------------------------------------------------------------------|----------------------------------------------------|------------------------|---------------------------|------------------------------------------|
| Display                                            | Parameter Name<br>Description                                                                                                    | Range                                                       | Default                        | Modbus<br>Relative Ad-<br>dress                                                                                                    | CIP<br>Class<br>Instance<br>Attribute<br>hex (dec) | Pro-<br>fibus<br>Index | Pa-<br>ram-<br>eter<br>ID | Data<br>Type<br>and<br>Ac-<br>cess<br>** |
| <mark>ኪ                                    </mark> | Control Loop (1 to<br>2)<br>On/Off Heat Hys-<br>teresis<br>Set the control<br>switching hyster-<br>esis for on-off con-<br>trol. This deter-<br>mines how far into<br>the "on" region<br>the process value<br>needs to move<br>before the output<br>turns on. | 0.001 to<br>9,999.000°F or units<br>0.001 to<br>5,555.000°C | 3.0°F<br>or units<br>2.0°C     | <i>Instance 1</i><br>Map 1 Map 2<br>1900 2380<br><i>Instance 2</i><br>Map 1 Map 2<br>1970 2450                                                      | 0x97<br>(151)<br>1 to 2<br>0xB (11)                | 66                     | 8010                      | float<br>RWES                            |
| <u>Г.РЬ</u><br>С.РЬ                                | Control Loop (1 to<br>2)<br>Cool Proportional<br>Band<br>Set the PID propor-<br>tional band for the<br>cool outputs.                                                                                                    | 0.001 to<br>9,999.000°F or units<br>0.001 to<br>5,555.000°C | 25.0°F<br>or units<br>14.0°C   | Instance 1           Map 1         Map 2           1892         2372           Instance 2           Map 1         Map 2           1962         2442 | 0x97<br>(151)<br>1 to 2<br>7                       | 67                     | 8012                      | float<br>RWES                            |
| <u>Г.Һ Ӌ</u><br>С.һу                               | Control Loop (1 to<br>2)<br>On/Off Cool Hys-<br>teresis<br>Set the control<br>switching hyster-<br>esis for on-off con-<br>trol. This deter-<br>mines how far into<br>the "on" region<br>the process value<br>needs to move<br>before the output<br>turns on. | 0.001 to<br>9,999.000°F or units<br>0.001 to<br>5,555.000°C | 3.0°F<br>or units<br>2.0°C     | Instance 1<br>Map 1 Map 2<br>1902 2382<br>Instance 2<br>Map 1 Map 2<br>1972 2522                                                                    | 0x97<br>(151)<br>1 to 2<br>0xC (12)                | 68                     | 8013                      | float<br>RWES                            |
| Ει<br>ti                                           | Control Loop (1 to<br>2)<br>Time Integral<br>Set the PID inte-<br>gral for the out-<br>puts.                                                                                                    | 0 to 9,999 seconds<br>per repeat                            | 180 sec-<br>onds per<br>repeat | Instance 1           Map 1         Map 2           1894         2374           Instance 2           Map 1         Map 2           1964         2444 | 0x97<br>(151)<br>1 to 2<br>8                       | 69                     | 8006                      | float<br>RWES                            |
| ** R: Rea                                          | d, W: Write, E: EEPRC                                                                                                    | DM, S: User Set                                             |                                |                                                                                                    |                                                    |                        |                           |                                          |

Watlow F7-70NF® PMI Controller www.GlobalTestSupply.com

• 79 •

|                              |                                                                                                    | Opera                                                                                    | tions Pag    | je                                                                                                    |                                                    |                        |                           |                                          |
|------------------------------|----------------------------------------------------------------------------------------------------|------------------------------------------------------------------------------------------|--------------|----------------------------------------------------------------------------------------------------|----------------------------------------------------|------------------------|---------------------------|------------------------------------------|
| Display                      | Parameter Name<br>Description                                                                                                    | Range                                                                                    | Default      | Modbus<br>Relative Ad-<br>dress                                                                                                    | CIP<br>Class<br>Instance<br>Attribute<br>hex (dec) | Pro-<br>fibus<br>Index | Pa-<br>ram-<br>eter<br>ID | Data<br>Type<br>and<br>Ac-<br>cess<br>** |
| <del>Ld</del><br>td          | Control Loop (1 to<br>2)<br>Time Derivative<br>Set the PID deriva-<br>tive time for the<br>outputs.                                                                                                    | 0 to 9,999 seconds                                                                       | 0<br>seconds | Instance 1           Map 1         Map 2           1896         2376           Instance 2           Map 1         Map 2           1966         2446 | 0x97<br>(151)<br>1 to 2<br>9                       | 70                     | 8007                      | float<br>RWES                            |
| db<br>db                     | Control Loop (1 to<br>2)<br>Dead Band<br>Set the offset to<br>the proportional<br>band. With a nega-<br>tive value, both<br>heating and cool-<br>ing outputs are<br>active when the<br>process value is<br>near the set point.<br>A positive value<br>keeps heating and<br>cooling outputs<br>from fighting each<br>other. | -1,000.0 to<br>1,000.0°F or units<br>-556 to 556°C                                       | 0.0          | Instance 1<br>Map 1 Map 2<br>1898 2378<br>Instance 2<br>Map 1 Map 2<br>1968 2448                                                                    | 0x97<br>(151)<br>1 to 2<br>0xA (10)                | 71                     | 8008                      | float<br>RWES                            |
| o.5 <i>P</i><br>o.SP         | Control Loop (1 to<br>2)<br>Manual Power<br>Set a fixed level<br>of output power<br>when in manual<br>(open-loop) mode.                                                                                                    | -100 to 100% (heat<br>and cool)<br>0 to 100% (heat<br>only)<br>-100 to 0% (cool<br>only) | 0.0          | Instance 1           Map 1         Map 2           2162         2642           Instance 2           Map 1         Map 2           2242         2722 | 0x6B<br>(107)<br>1 to 2<br>2                       | 51                     | 7002                      | float<br>RWES                            |
| No Dis-<br>play              | Control Loop (1 to<br>2)<br>Loop Error<br>Open Loop detect<br>deviation has been<br>exceeded.                                                                                                    | L P.o Open Loop<br>(1274)<br>L P.r Reversed Sen-<br>sor (1275)                           |              | Instance 1           Map 1         Map 2           1928         2408           Instance 2           Map 1         Map 2           1998         2478 | 0x6C<br>(108)<br>1<br>0x30 (48)                    |                        | 8048                      | uint<br>R                                |
| No Dis-<br>play<br>** R: Rea | Control Loop (1 to<br>2)<br>Clear Loop Error<br>Current state of<br>limit output.<br>ad, W: Write, E: EEPRC                                                                                                    | ELr Clear (129)<br>Ignor Ignore (204)<br>OM, S: User Set                                 |              | Instance 1<br>Map 1 Map 2<br>1930 2410<br>Instance 2<br>Map 1 Map 2<br>2000 2480                                                                    | 0x6C (108)<br>1<br>0x31 (49)                       |                        | 8049                      | uint<br>W                                |

• 80 •

Chanter 5 Onerations Page

|                         |                                                                                                    | Opera                                                                 | tions Pag                   | je                                                                                                    |                                                    |                        |                           |                                          |  |
|-------------------------|----------------------------------------------------------------------------------------------------|-----------------------------------------------------------------------|-----------------------------|----------------------------------------------------------------------------------------------------|----------------------------------------------------|------------------------|---------------------------|------------------------------------------|--|
| Display                 | Parameter Name<br>Description                                                                                                    | Range                                                                 | Default                     | Modbus<br>Relative Ad-<br>dress                                                                                                    | CIP<br>Class<br>Instance<br>Attribute<br>hex (dec) | Pro-<br>fibus<br>Index | Pa-<br>ram-<br>eter<br>ID | Data<br>Type<br>and<br>Ac-<br>cess<br>** |  |
| No Dis-<br>play         | Control Loop (1 to<br>2)<br>Loop Output Power<br>View the loop out-<br>put power.                                                                                                    | -100.0 to 100.0                                                       |                             | Instance 1<br>Map 1 Map 2<br>1908 2388<br>Instance 2<br>Map 1 Map 2<br>1978 2458                                                                     | 0x97 (151)<br>1 to 2<br>0x0F (15)                  |                        | 8033                      | float<br>R                               |  |
| ALP7<br>oPEr<br>Alarm N | RL ア ク<br>ロ P E ィ<br>Alarm Menu                                                                                                    |                                                                       |                             |                                                                                                    |                                                    |                        |                           |                                          |  |
| ALCO                    | Alarm (1 to 4)<br>Low Set Point<br>If Type (Setup<br>Page, Alarm Menu)<br>is set to:<br>Process - set the<br>process value that<br>will trigger a low<br>alarm.<br>Deviation - set the<br>span of units from<br>the set point that<br>will trigger a low<br>alarm. A negative<br>set point repre-<br>sents a value below<br>closed loop set<br>point. A positive set<br>point represents a<br>value above closed<br>loop set point. | -1,999.000 to<br>9,999.000°F or units<br>-1,128.000 to<br>5,537.000°C | 32.0°F<br>or units<br>0.0°C | Instance 1<br>Map 1 Map 2<br>1482 1882<br>Offset to<br>next instance<br>(Map 1)<br>equals +50<br>Offset to<br>next instance<br>(Map 2)<br>equals +60 | 0x6D<br>(109)<br>1 to 24<br>2                      | 18                     | 9002                      | float<br>RWES                            |  |
| ** R: Rea               | loop set point.<br>d, W: Write, E: EEPRO                                                                                                    | M, S: User Set                                                        |                             |                                                                                                    |                                                    |                        |                           |                                          |  |

Find Quality Products Online at:

• 81 •

www.GlobalTestSupply.com sales@GlobalTestSupply.com

| Operations Page      |                                                                                                    |                                                                       |                                        |                                                                                                    |                                                    |                        |                           |                                          |
|----------------------|----------------------------------------------------------------------------------------------------|-----------------------------------------------------------------------|----------------------------------------|----------------------------------------------------------------------------------------------------|----------------------------------------------------|------------------------|---------------------------|------------------------------------------|
| Display              | Parameter Name<br>Description                                                                                                    | Range                                                                 | Default                                | Modbus<br>Relative Ad-<br>dress                                                                                                    | CIP<br>Class<br>Instance<br>Attribute<br>hex (dec) | Pro-<br>fibus<br>Index | Pa-<br>ram-<br>eter<br>ID | Data<br>Type<br>and<br>Ac-<br>cess<br>** |
| <u>ጸ</u> ሖ י<br>A.hi | Alarm (1 to 4)<br>High Set Point<br>If Type (Setup<br>Page, Alarm Menu)<br>is set to:<br>Process - set the<br>process value that<br>will trigger a high<br>alarm.<br>Deviation - set the<br>span of units from<br>the set point that<br>will trigger a low<br>alarm. A negative<br>set point repre-<br>sents a value below<br>closed loop set<br>point. A positive set<br>point represents a<br>value above closed<br>loop set point. | -1,999.000 to<br>9,999.000°F or units<br>-1,128.000 to<br>5,537.000°C | 300.0<br>°F or<br>units<br>150.0<br>°C | Instance 1<br>Map 1 Map 2<br>1480 1880<br>Offset to<br>next instance<br>(Map 1)<br>equals +50<br>Offset to<br>next instance<br>(Map 2)<br>equals +60 | 0x6D<br>(109)<br>1 to 4<br>1                       | 19                     | 9001                      | float<br>RWES                            |
| RELr<br>A.CLr        | Alarm (1 to 4)<br>Clear Alarm<br>Write to this reg-<br>ister to clear an<br>alarm                                                                                                    | ELr Clear (1003)<br>Bor Ignore (204)                                  |                                        | Instance 1<br>Map 1 Map 2<br>1504 1904<br>Offset to<br>next instance<br>(Map1 1<br>equals +50,<br>Map 2 equals<br>+60)                               | 0x6D<br>(109)<br>1 to 4<br>0x0D (13)               |                        | 9026                      | uint<br>W                                |
| A.Sir                | Alarm (1 to 4)<br>Silence Alarm<br>Write to this reg-<br>ister to silence an<br>alarm                                                                                                    | 5 (L Silence (1010)                                                   |                                        | Instance 1<br>Map 1 Map 2<br>1506 1906<br>Offset to<br>next instance<br>(Map1 1<br>equals +50,<br>Map 2 equals<br>+60)                               | 0x6D<br>(109)<br>1 to 4<br>0x0E (14)               |                        | 9027                      | uint<br>W                                |

• 82 •

|                         | Operations Page                                                                                                |                                                                                            |         |                                                                                                    |                                                    |                        |                           |                                          |
|-------------------------|----------------------------------------------------------------------------------------------------|--------------------------------------------------------------------------------------------|---------|----------------------------------------------------------------------------------------------------|----------------------------------------------------|------------------------|---------------------------|------------------------------------------|
| Display                 | Parameter Name<br>Description                                                                                  | Range                                                                                      | Default | Modbus<br>Relative Ad-<br>dress                                                                                                    | CIP<br>Class<br>Instance<br>Attribute<br>hex (dec) | Pro-<br>fibus<br>Index | Pa-<br>ram-<br>eter<br>ID | Data<br>Type<br>and<br>Ac-<br>cess<br>** |
| R5Ł<br>A.St             | Alarm (1 to 4)<br>State<br>Current state of<br>alarm                                                           | Startup (88)<br>None (61)<br>Blocked (12)<br>Alarm low (8)<br>Alarm high (7)<br>Error (28) |         | Instance 1<br>Map 1 Map 2<br>1496 1896<br>Offset to<br>next instance<br>(Map1 1<br>equals +50,<br>Map 2 equals<br>+60)                                                                   | 0x6D<br>(109)<br>1 to 2<br>9                       |                        | 9009                      | uint<br>R                                |
| No Dis-<br>play         | Alarm (1 to 4)<br>Alarm Clearable<br>Indicates if alarm<br>can be cleared.                                     | No (59)<br>Yes (106)                                                                       |         | Instarce 1<br>Map 1 Map 2<br>1502 1902<br>Offset to<br>next instance<br>(Map1 1<br>equals +50,<br>Map 2 equals<br>+60)                                                                   | 0x6D<br>(109)<br>1 to 4<br>0xC (12)                |                        | 9012                      | uint<br>R                                |
| No Dis-<br>play         | Alarm (1 to 4)<br>Alarm Silenced<br>Indicates if alarm is<br>silenced.                                         | No (59)<br>Yes (106)                                                                       |         | Instance 1<br>Map 1 Map 2<br>1500 1900<br>Offset to<br>next instance<br>(Map1 1<br>equals +50,<br>Map 2 equals<br>+60)                                                                   | 0x6D<br>(109)<br>1 to 4<br>0x0B (11)               |                        | 9011                      | uint<br>R                                |
| No Dis-<br>play         | Alarm (1 to 4)<br>Alarm Latched<br>Indicates if alarm is<br>latched.                                           | No (59)<br>Yes (106)                                                                       |         | Instance 1           Map 1         Map 2           1498         1898           Offset to         next instance           (Map1 1         equals +50,           Map 2 equals         +60) | 0x6D<br>(109)<br>1 to 4<br>0x0A (10)               |                        | 9010                      | uint<br>R                                |
| EUrr<br>oPEr<br>Current | EUrr<br>oPEr<br>Current Menu                                                                                   |                                                                                            |         |                                                                                                    |                                                    |                        |                           |                                          |
| C.hi                    | Current (1)<br>High Set Point<br>Set the current val-<br>ue that will trigger<br>a high heater error<br>state. | -1,999.000 to<br>9,999.000                                                                 | 50.0    | <i>Instance 1</i><br>Map 1 Map 2<br>1134 1374                                                                                                    | 0x73<br>(115)<br>1<br>8                            |                        | 15008                     | float<br>RWES                            |
| K: Kea                  | ** R: Read, W: Write, E: EEPROM, S: User Set                                                                   |                                                                                            |         |                                                                                                    |                                                    |                        |                           |                                          |

www.GlobalTestSupply.com

Chanter 5 Onerations Page

| Operations Page         |                                                                                                    |                                                                |         |                                                                      |                                                    |                        |                           |                                          |
|-------------------------|----------------------------------------------------------------------------------------------------|----------------------------------------------------------------|---------|----------------------------------------------------------------------|----------------------------------------------------|------------------------|---------------------------|------------------------------------------|
| Display                 | Parameter Name<br>Description                                                                                 | Range                                                          | Default | Modbus<br>Relative Ad-<br>dress                                      | CIP<br>Class<br>Instance<br>Attribute<br>hex (dec) | Pro-<br>fibus<br>Index | Pa-<br>ram-<br>eter<br>ID | Data<br>Type<br>and<br>Ac-<br>cess<br>** |
| E.L o<br>C.Lo           | Current (1)<br>Low Set Point<br>Set the current<br>value that will<br>trigger a low heat-<br>er error state.  | -1,999.000 to<br>9,999.000                                     | 0.0     | <i>Instance 1</i><br>Map 1 Map 2<br>1136 1376                        | 0x73<br>(115)<br>1<br>9                            |                        | 15009                     | float<br>RWES                            |
| <u>L d.[ u</u><br>CU.r  | <i>Current (1)</i><br>Load Current RMS<br>View the RMS<br>value of the mea-<br>sured current.                 | 0 to 9,999.00                                                  |         | <i>Instance 1</i><br>Map 1 Map 2<br>1132 1372                        | 0x73<br>(115)<br>1<br>7                            |                        | 15007                     | float<br>R                               |
| <i>E.E r</i><br>C.Er    | Current (1)<br>Error<br>View the most re-<br>cent load fault.                                                 | Den E None (61)<br>Shr E Shorted<br>(127)<br>PEn Open (65)     |         | Instance 1<br>Map 1 Map 2<br>1160 1400                               | 0x73<br>(115)<br>1<br>2                            |                        | 15002                     | uint<br>R                                |
| <i>ኪЕ г</i><br>h.Er     | Current (1)<br>Heater Error<br>Determine if load<br>current flow is<br>within the High and<br>Low Set Points. | הסהE None (61)<br>הי9ה High (37)<br>נסטט Low (53)              |         | <i>Instance 1</i><br>Map 1 Map 2<br>1124 1364                        | 0x73<br>(115)<br>1<br>3                            |                        | 15003                     | uint<br>R                                |
| No Dis-<br>play         | Current (1)<br>Error Status<br>View the most re-<br>cent load fault                                           | None (61)<br>Fail (32                                          |         | <i>Instance 1</i><br>Map 1 Map 2<br>1160 1400                        | 0x73<br>(115)<br>1<br>21                           |                        | 15021                     | uint<br>R                                |
| とアクァ<br>oPEr<br>Timer N | lenu                                                                                                    |                                                                |         |                                                                      |                                                    |                        |                           |                                          |
| 5 <i>R</i><br>Su.A      | <i>Timer (1)</i><br><b>Source Value A</b><br>View the state of<br>Source Function A.                          | on (63)<br>FF Off (62)                                         |         | Instance 1           Map 1         Map 2           4582         8012 | 0x83<br>(109)<br>1<br>0x07 (7)                     |                        | 31007                     | uint<br>R                                |
| 5 <i>u.</i> [<br>Su.C   | <i>Timer (1)</i><br>Source Value C<br>View the value of<br>Source Function C.                                 | -1999.000 to<br>999.000°F or units<br>-1110.555 to<br>5555.000 |         | Instance 1<br>Map 1 Map 2<br>4642 8572                               | 0x83<br>(109)<br>1<br>0x25 (37)                    |                        | 31037                     | float<br>R                               |
| 5 u.d<br>Su.d           | Timer (1)<br>Source Value D<br>View the state of<br>Source Function D.                                        | on On (63)<br>oFF Off (62)                                     |         | Instance 1<br>Map 1 Map 2<br>4644 8574                               | 0x83<br>(109)<br>1<br>0x26 (38)                    |                        | 31038                     | uint<br>R                                |
| P.5 P 1<br>P.SP1        | Timer (1)<br>Produced Set Point<br>1<br>View the value of<br>Set Point 1.                                     | -1999.000 to<br>999.000°F or units<br>-1110.555 to<br>5555.000 |         | Instance 1<br>Map 1 Map 2<br>4646 8576                               | 0x83<br>(109)<br>1<br>0x27 (39)                    |                        | 31039                     | float<br>R                               |
| ** R: Rea               | d, W: Write, E: EEPRC                                                                                         | M, S: User Set                                                 |         |                                                                      |                                                    |                        |                           |                                          |

• 84 •

Chanter 5 Anerations Page

| Operations Page         |                                                                                                    |                                                                   |         |                                        |                                                    |                        |                           |                                          |
|-------------------------|----------------------------------------------------------------------------------------------------|-------------------------------------------------------------------|---------|----------------------------------------|----------------------------------------------------|------------------------|---------------------------|------------------------------------------|
| Display                 | Parameter Name<br>Description                                                                                                    | Range                                                             | Default | Modbus<br>Relative Ad-<br>dress        | CIP<br>Class<br>Instance<br>Attribute<br>hex (dec) | Pro-<br>fibus<br>Index | Pa-<br>ram-<br>eter<br>ID | Data<br>Type<br>and<br>Ac-<br>cess<br>** |
| <u>Е Е.о</u> I<br>tE.o1 | Timer (1)<br>Timer Event Out-<br>put 1<br>View the state of<br>Event Output 1.                                                                       | on On (63)<br>FF Off (62)                                         |         | Instance 1<br>Map 1 Map 2<br>4648 8578 | 0x83<br>(109)<br>1<br>0x28 (40)                    |                        | 31040                     | uint<br>R                                |
| <i>EE.o2</i><br>tE.o2   | Timer (1)<br>Timer Event Out-<br>put 2<br>View the state of<br>Event Output 2.                                                                       | on On (63)<br>oFF Off (62)                                        |         | Instance 1<br>Map 1 Map 2<br>4650 8580 | 0x83<br>(109)<br>1<br>0x29 (41)                    |                        | 31041                     | uint<br>R                                |
| <u>Е Е.о Э</u><br>tE.o3 | Timer (1)<br>Timer Event Out-<br>put 3<br>View the state of<br>Event Output 3.                                                                       | on (63)<br>oFF Off (62)                                           |         | Instance 1<br>Map 1 Map 2<br>4662 8590 | 0x83<br>(109)<br>1<br>0x2E (46)                    |                        | 31046                     | uint<br>R                                |
| <i>L.r</i><br>t.r       | Timer (1)<br>Time Remaining<br>Display the time<br>remaining on the<br>timer.                                                                        | 00:00 to<br>99:59                                                 | 7       | Instance 1<br>Map 1 Map 2              | 0x83 (131)<br>1<br>0x15 (21)                       |                        | 31021                     | string<br>R                              |
| <u>г.ь5</u><br>r.bS     | <i>Timer (1)</i><br><b>Ready Band State</b><br>Display whether the<br>process value is in<br>the ready band.                                         | <u>ЧЕ</u> 5 Yes (106)<br>по No (59)                               |         | Instance 1<br>Map 1 Map 2<br>4612 8542 | 0x83 (131)<br>1<br>0x16 (22)                       |                        | 31022                     | uint<br>R                                |
| hoUr<br>hoUr            | Timer (1)<br>Hours<br>Set the timer period<br>hours.                                                                                                 | 0 to 99                                                           | 0       | Instance 1<br>Map 1 Map 2<br>4618 8548 | 0x83 (131)<br>1<br>0x19 (25)                       |                        | 31025                     | uint<br>RWES                             |
| תי <i>ריך</i><br>Min    | <i>Timer (1)</i><br><b>Minutes</b><br>Set the timer period<br>minutes.                                                                               | 0 to 59                                                           | 0       | Instance 1<br>Map 1 Map 2<br>4620 8550 | 0x83 (131)<br>1<br>0x1A (26)                       |                        | 31026                     | uint<br>RWES                             |
| SEC<br>SEC              | Timer (1)<br>Seconds<br>Set the timer period<br>seconds.                                                                                             | 0 to 59                                                           | 10      | Instance 1<br>Map 1 Map 2<br>4622 8552 | 0x83 (131)<br>1<br>0x1B (27)                       |                        | 31027                     | uint<br>RWES                             |
| E Ł.SP<br>Ct.SP         | Timer (1)<br>Closed Loop Timer<br>Set Point<br>Set the set point<br>that will be in ef-<br>fect during the<br>timer period.<br>d, W: Write, E: EEPRC | -1999.000 to<br>9999.000°F or units<br>-1110.555 to<br>5555.000°C | 75      | Instance 1<br>Map 1 Map 2<br>4624 8554 | 0x83 (131)<br>1<br>0x1C (28)                       |                        | 31028                     | float<br>RWES                            |

Watlow F7-70NF® PMI Controller www.GlobalTestSupply.com

• 85 •

| Operations Page |                                                                                                    |                                                                                                    |         |                                               |                                                    |                        |                           |                                          |
|-----------------|----------------------------------------------------------------------------------------------------|----------------------------------------------------------------------------------------------------|---------|-----------------------------------------------|----------------------------------------------------|------------------------|---------------------------|------------------------------------------|
| Display         | Parameter Name<br>Description                                                                                             | Range                                                                                                    | Default | Modbus<br>Relative Ad-<br>dress               | CIP<br>Class<br>Instance<br>Attribute<br>hex (dec) | Pro-<br>fibus<br>Index | Pa-<br>ram-<br>eter<br>ID | Data<br>Type<br>and<br>Ac-<br>cess<br>** |
| No Dis-<br>play | Timer (1)<br>Timer Timing<br>Indicates whether<br>the timer is running.                                                   | On (63)<br>Off (62)                                                                                                    |         | <b>Instance 1</b><br>Map 1 Map 2<br>4598 8528 | 0x83 (131)<br>1<br>0x0F (15)                       |                        | 31015                     | uint<br>R                                |
| No Dis-<br>play | <i>Timer (1)</i><br><b>Output Error</b><br>Indicates errors that<br>may have interfered<br>with the timer op-<br>eration. | None (61)<br>Open (65)<br>Shorted (127)<br>Measurement Error<br>(140)<br>Bad Calibration Data<br>(139)<br>Ambient Error (9)<br>RTD Error (141)<br>Fail (32)<br>Math Error (1423)<br>Not Sourced (246<br>Stale (1617) |         | <b>Instance 1</b><br>Map 1 Map 2<br>4604 8534 | 0x83 (131)<br>1<br>0x12 (18)                       |                        | 31018                     | uint<br>R                                |
| No Dis-<br>play | <i>Timer (1)</i><br>Indicator Request<br>View the status of<br>the timer illumi-<br>nated indicators.                     | Off (62)<br>Ready (1662)<br>Ready Ack (1950)<br>Running (149)                                                                                                    |         | <b>Instance 1</b><br>Map 1 Map 2<br>4652 8582 | 0x83 (131)<br>1<br>0x2A (42)                       |                        | 31042                     | uint<br>R                                |
| No Dis-<br>play | Timer (1)<br>Countdown State<br>View the state of<br>the countdown<br>cycle.                                              | Inactive (41)<br>Wait Process (209)<br>Wait Event (144)<br>Running (149)<br>Pause (146)<br>Complete (18)<br>End (27)                                                                                                 |         | <i>Instance 1</i><br>Map 1 Map 2<br>4654 8584 | 0x83 (131)<br>1<br>0x2B (43)                       |                        | 31043                     | uint<br>R                                |
| No Dis-<br>play | Timer (1)<br>Elapsed Signal Time<br>Counts from 0 to<br>Signal Time while<br>signal time is ac-<br>tive.                  | 0 to 4,294,967,295<br>mS                                                                                                    |         | <b>Instance 1</b><br>Map 1 Map 2<br>4662 8592 | 0x83 (131)<br>1<br>0x2F (47)                       |                        | 31047                     | udint<br>R                               |
| No Dis-<br>play | Timer (1)<br>Elapsed Time<br>Counts from 0 to<br>Countdown Time<br>while time cycle is<br>active.                         | 0 to 4,294,967,295<br>mS                                                                                                    |         | <b>Instance 1</b><br>Map 1 Map 2<br>4664 8594 | 0x83 (131)<br>1<br>0x30 (48)                       |                        | 31048                     | udint<br>R                               |
| п. кес          | iu, W. WIILE, E. EEPRU                                                                                                    | m, 5. User set                                                                                                    |         |                                               |                                                    |                        |                           |                                          |

• 86 •

Chanter 5 Anerations Page

| Operations Page            |                                                                                                    |                                                                                                    |         |                                          |                                                    |                        |                           |                                          |
|----------------------------|----------------------------------------------------------------------------------------------------|----------------------------------------------------------------------------------------------------|---------|------------------------------------------|----------------------------------------------------|------------------------|---------------------------|------------------------------------------|
| Display                    | Parameter Name<br>Description                                                                               | Range                                                                                                    | Default | Modbus<br>Relative Ad-<br>dress          | CIP<br>Class<br>Instance<br>Attribute<br>hex (dec) | Pro-<br>fibus<br>Index | Pa-<br>ram-<br>eter<br>ID | Data<br>Type<br>and<br>Ac-<br>cess<br>** |
| PTRE<br>oPEr<br>Math Me    | PTAL<br>oPEr<br>Math Menu                                                                                   |                                                                                                    |         |                                          |                                                    |                        |                           |                                          |
| <u>5 ц.</u> Я<br>Su.A      | Math (1)<br>Source Value A<br>View the value of<br>Source A.                                                | -1,999.000 to<br>9,999.000°F or units<br>-1,128.000 to<br>5,537.000°C                                                                                                    |         | Instance 1<br>Map 1 Map 2<br>3030        | 0x7D<br>(125)<br>1<br>0x10 (16)                    |                        | 25016                     | float<br>R                               |
| <mark>5 и.Ь</mark><br>Su.b | Math (1)<br>Source Value B<br>View the value of<br>Source B.                                                | -1,999.000 to<br>9,999.000°F or units<br>-1,128.000 to<br>5,537.000°C                                                                                                    |         | <i>Instance 1</i><br>Map 1 Map 2<br>3032 | 0x7D<br>(125)<br>1<br>0x11 (17)                    |                        | 25017                     | float<br>R                               |
| <u>5 и.Е</u><br>Su.E       | Math (1)<br>Source Value E<br>View the value of<br>Source E.                                                | <b>FF</b> Off (62)<br>On (63)                                                                                                    |         | <i>Instance 1</i><br>Map 1 Map 2<br>3038 | 0x7D<br>(125)<br>1<br>0x14 (20)                    |                        | 25020                     | uint<br>R                                |
| oFSt                       | Math (1)<br>Offset<br>Set an offset to<br>be applied to this<br>function's output.                          | -1,999.000 to<br>9,999.000°F or units<br>-1,128.000 to<br>5,537.000°C                                                                                                    | 0       | Instance 1<br>Map 1 Map 2<br>3044        | 0x7D<br>(125)<br>1<br>0x17 (23)                    |                        | 25023                     | float<br>RWES                            |
| 0.U<br>0.V                 | Math (1)<br>Output Value<br>View the value of<br>this function's out-<br>put.                               | -1,999.000 to<br>9,999.000°F or units<br>-1,128.000 to<br>5,537.000°C                                                                                                    |         | <i>Instance 1</i><br>Map 1 Map 2<br>3042 | 0x7D<br>(125)<br>1<br>0x16 (22)                    |                        | 25022                     | float<br>R                               |
| No Dis-<br>play            | Math (1)<br>Error<br>Read reported<br>cause for math er-<br>ror                                             | None (61)<br>Open (65)<br>Shorted (127)<br>Measurement Error<br>(140)<br>Bad Cal Data (139)<br>Ambient Error (9)<br>RTD Error (141)<br>Fail (32)<br>Math Error (1423)<br>Not Sourced (246)<br>Stale (1617) |         | <i>Instance 1</i><br>Map 1 Map 2<br>3056 | 0x7D<br>(125)<br>1<br>0x1D (29)                    |                        | 25029                     | uint<br>R                                |
| SoF<br>oPEr<br>Special     | Output Function M                                                                                           | enu                                                                                                    |         |                                          |                                                    |                        |                           |                                          |
| 5 u.A<br>Su.A              | Special Output<br>Function (1)<br>Source Value A<br>View the value of<br>Source A.<br>d, W: Write, E: EEPRC | -1,999.000 to<br>9,999.000°F or units<br>-1,128.000 to<br>5,537.000°C                                                                                                    |         | <i>Instance 1</i><br>Map 1 Map 2<br>3852 | 0x87<br>(135)<br>1<br>7                            |                        | 35007                     | float<br>R                               |

Chanter 5 Onerations Page

Find Quality Products Online at:

www.GlobalTestSupply.com

• 87 •

| Display             | Parameter Name<br>Description                                                                           | Range                                                                                                    | Default | Modbus<br>Relative Ad-<br>dress          | CIP<br>Class<br>Instance<br>Attribute<br>hex (dec) | Pro-<br>fibus<br>Index | Pa-<br>ram-<br>eter<br>ID | Data<br>Type<br>and<br>Ac-<br>cess<br>** |
|---------------------|----------------------------------------------------------------------------------------------------|----------------------------------------------------------------------------------------------------|---------|------------------------------------------|----------------------------------------------------|------------------------|---------------------------|------------------------------------------|
| <u>5 и.</u><br>Su.b | Special Output<br>Function (1)<br>Source Value B<br>View the value of<br>Source B.                      | -1,999.000 to<br>9,999.000°F or units<br>-1,128.000 to<br>5,537.000°C                                                                                                    |         | <b>Instance 1</b><br>Map 1 Map 2<br>3854 | 0x87<br>(135)<br>1<br>8                            |                        | 35008                     | float<br>R                               |
| ם.ם ا<br>o.v1       | Special Output<br>Function (1)<br>Output Value 1<br>View the value of<br>this function's Out-<br>put 1. | -1,999.000 to<br>9,999.000°F or units<br>-1,128.000 to<br>5,537.000°C                                                                                                    |         | <i>Instance 1</i><br>Map 1 Map 2<br>3858 | 0x87<br>(135)<br>1<br>0xA (10)                     |                        | 35010                     | float<br>R                               |
| o.u2<br>o.v2        | Special Output<br>Function (1)<br>Output Value 2<br>View the value of<br>this function's Out-<br>put 2. | -1,999.000 to<br>9,999.000°F or units<br>-1,128.000 to<br>5,537.000°C                                                                                                    |         | <i>Instance 1</i><br>Map 1 Map 2<br>3862 | 0x87<br>(135)<br>1<br>0xC (12)                     |                        | 35012                     | float<br>R                               |
| No Dis-<br>play     | Special Output<br>Function (1)<br>Error 1<br>View reported out-<br>put malfunction.                     | None (61)<br>Open (65)<br>Shorted (127)<br>Measurement error<br>(140)<br>Bad calibration data<br>(139)<br>Ambient error (9)<br>RTD error (14)<br>Fail (32)<br>Math error (1423)<br>Not sourced (246)<br>Stale (1617)<br>Can't process (1659) |         | <i>Instance 1</i><br>Map 1 Map 2<br>3860 | 0x87<br>(135)<br>1<br>0x0B (11)                    |                        | 35011                     | uint<br>R                                |
| No Dis-<br>play     | Special Output<br>Function (1 to 4)<br>Error 2<br>View reported cause<br>for output malfunc-<br>tion.   | None (61)<br>Open (65)<br>Shorted (127)<br>Measurement error<br>(140)<br>Bad calibration data<br>(139)<br>Ambient error (9)<br>RTD error (14)<br>Fail (32)<br>Math error (1423)<br>Not sourced (246)<br>Stale (1617)<br>Can't process (1659) |         | <i>Instance 1</i><br>Map 1 Map 2<br>3940 | 0x87<br>(135)<br>1 to 4<br>0x0D (13)               |                        | 35013                     | uint<br>R                                |

• 88 •

| DisplayParameter Name<br>DescriptionRangeDefaultModbus<br>Relative Ad-<br>dressCIP<br>Class<br>Instance<br>Attribute<br>hex (dec)Pro-<br>fibus<br>indexParameter<br>Parameter<br>Parameter<br>Parameter                                                                                                    | - Data<br>Type<br>and<br>Ac-<br>cess<br>**<br>urrently<br>nel and<br>it change<br>hat is |
|----------------------------------------------------------------------------------------------------|------------------------------------------------------------------------------------------|
| * Aveilable with DMO / 0                                                                                                    | urrently<br>nel and<br>it change<br>hat is                                               |
| <ul> <li>P.5ER</li> <li>PEr</li> <li>Profile Status Menu</li> <li>* Some parameters in the Profile Status Menu can be changed for the running profile, but should only be changed by knowledgeable person with caution. Changing parameters via the Profile Status Menu will not the stored profile but will have an immediate impact on the profile running. Changes made to profile parameters in the Profiling Pages via saved and will also have an immediate impact on the running profile.</li> </ul> | ill be                                                                                   |
| P.5Lr<br>P.StrProfile Status<br>Profile Start1 to 401Instance 1<br>Map 1<br>Start0x7A<br>(122)<br>1<br>1204220                                                                                                    | 1 uint<br>W                                                                              |
| P.R.C.rProfile Status<br>Action Requestnon E<br>St.E.PNone (61)<br>St.E.PNoneInstance 1<br>Map 1<br>St.E.P0x7A<br>(122)<br>1<br>0xB (11)205220PACrAction Requestnon E<br>St.E.PNoneInstance 1<br>Map 1<br>St.E.P0x7A<br>(122)<br>1<br>0xB (11)205220                                                                                                    | 1 uint<br>W                                                                              |
| SEP<br>StPProfile Status<br>Current Step<br>View the currently<br>                                                                                                    | 4 uint<br>R                                                                              |
| S.typProfile Status<br>Step Type<br>View the currently<br>running step type.USEP Unused Step<br>                                                                                                    | 3 uint<br>R                                                                              |
| E.SP I<br>t.SP1Profile Status<br>*Target Set Point<br>Loop 1<br>                                                                                                    | 2 float<br>RW                                                                            |

Watlow F7-70NF® PMI Controller www.GlobalTestSupply.com

• 20 •

Chanter 5 Onerations Page

Find Quality Products Online at:

|                        |                                                                                                    | Opera                                                                 | tions Pag                    | je                                            |                                                    |                        |                           |                                          |
|------------------------|----------------------------------------------------------------------------------------------------|-----------------------------------------------------------------------|------------------------------|-----------------------------------------------|----------------------------------------------------|------------------------|---------------------------|------------------------------------------|
| Display                | Parameter Name<br>Description                                                                                          | Range                                                                 | Default                      | Modbus<br>Relative Ad-<br>dress               | CIP<br>Class<br>Instance<br>Attribute<br>hex (dec) | Pro-<br>fibus<br>Index | Pa-<br>ram-<br>eter<br>ID | Data<br>Type<br>and<br>Ac-<br>cess<br>** |
| £.5 <i>P2</i><br>t.SP2 | Profile Status<br>*Target Set Point<br>Loop 2<br>View or change the<br>target set point of<br>the current step.        | -1,999.000 to<br>9,999.000°F or units<br>-1,128.000 to<br>5,537.000°C | 0.0°F<br>or units<br>-18.0°C | <i>Instance 1</i><br>Map 1 Map 2<br>4434      | 0x7A<br>(122)<br>1<br>0x30 (48)                    |                        | 22048                     | float<br>RW                              |
| RE.5P<br>AC.SP         | Profile Status<br>Produced Set Point<br>1<br>Display the current<br>set point, even if<br>the profile is ramp-<br>ing. | -1,999.000 to<br>9,999.000°F or units<br>-1,128.000 to<br>5,537.000°C |                              | <i>Instance 1</i><br>Map 1 Map 2<br>2528 4348 |                                                    |                        | 22005                     | float<br>R                               |
| P.5P2<br>P.SP2         | Profile Status<br>Produced Set Point<br>2<br>Display the current<br>set point, even if<br>the profile is ramp-<br>ing. | -1,999.000 to<br>9,999.000°F or units<br>-1,128.000 to<br>5,537.000°C |                              | <b>Instance 1</b><br>Map 1 Map 2<br>4440      |                                                    |                        | 22051                     | float<br>R                               |
| hoUr<br>hoUr           | Profile Status<br>Hours<br>Step time remaining<br>in hours.                                                            | 0 to 9999                                                             | 0                            | <i>Instance 1</i><br>Map 1 Map 2<br>4494      | 0x7A<br>(122)<br>1<br>0x4E (78)                    |                        | 22078                     | uint<br>RW                               |
| תי רח<br>Min           | Profile Status<br>Minutes<br>Step time remaining<br>in minutes.                                                        | 0 to 59                                                               | 0                            | <i>Instance 1</i><br>Map 1 Map 2<br>4492      | 0x7A<br>(122)<br>1<br>0x4D (77)                    |                        | 22077                     | uint<br>RW                               |
| SEC<br>SEC             | Profile Status<br>Seconds<br>Step time remaining<br>in seconds.                                                        | 0 to 59                                                               | 0                            | <b>Instance 1</b><br>Map 1 Map 2<br>4490      | 0x7A<br>(122)<br>1<br>0x4C (76)                    |                        | 22076                     | uint<br>RW                               |
| Ent I<br>Ent1          | Profile Status<br>*Event 1<br>View or change the<br>event output states.                                               | oFF Off (62)<br>on On (63)                                            | Off                          | Instance 1<br>Map 1 Map 2<br>2546 4366        | 0x7A<br>(122)<br>1<br>0xE (14)                     |                        | 22014                     | uint<br>RW                               |
| Ent2<br>Ent2           | Profile Status<br>*Event 2<br>View or change the<br>event output states.                                               | oFF Off (62)<br>on On (63)                                            | Off                          | Instance 1<br>Map 1 Map 2<br>2548 4368        | 0x7A<br>(122)<br>1<br>0xF (15)                     |                        | 22015                     | uint<br>RW                               |
| ** R: Rea              | d, W: Write, E: EEPRC                                                                                                  | DM, S: User Set                                                       |                              |                                               |                                                    |                        |                           |                                          |

• 90 •

|                 | Operations Page                                                                                                    |                                          |         |                                               |                                                    |                        |                           |                                          |
|-----------------|----------------------------------------------------------------------------------------------------|------------------------------------------|---------|-----------------------------------------------|----------------------------------------------------|------------------------|---------------------------|------------------------------------------|
| Display         | Parameter Name<br>Description                                                                                                    | Range                                    | Default | Modbus<br>Relative Ad-<br>dress               | CIP<br>Class<br>Instance<br>Attribute<br>hex (dec) | Pro-<br>fibus<br>Index | Pa-<br>ram-<br>eter<br>ID | Data<br>Type<br>and<br>Ac-<br>cess<br>** |
| JE<br>JC        | Profile Status<br>Jump Count Re-<br>maining<br>View the jump<br>counts remain-<br>ing for the current<br>loop. In a profile<br>with nested loops,<br>this may not in-<br>dicate the actual<br>jump counts re-<br>maining. | 0 to 9,999                               |         | <i>Instance 1</i><br>Map 1 Map 2<br>2538 4358 | 0x7A<br>(122)<br>1<br>0xA (10)                     |                        | 22010                     | uint<br>R                                |
| No Dis-<br>play | Profile Status<br>Profile State<br>Read current Profile<br>state.                                                                                                    | Off (62)<br>Running (149)<br>Pause (146) |         | Instance 1<br>Map 1 Map 2<br>2524 4344        | 0x7A<br>(122)<br>1<br>2                            |                        | 22002                     | uint<br>R                                |
| No Dis-<br>play | Profile Status<br>Current File<br>Indicates current<br>file being executed.                                                                                                    | 1 to 25<br>0 (none)                      |         | Instance 1<br>Map 1 Map 2<br>2522 4342        | 0x7A<br>(122)<br>1<br>3                            |                        | 22003                     | uint<br>R                                |
| ** R: Rea       | d, W: Write, E: EEPRC                                                                                                    | OM, S: User Set                          |         |                                               |                                                    |                        |                           |                                          |

 Watlow F7-70NF® PMI Controller
 91
 Chante

 Find Quality Products Online at:
 www.GlobalTestSupply.com

# **6** Chapter 6: Setup Page

#### **Navigating the Setup Page**

To navigate to the Setup Page follow the steps below:

1. From the Home Page, press and hold both the Up ● and Down ● keys for six seconds. *R*, will appear in the upper display and *SEE* will appear in the lower display. If the up and down arrow keys are released where *PEr* is displayed, simply press and hold those same keys for an additional 3 seconds.

Note: (for firmware release 13 and below)

If keys are released when  $\Box PE_r$  is displayed, press the Infinity Key  $\odot$  or reset key to exit and repeat until 5EE is displayed.

- 2. Press the Up 💿 or Down 💿 key to view available menus.
- 3. Press the Advance Key O to enter the menu of choice.
- 5. Press the Up O or Down O key to move through available menu prompts.
- 6. Press the Infinity Key © to move backwards through the levels: parameter to submenu, submenu to menu, menu to Home Page.
- 7. Press and hold the Infinity Key 💿 for two seconds to return to the Home Page.

On the following pages, top level menus are identified with a yellow background color.

#### Note:

Some of these menus and parameters may not appear, depending on the controller's options. See model number information in the Appendix for more information. If there is only one instance of a menu, no submenus will appear.

#### Note:

Some of the listed parameters may not be visible. Parameter visibility is dependent upon controller part number.

| <i>R</i> ,                | r.L o   | Range Low                  | LER Calibration Offset *      |
|---------------------------|---------|----------------------------|-------------------------------|
| 5EE Analog Input Menu     | r.h i   | Range High                 | Analog Input Value *          |
| 1                         | P.E E   | Process Error En-          | Er Input Error *              |
| R / Analog Input (1 to 2) | 051     | able<br>Dragona Franciska  | d.b i                         |
| Sensor Type               | P.E.L   | Process Error Low<br>Value | 5EE Digital Bus Menu          |
| L In TC Linearization     | E.E     | Thermistor Curve           | 1                             |
| FEL RTD Leads             | <br>г.г | Resistance Range           | d.b , J1939 Instance (1 to 6) |
|                           | FiL     | Filter                     | Unit Unit                     |
| 5.Lo Scale Low            | ιEr     | Input Error Latching       | El dh CAN ID High Word        |
| 5.h / Scale High          | dEC     | Display Precision          | E. JL CAN ID Low Word         |
| <b>T</b> I ( )            |         |                            |                               |

\* These parameters/prompts are available with firmware revisions 11.0 and above.

Watlow F7-70NF® PMI Controller

Find Quality Products Online at:

www.GlobalTestSupply.com

Chanter & Setun Page

- E.E.P. **Encoding Type byte** Start Byte Start Bit 6 12 I En Length 5.n P7 Scaling Numerator 5.dEn Scaling Denominator **DF5** Offset Fil Filter [Rnu CAN Units Loc **SEL** Linearization Menu 1 Linearization (1 to 2) Lnr En Function 5FnR Source Function A 5 *.R* Source Instance A 5*2.*8 Source Zone A Units Units P.1Input Point 1 o P. 1 **Output Point 1** ·P.2 Input Point 2 o P.2 **Output Point 2** iP.3 Input Point 3 о *Р.*Э **Output Point 3** P.Y Input Point 4 **Output Point 4** <sub>1</sub>P.5 Input Point 5 o P.S **Output Point 5** *.*Р.Б Input Point 6 **Output Point 6** o P.6 г.Р.Т Input Point 7 o P. 7 **Output Point 7** , *Р.*В **Input Point 8** o P.8 **Output Point 8** 12.9 Input Point 9 o P.9 **Output Point 9** P. ID Input Point 10 P. ID Output Point 10
- Pu **5EE** Process Value 1 Pu Process Value (1 to 2) En Function Punt Pressure Units Runt Altitude Units b.Pr Barometric Pressure FiL Filter d io 5EL Digital Input/Output Menu 5 d Digital Input/Output (5 to 12) d ir Direction Function En E , **Output Function In**stance Time Base Type o.[ t Fixed Time Base atb Low Power Scale aL o High Power Scale o.h i LEu Active Level En Action Function F , Function Instance ריה ב <u>5EE</u> Limit Menu Limit L.S.d Sides Hysteresis L.h.Y 5P.L.h. Maximum Set Point **5PLL** Minimum Set Point Lh.S High Limit Set Point LL.5Low Limit Set Point
  - 5Fn.R Source Function A\*

- 5 (R Source Instance A\*
- L.Er Clear Limit \*
- L.5E Limit Status \*
- L. E Integrate with System

#### LooP

## 5EE Control Loop Menu

- LooP Control Loop (1 to 2)
  - has Heat Algorithm
  - E.R9 Cool Algorithm
  - E.E.r Cool Output Curve
  - hРЬ Heat Proportional Band \*
  - ሌ አ On/Off Heat Hysteresis \*
  - С.Рь Cool Proportional Band \*
  - E.h.y On/Off Cool Hysteresis \*
  - E , Time Integral \*
  - *L* d Time Derivative \*
- db Dead Band \*
- ELLUn TRU-TUNE+® Enable
- Lbod TRU-TUNE+ Band
- E.9n TRU-TUNE+ Gain
- RESP Autotune Set Point \*
- L.Rgr Autotune Aggressiveness
- P.dL Peltier Delay
- r.En Remote Set Point
- r.٤ ۲ Remote Set Point Type
- SFnb Source Function B
- 5 .b Source Instance B
- UFR Auto-to-Manual Power
- FR L Input Error Power
- רחת Fixed Power
- L.d E Open Loop Detect Enable
- L.dE Open Loop Detect Time

\* These parameters/prompts are available with firmware revisions 11.0 and above.

Watlow F7-70NF® PMI Controller

Find Quality Products Online at:

www.GlobalTestSupply.com

Chanter & Setun Page

| L.d d           | Open Loop Detect<br>Deviation |
|-----------------|-------------------------------|
| r P             | Ramp Action                   |
| r.50            | Ramp Scale                    |
| r.r.t           | Ramp Rate                     |
| L.SP            | Minimum Set Point             |
| ь.SP            | Maximum Set Point             |
| C.5 <i>P</i>    | Set Point*                    |
| rd.5            | Idle Set Point *              |
| 5 <i>P.L</i> o  | Minimum Manual<br>Power       |
| 5 <i>P.</i> h i | Maximum Manual<br>Power       |
| o.5 P           | Manual Power *                |
| ב.ריח           | Control Mode *                |
| otPt            |                               |
| SEF Out         | put Menu                      |
| 1               | F                             |
| otPt            | Output (1 to 4)               |
| Fn              | Function                      |
| F i             | Output Function In-<br>stance |
| o.E E           | Time Base Type                |
| at b            | Fixed Time Base               |
| aL a            | Low Power Scale               |
| ob i            | High Power Scale              |
| oEPE            | Output Process 1. 3           |
| o.t             | Туре                          |
|                 | · ·                           |

- Fn Function
- r.5r Retransmit Source
- F , Output Function Instance
- 5.L o Scale Low
- 5.h Scale High
- r.Lo Range Low
- r.h , Range High
- a.[ R Calibration Offset

#### ALLU

```
SEE Alarm Menu
```

```
ו
RLP7 Alarm (1 to 4)
RLY Type
```

Sc.B. Alarm Source Alarm Source In-158 stance LooP Control Loop Rhy Hysteresis RL 9 Logic RSd Sides Low Set Point \* RL o High Set Point \* Rh i R.L. A Latching Я.ЬL Blocking RS r Silencing Rd5P Display **Delay Time** RdL **REL** Clear Alarm \* R5 r Silence Alarm \* RSF Alarm State \*

EUrr

#### **SEE** Current Menu

EUrrCurrentE.5dSidesE.UrIndicate ReadingE.dEDetection ThresholdE.5EInput ScalingE.oF5Heater OffsetE.5 ·Monitored Output

#### ይቦባィ

5EE Timer Menu  $E \in E_{n}$  Timer Enable *L* <u>5</u>*L* Timer Start Method **SEAR** Source Function A 5 .A Source Instance A **SFn** Source Function C Source Instance C 5 .6 **SEnd** Source Function D 5 .d Source Instance D E.r Time Remaining Ready Band State r.65 **Ready Band** rdy. *L.F.o.r* Time Format holle Hours Minutes

SEC Seconds

- [L.5P Closed Loop Timer Set Point
- 5E Signal Time

#### гляғ

#### SEE Math Menu

- Fn Function
- **SFRE** Source Function E
- 5 *.E* Source Instance E
- 5.L o Scale Low
- 5.h , Scale High
- r.Lo Range Low
- r.h Range High
- F IL Filter

#### SoF

- 5EE Special Output Function Menu
  - 5 F Special Output Function F F Function
  - **SFn** Source Function A
  - 5 *R* Source Instance A
  - SFnb Source Function B
  - 5 .b Source Instance B
  - Pon R Input A Turn On
  - P\_F.R Input A Turn Off
  - Ponb Input B Turn On
  - PoF.b Input B Turn Off
  - ant Minimum On Time
  - oF.Ł Minimum Off Time
  - *E.E* Valve Travel Time
  - db Dead Band
  - Ł.d.L Time Delay

#### FUn

5EE Variable Menu

- Function Key (1 to 2)
  - LEu Active Level
  - Fn Action Function
  - F , Function Instance

\* These parameters/prompts are available with firmware revisions 11.0 and above.

Watlow F7-70NF® PMI Controller

**Find Quality Products Online at:** 

www.GlobalTestSupply.com

Chanter & Setun Page

| 9L6L          |                                      |
|---------------|--------------------------------------|
| SEE Glo       | bal Menu                             |
| 9161 (        | Global                               |
| E_F           | Display Units                        |
| RE.LF         | AC Line Frequency                    |
| г.Е УР        | Ramping Type                         |
| Р.Е УР        | Profile Type                         |
| 95E           | Guaranteed Soak En-<br>able          |
| 95 <i>d</i> I | Guaranteed Soak De-<br>viation 1     |
| 9575          | Guaranteed Soak De-<br>viation 2     |
| 5 .A          | Source Instance A                    |
| 5 кБ          | Source Instance B                    |
| SFnE          | Source Function E                    |
| 5 .E          | Source Instance E                    |
| SFnF          | Source Function F                    |
| 5 JF          | Source Instance F                    |
| Pot i         | Power Off Time                       |
| Sutb          | Synchronized Vari-<br>able Time Base |
| E.L.E.d       | Communications LED<br>Action         |
| ZonE          | Zone                                 |
| EhAn          | Channel                              |
| d.Pir S       | Display Pairs                        |
| d.E i         | Display Time                         |
| USr.S         | Save Settings As                     |
| USr.r         | Restore Settings<br>From             |
| כסרים         |                                      |
| SEŁ Con       | nmunications Menu                    |
| נסרים (<br>2  | Communications (1 to<br>)            |
| PEoL          | Protocol                             |
| RdS           | Standard Bus Ad-<br>dress            |
| Rann          | Modbus Address                       |
| ьяид          | Baud Rate                            |
| PRr           | Parity                               |
| ቦጊሉር          | Modbus Word Order                    |
| רית.          | IP Address Mode                      |
| iP.F. I       | IP Fixed Address Part                |

|                | 1                                                   |   |
|----------------|-----------------------------------------------------|---|
| ı P.F 2        | IP Fixed Address Part<br>2                          |   |
| ıР.F Э         | IP Fixed Address Part                               |   |
| ıP.FЧ          | IP Fixed Address Part                               |   |
| <i>.P.F</i> 5  | IP Fixed Address Part<br>5                          |   |
| 1 <i>P.F</i> 6 | IP Fixed Address Part                               |   |
| iP5 1          | IP Fixed Subnet Part                                |   |
| ,P52           | IP Fixed Subnet Part                                |   |
| ,P53           | IP Fixed Subnet Part                                | 0 |
| ıР54           | IP Fixed Subnet Part                                |   |
| <i>P</i> 55،   | IP Fixed Subnet Part                                |   |
| <i>P</i> 56،   | IP Fixed Subnet Part                                |   |
| 1 P9،          | IP Fixed Gateway<br>Part 1                          |   |
| ,P92           | IP Fixed Gateway<br>Part 2                          |   |
| ,P93           | IP Fixed Gateway<br>Part 3                          |   |
| ,P94           | IP Fixed Gateway<br>Part 4                          |   |
| ,P95           | IP Fixed Gateway<br>Part 5                          |   |
| ,P96           | IP Fixed Gateway<br>Part 6                          |   |
| рање           | Modbus TCP Enable                                   |   |
| F , PF         | FtherNet/IP Enable                                  |   |
| Reeb           | CIP Implicit Assem-                                 |   |
|                | bly Output Member<br>Ouantity                       |   |
| ЯЬ             | CIP Implicit Assem-<br>bly Input Member<br>Quantity |   |
| Rd.d           | DeviceNet <sup>™</sup> Node                         |   |
| BAUd           | Address<br>Baud Rate Device-<br>Net™                |   |

*F L.E* DeviceNet<sup>™</sup> Quick **Connect Enable P.R.d.d** Profibus Address RL o [ Profibus Address Lock **5ERE** Profibus Status LRd J1939 Device Address JLRU J1939 Baud Rate J1939 Device Enable dEn *EEd5* Read Enable **[**\_F Display Units **PARP** Data Map Non-volatile Save n U.S rEE **SEL** Real Time Clock hollr Hours Minutes dold Day of Week

Watlow F7-70NF® PMI Controller

**Find Quality Products Online at:** 

Chanter 6 Setun Page

### www.GlobalTestSupply.com

• 95 •

| Setup Page           |                                                                                                    |                                                                                                    |                                         |                                                                                                    |                                                       |                        |                      |                                     |  |
|----------------------|----------------------------------------------------------------------------------------------------|----------------------------------------------------------------------------------------------------|-----------------------------------------|----------------------------------------------------------------------------------------------------|-------------------------------------------------------|------------------------|----------------------|-------------------------------------|--|
| Display              | Parameter Name<br>Description                                                                                                    | Range                                                                                                    | Default                                 | Modbus<br>Relative Ad-<br>dress                                                                                                    | CIP -<br>Class<br>Instance<br>Attribute<br>hex (dec)  | Pro-<br>fibus<br>Index | Param-<br>eter<br>ID | Data<br>Type<br>and<br>Access<br>** |  |
| R ,<br>SEE<br>Analog | Analog Input Menu                                                                                                    |                                                                                                    |                                         |                                                                                                    |                                                       |                        |                      |                                     |  |
| SEn                  | Analog Input (1 to 2)<br>Sensor Type<br>Set the analog sen-<br>sor type to match<br>the device wired to<br>this input.<br>Note:<br>There is no open<br>sensor protection<br>for process inputs. | □ FF       Off (62)         上       Thermocouple         (95)       □ · · · · · · · · · · · · · · · · · · ·                                                                                                    | Thermo-<br>couple or<br>Thermis-<br>tor | Instance 1           Map 1         Map 2           368         368           Instance 2           Map 1         Map 2           448         458 | 0x68<br>(104)<br>1 to 2<br>5                          | 3                      | 4005                 | uint<br>RWES                        |  |
| Lin                  | Analog Input (1 to 2)<br>TC Linearization<br>Set the linearization<br>to match the ther-<br>mocouple wired to<br>this input.                                                                    | b       B       (11)       H       K         (48)       L       C       (15)       m       N         (58)       d       D       (23)       r       R         (80)       E       E       (26)       5       S         (84)       F       F       (30)       E       T         (93)       J       (46)       J       (46) | J                                       | <i>Instance 1</i><br>Map 1 Map 2<br>370 370<br><i>Instance 2</i><br>Map 1 Map 2<br>450 460                                                      | 0x68<br>(104)<br>1 to 2<br>6                          | 4                      | 4006                 | uint<br>RWES                        |  |
| <i>r E.L</i><br>rt.L | Analog Input (1 to 2)<br>RTD Leads<br>Set to match the<br>number of leads on<br>the RTD wired to<br>this input.                                                                                 | 2 2 (1)<br>3 3 (2)                                                                                                    | 2                                       | Instance 1           Map 1         Map 2           372         372           Instance 2           Map 1         Map 2           452         462 | 0x68<br>(104)<br>1 to 2<br>7                          |                        | 4007                 | uint<br>RWES                        |  |
| Unit<br>Unit         | Analog Input (1 to 2)<br>Units<br>Set the type of units<br>the sensor will mea-<br>sure.                                                                                                    | REP Absolute Tem-<br>perature (1540)<br>r h Relative Humidity<br>(1538)<br>Pro Process (75)<br>PLUr Power (73)<br>re available in these mo                                                                                                    | Process<br>enus with f                  | Instance 1<br>Map 1 Map 2<br>442<br>Instance 2<br>Map 1 Map 2<br>532                                                                            | 0x68<br>(104)<br>1 to 2<br>0x2A<br>(42)<br>ons 11.0 a | 5<br>nd abov           | 4042<br>e.           | uint<br>RWES                        |  |

www.GlobalTestSupply.com

Find Quality Products Online at:

|                      | Setup Page                                                                                                    |                               |             |                                                                                                    |                                                      |                        |                      |                                     |  |  |
|----------------------|----------------------------------------------------------------------------------------------------|-------------------------------|-------------|----------------------------------------------------------------------------------------------------|------------------------------------------------------|------------------------|----------------------|-------------------------------------|--|--|
| Display              | Parameter Name<br>Description                                                                                                    | Range                         | Default     | Modbus<br>Relative Ad-<br>dress                                                                                                    | CIP -<br>Class<br>Instance<br>Attribute<br>hex (dec) | Pro-<br>fibus<br>Index | Param-<br>eter<br>ID | Data<br>Type<br>and<br>Access<br>** |  |  |
| 5.L o<br>S.Lo        | Analog Input (1 to 2)<br>Scale Low<br>Set the low scale for<br>process inputs. This<br>value, in millivolts,<br>volts or milliamps,<br>will correspond to<br>the Range Low out-<br>put of this function<br>block.           | -100.00 to 1,000.00           | 0.0         | Instance 1           Map 1         Map 2           388         388           Instance 2           Map 1         Map 2           468         478               | 0x68<br>(104)<br>1 to 2<br>0xF (15)                  | 6                      | 4015                 | float<br>RWES                       |  |  |
| 5.h i<br>S.hi        | Analog Input (1 to 2)<br>Scale High<br>Set the high scale<br>for process inputs.<br>This value, in mil-<br>livolts, volts or milli-<br>amperes, will corre-<br>spond to the Range<br>High output of this<br>function block. | -100.00 to 1,000.00           | 20.0        | Instance 1<br>Map 1 Map 2<br>390 390<br>Instance 2<br>Map 1 Map 2<br>470 480                                                                                  | 0x68<br>(104)<br>1 to 2<br>0x10<br>(16)              | 7                      | 4016                 | float<br>RWES                       |  |  |
| r.Lo<br>r.Lo         | Analog Input (1 to 2)<br>Range Low<br>Set the low range<br>for this function<br>block's output.                                                                                                    | -1,999.000 to<br>9,999.000    | 0.0         | Instance 1           Map 1         Map 2           392         392           Instance 2           Map 1         Map 2           472         482               | 0x68<br>(104)<br>1 to 2<br>0x11<br>(17)              | 8                      | 4017                 | float<br>RWES                       |  |  |
| r.h i<br>r.hi        | Analog Input (1 to 2)<br>Range High<br>Set the high range<br>for this function<br>block's output.                                                                                                    | -1,999.000 to<br>9,999.000    | 9,999       | Instance 1           Map 1         Map 2           394         394           Instance 2           Map 1         Map 2           474         484               | 0x68<br>(104)<br>1 to 2<br>0x12<br>(18)              | 9                      | 4018                 | float<br>RWES                       |  |  |
| <i>P.E E</i><br>P.EE | Analog Input (1 to 2)<br>Process Error En-<br>able<br>Turn the Process Er-<br>ror Low feature on<br>or off.                                                                                                    | oFF Off (62)<br>Loud Low (53) | Off         | Instance 1           Map 1         Map 2           418         418           Instance 2         Map 1           Map 1         Map 2           498         508 | 0x68<br>(104)<br>1 to 2<br>0x1E<br>(30)              | 10                     | 4030                 | uint<br>RWES                        |  |  |
| P.EL<br>P.EL         | Analog Input (1 to 2)<br>Process Error Low<br>Value<br>If the process value<br>drops below this<br>value, it will trigger<br>an input error.                                                                                | -100.00 to 1,000.00           | 0.0         | Instance 1           Map 1         Map 2           420         420           Instance 2         Map 1           Map 1         Map 2           500         510 | 0x68<br>(104)<br>1 to 2<br>0x1F<br>(31)              | 11                     | 4031                 | float<br>RWES                       |  |  |
| ** R: Rea            | d. W: Write, E: EEPRC                                                                                                    | M. S: User Set                | enus with f | inmware revisi                                                                                                    | ons 11.0 a                                           | na adov                | e.                   |                                     |  |  |

Chanter 6 Setun Page

|                        |                                                                                                    | Set                                                                                                    | up Page     |                                                                                                    |                                                      |                        |                      |                                     |
|------------------------|----------------------------------------------------------------------------------------------------|----------------------------------------------------------------------------------------------------|-------------|----------------------------------------------------------------------------------------------------|------------------------------------------------------|------------------------|----------------------|-------------------------------------|
| Display                | Parameter Name<br>Description                                                                                                    | Range                                                                                                    | Default     | Modbus<br>Relative Ad-<br>dress                                                                                                    | CIP -<br>Class<br>Instance<br>Attribute<br>hex (dec) | Pro-<br>fibus<br>Index | Param-<br>eter<br>ID | Data<br>Type<br>and<br>Access<br>** |
| <i>E.E</i><br>t.C      | Analog Input (1 to 2)<br>Thermistor Curve<br>Select a curve to ap-<br>ply to the thermistor<br>input.                                                                                                    | R       Curve A (1451)         b       Curve B (1452)         [       Curve C (1453)         [       U5E         Custom (180) | Curve A     | Instance 1           Map 1         Map 2           434         434           Instance 2           Map 1         Map 2           514         524 | 0x68<br>(104)<br>1 to 2<br>0x26<br>(38)              |                        | 4038                 | uint<br>RWES                        |
| r.r<br>r.r             | Analog Input (1 to 2)<br>Resistance Range<br>Set the maximum<br>resistance of the<br>thermistor input.                                                                                                    | 5 5K (1448)<br>10 10K (1360)<br>20 20K (1361)<br>40 40K (1449)                                                                | 40K         | Instance 1           Map 1         Map 2           432         432           Instance 2           Map 1         Map 2           512         522 | 0x68<br>(104)<br>1 to 2<br>0x25<br>(37)              |                        | 4037                 | uint<br>RWES                        |
| F ıL<br>FiL            | Analog Input (1 to 2)<br>Filter<br>Filtering smooths<br>out the process sig-<br>nal to both the dis-<br>play and the input.<br>Increase the time to<br>increase filtering.<br>Note:<br>Filter does not ap-<br>ply to the Limit<br>sensor but does<br>apply to all other<br>functions. | 0.0 to 60.0 seconds                                                                                                    | 0.5         | Instance 1<br>Map 1 Map 2<br>386 386<br>Instance 2<br>Map 1 Map 2<br>466 476                                                                    | 0x68<br>(104)<br>1 to 2<br>0xE (14)                  | 12                     | 4014                 | float<br>RWES                       |
| ιΕr<br>i.Er            | Analog Input (1 to 2)<br>Input Error Latching<br>Turn input error<br>latching on or off. If<br>latching is on, errors<br>must be manually<br>cleared.                                                                                                    | oFF Off (62)<br>on On (63)                                                                                                    | Off         | Instance 1           Map 1         Map 2           414         414           Instance 2           Map 1         Map 2           494         504 | 0x68<br>(104)<br>1 to 2<br>0x1C<br>(28)              |                        | 4028                 | uint<br>RWES                        |
| dEC                    | Analog Input (1 to 2)<br>Display Precision<br>Set the precision of<br>the displayed value.                                                                                                    | <ul> <li>Whole (105)</li> <li>Tenths (94)</li> <li>Hundredths (40)</li> <li>Thousandths (96)</li> </ul>                       | Whole       | Instance 1           Map 1         Map 2           398         398           Instance 2           Map 1         Map 2           478         488 | 0x68<br>(104)<br>1 to 2<br>0x14<br>(20)              |                        | 4020                 | uint<br>RWES                        |
| * These p<br>** R: Rea | oarameters/prompts a<br>d, W: Write, E: EEPRC                                                                                                    | re available in these m<br>)M, S: User Set                                                                                    | enus with f | irmware revisi                                                                                                    | ons 11.0 a                                           | nd abov                | e.                   |                                     |

|                                           | Setup Page                                                                                                    |                                                                                                    |             |                                                                              |                                                      |                        |                      |                                     |  |  |
|-------------------------------------------|----------------------------------------------------------------------------------------------------|----------------------------------------------------------------------------------------------------|-------------|------------------------------------------------------------------------------|------------------------------------------------------|------------------------|----------------------|-------------------------------------|--|--|
| Display                                   | Parameter Name<br>Description                                                                                                    | Range                                                                                                    | Default     | Modbus<br>Relative Ad-<br>dress                                              | CIP -<br>Class<br>Instance<br>Attribute<br>hex (dec) | Pro-<br>fibus<br>Index | Param-<br>eter<br>ID | Data<br>Type<br>and<br>Access<br>** |  |  |
| . <i>Е П</i><br>i.CA                      | Analog Input (1 to 2)<br>Calibration Offset *<br>Offset the input<br>reading to compen-<br>sate for lead wire<br>resistance or other<br>factors that cause<br>the input reading to<br>vary from the actual<br>process value.                                                                                                    | -1,999.000 to<br>9,999.000°F or units<br>-1,110.555 to<br>5,555.000°C                                                                                                    | 0.0         | Instance 1<br>Map 1 Map 2<br>382 382<br>Instance 2<br>Map 1 Map 2<br>462 472 | 0x68<br>(104)<br>1 to 2<br>0xC (12)                  | 2                      | 4012                 | float<br>RWES                       |  |  |
| Ain                                       | Analog Input (1 to 2)<br>Analog Input Value<br>*<br>View the process<br>value.<br>Note:<br>Ensure that the Er-<br>ror Status (below)<br>indicates no error<br>(61) when reading<br>this value using a<br>field bus protocol.<br>If an error exists,<br>the last known value<br>prior to the error<br>occurring will be re-<br>turned. | -1,999.000 to<br>9,999.000°F or units<br>-1,128.000 to<br>5,537.000°C                                                                                                    |             | Instance 1<br>Map 1 Map 2<br>360 360<br>Instance 2<br>Map 1 Map 2<br>440 450 | 0x68<br>(104)<br>1 to 2<br>1                         | 0                      | 4001                 | float<br>R                          |  |  |
| ιΕr<br>i.Er                               | Analog Input (1 to 2)<br>Input Error *<br>View the cause of<br>the most recent er-<br>ror.                                                                                                    | Image Para RImage Para R <td></td> <td>Instance 1<br/>Map 1 Map 2<br/>362 442<br/>Instance 2<br/>Map 1 Map 2<br/>362 452</td> <td>0x68<br/>(104)<br/>1 to 2<br/>2</td> <td>1</td> <td>4002</td> <td>uint<br/>R</td> |             | Instance 1<br>Map 1 Map 2<br>362 442<br>Instance 2<br>Map 1 Map 2<br>362 452 | 0x68<br>(104)<br>1 to 2<br>2                         | 1                      | 4002                 | uint<br>R                           |  |  |
| db<br>SEE<br>Digital Bus Menu (J1939 CAN) |                                                                                                    |                                                                                                    |             |                                                                              |                                                      |                        |                      |                                     |  |  |
| d.b и<br>d.bi                             | Digital Bus (1 to 6)<br>J1939 Instance<br>Select the desired<br>instance.                                                                                                    | 1 to 6                                                                                                    |             |                                                                              |                                                      |                        |                      | float<br>RW                         |  |  |
| * These p<br>** R: Rea                    | oarameters/prompts a<br>d, W: Write, E: EEPRC                                                                                                    | re available in these m<br>M, S: User Set                                                                                                    | enus with f | irmware revisi                                                               | ons 11.0 a                                           | nd abov                | e.                   |                                     |  |  |

#### Find Quality Products Online at: www

www.GlobalTestSupply.com

Chanter & Setun Page

|                           | Setup Page                                                                            |                                                                                                    |                                                                                              |                                 |                                                      |                        |                      |                                     |  |  |  |
|---------------------------|---------------------------------------------------------------------------------------|----------------------------------------------------------------------------------------------------|----------------------------------------------------------------------------------------------|---------------------------------|------------------------------------------------------|------------------------|----------------------|-------------------------------------|--|--|--|
| Display                   | Parameter Name<br>Description                                                         | Range                                                                                                    | Default                                                                                      | Modbus<br>Relative Ad-<br>dress | CIP -<br>Class<br>Instance<br>Attribute<br>hex (dec) | Pro-<br>fibus<br>Index | Param-<br>eter<br>ID | Data<br>Type<br>and<br>Access<br>** |  |  |  |
| Unit                      | Digital Bus (1 to 6)<br>Units<br>Set the type of<br>units the sensor<br>will measure. | REP Absolute Tem-<br>perature (1540)<br>r.EP Relative Tem-<br>perature (1541)<br>PLUT Power (73)<br>Pro Process (75)<br>rh Relative Humidity<br>(1538)<br>nonE None (61) | Absolute<br>Tempera-<br>ture                                                                 |                                 |                                                      |                        | 95005                | uint<br>RWE                         |  |  |  |
| <u>E.I dh</u><br>C.Idh    | Digital Bus (1 to 4)<br>CAN ID High Word                                              | 0 to 65,535                                                                                                    | 0                                                                                            |                                 |                                                      |                        | 94023                | uint<br>RW                          |  |  |  |
| E.I dL<br>C.IdL           | Digital Bus (1 to 4)<br>CAN ID Low Word                                               | 0 to 65,535                                                                                                    | 0                                                                                            |                                 |                                                      |                        | 94022                | uint<br>RW                          |  |  |  |
| <i>E.Ł P</i><br>E.tp      | Digital Bus (1 to 6)<br>Encoding Type                                                 | 5L.E         State (2008)           5L.E         Slots (2009)                                                                                                    | Slots                                                                                        |                                 |                                                      |                        | 94005                | uint<br>RWE                         |  |  |  |
| <mark>ЬУЕЕ</mark><br>bytE | Digital Bus (1 to 4)<br>Start Byte                                                    | 1 to 8                                                                                                    | 1.0                                                                                          |                                 |                                                      |                        | 94006                | un-<br>signed<br>byte<br>RWE        |  |  |  |
| <mark>Ь , E</mark><br>bit | Digital Bus (1 to 4)<br>Start Bit                                                     | 1 to 8                                                                                                    | 1.0                                                                                          |                                 |                                                      |                        | 94007                | un-<br>signed<br>byte<br>RWE        |  |  |  |
| LEn<br>LEn                | <i>Digital Bus (1 to 4)</i><br>Signal Length in<br>Bits                               | 1 to 63                                                                                                    | 1.0                                                                                          |                                 |                                                      |                        | 94008                | un-<br>signed<br>byte<br>RWE        |  |  |  |
| 5.nP7<br>S.nM             | Digital Bus (1 to 4)<br>Scaling Numerator                                             | 1 to 65,535                                                                                                    | For in-<br>stance (1<br>to 3 and<br>6) = 128,<br>Instance<br>(4 and 5)<br>= 1<br>enus with f | irmware revisi                  |                                                      | nd abov                | <br>-                | uint<br>RWE                         |  |  |  |

\*\* R: Read, W: Write, E: EEPROM, S: User Set

Watlow F7-70NF® PMI Controller www.GlobalTestSupply.com

|                        | Setup Page                                              |                                            |                                                                                   |                                 |                                                      |                        |                      |                                     |  |  |
|------------------------|---------------------------------------------------------|--------------------------------------------|-----------------------------------------------------------------------------------|---------------------------------|------------------------------------------------------|------------------------|----------------------|-------------------------------------|--|--|
| Display                | Parameter Name<br>Description                           | Range                                      | Default                                                                           | Modbus<br>Relative Ad-<br>dress | CIP -<br>Class<br>Instance<br>Attribute<br>hex (dec) | Pro-<br>fibus<br>Index | Param-<br>eter<br>ID | Data<br>Type<br>and<br>Access<br>** |  |  |
| 5.dEn<br>S.dEn         | <i>Digital Bus (1 to 4)</i><br>Scaling Denomina-<br>tor | 1 to 65,535                                | For in-<br>stance<br>(1 to 3<br>and 6)<br>= 4096,<br>Instance<br>(4 and 5)<br>= 1 |                                 |                                                      |                        |                      | uint<br>RWE                         |  |  |
| <b>DF5</b><br>OFSt     | Digital Bus (1 to 4)<br>Offset                          | -1,999.000 to<br>9,999.000                 | 1.0                                                                               |                                 |                                                      |                        | 93010                | float<br>RWES                       |  |  |
| F 1L<br>FiL            | Digital Bus (1 to 4)<br>Filter                          | -1,999.000 to<br>9,999.000                 | 1.0                                                                               |                                 |                                                      |                        | 93011                | float<br>RWE                        |  |  |
| ב אח.ש<br>CAn.u        | Digital Bus (1 to 6)<br>CAN Units                       | F °F (30)<br>[ °C (15)<br>nonE None (61)   | For in-<br>stance 5<br>= None,<br>instance<br>1 to 4<br>and 6 = C                 |                                 |                                                      |                        | 93021                | float<br>RWES                       |  |  |
| * These p<br>** R: Rea | oarameters/prompts a<br>d, W: Write, E: EEPRC           | re available in these m<br>DM, S: User Set | enus with f                                                                       | irmware revisi                  | ons 11.0 a                                           | nd abov                | e.                   |                                     |  |  |

Chanter & Setun Page

| Setup Page CIP - Data  |                                                                                                    |                                                                                                    |             |                                 |                                                      |                        |                      |                                     |  |
|------------------------|----------------------------------------------------------------------------------------------------|----------------------------------------------------------------------------------------------------|-------------|---------------------------------|------------------------------------------------------|------------------------|----------------------|-------------------------------------|--|
| Display                | Parameter Name<br>Description                                                                                                    | Range                                                                                                    | Default     | Modbus<br>Relative Ad-<br>dress | CIP -<br>Class<br>Instance<br>Attribute<br>hex (dec) | Pro-<br>fibus<br>Index | Param-<br>eter<br>ID | Data<br>Type<br>and<br>Access<br>** |  |
| F n<br>Fn              | Digital Bus (5)<br>Action Function<br>Program the digital<br>device to trigger an<br>action. Functions<br>respond to a level<br>state change or an<br>edge level change. | <pre>nonE None (61)<br/>uSr.r User Set Re-<br/>store, edge trig-<br/>gered (227)<br/>PLoE Keypad Lock-<br/>out, level triggered<br/>(217)<br/>ALPT Alarm Reset,<br/>edge triggered (6)<br/>S ·L Silence Alarms,<br/>edge triggered (108)<br/>RoF Control Loops<br/>Off and Alarms to<br/>Non-alarm State,<br/>level triggered (220)<br/>F.AL Force Alarm to<br/>occur, level trig-<br/>gered (218)<br/>vdLE Idle Set Point,<br/>level triggered (107)<br/>EUnE Tune, edge<br/>triggered (98)<br/>PTAn Manual, level<br/>triggered (54)<br/>oFF Switch Control<br/>Loop Off, level trig-<br/>gered (219)<br/>P.d ·S Profile Dis-<br/>able, level trig-<br/>gered (219)<br/>P.d ·S Profile Dis-<br/>able, level trig-<br/>gered (207)<br/>ProF Start Profile,<br/>edge triggered (196)<br/>P.5E S Profile Start/<br/>Stop, level triggered<br/>(208)<br/>SSEP Start Step<br/>(1077)<br/>r.En Remote Set<br/>Point (216)<br/>Provide Discented<br/>Profile Discented<br/>(206)</pre> | None        |                                 |                                                      |                        | 10003                | uint<br>RWES                        |  |
| * These p<br>** R: Rea | oarameters/prompts a<br>d. W: Write. E: EEPRC                                                                                                    | re available in these m<br>)M. S: User Set                                                                                                    | enus with f | ırmware revisi                  | ons 11.0 a                                           | nd abov                | e.                   |                                     |  |

Watlow F7-70NF® PMI Controller www.GlobalTestSupply.com Chanter 6 Setun Page

|                        | Setup Page                                                                                                    |                                                                                                    |         |                                                                        |                                                      |                        |                      |                                     |  |  |
|------------------------|----------------------------------------------------------------------------------------------------|----------------------------------------------------------------------------------------------------|---------|------------------------------------------------------------------------|------------------------------------------------------|------------------------|----------------------|-------------------------------------|--|--|
| Display                | Parameter Name<br>Description                                                                                                    | Range                                                                                                    | Default | Modbus<br>Relative Ad-<br>dress                                        | CIP -<br>Class<br>Instance<br>Attribute<br>hex (dec) | Pro-<br>fibus<br>Index | Param-<br>eter<br>ID | Data<br>Type<br>and<br>Access<br>** |  |  |
| Lor<br>SEE<br>Lineariz | SEE<br>Linearization Menu                                                                                                    |                                                                                                    |         |                                                                        |                                                      |                        |                      |                                     |  |  |
| Fn<br>Fn               | Linearization (1 to<br>2)<br>Function<br>Set how this func-<br>tion will linearize<br>Source A.                                                                                                    | FF Off (62)<br>Interpolated<br>(1482)                                                                                                    | Off     | Instance 1<br>Map 1 Map 2<br>3568<br>Instance 2<br>Map 1 Map 2<br>3638 | 0x86<br>(134)<br>1 to 2<br>5                         | 155                    | 34005                | uint<br>RWES                        |  |  |
| 5Fn.A                  | Linearization (1 to<br>2)<br>Source Function A<br>Set the source for<br>the Linearization<br>function.<br>Note:<br>Instance 2 applies<br>if the 8th digit of<br>the part number =<br>7 and digit 9 is C,<br>J, R or P.     | <i>R</i> , Analog Input<br>(142)<br><i>d.b ,</i> Digital Bus In-<br>put (1993)                                                                                                    |         | Instance 1<br>Map 1 Map 2<br>3560<br>Instance 2<br>Map 1 Map 2<br>3630 | 0x86<br>(134)<br>1 to 2<br>1                         |                        | 34001                | uint<br>RWES                        |  |  |
| 5 . <i>F</i> I<br>Si.A | Linearization (1 to<br>2)<br>Source Instance A<br>Set the instance<br>of the function se-<br>lected above.<br>Note:<br>Instance 2 applies<br>if the 8th digit of<br>the part number =<br>7 and digit 9 is C,<br>J, R or P. | 1 to 8                                                                                                    |         | Instance 1<br>Map 1 Map 2<br>3562<br>Instance 2<br>Map 1 Map 2<br>3632 | 0x86<br>(134)<br>1 to 2<br>2                         |                        | 34002                | un-<br>signed<br>8-bits<br>RWES     |  |  |
| Unit                   | Linearization (1 to<br>2)<br>Units<br>Set the units of the<br>output value.                                                                                                    | Src Source (1539)<br>REP Absolute Tem-<br>perature (1540)<br>r.EP Relative Tem-<br>perature (1541)<br>PLUr Power (73)<br>Pro Process (75)<br>rh Relative Humidity<br>(1538)<br>re available in these mo | Source  | Instance 1<br>Map 1 Map 2<br>3616<br>Instance 2<br>Map 1 Map 2<br>3686 | 0x86<br>(134)<br>1 to 2<br>0x1D<br>(29)              | 156                    | 34029                | uint<br>RWES                        |  |  |

#### Chanter & Setun Pane

Find Quality Products Online at:

e at: www.GlobalTestSupply.com

. 103 .

|                              | Setup Page                                                                                         |                                            |             |                                                                        |                                                      |                        |                      |                                     |  |  |
|------------------------------|----------------------------------------------------------------------------------------------------|--------------------------------------------|-------------|------------------------------------------------------------------------|------------------------------------------------------|------------------------|----------------------|-------------------------------------|--|--|
| Display                      | Parameter Name<br>Description                                                                      | Range                                      | Default     | Modbus<br>Relative Ad-<br>dress                                        | CIP -<br>Class<br>Instance<br>Attribute<br>hex (dec) | Pro-<br>fibus<br>Index | Param-<br>eter<br>ID | Data<br>Type<br>and<br>Access<br>** |  |  |
| <i>.Р. I</i><br>ip.1         | Linearization (1 to<br>2)<br>Input Point 1<br>Set the value that<br>will be mapped to<br>output 1. | -1,999.000 to<br>9,999.000                 | 0.0         | Instance 1<br>Map 1 Map 2<br>3574<br>Instance 2<br>Map 1 Map 2<br>3644 | 0x86<br>(134)<br>1 to 2<br>8                         | 157                    | 34008                | float<br>RWES                       |  |  |
| <i>□P</i> . <i>I</i><br>op.1 | Linearization (1 to<br>2)<br>Output Point 1<br>Set the value that<br>will be mapped to<br>input 1. | -1,999.000 to<br>9,999.000                 | 0.0         | Instance 1<br>Map 1 Map 2<br>3594<br>Instance 2<br>Map 1 Map 2<br>3664 | 0x86<br>(134)<br>1 to 2<br>0x12<br>(18)              | 158                    | 34018                | float<br>RWES                       |  |  |
| <i>.Р.2</i><br>ip.2          | Linearization (1 to<br>2)<br>Input Point 2<br>Set the value that<br>will be mapped to<br>output 2. | -1,999.000 to<br>9,999.000                 | 1.0         | Instance 1<br>Map 1 Map 2<br>3576<br>Instance 2<br>Map 1 Map 2<br>3646 | 0x86<br>(134)<br>1 to 2<br>9                         | 159                    | 34009                | float<br>RWES                       |  |  |
| <i>а Р.2</i><br>ор.2         | Linearization (1 to<br>2)<br>Output Point 2<br>Set the value that<br>will be mapped to<br>input 2. | -1,999.000 to<br>9,999.000                 | 1.0         | Instance 1<br>Map 1 Map 2<br>3596<br>Instance 2<br>Map 1 Map 2<br>3666 | 0x86<br>(134)<br>1 to 2<br>0x13<br>(19)              | 160                    | 34019                | float<br>RWES                       |  |  |
| <i>гР.∃</i><br>ip.3          | Linearization (1 to<br>2)<br>Input Point 3<br>Set the value that<br>will be mapped to<br>output 3. | -1,999.000 to<br>9,999.000                 | 2.0         | Instance 1<br>Map 1 Map 2<br>3578<br>Instance 2<br>Map 1 Map 2<br>3648 | 0x86<br>(134)<br>1 to 2<br>0xA (10)                  | 161                    | 34010                | float<br>RWES                       |  |  |
| о Р.Э<br>ор.3                | Linearization (1 to<br>2)<br>Output Point 3<br>Set the value that<br>will be mapped to<br>input 3. | -1,999.000 to<br>9,999.000                 | 2.0         | Instance 1<br>Map 1 Map 2<br>3598<br>Instance 2<br>Map 1 Map 2<br>3668 | 0x86<br>(134)<br>1 to 2<br>0x14<br>(20)              | 162                    | 34020                | float<br>RWES                       |  |  |
| <i>гР.</i> Ч<br>ip.4         | Linearization (1 to<br>2)<br>Input Point 4<br>Set the value that<br>will be mapped to<br>output 4. | -1,999.000 to<br>9,999.000                 | 3.0         | Instance 1<br>Map 1 Map 2<br>3580<br>Instance 2<br>Map 1 Map 2<br>3651 | 0x86<br>(134)<br>1 to 2<br>0xB (11)                  | 163                    | 34011                | float<br>RWES                       |  |  |
| * These p<br>** R: Rea       | oarameters/prompts a<br>d, W: Write, E: EEPRC                                                      | re available in these m<br>DM, S: User Set | enus with f | ırmware revisi                                                         | ons 11.0 a                                           | nd abov                | e.                   |                                     |  |  |

Watlow F7-70NF® PMI Controller www.GlobalTestSupply.com

. 104 .

Chanter 6 Setun Page
| Setup Page             |                                                                                                    |                            |         |                                                                        |                                                      |                        |                      |                                     |  |  |
|------------------------|----------------------------------------------------------------------------------------------------|----------------------------|---------|------------------------------------------------------------------------|------------------------------------------------------|------------------------|----------------------|-------------------------------------|--|--|
| Display                | Parameter Name<br>Description                                                                      | Range                      | Default | Modbus<br>Relative Ad-<br>dress                                        | CIP -<br>Class<br>Instance<br>Attribute<br>hex (dec) | Pro-<br>fibus<br>Index | Param-<br>eter<br>ID | Data<br>Type<br>and<br>Access<br>** |  |  |
| <u>а Р.Ч</u><br>ор.4   | Linearization (1 to<br>2)<br>Output Point 4<br>Set the value that<br>will be mapped to<br>input 4. | -1,999.000 to<br>9,999.000 | 3.0     | Instance 1<br>Map 1 Map 2<br>3600<br>Instance 2<br>Map 1 Map 2<br>3670 | 0x86<br>(134)<br>1 to 2<br>0x15<br>(21)              | 164                    | 34021                | float<br>RWES                       |  |  |
| <i>.</i> Р.5<br>ip.5   | Linearization (1 to<br>2)<br>Input Point 5<br>Set the value that<br>will be mapped to<br>output 5. | -1,999.000 to<br>9,999.000 | 4.0     | Instance 1<br>Map 1 Map 2<br>3582<br>Instance 2<br>Map 1 Map 2<br>3652 | 0x86<br>(134)<br>1 to 2<br>0xC (12)                  | 165                    | 34012                | float<br>RWES                       |  |  |
| <u>а Р.5</u><br>ор.5   | Linearization (1 to<br>2)<br>Output Point 5<br>Set the value that<br>will be mapped to<br>input 5. | -1,999.000 to<br>9,999.000 | 4.0     | Instance 1<br>Map 1 Map 2<br>3602<br>Instance 2<br>Map 1 Map 2<br>3672 | 0x86<br>(134)<br>1 to 2<br>0x16<br>(22)              | 166                    | 34022                | float<br>RWES                       |  |  |
| , <u>Р.Б</u><br>ip.6   | Linearization (1 to<br>2)<br>Input Point 6<br>Set the value that<br>will be mapped to<br>output 6. | -1,999.000 to<br>9,999.000 | 5.0     | Instance 1<br>Map 1 Map 2<br>3584<br>Instance 2<br>Map 1 Map 2<br>3654 | 0x86<br>(134)<br>1 to 2<br>0xD (13)                  | 167                    | 34013                | float<br>RWES                       |  |  |
| <u>а Р.Б</u><br>ор.6   | Linearization (1 to<br>2)<br>Output Point 6<br>Set the value that<br>will be mapped to<br>input 6. | -1,999.000 to<br>9,999.000 | 5.0     | Instance 1<br>Map 1 Map 2<br>3604<br>Instance 2<br>Map 1 Map 2<br>3674 | 0x86<br>(134)<br>1 to 2<br>0x17<br>(23)              | 168                    | 34023                | float<br>RWES                       |  |  |
| <i>.Р</i> .7<br>ip.7   | Linearization (1 to<br>2)<br>Input Point 7<br>Set the value that<br>will be mapped to<br>output 7. | -1,999.000 to<br>9,999.000 | 6.0     | Instance 1<br>Map 1 Map 2<br>3586<br>Instance 2<br>Map 1 Map 2<br>3656 | 0x86<br>(134)<br>1 to 2<br>E (14)                    | 169                    | 34014                | float<br>RWES                       |  |  |
| <i>в Р</i> . 7<br>ор.7 | Linearization (1 to<br>2)<br>Output Point 7<br>Set the value that<br>will be mapped to<br>input 7. | -1,999.000 to<br>9,999.000 | 6.0     | Instance 1<br>Map 1 Map 2<br>3606<br>Instance 2<br>Map 1 Map 2<br>3676 | 0x86<br>(134)<br>1 to 2<br>0x18<br>(24)              | 170                    | 34024                | float<br>RWES                       |  |  |

\*\* These prompts are only available in this menu with firmware revision 11.0 and above.

Watlow F7-70NF® PMI Controller

Chanter & Setun Page

Find Quality Products Online at:

www.GlobalTestSupply.com

|                        | Setup Page                                                                                           |                                            |             |                                                                        |                                                      |                        |                      |                                     |  |  |  |
|------------------------|----------------------------------------------------------------------------------------------------|--------------------------------------------|-------------|------------------------------------------------------------------------|------------------------------------------------------|------------------------|----------------------|-------------------------------------|--|--|--|
| Display                | Parameter Name<br>Description                                                                        | Range                                      | Default     | Modbus<br>Relative Ad-<br>dress                                        | CIP -<br>Class<br>Instance<br>Attribute<br>hex (dec) | Pro-<br>fibus<br>Index | Param-<br>eter<br>ID | Data<br>Type<br>and<br>Access<br>** |  |  |  |
| <i>.Р.8</i><br>ip.8    | Linearization (1 to<br>2)<br>Input Point 8<br>Set the value that<br>will be mapped to<br>output 8.   | -1,999.000 to<br>9,999.000                 | 7.0         | Instance 1<br>Map 1 Map 2<br>3588<br>Instance 2<br>Map 1 Map 2<br>3658 | 0x86<br>(134)<br>1 to 2<br>0xF (15)                  | 171                    | 34015                | float<br>RWES                       |  |  |  |
| op.8                   | Linearization (1 to<br>2)<br>Output Point 8<br>Set the value that<br>will be mapped to<br>input 8.   | -1,999.000 to<br>9,999.000                 | 7.0         | Instance 1<br>Map 1 Map 2<br>3608<br>Instance 2<br>Map 1 Map 2<br>3678 | 0x86<br>(134)<br>1 to 2<br>0x19<br>(25)              | 172                    | 34025                | float<br>RWES                       |  |  |  |
| <i>гР</i> .9<br>ip.9   | Linearization (1 to<br>2)<br>Input Point 9<br>Set the value that<br>will be mapped to<br>output 9.   | -1,999.000 to<br>9,999.000                 | 8.0         | Instance 1<br>Map 1 Map 2<br>3590<br>Instance 2<br>Map 1 Map 2<br>3660 | 0x86<br>(134)<br>1 to 2<br>0x10<br>(16)              | 173                    | 34016                | float<br>RWES                       |  |  |  |
| op.9                   | Linearization (1 to<br>2)<br>Output Point 9<br>Set the value that<br>will be mapped to<br>input 9.   | -1,999.000 to<br>9,999.000                 | 8.0         | Instance 1<br>Map 1 Map 2<br>3610<br>Instance 2<br>Map 1 Map 2<br>3680 | 0x86<br>(134)<br>1 to 2<br>0x1A<br>(26)              | 174                    | 34026                | float<br>RWES                       |  |  |  |
| <i>.P. 10</i><br>ip.10 | Linearization (1 to<br>2)<br>Input Point 10<br>Set the value that<br>will be mapped to<br>output 10. | -1,999.000 to<br>9,999.000                 | 9.0         | Instance 1<br>Map 1 Map 2<br>3592<br>Instance 2<br>Map 1 Map 2<br>3662 | 0x86<br>(134)<br>1 to 2<br>0x11<br>(17)              | 175                    | 34017                | float<br>RWES                       |  |  |  |
| op.10                  | Linearization (1 to<br>2)<br>Output Point 10<br>Set the value that<br>will be mapped to<br>input 10. | -1,999.000 to<br>9,999.000                 | 9.0         | Instance 1<br>Map 1 Map 2<br>3612<br>Instance 2<br>Map 1 Map 2<br>3682 | 0x86<br>(134)<br>1 to 2<br>0x1B<br>(27)              | 176                    | 34027                | float<br>RWES                       |  |  |  |
| * These p<br>** R: Rea | parameters/prompts a<br>d, W: Write, E: EEPRO                                                        | re available in these m<br>DM, S: User Set | enus with t | firmware revisi                                                        | ons 11.0 a                                           | nd abov                | e.                   |                                     |  |  |  |

| Setup Page             |                                                                                                    |                                                                                                    |             |                                                                        |                                                      |                        |                      |                                     |  |  |
|------------------------|----------------------------------------------------------------------------------------------------|----------------------------------------------------------------------------------------------------|-------------|------------------------------------------------------------------------|------------------------------------------------------|------------------------|----------------------|-------------------------------------|--|--|
| Display                | Parameter Name<br>Description                                                                                                    | Range                                                                                                    | Default     | Modbus<br>Relative Ad-<br>dress                                        | CIP -<br>Class<br>Instance<br>Attribute<br>hex (dec) | Pro-<br>fibus<br>Index | Param-<br>eter<br>ID | Data<br>Type<br>and<br>Access<br>** |  |  |
| Pu<br>SEL<br>Process   | Value Menu                                                                                                    |                                                                                                    |             |                                                                        |                                                      |                        |                      |                                     |  |  |
| Fn                     | Process Value (1 to<br>2)<br>Function<br>Set the function<br>that will be applied<br>to the source or<br>sources.<br>Note:<br>Differential and<br>Ratio not available<br>using instance 2. | □FF Off (62)<br>RLE Pressure to Alti-<br>tude (1649)***<br>r □ □E Square Root<br>(1380)<br>d ·FF Differential<br>(1373)<br>r RE · Ratio (1374)<br>L JB Wet Bulb Dry<br>Bulb (1369)<br>u SLR Vaisala (1648)<br>SbR Sensor Backup<br>(1201) | Off         | Instance 1<br>Map 1 Map 2<br>3320<br>Instance 2<br>Map 1 Map 2<br>3390 | 0x7E<br>(126)<br>1 to 2<br>0x15<br>(21)              | 123                    | 26021                | uint<br>RWES                        |  |  |
| P.unt<br>P.unt         | Process Value (1 to<br>2)<br>Pressure Units***<br>If Process Value<br>function is set for<br>Pressure to Altitude<br>units, define units<br>of measure for con-<br>version.                | P5 , Pounds per<br>Square Inch (1671)<br>PR5c Pascal (1674)<br>REP7 Atmosphere<br>(1675)<br>P7br Millibar (1672)<br>Eorr Torr (1673)                                                                                                    | PSI         | Instance 1<br>Map 1 Map 2<br>3334<br>Instance 2<br>Map 1 Map 2<br>3404 | 0x7E<br>(126)<br>1 to 2<br>0x1C<br>(28)              |                        | 26028                | uint<br>RWES                        |  |  |
| Runt<br>A.unt          | Process Value (1 to<br>2)<br>Altitude Units***<br>If Process Value<br>function is set for<br>Pressure to Altitude<br>units, define units<br>of measure for con-<br>version.                | <i>HFE</i> Kilofeet (1677)<br><i>FE</i> Feet (1676)                                                                                                    | HFt         | Instance 1<br>Map 1 Map 2<br>3336<br>Instance 2<br>Map 1 Map 2<br>3406 | 0x7E<br>(126)<br>1 to 2<br>0x1D<br>(29)              |                        | 26029                | uint<br>RWES                        |  |  |
| *** Press              | sure Altitude calculation                                                                                                    | on is based on the Inter                                                                                                    | national St | andard Atmosp                                                          | here 1976                                            |                        |                      |                                     |  |  |
| * These p<br>** R: Rea | oarameters/prompts a<br>d, W: Write, E: EEPRC                                                                                                    | re available in these m<br>DM, S: User Set                                                                                                    | enus with f | firmware revisi                                                        | ons 11.0 a                                           | nd abov                | e.                   |                                     |  |  |

|                         | Setup Page                                                                                                    |                                                                                                |              |                                                                                                    |                                                      |                        |                      |                                     |  |  |  |
|-------------------------|----------------------------------------------------------------------------------------------------|------------------------------------------------------------------------------------------------|--------------|----------------------------------------------------------------------------------------------------|------------------------------------------------------|------------------------|----------------------|-------------------------------------|--|--|--|
| Display                 | Parameter Name<br>Description                                                                                                    | Range                                                                                          | Default      | Modbus<br>Relative Ad-<br>dress                                                                          | CIP -<br>Class<br>Instance<br>Attribute<br>hex (dec) | Pro-<br>fibus<br>Index | Param-<br>eter<br>ID | Data<br>Type<br>and<br>Access<br>** |  |  |  |
| <u>b.</u> Рг<br>b.Pr    | Process Value (1 to<br>2)<br>Barometric Pres-<br>sure***<br>If Process Value<br>function is set for<br>Wet Bulb / Dry<br>Bulb, define pres-<br>sure value used for<br>humidity calcula-<br>tion. | 10.0 to 16.0                                                                                   | 14.7         | Instance 1<br>Map 1 Map 2<br>3338<br>Instance 2<br>Map 1 Map 2<br>3408                                   | 0x7E<br>(126)<br>1 to 2<br>0x1E<br>(30)              |                        | 26030                | float<br>RWES                       |  |  |  |
| F iL<br>FiL             | Process Value (1 to<br>2)<br>Filter<br>Filtering smooths<br>out the output sig-<br>nal of this function<br>block. Increase the<br>time to increase<br>filtering.                                 | 0.0 to 60.0 seconds                                                                            | 0.0          | Instance 1<br>Map 1 Map 2<br>3330<br>Instance 2<br>Map 1 Map 2<br>3400                                   | 0x7E<br>(126)<br>1 to 2<br>0x1A<br>(26)              |                        | 26026                | float<br>RWES                       |  |  |  |
| *** Pres                | sure Altitude calculati                                                                                                    | on is based on the Inte                                                                        | rnational Si | tandard Atmos                                                                                            | ohere 1976                                           | )                      | 1                    | I                                   |  |  |  |
| d o<br>SEE<br>Digital I | Input/Output Menu                                                                                                    |                                                                                                |              |                                                                                                    |                                                      |                        |                      |                                     |  |  |  |
| d ır<br>dir             | Digital Input/Output<br>(5 to 12)<br>Direction<br>Set this function to<br>operate as an input<br>or output.<br>Note:<br>Modbus Map 1<br>has instances 5<br>through 8 only                        | • E PE Output (68)         • Input Voltage         (193)         • E on Input Dry Contact (44) | Output       | Instance 5<br>Map 1 Map 2<br>1000 1120<br>Offset to<br>next instance<br>(Map 1<br>& Map 2)<br>equals +30 | 0x6A<br>(106)<br>5 to 12<br>1                        | 82                     | 6001                 | uint<br>RWES                        |  |  |  |
| * These p<br>** R: Rea  | oarameters/prompts a<br>d, W: Write, E: EEPRC                                                                                                    | re available in these m<br>DM, S: User Set                                                     | enus with f  | irmware revisi                                                                                           | ons 11.0 a                                           | nd abov                | e.                   |                                     |  |  |  |

Find Quality Products Online at:

| Setup Page    |                                                                                                    |                                                                                                    |                       |                                                                                                    |                                                      |                        |                      |                                     |  |  |
|---------------|----------------------------------------------------------------------------------------------------|----------------------------------------------------------------------------------------------------|-----------------------|----------------------------------------------------------------------------------------------------|------------------------------------------------------|------------------------|----------------------|-------------------------------------|--|--|
| Display       | Parameter Name<br>Description                                                                                                    | Range                                                                                                    | Default               | Modbus<br>Relative Ad-<br>dress                                                                       | CIP -<br>Class<br>Instance<br>Attribute<br>hex (dec) | Pro-<br>fibus<br>Index | Param-<br>eter<br>ID | Data<br>Type<br>and<br>Access<br>** |  |  |
| Fn            | Digital Output (5 to<br>12)<br>Function<br>Select what func-<br>tion will drive this<br>output.<br>Note:<br>Modbus Map 1<br>has instances 5<br>through 8 only                                                                   | <pre>□FF Off (62)<br/>RLPT Alarm (6)<br/>hERL Heat (36)<br/>E □ □L Cool (20)<br/>S □ F. I Special Func-<br/>tion Output 1 (1532)<br/>S □ F.2 Special Func-<br/>tion Output 2 (1533)<br/>E E □ I Timer Event<br/>Output 1 (1951)<br/>E E □ Z Timer Event<br/>Output 2 (1952)<br/>E E □ Z Timer Event<br/>Output 3 (1953)<br/>E □ L.B Profile Event<br/>Out A (233)<br/>E □ L.B Profile Event<br/>Out B (234)<br/>hEr Heater Error<br/>(184)</pre> | Off                   | Instance 5<br>Map 1 Map 2<br>1008 1128<br>Offset to<br>next instance<br>(Map 1 & Map<br>2) equals +30 | 0x 6A<br>(106)<br>5 to 12<br>5                       | 83                     | 6005                 | uint<br>RWES                        |  |  |
| F ,<br>Fi     | Digital Output (5 to<br>12)<br>Output Function<br>Instance<br>Set the instance<br>of the function se-<br>lected above.<br>Note:<br>Modbus Map 1<br>has instances 5<br>through 8 only                                            | 1 to 4                                                                                                    | 1                     | Instance 5<br>Map 1 Map 2<br>1010 1130<br>Offset to<br>next instance<br>(Map 1 & Map<br>2) equals +30 | 0x6A<br>(106)<br>5 to 12<br>6                        | 84                     | 6006                 | uint<br>RWES                        |  |  |
| a.E.E<br>o.Ct | Digital Output (5 to<br>12)<br>Time Base Type<br>Set the time base<br>type. This param-<br>eter is only used<br>with PID control,<br>but can be set any-<br>time.<br>Note:<br>Modbus Map 1<br>has instances 5<br>through 8 only | FEb Fixed Time Base<br>(34)<br>uEb Variable Time<br>Base (103)                                                                                                    | Fixed<br>Time<br>Base | Instance 5<br>Map 1 Map 2<br>1002 1122<br>Offset to<br>next instance<br>(Map 1 & Map<br>2) equals +30 | 0x6A<br>(106)<br>5 to 12<br>2                        | 85                     | 6002                 | uint<br>RWES                        |  |  |
| ** R: Rea     | d, W: Write, E: EEPRC                                                                                                    | M, S: User Set                                                                                                    | enus with I           |                                                                                                    | uns II.U d                                           |                        | с.                   |                                     |  |  |

. 100 .

Chanter 6 Setun Page

## Find Quality Products Online at:

|                        |                                                                                                    | Set                                        | up Page     | Setup Page                                                                                            |                                                      |                        |                      |                                     |  |  |  |  |  |  |
|------------------------|----------------------------------------------------------------------------------------------------|--------------------------------------------|-------------|----------------------------------------------------------------------------------------------------|------------------------------------------------------|------------------------|----------------------|-------------------------------------|--|--|--|--|--|--|
| Display                | Parameter Name<br>Description                                                                                                    | Range                                      | Default     | Modbus<br>Relative Ad-<br>dress                                                                       | CIP -<br>Class<br>Instance<br>Attribute<br>hex (dec) | Pro-<br>fibus<br>Index | Param-<br>eter<br>ID | Data<br>Type<br>and<br>Access<br>** |  |  |  |  |  |  |
| o.tb                   | Digital Output (5 to<br>12)<br>Fixed Time Base<br>Set the time base<br>for fixed-time-base<br>control.<br>Note:<br>Modbus Map 1<br>has instances 5<br>through 8 only                               | 0.1 to 60.0 seconds                        | 1.0         | Instance 5<br>Map 1 Map 2<br>1004 1124<br>Offset to<br>next instance<br>(Map 1 & Map<br>2) equals +30 | 0x6A<br>(106)<br>5 to 12<br>3                        | 86                     | 6003                 | float<br>RWES                       |  |  |  |  |  |  |
| a.L a<br>o.Lo          | Digital Output (5 to<br>12)<br>Low Power Scale<br>The power output<br>will never be less<br>than the value<br>specified and will<br>represent the value<br>at which output<br>scaling begins.      | 0.0 to 100.0%                              | 0.0         | Instance 5<br>Map 1 Map 2<br>1016 1136<br>Offset to<br>next instance<br>(Map 1 & Map<br>2) equals +30 | 0x6A<br>(106)<br>5 to 12<br>9                        | 87                     | 6009                 | float<br>RWES                       |  |  |  |  |  |  |
| o.hi                   | Digital Output (5 to<br>12)<br>High Power Scale<br>The power output<br>will never be great-<br>er than the value<br>specified and will<br>represent the value<br>at which output<br>scaling stops. | 0.0 to 100.0%                              | 100.0       | Instance 5<br>Map 1 Map 2<br>1018 1138<br>Offset to<br>next instance<br>(Map 1 & Map<br>2) equals +30 | 0x6A<br>(106)<br>5 to 12<br>A (10)                   | 88                     | 6010                 | float<br>RWES                       |  |  |  |  |  |  |
| LEU<br>LEV             | Digital Input (5 to 6)<br>Active Level<br>Select which action<br>will be interpreted<br>as a true state.                                                                                           | հ յ Յհ High (37)<br>Լ օ ե մ Low (53)       | High        | Instance 5<br>Map 1 Map 2<br>1320 1560<br>Offset to<br>next instance<br>(Map 1 & Map<br>2) equals +20 | 0x6E<br>(110)<br>5 to 6<br>1                         | 137                    | 10001                | uint<br>RW                          |  |  |  |  |  |  |
| * These p<br>** R: Rea | oarameters/prompts a<br>d. W: Write, E: FFPRO                                                                                                    | re available in these m<br>)M. S: User Set | enus with f | irmware revisi                                                                                        | ons 11.0 a                                           | nd abov                | e.                   |                                     |  |  |  |  |  |  |

|                                                                                                    | Setup Page                                                                                                    |                                  |         |                                                                                             |                                                      |                        |                      |                                     |  |  |
|----------------------------------------------------------------------------------------------------|----------------------------------------------------------------------------------------------------|----------------------------------|---------|---------------------------------------------------------------------------------------------|------------------------------------------------------|------------------------|----------------------|-------------------------------------|--|--|
| Display                                                                                                    | Parameter Name<br>Description                                                                                                    | Range                            | Default | Modbus<br>Relative Ad-<br>dress                                                             | CIP -<br>Class<br>Instance<br>Attribute<br>hex (dec) | Pro-<br>fibus<br>Index | Param-<br>eter<br>ID | Data<br>Type<br>and<br>Access<br>** |  |  |
| LEU<br>LEV                                                                                                    | Digital Input (7 to<br>12)<br>Active Level<br>Select which action<br>will be interpreted<br>as a true state.<br>Note:<br>Modbus Map 1 has<br>instances 7 and 8<br>only | հ ւցի High (37)<br>Լօևվ Low (53) | High    | Instance 7<br>Map 1 Map 2<br>1400 1640<br>Offset to<br>next instance<br>Map 2 equals<br>+20 | 0x6E<br>(110)<br>7 to C<br>(12)<br>1                 | 137                    | 10001                | uint<br>RW                          |  |  |
| * These parameters/prompts are available in these menus with firmware revisions 11.0 and above.<br>** R: Read, W: Write, E: EEPROM, S: User Set |                                                                                                    |                                  |         |                                                                                             |                                                      |                        |                      |                                     |  |  |

|           |                                                                                                    | Set                                                                                                    | up Page             |                                                                                                    |                                                      |                        | -                    |                                     |
|-----------|----------------------------------------------------------------------------------------------------|----------------------------------------------------------------------------------------------------|---------------------|----------------------------------------------------------------------------------------------------|------------------------------------------------------|------------------------|----------------------|-------------------------------------|
| Display   | Parameter Name<br>Description                                                                                                    | Range                                                                                                    | Default             | Modbus<br>Relative Ad-<br>dress                                                                       | CIP -<br>Class<br>Instance<br>Attribute<br>hex (dec) | Pro-<br>fibus<br>Index | Param-<br>eter<br>ID | Data<br>Type<br>and<br>Access<br>** |
| Fn<br>Fn  | Digital Input (5 to 6)<br>Action Function<br>Select the func-<br>tion that will be<br>triggered by a true<br>state for Digital In-<br>puts 5 to 6. | <pre>nonE None (61)<br/>55EP Start Step<br/>(1077)<br/>P.5E5 Profile Start/<br/>Stop, level triggered<br/>(208)<br/>ProF Start Profile,<br/>edge triggered (196)<br/>P.hol Profile Hold/<br/>Resume, level trig-<br/>gered (207)<br/>P.d ·5 Profile Dis-<br/>able, level triggered<br/>(206)<br/>E.dR TRU-TUNE+®<br/>Disable, level trig-<br/>gered (219)<br/>aFF Switch Control<br/>Loop Off, level trig-<br/>gered (219)<br/>aFF Switch Control<br/>Loop Off, level trig-<br/>gered (90)<br/>PTRn Manual, level<br/>triggered (54)<br/>EUnE Tune, edge<br/>triggered (98)<br/>vdLE Idle Set Point,<br/>level triggered (107)<br/>F.RL Force Alarm to<br/>occur, level trig-<br/>gered (218)<br/>RoF Control Loops<br/>Off and Alarms to<br/>Non-alarm State,<br/>level triggered (108)<br/>ALPT Alarm Reset,<br/>edge triggered (108)<br/>ALPT Alarm Reset,<br/>edge triggered (6)<br/>P.L oE Keypad Lock-<br/>out, level triggered<br/>(217)<br/>uSr.r User Set Re-<br/>store, edge trig-<br/>gered (227)<br/>r.E n Remote Set<br/>Point (216)<br/>re available in these m</pre> | None<br>enus with f | Instance 5<br>Map 1 Map 2<br>1324 1564<br>Offset to<br>next instance<br>(Map 1 & Map<br>2) equals +20 | 0x6E<br>(110)<br>5 to 6<br>3                         | 138<br>nd abov         | 10003<br>e.          | uint<br>RWES                        |
| ** R: Rea | d, W: Write, E: EEPRC                                                                                                    | OM, S: User Set                                                                                                    |                     |                                                                                                    |                                                      |                        |                      |                                     |

| Setup Page |                                                                                                    |                                                                                                    |                     |                                                                                                    |                                                      |                        |                      |                                     |  |  |
|------------|----------------------------------------------------------------------------------------------------|----------------------------------------------------------------------------------------------------|---------------------|----------------------------------------------------------------------------------------------------|------------------------------------------------------|------------------------|----------------------|-------------------------------------|--|--|
| Display    | Parameter Name<br>Description                                                                                                    | Range                                                                                                    | Default             | Modbus<br>Relative Ad-<br>dress                                                                       | CIP -<br>Class<br>Instance<br>Attribute<br>hex (dec) | Pro-<br>fibus<br>Index | Param-<br>eter<br>ID | Data<br>Type<br>and<br>Access<br>** |  |  |
| F n<br>Fn  | Digital Input (7 to<br>12)<br>Action Function<br>Select the func-<br>tion that will be<br>triggered by a true<br>state for Digital In-<br>puts 7 through 12.<br>Note:<br>Modbus Map 1<br>has instances 7<br>through 10 only | <pre>nonE None (61)<br/>55EP Start Step<br/>(1077)<br/>P.5E 5 Profile Start/<br/>Stop, level triggered<br/>(208)<br/>ProF Start Profile,<br/>edge triggered (196)<br/>P.hoL Profile Hold/<br/>Resume, level trig-<br/>gered (207)<br/>P.d · 5 Profile Dis-<br/>able, level triggered<br/>(206)<br/>E.dA TRU-TUNE+®<br/>Disable, level trig-<br/>gered (219)<br/>aFF Switch Control<br/>Loop Off, level trig-<br/>gered (219)<br/>aFF Switch Control<br/>Loop Off, level trig-<br/>gered (90)<br/>PTAn Manual, level<br/>triggered (54)<br/>EUnE Tune, edge<br/>triggered (98)<br/>vdLE Idle Set Point,<br/>level triggered (107)<br/>F.AL Force Alarm to<br/>occur, level trig-<br/>gered (218)<br/>ApF Control Loops<br/>Off and Alarms to<br/>Non-alarm State,<br/>level triggered (108)<br/>ALPT Alarm Reset,<br/>edge triggered (108)<br/>ALPT Alarm Reset,<br/>edge triggered (108)<br/>ALPT Alarm Reset,<br/>edge triggered (6)<br/>P.L oE Keypad Lock-<br/>out, level triggered<br/>(217)<br/>u 5r.r User Set Re-<br/>store, edge trig-<br/>gered (227)<br/>r.E n Remote Set<br/>Point (216)<br/>re available in these m</pre> | None<br>enus with 1 | Instance 7<br>Map 1 Map 2<br>1404 1644<br>Offset to<br>next instance<br>(Map 1 & Map<br>2) equals +20 | 0x6E<br>(110)<br>7 to C<br>(12)<br>3                 | 138<br>nd abov         | 10003                | uint<br>RWES                        |  |  |

Watlow F7-70NF® PMI Controller . 113 .

www.GlobalTestSupply.com sales@GlobalTestSupply.com

Find Quality Products Online at:

| Setup Page                |                                                                                                    |                                                                 |                            |                                                                                                    |                                                      |                        |                      |                                     |  |
|---------------------------|----------------------------------------------------------------------------------------------------|-----------------------------------------------------------------|----------------------------|----------------------------------------------------------------------------------------------------|------------------------------------------------------|------------------------|----------------------|-------------------------------------|--|
| Display                   | Parameter Name<br>Description                                                                                                    | Range                                                           | Default                    | Modbus<br>Relative Ad-<br>dress                                                                       | CIP -<br>Class<br>Instance<br>Attribute<br>hex (dec) | Pro-<br>fibus<br>Index | Param-<br>eter<br>ID | Data<br>Type<br>and<br>Access<br>** |  |
| F,<br>Fi                  | Digital Input (5 to 6)<br>Function Instance<br>Select which Digital<br>Input will be trig-<br>gered by a true<br>state.                                                                                        | 0 to 40                                                         | 0                          | Instance 5<br>Map 1 Map 2<br>1326 1566<br>Offset to<br>next instance<br>(Map 1 & Map<br>2) equals +20 | 0x6E<br>(110)<br>5 to 6<br>4                         | 139                    | 10004                | uint<br>RWES                        |  |
| F,<br>Fi                  | Digital Input (7 to<br>12)<br>Function Instance<br>Select which Digital<br>Input will be trig-<br>gered by a true<br>state.<br>Note:<br>Modbus Map 1 has<br>instances 7 through<br>10 only                     | 0 to 40                                                         | 0                          | Instance 7<br>Map 1 Map 2<br>1406 1646<br>Offset to<br>next instance<br>(Map 1 & Map<br>2) equals +20 | 0x6E<br>(110)<br>7 to C<br>(12)<br>4                 | 139                    | 10004                | uint<br>RWES                        |  |
| L パワ<br>SEE<br>Limit M    | enu                                                                                                    |                                                                 |                            |                                                                                                    |                                                      |                        |                      |                                     |  |
| L.5 <i>d</i><br>L.Sd      | Limit (1)<br>Sides<br>Select which side or<br>sides of the process<br>value will be moni-<br>tored.                                                                                                    | <mark>Եսեհ</mark> Both (13)<br>հ յցի High (37)<br>Լսևվ Low (53) | Both                       | <b>Instance 1</b><br>Map 1 Map 2<br>688 728                                                           | 0x70<br>(112)<br>1<br>5                              | 40                     | 12005                | uint<br>RWES                        |  |
| L.h <del>'J</del><br>L.hy | <i>Limit (1)</i><br>Hysteresis<br>Set the hysteresis<br>for the limit func-<br>tion. This deter-<br>mines how far into<br>the safe range the<br>process value must<br>move before the<br>limit can be cleared. | 0.001 to 9,999.000°F<br>or units<br>0.001 to 5,555.000°C        | 3.0°F or<br>units<br>2.0°C | <i>Instance 1</i><br>Map 1 Map 2<br>682 722                                                           | 0x70<br>(112)<br>1<br>2                              | 41                     | 12002                | float<br>RWES                       |  |
| 5 <i>P.L h</i><br>SP.Lh   | <i>Limit (1)</i><br><b>Maximum Set Point</b><br>Set the high end of<br>the limit set point<br>range.                                                                                                    | -1,999.000 to<br>9,999.000                                      | 9,999.000                  | <b>Instance 1</b><br>Map 1 Map 2<br>696 736                                                           | 0x70<br>(112)<br>1<br>9                              | 42                     | 12009                | float<br>RWES                       |  |
| * These p<br>** R: Rea    | oarameters/prompts a<br>d, W: Write, E: EEPRC                                                                                                    | re available in these m<br>)M, S: User Set                      | enus with f                | irmware revisi                                                                                        | ons 11.0 a                                           | nd abov                | e.                   |                                     |  |

www.GlobalTestSupply.com

| Setup Page             |                                                                                                    |                                                                           |                              |                                             |                                                      |                        |                      |                                     |  |  |
|------------------------|----------------------------------------------------------------------------------------------------|---------------------------------------------------------------------------|------------------------------|---------------------------------------------|------------------------------------------------------|------------------------|----------------------|-------------------------------------|--|--|
| Display                | Parameter Name<br>Description                                                                             | Range                                                                     | Default                      | Modbus<br>Relative Ad-<br>dress             | CIP -<br>Class<br>Instance<br>Attribute<br>hex (dec) | Pro-<br>fibus<br>Index | Param-<br>eter<br>ID | Data<br>Type<br>and<br>Access<br>** |  |  |
| SP.LL<br>SP.LL         | <i>Limit (1)</i><br><b>Minimum Set Point</b><br>Set the low end of<br>the limit set point<br>range.       | -1,999.000 to<br>9,999.000                                                | -1,999.000                   | <b>Instance 1</b><br>Map 1 Map 2<br>698 738 | 0x70<br>(112)<br>1<br>0xA (10)                       | 43                     | 12010                | float<br>RWES                       |  |  |
| L h.5<br>Lh.S          | Limit (1)<br>High Limit Set<br>Point *<br>Set the high process<br>value that will trig-<br>ger the limit. | -1,999.000 to<br>9,999.000°F or units<br>-1,128.000 to<br>5,537.000°C     | 0.0°F or<br>units<br>-18.0°C | <i>Instance 1</i><br>Map 1 Map 2<br>686 726 | 0x70<br>(112)<br>1<br>4                              | 39                     | 12004                | float<br>RWES                       |  |  |
| L L.5<br>LL.S          | Limit (1)<br>Low Limit Set<br>Point *<br>Set the low process<br>value that will trig-<br>ger the limit.   | -1,999.000 to<br>9,999.000°F or units<br>-1,128.000 to<br>5,537.000°C     | 0.0°F or<br>units<br>-18.0°C | <b>Instance 1</b><br>Map 1 Map 2<br>684 724 | 0x70<br>(112)<br>1<br>3                              | 38                     | 12003                | float<br>RWES                       |  |  |
| 5Fn.A<br>SFn.A         | Limit (1)<br>Source Function A *<br>Set the source for<br>the limit reset func-<br>tion.                  | nonE None (61)<br>d o Digital I/O<br>(1142)<br>FUn Function Key<br>(1001) | None                         | <b>Instance 1</b><br>Map 1 Map 2<br>748     | 0x70<br>(112)<br>1<br>0x0F<br>(15)                   |                        | 12015                | uint<br>RWES                        |  |  |
| 5 . <i>.</i><br>Si.A   | Limit (1)<br>Source Instance A *<br>Set the instance of<br>the function select-<br>ed above.              | 1 to 12                                                                   | 1                            |                                             | 0x70<br>(112)<br>1<br>0x10<br>(16)                   |                        | 12016                | uint<br>RWES                        |  |  |
| L.E r<br>LCr           | Limit (1)<br>Clear Limit *<br>Clear limit once<br>limit condition is<br>safe.                             | ELr Clear (0)<br>Bor Ignore (204)                                         |                              | <b>Instance 1</b><br>Map 1 Map 2<br>680 720 | 0x70<br>(112)<br>1<br>1                              |                        | 12014                | uint<br>W                           |  |  |
| L.5E<br>L.St           | Limit (1)<br>Limit Status *<br>Reflects whether<br>or not the limit is<br>in a safe or failed<br>mode.    | FR L Fail (32)<br>SRFE Safe (1667)                                        |                              | <b>Instance 1</b><br>Map 1 Map 2<br>744     | 0x70<br>(112)<br>1<br>0x0D<br>(13)                   |                        | 12013                | uint<br>R                           |  |  |
| * These p<br>** R: Rea | oarameters/prompts a<br>d, W: Write, E: EEPRC                                                             | re available in these m<br>)M, S: User Set                                | enus with f                  | irmware revisi                              | ons 11.0 a                                           | nd abov                | e.                   |                                     |  |  |

Find Quality Products Online at:

Chanter 6 Setun Page

| Setup Page             |                                                                                                    |                                                                                                    |             |                                                                                                |                                                      |                        |                      |                                     |  |
|------------------------|----------------------------------------------------------------------------------------------------|----------------------------------------------------------------------------------------------------|-------------|------------------------------------------------------------------------------------------------|------------------------------------------------------|------------------------|----------------------|-------------------------------------|--|
| Display                | Parameter Name<br>Description                                                                                                    | Range                                                                                                    | Default     | Modbus<br>Relative Ad-<br>dress                                                                | CIP -<br>Class<br>Instance<br>Attribute<br>hex (dec) | Pro-<br>fibus<br>Index | Param-<br>eter<br>ID | Data<br>Type<br>and<br>Access<br>** |  |
| L. ıE<br>L.it          | Limit (1)<br>Integrate with Sys-<br>tem<br>In a limit state the<br>controller will turn<br>off the outputs,<br>terminate an ac-<br>tive profile and<br>freeze PID and<br>TRU-TUNE+ <sup>®</sup> calcu-<br>lations. | No (59)<br><u>965</u> Yes (106)                                                                                                    | No          | <i>Instance 1</i><br>Map 1 Map 2<br>694 734                                                    | 0x70<br>(112)<br>1<br>8                              |                        | 12008                | uint<br>RWES                        |  |
| No Dis-<br>play        | Limit (1)<br>Limit State<br>Clear limit once<br>limit condition is<br>cleared.                                                                                                    | FF Off (62)PonE None (61)L th Limit High (51)L Limit Low (52)Err Error (28)                                                                          |             | Instance 1<br>Map 1 Map 2<br>690 730                                                           | 0x70<br>(112)<br>1<br>6                              |                        | 12006                | uint<br>R                           |  |
| LooP<br>SEE<br>Control | LooP<br>SEE<br>Control Loop Menu                                                                                                    |                                                                                                    |             |                                                                                                |                                                      |                        |                      |                                     |  |
| h. <b>A9</b><br>h.Ag   | Control Loop (1 to<br>2)<br>Heat Algorithm<br>Set the heat con-<br>trol method.                                                                                                    | oFF Off (62)<br>P id PID (71)<br>onoF On-Off (64)                                                                                                    | PID         | <i>Instance 1</i><br>Map 1 Map 2<br>1884 2364<br><i>Instance 2</i><br>Map 1 Map 2<br>1954 2434 | 0x97<br>(151)<br>1 to 2<br>3                         | 72                     | 8003                 | uint<br>RWES                        |  |
| [. <i>用</i> 9<br>C.Ag  | Control Loop (1 to<br>2)<br>Cool Algorithm<br>Set the cool control<br>method.                                                                                                    | oFF Off (62)<br>Pid PID (71)<br>onoF On-Off (64)                                                                                                    | Off         | <i>Instance 1</i><br>Map 1 Map 2<br>1886 2366<br><i>Instance 2</i><br>Map 1 Map 2<br>1956 2436 | 0x97<br>(151)<br>1 to 2<br>4                         | 73                     | 8004                 | uint<br>RWES                        |  |
| E.E r<br>C.Cr          | Control Loop (1 to<br>2)<br>Cool Output Curve<br>Select a cool<br>output curve to<br>change the re-<br>sponsiveness of<br>the system.                                                                              | <ul> <li><i>FF</i> Off (62)</li> <li><i>Lr.R</i> Non-linear Curve</li> <li>1 (214)</li> <li><i>Lr.b</i> Non-linear Curve</li> <li>2 (215)</li> </ul> | Off         | Instance 1<br>Map 1 Map 2<br>1888 2368<br>Instance 2<br>Map 1 Map 2<br>1958 2438               | 0x97<br>(151)<br>1 to 2<br>5                         |                        | 8038                 | uint<br>RWES                        |  |
| * These p<br>** R: Rea | oarameters/prompts a<br>d, W: Write, E: EEPRC                                                                                                    | re available in these m<br>DM, S: User Set                                                                                                    | enus with f | irmware revisi                                                                                 | ons 11.0 a                                           | nd abov                | e.                   |                                     |  |

| Setup Page             |                                                                                                    |                                                          |                              |                                                                                                    |                                                      |                        |                      |                                     |  |  |
|------------------------|----------------------------------------------------------------------------------------------------|----------------------------------------------------------|------------------------------|----------------------------------------------------------------------------------------------------|------------------------------------------------------|------------------------|----------------------|-------------------------------------|--|--|
| Display                | Parameter Name<br>Description                                                                                                    | Range                                                    | Default                      | Modbus<br>Relative Ad-<br>dress                                                                                                    | CIP -<br>Class<br>Instance<br>Attribute<br>hex (dec) | Pro-<br>fibus<br>Index | Param-<br>eter<br>ID | Data<br>Type<br>and<br>Access<br>** |  |  |
| <i>ኪዋቴ</i><br>h.Pb     | Control Loop (1 to<br>2)<br>Heat Proportional<br>Band *<br>Set the PID pro-<br>portional band for<br>the heat outputs.                                                                                                    | 0.001 to 9,999.000°F<br>or units<br>0.001 to 5,555.000°C | 25.0°F<br>or units<br>14.0°C | Instance 1           Map 1 Map 2           1890         2370           Instance 2           Map 1 Map 2           1960         2440 | 0x97<br>(151)<br>1 to 2<br>6                         | 65                     | 8009                 | float<br>RWES                       |  |  |
| ሉ ታ<br>h.hy            | Control Loop (1 to<br>2)<br>On / Off Heat Hys-<br>teresis *<br>Set the control<br>switching hyster-<br>esis for on-off con-<br>trol. This deter-<br>mines how far into<br>the "on" region<br>the process value<br>needs to move<br>before the output<br>turns on. | 0.001 to 9,999.000°F<br>or units<br>0.001 to 5,555.000°C | 3.0°F or<br>units<br>2.0°C   | Instance 1<br>Map 1 Map 2<br>1900 2380<br>Instance 2<br>Map 1 Map 2<br>1970 2450                                                    | 0x97<br>(151)<br>1 to 2<br>0xB (11)                  | 66                     | 8010                 | float<br>RWES                       |  |  |
| <u>Г.РЬ</u><br>С.РЬ    | Control Loop (1 to<br>2)<br>Cool Proportional<br>Band *<br>Set the PID pro-<br>portional band for<br>the cool outputs.                                                                                                    | 0.001 to 9,999.000°F<br>or units<br>0.001 to 5,555.000°C | 25.0°F<br>or units<br>14.0°C | Instance 1           Map 1 Map 2           1892 2372           Instance 2           Map 1 Map 2           1962 2442                 | 0x97<br>(151)<br>1 to 2<br>7                         | 67                     | 8012                 | float<br>RWES                       |  |  |
| [.ҺӋ<br>C.hy           | Control Loop (1 to<br>2)<br>On/Off Cool Hys-<br>teresis *<br>Set the control<br>switching hyster-<br>esis for on-off con-<br>trol. This deter-<br>mines how far into<br>the "on" region<br>the process value<br>needs to move<br>before the output<br>turns on.   | 0.001 to 9,999.000°F<br>or units<br>0.001 to 5,555.000°C | 3.0°F or<br>units<br>2.0°C   | Instance 1<br>Map 1 Map 2<br>1902 2382<br>Instance 2<br>Map 1 Map 2<br>1972 2522                                                    | 0x97<br>(151)<br>1 to 2<br>0xC<br>(12)               | 68                     | 8013                 | float<br>RWES                       |  |  |
| * These p<br>** R: Rea | parameters/prompts a<br>d, W: Write, E: EEPRC                                                                                                    | re available in these m<br>M, S: User Set                | enus with f                  | irmware revisi                                                                                                    | ons 11.0 a                                           | nd abov                | e.                   |                                     |  |  |

Watlow F7-70NF® PMI Controller . 117 .

www.GlobalTestSupply.com sales@GlobalTestSupply.com

|                        | Setup Page                                                                                                    |                                                    |                                |                                                                                  |                                                      |                        |                      |                                     |  |  |  |
|------------------------|----------------------------------------------------------------------------------------------------|----------------------------------------------------|--------------------------------|----------------------------------------------------------------------------------|------------------------------------------------------|------------------------|----------------------|-------------------------------------|--|--|--|
| Display                | Parameter Name<br>Description                                                                                                    | Range                                              | Default                        | Modbus<br>Relative Ad-<br>dress                                                  | CIP -<br>Class<br>Instance<br>Attribute<br>hex (dec) | Pro-<br>fibus<br>Index | Param-<br>eter<br>ID | Data<br>Type<br>and<br>Access<br>** |  |  |  |
| Εı<br>ti               | Control Loop (1 to<br>2)<br>Time Integral *<br>Set the PID inte-<br>gral for the out-<br>puts.                                                                                                    | 0 to 9,999 seconds<br>per repeat                   | 180 sec-<br>onds per<br>repeat | Instance 1<br>Map 1 Map 2<br>1894 2374<br>Instance 2<br>Map 1 Map 2<br>1964 2444 | 0x97<br>(151)<br>1 to 2<br>8                         | 69                     | 8006                 | float<br>RWES                       |  |  |  |
| <i>L त</i><br>td       | Control Loop (1 to<br>2)<br>Time Derivative *<br>Set the PID deriva-<br>tive time for the<br>outputs.                                                                                                    | 0 to 9,999 seconds                                 | 0<br>seconds                   | Instance 1<br>Map 1 Map 2<br>1896 2376<br>Instance 2<br>Map 1 Map 2<br>1966 2446 | 0x97<br>(151)<br>1 to 2<br>9                         | 70                     | 8007                 | float<br>RWES                       |  |  |  |
| db<br>db               | Control Loop (1 to<br>2)<br>Dead Band *<br>Set the offset to<br>the proportional<br>band. With a nega-<br>tive value, both<br>heating and cool-<br>ing outputs are<br>active when the<br>process value is<br>near the set point.<br>A positive value<br>keeps heating and<br>cooling outputs<br>from fighting each<br>other. | -1,000.0 to<br>1,000.0°F or units<br>-556 to 556°C | 0.0                            | Instance 1<br>Map 1 Map 2<br>1898 2378<br>Instance 2<br>Map 1 Map 2<br>1968 2448 | 0x97<br>(151)<br>1 to 2<br>0xA (10)                  | 71                     | 8008                 | float<br>RWES                       |  |  |  |
| E.E ሀ n<br>t.tUn       | Control Loop (1 to<br>2)<br>TRU-TUNE+® En-<br>able<br>Enable or disable<br>the TRU-TUNE+<br>adaptive tuning<br>feature.                                                                                                    | No (59)<br>965 Yes (106)                           | No                             | Instance 1<br>Map 1 Map 2<br>1910 2390<br>Instance 2<br>Map 1 Map 2<br>1980 2460 | 0x97<br>(151)<br>1 to 2<br>10 (16)                   |                        | 8022                 | uint<br>RWES                        |  |  |  |
| * These p<br>** R: Rea | oarameters/prompts a<br>d, W: Write, E: EEPRC                                                                                                    | re available in these m<br>DM, S: User Set         | enus with f                    | irmware revisi                                                                   | ons 11.0 a                                           | nd abov                | e.                   |                                     |  |  |  |

| Setup Page             |                                                                                                    |                                                                                         |             |                                                                                                |                                                      |                        |                      |                                     |  |
|------------------------|----------------------------------------------------------------------------------------------------|-----------------------------------------------------------------------------------------|-------------|------------------------------------------------------------------------------------------------|------------------------------------------------------|------------------------|----------------------|-------------------------------------|--|
| Display                | Parameter Name<br>Description                                                                                                    | Range                                                                                   | Default     | Modbus<br>Relative Ad-<br>dress                                                                | CIP -<br>Class<br>Instance<br>Attribute<br>hex (dec) | Pro-<br>fibus<br>Index | Param-<br>eter<br>ID | Data<br>Type<br>and<br>Access<br>** |  |
| L.bnd<br>t.bnd         | Control Loop (1 to<br>2)<br>TRU-TUNE+ Band<br>Set the range, cen-<br>tered on the set<br>point, within which<br>TRU-TUNE+ will be<br>in effect. Use this<br>function only if the<br>controller is unable<br>to adaptive tune<br>automatically. | 0 to 100                                                                                | 0           | <i>Instance 1</i><br>Map 1 Map 2<br>1912 2392<br><i>Instance 2</i><br>Map 1 Map 2<br>1982 2462 | 0x97<br>(151)<br>1 to 2<br>0x11<br>(17)              |                        | 8034                 | uint<br>RWES                        |  |
| E.9n<br>t.gn           | Control Loop (1 to<br>2)<br>TRU-TUNE+ Gain<br>Select the re-<br>sponsiveness of<br>the TRU-TUNE+<br>adaptive tuning<br>calculations. More<br>responsiveness may<br>increase overshoot.                                                         | 1 to 6                                                                                  | 3           | Instance 1<br>Map 1 Map 2<br>1914 2394<br>Instance 2<br>Map 1 Map 2<br>1984 2464               | 0x97<br>(151)<br>1 to 2<br>0x12<br>(18)              |                        | 8035                 | uint<br>RWES                        |  |
| RESP<br>A.tSP          | Control Loop (1 to<br>2)<br>Autotune Set Point<br>*<br>Set the set point<br>that the autotune<br>will use, as a per-<br>centage of the<br>current set point.                                                                                   | 50 to 200%                                                                              | 90.0        | Instance 1<br>Map 1 Map 2<br>1918 2398<br>Instance 2<br>Map 1 Map 2<br>1988 2468               | 0x97<br>(151)<br>1 to 2<br>0x14<br>(20)              |                        | 8025                 | float<br>RWES                       |  |
| <i>L.</i> Я9⊤<br>t.Agr | Control Loop (1 to<br>2)<br>Autotune Aggres-<br>siveness<br>Select the aggres-<br>siveness of the<br>autotuning calcula-<br>tions.                                                                                                    | Undr Under damped<br>(99)<br>Er it Critical<br>damped (21)<br>ou Er Over damped<br>(69) | Critical    | Instance 1<br>Map 1 Map 2<br>1916 2396<br>Instance 2<br>Map 1 Map 2<br>1986 2466               | 0x97<br>(151)<br>1 to 2<br>0x13<br>(19)              |                        | 8024                 | uint<br>RWES                        |  |
| P.dL<br>P.dL           | Control Loop (1 to<br>2)<br>Peltier Delay<br>Set a value that<br>will cause a de-<br>lay when switch-<br>ing from heat PID<br>mode to cool PID<br>mode.                                                                                        | 0.0 to 5.0 seconds                                                                      | 0.0         | Instance 1<br>Map 1 Map 2<br>1934 2414<br>Instance 2<br>Map 1 Map 2<br>2004 2484               | 0x97<br>(151)<br>1 to 2<br>0x1C<br>(28)              |                        | 8051                 | float<br>RWES                       |  |
| ** R: Rea              | oarameters/prompts a<br>d, W: Write, E: EEPRC                                                                                                    | re available in these m<br>)M, S: User Set                                              | enus with f | irmware revisi                                                                                 | ons 11.0 a                                           | nd abov                | e.                   |                                     |  |

## Find Quality Products Online at:

www.GlobalTestSupply.com

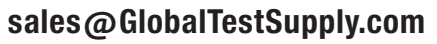

|                        | Setup Page                                                                                                    |                                                      |             |                                                                                  |                                                      |                        |                      |                                     |  |  |  |
|------------------------|----------------------------------------------------------------------------------------------------|------------------------------------------------------|-------------|----------------------------------------------------------------------------------|------------------------------------------------------|------------------------|----------------------|-------------------------------------|--|--|--|
| Display                | Parameter Name<br>Description                                                                                                    | Range                                                | Default     | Modbus<br>Relative Ad-<br>dress                                                  | CIP -<br>Class<br>Instance<br>Attribute<br>hex (dec) | Pro-<br>fibus<br>Index | Param-<br>eter<br>ID | Data<br>Type<br>and<br>Access<br>** |  |  |  |
| r.En<br>r.En           | Control Loop (1)<br>Remote Set Point<br>Set whether this<br>loop will use a re-<br>mote set point.                                                                                 | No (59)<br>955 Yes (106)                             | No          | Instance 1<br>Map 1 Map 2<br>2200 2680                                           | 0x6B<br>(107)<br>1 to 2<br>0x15<br>(21)              | 48                     | 7021                 | uint<br>RWES                        |  |  |  |
| r.눈 날<br>r.ty          | Control Loop (1)<br>Remote Set Point<br>Type<br>Set what type of<br>set point will be<br>used.                                                                                     | ብሀይ Auto (10)<br>ቦባብ <sub>ጦ</sub> Manual (54)        | Auto        | <i>Instance 1</i><br>Map 1 Map 2<br>2202 2682                                    | 0x6B<br>(107)<br>1 to 2<br>0x16<br>(22)              |                        | 7022                 | uint<br>RWES                        |  |  |  |
| 5Fn.b<br>SFn.b         | Control Loop (1)<br>Source Function B<br>Set the source for<br>the Remote Set<br>Point.<br>Note:<br>Applies to models<br>with the 8th digit<br>of the part number<br>= 7           | nonE None (61)<br>db , Digital Bus In-<br>put (1993) |             | Instance 1<br>Map 1 Map 2<br>2204 2684<br>Instance 2<br>Map 1 Map 2<br>2284 2764 | 0x6B<br>(107)<br>1 to 2<br>0x17<br>(23)              |                        | 7023                 | uint<br>RWES                        |  |  |  |
| 5 .Ь<br>Si.b           | Control Loop (1)<br>Source Instance B<br>Set the instance<br>of the function se-<br>lected above.<br>Note:<br>Applies to models<br>with the 8th digit<br>of the part number<br>= 7 | 1 to 6                                               |             | Instance 1<br>Map 1 Map 2<br>2206 3562<br>Instance 2<br>Map 1 Map 2<br>2286 3632 | 0x6B<br>(107)<br>1 to 2<br>0x18<br>(24)              |                        | 7024                 | un-<br>signed<br>8-bits<br>RWES     |  |  |  |
| * These p<br>** R: Rea | oarameters/prompts a<br>d, W: Write, E: EEPRC                                                                                                    | re available in these m<br>DM, S: User Set           | enus with f | firmware revisi                                                                  | ons 11.0 a                                           | nd abov                | e.                   |                                     |  |  |  |

www.GlobalTestSupply.com

| Setup Page                    |                                                                                                    |                                                                                                    |             |                                                                                                |                                                      |                        |                      |                                     |  |
|-------------------------------|----------------------------------------------------------------------------------------------------|----------------------------------------------------------------------------------------------------|-------------|------------------------------------------------------------------------------------------------|------------------------------------------------------|------------------------|----------------------|-------------------------------------|--|
| Display                       | Parameter Name<br>Description                                                                                                    | Range                                                                                                    | Default     | Modbus<br>Relative Ad-<br>dress                                                                | CIP -<br>Class<br>Instance<br>Attribute<br>hex (dec) | Pro-<br>fibus<br>Index | Param-<br>eter<br>ID | Data<br>Type<br>and<br>Access<br>** |  |
| UFA<br>UFA                    | Control Loop (1 to<br>2)<br>Auto-to-Manual<br>Power<br>Select what the<br>controller out-<br>puts will do when<br>the user switches<br>control to manual<br>mode.                                             | <b>a</b> <i>FF</i> Off, sets output<br>power to 0% (62)<br><b>b</b> <i>PL</i> <b>5</b> Bumpless<br>transfer, maintains<br>same output power,<br>if it was less than 75%<br>and stable, otherwise<br>0% (14)<br><i>P</i> <b>TR</b> <i>n</i> Fixed Power,<br>sets output power to<br>Fixed Power setting<br>(54)<br><b>U</b> <i>SEr</i> User, sets<br>output power to last<br>open-loop set point<br>the user entered<br>(100) | User        | Instance 1<br>Map 1 Map 2<br>2182 2662<br>Instance 2<br>Map 1 Map 2<br>2262 2742               | 0x6B<br>(107)<br>1 to 2<br>0xC (12)                  |                        | 7012                 | uint<br>RWES                        |  |
| FA IL<br>FAiL                 | Control Loop (1 to<br>2)<br>Input Error Power<br>Select what the<br>controller outputs<br>will do when an in-<br>put error switches<br>control to manual<br>mode.                                             | <b>DFF</b> Off, sets output<br>power to 0% (62)<br><b>DPL 5</b> Bumpless<br>transfer, maintains<br>same output power,<br>if it was less than 75%<br>and stable, otherwise<br>0% (14)<br><b>DTR</b> Fixed Power,<br>sets output power to<br>Fixed Power setting<br>(54)<br><b>USE</b> r User, sets<br>output power to last<br>open-loop set point<br>the user entered<br>(100)                                                | User        | Instance 1<br>Map 1 Map 2<br>2184 2664<br>Instance 2<br>Map 1 Map 2<br>2264 2744               | 0x6B<br>(107)<br>1 to 2<br>0xD (13)                  |                        | 7013                 | uint<br>RWES                        |  |
| <i>ቦባዝ<sub>በ</sub></i><br>MAn | Control Loop (1 to<br>2)<br>Fixed Power<br>Set the manual<br>output power level<br>that will take ef-<br>fect if an input er-<br>ror failure occurs<br>while User Failure<br>Action is set to<br>Fixed Power. | Set Point Open Loop<br>Limit Low to Set<br>Point Open Loop Lim-<br>it High (Setup Page)                                                                                                    | 0.0         | <i>Instance 1</i><br>Map 1 Map 2<br>2180 2660<br><i>Instance 2</i><br>Map 1 Map 2<br>2260 2740 | 0x6B<br>(107)<br>1 to 2<br>0xB (11)                  |                        | 7011                 | float<br>RWES                       |  |
| * These p<br>** R: Rea        | oarameters/prompts a<br>d, W: Write, E: EEPRC                                                                                                    | re available in these m<br>)M, S: User Set                                                                                                    | enus with f | firmware revisi                                                                                | ons 11.0 a                                           | nd abov                | e.                   |                                     |  |

Chanter 6 Setur Pane

Find Quality Products Online at:

| Setup Page      |                                                                                                    |                                                                       |                             |                                                                                                    |                                                      |                        |                      |                                     |  |
|-----------------|----------------------------------------------------------------------------------------------------|-----------------------------------------------------------------------|-----------------------------|----------------------------------------------------------------------------------------------------|------------------------------------------------------|------------------------|----------------------|-------------------------------------|--|
| Display         | Parameter Name<br>Description                                                                                                    | Range                                                                 | Default                     | Modbus<br>Relative Ad-<br>dress                                                                                                    | CIP -<br>Class<br>Instance<br>Attribute<br>hex (dec) | Pro-<br>fibus<br>Index | Param-<br>eter<br>ID | Data<br>Type<br>and<br>Access<br>** |  |
| L.dE<br>L.dE    | Control Loop (1 to<br>2)<br>Open Loop Detect<br>Enable<br>Select Yes to de-<br>tect conditions that<br>prevent the pro-<br>cess from changing<br>in specified time<br>frame by a speci-<br>fied amount when<br>PID power is at<br>100%. An open loop<br>detect error will<br>disable the control<br>loop. | no (59)<br><u>4E</u> 5 Yes (106)                                      | No                          | Instance 1<br>Map 1 Map 2<br>1922 2402<br>Instance 2<br>Map 1 Map 2<br>1992 2472                                                                    | 0x97<br>(151)<br>1 to 2<br>0x16<br>(22)              | 74                     | 8039                 | uint<br>RWES                        |  |
| No Dis-<br>play | Control Loop (1 to<br>2)<br>Open Loop Error<br>Status<br>View the cause of<br>the most recent<br>error.                                                                                                    | none (61)<br>Open Loop (1274)<br>Reversed Sensor<br>(1275)            |                             | Instance 1           Map 1         Map 2           1928         2408           Instance 2           Map 1         Map 2           1998         2478 | 0x97<br>(151)<br>1 to 2<br>0x19<br>(25)              |                        | 8048                 | uint<br>R                           |  |
| L.d E<br>L.dt   | Control Loop (1 to<br>2)<br>Open Loop Detect<br>Time<br>Process must devi-<br>ate by the Open<br>Loop Detect De-<br>viation value in<br>the specified time,<br>while at 100% PID<br>power, otherwise<br>an Open Loop De-<br>tect event is trig-<br>gered.                                                 | 0 to 3,600 seconds                                                    | 240                         | Instance 1<br>Map 1 Map 2<br>1924 2404<br>Instance 2<br>Map 1 Map 2<br>1994 2474                                                                    | 0x97<br>(151)<br>1 to 2<br>0x17<br>(23)              | 75                     | 8040                 | uint<br>RWES                        |  |
| L.d d<br>L.dd   | Control Loop (1 to<br>2)<br>Open Loop Detect<br>Deviation<br>Process must devi-<br>ate by this value<br>in the Open Loop<br>Detect Time while<br>at 100% PID power<br>to prevent an open<br>loop error.                                                                                                   | -1,999.000 to<br>9,999.000°F or units<br>-1,110.555 to<br>5,555.000°C | 10.0°F or<br>units<br>6.0°C | <i>Instance 1</i><br>Map 1 Map 2<br>1926 2406<br><i>Instance 2</i><br>Map 1 Map 2<br>1996 2476                                                      | 0x97<br>(151)<br>1 to 2<br>0x18<br>(24)              | 76<br>nd abov          | 8041<br>e.           | float<br>RWES                       |  |

## Find Quality Products Online at:

www.GlobalTestSupply.com

| Setup Page             |                                                                                                    |                                                                       |                                  |                                                                                                |                                                      |                        |                      |                                     |  |  |
|------------------------|----------------------------------------------------------------------------------------------------|-----------------------------------------------------------------------|----------------------------------|------------------------------------------------------------------------------------------------|------------------------------------------------------|------------------------|----------------------|-------------------------------------|--|--|
| Display                | Parameter Name<br>Description                                                                                                    | Range                                                                 | Default                          | Modbus<br>Relative Ad-<br>dress                                                                | CIP -<br>Class<br>Instance<br>Attribute<br>hex (dec) | Pro-<br>fibus<br>Index | Param-<br>eter<br>ID | Data<br>Type<br>and<br>Access<br>** |  |  |
| гР<br>rP               | Control Loop (1 to<br>2)<br>Ramp Action<br>Select when the<br>controller's set<br>point will ramp to<br>the defined end set<br>point.                         | oFF Off (62)5Er Startup (88)5EPE Set PointChange (85)bobh Both (13)   | Off                              | Instance 1<br>Map 1 Map 2<br>2186 2666<br>Instance 2<br>Map 1 Map 2<br>2266 2746               | 0x6B<br>(107)<br>1 to 2<br>0xE (14)                  | 56                     | 7014                 | uint<br>RWES                        |  |  |
| r.5[<br>r.SC           | Control Loop (1 to<br>2)<br>Ramp Scale<br>Select the scale of<br>the ramp rate.                                                                               | hollr Hours (39)<br>רח ה Minutes (57)                                 | Minutes                          | Instance 1<br>Map 1 Map 2<br>2188 2668<br>Instance 2<br>Map 1 Map 2<br>2268 2748               | 0x6B<br>(107)<br>1 to 2<br>0xF (15)                  | 57                     | 7015                 | uint<br>RWES                        |  |  |
| r.rt<br>r.rt           | Control Loop (1 to<br>2)<br>Ramp Rate<br>Set the rate for the<br>set point ramp. Set<br>the time units for<br>the rate with the<br>Ramp Scale param-<br>eter. | 0.0 to 9,999.000°F or<br>units<br>0.0 to 5,555.000°C                  | 1.0°F or<br>units<br>1.0°C       | Instance 1<br>Map 1 Map 2<br>2192 2672<br>Instance 2<br>Map 1 Map 2<br>2272 2752               | 0x6B<br>(107)<br>1 to 2<br>0x11<br>(17)              | 58                     | 7017                 | float<br>RWES                       |  |  |
| L.5 <i>P</i><br>L.SP   | Control Loop (1 to<br>2)<br>Minimum Set Point<br>Set the minimum<br>value of the closed<br>loop set point<br>range.                                           | -1,999.000 to<br>9,999.000°F or units<br>-1,128.000 to<br>5,537.000°C | -1,999°F<br>or units<br>-1,128°C | <i>Instance 1</i><br>Map 1 Map 2<br>2164 2644<br><i>Instance 2</i><br>Map 1 Map 2<br>2244 2724 | 0x6B<br>(107)<br>1 to 2<br>3                         | 52                     | 7003                 | float<br>RWES                       |  |  |
| <u>ት 5 </u><br>h.SP    | Control Loop (1 to<br>2)<br>Maximum Set Point<br>Set the maximum<br>value of the closed<br>loop set point<br>range.                                           | -1,999.000 to<br>9,999.000°F or units<br>-1,128.000 to<br>5,537.000°C | 9,999°F<br>or units<br>5,537°C   | Instance 1<br>Map 1 Map 2<br>2166 2646<br>Instance 2<br>Map 1 Map 2<br>2246 2726               | 0x6B<br>(107)<br>1 to 2<br>4                         | 53                     | 7004                 | float<br>RWES                       |  |  |
| <u>С.5</u> Р<br>С.SP   | Control Loop (1 to<br>2)<br>Set Point *<br>Set the set point<br>that the controller<br>will automatically<br>control to.                                      | -1,999.000 to<br>9,999.000°F or units<br>-1,128.000 to<br>5,537.000°C | 75.0°F<br>or units<br>24.0°C     | Instance 1<br>Map 1 Map 2<br>2160 2640<br>Instance 2<br>Map 1 Map 2<br>2240 2720               | 0x6B<br>(107)<br>1 to 2<br>1                         | 49                     | 7001                 | float<br>RWES                       |  |  |
| * These p<br>** R: Rea | oarameters/prompts a<br>d, W: Write, E: EEPRC                                                                                                    | re available in these m<br>DM, S: User Set                            | enus with 1                      | firmware revisi                                                                                | ons 11.0 a                                           | nd abov                | e.                   |                                     |  |  |

Find Quality Products Online at:

. 123 .

|                         | Setup Page                                                                                                    |                                                                                               |                              |                                                                                                    |                                                      |                        |                      |                                     |  |  |
|-------------------------|----------------------------------------------------------------------------------------------------|-----------------------------------------------------------------------------------------------|------------------------------|----------------------------------------------------------------------------------------------------|------------------------------------------------------|------------------------|----------------------|-------------------------------------|--|--|
| Display                 | Parameter Name<br>Description                                                                                                 | Range                                                                                         | Default                      | Modbus<br>Relative Ad-<br>dress                                                                                                    | CIP -<br>Class<br>Instance<br>Attribute<br>hex (dec) | Pro-<br>fibus<br>Index | Param-<br>eter<br>ID | Data<br>Type<br>and<br>Access<br>** |  |  |
| ، ط.5<br>id.S           | Control Loop (1 to<br>2)<br>Idle Set Point *<br>Set a closed loop<br>set point that can<br>be triggered by an<br>event state. | -1,999.000 to<br>9,999.000°F or units<br>-1,128.000 to<br>5,537.000°C                         | 75.0°F<br>or units<br>24.0°C | Instance 1<br>Map 1 Map 2<br>2176 2656<br>Instance 2<br>Map 1 Map 2<br>2197 2736                                                    | 0x6B<br>(107)<br>1 to 2<br>9                         | 50                     | 7009                 | float<br>RWES                       |  |  |
| 5 <i>P.L o</i><br>SP.Lo | Control Loop (1 to<br>2)<br>Minimum Manual<br>Power<br>Set the minimum<br>value of the open-<br>loop set point<br>range.      | -100.0 to 100.0%                                                                              | -100                         | Instance 1<br>Map 1 Map 2<br>2168 2648<br>Instance 2<br>Map 1 Map 2<br>2248 2728                                                    | 0x6B<br>(107)<br>1 to 2<br>5                         | 54                     | 7005                 | float<br>RWES                       |  |  |
| 5 <i>P.h v</i><br>SP.hi | Control Loop (1 to<br>2)<br>Maximum Manual<br>Power<br>Set the maximum<br>value of the open-<br>loop set point<br>range.      | -100.0 to 100.0%                                                                              | 100                          | <i>Instance 1</i><br>Map 1 Map 2<br>2170 2650<br><i>Instance 2</i><br>Map 1 Map 2<br>2250 2730                                      | 0x6B<br>(107)<br>1 to 2<br>6                         | 55                     | 7006                 | float<br>RWES                       |  |  |
| a.5 <i>P</i><br>o.SP    | Control Loop (1 to<br>2)<br>Manual Power *<br>Set a fixed level<br>of output power<br>when in manual<br>(open-loop) mode.     | -100.0 to 100.0%<br>(heat and cool) 0 to<br>100.0% (heat only)<br>-100.0 to 0% (cool<br>only) | 0.0                          | Instance 1           Map 1 Map 2           2162         2642           Instance 2           Map 1 Map 2           2242         2722 | 0x6B<br>(107)<br>1 to 2<br>2                         | 51                     | 7002                 | float<br>RWES                       |  |  |
| <u>Е.Р</u> Л<br>С.М     | Control Loop (1 to<br>2)<br>Control Mode *<br>Select the method<br>that this loop will<br>use to control.                     | oFF Off (62)<br>RULo Auto (10)<br>PTRo Manual (54)                                            | Auto                         | Instance 1<br>Map 1 Map 2<br>1880 2360<br>Instance 2<br>Map 1 Map 2<br>1950 2430                                                    | 0x97<br>(151)<br>1 to 2<br>1                         | 63                     | 8001                 | uint<br>RWES                        |  |  |
| * These p<br>** R: Rea  | oarameters/prompts a<br>d, W: Write, E: EEPRC                                                                                 | re available in these m<br>DM, S: User Set                                                    | enus with f                  | firmware revisi                                                                                                    | ons 11.0 a                                           | nd abov                | e.                   |                                     |  |  |

Watlow F7-70NF® PMI Controller . 194 .

|                            | Setup Page                                                                                                    |                                                                                                    |                                                                                     |                                                                                                    |                                                      |                        |                      |                                     |  |  |  |
|----------------------------|----------------------------------------------------------------------------------------------------|----------------------------------------------------------------------------------------------------|-------------------------------------------------------------------------------------|----------------------------------------------------------------------------------------------------|------------------------------------------------------|------------------------|----------------------|-------------------------------------|--|--|--|
| Display                    | Parameter Name<br>Description                                                                                                    | Range                                                                                                    | Default                                                                             | Modbus<br>Relative Ad-<br>dress                                                                           | CIP -<br>Class<br>Instance<br>Attribute<br>hex (dec) | Pro-<br>fibus<br>Index | Param-<br>eter<br>ID | Data<br>Type<br>and<br>Access<br>** |  |  |  |
| o E P E<br>S E E<br>Output | o E P E<br>SE E<br>Output Menu                                                                                                    |                                                                                                    |                                                                                     |                                                                                                    |                                                      |                        |                      |                                     |  |  |  |
| Fn                         | Output Digital (1<br>to 4)<br>Function<br>Select what func-<br>tion will drive this<br>output.<br>Note:<br>When digit 9 in<br>the part number<br>= L, output 4 is<br>always fixed as<br>a limit function.<br>In addition, only<br>output 3 can be<br>programmed as a<br>limit function. | <pre>&gt; FF Off (62)<br/>AL P Alarm (6)<br/>hERL Heat (36)<br/>Cool (20)<br/>So F. I Special Func-<br/>tion Output 1 (1532)<br/>So F.2 Special Func-<br/>tion Output 2 (1533)<br/>E.o I Timer Event 1<br/>(1951)<br/>E.o.2 Timer Event 2<br/>(1952)<br/>E.o.3 Timer Event 3<br/>(1953)<br/>En E.R Profile Event<br/>Out A (233)<br/>En E.b Profile Event<br/>Out B (234)<br/>L , P Limit (126)</pre> | Output 1<br>- Heat<br>Output 2<br>- Alarm<br>Output 3<br>- Off<br>Output 4<br>- Off | Instance 1<br>Map 1 Map 2<br>888 1008<br>Offset to<br>next instance<br>(Map 1 & Map<br>2) equals +30      | 0x6A<br>(106)<br>1 to 4<br>5                         | 83                     | 6005                 | uint<br>RWES                        |  |  |  |
| F,<br>Fi                   | Output Digital (1<br>to 4)<br>Output Function In-<br>stance<br>Set the instance of<br>the function select-<br>ed above.                                                                                                    | 1 to 4                                                                                                    | 1                                                                                   | Instance 1<br>Map 1 Map 2<br>890 1010<br>Offset to<br>next in-<br>stance (Map<br>1 & Map 2)<br>equals +30 | 0x6A<br>(106)<br>1 to 4<br>6                         | 84                     | 6006                 | uint<br>RWES                        |  |  |  |
| o.Ct                       | Output Digital (1<br>to 4)<br>Time Base Type<br>Set the time base<br>type. This parame-<br>ter is only used with<br>PID control, but can<br>be set anytime.                                                                                                    | F b Fixed Time Base<br>(34)<br>U b Variable Time<br>Base (103)                                                                                                    | Fixed<br>Time<br>Base                                                               | Instance 1<br>Map 1 Map 2<br>882 1002<br>Offset to<br>next in-<br>stance (Map<br>1 & Map 2)<br>equals +30 | 0x6A<br>(106)<br>1 to 4<br>2                         | 85                     | 6002                 | uint<br>RWES                        |  |  |  |
| * These p<br>** R: Rea     | oarameters/prompts a<br>d, W: Write, E: EEPRC                                                                                                    | re available in these m<br>DM, S: User Set                                                                                                    | enus with f                                                                         | firmware revisi                                                                                           | ons 11.0 ai                                          | nd abov                | e.                   |                                     |  |  |  |

| Setup Page             |                                                                                                    |                                                                                                    |                                                    |                                                                                                    |                                                      |                        |                      |                                     |  |
|------------------------|----------------------------------------------------------------------------------------------------|----------------------------------------------------------------------------------------------------|----------------------------------------------------|----------------------------------------------------------------------------------------------------|------------------------------------------------------|------------------------|----------------------|-------------------------------------|--|
| Display                | Parameter Name<br>Description                                                                                                    | Range                                                                                                    | Default                                            | Modbus<br>Relative Ad-<br>dress                                                                                                    | CIP -<br>Class<br>Instance<br>Attribute<br>hex (dec) | Pro-<br>fibus<br>Index | Param-<br>eter<br>ID | Data<br>Type<br>and<br>Access<br>** |  |
| a.E b<br>o.tb          | Output Digital (1<br>to 4)<br>Fixed Time Base<br>Set the time base<br>for fixed-time-base<br>control.                                                                                             | 0.1 to 60.0 seconds<br>(solid-state relay or<br>switched dc)<br>5.0 to 60.0 seconds<br>(mechanical relay<br>or NO-ARC power<br>control)                                                                                                    | 1.0 sec.<br>for SSR<br>or swdc<br>5.0 for<br>relay | Instance 1<br>Map 1 Map 2<br>884 1004<br>Offset to<br>next in-<br>stance (Map<br>1 & Map 2)<br>equals +30                                       | 0x6A<br>(106)<br>1 to 4<br>3                         | 86                     | 6003                 | float<br>RWES                       |  |
| o.Lo                   | Output Digital (1<br>to 4)<br>Low Power Scale<br>The power output<br>will never be less<br>than the value<br>specified and will<br>represent the value<br>at which output<br>scaling begins.      | 0.0 to 100.0%                                                                                                    | 0.0%                                               | Instance 1<br>Map 1 Map 2<br>896 1016<br>Offset to<br>next in-<br>stance (Map<br>1 & Map 2)<br>equals +30                                       | 0x6A<br>(106)<br>1 to 4<br>9                         | 87                     | 6009                 | float<br>RWES                       |  |
| o.hi                   | Output Digital (1<br>to 4)<br>High Power Scale<br>The power output<br>will never be great-<br>er than the value<br>specified and will<br>represent the value<br>at which output<br>scaling stops. | 0.0 to 100.0%                                                                                                    | 100.0%                                             | Instance 1<br>Map 1 Map 2<br>898 1018<br>Offset to<br>next in-<br>stance (Map<br>1 & Map 2)<br>equals +30                                       | 0x6A<br>(106)<br>1 to 4<br>0x0A<br>(10)              | 88                     | 6010                 | float<br>RWES                       |  |
| a.E y<br>o.ty          | Output Process (1<br>or 3)<br><b>Type</b><br>Select whether the<br>process output will<br>operate in volts or<br>milliamps.                                                                       | uole Volts (104)<br>PTR Milliamps (112)                                                                                                    | Volts                                              | Instance 1           Map 1         Map 2           720         840           Instance 3           Map 1         Map 2           800         920 | 0x76<br>(118)<br>1 or 3<br>1                         | 95                     | 18001                | uint<br>RWES                        |  |
| Fn<br>Fn               | Output Process (1<br>or 3)<br>Function<br>Set the type of<br>function that will<br>drive this output.                                                                                             | •FF       Off (62)         •ERE       Heat (36)         •EneL       Cool (20)         dUPL       Duplex (212)         RLP1       Alarm (6)         EnE.R       Profile Event         Out A (233)         EnE.b       Profile Event         Out B (234)         r 112       Retransmit         (213) | Off                                                | Instance 1<br>Map 1 Map 2<br>722 842<br>Instance 3<br>Map 1 Map 2<br>802 922                                                                    | 0x76<br>(118)<br>1 or 3<br>2                         | 96                     | 18002                | uint<br>RWES                        |  |
| * These p<br>** R: Rea | parameters/prompts a<br>d, W: Write, E: EEPRC                                                                                                    | BUPL Duplex (212)         RL P1 Alarm (6)         EnEA Profile Event         Out A (233)         EnEb Profile Event         Out B (234)         r P1E Retransmit         (213)         re available in these m         OM, S: User Set                                                              | enus with f                                        | Instance 3<br>Map 1 Map 2<br>802 922                                                                                                    | ons 11.0 a                                           | nd abov                | e.                   |                                     |  |

## Find Quality Products Online at:

www.GlobalTestSupply.com

|                        |                                                                                                    | Set                                                                                                    | up Page         |                                                                                                    |                                                      |                        |                      |                                     |
|------------------------|----------------------------------------------------------------------------------------------------|----------------------------------------------------------------------------------------------------|-----------------|----------------------------------------------------------------------------------------------------|------------------------------------------------------|------------------------|----------------------|-------------------------------------|
| Display                | Parameter Name<br>Description                                                                                                    | Range                                                                                                    | Default         | Modbus<br>Relative Ad-<br>dress                                                                                                    | CIP -<br>Class<br>Instance<br>Attribute<br>hex (dec) | Pro-<br>fibus<br>Index | Param-<br>eter<br>ID | Data<br>Type<br>and<br>Access<br>** |
| r.5r<br>r.Sr           | Output Process (1<br>or 3)<br>Retransmit Source<br>Select the value<br>that will be retrans-<br>mitted.                                                                                                    | R , Analog Input<br>(142)<br>5 L P L Set Point (85)<br>[Urr Current Sam-<br>ple and hold (22)<br>Pu Process Value<br>(241) | Analog<br>Input | Instance 1<br>Map 1 Map 2<br>724 844<br>Instance 3<br>Map 1 Map 2<br>804 924                                                                    | 0x76<br>(118)<br>1 or 3<br>3                         | 97                     | 18003                | uint<br>RWES                        |
| Γ,<br>Fi               | Output Process (1<br>or 3)<br>Function Instance<br>Set the instance of<br>the function select-<br>ed above.                                                                                                    | 1 to 4                                                                                                    | 1               | Instance 1           Map 1         Map 2           726         846           Instance 3           Map 1         Map 2           806         926 | 0x76<br>(118)<br>1 or 3<br>4                         | 98                     | 18004                | uint<br>RWES                        |
| 5.L o<br>S.Lo          | Output Process (1<br>or 3)<br>Scale Low<br>Set the scale low<br>for process output<br>in electrical units.<br>This value; in volts<br>or milliamps, will<br>correspond to 0%<br>PID power output or<br>range low retrans-<br>mit output.           | -100.0 to 100.0                                                                                                    | 0.00            | <i>Instance 1</i><br>Map 1 Map 2<br>736 856<br><i>Instance 3</i><br>Map 1 Map 2<br>816 936                                                      | 0x76<br>(118)<br>1 or 3<br>9                         | 99                     | 18009                | float<br>RWES                       |
| 5.h i<br>S.hi          | Output Process (1<br>or 3)<br>Scale High<br>Set the scale high<br>for process output<br>in<br>electrical units. This<br>value; in volts or<br>milliamps, will cor-<br>respond to 100% PID<br>power output or<br>range high retrans-<br>mit output. | -100.0 to 100.0                                                                                                    | 10.00           | <i>Instance 1</i><br>Map 1 Map 2<br>738 858<br><i>Instance 3</i><br>Map 1 Map 2<br>818 938                                                      | 0x76<br>(118)<br>1 or 3<br>0x0A<br>(10)              | 100                    | 18010                | float<br>RWES                       |
| * These p<br>** R: Rea | oarameters/prompts a<br>d, W: Write, E: EEPRC                                                                                                    | re available in these m<br>DM, S: User Set                                                                                 | enus with 1     | irmware revisi                                                                                                    | ons 11.0 a                                           | nd abov                | e.                   |                                     |

Watlow F7-70NF® PMI Controller . 197 .

Chanter 6 Setun Page

www.GlobalTestSupply.com sales@GlobalTestSupply.com

Find Quality Products Online at:

| Setup Page                          |                                                                                                    |                                                                              |                               |                                                                                                    |                                                      |                        |                      |                                     |  |
|-------------------------------------|----------------------------------------------------------------------------------------------------|------------------------------------------------------------------------------|-------------------------------|----------------------------------------------------------------------------------------------------|------------------------------------------------------|------------------------|----------------------|-------------------------------------|--|
| Display                             | Parameter Name<br>Description                                                                                                    | Range                                                                        | Default                       | Modbus<br>Relative Ad-<br>dress                                                                                                    | CIP -<br>Class<br>Instance<br>Attribute<br>hex (dec) | Pro-<br>fibus<br>Index | Param-<br>eter<br>ID | Data<br>Type<br>and<br>Access<br>** |  |
| r.Lo                                | Output Process (1<br>or 3)<br>Range Low<br>Set the minimum<br>value of the re-<br>transmit value<br>range in process<br>units. When the<br>retransmit source<br>is at this value, the<br>retransmit output<br>will be at its Scale<br>Low value.   | -1,999.000 to<br>9,999.000°F or units<br>-1,128.000 to<br>5,537.000°C        | 0.0°F or<br>units<br>-18°C    | <i>Instance 1</i><br>Map 1 Map 2<br>740 860<br><i>Instance 3</i><br>Map 1 Map 2<br>820 940                                                      | 0x76<br>(118)<br>1 or 3<br>0x0B<br>(11)              | 101                    | 18011                | float<br>RWES                       |  |
| r.h i<br>r.hi                       | Output Process (1<br>or 3)<br>Range High<br>Set the maximum<br>value of the re-<br>transmit value<br>range in process<br>units. When the<br>retransmit source<br>is at this value, the<br>retransmit output<br>will be at its Scale<br>High value. | -1,999.000 to<br>9,999.000°F or units<br>-1,128.000 to<br>5,537.000°C        | 100.0°F<br>or units<br>38.0°C | Instance 1<br>Map 1 Map 2<br>742 862<br>Instance 3<br>Map 1 Map 2<br>822 942                                                                    | 0x76<br>(118)<br>1 or 3<br>0x0C<br>(12)              | 102                    | 18012                | float<br>RWES                       |  |
| <u>а.</u> [ Я<br>о.СА               | Output Process (1<br>or 3)<br>Calibration Offset<br>Set an offset value<br>for a process out-<br>put.                                                                                                    | -1,999.000 to<br>9,999.000°F or units<br>-1,110.555 to<br>5,555.000°C        | 0.0°F or<br>units<br>0.0°C    | Instance 1           Map 1         Map 2           732         852           Instance 3           Map 1         Map 2           812         932 | 0x76<br>(118)<br>1 or 3<br>7                         | 105                    | 18007                | float<br>RWES                       |  |
| <mark>ЯLアワ</mark><br>SEと<br>Alarm A | ۸enu                                                                                                    |                                                                              |                               |                                                                                                    |                                                      |                        |                      |                                     |  |
| ЯЕЧ<br>A.ty                         | Alarm (1 to 4)<br>Type<br>Select whether the<br>alarm trigger is a<br>fixed value or will<br>track the set point.                                                                                                    | ■FF Off (62)<br>Pr.AL Process Alarm<br>(76)<br>■E.AL Deviation<br>Alarm (24) | Off                           | <i>Instance 1</i><br>Map 1 Map 2<br>1508 1908<br>Offset to<br>next in-<br>stance (Map<br>1 +50, Map 2<br>+60)                                   | 0x6D<br>(109)<br>1 to 4<br>0xF (15)                  | 20                     | 9015                 | uint<br>RWES                        |  |
| * These p<br>** R: Rea              | * These parameters/prompts are available in these menus with firmware revisions 11.0 and above.<br>** R: Read, W: Write, E: EEPROM, S: User Set                                                                                                    |                                                                              |                               |                                                                                                    |                                                      |                        |                      |                                     |  |
| Watlow                              | Nation E7-70NE® PMI Controller - 128 - Chapter 6 Setup Page                                                                                                    |                                                                              |                               |                                                                                                    |                                                      |                        |                      |                                     |  |

Find Quality Products Online at:

www.GlobalTestSupply.com

sales@GlobalTestSupply.com

| Setup Page             |                                                                                                    |                                                                                                    |                            |                                                                                                    |                                                      |                        |                      |                                     |  |  |
|------------------------|----------------------------------------------------------------------------------------------------|----------------------------------------------------------------------------------------------------|----------------------------|----------------------------------------------------------------------------------------------------|------------------------------------------------------|------------------------|----------------------|-------------------------------------|--|--|
| Display                | Parameter Name<br>Description                                                                                                    | Range                                                                                                    | Default                    | Modbus<br>Relative Ad-<br>dress                                                                                  | CIP -<br>Class<br>Instance<br>Attribute<br>hex (dec) | Pro-<br>fibus<br>Index | Param-<br>eter<br>ID | Data<br>Type<br>and<br>Access<br>** |  |  |
| Sr.A                   | Alarm (1 to 4)<br>Alarm Source<br>Select what will<br>trigger this alarm.<br>Note:<br>When using Devia-<br>tion Alarms with<br>Differential con-<br>trol, the Alarm<br>Source must be set<br>to Process Value. | None (61)<br>A Analog Input<br>(142)<br>L nr Linearization<br>(238)<br>P Process Value<br>(241)<br>P D r Power (73)<br>db Digital Bus In-<br>put (1993)<br>L dE Doad Current<br>RMS (179)<br>E Ur r Current Read<br>is Sample and Hold<br>(22) |                            | <i>Instance 1</i><br>Map 1 Map 2<br>1512 1912<br>Offset to<br>next in-<br>stance (Map<br>1 +50, Map 2<br>+60)    | 0x6D<br>(109)<br>1 to 4<br>0x11<br>(17)              | 21                     | 9017                 | uint<br>RWES                        |  |  |
| ، <i>5.</i> ۹<br>iS.A  | Alarm (1 to 4)<br>Alarm Source In-<br>stance<br>Set the instance of<br>the function select-<br>ed above.                                                                                                    | 1 or 2                                                                                                    | 1                          | <i>Instance 1</i><br>Map 1 Map 2<br>1514 1914<br>Offset to<br>next in-<br>stance (Map<br>1 +50, Map 2<br>+60)    | 0x6D<br>(109)<br>1 to 2<br>0x12<br>(18)              | 22                     | 9018                 | uint<br>RWES                        |  |  |
| LooP<br>LooP           | Alarm (1 to 4)<br>Control Loop<br>Set the instance<br>of the Set Point<br>Closed, Control<br>Loop, that will be<br>referenced by the<br>deviation alarm.<br>Note:<br>Not available on<br>single loop models.   | 1 to 2                                                                                                    | 1                          | <i>Instance 1</i><br>Map 1 Map 2<br>1524 1924<br>Offset to<br>next in-<br>stance (Map<br>1 +50, Map 2<br>+60)    | 0x6D<br>(109)<br>1 to 2<br>0x17<br>(23)              | 23                     | 9023                 | uint<br>RWES                        |  |  |
| 유뉴 또<br>A.hy           | Alarm (1 to 4)<br>Hysteresis<br>Set the hysteresis<br>for an alarm. This<br>determines how far<br>into the safe region<br>the process value<br>needs to move be-<br>fore the alarm can<br>be cleared.          | 0.001 to 9,999.000°F<br>or units<br>0.001 to 5,555.000°C                                                                                                    | 1.0°F or<br>units<br>1.0°C | Instance 1<br>Map 1 Map 2<br>1484 1884<br>Offset to<br>next in-<br>stance (Map<br>1 equals<br>+50, Map 2<br>+60) | 0x6D<br>(109)<br>1 to 4<br>3                         | 24                     | 9003                 | float<br>RWES                       |  |  |
| * These p<br>** R: Rea | oarameters/prompts a<br>d, W: Write, E: EEPRC                                                                                                    | re available in these m<br>M, S: User Set                                                                                                    | enus with f                | irmware revisi                                                                                                   | ons 11.0 ai                                          | nd abov                | e.                   |                                     |  |  |

|               | Setup Page                                                                                                    |                                                                          |                             |                                                                                                    |                                                      |                        |                      |                                     |  |  |  |
|---------------|----------------------------------------------------------------------------------------------------|--------------------------------------------------------------------------|-----------------------------|----------------------------------------------------------------------------------------------------|------------------------------------------------------|------------------------|----------------------|-------------------------------------|--|--|--|
| Display       | Parameter Name<br>Description                                                                                                    | Range                                                                    | Default                     | Modbus<br>Relative Ad-<br>dress                                                                               | CIP -<br>Class<br>Instance<br>Attribute<br>hex (dec) | Pro-<br>fibus<br>Index | Param-<br>eter<br>ID | Data<br>Type<br>and<br>Access<br>** |  |  |  |
| RL 9<br>A.Lg  | Alarm (1 to 4)<br>Logic<br>Select what the<br>output condition<br>will be during the<br>alarm state.                                                                                                    | RL.E Energize on<br>alarm (17)<br>RL.o De-energize on<br>alarm (66)      | Close On<br>Alarm           | <i>Instance 1</i><br>Map 1 Map 2<br>1488 1888<br>Offset to<br>next in-<br>stance (Map<br>1 +50, Map 2<br>+60) | 0x6D<br>(109)<br>1 to 4<br>5                         | 25                     | 9005                 | uint<br>RWES                        |  |  |  |
| R.5 d<br>A.Sd | Alarm (1 to 4)<br>Sides<br>Select which side<br>or sides will trigger<br>this alarm.                                                                                                    | եսէի Both (13)<br>հ Յի High (37)<br>Լսևվ Low (53)                        | Both                        | <i>Instance 1</i><br>Map 1 Map 2<br>1486 1886<br>Offset to<br>next in-<br>stance (Map<br>1 +50, Map 2<br>+60) | 0x6D<br>(109)<br>1 to 4<br>4                         | 26                     | 9004                 | uint<br>RWES                        |  |  |  |
| A.Lo          | Alarm (1 to 4)<br>Low Set Point<br>If Type (Setup<br>Page, Alarm Menu)<br>is set to:<br>Process - set the<br>process value that<br>will trigger a low<br>alarm.<br>Deviation - set<br>the span of units<br>from the closed<br>loop set point<br>that will trigger<br>a low alarm. A<br>negative set point<br>represents a value<br>below closed<br>loop set point. A<br>positive set point<br>represents a value<br>above closed loop<br>set point. | -1,999.000 to<br>9,999.000°F or<br>units<br>-1,128.000 to<br>5,537.000°C | 32.0°F<br>or units<br>0.0°C | <i>Instance 1</i><br>Map 1 Map 2<br>1482 1882<br>Offset to<br>next in-<br>stance (Map<br>1 +50, Map<br>2 +60) | 0x6D<br>(109)<br>1 to 4<br>2                         | 18                     | 9002                 | float<br>RWES                       |  |  |  |
| * These p     | oarameters/prompts a                                                                                                    | re available in these m                                                  | enus with t                 | firmware revisi                                                                                               | ons 11.0 a                                           | nd abov                | e.                   |                                     |  |  |  |

|                             | Setup Page                                                                                                    |                                                                           |                                |                                                                                                    |                                                      |                        |                      |                                     |  |  |  |
|-----------------------------|----------------------------------------------------------------------------------------------------|---------------------------------------------------------------------------|--------------------------------|----------------------------------------------------------------------------------------------------|------------------------------------------------------|------------------------|----------------------|-------------------------------------|--|--|--|
| Display                     | Parameter Name<br>Description                                                                                                    | Range                                                                     | Default                        | Modbus<br>Relative Ad-<br>dress                                                                                                    | CIP -<br>Class<br>Instance<br>Attribute<br>hex (dec) | Pro-<br>fibus<br>Index | Param-<br>eter<br>ID | Data<br>Type<br>and<br>Access<br>** |  |  |  |
| <mark>ጸ</mark> .h י<br>A.hi | Alarm (1 to 4)<br>High Set Point<br>If Type (Setup<br>Page, Alarm Menu)<br>is set to:<br>Process - set the<br>process value that<br>will trigger a high<br>alarm.<br>Deviation - set the<br>span of units from<br>the closed loop<br>set point that<br>will trigger a high<br>alarm. | -1,999.000 to<br>9,999.000°F or<br>units<br>-1,128.000 to<br>5,537.000°C  | 300.0°F<br>or units<br>150.0°C | Instance 1<br>Map 1 Map 2<br>1480 1880<br>Offset to<br>next in-<br>stance (Map<br>1) equals<br>+50<br>Offset to<br>next in-<br>stance (Map<br>2) equals<br>+60 | 0x6D<br>(109)<br>1 to 4<br>1                         | 19                     | 9001                 | float<br>RWES                       |  |  |  |
| RL R<br>A.LA                | Alarm (1 to 4)<br>Latching<br>Turn latching on or<br>off. A latched alarm<br>has to be turned off<br>by the user.                                                                                                    | nLAE Non-Latching<br>(60)<br>LAE Latching (49)                            | Non-<br>Latching               | Instance 1<br>Map 1 Map 2<br>1492 1892<br>Offset to<br>next in-<br>stance (Map<br>1 equals<br>+50, for Map<br>2 equals<br>+60)                                 | 0x6D<br>(109)<br>1 to 4<br>7                         | 27                     | 9007                 | uint<br>RWES                        |  |  |  |
| Я.ЬL<br>A.bL                | Alarm (1 to 4)<br>Blocking<br>Select when an<br>alarm will be<br>blocked. After start-<br>up and/or after the<br>set point changes,<br>the alarm will be<br>blocked until the<br>process value enters<br>the normal range.                                                           | oFF Off (62)<br>SEr Startup (88)<br>SEPE Set Point (85)<br>both Both (13) | Off                            | Instance 1<br>Map 1 Map 2<br>1494 1894<br>Offset to<br>next in-<br>stance (Map<br>1 equals<br>+50, for Map<br>2 equals<br>+60)                                 | 0x6D<br>(109)<br>1 to 4<br>8                         | 28                     | 9008                 | uint<br>RWES                        |  |  |  |
| * These p<br>** R: Rea      | oarameters/prompts a<br>d, W: Write, E: EEPRC                                                                                                    | re available in these m<br>M, S: User Set                                 | enus with f                    | irmware revisi                                                                                                    | ons 11.0 a                                           | nd abov                | e.                   |                                     |  |  |  |

Find Quality Products Online at:

Chanter 6 Setun Page

| Setup Page              |                                                                                                    |                                                      |             |                                                                                                    |                                                      |                        |                      |                                     |  |  |
|-------------------------|----------------------------------------------------------------------------------------------------|------------------------------------------------------|-------------|----------------------------------------------------------------------------------------------------|------------------------------------------------------|------------------------|----------------------|-------------------------------------|--|--|
| Display                 | Parameter Name<br>Description                                                                                                    | Range                                                | Default     | Modbus<br>Relative Ad-<br>dress                                                                                                | CIP -<br>Class<br>Instance<br>Attribute<br>hex (dec) | Pro-<br>fibus<br>Index | Param-<br>eter<br>ID | Data<br>Type<br>and<br>Access<br>** |  |  |
| 月5 ,<br>A.Si            | Alarm (1 to 4)<br>Silencing<br>Turn silencing on to<br>allow the user to<br>disable this alarm.                                                                                          | □FF Off (62)<br>□n On (63)                           | Off         | Instance 1<br>Map 1 Map 2<br>1490 1890<br>Offset to<br>next in-<br>stance (Map<br>1 equals<br>+50, for Map<br>2 equals<br>+60) | 0x6D<br>(109)<br>1 to 4<br>6                         | 29                     | 9006                 | uint<br>RWES                        |  |  |
| <i>₽.d 5 ₽</i><br>A.dSP | Alarm (1 to 4)<br>Display<br>Display an alarm<br>message when an<br>alarm is active.                                                                                                    | <ul> <li>□FF Off (62)</li> <li>□n On (63)</li> </ul> | On          | Instance 1<br>Map 1 Map 2<br>1510 1910<br>Offset to<br>next in-<br>stance (Map<br>1 equals<br>+50, for Map<br>2 equals<br>+60) | 0x6D<br>(109)<br>1 to 4<br>0x10<br>(16)              | 30                     | 9016                 | uint<br>RWES                        |  |  |
| RdL<br>A.dL             | Alarm (1 to 4)<br>Delay Time<br>Set the span of time<br>that the alarm will<br>be delayed after<br>the process value<br>exceeds the alarm<br>set point.                                  | 0 to 9,999 seconds                                   | 0           | Instance 1<br>Map 1 Map 2<br>1520 1920<br>Offset to<br>next in-<br>stance (Map<br>1 equals<br>+50, for Map<br>2 equals<br>+60) | 0x6D<br>(109)<br>1 to 4<br>0x15<br>(21)              | 31                     | 9021                 | uint<br>RWES                        |  |  |
| R.E.L.r<br>A.Clr        | Alarm (1 to 4)<br>Clear Alarm<br>Write to this reg-<br>ister to clear an<br>alarm<br>Note:<br>If an alarm is set-<br>up to latch when<br>active RELr will<br>appear on the dis-<br>play. | ELr Clear (0)<br>Gnr Ignore (204)                    | enus with 1 | Instance 1<br>Map 1 Map 2<br>1504 1904<br>Offset to<br>next in-<br>stance<br>(Map1 1<br>equals<br>+50, Map 2<br>equals +60)    | 0x6D<br>(109)<br>1 to 4<br>0xD<br>(13)               | nd abov                | 9013<br>e            | uint<br>W                           |  |  |
| ** R: Rea               | d, W: Write, E: EEPRC                                                                                                    | OM, S: User Set                                      |             |                                                                                                    |                                                      |                        |                      |                                     |  |  |

. 132 .

|                        |                                                                                                    | Set                                                                                                    | up Page                         |                                                                                                    |                                                      |                        |                      |                                     |
|------------------------|----------------------------------------------------------------------------------------------------|----------------------------------------------------------------------------------------------------|---------------------------------|----------------------------------------------------------------------------------------------------|------------------------------------------------------|------------------------|----------------------|-------------------------------------|
| Display                | Parameter Name<br>Description                                                                                                    | Range                                                                                                    | Default                         | Modbus<br>Relative Ad-<br>dress                                                                                             | CIP -<br>Class<br>Instance<br>Attribute<br>hex (dec) | Pro-<br>fibus<br>Index | Param-<br>eter<br>ID | Data<br>Type<br>and<br>Access<br>** |
| R.5 ir<br>A.Sir        | Alarm (1 to 4)<br>Silence Alarm<br>Write to this reg-<br>ister to silence an<br>alarm<br>Note:<br>If an alarm is<br>setup to silence<br>alarm when active<br>R5 or will appear<br>on the display. | <b>5</b> <i>iL</i> Silence (1010)                                                                                       |                                 | Instance 1<br>Map 1 Map 2<br>1506 1906<br>Offset to<br>next in-<br>stance<br>(Map1 1<br>equals<br>+50, Map 2<br>equals +60) | 0x6D<br>(109)<br>1 to 4<br>0xE (14)                  |                        | 9014                 | uint<br>W                           |
| <b>₽.5</b> £<br>A.St   | Alarm (1 to 4)<br>Alarm State<br>Current state of<br>alarm                                                                                                    | 5Er Startup (88)<br>DenE None (61)<br>EL D Blocked (12)<br>RL.L Alarm low (8)<br>RL.h Alarm high (7)<br>RL.E Error (28) |                                 | Instance 1<br>Map 1 Map 2<br>1496 1896<br>Offset to<br>next in-<br>stance<br>(Map1 1<br>equals<br>+50, Map 2<br>equals +60) | 0x6D<br>(109)<br>1 to 4<br>9                         |                        | 9009                 | uint<br>R                           |
| EUrr<br>SEt            |                                                                                                    | I                                                                                                    | Note:<br>For furth<br>cation No | er description<br>ote in this User                                                                                          | and usage<br>'s Guide.                               | tips see               | the CT               | Appli-                              |
| Current                | : Menu                                                                                                    |                                                                                                    |                                 |                                                                                                    | 0.70                                                 | 4.45                   | 45005                |                                     |
| <u>С.5</u>             | Sides<br>Select which side or<br>sides will be moni-<br>tored.                                                                                                    | ۵FF Off (62)<br>հ Յհ High (37)<br>I ۵ԵՍ Low (53)<br>Ե۵ԵԴ Both (13)                                                      | off                             | Map 1 Map 2<br>1128 1368                                                                                                    | 0x73<br>(115)<br>1<br>5                              | 145                    | 15005                | RWES                                |
| ГЦ.г<br>CU.r           | <i>Current (1)</i><br>Indicate Reading<br>Use Indicate Reading<br>to display solid-state<br>relay (SSR) failure<br>and heater failure<br>messages.                                                | пр No (59)<br><u>ЧЕ</u> 5 Yes (106)                                                                                     | no                              | <b>Instance 1</b><br>Map 1 Map 2<br>1126 1366                                                                               | 0x73<br>(115)<br>1<br>4                              | 146                    | 15004                | uint<br>RWES                        |
| E.dE<br>C.dt           | Current (1)<br>Input Detection<br>Threshold<br>For factory adjust-<br>ment only.                                                                                                    | 3 to 59                                                                                                    | 9                               | <i>Instance 1</i><br>Map 1 Map 2<br>1142 1382                                                                               | 0x73<br>(115)<br>1<br>0xC (12)                       | 147                    | 15012                | uint<br>RWES                        |
| * These p<br>** R: Rea | oarameters/prompts a<br>d, W: Write, E: EEPRC                                                                                                    | re available in these m<br>M, S: User Set                                                                               | enus with f                     | irmware revisi                                                                                                    | ons 11.0 a                                           | nd abov                | e.                   |                                     |

Watlow F7-70NF® PMI Controller . 133 .

sales@GlobalTestSupply.com

Find Quality Products Online at:

| Setup Page                                                                                                    |                                                                                                 |                                                                                                    |                 |                                               |                                                      |                        |                      |                                     |  |  |
|----------------------------------------------------------------------------------------------------|-------------------------------------------------------------------------------------------------|----------------------------------------------------------------------------------------------------|-----------------|-----------------------------------------------|------------------------------------------------------|------------------------|----------------------|-------------------------------------|--|--|
| Display                                                                                                    | Parameter Name<br>Description                                                                   | Range                                                                                                   | Default         | Modbus<br>Relative Ad-<br>dress               | CIP -<br>Class<br>Instance<br>Attribute<br>hex (dec) | Pro-<br>fibus<br>Index | Param-<br>eter<br>ID | Data<br>Type<br>and<br>Access<br>** |  |  |
| E.5 <i>E</i><br>c.sc                                                                                                    | Current (1)<br>Input Scaling<br>Adjust scaling to<br>match the trans-<br>former's high range.   | 0 to 9,999.000                                                                                          | 50.0            | <i>Instance 1</i><br>Map 1 Map 2<br>1162 1402 | 0x73<br>(115)<br>1<br>0x16<br>(22)                   | 148                    | 15022                | float<br>RWES                       |  |  |
| [ F 5<br>C.oFS                                                                                                    | Current (1)<br>Heater Offset<br>Calibrate the cur-<br>rent reading with<br>an offset value.     | -9,999.000 to<br>9,999.000                                                                              | 0.0             | <i>Instance 1</i><br>Map 1 Map 2<br>1140 1380 | 0x73<br>(115)<br>1<br>0xB (11)                       | 149                    | 15011                | float<br>RWES                       |  |  |
| C.SiCurrent (1)<br>Monitored Output<br>Select which output<br>instance the current<br>transformer will<br>monitor.1 to 121Instance 1<br>Map 1<br>Map 2<br>(115)0x73<br>(115)150<br>15019<br>uint<br>RWES |                                                                                                 |                                                                                                    |                 |                                               |                                                      |                        |                      |                                     |  |  |
| <mark>とアクァ</mark><br>5Eと<br>Timer A                                                                                                    | LP7r<br>SEL<br>Timer Menu                                                                       |                                                                                                    |                 |                                               |                                                      |                        |                      |                                     |  |  |
| ניבה<br>ti.En                                                                                                    | <i>Timer (1)</i><br><b>Timer Enable</b><br>Enable the timer<br>function.                        | <u>ЧЕ</u> 5 Yes (106)<br>по No (59)                                                                     | Yes             | <b>Instance 1</b><br>Map 1 Map 2<br>4626 8556 | 0x83<br>(131)<br>1<br>0x1D<br>(29)                   |                        | 31029                | uint<br>RWES                        |  |  |
| ΕιSE<br>ti.St                                                                                                    | <i>Timer (1)</i><br><b>Timer Start Method</b><br>Select what will<br>start the timer.           | パワム Immediate<br>(1049)<br>ィ d y Ready Band<br>(1942)<br>ィ d y Ready Ack<br>(1950)<br>アレ J r Power (73) | Immedi-<br>ate  | <i>Instance 1</i><br>Map 1 Map 2<br>4628 8558 | 0x83<br>(131)<br>1<br>0x1E<br>(30)                   |                        | 31030                | uint<br>RWES                        |  |  |
| 5Fn.A<br>SFn.A                                                                                                    | Timer (1)<br>Source Function A<br>Select which input<br>will start or termi-<br>nate the timer. | FUn Function Key<br>(1001)<br>nonE None (61)<br>d to Digital I/O<br>(1142)                              | Function<br>Key | <i>Instance 1</i><br>Map 1 Map 2<br>4570 8500 | 0x83<br>(131)<br>1<br>0x01 (1)                       |                        | 31001                | uint<br>RWES                        |  |  |
| 5 . <i>円</i><br>Si.A                                                                                                    | Timer (1)<br>Source Instance A<br>Select an instance<br>of Function A.                          | 1 to 24                                                                                                 | 8               | Instance 1<br>Map 1 Map 2<br>4574 8504        | 0x83<br>(131)<br>1<br>0x03 (3)                       |                        | 31003                | uint<br>RWES                        |  |  |
| * These p<br>** R: Rea                                                                                                    | oarameters/prompts a<br>d, W: Write, E: EEPRC                                                   | re available in these m<br>DM, S: User Set                                                              | enus with f     | firmware revisi                               | ons 11.0 a                                           | nd abov                | e.                   |                                     |  |  |

. 134 .

| Setup Page              |                                                                                                    |                                                                                                    |                  |                                               |                                                      |                        |                      |                                     |  |  |
|-------------------------|----------------------------------------------------------------------------------------------------|----------------------------------------------------------------------------------------------------|------------------|-----------------------------------------------|------------------------------------------------------|------------------------|----------------------|-------------------------------------|--|--|
| Display                 | Parameter Name<br>Description                                                                                                    | Range                                                                                                | Default          | Modbus<br>Relative Ad-<br>dress               | CIP -<br>Class<br>Instance<br>Attribute<br>hex (dec) | Pro-<br>fibus<br>Index | Param-<br>eter<br>ID | Data<br>Type<br>and<br>Access<br>** |  |  |
| 5Fn.C<br>SFn.C          | Timer (1)<br>Source Function C<br>Select the analog<br>source for the ready<br>band.                                                              | Pu Process Value<br>(241)<br>PonE None (61)<br>R Analog Input<br>(142)<br>Lor Linearization<br>(238) | Process<br>Value | <i>Instance 1</i><br>Map 1 Map 2<br>4630 8560 | 0x83<br>(131)<br>1<br>0x1F<br>(31)                   |                        | 31031                | uint<br>RWES                        |  |  |
| 5 .[<br>Si.C            | <i>Timer (1)</i><br><b>Source Instance C</b><br>Select an instance<br>of Function C.                                                              | 1 to 24                                                                                              | 1                | <b>Instance 1</b><br>Map 1 Map 2<br>4634 8564 | 0x83<br>(131)<br>1<br>0x21<br>(33)                   |                        | 31033                | uint<br>RWES                        |  |  |
| 5 <i>F n.d</i><br>SFn.D | Timer (1)<br>Source Function D<br>Select which input<br>will acknowledge<br>the ready band.                                                       | Fun Function Key<br>(1001)<br>nonE None (61)<br>d no Digital I/O<br>(1142)                           | Function<br>Key  | <b>Instance 1</b><br>Map 1 Map 2<br>4632 8562 | 0x83<br>(131)<br>1<br>0x20<br>(32)                   |                        | 31032                | uint<br>RWES                        |  |  |
| 5 . <i>d</i><br>Si.d    | <i>Timer (1)</i><br><b>Source Instance D</b><br>Select an instance<br>of Function D.                                                              | 1 to 24                                                                                              | 7                | <b>Instance 1</b><br>Map 1 Map 2<br>4636 8566 | 0x83<br>(131)<br>1<br>0x22<br>(34)                   |                        | 31034                | uint<br>RWES                        |  |  |
| E.r<br>t.r              | Timer (1)<br>Time Remaining<br>Display the time<br>remaining on the<br>timer.                                                                     | 00:00 to 99:59                                                                                       | 7                |                                               | 0x83<br>(131)<br>1<br>0x15<br>(21)                   |                        | 31021                | string<br>R                         |  |  |
| г. <u>ь</u> 5<br>r.bS   | Timer (1)<br>Ready Band State<br>Display whether the<br>process value is in<br>the ready band.                                                    | <u> </u>                                                                                             |                  | <i>Instance 1</i><br>Map 1 Map 2<br>4612 8542 | 0x83<br>(131)<br>1<br>0x16<br>(22)                   |                        | 31022                | uint<br>R                           |  |  |
| r d 년<br>rdY            | Timer (1)<br>Ready Band<br>Set the how close<br>the process value<br>must be to the<br>closed loop timer<br>set point to be in<br>the ready band. | 0.000 to 9999.000°F<br>or units<br>0.000 to 5555.000°C                                               | 5.000            | <i>Instance 1</i><br>Map 1 Map 2<br>4614 8544 | 0x83<br>(131)<br>1<br>0x17<br>(23)                   |                        | 31023                | float<br>RWES                       |  |  |
| * These p<br>** R: Rea  | oarameters/prompts a<br>d, W: Write, E: EEPRC                                                                                                    | re available in these m<br>M, S: User Set                                                            | enus with f      | irmware revisi                                | ons 11.0 a                                           | nd abov                | e.                   |                                     |  |  |

|                         | Setup Page                                                                                                    |                                                                                |                             |                                               |                                                      |                        |                      |                                     |  |  |  |
|-------------------------|----------------------------------------------------------------------------------------------------|--------------------------------------------------------------------------------|-----------------------------|-----------------------------------------------|------------------------------------------------------|------------------------|----------------------|-------------------------------------|--|--|--|
| Display                 | Parameter Name<br>Description                                                                                                    | Range                                                                          | Default                     | Modbus<br>Relative Ad-<br>dress               | CIP -<br>Class<br>Instance<br>Attribute<br>hex (dec) | Pro-<br>fibus<br>Index | Param-<br>eter<br>ID | Data<br>Type<br>and<br>Access<br>** |  |  |  |
| Ł.For<br>t.For          | Timer (1)<br>Time Format<br>Select the time for-<br>mat.                                                                                                    | というち Time<br>Minutes:Seconds<br>(1943)<br>とトアリ Time<br>Hours:Minutes<br>(1944) | Time<br>Minutes:<br>Seconds | <b>Instance 1</b><br>Map 1 Map 2<br>4616 8546 | 0x83<br>(131)<br>1<br>0x18<br>(24)                   |                        | 31024                | uint<br>RWES                        |  |  |  |
| hoUr<br>hoUr            | <i>Timer (1)</i><br>Hours<br>Set the timer period<br>hours.                                                                                                    | 0 to 99                                                                        | 0                           | <b>Instance 1</b><br>Map 1 Map 2<br>4618 8548 | 0x83<br>(131)<br>1<br>0x19<br>(25)                   |                        | 31025                | uint<br>RWES                        |  |  |  |
| תי רח<br>Min            | <i>Timer (1)</i><br><b>Minutes</b><br>Set the timer period<br>minutes.                                                                                                    | 0 to 59                                                                        | 0                           | <i>Instance 1</i><br>Map 1 Map 2<br>4620 8550 | 0x83<br>(131)<br>1<br>0x1A<br>(26)                   |                        | 31026                | uint<br>RWES                        |  |  |  |
| SEC<br>SEC              | Timer (1)<br>Seconds<br>Set the timer period<br>seconds.                                                                                                    | 0 to 59                                                                        | 10                          | <i>Instance 1</i><br>Map 1 Map 2<br>4622 8552 | 0x83<br>(131)<br>1<br>0x1B<br>(27)                   |                        | 31027                | uint<br>RWES                        |  |  |  |
| <i>E Ł.5 P</i><br>Ct.SP | Timer (1)<br>Closed Loop Timer<br>Set Point<br>Set the set point<br>that will be in ef-<br>fect during the<br>timer period.                                                                                                  | -1999.000 to<br>9999.000°F or units<br>-1110.555 to<br>5555.000°C              | 75                          | <i>Instance 1</i><br>Map 1 Map 2<br>4624 8554 | 0x83<br>(131)<br>1<br>0x1C<br>(28)                   |                        | 31028                | float<br>RWES                       |  |  |  |
| 5E<br>St                | Timer (1)<br>Signal Time<br>Set the period of<br>time that a signal<br>output to be ac-<br>tivated after the<br>timer period is com-<br>plete. Assign a digi-<br>tal output for this<br>function in Timer<br>Event Output 3. | 1 to 3600 Seconds                                                              | 1                           | <i>Instance 1</i><br>Map 1 Map 2<br>4658 8588 | 0x83<br>(131)<br>1<br>0x2D<br>(45)                   |                        | 31045                | uint<br>RWES                        |  |  |  |

\*\* R: Read, W: Write, E: EEPROM, S: User Set

Watlow F7-70NF® PMI Controller

|                                                         | Setup Page                                                                                            |                                                                                                    |           |                                          |                                                      |                        |                      |                                     |  |  |  |
|---------------------------------------------------------|----------------------------------------------------------------------------------------------------|----------------------------------------------------------------------------------------------------|-----------|------------------------------------------|------------------------------------------------------|------------------------|----------------------|-------------------------------------|--|--|--|
| Display                                                 | Parameter Name<br>Description                                                                         | Range                                                                                                    | Default   | Modbus<br>Relative Ad-<br>dress          | CIP -<br>Class<br>Instance<br>Attribute<br>hex (dec) | Pro-<br>fibus<br>Index | Param-<br>eter<br>ID | Data<br>Type<br>and<br>Access<br>** |  |  |  |
| <mark>오늘 사실 사실 사실 사실 사실 사실 사실 사실 사실 사실 사실 사실 사실 </mark> |                                                                                                    |                                                                                                    |           |                                          |                                                      |                        |                      |                                     |  |  |  |
| Fn<br>Fn                                                | Math (1)<br>Function<br>Set the operator<br>that will be applied<br>to the sources.                   | <ul> <li>FF Off (62)</li> <li>P.5E Process Scale<br/>(1371)</li> <li>d.5E Deviation Scale<br/>(1372)</li> </ul> | Off       | <b>Instance 1</b><br>Map 1 Map 2<br>3040 | 0x7D<br>(125)<br>1<br>0x15<br>(21)                   | 128                    | 25021                | uint<br>RWES                        |  |  |  |
| SFn.E<br>SFn.E                                          | Math (1)<br>Source Function E<br>Set the type of<br>function that will<br>be used for this<br>source. | FUn Function Key<br>(1001)<br>d to Digital I/O<br>(1142)                                                        | None      | <b>Instance 1</b><br>Map 1 Map 2<br>3008 | 0x7D<br>(125)<br>1<br>5                              |                        | 25005                | uint<br>RWES                        |  |  |  |
| 5 .E<br>Si.E                                            | Math (1)<br>Source Instance E<br>Set the instance of<br>the function select-<br>ed above.             | 1 to 12                                                                                                    | 1         | <b>Instance 1</b><br>Map 1 Map 2<br>3018 | 0x7D<br>(125)<br>1<br>0xA (10)                       |                        | 25010                | float<br>RWES                       |  |  |  |
| 5.L o<br>S.Lo                                           | Math (1)<br>Scale Low<br>This value will cor-<br>respond to Output<br>Range Low.                      | -1,999.000 to<br>9,999.000                                                                                      | 0.0       | <b>Instance 1</b><br>Map 1 Map 2<br>3046 | 0x7D<br>(125)<br>1<br>0x18<br>(24)                   | 129                    | 25024                | float<br>RWES                       |  |  |  |
| 5.h i<br>S.hi                                           | Math (1)<br>Scale High<br>This value will cor-<br>respond to Output<br>Range High.                    | -1,999.000 to<br>9,999.000                                                                                      | 1.0       | <b>Instance 1</b><br>Map 1 Map 2<br>3048 | 0x7D<br>(125)<br>1<br>0x19<br>(25)                   | 130                    | 25025                | float<br>RWES                       |  |  |  |
| r.L a<br>r.Lo                                           | Math (1)<br>Range Low<br>This value will cor-<br>respond to Input<br>Scale Low.                       | -1,999.000 to<br>9,999.000                                                                                      | 0.0       | <b>Instance 1</b><br>Map 1 Map 2<br>3050 | 0x7D<br>(125)<br>1<br>0x1A<br>(26)                   | 131                    | 25026                | float<br>RWES                       |  |  |  |
| r.h i<br>r.hi                                           | Math (1)<br>Range High<br>This value will cor-<br>respond to Input<br>Scale High.                     | -1,999.000 to<br>9,999.000                                                                                      | 1.0       | Instance 1<br>Map 1 Map 2<br>3052        | 0x7D<br>(125)<br>1<br>0x1B<br>(27)                   | 132                    | 25027                | float<br>RWES                       |  |  |  |
| * These p<br>** R: Rea                                  | oarameters/prompts a<br>d, W: Write, E: EEPRC                                                         | re available in these m<br>)M, S: User Set                                                                      | enus with | firmware revisi                          | ons 11.0 a                                           | nd abov                | /e.                  |                                     |  |  |  |

. 137 . www.GlobalTestSupply.com

| Setup Page                   |                                                                                                    |                                                                                                    |             |                                          |                                                      |                        |                      |                                     |  |
|------------------------------|----------------------------------------------------------------------------------------------------|----------------------------------------------------------------------------------------------------|-------------|------------------------------------------|------------------------------------------------------|------------------------|----------------------|-------------------------------------|--|
| Display                      | Parameter Name<br>Description                                                                                                    | Range                                                                                                 | Default     | Modbus<br>Relative Ad-<br>dress          | CIP -<br>Class<br>Instance<br>Attribute<br>hex (dec) | Pro-<br>fibus<br>Index | Param-<br>eter<br>ID | Data<br>Type<br>and<br>Access<br>** |  |
| F ıL<br>FiL                  | Math (1)<br>Filter<br>Filtering smooths<br>out the output sig-<br>nal of this function<br>block. Increase the<br>time to increase fil-<br>tering. | 0.0 to 60.0 seconds                                                                                   | 0.0         | <i>Instance 1</i><br>Map 1 Map 2<br>3054 | 0x7D<br>(125)<br>1<br>0x1C<br>(28)                   |                        | 25028                | float<br>RWES                       |  |
| Special Output Function Menu |                                                                                                    |                                                                                                    |             |                                          |                                                      |                        |                      |                                     |  |
| Fn<br>Fn                     | Special Output (1)<br>Function<br>Set the function to<br>match the device it<br>will operate.                                                     | <ul> <li>FF Off (62)</li> <li>RE Motorized Valve (1508)</li> <li>Compressor Control (1506)</li> </ul> | Off         | <b>Instance 1</b><br>Map 1 Map 2<br>3856 | 0x87<br>(135)<br>1<br>9                              | 181                    | 35009                | uint<br>RWES                        |  |
| 5Fn.A<br>SFn.A               | Special Output (1)<br>Source Function A<br>Set the type of<br>function that will<br>be used for this<br>source.                                   | DenE None (61)<br>Pudr Power (73)<br>hPr Heat Power<br>(160)<br>E.Pr Cool Power<br>(161)              | None        | <b>Instance 1</b><br>Map 1 Map 2<br>3840 | 0x87<br>(135)<br>1<br>1                              | 182                    | 35001                | uint<br>RWES                        |  |
| 5 . <i>.</i> Ħ<br>Si.A       | Special Output (1)<br>Source Instance A<br>Set the instance of<br>the function select-<br>ed above.                                               | 1 to 2                                                                                                | 1           | <b>Instance 1</b><br>Map 1 Map 2<br>3844 | 0x87<br>(135)<br>1<br>3                              | 183                    | 35003                | uint<br>RWES                        |  |
| SFn.b<br>SFn.b               | Special Output (1)<br>Source Function B<br>Set the type of<br>function that will<br>be used for this<br>source.                                   | Den E None (61)<br>Pudr Power (73)<br>h.Pr Heat Power<br>(160)<br>E.Pr Cool Power<br>(161)            | None        | <b>Instance 1</b><br>Map 1 Map 2<br>3842 | 0x87<br>(135)<br>1<br>2                              | 184                    | 35002                | uint<br>RWES                        |  |
| 5 .Ь<br>Si.b                 | Special Output (1)<br>Source Instance B<br>Set the instance of<br>the function select-<br>ed above.                                               | 1 to 2                                                                                                | 1           | <b>Instance 1</b><br>Map 1 Map 2<br>3846 | 0x87<br>(135)<br>1<br>4                              | 185                    | 35004                | uint<br>RWES                        |  |
| PonA<br>Pon.A                | Special Output (1)<br>Input A Turn On<br>Compressor 1 power<br>on level.                                                                          | -100.00 to 100.00%                                                                                    | 0           | <b>Instance 1</b><br>Map 1 Map 2<br>3874 | 0x87<br>(135)<br>1<br>0x12<br>(18)                   | 186                    | 35018                | float<br>RWES                       |  |
| * These p<br>** R: Rea       | oarameters/prompts a<br>d, W: Write, E: EEPRC                                                                                                    | re available in these m<br>DM, S: User Set                                                            | enus with f | irmware revisi                           | ons 11.0 a                                           | nd abov                | e.                   |                                     |  |

. 138 .

|                         | Setup Page                                                                                                    |                                           |             |                                          |                                                      |                        |                      |                                     |  |  |  |
|-------------------------|----------------------------------------------------------------------------------------------------|-------------------------------------------|-------------|------------------------------------------|------------------------------------------------------|------------------------|----------------------|-------------------------------------|--|--|--|
| Display                 | Parameter Name<br>Description                                                                                                 | Range                                     | Default     | Modbus<br>Relative Ad-<br>dress          | CIP -<br>Class<br>Instance<br>Attribute<br>hex (dec) | Pro-<br>fibus<br>Index | Param-<br>eter<br>ID | Data<br>Type<br>and<br>Access<br>** |  |  |  |
| <b>P _ F.R</b><br>PoF.A | Special Output (1)<br>Input A Turn Off<br>Compressor 1 power<br>off level.                                                    | -100.00 to 100.00%                        | 5           | <b>Instance 1</b><br>Map 1 Map 2<br>3876 | 0x87<br>(135)<br>1<br>0x13<br>(19)                   | 187                    | 35019                | float<br>RWES                       |  |  |  |
| Ponb<br>Pon.b           | Special Output (1)<br>Input B Turn On<br>Compressor 2 power<br>on level.                                                      | -100.00 to 100.00%                        | 0           | <i>Instance 1</i><br>Map 1 Map 2<br>3878 | 0x87<br>(135)<br>1<br>0x14<br>(20)                   | 188                    | 35020                | float<br>RWES                       |  |  |  |
| РаF.Ь<br>PoF.b          | Special Output (1)<br>Input B Turn Off<br>Compressor 1 power<br>off level.                                                    | -100.00 to 100.00%                        | 5           | <b>Instance 1</b><br>Map 1 Map 2<br>3880 | 0x87<br>(135)<br>1<br>0x15<br>(21)                   | 189                    | 35021                | float<br>RWES                       |  |  |  |
| on.t                    | Special Output (1)<br>Minimum On Time<br>At a minimum stay<br>on specified amount<br>of time.                                 | 0 to 9,999 seconds                        | 20          | <b>Instance 1</b><br>Map 1 Map 2<br>3882 | 0x87<br>(135)<br>1<br>0x16<br>(22)                   | 190                    | 35022                | uint<br>RWES                        |  |  |  |
| oF.L<br>oF.t            | Special Output (1)<br>Minimum Off Time<br>At a minimum<br>stay off specified<br>amount of time.                               | 0 to 9,999 seconds                        | 20          | <b>Instance 1</b><br>Map 1 Map 2<br>3884 | 0x87<br>(135)<br>1<br>0x17<br>(23)                   | 191                    | 35023                | uint<br>RWES                        |  |  |  |
| <i>E.E</i><br>t.t       | Special Output (1)<br>Valve Travel Time<br>The amount of time<br>it takes the valve to<br>fully open and then<br>fully close. | 10 to 9,999 seconds                       | 120         | <i>Instance 1</i><br>Map 1 Map 2<br>3886 | 0x87<br>(135)<br>1<br>0x18<br>(24)                   | 192                    | 35024                | uint<br>RWES                        |  |  |  |
| d b<br>db               | Special Output (1)<br>Dead Band<br>Output power needs<br>to change by speci-<br>fied level prior to<br>turning on.            | 1.0 to 100.0%                             | 2           | <b>Instance 1</b><br>Map 1 Map 2<br>3888 | 0x87<br>(135)<br>1<br>0x19<br>(25)                   | 193                    | 35025                | float<br>RWES                       |  |  |  |
| * These p<br>** R: Rea  | oarameters/prompts a<br>d. W: Write, E: EEPRC                                                                                 | re available in these m<br>M. S: User Set | enus with f | firmware revisi                          | ons 11.0 a                                           | nd abov                | e.                   |                                     |  |  |  |

Chanter 6 Setun Page

Find Quality Products Online at:

|                                                                                                    | Setup Page                                                                                                    |                    |         |                                          |                                                      |                        |                      |                                     |  |  |
|----------------------------------------------------------------------------------------------------|----------------------------------------------------------------------------------------------------|--------------------|---------|------------------------------------------|------------------------------------------------------|------------------------|----------------------|-------------------------------------|--|--|
| Display                                                                                                    | Parameter Name<br>Description                                                                                                    | Range              | Default | Modbus<br>Relative Ad-<br>dress          | CIP -<br>Class<br>Instance<br>Attribute<br>hex (dec) | Pro-<br>fibus<br>Index | Param-<br>eter<br>ID | Data<br>Type<br>and<br>Access<br>** |  |  |
| E.dL<br>t.dL                                                                                                    | Special Output (1)<br>Time Delay<br>If requested power<br>is 0.0% for longer<br>than the specified<br>Time Delay, the<br>compressor will<br>shut off. | 0 to 9,999 seconds | 0       | <i>Instance 1</i><br>Map 1 Map 2<br>3890 | 0x87<br>(135)<br>1<br>0x1A<br>(26)                   |                        | 35026                | uint<br>RWES                        |  |  |
| FUn<br>SEL<br>Functio                                                                                                    | FUn<br>SEL<br>Function Key                                                                                                    |                    |         |                                          |                                                      |                        |                      |                                     |  |  |
| Function KeyLEu<br>LEvFunction Key (1 to<br>2)<br>Active Level<br>The Function Key<br>will always power<br>up in the low state.<br>Pressing the Func-<br>tion Key will toggle<br>the selected action.h · 9h High (37)<br>Loud Low (53)HighInstance 1<br>Map 1 Map 2<br>1360 1600<br>Instance 2<br>Map 1 Map 2<br>1380 16200x6E<br>(110)<br>1 to 2<br>1<br>1 to 2<br>1<br>1 to 2137<br>10001<br>Will stance<br>Websile |                                                                                                    |                    |         |                                          |                                                      |                        |                      |                                     |  |  |
| * These p<br>** R: Rea                                                                                                    | * These parameters/prompts are available in these menus with firmware revisions 11.0 and above.<br>** R: Read, W: Write, E: EEPROM, S: User Set       |                    |         |                                          |                                                      |                        |                      |                                     |  |  |

Find Quality Products Online at:
| Setup Page |                                                                                                    |                                                                                                    |                     |                                                                                                    |                                                      |                        |                      |                                     |  |
|------------|----------------------------------------------------------------------------------------------------|----------------------------------------------------------------------------------------------------|---------------------|----------------------------------------------------------------------------------------------------|------------------------------------------------------|------------------------|----------------------|-------------------------------------|--|
| Display    | Parameter Name<br>Description                                                                                                    | Range                                                                                                    | Default             | Modbus<br>Relative Ad-<br>dress                                                                                                    | CIP -<br>Class<br>Instance<br>Attribute<br>hex (dec) | Pro-<br>fibus<br>Index | Param-<br>eter<br>ID | Data<br>Type<br>and<br>Access<br>** |  |
| F n<br>Fn  | Function Key (1 to<br>2)<br>Action Function<br>Program the EZ Key<br>to trigger an action.<br>Functions respond<br>to a level state<br>change or an edge<br>level change.<br>Note:<br>The Limit Reset<br>function is not<br>available in firm-<br>ware revision 11.0<br>and above. | <pre>nonE None (61)<br/>r.En Remote Set<br/>Point (216)<br/>L PPr Limit Reset,<br/>edge triggered (82)<br/>u 5r.r User Set Re-<br/>store, edge trig-<br/>gered (227)<br/>P.L oE Keypad Lock-<br/>out, level triggered<br/>(217)<br/>AL PP Alarm Reset,<br/>edge triggered (6)<br/>5 rL Silence Alarms,<br/>edge triggered (108)<br/>A oF Control Loops<br/>Off and Alarms to<br/>Non-alarm State,<br/>level triggered (220)<br/>F.AL Force Alarm to<br/>occur, level trig-<br/>gered (218)<br/>rdL E Idle Set Point,<br/>level triggered (107)<br/>E UnE Tune, edge<br/>triggered (98)<br/>PPA Manual, level<br/>triggered (54)<br/>oFF Switch Control<br/>Loop Off, level trig-<br/>gered (219)<br/>P.d r5 Profile Dis-<br/>able, level trig-<br/>gered (219)<br/>P.d r5 Profile Dis-<br/>able, level trig-<br/>gered (207)<br/>Pr oF Start Profile,<br/>edge triggered (196)<br/>P.5E 5 Profile Start/<br/>Stop, level trig-<br/>gered (207)<br/>Pr oF Start Step<br/>(1077)<br/>re available in these more<br/>reavailable in these more<br/>constant constant constan</pre> | None<br>enus with f | Instance 1           Map 1         Map 2           1364         1604           Instance 2         Map 1           Map 1         Map 2           1384         1624 | 0x6E<br>(110)<br>3 to 4<br>3                         | 138                    | 10003                | uint<br>RWES                        |  |
| ** R: Rea  | d, W: Write, E: EEPRC                                                                                                    | OM, S: User Set                                                                                                    |                     |                                                                                                    |                                                      | 2 2201                 |                      |                                     |  |

Watlow F7-70NF® PMI Controller . 141 .

Find Quality Products Online at:

| Setup Page                  |                                                                                                    |                                                      |           |                                                                                  |                                                      |                        |                      |                                     |  |  |
|-----------------------------|----------------------------------------------------------------------------------------------------|------------------------------------------------------|-----------|----------------------------------------------------------------------------------|------------------------------------------------------|------------------------|----------------------|-------------------------------------|--|--|
| Display                     | Parameter Name<br>Description                                                                                                    | Range                                                | Default   | Modbus<br>Relative Ad-<br>dress                                                  | CIP -<br>Class<br>Instance<br>Attribute<br>hex (dec) | Pro-<br>fibus<br>Index | Param-<br>eter<br>ID | Data<br>Type<br>and<br>Access<br>** |  |  |
| F ,<br>Fi                   | Function Key (1 to<br>2)<br>Function Instance<br>Select which in-<br>stance the EZ<br>Key will affect. If<br>only one instance<br>is available, any<br>selection will af-<br>fect it. | 0 to 40                                              | 0         | Instance 1<br>Map 1 Map 2<br>1366 1606<br>Instance 2<br>Map 1 Map 2<br>1386 1626 | 0x96<br>(110)<br>3 to 4<br>4                         | 139                    | 10004                |                                     |  |  |
| 9L bL<br>SEE<br>Global Menu |                                                                                                    |                                                      |           |                                                                                  |                                                      |                        |                      |                                     |  |  |
| [ _ F<br>C_F                | Global<br>Display Units<br>Select which scale<br>to use for tempera-<br>ture.                                                                                                    | F °F (30)<br>[ °C (15)                               | °F        | <b>Instance 1</b><br>Map 1 Map 2<br>1838 2308                                    | 0x67<br>(103)<br>1<br>5                              | 110                    | 3005                 | uint<br>RWES                        |  |  |
| RELF<br>AC.LF               | Global<br>AC Line Frequency<br>Set the frequency<br>to the applied ac<br>line power source.                                                                                           | 50 50 Hz (3)<br>50 60 Hz (4)                         | 60 Hz     | <i>Instance 1</i><br>Map 1 Map 2<br>886 1006                                     | 0x6A<br>(106)<br>1<br>4                              | 89                     | 1034                 | uint<br>RWES                        |  |  |
| г. <u>Е Ч</u> Р<br>r.tyP    | Global<br>Ramping Type                                                                                                    | <b>- 月上E</b> Rate (81)<br>上 1 Time (143)             | Time      | <b>Instance 1</b><br>Map 1 Map 2<br>4414                                         | 0x7A<br>(122)<br>1<br>26 (38)                        |                        | 22038                | uint<br>RWE                         |  |  |
| <i>Р.Е УР</i><br>Р.tyP      | Global<br>Profile Type<br>Set the profile<br>startup to be based<br>on a set point or a<br>process value.                                                                             | <mark>5とPと</mark> Set Point (85)<br>Pro Process (75) | Set Point | <i>Instance 1</i><br>Map 1 Map 2<br>2534 4354                                    | 0x7A<br>(122)<br>1<br>8                              |                        | 22008                | uint<br>RWE                         |  |  |
| <u>95</u><br>gSE            | Global<br>Guaranteed Soak<br>Enable<br>Enables the guaran-<br>teed soak deviation<br>function in profiles.                                                                            | □FF Off (62)<br>□ n On (63)                          | Off       | <i>Instance 1</i><br>Map 1 Map 2<br>2530 4350                                    | 0x7A<br>(122)<br>1<br>6                              |                        | 22006                | uint<br>RWE                         |  |  |
| * These p<br>** R: Rea      | <sup>1</sup> These parameters/prompts are available in these menus with firmware revisions 11.0 and above.<br><sup>1*</sup> R: Read, W: Write, E: EEPROM, S: User Set                 |                                                      |           |                                                                                  |                                                      |                        |                      |                                     |  |  |

| Setup Page             |                                                                                                    |                                                      |                             |                                               |                                                      |                        |                      |                                     |  |
|------------------------|----------------------------------------------------------------------------------------------------|------------------------------------------------------|-----------------------------|-----------------------------------------------|------------------------------------------------------|------------------------|----------------------|-------------------------------------|--|
| Display                | Parameter Name<br>Description                                                                                                    | Range                                                | Default                     | Modbus<br>Relative Ad-<br>dress               | CIP -<br>Class<br>Instance<br>Attribute<br>hex (dec) | Pro-<br>fibus<br>Index | Param-<br>eter<br>ID | Data<br>Type<br>and<br>Access<br>** |  |
| 95 <i>d  </i><br>gSd1  | Global<br>Guaranteed Soak<br>Deviation 1<br>Set the value of<br>the deviation band<br>that will be used<br>in all profile step<br>types. The process<br>value must enter<br>the deviation band<br>before the step can<br>proceed. | 0.0 to 9,999.000°F or<br>units<br>0.0 to 5,555.000°C | 10.0°F or<br>units<br>6.0°C | <i>Instance 1</i><br>Map 1 Map 2<br>2532 4352 | 0x7A<br>(122)<br>1<br>7                              |                        | 22007                | float<br>RWE                        |  |
| 95 <i>d2</i><br>gSd2   | Global<br>Guaranteed Soak<br>Deviation 2<br>Set the value of<br>the deviation band<br>that will be used<br>in all profile step<br>types. The process<br>value must enter<br>the deviation band<br>before the step can<br>proceed. | 0.0 to 9,999.000°F or<br>units<br>0.0 to 5,555.000°C | 10.0°F or<br>units<br>6.0°C | <i>Instance 1</i><br>Map 1 Map 2<br>4420      | 0x7A<br>(122)<br>1<br>0x29<br>(41)                   |                        | 22041                | float<br>RWE                        |  |
| 5 , <i>1</i><br>Si.a   | Global<br>Source Instance A<br>Set the digital<br>source for Wait for<br>Event 1 in profile.                                                                                                    | 5 to 12                                              | 5                           | <b>Instance 1</b><br>Map 1 Map 2<br>4390      | 0x7A<br>(122)<br>1<br>0x1A<br>(26)                   |                        | 22060                | uint<br>RWES                        |  |
| 5 <del>Б</del><br>Si.b | Global<br>Source Instance B<br>Set the digital<br>source for Wait for<br>Event 2 in profile.                                                                                                    | 5 to 12                                              | 5                           | <b>Instance 1</b><br>Map 1 Map 2<br>4392      | 0x7A<br>(122)<br>1<br>0x1B<br>(27)                   |                        | 22061                | uint<br>RWES                        |  |
| Poti                   | Global<br>Power Off Time<br>If profile is running<br>and power is lost,<br>profile will resume<br>where it left off<br>provided time set<br>has not expired<br>prior to power res-<br>toration.                                   | 0 to 9999 seconds                                    | 0                           | <i>Instance 1</i><br>Map 1 Map 2<br>4484      | 0x7A<br>(122)<br>1<br>0x49<br>(73)                   |                        | 22073                | uint<br>RWE                         |  |
| * These p<br>** R: Rea | oarameters/prompts a<br>d, W: Write, E: EEPRC                                                                                                    | re available in these m<br>M, S: User Set            | enus with f                 | irmware revisi                                | ons 11.0 a                                           | nd abov                | e.                   |                                     |  |

Watlow F7-70NF® PMI Controller

|                        | Setup Page                                                                                                    |                                                                                                    |                 |                                               |                                                      |                        |                      |                                     |  |  |  |
|------------------------|----------------------------------------------------------------------------------------------------|----------------------------------------------------------------------------------------------------|-----------------|-----------------------------------------------|------------------------------------------------------|------------------------|----------------------|-------------------------------------|--|--|--|
| Display                | Parameter Name<br>Description                                                                                                    | Range                                                                                                    | Default         | Modbus<br>Relative Ad-<br>dress               | CIP -<br>Class<br>Instance<br>Attribute<br>hex (dec) | Pro-<br>fibus<br>Index | Param-<br>eter<br>ID | Data<br>Type<br>and<br>Access<br>** |  |  |  |
| 5Fn.E<br>SFn.E         | Global<br>Source Function E<br>Set the source for<br>profile wait.                                                                                                    | <i>R</i> , Analog Input<br>(142)<br><u>d.b ,</u> Digital Bus In-<br>put (1993)                                | Analog<br>Input | <b>Instance 1</b><br>Map 1 Map 2<br>4450      | 0x7A<br>(122)<br>1<br>0x38<br>(56)                   |                        | 22056                | uint<br>RWES                        |  |  |  |
| 5 .E<br>Si.E           | Global<br>Source Instance E<br>Set the instance<br>of the function se-<br>lected above.                                                                                                    | 1 to 6                                                                                                    | 1               | <b>Instance 1</b><br>Map 1 Map 2<br>4458      | 0x7A<br>(122)<br>1<br>0x3C<br>(60)                   |                        | 22060                | un-<br>signed<br>8-bits<br>RWES     |  |  |  |
| 5Fn.F<br>SFn.F         | Global<br>Source Function F<br>Set the source for<br>profile wait.                                                                                                    | <i>R</i> , Analog Input<br>(142)<br><u>d.b ,</u> Digital Bus In-<br>put (1993)                                | Analog<br>Input | <b>Instance 1</b><br>Map 1 Map 2<br>4452      | 0x7A<br>(122)<br>1<br>0x39<br>(57)                   |                        | 22057                | uint<br>RWES                        |  |  |  |
| 5ι,F<br>Si.F           | Global<br>Source Instance F<br>Set the instance<br>of the function se-<br>lected above.                                                                                                    | 1 to 6                                                                                                    | 1               | <b>Instance 1</b><br>Map 1 Map 2<br>4460      | 0x7A<br>(122)<br>1<br>0x3D<br>(61)                   |                        | 22061                | un-<br>signed<br>8-bits<br>RWES     |  |  |  |
| Svtb                   | Global<br>Synchronized Vari-<br>able Time Base<br>Used to acquire<br>tighter accuracy<br>when running a<br>profile. A setting<br>of +0.01 would<br>equate to approxi-<br>mately +9 sec-<br>onds/day (faster)<br>where a setting of<br>-0.01 would equate<br>to approximately<br>-9 seconds/day<br>(slower). | -2 to 2 %                                                                                                    | 0.00            |                                               |                                                      |                        |                      | float<br>RWE                        |  |  |  |
| C.LEd<br>C.LEd         | Global<br>Communications<br>LED Action<br>Turns comms LED on<br>or off for selected<br>comms ports.                                                                                                    | <pre>[ on 1 Comm port 1   (1189) [ on 2 Comm port 2   (1190) bobh Comm port 1   and 2 (13) oFF Off (62)</pre> | both            | <i>Instance 1</i><br>Map 1 Map 2<br>1856 2326 | 0x6A<br>(103)<br>1<br>0x0E<br>(14)                   |                        | 3014                 | uint<br>RWES                        |  |  |  |
| * These p<br>** R: Rea | oarameters/prompts a<br>d, W: Write, E: EEPRC                                                                                                    | re available in these m<br>)M, S: User Set                                                                    | enus with f     | firmware revisi                               | ons 11.0 a                                           | nd abov                | e.                   |                                     |  |  |  |

|                                    | Setup Page                                                                                                    |                                                                                              |             |                                               |                                                      |                        |                      |                                     |  |  |  |
|------------------------------------|----------------------------------------------------------------------------------------------------|----------------------------------------------------------------------------------------------|-------------|-----------------------------------------------|------------------------------------------------------|------------------------|----------------------|-------------------------------------|--|--|--|
| Display                            | Parameter Name<br>Description                                                                                                 | Range                                                                                        | Default     | Modbus<br>Relative Ad-<br>dress               | CIP -<br>Class<br>Instance<br>Attribute<br>hex (dec) | Pro-<br>fibus<br>Index | Param-<br>eter<br>ID | Data<br>Type<br>and<br>Access<br>** |  |  |  |
| 2onE<br>Zone                       | Global<br>Zone<br>Turns Zone LED on<br>or off based on se-<br>lection.                                                        | □FF Off (62)<br>□□ On (63)                                                                   | On          | <b>Instance 1</b><br>Map 1 Map 2<br>2350      | 0x6A<br>(103)<br>1<br>0x1A<br>(26)                   |                        | 3026                 | uint<br>RWES                        |  |  |  |
| [hAn<br>Chan                       | Global<br>Channel<br>Turns Channel LED<br>on or off based on<br>selection.                                                    | □FF Off (62)<br>□n On (63)                                                                   | On          | <b>Instance 1</b><br>Map 1 Map 2<br>2352      | 0x6A<br>(103)<br>1<br>0x1B<br>(27)                   |                        | 3027                 | uint<br>RWES                        |  |  |  |
| <i>d.P r 5</i><br>d.PrS            | Global<br>Display Pairs<br>Defines the number<br>of Display Pairs.                                                            | 1 to 10                                                                                      | 2           | <b>Instance 1</b><br>Map 1 Map 2<br>2354      | 0x6A<br>(103)<br>1<br>0x1C<br>(28)                   |                        | 3028                 | uint<br>RWES                        |  |  |  |
| d.L i<br>d.ti                      | Global<br>Display Time<br>Time delay in tog-<br>gling between Dis-<br>play Pairs.                                             | 0 to 60                                                                                      | 0           | <b>Instance 1</b><br>Map 1 Map 2<br>2356      | 0x6A<br>(103)<br>1<br>0x1D<br>(29)                   |                        | 3029                 | uint<br>RWES                        |  |  |  |
| USr.S<br>USr.S                     | Global<br>Save Settings As<br>Save all of this<br>controller's settings<br>to the selected<br>set.                            | <b>5EE /</b> User Set 1<br>(101)<br><b>5EE2</b> User Set 2<br>(102)<br><b>100E</b> None (61) | None        | <i>Instance 1</i><br>Map 1 Map 2<br>26 26     | 0x(101)<br>1<br>0xE (14)                             | 118                    | 1014                 | uint<br>RWE                         |  |  |  |
| USr.r<br>USr.r                     | Global<br>Restore Settings<br>From<br>Replace all of this<br>controller's settings<br>with another set.                       | FEEY Factory (31)<br>SEE None (61)<br>SEE User Set 1<br>(101)<br>SEE2 User Set 2<br>(102)    | None        | <i>Instance 1</i><br>Map 1 Map 2<br>24 24     | 0x65<br>(101)<br>1<br>0xD<br>(13)                    | 117                    | 1013                 | uint<br>RWE                         |  |  |  |
| <mark>Eっ</mark> アク<br>SEと<br>Commu | nications Menu                                                                                                    |                                                                                              |             |                                               |                                                      |                        |                      |                                     |  |  |  |
| PEoL<br>PCoL                       | Communications 1<br>Protocol<br>Set the protocol of<br>this controller to<br>the protocol that<br>this network is us-<br>ing. | 5とd Standard Bus<br>(1286)<br>アクロd Modbus RTU<br>(1057)                                      | Modbus      | <i>Instance 1</i><br>Map 1 Map 2<br>2492 2972 | 0x96<br>(150)<br>1<br>7                              |                        | 17009                | uint<br>RWE                         |  |  |  |
| * These p<br>** R: Rea             | oarameters/prompts a<br>d, W: Write, E: EEPRC                                                                                 | re available in these m<br>DM, S: User Set                                                   | enus with f | firmware revisi                               | ons 11.0 a                                           | nd abov                | e.                   |                                     |  |  |  |

Watlow F7-70NF® PMI Controller

| Setup Page                                  |                                                                                                    |                                                          |         |                                                                                  |                                                      |                        |                      |                                     |  |  |
|---------------------------------------------|----------------------------------------------------------------------------------------------------|----------------------------------------------------------|---------|----------------------------------------------------------------------------------|------------------------------------------------------|------------------------|----------------------|-------------------------------------|--|--|
| Display                                     | Parameter Name<br>Description                                                                                                    | Range                                                    | Default | Modbus<br>Relative Ad-<br>dress                                                  | CIP -<br>Class<br>Instance<br>Attribute<br>hex (dec) | Pro-<br>fibus<br>Index | Param-<br>eter<br>ID | Data<br>Type<br>and<br>Access<br>** |  |  |
| Standar                                     | <sup>.</sup> d Bus                                                                                                    |                                                          | 1       |                                                                                  |                                                      |                        |                      |                                     |  |  |
| <b>Ad.5</b><br>Ad.S                         | Communications 1<br>Standard Bus Ad-<br>dress<br>Set the network<br>address of this con-<br>troller. Each device<br>on the network<br>must have a unique<br>address.<br>The Zone Display on<br>the front panel will<br>display this number. | 1 to 16                                                  | 1       | <i>Instance 1</i><br>Map 1 Map 2<br>2480 2960                                    | 0x96<br>(150)<br>1<br>1                              |                        | 17001                | uint<br>RWE                         |  |  |
| Modbus                                      | Modbus RTU                                                                                                    |                                                          |         |                                                                                  |                                                      |                        |                      |                                     |  |  |
| <i>ዘ                                   </i> | Communications (1<br>or 2)<br>Modbus Address<br>Set the network<br>address of this con-<br>troller. Each device<br>on the network<br>must have a unique<br>address.                                                                         | 1 to 247                                                 | 1       | Instance 1<br>Map 1 Map 2<br>2482 2962<br>Instance 2<br>Map 1 Map 2<br>2500 2980 | 0x96<br>(150)<br>1 to 2<br>2                         |                        | 17007                | uint<br>RWE                         |  |  |
| <i>ЬЯЦd</i><br>bAUd                         | Communications (1<br>or 2)<br>Baud Rate<br>Set the speed of<br>this controller's<br>communications to<br>match the speed of<br>the Modbus serial<br>network.                                                                                | 9600 9,600 (188)<br>192 19,200 (189)<br>384 38,400 (190) | 9,600   | Instance 1<br>Map 1 Map 2<br>2484 2964<br>Instance 2<br>Map 1 Map 2<br>2504 2984 | 0x96<br>(150)<br>1 to 2<br>3                         |                        | 17002                | uint<br>RWE                         |  |  |
| PAr<br>PAr                                  | Communications (1<br>or 2)<br>Parity<br>Set the parity of<br>this controller to<br>match the parity of<br>the Modbus serial<br>network.                                                                                                    | Conf None (61)<br>Eufo Even (191)<br>odd Odd (192)       | None    | Instance 1<br>Map 1 Map 2<br>2486 2966<br>Instance 2<br>Map 1 Map 2<br>2506 2986 | 0x96<br>(150)<br>1 to 2<br>4                         |                        | 17003                | uint<br>RWE                         |  |  |
| * These p<br>** R: Rea                      | These parameters/prompts are available in these menus with firmware revisions 11.0 and above.                                                                                                    |                                                          |         |                                                                                  |                                                      |                        |                      |                                     |  |  |

. 146 .

|                        | Setup Page                                                                                                    |                                                     |                                                                             |                                                                                  |                                                      |                        |                      |                                     |  |  |
|------------------------|----------------------------------------------------------------------------------------------------|-----------------------------------------------------|-----------------------------------------------------------------------------|----------------------------------------------------------------------------------|------------------------------------------------------|------------------------|----------------------|-------------------------------------|--|--|
| Display                | Parameter Name<br>Description                                                                                                    | Range                                               | Default                                                                     | Modbus<br>Relative Ad-<br>dress                                                  | CIP -<br>Class<br>Instance<br>Attribute<br>hex (dec) | Pro-<br>fibus<br>Index | Param-<br>eter<br>ID | Data<br>Type<br>and<br>Access<br>** |  |  |
| <i>E _ F</i><br>C_F    | Communications (1<br>or 2)<br>Display Units<br>Select whether this<br>communications<br>channel will display<br>in Celsius or Fahr-<br>enheit.<br>Note:<br>Applies to Modbus<br>only.                 | F Fahrenheit (30)<br>[ Celsius (15)                 | F                                                                           | <i>Instance 1</i><br>Map 1 Map 2<br>2490 2970                                    | 0x96<br>(150)<br>1<br>6                              |                        | 17050                | uint<br>RWE                         |  |  |
| ቦ ጊႹ L<br>M.hL         | Communications (1<br>or 2)<br>Modbus Word Order<br>Select the word<br>order of the two<br>16-bit words in the<br>floating-point val-<br>ues.                                                          | Loh, Low-High<br>(1331)<br>h, Lo High-Low<br>(1330) | Low-High                                                                    | Instance 1<br>Map 1 Map 2<br>2488 2968<br>Instance 2<br>Map 1 Map 2<br>2508 2988 | 0x96<br>(150)<br>1 to 2<br>5                         |                        | 17043                | uint<br>RWE                         |  |  |
| Г Л П Р<br>Мар         | Communications (1<br>or 2)<br>Data Map<br>If set to 1 the con-<br>trol will use PM leg-<br>acy mapping. If set<br>to 2 the control will<br>use new mapping to<br>accommodate new<br>functions.        | 1 to 2                                              | 1 if 9th<br>digit<br>of part<br>number<br>is a D or<br>1 other-<br>wise, 2. |                                                                                  |                                                      |                        | 17059                | uint<br>RWE                         |  |  |
| nU.S                   | Communications (1<br>or 2)<br>Non-Volatile Save<br>If set to Yes all<br>values written to<br>the control will be<br>saved in EEPROM.<br>The EEPROM allows<br>for approximately<br>one million writes. | ЧЕ 5 Yes (106)<br>по No (59)                        | Yes                                                                         | <i>Instance 1</i><br>Map 1 Map 2<br>2494 2974                                    | 0x96<br>(150)<br>1<br>8                              | 198                    | 17051                | uint<br>RWE                         |  |  |
| no dis-<br>play        | Communications (1<br>or 2)<br>Tick<br>Value increases at<br>1mS rate.                                                                                                    | 0 to 4,294,967,295                                  |                                                                             | <i>Instance 1</i><br>Map 1 Map 2<br>5020 8950                                    |                                                      |                        | 16006                | un-<br>signed<br>32-bit<br>RWE      |  |  |
| * These p<br>** R: Rea | oarameters/prompts a<br>d, W: Write, E: EEPRC                                                                                                    | re available in these m<br>M, S: User Set           | enus with f                                                                 | irmware revisi                                                                   | ons 11.0 a                                           | nd abov                | e.                   |                                     |  |  |

Watlow F7-70NF® PMI Controller

Chanter 6 Setur Page

| Setup Page                                   |                                                                                                    |                                                             |              |                                               |                                                      |                        |                      |                                     |  |  |
|----------------------------------------------|----------------------------------------------------------------------------------------------------|-------------------------------------------------------------|--------------|-----------------------------------------------|------------------------------------------------------|------------------------|----------------------|-------------------------------------|--|--|
| Display                                      | Parameter Name<br>Description                                                                                                    | Range                                                       | Default      | Modbus<br>Relative Ad-<br>dress               | CIP -<br>Class<br>Instance<br>Attribute<br>hex (dec) | Pro-<br>fibus<br>Index | Param-<br>eter<br>ID | Data<br>Type<br>and<br>Access<br>** |  |  |
| Device                                       | Net                                                                                                    | 1                                                           |              |                                               |                                                      |                        |                      |                                     |  |  |
| <b>Ad.d</b><br>Ad.d                          | Communications (2)<br>DeviceNet <sup>™</sup> Node<br>Address<br>Set the DeviceNet <sup>™</sup><br>address for this<br>gateway.                                                                | 0 to 63                                                     | 63           |                                               |                                                      |                        | 17052                |                                     |  |  |
| b <i>∏∐d</i><br>bAUd                         | Communications (2)<br>DeviceNet™ Baud<br>Rate<br>Set the DeviceNet<br>speed for this gate-<br>way's communica-<br>tions to match the<br>speed of the serial<br>network.                       | 125 125 kb (1351)<br>250 250 kb (1352)<br>500 500 kb (1353) | 125          |                                               |                                                      |                        | 17053                |                                     |  |  |
| <i>F                                    </i> | Communications (2)<br>DeviceNet™ Quick<br>Connect Enable<br>Allows for immedi-<br>ate communication<br>with the scanner<br>upon power up.                                                     | No (59)<br>955 Yes (106)                                    | No           |                                               |                                                      |                        | 17054                |                                     |  |  |
| R <u>an</u> b<br>Ao.nb                       | Communications (2)<br>CIP Implicit Assem-<br>bly Output Member<br>Quantity                                                                                                    | 1 to 20                                                     | 20           |                                               |                                                      |                        | 24009                |                                     |  |  |
| Я .nb<br>Ai.nb                               | Communications (2)<br>CIP Implicit Assem-<br>bly Input Member<br>Quantity                                                                                                    | 1 to 20                                                     | 20           |                                               |                                                      |                        | 24010                |                                     |  |  |
| [ _ F<br>C_F                                 | Communications (2)<br>Display Units<br>Select which scale<br>to use for tempera-<br>ture passed over<br>communications<br>port 2.                                                             | F °F (30)<br>[ °C (15)                                      | °F           | Instance 2<br>Map 1 Map 2<br>2990             | 0x96<br>(150)<br>2<br>6                              | 199                    | 17050                | uint<br>RWE                         |  |  |
| nU.S                                         | Communications (2)<br>Non-volatile Save<br>If set to Yes all<br>values written to<br>the control will be<br>saved in EEPROM.<br>The EEPROM allows<br>for approximately<br>one million writes. | <u>ቻE 5</u> Yes (106)<br>ጦ No (59)                          | No           | <i>Instance 2</i><br>Map 1 Map 2<br>2514 2994 | 96 (150)<br>2<br>8                                   | 198                    | 17051                | uint<br>RWE                         |  |  |
| * These p<br>** R: Rea                       | parameters/prompts a<br>d, W: Write, E: EEPRC                                                                                                    | re available in these m<br>DM, S: User Set                  | nenus with t | firmware revisi                               | ons 11.0 a                                           | nd abov                | e.                   | Daga                                |  |  |

Find Quality Products Online at:

|                        |                                                                                                    | Set                                                                             | Setup Page  |                                 |                                                      |                        |                      |                                     |  |  |  |  |  |
|------------------------|----------------------------------------------------------------------------------------------------|---------------------------------------------------------------------------------|-------------|---------------------------------|------------------------------------------------------|------------------------|----------------------|-------------------------------------|--|--|--|--|--|
| Display                | Parameter Name<br>Description                                                                                                    | Range                                                                           | Default     | Modbus<br>Relative Ad-<br>dress | CIP -<br>Class<br>Instance<br>Attribute<br>hex (dec) | Pro-<br>fibus<br>Index | Param-<br>eter<br>ID | Data<br>Type<br>and<br>Access<br>** |  |  |  |  |  |
| J1939 (                | CAN bus (Digital Inp                                                                                                    | ut Bus)                                                                         |             |                                 |                                                      |                        |                      |                                     |  |  |  |  |  |
| J.Ad                   | Communications (2)<br>J1939 Device Ad-<br>dress<br>Set the Device ad-<br>dress.                                                                                                    | 0 to 255                                                                        | 249         |                                 |                                                      |                        | 94001                | un-<br>signed<br>8-bits<br>RWE      |  |  |  |  |  |
| <u> </u>               | Communications (2)<br>J1939 Baud Rate<br>Set the Digital Input<br>Bus communications<br>speed.                                                                                                    | <pre>125 125 kb (1351) 250 250 kb (1352) 500 500 kb (1353) 1000 kb (1364)</pre> | 250         |                                 |                                                      |                        | 94002                | uint<br>RWE                         |  |  |  |  |  |
| d.En                   | Communications (2)<br>J1939 Device En-<br>able<br>Enables the device<br>for communication.                                                                                                    | No (59)<br>965 Yes (106)                                                        | Yes         |                                 |                                                      |                        | 94003                | uint<br>RWE                         |  |  |  |  |  |
| EEd5<br>tEds           | Communications (2)<br>Transducer Elec-<br>tronic Data Sheet<br>Contains sensor<br>technical character-<br>istics when manu-<br>factured.                                                                                   | пр No (59)<br><u>ЧЕ</u> 5 Yes (106)                                             | Yes         |                                 |                                                      |                        | 94004                | float<br>R                          |  |  |  |  |  |
| [ _ F<br>C_F           | Communications (2)<br>J1939 Display Units<br>Select which scale<br>to use for tempera-<br>ture passed over<br>communications<br>port 2.                                                                                    | E°C (15)<br>F°F (30)                                                            | °C          |                                 |                                                      |                        | 17050                | uint<br>RWE                         |  |  |  |  |  |
| Г                      | Communications (2)<br>Data Map<br>If set to 1 the con-<br>trol will use legacy<br>Modbus mapping. If<br>set to 2, the control<br>will use new Modbus<br>mapping to accommo-<br>date new functions.<br>Not used with J1939. | 1 to 2                                                                          | 1           |                                 |                                                      |                        | 17059                | uint<br>RWE                         |  |  |  |  |  |
| * These p<br>** R: Rea | oarameters/prompts a<br>d, W: Write, E: EEPRC                                                                                                    | re available in these m<br>DM, S: User Set                                      | enus with f | irmware revisi                  | ons 11.0 a                                           | nd abov                | e.                   |                                     |  |  |  |  |  |

Watlow F7-70NF® PMI Controller

| Setup Page              |                                                                                                    |                                             |             |                                               |                                                      |                        |                      |                                     |  |  |
|-------------------------|----------------------------------------------------------------------------------------------------|---------------------------------------------|-------------|-----------------------------------------------|------------------------------------------------------|------------------------|----------------------|-------------------------------------|--|--|
| Display                 | Parameter Name<br>Description                                                                                                    | Range                                       | Default     | Modbus<br>Relative Ad-<br>dress               | CIP -<br>Class<br>Instance<br>Attribute<br>hex (dec) | Pro-<br>fibus<br>Index | Param-<br>eter<br>ID | Data<br>Type<br>and<br>Access<br>** |  |  |
| <i>п U.S</i><br>nU.S    | Communications (2)<br>Non-volatile Save<br>If set to Yes all<br>values written to<br>the control will be<br>saved in EEPROM.<br>The EEPROM allows<br>for approximately<br>one million writes. | <u> </u>                                    | No          |                                               |                                                      |                        |                      | uint<br>RWE                         |  |  |
| Profibus DP             |                                                                                                    |                                             |             |                                               |                                                      |                        |                      |                                     |  |  |
| <i>P.A.d.d</i><br>P.Add | Communications (2)<br>Profibus Node Ad-<br>dress<br>Set the Profibus ad-<br>dress for this con-<br>trol.                                                                                      | 0 to 126                                    | 126         |                                               |                                                      |                        | 17060                |                                     |  |  |
| RL oc<br>A.Loc          | Communications (2)<br>Profibus Address<br>Lock<br>When set to yes will<br>not allow address<br>to be changed using<br>software. Can be<br>changed from front<br>panel.                        | No (59)<br>965 Yes (106)                    | No          |                                               |                                                      |                        | 17061                |                                     |  |  |
| 5EAE<br>Stat            | Communications<br>Profibus DP Status<br>Current Profibus<br>status.                                                                                                    | r E d y Ready (1662)<br>r n g Running (149) |             |                                               |                                                      |                        | 17062                | uint<br>R                           |  |  |
| [ _ F<br>C_F            | Communications (2)<br>Display Units<br>Select which scale<br>to use for tempera-<br>ture passed over<br>communications<br>port 2.                                                             | F °F (30)<br>E °C (15)                      | °F          | <i>Instance 2</i><br>Map 1 Map 2<br>2990      | 0x96<br>(150)<br>2<br>6                              | 199                    | 17050                | uint<br>RWE                         |  |  |
| nU.S                    | Communications (2)<br>Non-volatile Save<br>If set to Yes all<br>values written to<br>the control will be<br>saved in EEPROM.<br>The EEPROM allows<br>for approximately<br>one million writes. | <u> </u>                                    | No          | <b>Instance 2</b><br>Map 1 Map 2<br>2514 2994 | 96 (150)<br>2<br>8                                   | 198                    | 17051                | uint<br>RWE                         |  |  |
| * These p<br>** R: Rea  | oarameters/prompts a<br>d, W: Write, E: EEPRC                                                                                                    | re available in these m<br>M, S: User Set   | enus with f | irmware revisi                                | ons 11.0 a                                           | nd abov                | e.                   |                                     |  |  |

Watlow F7-70NF® PMI Controller www.GlobalTestSupply.com

. 150 .

Chanter 6 Setun Page

|                        | Setup Page                                                                                                    |                                                     |             |                                                                                                    |                                                      |                        |                      |                                     |  |  |  |
|------------------------|----------------------------------------------------------------------------------------------------|-----------------------------------------------------|-------------|----------------------------------------------------------------------------------------------------|------------------------------------------------------|------------------------|----------------------|-------------------------------------|--|--|--|
| Display                | Parameter Name<br>Description                                                                                                    | Range                                               | Default     | Modbus<br>Relative Ad-<br>dress                                                                                                    | CIP -<br>Class<br>Instance<br>Attribute<br>hex (dec) | Pro-<br>fibus<br>Index | Param-<br>eter<br>ID | Data<br>Type<br>and<br>Access<br>** |  |  |  |
| Modbus                 | TCP or EtherNet/IF                                                                                                    | <b>)</b>                                            |             |                                                                                                    |                                                      |                        |                      |                                     |  |  |  |
| ቦ ጊ Ⴙ Լ<br>M.hL        | Communications (2)<br>Modbus Word Order<br>Select the word<br>order of the two<br>16-bit words in the<br>floating-point val-<br>ues.                      | Loh, Low-High<br>(1331)<br>h, Lo High-Low<br>(1330) | Low-High    | Instance 1           Map 1         Map 2           2488         2968           Instance 2           Map 1         Map 2           2508         2988 | 0x96<br>(150)<br>1 to 2<br>5                         |                        | 17043                | uint<br>RWE                         |  |  |  |
| <i>ጉቦባ</i><br>iP.M     | Communications (2)<br>IP Address Mode<br>Select DHCP to let a<br>DHCP server assign<br>an address to this<br>module.                                      | dh [ P DHCP (1281)<br>F.Rdd Fixed Address<br>(1284) | DHCP        |                                                                                                    |                                                      |                        | 17012                | uint<br>RWE                         |  |  |  |
| Note:<br>When c        | Note:<br>When changing IP address, the control power must be cycled for the new address to take effect.                                                   |                                                     |             |                                                                                                    |                                                      |                        |                      |                                     |  |  |  |
| <i>.Р.Ғ І</i><br>ip.F1 | Communications (2)<br>IP Fixed Address<br>Part 1<br>Set the IP address<br>of this module.<br>Each device on the<br>network must have<br>a unique address. | 0 to 255                                            | 169         |                                                                                                    |                                                      |                        | 17014                | uint<br>RWE                         |  |  |  |
| <i>.Р.Ғ.2</i><br>ip.F2 | Communications (2)<br>IP Fixed Address<br>Part 2<br>Set the IP address<br>of this module.<br>Each device on the<br>network must have<br>a unique address. | 0 to 255                                            | 254         |                                                                                                    |                                                      |                        | 17015                | uint<br>RWE                         |  |  |  |
| <i>iP.F 3</i><br>ip.F3 | Communications (2)<br>IP Fixed Address<br>Part 3<br>Set the IP address<br>of this module.<br>Each device on the<br>network must have<br>a unique address. | 0 to 255                                            | 1           |                                                                                                    |                                                      |                        | 17016                | uint<br>RWE                         |  |  |  |
| * These p<br>** R: Rea | oarameters/prompts a<br>d, W: Write, E: EEPRC                                                                                                    | re available in these m<br>)M, S: User Set          | enus with i | rirmware revisi                                                                                                    | ons 11.0 a                                           | nd abov                | e.                   |                                     |  |  |  |

Watlow F7-70NF® PMI Controller . 151 .

| Setup Page                |                                                                                                    |                                            |             |                                 |                                                      |                        |                      |                                     |  |  |
|---------------------------|----------------------------------------------------------------------------------------------------|--------------------------------------------|-------------|---------------------------------|------------------------------------------------------|------------------------|----------------------|-------------------------------------|--|--|
| Display                   | Parameter Name<br>Description                                                                                                    | Range                                      | Default     | Modbus<br>Relative Ad-<br>dress | CIP -<br>Class<br>Instance<br>Attribute<br>hex (dec) | Pro-<br>fibus<br>Index | Param-<br>eter<br>ID | Data<br>Type<br>and<br>Access<br>** |  |  |
| , <i>Р.</i> Ғ. Ұ<br>ip.F4 | Communications (2)<br>IP Fixed Address<br>Part 4<br>Set the IP address<br>of this module.<br>Each device on the<br>network must have<br>a unique address. | 0 to 255                                   | 1           |                                 |                                                      |                        | 17017                | uint<br>RWE                         |  |  |
| ، <i>P.5 ا</i><br>ip.S1   | Communications (2)<br>IP Fixed Subnet<br>Part 1<br>Set the IP subnet<br>mask for this mod-<br>ule.                                                        | 0 to 255                                   | 255         |                                 |                                                      |                        | 17020                | uint<br>RWE                         |  |  |
| ، <i>P.5 2</i><br>ip.S2   | Communications (2)<br>IP Fixed Subnet<br>Part 2<br>Set the IP subnet<br>mask for this mod-<br>ule.                                                        | 0 to 255                                   | 255         |                                 |                                                      |                        | 17021                | uint<br>RWE                         |  |  |
| ، <i>P</i> .5 J<br>ip.S3  | Communications (2)<br>IP Fixed Subnet<br>Part 3<br>Set the IP subnet<br>mask for this mod-<br>ule.                                                        | 0 to 255                                   | 0           |                                 |                                                      |                        | 17022                | uint<br>RWE                         |  |  |
| <i>гР.5 Ч</i><br>ip.S4    | Communications (2)<br>IP Fixed Subnet<br>Part 4<br>Set the IP subnet<br>mask for this mod-<br>ule.                                                        | 0 to 255                                   | 0           |                                 |                                                      |                        | 17023                | uint<br>RWE                         |  |  |
| ، <i>P.5 5</i><br>ip.S5   | Communications (2)<br>IP Fixed Subnet<br>Part 5<br>Set the IP subnet<br>mask for this mod-<br>ule                                                         | 0 to 255                                   | 0           |                                 |                                                      |                        | 17024                | uint<br>RWE                         |  |  |
| ، <i>P.5 Б</i><br>ip. S6  | Communications (2)<br>IP Fixed Subnet<br>Part 6<br>Set the IP subnet<br>mask for this mod-<br>ule.                                                        | 0 to 255                                   | 0           |                                 |                                                      |                        | 17025                | uint<br>RWE                         |  |  |
| * These p<br>** R: Rea    | oarameters/prompts a<br>d, W: Write, E: EEPRC                                                                                                    | re available in these m<br>DM, S: User Set | enus with f | firmware revisi                 | ons 11.0 a                                           | nd abov                | re.                  |                                     |  |  |

Watlow F7-70NF® PMI Controller www.GlobalTestSupply.com

Chanter 6 Setun Page

| Setup Page              |                                                                                                    |                 |                  |                                 |                                                      |                        |                      |                                     |
|-------------------------|----------------------------------------------------------------------------------------------------|-----------------|------------------|---------------------------------|------------------------------------------------------|------------------------|----------------------|-------------------------------------|
| Display                 | Parameter Name<br>Description                                                                                                    | Range           | Default          | Modbus<br>Relative Ad-<br>dress | CIP -<br>Class<br>Instance<br>Attribute<br>hex (dec) | Pro-<br>fibus<br>Index | Param-<br>eter<br>ID | Data<br>Type<br>and<br>Access<br>** |
| <i>.P.9 1</i><br>ip.g1  | Communications (2)<br>Fixed IP Gateway<br>Part 1<br>Used for the pur-<br>pose of sending and<br>receiving messages<br>from another net-<br>work. | 0 to 255        | 0                |                                 |                                                      |                        | 17026                | uint<br>RWE                         |
| , <i>P.9.2</i><br>ip.g2 | Communications (2)<br>Fixed IP Gateway<br>Part 2<br>Used for the pur-<br>pose of sending and<br>receiving messages<br>from another net-<br>work. | 0 to 255        | 0                |                                 |                                                      |                        | 17027                | uint<br>RWE                         |
| <i>.Р.9.3</i><br>ip.g3  | Communications (2)<br>Fixed IP Gateway<br>Part 3<br>Used for the pur-<br>pose of sending and<br>receiving messages<br>from another net-<br>work. | 0 to 255        | 0                |                                 |                                                      |                        | 17028                | uint<br>RWE                         |
| <i>.Р.9Ч</i><br>ip.g4   | Communications (2)<br>Fixed IP Gateway<br>Part 4<br>Used for the pur-<br>pose of sending and<br>receiving messages<br>from another net-<br>work. | 0 to 255        | 0                |                                 |                                                      |                        | 17029                | uint<br>RWE                         |
| , <i>P.9</i> 5<br>ip.g5 | Communications (2)<br>Fixed IP Gateway<br>Part 5<br>Used for the pur-<br>pose of sending and<br>receiving messages<br>from another net-<br>work. | 0 to 255        | 0                |                                 |                                                      |                        | 17030                | uint<br>RWE                         |
| * These r               | Communications (2)<br>Fixed IP Gateway<br>Part 6<br>Used for the pur-<br>pose of sending and<br>receiving messages<br>from another net-<br>work. | 0 to 255        | 0<br>enus with f | irmware rovici                  |                                                      | nd abov                | 17031                | uint<br>RWE                         |
| ** R: Rea               | d, W: Write, E: EEPRC                                                                                                    | OM, S: User Set |                  |                                 |                                                      |                        |                      |                                     |

Watlow F7-70NF® PMI Controller

#### Find Quality Products Online at:

www.GlobalTestSupply.com

| Setup Page              |                                                                                                    |                                            |             |                                               |                                                      |                        |                      |                                     |
|-------------------------|----------------------------------------------------------------------------------------------------|--------------------------------------------|-------------|-----------------------------------------------|------------------------------------------------------|------------------------|----------------------|-------------------------------------|
| Display                 | Parameter Name<br>Description                                                                                                    | Range                                      | Default     | Modbus<br>Relative Ad-<br>dress               | CIP -<br>Class<br>Instance<br>Attribute<br>hex (dec) | Pro-<br>fibus<br>Index | Param-<br>eter<br>ID | Data<br>Type<br>and<br>Access<br>** |
| ГЛЬ.Е<br>МЬ.Е           | Communications (2)<br>Modbus TCP Enable<br>Activate Modbus<br>TCP.                                                                                                    | <b>95</b> Yes (106)<br>Do No (59)          | Yes         |                                               |                                                      |                        | 17041                | uint<br>RWE                         |
| <i>E , P.E</i><br>EiP.E | Communications (2)<br>EtherNet/IP™ En-<br>able<br>Activate Ethernet/<br>IP™.                                                                                                    | <mark>ቻE 5</mark> Yes (106)<br>ጦ No (59)   | Yes         |                                               |                                                      |                        | 17042                | uint<br>RWE                         |
| Яаль<br>Ao.nb           | Communications (2)<br>EtherNet/IP™ Out-<br>put Assembly<br>When using Ether-<br>Net/IP set the CIP<br>Implicit Assembly<br>Output Member<br>Quantity                                          | 1 to 20                                    | 20          |                                               |                                                      |                        | 24009                | uint<br>RWE                         |
| Я іль<br>Ai.nb          | Communications (2)<br>EtherNet/IP™ Input<br>Assembly<br>When using Ether-<br>Net/IP set the CIP<br>Implicit Assembly<br>Input Member Quan-<br>tity                                            | 1 to 20                                    | 20          |                                               |                                                      |                        | 24010                | uint<br>RWE                         |
| [F<br>C_F               | <i>Communications (2)</i><br><b>Display Units</b><br>Select which scale<br>to use for tempera-<br>ture passed over<br>communications<br>port 2.                                               | F °F (30)<br>[ °C (15)                     | °F          | <i>Instance 2</i><br>Map 1 Map 2<br>2990      | 0x96<br>(150)<br>2<br>6                              | 199                    | 17050                | uint<br>RWE                         |
| п Ц.5<br>nV.S           | Communications (2)<br>Non-volatile Save<br>If set to Yes all<br>values written to<br>the control will be<br>saved in EEPROM.<br>The EEPROM allows<br>for approximately<br>one million writes. | <mark>ቻ E 5</mark> Yes (106)<br>ጦ No (59)  | No          | <b>Instance 2</b><br>Map 1 Map 2<br>2514 2994 | 96 (150)<br>2<br>8                                   | 198                    | 17051                | uint<br>RWE                         |
| Note:<br>When c         | hanging IP address, th                                                                                                    | ne control power must                      | be cycled f | or the new add                                | lress to ta                                          | ke effec               | :t.                  |                                     |
| * These p<br>** R: Rea  | oarameters/prompts a<br>d, W: Write, E: EEPRC                                                                                                    | re available in these m<br>)M, S: User Set | enus with f | irmware revisi                                | ons 11.0 a                                           | nd abov                | e.                   |                                     |

Watlow F7-70NF® PMI Controller www.GlobalTestSupply.com

| Setup Page                           |                                                                       |                                                                                                    |             |                                          |                                                      |                        |                      |                                     |
|--------------------------------------|-----------------------------------------------------------------------|----------------------------------------------------------------------------------------------------|-------------|------------------------------------------|------------------------------------------------------|------------------------|----------------------|-------------------------------------|
| Display                              | Parameter Name<br>Description                                         | Range                                                                                                    | Default     | Modbus<br>Relative Ad-<br>dress          | CIP -<br>Class<br>Instance<br>Attribute<br>hex (dec) | Pro-<br>fibus<br>Index | Param-<br>eter<br>ID | Data<br>Type<br>and<br>Access<br>** |
| r E [<br>SEE<br>Real Time Clock Menu |                                                                       |                                                                                                    |             |                                          |                                                      |                        |                      |                                     |
| hoUr<br>hoUr                         | Real Time Clock<br>Hours<br>Set the current<br>time.                  | 0 to 23                                                                                                    | 0           | <b>Instance 1</b><br>Map 1 Map 2<br>4004 | 88 (136)<br>1<br>3                                   |                        | 36003                | uint<br>RW                          |
| חי <i>רין</i><br>Min                 | Real Time Clock<br>Minutes<br>Set the current<br>time.                | 0 to 59                                                                                                    | 0           | <b>Instance 1</b><br>Map 1 Map 2<br>4006 | 88 (136)<br>1<br>4                                   |                        | 36004                | uint<br>RW                          |
| doW                                  | Real Time Clock<br>Day of Week<br>Set the current day<br>of the week. | Sun Sunday (1565)<br>Plan Monday (1559)<br>LuE Tuesday (1560)<br>LuE d Wednesday<br>(1561)<br>LhUr Thursday<br>(1562)<br>Fr. Friday (1563)<br>SRE Saturday (1564) | Sun         | <i>Instance 1</i><br>Map 1 Map 2<br>4002 | 88 (136)<br>1<br>2                                   |                        | 36002                | uint<br>RW                          |
| * These p<br>** R: Rea               | oarameters/prompts a<br>d, W: Write, E: EEPRC                         | re available in these m<br>DM, S: User Set                                                                                                    | enus with f | firmware revisi                          | ons 11.0 a                                           | nd abov                | e.                   |                                     |

# 7 Chapter 7: Profiling Page

# **Navigating the Profiling Page**

#### Note:

Some of these menus and parameters may not appear, depending on the controller's options. See model number information in the Appendix for more information. If there is only one instance of a menu, no submenus will appear.

# **Profile Setup**

First, consider some foundational profile *setup* features that once configured, will apply to all configured profiles. The screen shot below (EZ-ZONE Configurator software) graphically shows the settings (shaded green)that will apply to all profiles; e.g., if Guaranteed Soak is not enabled here this feature will not be available in any individual profile configuration.

Some of those features that apply to all profiles are listed below with a brief description of their function.

- Ramping Type (Time or Rate) which changes the profile set point based on a set interval of time or set rate.
- Profile Type (Set Point or Process) determines whether a step (any step changing the set point) of a profile will begin by using the process value (Process) or the last closed-loop set point (Set Point).
- Guaranteed Soak Enable, when set to on makes this feature available in all profiles. If Guaranteed Soak Enable is on, use Guaranteed

|                               | Parameters: Setup: Global 1 |         |         | Parameter Help                                |  |  |  |
|-------------------------------|-----------------------------|---------|---------|-----------------------------------------------|--|--|--|
| E EZ-ZONE PM                  | Display Units               | F       | -       | Select the Ramping Type                       |  |  |  |
| E Analog Input                | AC Line Frequency           | 60 Hz   |         | Use Ramping Type to have the ramping set      |  |  |  |
| Linearization                 | Ramping Type                | Rate    | -       | point change at a set Rate or over a set inte |  |  |  |
| i → Process value             | Profile Type                | Process | -       | of fine.                                      |  |  |  |
| E Control Loop                | Guaranteed Soak Enable      | Off     | +       | (0220                                         |  |  |  |
| H Alam                        | Guaranteed Soak Deviation 1 | 5       | ۴F      |                                               |  |  |  |
| + Math                        | Guaranteed Soak Deviation 2 | 5       | Process |                                               |  |  |  |
| E Function Key                | Source Instance A           | 5       | _       |                                               |  |  |  |
| E Global                      | Source Instance B           | 6       | _       |                                               |  |  |  |
| Communications                | Power Off Time              | 0       | -       |                                               |  |  |  |
| Real Time Clock     The Clock | Communications Led Action   | Both    | -       |                                               |  |  |  |
|                               | Zone                        | On      | -       |                                               |  |  |  |
|                               | Channel                     | On      | -       |                                               |  |  |  |
|                               | Display Pairs               | 2       |         |                                               |  |  |  |
|                               | Display Time                | 0       |         |                                               |  |  |  |
|                               | User Settings Save          | None    | -       |                                               |  |  |  |
|                               | User Settings Restore       | None    | -       |                                               |  |  |  |

Soak Deviation 1 to 2 to set the value for the corresponding loop. Set the deviation or band above or below the working set point where this condition must be met before the profile can proceed.

#### Note:

Changes made to profile parameters in the Profiling Pages will be saved and take effect on the next pass through the step. Changes made in the Profile Status page effect the current step being executed and do not update the step setting in the profiling page. Changing profiles should only be changed by knowledgeable personnel and with caution.

Watlow F7-70NF® PMI Controller • 156 •

Chanter 7 Profiling Page

**Find Quality Products Online at:** 

www.GlobalTestSupply.com sales@GlobalTestSupply.com

Once these global profile features are configured, the next step will require navigation to the Profiling Page. Here, each desired ramp and soak profile will be configured. *To navigate to the Profile Page from the front panel, follow the steps below:* 

- From the Home Page, press and hold the Advance Key 

   for approximately five seconds.
   The profile prompt ProF will appear in the lower display and the profile number (e.g. P I) appears in the upper display.
- 2. Press the Up **O** or Down **O** key to change to another profile (1 to 4).
- 3. Press the Advance Key S to move to the selected profiles first step.
- 4. Press the Up  ${f O}$  or Down  ${f O}$  keys to move through and select the step type.
- 5. Press the Advance Key S to move through the selected step settings.
- 6. Press the Up **O** or Down **O** keys to change the steps settings.
- 7. Press the Infinity Key 👁 at any time to return to the step number prompt.
- 8. Press the Infinity Key 🖾 again to return to the profile number prompt.
- 9. From any point press and hold the Infinity Key <sup>-</sup> for two seconds to return to the Home Page.

If using EZ-ZONE Configurator software, simply click on the plus sign next to Profiles in the left hand column, as

shown in the screen shot below.

Notice in the screen shot to the right some fields or parameters are not selectable (grayed out) based on the Step Type that is selected.

# **Starting a Profile**

There are several ways to start a profile. Some of the examples that follow requires that certain optional hardware be available on the control. If you are uncertain as to how your control is equipped, compare the part number of your control to the "Ordering Information" page found in the Appendix of this Users Guide.

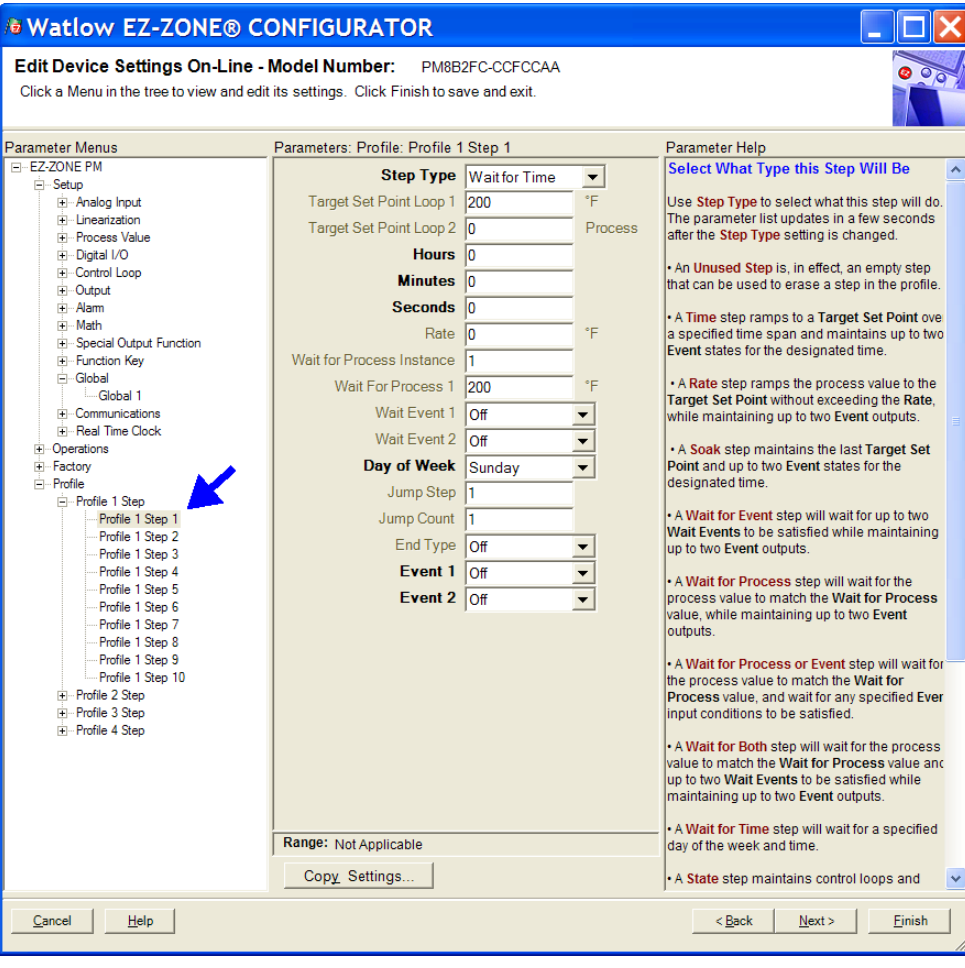

Three ways to start a profile:

- Function Key, Digital Input or Profile Request

Watlow F7-70NF® PMI Controller

Chanter 7 Profiling Page

www.GlobalTestSupply.com

### Configuring the Function Key to Start and Stop a Profile

- 1. Navigate to the Setup Page and then the Function menu. From the Home Page, press and hold the  $\bigcirc$  or Down  $\bigcirc$  key for approximately six seconds where the upper display will show  $\mathcal{P}_{I}$  and the lower display will show  $\mathcal{SEE}$ .
- 2. Press the Up  $\bigcirc$  or Down  $\bigcirc$  key to navigate to the Function  $F \sqcup_n$  menu.
- 3. Press the Advance Key (\*) to enter this menu. The upper display will show / and the lower display will show FUn.
- 4. Press the Advance Key (5) to select the level. The upper display will show h 19h and the lower display will show LEU.
- 5. Press the Up **○** or Down **○** keys to select the level that will start the profile (high or low).
- 6. Press the Advance Key (5) to select the function. In this example, select Profile Start / Stop <u>P.5 L 5</u>.
- 7. Press the Advance Key 🕥 to select the function instance (Profile to start).
- 8. Return to the Home Page by pressing and holding the Infinity Key 🗢 for approximately three seconds.

#### Note:

The state of the EZ-Function Key (high or low) is maintained with each successive push of the key.

#### Configuring a Digital Input to Start and Stop a Profile

- 1. Navigate to the Setup Page and then the Digital I/O menu. From the Home Page, press and hold the  $\bigcirc$  or Down  $\bigcirc$  key for approximately six seconds where the upper display will show  $\square_{i}$  and the lower display will show  $\square_{i}$ .
- 2. Press the Up  $\bigcirc$  or Down  $\bigcirc$  key to navigate to the Digital I/O menu. Upper display will show  $d_{10}$  and the lower display will show 5EE.
- 3. Press the Advance Key ④ where the first available digital instance will be displayed in the upper display.
- 4. Press the Up  $\bigcirc$  or Down  $\bigcirc$  key to select the input of choice.
- 5. Press the Advance Key (5) to select the direction (input or output). In this example, select Dry Contact [[on.
- 6. Select the level (high or low) that will activate the function by pressing the Advance Key

  Some where the upper display will show h (3h) and the lower display will show L E u.
- 7. Press the Up ◆ or Down ◆ keys to select the level that will start the profile (high = closed or low = open).
- 8. Press the Advance Key (5) to select the function Fn. In this example, select Profile Start / Stop P.525.
- 9. Press the Advance Key S to select the function instance (Profile to start).
- 10. Return to the Home Page by pressing and holding the Infinity Key 💿 for approximately three seconds.

### Starting a Profile from the Operations Page

- Navigate to the Operations Page and then the Profile Status menu. From the Home Page, press and hold the O or Down O key for approximately three seconds where the upper display will show P ₁ and the lower display will show □PEr.
- 2. Press the Up **O** or Down **O** key to navigate to the Profile Status **P.5** *L* **R** menu.

Watlow F7-70NF® PMI Controller

www.GlobalTestSupply.com

Chanter 7 Profiling Page

- 3. Press the Advance Key (\*) to enter this menu. The upper display will show / and the lower display will show P.5Er.
- 4. Press the Up **○** or Down **○** keys to select the Profile or Step to start. In this example select 1.
- 5. Press the Advance Key (5) to select the Profile Action Request. The upper display will show PREr.
- 6. Press the Up  $\bigcirc$  or Down  $\bigcirc$  keys to select the Profile start. The upper display will show  $P_{\Gamma \square F}$  and the lower display will show  $P_{\Pi \square \Gamma}$ .

#### Note:

As soon as the Green Advance Key S is pressed (step 7 below) the designated Profile or Step (as determined in step 4 above) will start.

7. Press the Advance Key S to select whether Event 1 will be on or off. The upper display will show  $\_FF$  and the lower display will show  $\_EnE$  1.

#### Note:

This setting will temporally override the profile configuration.

- 8. Press the Up **○** or Down **○** keys to select whether Event 1 will be on or off. This will immediately drive the Event to the specified state regardless of the Profile configuration.
- 9. Press the Advance Key (5) to select whether Event 2 will be on or off. The upper display will show oFF and the lower display will show Enter.
- 10. Press the Up **O** or Down **O** keys to select whether Event 2 will be on or off. This will immediately drive the Event to the specified state regardless of the Profile configuration.

#### Note:

The event state will be as left when the profile ended and may be toggled at the profile status menu.

- 11. Press the Advance Key (\*) to see the current Jump Count. The upper display will show [] and the lower display will show [][.
- 12. Return to the Home Page by pressing and holding the Infinity Key 💿 for approximately three seconds.

#### Ending a Profile from the Operations Page

- Navigate to the Operations Page and then the Profile Status menu. From the Home Page, press and hold the O or Down O key for approximately three seconds where the upper display will show PEr.
- 2. Press the Up **O** or Down **O** key to navigate to the Profile Status **P.5** *L* **R** menu.
- 3. Press the Advance Key (and the lower display will show 1 and the lower display will show P.5 br.
- 4. Press the Advance Key (s) to select the Profile Action Request. The upper display will show PALE.
- 6. Press the Up **○** or Down **○** keys to select the End. The upper display will show *End* and the lower display will show *P.R.C.*.
- 7. Press the Advance Key O to end the Profile.
- 8. Return to the Home Page by pressing and holding the Infinity Key 😂 for approximately three seconds.

Watlow F7-70NF® PMI Controller

#### Starting a Profile from the Home Page

- 1. When at the Home Page, press the Advance Key (5) to locate Profile Start and select the file or step number to start. The upper display will show 1 and the lower display will show P.5E 1.
- 2. Press the Up 🔿 or Down 🔾 key to choose the file or step number.
- 3. Press the Advance Key (5) to select the Profile Action Request. The upper display will show <u>PRE</u> 1.
- 4. Press the Up  $\bigcirc$  or Down  $\bigcirc$  keys to select the Profile Start. The upper display will show  $P_{\Gamma \bigcirc}F$  and the lower display will show  $P_{R} \sqsubseteq I$ .
- 5. Press the Infinity Key to return Home. The Profile will Start

#### Ending a Profile from the Home Page

- 1. Press the Advance Key S to select the Profile Action Request. The upper display will show **PREF** and the lower display will show **PREF**.
- 2. Press the Up or Down keys to select the End. The upper display will show End and the lower display will show PRE 1.
- 3. Press the Infinity Key to return Home. The Profile will End.

# **Profiling Parameters**

```
P
P \cap OF Profile (1 to 4)
  1
 P I Profile [1 to 4] Step (1 to 40)
   5.E YP Step Type
   E.S.P. 1
             Target Set Point Loop 1
   L.5P2 Target Set Point Loop 2
   hollr Hours
   Minutes
   SEC Seconds
   r R E Rate
   ULP Wait For Process Instance
   LIP | Wait For Process 1
   LLE | Wait For Event 1
   LUE Wait for Event 2
   doud Day of Week
   J5-
          Jump Step
   JГ
          Jump Count
   End End Type
   Ent | Event 1
   Ent 2 Event 2
```

. 160 .

www.GlobalTestSupply.com

|                               |                                                                                                    | Profiling Pag                                                                                                    | e                          |                                                                                                    |                                                    |                           |                                     |
|-------------------------------|----------------------------------------------------------------------------------------------------|----------------------------------------------------------------------------------------------------|----------------------------|----------------------------------------------------------------------------------------------------|----------------------------------------------------|---------------------------|-------------------------------------|
| Display                       | Parameter Name<br>Description                                                                                                    | Range                                                                                                    | Default                    | Modbus<br>Relative<br>Address                                                                                            | CIP<br>Class<br>Instance<br>Attribute<br>hex (dec) | Pa-<br>ram-<br>eter<br>ID | Data<br>Type<br>and<br>Access<br>** |
| P  <br>ProF<br>Profiling Menu |                                                                                                    |                                                                                                    |                            |                                                                                                    |                                                    |                           |                                     |
| РІto<br>РЧ                    | Profile [1 to 4] Step<br>Select a step to edit or view.                                                                                                    | 1 to 10 [profile 1]<br>11 to 20 [profile 2]<br>21 to 30 [profile 3]<br>31 to 40 [profile 4]                                                                                                    |                            |                                                                                                    |                                                    |                           |                                     |
| <mark>5.Ł У Р</mark><br>S.typ | Step Type<br>Select a step type.<br>Note:<br>Prior to selecting the Step<br>Type consider whether or<br>not profiles will be based<br>on time or rate of change.<br>By default, profiles are<br>configured for Time <u>t</u> .<br>Therefore, Rate will not<br>be available here. If it is<br>desired to base profiles on<br>rate of change, navigate<br>to the Setup Page and then<br>the Global Menu where<br>Ramping Type can be<br>changed from Time to Rate. | USEP Unused Step<br>(50)<br>SoRH Soak (87)<br>ULE Wait For Event<br>(144)<br>ULPr Wait For Pro-<br>cess (209)<br>ULD Wait For Both<br>(210)<br>UL Jump (116)<br>End End (27)<br>ELOE Wait For Time<br>(1543)<br>E I Time (143)<br>r REE Rate (81) | Unused                     | Instance 1<br>Map 1 Map 2<br>2570 4500<br>Offset to<br>next in-<br>stance (Map<br>1 equals<br>+50, Map 2<br>equals +100) | 0x79 (121)<br>1 to 40<br>1                         | 21001                     | uint<br>RWE                         |
| E.5P I<br>t.SP1               | Step Type Parameters<br>Target Set Point Loop 1<br>When Step Type is Time or<br>Rate, enter the closed loop<br>set point for loop 1 to ramp<br>to for this step.                                                                                                    | -1,999.000 to<br>9,999.000°F or<br>units<br>-1,128 to<br>5,537.000°C                                                                                                    | 0.0°F or<br>units<br>-18°C | Instance 1<br>Map 1 Map 2<br>2572 4502<br>Offset to<br>next in-<br>stance (Map<br>1 equals<br>+50, Map 2<br>equals +100) | 0x79 (121)<br>1 to 40<br>2                         | 21002                     | float<br>RWE                        |
| Note:<br>Some va<br>faces.    | alues will be rounded off to fit                                                                                                    | in the four-character                                                                                                    | display. Fı                | ull values can b                                                                                                    | e read with                                        | other i                   | inter-                              |

. 161 .

\*\* R: Read, W: Write, E: EEPROM, S: User Set

Watlow F7-70NF® PMI Controller www.GlobalTestSupply.com

Chanter 7 Profiling Page

|                        |                                                                                                    | Profiling Pag                                                        | je                         |                                                                                                    |                                                    |                           |                                     |
|------------------------|----------------------------------------------------------------------------------------------------|----------------------------------------------------------------------|----------------------------|----------------------------------------------------------------------------------------------------|----------------------------------------------------|---------------------------|-------------------------------------|
| Display                | Parameter Name<br>Description                                                                                                    | Range                                                                | Default                    | Modbus<br>Relative<br>Address                                                                                            | CIP<br>Class<br>Instance<br>Attribute<br>hex (dec) | Pa-<br>ram-<br>eter<br>ID | Data<br>Type<br>and<br>Access<br>** |
| £.5 <i>P2</i><br>t.SP2 | Step Type Parameters<br>Target Set Point Loop 2<br>When Step Type is Time en-<br>ter the closed loop set point<br>for loop 2 to ramp to for this<br>step. | -1,999.000 to<br>9,999.000°F or<br>units<br>-1,128 to<br>5,537.000°C | 0.0°F or<br>units<br>-18°C | Instance 1<br>Map 1 Map 2<br>4554<br>Offset to<br>next in-<br>stance Map<br>2 equals<br>+100                             | 0x79 (121)<br>1 to 40<br>0x1C (28)                 | 21028                     | float<br>RWE                        |
| hoUr<br>hoUr           | Step Type Parameters<br>Hours<br>Select the hours (plus Min-<br>utes and Seconds) for a<br>timed step.                                                    | 0 to 9999                                                            | 0                          | Instance 1<br>Map 1 Map 2<br>2574 4504<br>Offset to<br>next in-<br>stance (Map<br>1 equals<br>+50, Map 2<br>equals +100) | 0x79 (121)<br>1 to 40<br>3                         | 21003                     | uint<br>RWE                         |
| חי ח<br>Min            | Step Type Parameters<br>Minutes<br>When Step Type is Time,<br>Soak, or Wait For Time enter<br>Minutes (plus Hours and Sec-<br>onds) for this step.        | 0 to 59                                                              | 0                          | Instance 1<br>Map 1 Map 2<br>2576 4506<br>Offset to<br>next in-<br>stance (Map<br>1 equals<br>+50, Map 2<br>equals +100) | 0x79 (121)<br>1 to 40<br>4                         | 21004                     | uint<br>RWE                         |
| SEC                    | Step Type Parameters<br>Seconds<br>When Step Type is Time,<br>Soak, or Wait For Time enter<br>Seconds (plus Hours and Min-<br>utes) for this step.        | 0 to 59                                                              | 0                          | Instance 1<br>Map 1 Map 2<br>2578 4508<br>Offset to<br>next in-<br>stance (Map<br>1 equals<br>+50, Map 2<br>equals +100) | 0x79 (121)<br>1 to 40<br>5                         | 21005                     | uint<br>RWE                         |
| Note:                  | <u>.</u>                                                                                                    | 1                                                                    | 1                          | . ,                                                                                                    | 1                                                  | L                         | 1                                   |

Some values will be rounded off to fit in the four-character display. Full values can be read with other interfaces.

\*\* R: Read, W: Write, E: EEPROM, S: User Set

|                        |                                                                                                    | Profiling Pag                                                             | e                            |                                                                                                    |                                                    |                           |                                     |
|------------------------|----------------------------------------------------------------------------------------------------|---------------------------------------------------------------------------|------------------------------|----------------------------------------------------------------------------------------------------|----------------------------------------------------|---------------------------|-------------------------------------|
| Display                | Parameter Name<br>Description                                                                                                    | Range                                                                     | Default                      | Modbus<br>Relative<br>Address                                                                                            | CIP<br>Class<br>Instance<br>Attribute<br>hex (dec) | Pa-<br>ram-<br>eter<br>ID | Data<br>Type<br>and<br>Access<br>** |
| r 月上 E<br>rAtE         | Step Type Parameters<br>Rate<br>When Step Type is Rate, en-<br>ter the rate for ramping in<br>degrees or units per minute.                                                                                                    | 0 to 9,999.000°F or<br>units per minute<br>0 to 5,555.000°C per<br>minute | 0.0                          | Instance 1<br>Map 1 Map 2<br>2580 4510<br>Offset to<br>next in-<br>stance (Map<br>1 equals<br>+50, Map 2<br>equals +100) | 0x79 (121)<br>1 to 40<br>6                         | 21006                     | float<br>RWE                        |
| <i>ы ц.Р ч</i><br>W.Pi | Step Type Parameters<br>Wait For Process Instance<br>When Step Type is Wait for<br>Process or Wait For Both,<br>enter which analog input<br>specified by Wait For Process<br>1 must be met before pro-<br>ceeding in profile.            | 1 or 2                                                                    | 1                            | Instance 1<br>Map 1 Map 2<br>2598 4528<br>Offset to<br>next in-<br>stance (Map<br>1 equals<br>+50, Map 2<br>equals +100) | 0x79 (121)<br>1 to 40<br>0x0F (15)                 | 21015                     | uint<br>RWE                         |
| <i>և վ.Р I</i><br>W.P1 | Step Type Parameters<br>Wait For Process 1<br>When Step Type is Wait for<br>Process or Wait For Both,<br>enter wait for process value<br>on analog<br>input specified by Wait For<br>Process Instance before pro-<br>ceeding in profile. | -1,999.000 to<br>9,999.000°F or<br>units<br>-1,128.000 to<br>5,537.000°C  | 0.0°F or<br>units<br>-18.0°C | Instance 1<br>Map 1 Map 2<br>2590 4520<br>Offset to<br>next in-<br>stance (Map<br>1 equals<br>+50, Map 2<br>equals +100) | 0x79 (121)<br>1 to 40<br>0x0B (11)                 | 21011                     | float<br>RWE                        |

Note:

**Find Quality Products Online at:** 

Some values will be rounded off to fit in the four-character display. Full values can be read with other interfaces.

\*\* R: Read, W: Write, E: EEPROM, S: User Set

|                                                                                                    |                                                                                                    | Profiling Pag                                                                                                    | е       |                                                                                                    |                                                    |                           |                                     |
|----------------------------------------------------------------------------------------------------|----------------------------------------------------------------------------------------------------|----------------------------------------------------------------------------------------------------|---------|----------------------------------------------------------------------------------------------------|----------------------------------------------------|---------------------------|-------------------------------------|
| Display                                                                                                    | Parameter Name<br>Description                                                                                                    | Range                                                                                                    | Default | Modbus<br>Relative<br>Address                                                                                            | CIP<br>Class<br>Instance<br>Attribute<br>hex (dec) | Pa-<br>ram-<br>eter<br>ID | Data<br>Type<br>and<br>Access<br>** |
| Ь J Ε. Ι<br>WE.1                                                                                                    | Step Type Parameters<br>Wait Event 1<br>When Step Type is Wait for<br>Event or Wait For Both,<br>select the event state that<br>must<br>be satisfied during this step.<br>Note:<br>Wait Event 1 can be<br>mapped to any available<br>digital input (5 - 12). Navi-<br>gate to the Setup Page un-<br>der the Global Menu to find<br>and modify Source Instance<br>A 5. (R) (Event 1) and Source<br>Instance B 5. (b) (Event 2). | pFF Off (62)<br>on On (63)<br>nonE None (61)                                                                                                    | Off     | Instance 1<br>Map 1 Map 2<br>2586 4516<br>Offset to<br>next in-<br>stance (Map<br>1 equals<br>+50, Map 2<br>equals +100) | 0x79 (121)<br>1 to 10<br>9                         | 21009                     | uint<br>RWE                         |
| Ы <i>Ц Ε.2</i><br>WE.2                                                                                                    | Step Type Parameters<br>Wait Event 2<br>When Step Type is Wait for<br>Event or Wait For Both,<br>select the event state that<br>must<br>be satisfied during this step.<br>Note:<br>Wait Event 2 can be<br>mapped to any available<br>digital input (5 - 12). Navi-<br>gate to the Setup Page un-<br>der the Global Menu to find<br>and modify Source Instance<br>A 5. IR (Event 1) and Source<br>Instance B 5. Ib (Event 2).   | ©FF Off (62)<br>on On (63)<br>nonE None (61)                                                                                                    | Off     | Instance 1<br>Map 1 Map 2<br>2588 4518<br>Offset to<br>next in-<br>stance (Map<br>1 equals<br>+50, Map 2<br>equals +100) | 0x79 (121)<br>1 to 40<br>0xA (10)                  | 21010                     | uint<br>RWE                         |
| d o L J<br>doW                                                                                                    | Step Type Parameters<br>Day of Week<br>When Step Type is Wait for<br>Time, the profile waits until<br>this Day of Week along with<br>Hours, Minutes and Seconds<br>time of day is met.                                                                                                    | Ed Every Day (1567)<br>Ud Week days<br>(1566)<br>Sun Sunday (1565)<br>Phon Monday (1559)<br>EuE Tuesday (1560)<br>UdEd Wednesday<br>(1561)<br>EhUr Thursday<br>(1562)<br>Fru Friday (1563)<br>SRE Saturday (1564) | Sunday  | Instance 1<br>Map 1 Map 2<br>4580<br>Offset to<br>next in-<br>stance Map<br>2 equals<br>+100)                            | 0x79 (121)<br>1 to 40<br>0x29 (41)                 | 21041                     | uint<br>RWE                         |
| Image: Solution of the state of the state of the sta |                                                                                                    |                                                                                                    |         |                                                                                                    |                                                    |                           |                                     |

|                            | Profiling Page                                                                                                    |                                                                                                    |             |                                                                                                    |                                                    |                           |                                     |
|----------------------------|----------------------------------------------------------------------------------------------------|----------------------------------------------------------------------------------------------------|-------------|----------------------------------------------------------------------------------------------------|----------------------------------------------------|---------------------------|-------------------------------------|
| Display                    | Parameter Name<br>Description                                                                                                    | Range                                                                                                    | Default     | Modbus<br>Relative<br>Address                                                                                               | CIP<br>Class<br>Instance<br>Attribute<br>hex (dec) | Pa-<br>ram-<br>eter<br>ID | Data<br>Type<br>and<br>Access<br>** |
| ປ 5<br>JS                  | Step Type Parameters<br>Jump Step<br>When Step Type is Jump,<br>this specifies which step to<br>jump back to. Jump Step<br>must be a lower step num-<br>ber than the current step<br>number.     | 1 to 40                                                                                                    | 0           | Instance 1<br>Map 1 Map 2<br>2592 4522<br>Offset to<br>next in-<br>stance (Map<br>1 equals<br>+50, Map 2<br>equals +100)    | 0x79 (121)<br>1 to 40<br>0xC (12)                  | 21012                     | uint<br>RWE                         |
| JС<br>JC                   | Step Type Parameters<br>Jump Count<br>When Step Type is Jump,<br>this specifies the number of<br>jumps to repeat. A value<br>of 0 creates an infinite loop.<br>Loops can be nested four<br>deep. | 0 to 9,999                                                                                                    | 0           | Instance 1<br>Map 1 Map 2<br>2594 4524<br>Offset to<br>next in-<br>stance (Map<br>1 equals<br>+50, Map 2<br>equals +100)    | 0x79 (121)<br>1 to 40<br>0xD (13)                  | 21013                     | uint<br>RWE                         |
| End<br>End                 | Step Type Parameters<br>End Type<br>When Step Type is End, this<br>specifies what the control-<br>ler will do when this profile<br>ends.                                                         | <ul> <li>FF Control Mode<br/>set to Off (62)</li> <li>Hol d Hold last<br/>closed-loop set<br/>point in the profile<br/>(47)</li> <li>USEr User, reverts<br/>to previous set<br/>point (100)</li> </ul> | Off         | Instance 1<br>Map 1 Map<br>2<br>2596 4526<br>Offset to<br>next in-<br>stance (Map<br>1 equals<br>+50, Map 2<br>equals +100) | 0x79 (121)<br>1 to 40<br>0xE (14)                  | 21014                     | uint<br>RWE                         |
| Ent I<br>Ent1              | Step Type Parameters<br>Event 1<br>When Step Type is not Un-<br>used Step, select whether<br>Event Output 1 or 2 is on or<br>off during this step.                                               | oFF Off (62)<br>on On (63)                                                                                                    | Off         | Instance 1<br>Map 1 Map<br>2<br>2582 4512<br>Offset to<br>next in-<br>stance (Map<br>1 equals<br>+50, Map 2<br>equals +100) | 0x79 (121)<br>1 to 40<br>7                         | 21007                     | uint<br>RWE                         |
| Note:<br>Some va<br>faces. | alues will be rounded off to fit                                                                                                    | in the four-character                                                                                                    | display. Fi | ull values can b                                                                                                    | be read with                                       | other i                   | nter-                               |

\*\* R: Read, W: Write, E: EEPROM, S: User Set

. 165 . Watlow F7-70NF® PMI Controller www.GlobalTestSupply.com

Chanter 7 Profiling Page

|              | Profiling Page                                                                                                    |                        |         |                                                                                                    |                                                    |                           |                                     |  |
|--------------|----------------------------------------------------------------------------------------------------|------------------------|---------|----------------------------------------------------------------------------------------------------|----------------------------------------------------|---------------------------|-------------------------------------|--|
| Display      | Parameter Name<br>Description                                                                                                    | Range                  | Default | Modbus<br>Relative<br>Address                                                                                            | CIP<br>Class<br>Instance<br>Attribute<br>hex (dec) | Pa-<br>ram-<br>eter<br>ID | Data<br>Type<br>and<br>Access<br>** |  |
| Ent2<br>Ent2 | Step Type Parameters<br>Event 2<br>When Step Type is not Un-<br>used Step, select whether<br>Event Output 1 or 2 is on or<br>off during this step. | ■FF Off (62) ■ On (63) | Off     | Instance 1<br>Map 1 Map 2<br>2584 4514<br>Offset to<br>next in-<br>stance (Map<br>1 equals<br>+50, Map 2<br>equals +100) | 0x79 (121)<br>1 to 40<br>8                         | 21008                     | uint<br>RWE                         |  |

Note:

Some values will be rounded off to fit in the four-character display. Full values can be read with other interfaces.

\*\* R: Read, W: Write, E: EEPROM, S: User Set

| Display         | Step Type Description                                                                                                    | Parameters in Step Type                                                                                        |
|-----------------|----------------------------------------------------------------------------------------------------|----------------------------------------------------------------------------------------------------|
| USEP<br>UStP    | Step Types<br>Unused Step<br>This is an empty step that can be used to plan for future steps<br>to be inserted or temporarily deactivate a step in a profile.<br>Change step type back when the step should be active again.                                                                                                    |                                                                                                    |
| Еı<br>ti        | Step Types<br>Time<br>If Ramping Type found in the Global Menu of the Setup Page<br>is set for Time, the control loop will follow set point over the<br>specified time. If two loops of control are present then they will<br>both follow independent set points over the specified time. The<br>state of up to 2 event outputs may be set or maintained. | £ 9.5 / Target Set Point Loop 1£ 9.5 / Target Set Point Loop 2holirHoursPlanMinutes5EESecondsEnt /Event 1Ent 2 |
| г Я L E<br>rAtE | Step Types<br>Rate<br>If Ramping Type found in the Global Menu of the Setup Page is<br>set for Rate, specify the rate of change in degrees or units per<br>minute. The state of up to 2 event outputs may be set or main-<br>tained.                                                                                                    | L 9.5 / Target Set Point Loop 1L 9.5 / Target Set Point Loop 2r RLERateEnt / Event 1Ent 2Event 2               |
| 568H<br>SoAh    | Step Types<br>Soak<br>A Soak Step maintains the last Target Set Points for the desig-<br>nated time. The state of up to 2 event outputs may be set or<br>maintained.                                                                                                    | holir Hours<br>Phon Minutes<br>SEC Seconds<br>Ent I Event 1<br>Ent 2<br>Event 2                                |
| ELDE<br>CLoC    | Step Types<br>Wait For Time<br>A Wait for Time Step is available with the real-time calendar<br>clock feature. This allows the program to wait for a specified<br>day and time before proceeding to the next step. Used to have<br>the profile execute steps everyday or only weekdays. The state<br>of up to 2 event outputs may be set or maintained.   | holir Hours<br>Phin Minutes<br>SEE Seconds<br>dolud Day of Week<br>Ent I Event 1<br>Ent 2<br>Event 2           |

Watlow F7-70NF® PMI Controller

www.GlobalTestSupply.com

Chanter 7 Profiling Page

#### Find Quality Products Online at:

| Display                                      | Step Type Description                                                                                                    | Parameters in Step Type                                                                                  |
|----------------------------------------------|----------------------------------------------------------------------------------------------------|----------------------------------------------------------------------------------------------------|
| <i>Ы Ц.Е</i><br>W.E                          | Step Types<br>Wait For Event<br>A Wait for Event Step will wait for the two Wait for Event states<br>(1 to 2) to match the specified state. The state of up to 2 event<br>outputs may be set or maintained.                                                                                                    | LUE. I Wait Event 1<br>LUE.2 Wait Event 2<br>Ent I Event 1<br>Ent 2 Event 2                              |
| <u>ы                                    </u> | Step Types<br>Wait For Process<br>A Wait for Process Step will wait for Process Value 1 or 2 to<br>match the Wait for Process Value. The state of up to 2 event<br>outputs may be set or maintained.                                                                                                    | UdP I Wait for Process 1UdP2 Wait for Process 2Ent I Event 1Ent 2 Event 2                                |
| <u>ы</u>                                     | <ul> <li>Step Types</li> <li>Wait For Both</li> <li>A Wait For Process and Event Step will wait for Process Value 1 or 2 to match the Wait for Process 1 value, and/or the two Wait Event states to match the specified state. The state of up to 2 event outputs may be set or maintained.</li> </ul>                                                                                                    | UdP IWait for Process 1UdP2Wait for Process 2UdE. IWait Event 1UdE.2Wait Event 2Ent IEvent 1Ent 2Event 2 |
| JL<br>JL                                     | Step Types<br>Jump<br>A Jump step will repeat previous steps a number of times<br>designated in Jump Count. Jumps can be nested up to four<br>deep. The state of up to 2 event outputs may be set or main-<br>tained.                                                                                                    | JS Jump Step<br>JE Jump Count<br>Ent I Event 1<br>Ent 2 Event 2                                          |
| End                                          | Step Types<br>End<br>An End Step will end the profile and set the control modes and<br>set points to match the End Type. The state of up to 2 event<br>outputs may be set or maintained. The event outputs will not<br>be set off unless specifically stated in this step. If a profile does<br>not have an End Step, the profile continues until step 40, then<br>stops and maintains the last set points and control modes. | End End Type<br>Ent I Event 1<br>Ent 2 Event 2                                                           |

# **Chapter 8: Factory Page**

# **Navigating the Factory Page**

To navigate to the Factory Page follow the steps below:

- 1. From the Home Page, press and hold both the Advance 🕥 and Infinity 😅 keys for six seconds.
- 2. Press the Up O or Down O key to view available menus.
- 3. Press the Advance Key 🕥 to enter the menu of choice.
- 4. If a submenu exists (more than one instance), press the Up O or Down O key to select and then press the Advance Key 🕥 to enter.
- 5. Press the Up O or Down O key to move through available menu prompts.
- 6. Press the Infinity Key 🗢 to move backwards through the levels: parameter to submenu, submenu to menu, menu to Home Page.
- 7. Press and hold the Infinity Key 💿 for two seconds to return to the Home Page.

On the following pages, top level menus are identified with a yellow background color.

#### Note:

Some of these menus and parameters may not appear, depending on the controller's options. See model number information in the Appendix for more information. If there is only one instance of a menu, no submenus will appear.

#### Note:

Some of the listed parameters may not be visible. Parameter visibility is dependent upon controller part number.

# EUSE F[L ] Custom Setup Menu EUSECustom Setup (1 to 20) **PRr** Parameter Instance ID LoE FEEY Security Setting Menu LoLo Operations Page LoC.P Profiling Page **PRSE** Password Enabled rLo[ Read Lock **5Loc** Write Security LoCL Locked Access Level roll Rolling Password **PR5** User Password

**PR5R** Administrator Password

# ULoE

F[L] Security Setting Menu

- **E**odE Public Key
- PR55 Password

# - 1 89

#### F[ L J Diagnostics Menu

- Pn Part Number
- r Eu 👘 Software Revision
- 5.6.L.d Software Build Number
- 5.0 Serial Number
- dREE Date of Manufacture
- PRE IP Actual Address Mode
- **PR** | IP Actual Address Part 1
- **IPR2** IP Actual Address Part 2

www.GlobalTestSupply.com sales@GlobalTestSupply.com (P.R.3 IP Actual Address Part 3 PR4 IP Actual Address Part 4 P.R.5 IP Actual Address Part 5 P.R.6 IP Actual Address Part 6

ERL

#### F[ L J Calibration Menu

1

**ERL** Calibration (1 to 2)

**PPu** Electrical Measurement

EL Lo Electrical Input Offset

EL 15 Electrical Input Slope

EL ... Electrical Output Offset

EL 0.5 Electrical Output Slope

Part Number Pn

EndE Code

| Factory Page                        |                                                                                                    |                                                                                                    |                      |                                 |                                                            |                        |                      |                                     |  |
|-------------------------------------|----------------------------------------------------------------------------------------------------|----------------------------------------------------------------------------------------------------|----------------------|---------------------------------|------------------------------------------------------------|------------------------|----------------------|-------------------------------------|--|
| Display                             | Parameter Name<br>Description                                                                                                    | Range                                                                                                    | Default              | Modbus<br>Relative Ad-<br>dress | CIP<br>Class<br>Instance<br>Attri-<br>bute<br>hex<br>(dec) | Pro-<br>fibus<br>Index | Param-<br>eter<br>ID | Data<br>Type<br>and<br>Access<br>** |  |
| <mark>とっらと</mark><br>Fことり<br>Custom |                                                                                                    |                                                                                                    |                      |                                 |                                                            |                        |                      |                                     |  |
| PAr<br>Par                          | Custom<br>Parameter 1 to<br>20<br>Select the param-<br>eters that will ap-<br>pear in the Home<br>Page.<br>The Parameter 1<br>value will appear<br>in the upper dis-<br>play of the Home<br>Page. It cannot<br>be changed with<br>the Up and Down<br>Keys in the Home<br>Page.<br>The Parameter<br>2 value will ap-<br>pear in the lower<br>display in the<br>Home Page. It can<br>be changed with<br>the Up and Down<br>Keys, if the pa-<br>rameter is a writ-<br>able one.<br>Scroll through the<br>other Home Page<br>parameters with<br>the Advance Key<br>©.<br>Note:<br>Display Pairs af-<br>fect the pairing<br>of custom pa-<br>rameters on the<br>Home page. For<br>more information<br>on Display Pairs<br>see the section<br>in this guide en-<br>titled "Modifying<br>the Display Pairs". | nonENoneLhYLimit HysteresisLhSHigh Limit Set PointLLSLow Limit Set PointCHCalibration OffsetC_FDisplay UnitsUSr.rReplace Settings FromRLoLow Set PointRh, High Set PointRh, High Set PointRh, High Set PointRLDActive Process ValueRCP_LActive Process ValueRCP_LActive Process ValueRCP_DActive Set Pointof Manual PowerRUEAutotuneCPTControl ModehPrHeat PowerCPrCool PowerE, Time IntegralEdTime DerivativedbDead BandhPbHeat ProportionalBandhAPbHeat ProportionalBandchyOn/Off Cool Hyster-esiscr.r.tRamp RateEtUnTRU-TUNE+® EnableidLEIdle Set PointPAC:Profile Action RequestSt.PCurrent StepSt.PTarget Set Point Loop1ESP2LSP2Target Set Point Loop2haUrhoursPT:MinutesSECSecondsS5d2Guaranteed SoakDeviation 1S5d2Guaranteed SoakDeviation 2cnt1Event 1Ent2Event 2JCJump Count Remain-ingEUStCustom Menu <td>See:<br/>Home<br/>Page</td> <td></td> <td></td> <td></td> <td>14005</td> <td>uint<br/>RWES</td> | See:<br>Home<br>Page |                                 |                                                            |                        | 14005                | uint<br>RWES                        |  |

R. Redu, W. WITLE, E. EEPROM, S. USET SEL

Watlow F7-70NF® PMI Controller . 170 .

# Find Quality Products Online at: www.GlobalTestSupply.com sales@GlobalTestSupply.com

Chanter & Factory Page

| Factory Page           |                                                                                                    |                  |         |                                               |                                                            |                        |                      |                                     |  |
|------------------------|----------------------------------------------------------------------------------------------------|------------------|---------|-----------------------------------------------|------------------------------------------------------------|------------------------|----------------------|-------------------------------------|--|
| Display                | Parameter Name<br>Description                                                                                                    | Range            | Default | Modbus<br>Relative Ad-<br>dress               | CIP<br>Class<br>Instance<br>Attri-<br>bute<br>hex<br>(dec) | Pro-<br>fibus<br>Index | Param-<br>eter<br>ID | Data<br>Type<br>and<br>Access<br>** |  |
| iid                    | Custom (1 to 20)<br>Instance ID<br>Select which<br>instance of the<br>parameter will<br>be selected.                                                                                                    | 1 to 4           |         |                                               |                                                            |                        | 14003                | uint<br>RWES                        |  |
| LoC<br>FEEY<br>Lock Me | nu                                                                                                    |                  |         |                                               |                                                            |                        |                      |                                     |  |
| L o C.o<br>LoC.o       | Security Setting<br>Operations Page<br>Change the se-<br>curity level of<br>the Operations<br>Page.                                                                                                    | 1 to 3           | 2       | Instance 1<br>Map 1 Map 2<br>1832 2302        | 0x67<br>(103)<br>1<br>2                                    |                        | 3002                 | uint<br>RWE                         |  |
| LoC.P                  | Security Setting<br>Profiling Page<br>Change the<br>security level<br>of the Profiling<br>Page.                                                                                                    | 1 to 3           | 3       | <b>Instance 1</b><br>Map 1 Map 2<br>1844 2314 | 0x67<br>(103)<br>1<br>8                                    |                        | 3008                 | uint<br>RWE                         |  |
| PR5.E<br>LoC.P         | Security Setting<br>Password Enable<br>Set to On to<br>require a pass-<br>word for menu<br>changes.                                                                                                    | oFF Off<br>on On | Off     |                                               |                                                            |                        | 3009                 | uint<br>RWE                         |  |
| rLoC                   | Security Setting<br>Read Lock<br>Set the read se-<br>curity clearance<br>level. The user<br>can access the<br>selected level and<br>all lower levels.<br>If the Set Lock-<br>out Security lev-<br>el is higher than<br>the Read Lock-<br>out Security, the<br>Read Lockout<br>Security level<br>takes priority. | 1 to 5           | 5       | <i>Instance 1</i><br>Map 1 Map 2<br>1848 2318 | 0x67<br>(103)<br>1<br>0x0A<br>(10)                         |                        | 3010                 | uint<br>RWE                         |  |
| к: кеа                 | " K: Kead, W: Write, E: EEPRUM, S: User Set                                                                                                    |                  |         |                                               |                                                            |                        |                      |                                     |  |

| Factory Page             |                                                                                                    |                               |         |                                               |                                                            |                        |                      |                                     |  |
|--------------------------|----------------------------------------------------------------------------------------------------|-------------------------------|---------|-----------------------------------------------|------------------------------------------------------------|------------------------|----------------------|-------------------------------------|--|
| Display                  | Parameter Name<br>Description                                                                                                    | Range                         | Default | Modbus<br>Relative Ad-<br>dress               | CIP<br>Class<br>Instance<br>Attri-<br>bute<br>hex<br>(dec) | Pro-<br>fibus<br>Index | Param-<br>eter<br>ID | Data<br>Type<br>and<br>Access<br>** |  |
| SLoC                     | Security Setting<br>Write Security<br>Set the write se-<br>curity clearance<br>level. The user<br>can access the<br>selected level<br>and all lower<br>levels.<br>If the Set Lockout<br>Security level is<br>higher than the<br>Read Lockout Se-<br>curity, the Read<br>Lockout Security<br>level takes pri-<br>ority. | 0 to 5                        | 5       | <i>Instance 1</i><br>Map 1 Map 2<br>1844 2314 | 0x67<br>(103)<br>1<br>0x0B<br>(11)                         |                        | 3011                 | uint<br>RWE                         |  |
| L o C.L<br>LoC.L         | Security Setting<br>Locked Access<br>Level<br>Determines user<br>level menu vis-<br>ibility when<br>Password Enable<br>is set to on. See<br>Features section<br>under Password<br>Security.                                                                                                    | 1 to 5                        | 5       |                                               |                                                            |                        | 3016                 | uint<br>RWE                         |  |
| roLL<br>roLL             | Security Setting<br>Rolling Password<br>When power is<br>cycled a new<br>Public Key will<br>be displayed and<br>User Password<br>changes.                                                                                                    | oFF Off<br>on On              | Off     |                                               |                                                            |                        | 3019                 | uint<br>RWE                         |  |
| Р Я <u>5</u> .u<br>РАЅ.u | Security Setting<br>User Password<br>Used to acquire<br>access to menus<br>made available<br>through the<br>Locked Access<br>Level setting.<br>d, W: Write, E: EEP                                                                                                    | 10 to 999<br>ROM, S: User Set | 63      |                                               |                                                            |                        | 3017                 | uint<br>RWE                         |  |

. 179 .

| Factory Page                               |                                                                                                    |                   |         |                                 |                                                            |                        |                      |                                     |  |
|--------------------------------------------|----------------------------------------------------------------------------------------------------|-------------------|---------|---------------------------------|------------------------------------------------------------|------------------------|----------------------|-------------------------------------|--|
| Display                                    | Parameter Name<br>Description                                                                                                    | Range             | Default | Modbus<br>Relative Ad-<br>dress | CIP<br>Class<br>Instance<br>Attri-<br>bute<br>hex<br>(dec) | Pro-<br>fibus<br>Index | Param-<br>eter<br>ID | Data<br>Type<br>and<br>Access<br>** |  |
| <i>P</i>                                   | Security Setting<br>Administrator<br>Password<br>Used to acquire<br>full access to all<br>menus includ-<br>ing disabling or<br>changing pass-<br>words.                                                                                                    | 10 to 999         | 156     |                                 |                                                            |                        | 3018                 | uint<br>RWE                         |  |
| ULoC<br>FEEY<br>Unlock                     | Menu                                                                                                    |                   |         |                                 |                                                            |                        |                      |                                     |  |
| CodE                                       | Security Setting<br>Public Key<br>If Rolling Pass-<br>word turned<br>on, generates a<br>random number<br>when power is<br>cycled. If Roll-<br>ing Password<br>is off fixed<br>number will be<br>displayed. The<br>key can be used<br>to gain access<br>when password<br>is not known. | Customer Specific | 0       |                                 |                                                            |                        | 3020                 | uint<br>R                           |  |
| <i>P</i> <b>R</b> 5 5<br>PASS<br>** R: Rea | Security Setting<br>Password<br>Enter the User<br>or Administrator<br>password to gain<br>access. After<br>valid password<br>is supplied exit<br>this menu and<br>re-enter the<br>Security Menu<br>via the Factory<br>Page.<br>d, W: Write, E: EEP                                    | -1999 to 9999     | 0       |                                 |                                                            |                        | 3022                 | int<br>RW                           |  |

| Factory Page                      |                                                                                                    |                    |         |                                           |                                                            |                        |                      |                                     |  |
|-----------------------------------|----------------------------------------------------------------------------------------------------|--------------------|---------|-------------------------------------------|------------------------------------------------------------|------------------------|----------------------|-------------------------------------|--|
| Display                           | Parameter Name<br>Description                                                                                   | Range              | Default | Modbus<br>Relative Ad-<br>dress           | CIP<br>Class<br>Instance<br>Attri-<br>bute<br>hex<br>(dec) | Pro-<br>fibus<br>Index | Param-<br>eter<br>ID | Data<br>Type<br>and<br>Access<br>** |  |
| d 189<br>FEEY<br>Diagnostics Menu |                                                                                                    |                    |         |                                           |                                                            |                        |                      |                                     |  |
| Pn<br>Pn                          | Diagnostics<br>Part Number<br>Display this<br>controller's part<br>number.                                      | 15 characters      |         |                                           | 0x65<br>(101)<br>1<br>9                                    | 115                    | 1009                 | string<br>R                         |  |
| rЕu<br>rEu                        | Diagnostics<br>Software Revi-<br>sion<br>Display this<br>controller's firm-<br>ware revision<br>number.         | 1 to 10            |         | Instance 1<br>Map 1 Map 2<br>4 4          | 0x65<br>(101)<br>1<br>3                                    | 116                    | 1003                 | string<br>R                         |  |
| 5.6 <i>L d</i><br>S.6Ld           | Diagnostics<br>Software Build<br>Number<br>Display the<br>firmware build<br>number.                             | 0 to 2,147,483,647 |         | Instance 1<br>Map 1 Map 2<br>8 8          | 0x65<br>(101)<br>1<br>5                                    |                        | 1005                 | dint<br>R                           |  |
| 5n<br>Sn                          | Diagnostics<br>Serial Number<br>Display the se-<br>rial number.                                                 | 0 to 2,147,483,647 |         | Instance 1<br>Map 1 Map 2<br>12 12        | 0x65<br>(101)<br>1<br>0x20<br>(32)                         |                        | 1032                 | string<br>R                         |  |
| d ALE<br>dAtE                     | Diagnostics<br>Date of Manu-<br>facture<br>Display the date<br>code (YYWW).<br>Where YY = year<br>and WW= week. | 0 to 2,147,483,647 |         | <i>Instance 1</i><br>Map 1 Map 2<br>14 14 | 0x65<br>(101)<br>1<br>8                                    |                        | 1008                 | dint<br>R                           |  |
| No Dis-<br>play                   | Diagnostics<br>Hardware ID<br>Display the<br>Hardware ID.                                                       | 0 to 2,147,483,647 |         | <i>Instance 1</i><br>Map 1 Map 2<br>0 0   | 0x65<br>(101)<br>1<br>1                                    |                        | 1001                 | dint<br>R                           |  |
| No Dis-<br>play                   | Diagnostics<br>Firmware ID<br>Display the<br>Firmware ID.                                                       | 0 to 2,147,483,647 |         | Instance 1<br>Map 1 Map 2<br>2 2          | 0x65<br>(101)<br>1<br>2                                    |                        | 1002                 | dint<br>R                           |  |
| ** R: Rea                         | ** R: Read, W: Write, E: EEPROM, S: User Set                                                                    |                    |         |                                           |                                                            |                        |                      |                                     |  |

Watlow F7-70NF® PMI Controller www.GlobalTestSupply.com

. 174 .

Chanter & Factory Page

|                         | Factory Page                                                                                                    |                                                   |         |                                 |                                                            |                        |                      |                                     |  |
|-------------------------|----------------------------------------------------------------------------------------------------|---------------------------------------------------|---------|---------------------------------|------------------------------------------------------------|------------------------|----------------------|-------------------------------------|--|
| Display                 | Parameter Name<br>Description                                                                                                    | Range                                             | Default | Modbus<br>Relative Ad-<br>dress | CIP<br>Class<br>Instance<br>Attri-<br>bute<br>hex<br>(dec) | Pro-<br>fibus<br>Index | Param-<br>eter<br>ID | Data<br>Type<br>and<br>Access<br>** |  |
| <i>، P.A.E</i><br>iP.AC | Diagnostics<br>IP Address Mode<br>Actual address<br>mode (DHCP or<br>Fixed).                                                                                                    | dh[P DHCP (1281)<br>F.Rdd Fixed Address<br>(1284) | DHCP    |                                 |                                                            |                        | 17038                | R                                   |  |
| <i>.Р.Я. I</i><br>ip.A1 | Diagnostics<br>IP Actual Address<br>Part 1<br>Actual IP address<br>of this module.<br>Note:<br>Although it ap-<br>pears as if this<br>can be changed<br>here this is a read<br>only parameter.<br>Go to Setup Page<br>and then the Com<br>Menu to change. | 0 to 255                                          | 169     |                                 |                                                            |                        | 17044                | R                                   |  |
| <i>iP.R.2</i><br>ip.A2  | Diagnostics<br>IP Actual Address<br>Part 2<br>Actual IP address<br>of this module.<br>Note:<br>Although it ap-<br>pears as if this<br>can be changed<br>here this is a read<br>only parameter.<br>Go to Setup Page<br>and then the Com<br>Menu to change. | 0 to 255                                          | 254     |                                 |                                                            |                        | 17045                | R                                   |  |
| ** R: Rea               | Note:<br>Although it appears as if this<br>can be changed<br>here this is a read<br>only parameter.<br>Go to Setup Page<br>and then the Com<br>Menu to change.<br>d, W: Write, E: EEP                                                                     | ROM, S: User Set                                  |         |                                 |                                                            |                        |                      |                                     |  |

Watlow F7-70NF® PMI Controller . 175 .

Chanter & Factory Page

www.GlobalTestSupply.com sales@GlobalTestSupply.com

| Factory Page                    |                                                                                                    |                                       |         |                                                                                                    |                                                            |                        |                      |                                     |  |
|---------------------------------|----------------------------------------------------------------------------------------------------|---------------------------------------|---------|----------------------------------------------------------------------------------------------------|------------------------------------------------------------|------------------------|----------------------|-------------------------------------|--|
| Display                         | Parameter Name<br>Description                                                                                                    | Range                                 | Default | Modbus<br>Relative Ad-<br>dress                                                                                   | CIP<br>Class<br>Instance<br>Attri-<br>bute<br>hex<br>(dec) | Pro-<br>fibus<br>Index | Param-<br>eter<br>ID | Data<br>Type<br>and<br>Access<br>** |  |
| <i>.Р.Я.Э</i><br>ip.А3          | Diagnostics<br>IP Actual Address<br>Part 3<br>Actual IP address<br>of this module.<br>Note:<br>Although it ap-<br>pears as if this<br>can be changed<br>here this is a read<br>only parameter.<br>Go to Setup Page<br>and then the Com<br>Menu to change. | 0 to 255                              | 1       |                                                                                                    |                                                            |                        | 17046                | R                                   |  |
| <i>.Р.Я.Ч</i><br>ip.A4          | Diagnostics<br>IP Actual Address<br>Part 4<br>Actual IP address<br>of this module.<br>Note:<br>Although it ap-<br>pears as if this<br>can be changed<br>here this is a read<br>only parameter.<br>Go to Setup Page<br>and then the Com<br>Menu to change. | 0 to 255                              | 1       |                                                                                                    |                                                            |                        | 17047                | R                                   |  |
| ERL<br>FEEY<br>Calibration Menu |                                                                                                    |                                       |         |                                                                                                    |                                                            |                        |                      |                                     |  |
| <u>Γ</u> η <sub>υ</sub><br>Мv   | Calibration (1<br>to 2)<br>Electrical Mea-<br>surement<br>Read the raw<br>electrical value<br>for this input in<br>the units cor-<br>responding to<br>the Sensor Type<br>(Setup Page, An-<br>alog Input Menu)<br>setting.                                 | -3.4e38 to 3.4e38                     |         | Instance 1         Map 1 Map 2         400       400         Instance 2         Map 1 Map 2         480       490 | 0x68<br>(104)<br>1 to 2<br>0x15<br>(21)                    |                        | 4021                 | float<br>R                          |  |
| ГЛ<br>Мv<br>** R: Rea           | Calibration (1<br>to 2)<br>Electrical Mea-<br>surement<br>Read the raw<br>electrical value<br>for this input in<br>the units cor-<br>responding to<br>the Sensor Type<br>(Setup Page, An-<br>alog Input Menu)<br>setting.                                 | -3.4e38 to 3.4e38<br>ROM, S: User Set |         | Instance 1         Map 1 Map 2         400       400         Instance 2         Map 1 Map 2         480       490 | 0x68<br>(104)<br>1 to 2<br>0x15<br>(21)                    |                        | 4021                 | R                                   |  |

Watlow F7-70NF® PMI Controller

www.GlobalTestSupply.com

Chanter & Factory Page
| Factory Page                                 |                                                                                                    |                           |              |                                                                                                    |                                                            |                        |                      |                                     |  |
|----------------------------------------------|----------------------------------------------------------------------------------------------------|---------------------------|--------------|----------------------------------------------------------------------------------------------------|------------------------------------------------------------|------------------------|----------------------|-------------------------------------|--|
| Display                                      | Parameter Name<br>Description                                                                                                    | Range                     | Default      | Modbus<br>Relative Ad-<br>dress                                                                                                 | CIP<br>Class<br>Instance<br>Attri-<br>bute<br>hex<br>(dec) | Pro-<br>fibus<br>Index | Param-<br>eter<br>ID | Data<br>Type<br>and<br>Access<br>** |  |
| EL .o<br>ELi.o                               | Calibration (1<br>to 2)<br>Electrical Input<br>Offset<br>Change this val-<br>ue to calibrate<br>the low end of<br>the input range.        | -1,999.000 to 9,999.000   | 0.0          | Instance 1           Map 1 Map 2           378           378           Instance 2           Map 1 Map 2           458           | 0x68<br>(104)<br>1 to 2<br>0x0A<br>(10)                    |                        | 4010                 | float<br>RWES                       |  |
| EL .5<br>ELi.S                               | Calibration (1<br>to 2)<br>Electrical Input<br>Slope<br>Adjust this value<br>to calibrate the<br>slope of the in-<br>put value.           | -1,999.000 to 9,999.000   | 1.0          | Instance 1           Map 1 Map 2           380           Instance 2           Map 1 Map 2           460                         | 0x68<br>(104)<br>1 to 2<br>0xB<br>(11)                     |                        | 4011                 | float<br>RWES                       |  |
| EL o.o                                       | Calibration (1<br>or 3)<br>Electrical Out-<br>put Offset<br>Change this val-<br>ue to calibrate<br>the low end<br>of the output<br>range. | -1,999.000 to 9,999.000   | 0.0          | Instance 1           Map 1 Map 2           728         848           Instance 3           Map 1 Map 2           808         928 | 0x76<br>(118)<br>1 or 3<br>5                               |                        | 18005                | float<br>RWES                       |  |
| EL 0.5<br>ELo.S                              | Calibration (1<br>or 3)<br>Electrical Out-<br>put Slope<br>Adjust this value<br>to calibrate the<br>slope of the out-<br>put value.       | -1,999.000 to 9,999.000   | 1.0          | Instance 1           Map 1 Map 2           730         850           Instance 3           Map 1 Map 2           810         930 | 0x76<br>(118)<br>1 or 3<br>6                               |                        | 18006                | float<br>RWES                       |  |
| Pn<br>Pn                                     | Calibration (1<br>to 3)<br>Part Number<br>Displays cur-<br>rent setting for<br>control model<br>number.                                   | FELY Factory<br>USEr User | Fac-<br>tory |                                                                                                    |                                                            |                        |                      | uint<br>R                           |  |
| ** R: Read, W: Write, E: EEPROM, S: User Set |                                                                                                    |                           |              |                                                                                                    |                                                            |                        |                      |                                     |  |

. 177 . Watlow F7-70NF® PMI Controller www.GlobalTestSupply.com

| Factory Page                                 |                                                                                                    |                                                      |         |                                 |                                                            |                        |                      |                                     |  |
|----------------------------------------------|----------------------------------------------------------------------------------------------------|------------------------------------------------------|---------|---------------------------------|------------------------------------------------------------|------------------------|----------------------|-------------------------------------|--|
| Display                                      | Parameter Name<br>Description                                                                                                    | Range                                                | Default | Modbus<br>Relative Ad-<br>dress | CIP<br>Class<br>Instance<br>Attri-<br>bute<br>hex<br>(dec) | Pro-<br>fibus<br>Index | Param-<br>eter<br>ID | Data<br>Type<br>and<br>Access<br>** |  |
| CodE                                         | Calibration (1<br>to 3)<br>Public Key<br>Changes the<br>control to User<br>or back to origi-<br>nal model num-<br>ber as shown on<br>the side of the<br>control. | 250   User Settings<br>606 Factory model num-<br>ber | 4999    |                                 |                                                            |                        |                      | uint<br>RWES                        |  |
| ** R: Read, W: Write, E: EEPROM, S: User Set |                                                                                                    |                                                      |         |                                 |                                                            |                        |                      |                                     |  |

. 178 .

# **Chapter 9: Features**

| Changing PM Integrated Model Number to PM Express 181                |
|----------------------------------------------------------------------|
| Saving and Restoring Settings                                        |
| Iuning the PID Parameters         183           Autoburg         100 |
|                                                                      |
| Wanual Tuning                                                        |
| Autoluling with TRU-TONE+©····································       |
| Inputs                                                               |
| Calibration 186                                                      |
| Filter Time Constant 188                                             |
| Sensor Selection 188                                                 |
| Sensor Backup 188                                                    |
| Set Point Minimum and Maximum 188                                    |
| Scale High and Scale Low                                             |
| Range High and Range Low                                             |
| Receiving a Remote Set Point                                         |
| Ten Point Linearization                                              |
| Outputs                                                              |
| Duplex                                                               |
| NO-ARC Relay                                                         |
| Retransmitting a Process Value or Set Point                          |
| Cool Output Curve                                                    |
| Resetting a Tripped Limit                                            |
| Control Methods                                                      |
| Output Configuration                                                 |
| Auto (closed loop) and Manual (open loop) Control 193                |
| On-Off Control                                                       |
| Proportional and (P) Control 195                                     |
| Proportional and Integral (PI) Control 195                           |
| Proportional, Integral and Derivative (PID) Control                  |
| Dead Band                                                            |
|                                                                      |
| Single Set Point Ramping                                             |
| Compressor Control                                                   |
| Differential Control                                                 |
| Difference         199           Ratio Control         100           |
| Natio Control         199           Dunley Control         100       |
| Motorized Valve Control.                                             |

Watlow F7-70NF® PMI Controller

www.GlobalTestSupply.com

Chanter 9 Features

Find Quality Products Online at:

# Chapter 9: Features (cont.)

| Timer Function                                                 | 200   |
|----------------------------------------------------------------|-------|
| Setting up the timer function                                  | . 200 |
| Alarms                                                         | 202   |
| Process and Deviation Alarms                                   | . 203 |
| Set Points                                                     | . 203 |
| Hysteresis                                                     | . 203 |
| Latching                                                       | . 203 |
| Silencing                                                      | . 204 |
| Blocking                                                       | . 204 |
| Current Sensing                                                | 204   |
| Open and Shorted Load Circuit Detection                        | . 204 |
| Open Loop Detection                                            | . 205 |
| Programming the EZ Key/s                                       | 205   |
| Using Lockout and Password Security                            | 206   |
| Using Lockout Method 1 (Read and Set Lock)                     | . 206 |
| Using Lockout Method 2 (Password Enable)                       | . 208 |
| Modbus - Using Programmable Memory Blocks                      | 210   |
| CIP - Communications Capabilities                              | 210   |
| CIP Implicit Assemblies                                        | . 211 |
| <b>PCCC - (Programmable Controller Communications Commands</b> | ) 212 |
| Profibus DP - (Decentralized Peripherals)                      | 213   |
| Software Configuration                                         | 213   |
| Using EZ-ZONE Configurator Software                            | . 213 |

**1**80 • Watlow F7-70NF® PMI Controller www.GlobalTestSupply.com

**Find Quality Products Online at:** 

## **Changing PM Integrated Model Number to PM Express**

EZ-ZONE PM firmware revisions of 13 and above allow the user to switch between a PM Integrated control to a PM Express. Switching to a PM Express eliminates the complexity of the advanced PM Integrated control by allowing the user to operate with a simplified menu structure.

#### Note:

When switching from an integrated control to an Express version, optional PM hardware (even though installed) and firmware features not available in a PM Express will no longer work. To see exactly what is impacted by this change, compare the chart below to the ordering information page in this document.

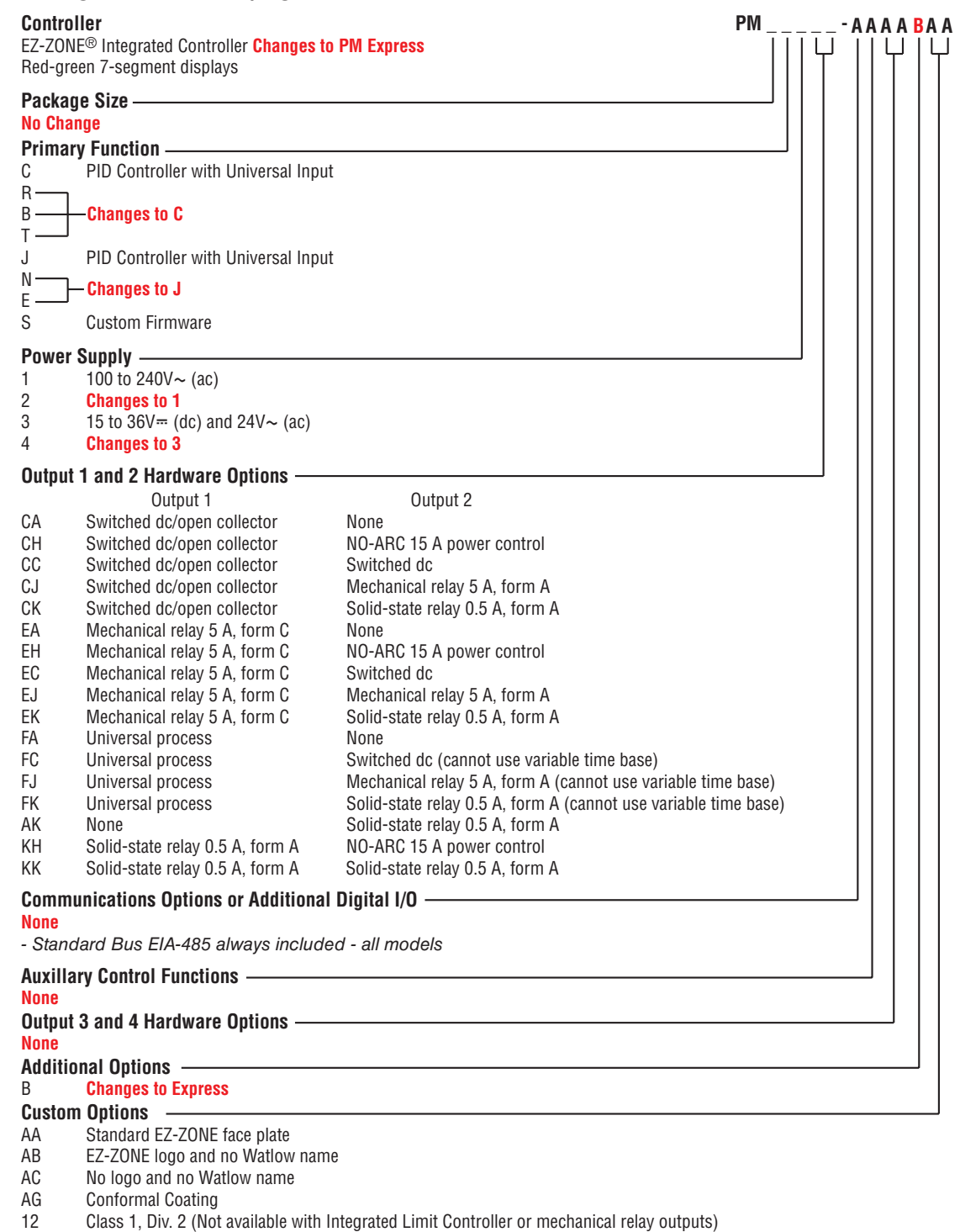

Chanter 9 Features

#### Find Quality Products Online at:

Watlow F7-70NF® PMI Controller

www.**GlobalTestSupply**.com

• 181 •

#### How to Change the Controller Model Number

- 1. Enter Factory Page F[E], Calibration Menu [R] via front panel by pressing the Infinity or Reset Key and the Advance Key () together or using EZ-ZONE Configurator software.
- 2. Once there, use the Advance Key (a) to navigate to the Part Number Pn prompt. The top display will show factory F[Ly] indicating the factory model number as shown on the decal located on the side of the control is currently in effect.
- 3. Push the Advance Key (a), Public Key [adE] prompt will be displayed and the number 4999 in the top display.
- 4. Using the up or down Arrow Keys enter 250 / and push the Advance Key () to execute the change. The controller will reboot and the new controller model number is in effect. All previous settings are lost and the controller must be reprogrammed for the application. Be sure to label the controller with the new model number for future reference.

#### Note:

As noted above, when switching from a PM Standard to a PM Express version, optional hardware (even though installed) may no longer work. Also, all settings will be defaulted to the selected model when switched.

#### How to Restore Original PM Factory Settings and Model Number

- 1. Enter Factory Page FEEY, Calibration Menu [RL via front panel by pressing the Infinity or Reset Key and the Advance Key () together or using EZ-ZONE Configurator software.
- 2. Once there, use the Advance Key S to navigate to the Part Number  $P_n$  prompt. The upper display will show user  $\underbrace{U5E_r}{}$  indicating the user's selected model number is currently in effect.
- 3. Push the Advance Key () where the Public Key [ odE prompt will appear in the lower display and the number 4999 in the upper display.
- 4. Using the up or down arrow keys enter **606** and push the Advance Key **(s)** to execute the change. The controller will reboot and the new controller model number is in effect. All previous settings are lost and the controller must be reprogrammed for the application. Be sure to label the controller with the new model number for future reference.

#### Note:

When switching from a PM Express back to the original model number all original optional hardware will again be enabled for use (assuming all original hardware is still installed). Also, when executing this step the control will be factory defaulted back to the original model number (as shown on the side of the control) at zone address 1. This User's Guide would once again apply to this control.

## **Saving and Restoring Settings**

Recording setup and operations parameter settings for future reference is very important. If you unintentionally change these, you will need to program the correct settings back into the controller to return the equipment to operational condition.

Watlow F7-70NF® PMI Controller

www.GlobalTestSupply.com

Chanter 9 Features

Find Quality Products Online at:

After you program the controller and verify proper operation, select Save Settings As  $U_{5r.5}$  (Setup Page, Global Menu) to save the settings into either of two files (SEE 1 or SEE2) in the control memory.

#### Note:

Saving the settings overwrites any previously saved collection of settings. Be sure to document all the controller settings.

If the settings in the controller are altered a user can return the controller to one of three settings. If previously saved, 5EE or 5EE2 can be restored as well as the factory FEE2 settings. Navigate to the Setup Page, Global Menu to find the Restore USrr prompt. A digital input or the Function Key can also be configured to restore parameters.

#### Note:

When restoring factory defaults, I/O assemblies for Modbus, DeviceNet, Profibus and Ethernet along with the zone address will be overwritten when restoring factory defaults.

## **Tuning the PID Parameters**

## Autotune

When an autotune is performed on the EZ-ZONE® PM, the set point is used to calculate the tuning set point.

For example, if the active set point is 200° and Autotune Set Point RESP (Operations Page, Loop Menu) is set to 90 percent, the autotune function utilizes 180° for tuning. This is also how autotuning works in previous Watlow controllers. In addition, changing the active set point in previous controllers causes the autotune function to restart; where with the EZ-ZONE PM changing the set point after an autotune has been started has no affect.

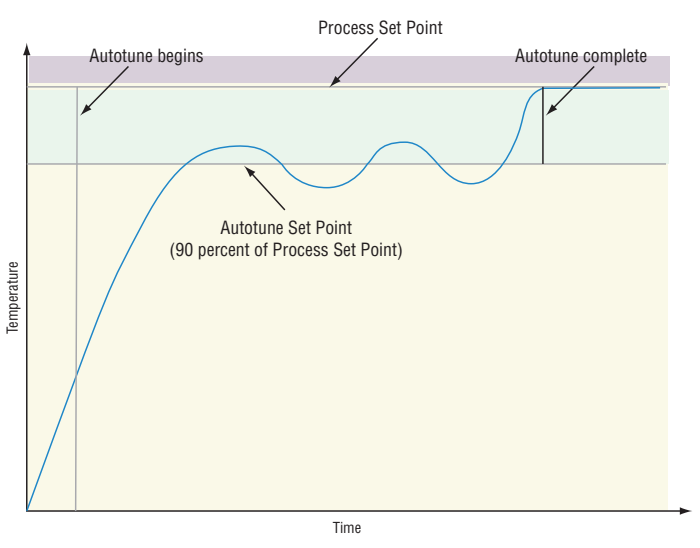

A new feature in EZ-ZONE PM products will allow set point changes while the control is autotuning, this includes while running a profile or ramping. When the auto tune is initially started it will use the current set point and will disregard all set point changes until the tuning process is complete. Once complete, the controller will then use the new set point. This is why it is a good idea to enter the active set point before initiating an autotune.

Autotuning calculates the optimum heating and/or cooling PID parameter settings based on the system's response. Autotuning can be enabled whether or not TUNE-TUNE+® is enabled. The PID settings generated by the autotune will be used until the autotune feature is rerun, the PID values are manually adjusted or TRU-TUNE+ is enabled.

To initiate an autotune, set Autotune Request RUE (Operations Page, Loop Menu) to  $\underline{YE5}$ . You should not autotune while a profile is running. If the autotune cannot be completed in 60 minutes, the autotune will time-out and the original settings will take effect.

Depending on which loops are being tuned the lower display may flash  $\underline{LUn I}$  or  $\underline{LUn2}$  and the set point while the autotuning is underway. The temperature must cross the Autotune Set Point five times to complete the autotuning process. Once complete, the controller controls

• 183 •

Watlow F7-70NF® PMI Controller

## Find Quality Products Online at: www.GlobalTestSupply.com

Chanter 9 Features

at the normal set point, using the new parameters.

Select a set point for the tune with Autotune Set Point. The Autotune Set Point is expressed as a percent of the Set Point.

If you need to adjust the tuning procedure's aggressiveness, use Autotune Aggressiveness ERGr (Setup Page, Loop Menu). Select Under Damped Undr to bring the process value to the set point quickly. Select over damped ouEr to bring the process value to the set point with minimal overshoot. Select critical damped Er Er to balance a rapid response with minimal overshoot.

## Manual Tuning

In some applications, the autotune process may not provide PID parameters for the process characteristics you desire. If that is the case, you may want to tune the controller manually. 1. Apply power to the controller and establish a set point typically used in your process.

- 2. Go to the Operations Page, Loop Menu, and set Heat Proportional Band  $h_{Pb}$  and/or Cool
- Proportional Band  $EP_b$  to 5. Set Time Integral b = 0 to 0. Set Time Derivative b = d to 0.
- 3. When the system stabilizes, watch the process value. If it fluctuates, increase the Heat Proportional Band or Cool Proportional Band value in 3 to 5° increments until it stabilizes, allowing time for the system to settle between adjustments.
- 4. When the process has stabilized, watch Heat Power hPr or Cool Power EPr (Operations Page, Monitor Menu). It should be stable  $\pm 2\%$ . At this point, the process temperature should also be stable, but it will have stabilized before reaching the set point. The difference between the set point and actual process value can be eliminated with Integral.
- 5. Start with an Integral value of 6,000 and allow 10 minutes for the process temperature to reach the set point. If it has not, reduce the setting by half and wait another 10 minutes. Continue reducing the setting by half every 10 minutes until the process value equals the set point. If the process becomes unstable, the Integral value is too small. Increase the value until the process stabilizes.
- 6. Increase Derivative to 0.1. Then increase the set point by 11° to 17°C. Monitor the system's approach to the set point. If the process value overshoots the set point, increase Derivative to 0.2. Increase the set point by 11° to 17°C and watch the approach to the new set point. If you increase Derivative too much, the approach to the set point will be very sluggish. Repeat as necessary until the system rises to the new set point without overshoot or sluggishness.

For additional information about autotune and PID control, see related features in this chapter.

## Autotuning with TRU-TUNE+®

The TRU-TUNE+ adaptive algorithm will optimize the controller's PID values to improve control of dynamic processes. TRU-TUNE+ monitors the Process Value and adjusts the control parameters automatically to keep your process at set point during set point and load changes. When the controller is in the adaptive control mode, it determines the appropriate output signal and, over time, adjusts control parameters to optimize responsiveness and stability. The TRU-TUNE+ feature does not function for on-off control.

The preferred and quickest method for tuning a loop is to establish initial control settings and continue with the adaptive mode to fine tune the settings. Setting a controller's control mode to tune starts this two-step tuning process. (See Autotuning in this chapter.) This predictive tune determines initial, rough settings for the PID parameters. Then the loop automatically switches to the adaptive mode which fine tunes the PID parameters.

Watlow F7-70NF® PMI Controller • 18

Chanter 9 Features

Find Quality Products Online at:

www.GlobalTestSupply.com

Once the Process Value has been at set point for a suitable period (about 30 minutes for a fast process to roughly two hours for a slower process) and if no further tuning of the PID parameters is desired or needed, TRU-TUNE+ $^{m}$  may be turned off. However, keeping the controller in the adaptive mode allows it to automatically adjust to load changes and compensate for differing control characteristics at various set points for processes that are not entirely linear.

Once the PID parameters have been set by the TRU-TUNE+ adaptive algorithm, the process, if shut down for any reason, can be restarted in the adaptive control mode. Turn TRU-TUNE+ on or off with TRU-TUNE+ Enable  $\underline{EEUn}$  (Setup Page, Loop Menu).

Use TRU-TUNE+ Band *Lbnd* (Setup Page, Loop Menu) to set the range above and below the set point in which adaptive tuning will be active. Adjust this parameter only in the unlikely event that the controller is unable to stabilize at the set point with TRU-TUNE+ Band set to auto (0). This may occur with very fast processes. In that case, set TRU-TUNE+ Band to a large value, such as 100.

Use TRU-TUNE+ Gain <u>L.9</u> (Setup Page, Loop Menu) to adjust the responsiveness of the adaptive tuning calculations. Six settings range from 1, with the most aggressive response and most potential overshoot (highest gain), to 6, with the least aggressive response and least potential for overshoot (lowest gain). The default setting, 3, is recommended for loops with thermocouple feedback and moderate response and overshoot potential.

#### **Before Tuning**

Before autotuning, the controller hardware must be installed correctly, and these basic configuration parameters must be set:

- Sensor Type 5En (Setup Page, Analog Input Menu), and scaling, if required;
- Function Fn (Setup Page, Output Menu) and scaling, if required.

#### How to Autotune a Loop

- 1. Enter the desired set point or one that is in the middle of the expected range of set points that you want to tune for.
- 2. Initiate an autotune. (See Autotuning in this chapter.)

#### Note:

Enable TRU-TUNE+ only after autotune is complete. It should be disabled before autotune is initiated.

When autotuning is complete, the PID parameters should provide good control. As long as the loop is in the adaptive control mode, TRU-TUNE+ continuously tunes to provide the best possible PID control for the process.

## WARNING!

During autotuning, the controller sets the output to 100 percent and attempts to drive the Process Value toward the set point. Enter a set point and heat and cool power limits that are within the safe operating limits of your system.

## Inputs

## **Calibration Offset**

Calibration offset allows a device to compensate for an inaccurate sensor, lead resistance or other factors that affect the input value. A positive offset increases the input value, and a negative offset decreases the input value. The input offset value can be viewed or changed with Calibration Offset LP (Operations Page, Analog Input Menu).

Watlow F7-70NF® PMI Controller • 185 •

Chanter 9 Features

**Find Quality Products Online at:** 

www.GlobalTestSupply.com sales@GlobalTestSupply.com

## Calibration

Before performing any calibration procedure, verify that the displayed readings are not within published specifications by inputting a known value from a precision source to the

analog input. Next, subtract the displayed value with the known value and compare this difference to the published accuracy range specification for that type of input.

Use of the Calibration Offset ,[R parameter found in the Operations Page \_PEr, Analog Input Menu R, shifts the readings across the entire displayed range by the offset value. Use this parameter to compensate for sensor error or sensor placement error. Typically this value is set to zero.

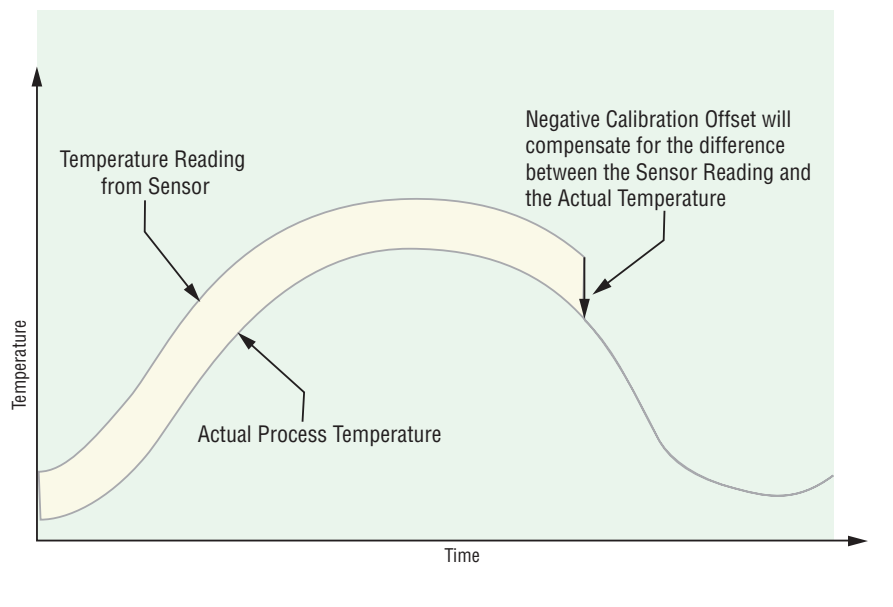

## Equipment required while performing calibration:

Obtain a precision source for millivolts, volts, milliamperes or resistance depending on the sensor type to be calibrated. Use copper wire only to connect the precision source to the controller's input. Keep leads between the precision source and controller as short as possible to minimize error. In addition, a precision volt/ohm meter capable of reading values to 4 decimal places or better is recommended. Prior to calibration, connect this volt/ohm meter to the precision source to verify accuracy. Actual input values do NOT have to be exactly the recommended values, but it IS critical that the actual value of the signal connected to the controller be accurately known to at least four digits.

#### **Calibration of Analog Inputs:**

To calibrate an analog input, you will need to provide a source of two electrical signals or resistance values near the extremes of the range that the application is likely to utilize. See recommended values below:

| Sensor Type              | Precision Source Low | Precision Source High |  |  |
|--------------------------|----------------------|-----------------------|--|--|
| thermocouple             | 0.000 mV             | 50.000 mV             |  |  |
| millivolts               | 0.000 mV             | 50.000 mV             |  |  |
| volts                    | 0.000V               | 10.000V               |  |  |
| milliamps                | 0.000 mA             | 20.000 mA             |  |  |
| 100 Ω RTD                | 50.00 Ω              | 350.0 Ω               |  |  |
| 1,000 Ω RTD              | 500.0 Ω              | 3,500 Ω               |  |  |
| thermistor 5 k $\Omega$  | 50.00                | 5,000                 |  |  |
| thermistor 10 k $\Omega$ | 150.0                | 10,000                |  |  |
| thermistor 20 k $\Omega$ | 1,800                | 20,000                |  |  |
| thermistor 40 k $\Omega$ | 1,700                | 40,000                |  |  |
| potentiometer            | 0.000                | 1,200                 |  |  |

Watlow F7-70NF® PMI Controller

www.GlobalTestSupply.com

Chanter 9 Features

#### Note:

The user may only calibrate one sensor type. If the calibrator interferes with open thermocouple detection, set Sensor Type  $5E_{n}$  in Setup Page  $5E_{k}$ , Analog Input Menu  $R_{i}$  to millivolt  $P_{\mu}$  instead of Thermocouple  $E_{\mu}$  to avoid interference between the calibrator and open thermocouple detect circuit for the duration of the calibration process. Be sure to set sensor type back to the thermocouple type utilized.

- 1. Disconnect the sensor from the controller.
- 2. Record the Calibration Offset *[R]* parameter value in the Operations Page *PEr*, Analog Input Menu  $\mathbf{R}_{i}$  then set value to zero.
- 3. Wire the precision source to the appropriate controller input terminals to be calibrated. Do not have any other wires connected to the input terminals. Please refer to the Install and Wiring section of this manual for the appropriate connections.
- 4. Ensure the controller sensor type is programmed to the appropriate Sensor Type  $5E_{n}$  to be utilized in the Setup Page 5EE, Analog Input Menu  $R_{1}$ .
- 5. Enter Factory Page F[L], Calibration Menu [R] via front panel or EZ-ZONE Configurator Software.
- 6. Select the Calibration [RL input instance to be calibrated. This corresponds to the analog input to be calibrated.
- 7. Set Electrical Input Slope EL 15 to 1.000 and Electrical Input Offset EL 10 to 0.000 (this will cancel any prior user calibration values)
- 8. Input a Precision Source Low value. Read Electrical Measurement value Pru of controller via EZ-Configurator or RUI. This will be referred to as Electrical Measured Low. Record low value
- 9. Input a Precision Source High value.
- 10. Read Electrical Measurement value prov of controller via EZ-Configurator or RUI. This will be referred to as Electrical Measured High. Record high value \_\_\_\_
- 11. Calculated Electrical Input Slope = (Precision High Precision Low) / (Electrical Measured High - Electrical Measured Low) Calculated Slope value
- 12. Calculated Electrical Input Offset = Precision Low (Electrical Input Slope \* Measured Low) Calculated Offset value
- 13. Enter the calculated Electrical Input Slope EL 15 and Electrical Input Offset EL 10 into the controller.
- 14. Exit calibration menu.

**Find Quality Products Online at:** 

- 15. Validate calibration process by utilizing a calibrator to the analog input.
- 16. Enter calibration offset as recorded in step 2 if required to compensate for sensor error.

Setting Electrical Input Slope EL 5 to 1.000 and Electrical Input Offset ELL to 0.000, restores factory calibration as shipped from factory.

## Filter Time Constant

Filtering smooths an input signal by applying a first-order filter time constant to the signal. Filtering the displayed value makes it easier to monitor. Filtering the signal may improve the performance of PID control in a noisy or very dynamic system.

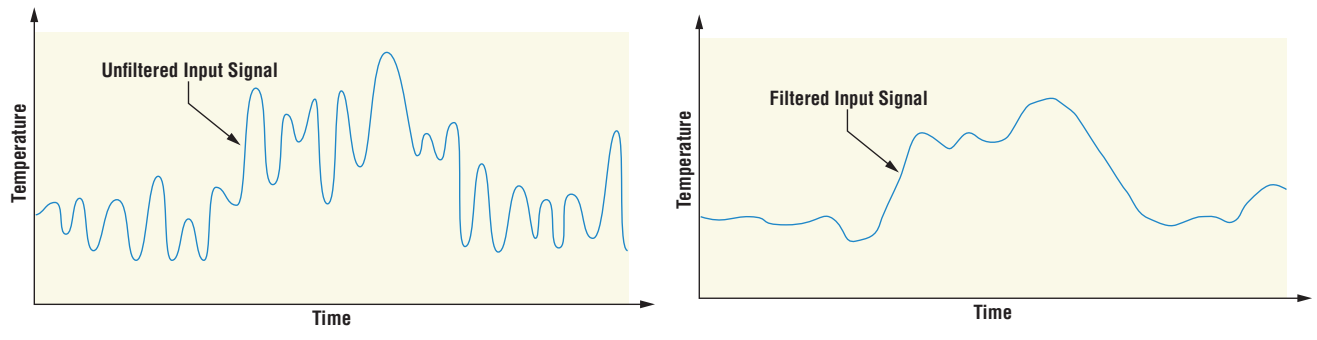

Adjust the filter time interval with Filter Time *F* (L) (Setup Page, Analog Input Menu). Example: With a filter value of 0.5 seconds, if the process input value instantly changes from 0 to 100 and remained at 100, the display will indicate 100 after five time constants of the filter value or 2.5 seconds.

#### **Sensor Selection**

You need to configure the controller to match the input device, which is normally a thermocouple, RTD or process transmitter.

Select the sensor type with Sensor Type 5En (Setup Page, Analog Input Menu).

## Sensor Backup

Sensor backup maintains closed-loop control after an input failure by switching control to input 2. The sensor backup feature is only available in an EZ-ZONE PM Integrated Limit or Remote Set Point controller. Turn sensor backup on or off with Sensor Backup Enable 5.6R (Setup Page, Analog Input 1).

#### Note:

When Sensor Backup is enabled the Process Value function will automatically set itself to Sensor Backup.

#### Set Point Minimum and Maximum

The controller has the ability to restrict the Set Points for the following modes of operation:

- a. For *closed loop control* use Minimum Set Point and Maximum Set Point found in the Setup Page, Loop Menu.
- b. For *Manual Power (open loop control)* use Minimum Power and Maximum Power found in the Setup Page, Loop Menu.
- c. If a *Limit* is in use as part of an integrated control, set the Low Limit Set Point and High Limit Set point between the settings Minimum Set Point and Maximum Set Point in the Setup Page, Limit Menu.

## Scale High and Scale Low

When an analog input is selected as process voltage or process current input, you must choose the value of voltage or current to be the low and high ends. For example, when using a 4 to 20 mA input, the scale low value would be 4.00 mA and the scale high value would be 20.00 mA. Commonly used scale ranges are: 0 to 20 mA, 4 to 20 mA, 0 to 5V, 1 to 5V and 0 to 10V.

Watlow F7-70NF® PMI Controller

www.GlobalTestSupply.com

Chanter 9 Features

You can create a scale range representing other units for special applications. You can reverse scales from high values to low values for analog input signals that have a reversed action. For example, if 50 psi causes a 4 mA signal and 10 psi causes a 20 mA signal.

Scale low and high low values do not have to match the bounds of the measurement range. These along with range low and high provide for process scaling and can include values not measurable by the controller. Regardless of scaling values, the measured value will be constrained by the electrical measurements of the hardware. Select the low and high values with Scale Low 5.Lo and Scale High 5.h  $_{\odot}$ . Select the displayed range with Range Low c.Lo and Range High c.h  $_{\odot}$  (Setup Page, Analog Input Menu).

## **Range High and Range Low**

With a process input, you must choose a value to represent the low and high ends of the current or voltage range. Choosing these values allows the controller's display to be scaled into the actual working units of measurement. For example, the analog input from a humidity transmitter could represent 0 to 100 percent relative humidity as a process signal of 4 to 20 mA. Low scale would be set to 0 to represent 4 mA and high scale set to 100 to represent 20 mA. The indication on the display would then represent percent humidity and range from 0 to 100 percent with an input of 4 to 20 mA. Select the low and high values with Range Low  $r.L_{0}$  and Range High  $r.h_{-1}$  (Setup Page, Analog Input Menu).

#### **Receiving a Remote Set Point**

The remote set point feature allows the controller to use a thermocouple, RTD, 1 k potentiometer or process signal at input 2 to establish the set point, which allows its set point to be manipulated by an external source. A common application would use one ramping controller with a set-point retransmit output to ramp multiple controllers using the remote set point. Or you could use an analog output from a PLC to send set point values to an EZ-ZONE PM. The controller must have two process inputs to use the remote set point feature. You may select between local and remote set points at the front panel, with an event input, from a remote computer using the communications feature or from an external switch using an event input. Make sure all input and output impedances are compatible.

- 1. Switch to the Remote Set Point with Remote Enable <u>r.En</u> (Operations Page, Loop Menu). Select whether the remote set point controls Manual Power or Set Point with Remote Set Point Type <u>r.E.Y.</u>
- 2. Assign the function of switching to a remote set point to a digital input with Digital Input Function  $F_{n}$  (Setup Page, Digital Input Menu).
- 3. Assign the function of switching to a remote set point to the EZ Key with Digital Input Function Fn (Setup Page, Function Key Menu).

www.GlobalTestSupply.com

**Find Quality Products Online at:** 

## Ten Point Linearization

The linearization function allows a user to re-linearize a value read from an analog input. There are 10 data points used to compensate for differences between the sensor value read

(input point) and the desired value (output point). Multiple data points enable compensation for non-linear differences between the sensor readings and target process values over the thermal or process system operating range. Sensor reading differences can be caused by sensor placement, tolerances, an inaccurate sensor or lead resistance.

The user specifies the unit of measurement and then each data point by entering an input point value and a corresponding output point

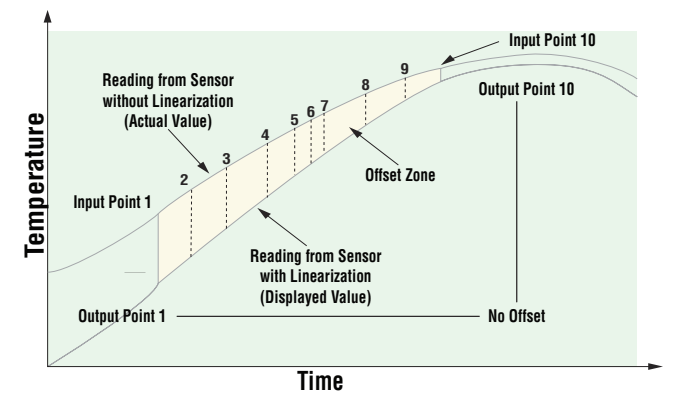

value. Each data point must be incrementally higher than the previous point. The linearization function will interpolate data points linearly in between specified data points.

#### Note:

Output Point 1 will be the minimum value that can be displayed, and Output Point 10 will be the maximum value that can be displayed. Consider setting Output Point 1 to the minimum operating range, and Output Point 10 to the maximum operating range; for that sensor type.

## **Outputs**

## Duplex

Certain systems require that a single process output, control both heating and cooling outputs. An EZ-ZONE® PM controller with a process output can function as two separate outputs. With a 4 to 20mA output the heating output will operate from 12 to 20mA (0 to +100 percent) and the cooling output will operate from 12 to 4mA (0 to -100 percent).

In some cases this type of output is required by the device that the EZ-ZONE PM controls, such as a three-way valve that opens one way with a 12 to 20mA signal and opens the other way with a 4 to 12mA signal. This feature reduces the overall system cost by using a single output to act as two outputs.

Outputs 1 and 3 can be ordered as process outputs. Select duplex dUPL as the Output Function  $F_{D}$  (Setup Page, Output Menu). Set the output to volts  $u_{D}LE$  or milliamps  $P_{D}R$  with Type  $a_{L}B$ . Set the range of the process output with Scale Low  $5L_{D}$  and Scale High  $5h_{L}$ .

## **NO-ARC Relay**

A NO-ARC relay provides a significant improvement in the life of the output relay over conventional relays. Conventional mechanical relays have an expected life of 100,000 cycles at the rated full-load current. The shorter life for conventional relays is due to the fact that when contacts open while current is flowing metal degradation occurs. This action produces unavoidable electrical arcing causing metal to transfer from one contact to the other. The arcing conditions continue on each subsequent contact opening until over time the resistance through the contacts increases causing the contacts to increase in temperature. Eventually, the contacts will weld together and the relay remains in the on state.

Watlow F7-70NF® PMI Controller

www.GlobalTestSupply.com

Chanter 9 Features

The Watlow NO-ARC relay is a hybrid relay. It uses a mechanical relay for the current load and a triac (solid-state switch) to carry the turn-on and turn-off currents. NO-ARC relays extend the life of the relay more than two million cycles at the rated full-load current. Although a NO-ARC relay has significant life advantages, a few precautions must be followed for acceptable usage:

#### Do not use:

- Hybrid relays for limit contactors. A limit or safety device must provide a positive mechanical break on all hot legs simultaneously
- DC loads with hybrid relays. The triacs used for arc suppression will turn off only with ac line voltage
- Hybrid switches to drive any inductive loads, such as relay coils, transformers or solenoids
- Cycle times less than five seconds on hybrid switches
- On loads that exceed 264V ac through relay
- On loads that exceed 15 amperes load
- On loads less than 100mA
- NO-ARC relays in series with other NO-ARC relays

## **Retransmitting a Process Value or Set Point**

The retransmit feature allows a process output to provide an analog signal that represents the set point or process value. The signal may serve as a remote set point for another con-

troller or as an input for a chart recorder documenting system performance over time.

In choosing the type of retransmit signal the operator must take into account the input impedance of the device to be retransmitted to and the required signal type, either voltage or milliamps. Typically applications might use the retransmit option to record one of the

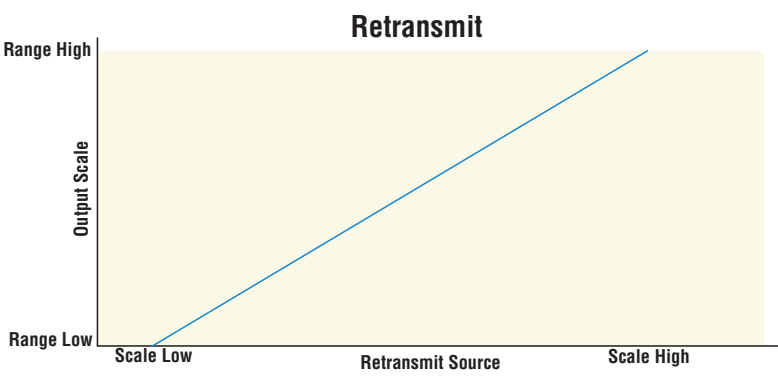

variables with a chart recorder or to generate a set point for other controls in a multi-zone application.

Outputs 1 and 3 can be ordered as process outputs. Select retransmit r P P E as the Function  $F_{P}$  (Setup Page, Output Menu). Set the output to volts uol E or milliamps P P P with Type a E P. Select the signal to retransmit with Retransmit Source  $r \cdot 5r$ . Set the range of the process output with Scale Low  $5L_{P}$  and Scale High  $5h_{P}$ . Scale the retransmit source to the process output with Range Low  $r \cdot L_{P}$  and Range High  $r \cdot h_{P}$ .

When the retransmit source is at the Range Low value, the retransmit output will be at its Scale Low value. When the retransmit source is at the Range High value, the retransmit output will be at its Scale High value.

## **Cool Output Curve**

A nonlinear output curve may improve performance when the response of the output device is nonlinear. If a cool output uses one of the nonlinear curves a PID calculation yields a lower actual output level than a linear output would provide.

These output curves are used in plastics extruder applications: curve A for oil-cooled extruders and curve B for water-cooled extruders. Select a nonlinear cool output curve with Cool Output Curve *LLr* (Setup Menu, Loop Menu).

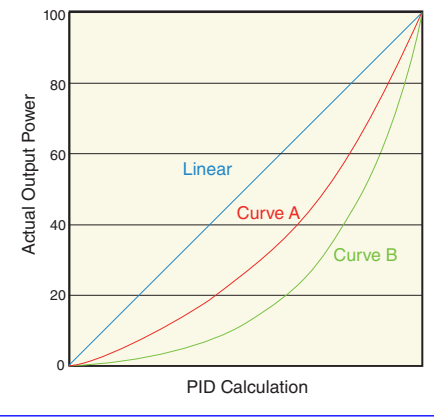

## **Resetting a Tripped Limit**

When a limit controller is ordered (PM \_\_\_\_\_ - \_ [L,M] \_\_\_\_\_) output 4 will always be a Form A (normally open) Mechanical Relay and it will always be internally tied to the limit function. When the limit is in a safe state the internal coil for this relay will be energized, therefore the relay will be closed. When a condition occurs that causes the limit to trip, the internal coil will de-energize causing the relay to latch open. When the condition that caused the limit to trip has been resolved, the relay will remain latched open until manually reset. The process to reset a latched limit can be different from control to control and is dependent upon the controller firmware version.

To check the firmware revision of your control do one of the following:

- 1. Cycle power to the control while observing the number in the top display (this momentary numerical display reflects the current installed firmware version).
- 2. Navigate to the Factory Page by simultaneously pushing and holding the Advance Key and the Reset Key for approximately 8 seconds and then use the up or down arrow key to navigate to the Diagnostic Menu. Once there, push the Advance Key twice where the revision r Eu will be shown in the lower display and the upper display will indicate the current firmware revision.

## Execute One of the Following Steps to Reset a Tripped Limit Prior to Firmware Release 11.0:

- 1. Push the Reset Key 👁
- 2. Configure a digital input with the Action Function set to Limit Reset (navigate to the Setup Page under the Digital I/O Menu).
- 3. Use a field bus protocol, i.e., Modbus, EtherNet/IP, etc...where a value of zero would be written to the associated address (navigate to the Operations Page and look for Clear Limit under the Limit Menu to find appropriate address).
- 4. Cycle the power to the controller.

Watlow F7-70NF® PMI Controller

www.GlobalTestSupply.com

Chanter 9 Features

#### Execute One of the Following Steps to Reset a Tripped Limit with Firmware Release 11.0 and above:

- 1. Push the Reset Key
- 2. Follow the steps below:
  - 2a. Navigate to the Setup Page and then the Limit Menu
  - 2b. Set Source Function A to the desired device that will reset the limit (Digital I/O or Function Key)
  - 2c. Define the Source Instance
- 3. Use a field bus protocol, i.e., Modbus, EtherNet/IP, etc...where a value of zero would be written to the associated address (navigate to the Operations Page and look for Clear Limit under the Limit Menu to find appropriate address).
- 4. Cycle the power to the controller.

## **Control Methods**

## **Output Configuration**

Each controller output can be configured as a heat output, a cool output, an alarm output or deactivated. No dependency limitations have been placed on the available combinations. The outputs can be configured in any combination. For instance, all three could be set to cool.

Heat and cool outputs use the set point and Operations parameters to determine the output value. All heat and cool outputs use the same set point value. Heat and cool each have their own set of control parameters. All heat outputs use the same set of heat control parameters and all cool outputs use the same set of cool output parameters.

Each alarm output has its own set of configuration parameters and set points, allowing independent operation.

## Auto (closed loop) and Manual (open loop) Control

The controller has two basic modes of operation, auto mode and manual mode. Auto mode allows the controller to decide whether to perform closed-loop control or to follow the settings of Input Error Failure FR (L (Setup Page, Loop Menu). The manual mode only allows open-loop control. The EZ-ZONE® PM controller is normally used in the auto mode. The manual mode is usually only used for specialty applications or for troubleshooting.

Manual mode is open-loop control that allows the user to directly set the power level to the controller's output load. No adjustments of the output power level occur based on temperature or set point in this mode.

In auto mode, the controller monitors the input to determine if closed-loop control is possible. The controller checks to make certain a functioning sensor is providing a valid input signal. If a valid input signal is present, the controller will perform closed-loop control. Closed-loop control uses a process sensor to determine the difference between the process value and the set point. Then the controller applies power to a control output load to reduce that difference. If a valid input signal is not present, the controller will indicate an input error message in the upper display and  $R_{LLn}$  in the lower display and respond to the failure according to the setting of Input Error Failure FR 12. You can configure the controller to perform a bumpless transfer <u>BPL5</u>, switch power to output a preset fixed level <u>PDRn</u>, or turn the output power off.

Bumpless transfer will allow the controller to transfer to the manual mode using the last

power value calculated in the auto mode if the process had stabilized at a ±5 percent output power level for the time interval or 10 seconds, (whichever is longer) prior to sensor failure, and that power level is less than 75 percent. Reverse Bumpless functionality will take <sup>100%</sup> effect when the control is changed from Manual to Auto mode. The control will <sup>40%</sup> preload the Manual Power value into the Integral and Proportional Terms, which <sup>0%</sup> will allow for a bumpless transition. The

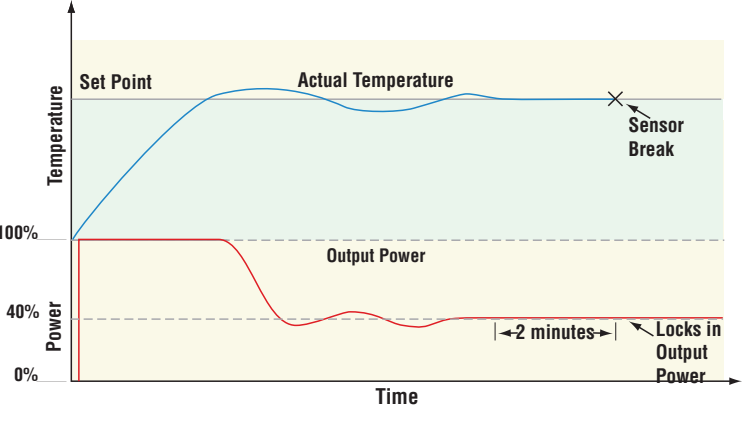

normal PID action will then take over to control the output to the Set Point value. Note:

Reverse bumpless ignores the transition from Off to Auto.

Input Error Latching *Ler* (Setup Page, Analog Input Menu) determines the controller's response once a valid input signal returns to the controller. If latching is on, then the controller will continue to indicate an input error until the error is cleared. To clear a latched alarm, press the Advance Key () then the Up Key (). If latching is off, the controller will automatically clear the input error and return to reading the temperature. If the controller was in the auto mode when the input error occurred, it will resume closed-loop control. If the controller was in manual mode when the error occurred, the controller will remain in open-loop control. The Manual Control Indicator Light % is on when the controller is operating in manual mode.

You can easily switch between modes if the Control Mode [.n] parameter is selected to appear in the Home Page.

To transfer to manual mode from auto mode:

- 1. Press the Advance Key (a) until [. [. ]. appears in the lower display. The upper display will display RUL o for auto mode.
- 2. Use the Up **O** or Down **O** keys to select <u>PDRn</u>. The manual set point value will be recalled from the last manual operation.
- To transfer to auto mode from manual mode:
- 1. Press the Advance Key (\*) until [. [. ] appears in the lower display. The upper display will display [] . for manual mode.
- 2. Use the Up **○** or Down **○** keys to select <u>RUE</u>. The automatic set point value will be recalled from the last automatic operation.

Changes take effect after three seconds or immediately upon pressing either the Advance Key ⊗ or the Infinity Key ⊗.

## **On-Off Control**

On-off control switches the output either full on or full off, depending on the input, set point and hysteresis values. The hysteresis value indicates the amount the process value must deviate from the set point to turn on the output. Increasing the value decreases the number of times the output will cycle. Decreasing hysteresis improves controllability. With hysteresis set to 0, the process value would stay closer to the set point, but the output would switch on and off more frequently, and may result in the output "chattering." On-off

Watlow F7-70NF® PMI Controller

www.GlobalTestSupply.com

Chanter 9 Features

control can be selected with Heat Algorithm hRg or Cool Algorithm ERg (Setup Page, Loop Menu). On-off hysteresis can be set with On/Off Heat Hysteresis hhg or On/Off Cool Hysteresis Ehg (Operations Page, Loop Menu).

#### Note:

Input Error Failure Mode FR L does not function in on-off control mode. The output goes off.

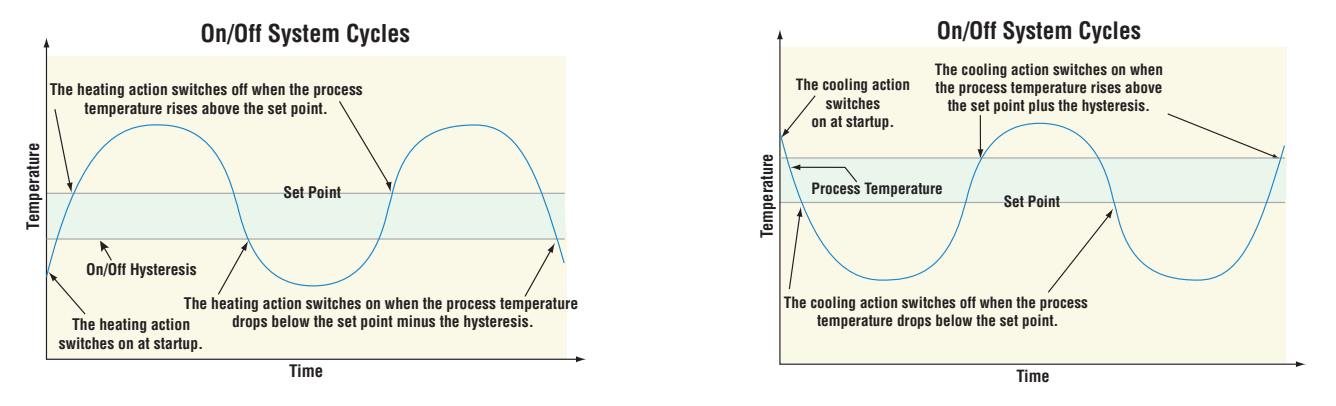

## Proportional and (P) Control

Some processes need to maintain a temperature or process value closer to the set point than on-off control can provide. Proportional control provides closer control by adjusting the output when the temperature or process value is within a proportional band. When the value is in the band, the controller adjusts the output based on how close the process value is to the set point. The closer the process value is to the set point, the lower the output power.

This is similar to backing off on the gas pedal of a car as you approach a stop sign. It keeps the temperature or process value from swinging as widely as it would with simple on-off control. However, when the system settles down, the temperature or process value tends to "droop" short of the set point.

With proportional control, the output power level equals the set point minus the process value divided by proportional band times 100. In an application with one output assigned to heating and another assigned to cooling,

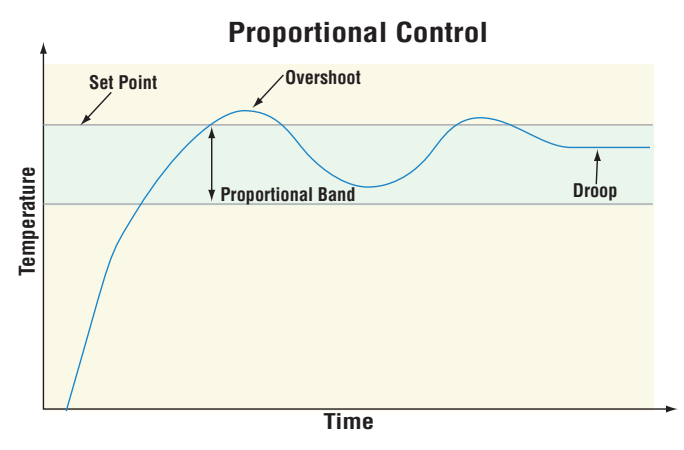

each will have a separate proportional parameter. The heating parameter takes effect when the process temperature is lower than the set point, and the cooling parameter takes effect when the process temperature is higher than the set point.

Adjust the proportional band with Heat Proportional Band  $h_{Pb}$  or Cool Proportional Band  $L_{Pb}$  (Operations Page, Loop Menu).

## Proportional and Integral (PI) Control

The droop caused by proportional control can be corrected by adding integral (reset) control. When the system settles down, the integral value is tuned to bring the temperature or process value closer to the set point. Integral determines the speed of the correction, but this may increase the overshoot at startup or when the set point is changed. Too much integral action will make the system unstable. Adjust the integral with Time Integral  $E_{\rm e}$  (Operations Page, Loop Menu).

105

Watlow F7-70NF® PMI Controller

Find Quality Products Online at:

## www.GlobalTestSupply.com

Chanter 9 Features

## Proportional, Integral and Derivative (PID) Control

Use derivative (rate) control to minimize the overshoot in a PI-controlled system. Derivative (rate) adjusts the output based on the rate of change in the temperature or process value. Too much derivative (rate) will make the system sluggish. Adjust the derivative with Time Derivative  $\ge d$  (Operations Page, Loop Menu).

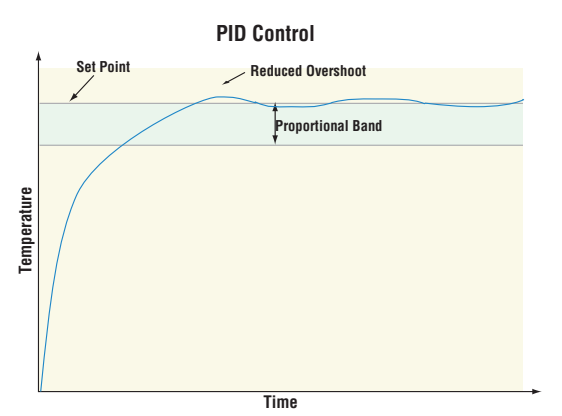

## **Dead Band**

In a PID application the dead bands above and below the set point can save an application's energy and wear by maintaining process temperature within acceptable ranges. Proportional action ceases when the process value is within the dead band. Integral action continues to bring the process temperature to the set point. Using a **positive dead band value** keeps the two systems from fighting each other.

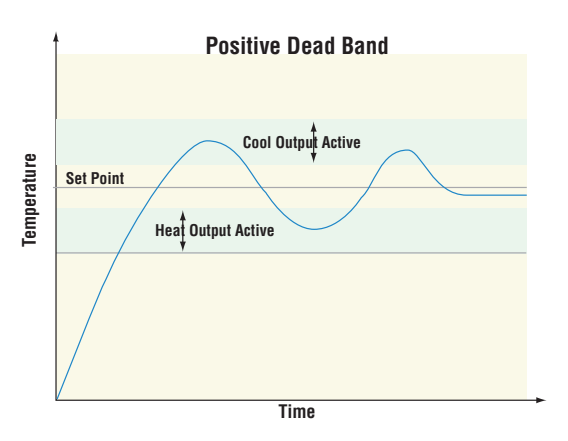

When the **dead band value is zero**, the heating output activates when the temperature drops below the set point, and the cooling output switches on when the temperature exceeds the set point.

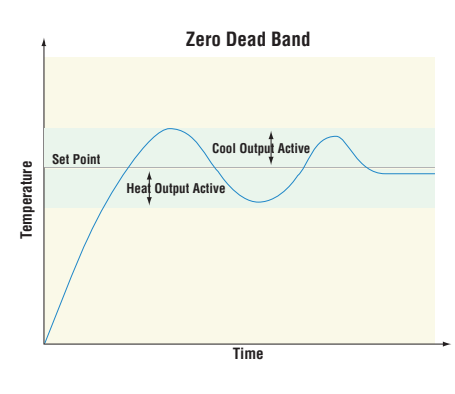

 Watlow E7-ZONE® PMI Controller
 196
 Chapter 9 Features

 Find Quality Products Online at:
 www.GlobalTestSupply.com
 sales@GlobalTestSupply.com

## **Dead Band** (cont.)

When the **dead band value is a negative value**, both heating and cooling outputs are active when the temperature is near the set point. Adjust the dead band with Dead Band db (Operations Page, Loop Menu).

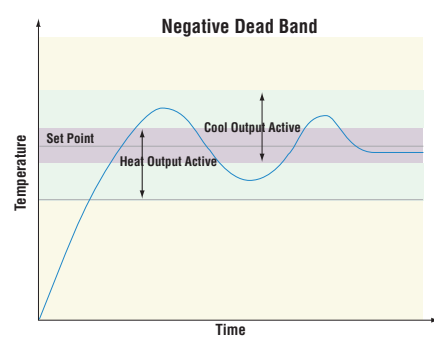

#### Variable Time Base

Variable time base is the preferred method for controlling a resistive load, providing a very short time base for longer heater life. Unlike phase-angle firing, variable-time-base switching does not limit the current and voltage applied to the heater. With variable time base outputs, the PID algorithm calculates an output between 0 and 100%, but the output is distributed in groupings of three ac line cycles. For each group of three ac line cycles, the controller decides whether the power should be on or off. There is no fixed cycle time since the decision is made for each group of cycles. When used in conjunction with a zero cross (burst fire) device, such as a solid-state power controller, switching is done only at the zero cross of the ac line, which helps reduce electrical noise (RFI). Variable time base should be used with solid-state power controllers, such as a solid-state relay (SSR) or silicon controlled rectifier (SCR) power controller. Do not use a variable time base output for controlling electromechanical relays, mercury displacement relays, inductive loads or heaters with unusual resistance characteristics.

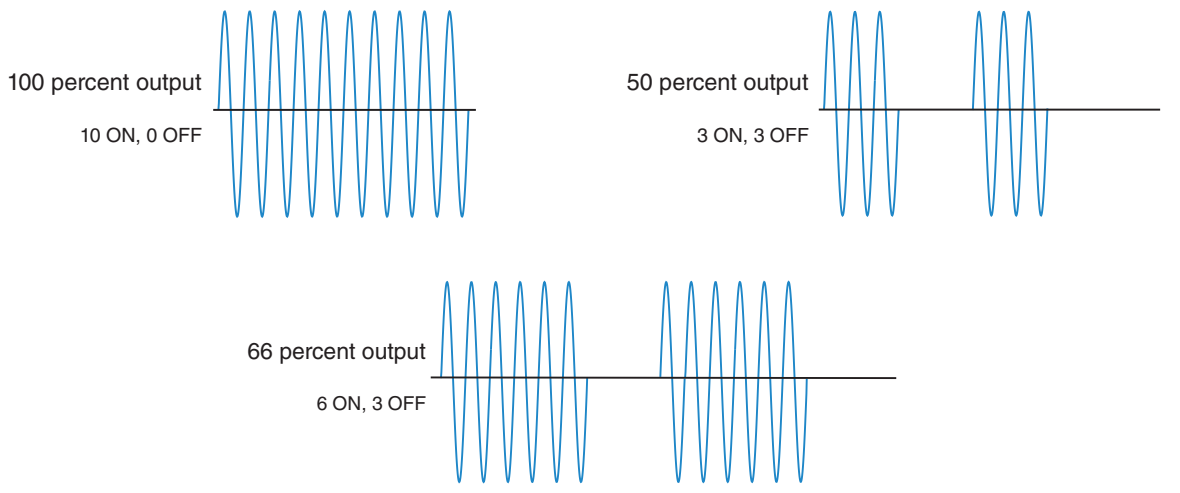

The combination of variable time base output and a solid-state relay can inexpensively approach the effect of analog, phase-angle fired control. Select the AC Line Frequency RELF (Setup Page, Global Menu), 50 or 60 Hz.

• 197 Watlow F7-70NF® PMI Controller www.GlobalTestSupply.com

sales@GlobalTestSupply.com

**Find Quality Products Online at:** 

## Single Set Point Ramping

Ramping protects materials and systems that cannot tolerate rapid temperature changes. The value of the ramp rate is the maximum degrees per minute or hour that the system temperature can change.

Select Ramp Action \_ P (Setup Page, Loop Menu):

oFF ramping not active.

5<sup>L</sup>r ramp at startup.

**5***L***P***L* ramp at a set point change.

**both** ramp at startup or when the set point changes.

Select whether the rate is in degrees per minute or degrees per hour with Ramp Scale r.5L. Set the ramping rate with Ramp Rate r.r.E (Setup Page, Loop Menu).

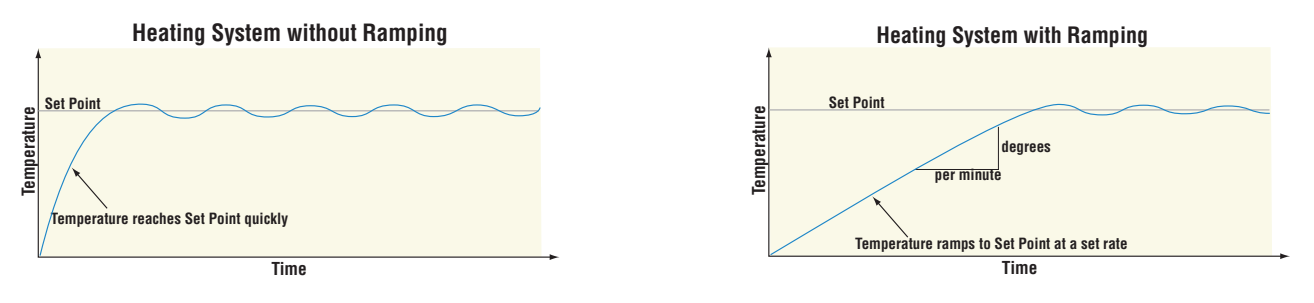

## **Cascade Control**

The PM (PM4/8/9) can be configured for Cascade control with enhanced firmware. Cascade is used to optimize the performance of thermal systems with long lag times. It utilizes a control strategy in which one control loop provides the set point for another loop. See Chapter 10 for application examples.

## **Compressor Control**

The PM control can be configured for Compressor control with two loops of control and enhanced firmware. A typical use scenario for compressor control is for cooling and/or dehumidification. The application may have one or two loops of control which utilize the compressor to accomplish the cooling and/or dehumidification (negative power levels). Because the compressor is a mechanical device, it is desirable to minimize unwanted starts and stops. Either loop can attempt to start or stop the compressor, but this algorithm will make the determination when it should or should not run. Because you may not turn the compres-

sor off until the loop is in the heat or % Power Heat 100% humidify region, the input values (Source Function A and B) to the compressor algorithm must be loop power 2% Compressor (+/-100%). Off Power 2% 0% The compressor will turn on and off 0% Compressor under the following conditions: On Power Loop 1 Off - When Source A Value >= Input A -100% Cool Time In Seconds Turn Off Compressor On Delay = 45 Seconds On - When Source A Value <= Input A On Compressor ٨f Turn On Compressor Off Delay = 20 Seconds Loop 2 Off - When Source B Value >= Input B Turn Off

Watlow F7-70NF® PMI Controller

www.GlobalTestSupply.com

Chanter 9 Features

On - When Source B Value <= Input B Turn On

To prevent unwanted on/off cycling and compressor wear, there are two settings (On and Off Time) that allow the user to define how fast a compressor may be turned off and back on again. The rules for these settings follow:

- Minimum On Time specifies minimum compressor On time.

- Minimum Off Time specifies minimum compressor Off time.

Lastly, the Time Delay setting is used to avoid having the compressor remain on indefinitely in the event the loop control modes are set to off, such as when a profile ends. The rule for the Time Delay setting follows:

Off - Source A Value and Source B Value = 0.0% for a period longer than Time Delay

## **Differential Control**

The PM can be configured for Differential Control with two inputs and enhanced firmware. After configuring the appropriate inputs and their associated internal functions Differential Control allows the PM to drive an output based on the difference between those analog inputs. See Chapter 10 for application examples.

## **Ratio Control**

The PM control can be configured for Ratio control with two inputs and enhanced firmware, especially useful in applications that mix materials. Ratio control is commonly used to ensure that two or more flows are kept at the same ratio even if the flows are changing. See Chapter 10 for application examples.

## **Duplex Control**

Certain systems require that a single process output, control both heating and cooling out-

puts. A PM control with a process output can function as two separate outputs. With a 4 to 20mA output the heating output, for instance, will operate from 12 to 20mA (0 to +100%) and the cooling outputs will operate from 12 to 4mA (0 to -100%). In some cases this type of output is

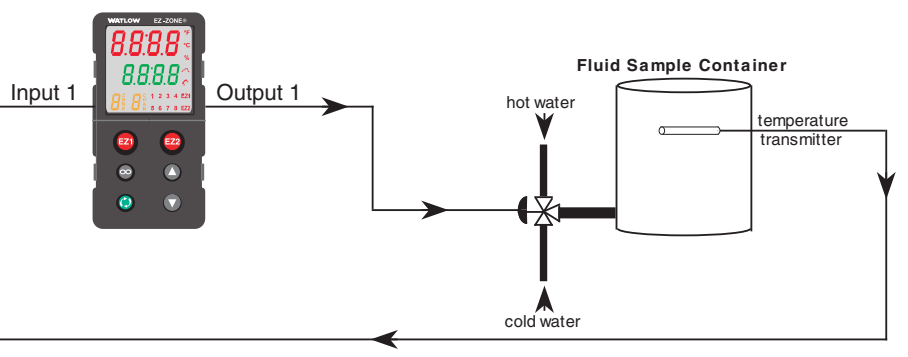

required by the device, such as a three-way valve that opens one way with a 12 to 20mA signal and opens the other way with a 4 to 12mA signal. This feature reduces the overall system cost by using a single output to act as two outputs.

## **Motorized Valve Control**

A motorized value is used is to regulate the flow of fluid which in turn impacts the loop process value. A value is opened or closed by closing contacts to drive the value in the intended direction. See Chapter 10 for application examples.

• 100 •

www.GlobalTestSupply.com

Watlow F7-70NF® PMI Controller

## **Timer Function**

- 1. When Timer Enable <u>L</u> <u>L</u> <u>E</u> n is set to yes <u>YE</u> <u>5</u> and the timer is started (you define which key combination this is), the controller will switch from Set Point <u>E</u>.<u>5</u> <u>P</u> to Closed Loop Timer Set Point <u>E</u>.<u>5</u> <u>F</u>. If the timer is interrupted, the timer is terminated and the time remaining is reset to its initial value.
- 2. When Timer Start Method E (5E) is set to:
  - a. Immediate IPA, the timer starts as soon as the counter is initiated. When Time Remaining E.F. I equals zero, the set point changes from Closed Loop Timer Set Point [E.5 ] back to Set Point [.5P]. A flashing colon [][][] indicates that a countdown is in progress.
  - b. Ready Band r dy, the set point changes and when the temperature is within ready band, the ready band indicator a lights up and the countdown timer starts and continues as long as the temperature is within the ready band. When Time Remaining E.r. I equals zero, the set point changes from Closed Loop Timer Set Point [E.5] back to Set Point [.5P]. A flashing colon [][][] indicates that a countdown is in progress.

  - d. Power PLur, the timer starts when the controller is turned on. When Time Remaining E.r / equals zero, the set point changes from Closed Loop Timer Set Point [E.5 / back to Set Point [.5P /. A flashing colon [][]] indicates that a countdown is in progress.
- 3. In Setup Page, Output Menu, Output Function Fn can be assigned as Timer Event Output 1 <u>E.o.</u>, Timer Event Output 2 <u>E.o.</u> or Timer Event Output 3 <u>E.o.</u>. Timer Event Output 1 is active during timing, Timer Event Output 2 is deactivated during timing and Timer Event Output 3 produces a pulse at the end of the timing sequence. These signals may be used to monitor timer activity. Process outputs may not be assigned to Timer Event Outputs.
- 4. The home display is customized in the Factory Page, Custom Menu. You may program the display to alternate between display pairs. See display pairs in the Setup Page, Global Menu. As an example, we could show the process temperature in the upper display and have the lower display alternate between the countdown time remaining and the active set point.

#### Note:

The timer feature is only available for control loop 1 of two-loop controllers. Time is entered in hours, minutes and seconds. Countdown time will use the entered time but display the time remaining in either hh:mm or mm:ss format, based on your settings. The colon pulses in one-second intervals during a countdown, to indicate that timing is underway. Parameters that appear in the Home page have the number 1 at the end of the displayed parameter. As an example,  $h_0 Ur$  in the Setup Page, Timer Menu will be displayed as  $h_0 U I$  in the Home Page.

## Setting up the timer function

1. Press and hold up  $\bigcirc$  and down  $\bigcirc$  arrow keys for 6 seconds to enter into the Setup Page SEL.

• 200 •

Watlow F7-70NF® PMI Controller

Chanter 9 Features

- 2. Up arrow **O** to Timer Menu <u>EP</u>**1***r*.
- 3. Advance (a) to Timer Enable <u>Enable</u> to make selection using the up (a) and down (a) arrow keys to select from the options below:
  - Yes Yes
  - no No
- 4. Advance S to Timer Start Method <u>E</u>  $\pounds$  to select the method that will start the timer.
- 5. Use the up arrow  $\mathbf{O}$  to select from the options below:
  - Immediate الاسمان
  - r ط ۲ Ready Band
  - rdyR Ready Ack
  - Pudr Power
- 6. Advance (s) to Source Function A  $5F \cap R$  to select which input will start/terminate the timer. Use the up arrow ( ) to select from the options below:
  - nonE None
  - d 👝 🛛 Digital I/O
  - FUn Function Key
- 7. Advance 🕥 to Source Instance A and use the up arrow 🔿 to make a selection below:
  - If Source Function A of previous step is set to None nonE:
  - Does not matter which number is here
  - 5 .R Source Instance A
  - If Source Function A of previous step is set to Digital I/O d 10:
  - Select 5 to 12
  - 5 *A* Source Instance A

If Source Function A of previous step is set to Function Key FUn:

- EZ1 Key
- EZ2 Key
- **6** Hold infinity key for 2 seconds
- 7 Infinity ☺ and Down arrow ♥
- Infinity Sound Up arrow Sound Up arrow
- 5 A Source Instance A
- 8. Advance (a) to Source Function C 5FnE to select the analog source for the ready band. Use the up arrow (a) to select from the options below:
  - Pu Process Value
  - nonE None
  - R , Analog Input
  - Lor Linearization
- 9. Advance o and use the up arrow o to make a selection below:
  - 1 or (2, if second instance of Source Function C)
- 10. Advance (a) to Source Function D 5F nd to select which input will acknowledge the ready band. Use the up arrow (a) to select from the options below:
  - nonE None
  - d 10 Digital I/O
  - FUn Function Key

Watiow F7-70NF® PMI Controller

www.GlobalTestSupply.com

- 11. Advance 🕥 to Source Instance D and use the up arrow 🔿 to make a selection below:
  - If Source Function A of previous step is set to None nonE:
  - Does not matter which number is here
  - 5 d Source Instance D
  - If Source Function A of previous step is set to Digital I/O d .o:
  - Select 5 to 12
  - 5 d Source Instance D

If Source Function A of previous step is set to Function Key FUn:

- EZ1 Key
- EZ2 Key
- **6** Hold infinity key for 2 seconds
- 7 Infinity ☺ and Down arrow ♥
- Infinity Sound Up arrow Sound Up arrow
- 5 .d Source Instance D
- 12. Advance S to Time Remaining  $\underline{E}_{r}$ , read only, display in hh:mm or mm:ss.
- 13. Advance 💿 to Ready Band State r.b5, read only, displayed as yes 4E5 or no no.
- 15. Advance (s) to Time Format *E.F. pr* to select the time format. Use the up arrow (2) to make selection below:
  - <u>בהרח</u> Time Hours:Minutes
  - ۲۹۶ Time Minutes:Seconds

hollr Hours, then Advance 🕥

Minutes, then Advance 🕥

- **SEC** Seconds
- 18. Advance (a) to Signal Time 5<sup>*L*</sup> to enter time in seconds for Timer Event Output 3 *L E*<sub>0</sub> 3 to be active at end of countdown time.
- 19. Press and hold the Infinity 👁 or Reset key for more than 2 seconds to go to Home Page.
- 20. See programming custom home page in factory page, custom menu to change the display parameters such as active process value, closed loop set point time, closed loop timer set point and time remaining as appropriate for the application.

## Alarms

Alarms are activated when the output level, process value or temperature leaves a defined range. A user can configure how and when an alarm is triggered, what action it takes and whether it turns off automatically when the alarm condition is over. Configure alarm outputs in the Setup Page before setting alarm set points. Alarms do not have to be assigned to an output. Alarms can be monitored and controlled through the front panel or by using software.

Watlow F7-70NF® PMI Controller

## Process and Deviation Alarms

A process alarm uses one or two absolute set points to define an alarm condition. A deviation alarm uses one or two set points that are defined relative to the set point used by the control loop. High and low alarm set points are calculated by adding or subtracting offset values from the set point used by the control loop. If the set point changes, the window defined by the alarm set points automatically moves with it. Select the type with Type  $R_{L} \neq$  (Setup Page, Alarm Menu).

### Set Points

The high set point defines the process value or temperature that will trigger a high side alarm. The low set point defines the temperature that will trigger a low side alarm. For deviation alarms, a negative set point represents a value below set point used by the control loop. A positive set point represents a value above the set point used by the control loop. View or change alarm set points with Low Set Point  $R_{L_{\alpha}}$  and High Set Point  $R_{h_{\alpha}}$  (Operations Page, Alarm Menu).

#### **Hysteresis**

An alarm state is triggered when the process value reaches the high or low set point. Hysteresis defines how far the process must return into the normal operating range before the alarm can be cleared.

Hysteresis is a zone inside each alarm set point. This zone is defined by adding the hysteresis value to the low set point or subtracting the hysteresis value from the high set point. View or change hysteresis with Hysteresis Rhy (Setup Page, Alarm Menu).

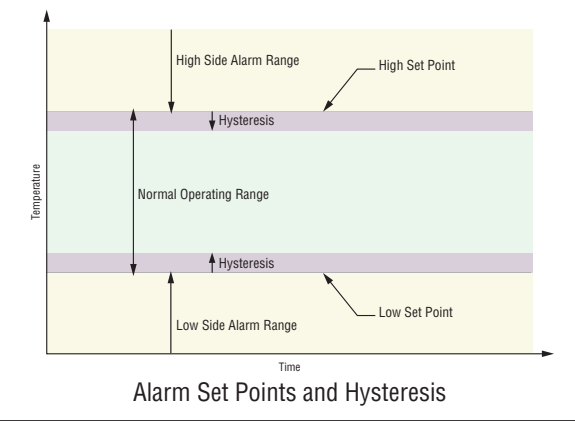

• 203 •

## Latching

A latched alarm will remain active after the alarm condition has passed. It can only be deactivated by the user. An active message, such as an alarm message, will cause the display to toggle between the normal settings and the active message in the upper display and REEnin the lower display. Push the Advance Key 🕥 to display gnr in the upper display and the message source in the lower display. Use the Up  $\bigcirc$  or Down  $\bigcirc$  keys to scroll through possible responses, such as Clear [Lr or Silence 5 .L. Then push the Advance  $\odot$  or Infinity  $\bigcirc$  key to execute the action.

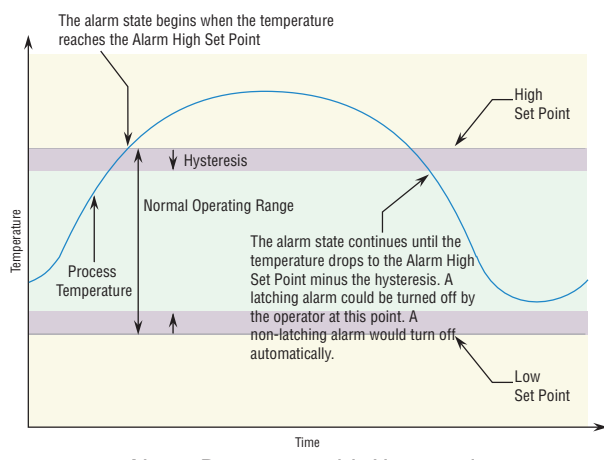

Alarm Response with Hysteresis

Watlow F7-70NF® PMI Controller

#### **Find Quality Products Online at:**

Chanter Q Features www.GlobalTestSupply.com

See the Keys and Displays chapter and the Home Page chapter for more details. An alarm that is not latched (self-clearing) will deactivate automatically when the alarm condition has passed. Turn latching on or off with Latching RLR (Setup Page, Alarm Menu).

## Silencing

If silencing is on the operator can disable the alarm output while the controller is in an alarm state. The process value or temperature has to enter the normal operating range beyond the hysteresis zone to activate the alarm output function again. An active message, such as an alarm message, will cause the display to toggle between the normal settings and the active message in the upper display and REEn in the lower display.

- 1. Push the Advance Key (s) to display <u>"Inr</u> in the upper display and the message source in the lower display.
- 2. Use the Up **○** and Down **○** keys to scroll through possible responses, such as Clear [Lr or Silence 5 (L. Then push the Advance (s) or Infinity (c) key to execute the action.

See the Keys and Displays chapter and the Home Page chapter for more details. Turn silencing on or off with Silencing R5 (Setup Page, Alarm Menu).

#### Blocking

Blocking allows a system to warm up after it has been started up. With blocking on, an alarm is not triggered when the process temperature is initially lower than the low set point or higher than the high set point. The process temperature has to enter the normal operating range beyond the hysteresis zone to activate the alarm function. If the EZ-ZONE PM has an output that is functioning as a deviation alarm, the alarm is blocked when the set point is changed, until the process value re-enters the normal operating range. Turn blocking on or off with Blocking *RbL* (Setup Page, Alarm Menu).

## **Current Sensing**

When utilizing the Current Sensing capabilities of this control it is important to know that the measurements taken utilize the AC Line Frequency *RELF* setting found in the Global Menu of the Setup Page. If this setting does not represent the incoming line frequency of this controller the readings will be in error and may appear to be frozen.

#### Note:

If an alarm is configured to monitor current as its source, the low alarm will be effective only when the current level is equal to or greater than 2mA. If there is no current present, the low alarm will not be activated.

## **Open and Shorted Load Circuit Detection**

A Current Error *L.E.r.* (Operations Page, Current Menu) can detect either an open or shorted load condition. A shorted condition would be present if the control is calling for 0% power while current is detected as flowing through the current transformer. Conversely, an open condition would be present when the control is calling for power with no current flow detected through the transformer.

A Heater Error  $h_{E,r}$  (Operations Page, Current Menu) is used to determine if the load current flow is within the specified limits as set by the user through the Current Set Points (High Set Point  $E_{h,r}$  and Low Set Point  $E_{L,p}$ ); navigate to the Operations Page and than the Current Menu to modify.

Watlow F7-70NF® PMI Controller

Read and monitor the real-time current level through the Load Current RMS L dL u prompt while the most recent faults can be read via the Current Error  $LE_{\Gamma}$  and Heater Error  $hE_{\Gamma}$ prompts. All of these prompts can be found in the Operations Page under the Current Menu.

#### **CT** Application Note:

Alarms have to point to the correct source for the current measurement. We have one measurement that is sampled and held  $[U_r]$ . Since this is a zero cross device, in zero cross the current is going to 0 each time the output is turned off. We also calculate an Current RMS value that takes into account on time versus off time. Be sure alarms are pointed to the current that is sampled and held or anytime the PID power gets low like less than 2%, the alarm will activate or if the outputs are off such as control mode set to OFF.

## **Open Loop Detection**

When Open Loop Detection is enabled *L.d.E*, the controller will look for the power output to be at 100%. Once there, the control will then begin to monitor the Open Loop Detect Deviation *L.d.d.* as it relates to the value entered for the Open Loop Detect Time *L.d.E.*. If the specified time period expires and the deviation does not occur, an Open Loop Error will be triggered. Once the Open Loop Error condition exists the control mode will go off and an Open Loop message will be display. If the process value goes in the opposite direction, a Reversed Loop message is display. The sensor is likely wired in reverse polarity.

#### Note:

All prompts identified in this section can be found in the Loop Menu of the Setup Page.

## **Programming the EZ Key/s**

You can program the EZ Key either in the Setup Menu or with configuration software, such as EZ-ZONE Configurator, using a personal computer.

The following examples show how to program the EZ Key to start and stop a profile.

- 1. To go to the Setup Page from the Home Page, press both the Up and Down keys for six seconds. *R*, will appear in the upper display and *SEE* will appear in the lower display.
- 2. Press the Up Key O until FUn appears in the upper display and 5EE will appear in the lower display.
- 3. Press the Advance Key (a) until Digital Input Level LEU appears in the lower display. Use an arrow key to specify the state of the key (high or low) when the controller is powered up. Functions will toggle with each press of the EZ Key, such as Profile Start/Stop.

#### Note:

**Find Quality Products Online at:** 

If the level is set to low, the profile will execute automatically on power up.

- 4. Press the Advance Key ⑤. The lower display will show Digital Function F<sub>□</sub>. Press the Up
  Ô or Down Ô key to scroll through the functions that can be assigned to the EZ Key When Profile Start/Stop P.5E 5 appears in the upper display and F<sub>□</sub> appears in the lower display, press the Advance Key ⑥ once to select that function and move to the Function Instance F<sub>□</sub> parameter.
- 5. Press the Up O or Down O key to scroll to the profile that you want the EZ Key to control.
- 6. The instance tells the controller which of the numbered functions should be acted upon. For profiles, there are 4 instances. Press the Infinity Key ☺ once to return to the submenu, twice to return to the main menu or three times to return to the Home Page.

www.GlobalTestSupply.com

## **Using Lockout and Password Security**

If unintentional changes to parameter settings might raise safety concerns or lead to downtime, you can use the lockout feature to make them more secure. There are two methods of lockout that can be deployed, both of which are accessible from the Factory Page.

- Method 1- Change the value of the Read Lock <u>rLo</u>[ (1 to 5) and Set Lock <u>5Lo</u>[ (0 to 5) prompts where the higher the value or setting for each translates to a higher security clearance (greater access).
- Method 2- Enable Password Security PR5.E and then modify the Lock Level LoEL value which ranges from 1 to 5. See the section entitled Using Lockout Method 2 for more detail.

## Using Lockout Method 1 (Read and Set Lock)

All Pages have security levels assigned where two of those cannot be changed (Home and Setup). Defaults (factory settings) for each are shown below:

```
- Home Page = 1
```

- Operations Page = 2 (changeable to 1, 2 or 3)
- Setup Page = 4
- Profiling Page = 3 (changeable to 1, 2 or 3)
- Factory Page = 5\*
- \* The Factory Page is always visible where all menus within it may or may not be visible/ writable. For further detail see table "Factory Page Menus".

The table below represents the various levels of lockout for the Set Lockout Security prompt  $5L_0E$  and the Read Lockout Security prompt  $rL_0E$ . Looking at the table, "Y" equates to yes (can write/read) where "N" equates to no (cannot write/read). The colored cells simply differentiate one level from the next while also showing the level where read/write is enabled. As stated previously, the Set Lockout has 6 levels (0 to 5) of security where the Read Lockout has 5 (1 to 5). Therefore, level "0" applies to Set Lockout only.

| Lockout Security 5LoC and rLoC |  |                |   |   |   |   |  |  |
|--------------------------------|--|----------------|---|---|---|---|--|--|
| Pages                          |  | Security Level |   |   |   |   |  |  |
|                                |  | 1              | 2 | 3 | 4 | 5 |  |  |
| Home Page (cannot be changed)  |  | Y              | Y | Y | Y | Y |  |  |
| Operations Page                |  | Ν              | Y | Y | Y | Y |  |  |
| Setup Page (cannot be changed) |  | Ν              | Ν | Ν | Y | Y |  |  |
| Profile Page                   |  | Ν              | Ν | Y | Y | Y |  |  |
| Factory Page                   |  | Y              | Y | Y | Y | Y |  |  |

Being able to change the page security level for the Operations and Profile pages allows a user to give access to the Profile Page while locking out the Operations Page. The following example shows how the Lockout feature may be used to accomplish this:

#### Changing Security Levels:

- 1. From the Home Page, press and hold the Infinity Key 💿 and the Advance Key 🖲 for approximately six seconds. [U5] will appear in the upper display and F[] will appear in the lower display.
- 2. Press the Up Key until LoE appears in the upper display and FEEY will appear in the lower display.

Watlow E7-70NF® PMI Controller • 206 •

Find Quality Products Online at:

- 3. Press the Advance Key ③ until Lock Operations prompt LoLa appears in the bottom display.
- 4. Press the Up Key 🔿 to change the default value from 2 to 3.
- 5. Press the Advance Key (6) again and change the Lock Profiling prompt L o E.P appears in the bottom display.
- 6. Press the Down Key  $\bigcirc$  to change the default value from  $\exists$  to  $\exists$ .
- 7. Press the Advance Key () until Read Lock <u>r</u> L <u>c</u> appears in the bottom display.
- 8. Press the Down Key  $\bigcirc$  to change the default value from 5 to 2.
- 9. Press the Advance Key (a) until Set Lock 5Loc appears in the bottom display.
- 10. Press the Down Key  $\bigcirc$  to change the default value from 5 to 4.

With the above settings, the Home Page and the Profiling Page can be accessed, and all writable parameters can be written to. Due to the Read lock setting of 2, all pages with security levels greater than 2 will be locked out (inaccessible).

Another example of Method 1 lockout usage could be that an operator wants read access to all pages while allowing read/write access to the Home Page and the Lockout Menu only. To setup this scenario follow the steps below:

- 1. From the Home Page, press and hold the Infinity Key 💿 and the Advance Key 🖲 for approximately six seconds. [U5] will appear in the upper display and F[] will appear in the lower display.
- 2. Press the Up Key O until LoC appears in the upper display and FCLY will appear in the lower display.
- 3. Press the Advance Key () until Read Lock r L □ E appears in the bottom display and change it to 5.
- 4. Press the Advance Key (a) until Set Lock 5L o [ appears in the bottom display and change it to 1.

Although the Factory Page is always visible, some menus within it can be restricted.

| Lockout Security SLOE and CLOE |   |   |   |   |   |   |  |  |  |
|--------------------------------|---|---|---|---|---|---|--|--|--|
| Factory Page Menus             |   |   |   |   |   |   |  |  |  |
| Security Level                 |   |   |   |   |   |   |  |  |  |
| Menus                          | 0 | 1 | 2 | 3 | 4 | 5 |  |  |  |
| Custom Menu                    | Ν | Ν | Ν | Ν | Ν | Y |  |  |  |
| Lockout Menu*                  | Y | Y | Y | Y | Y | Y |  |  |  |
| Diagnostic<br>Menu**           | Ν | Y | Y | Y | Y | Y |  |  |  |
| Calibration Menu               | Ν | Ν | Ν | Ν | Ν | Y |  |  |  |

- \* Using lockout Method 1 with 5Loc set to 0, all writable parameters within the control will be inhibited (not writable) with two exceptions, 5Loc and rLoc. As shown below, both of these parameters can always be seen and modified.
- \*\* Diagnostic Menu and all associated prompts are always visible and never writable

| Lockout Security 5LoC and rLoC |                |   |   |   |   |   |  |  |  |
|--------------------------------|----------------|---|---|---|---|---|--|--|--|
| Factory Page Menu Parameters   |                |   |   |   |   |   |  |  |  |
| Paramotors                     | Security Level |   |   |   |   |   |  |  |  |
| Farameters                     | 0              | 1 | 2 | 3 | 4 | 5 |  |  |  |
| L o E.o                        | Ν              | Y | Y | Y | Y | Y |  |  |  |
| L o C.P                        | Ν              | Y | Y | Y | Y | Y |  |  |  |
| PRS.E                          | Ν              | Y | Y | Y | Y | Y |  |  |  |
| rLoC                           | Y              | Y | Y | Y | Y | Y |  |  |  |
| SLoC                           | Y              | Y | Y | Y | Y | Y |  |  |  |

#### Note:

Using Method 1 Lockout all settings can be modified by anyone who knows how to find their way to the  $5L_{D}E$  and  $rL_{D}E$  parameters.

## Using Lockout Method 2 (Password Enable)

It is sometimes desirable to apply a higher level of security to the control where a password would be required to access the control. If Password Enabled *PR5E* in the Factory Page under the *LoE* Menu is set to on, an overriding Password Security will be in effect. Without the appropriate password, specified menus will remain inaccessible. Page and Menu access is defined in the Locked Access Level *LoEL* prompt. On the other hand, a User with a password would have visibility restricted by the Read Lockout Security *rLoE*. As an example, with Password Enabled and the Locked Access Level *LoEL* set to 1 and *rLoE* is set to 3, the available Pages for a User without a password would be limited to the Home and Factory Pages (locked level 1). If the User password is entered all pages would be accessible with the exception of the Setup Page as defined by level 3 access.

#### How to Enable Password Security

Follow the steps below:

- 1. From the Home Page, press and hold the Infinity Key 💿 and the Advance Key 🖲 for approximately six seconds. [U5] will appear in the upper display and F[] will appear in the lower display.
- 2. Press the Up Key O until LoC appears in the upper display and FCEY will appear in the lower display.
- 3. Press the Advance Key (\*) until Password Enable PRSE appears in the bottom display and change it to 5.
- 4. Press the Up Key 🔿 to turn it on. Once on, four new prompts will appear:
  - a. Locked Access Level LoCL, (1 to 5) corresponding to the lockout table above.
  - b. Rolling Password roll, will change the Customer Code every time power is cycled.
  - c. User Password PR5..., which is needed for a User to acquire access to the control.
  - d. Administrator Password PRSR, which is needed to acquire administrative access to the control.

The Administrator can either change the User and or the Administrator password or leave them in the default state. Once Password Security is enabled they will no longer be visible to anyone other than the Administrator. In other words the Lock Menu LoC is not available to a User. As can be seen in the formula that follows either the User or Administrator will need to

Watlow F7-70NF® PMI Controller

www.GlobalTestSupply.com

Chanter 9 Features

know what those passwords are to acquire a higher level of access to the control. Back out of this menu by pushing the Infinity Key 😳. Once out of the menu, the Password Security will be enabled.

#### How to Acquire Access to the Control

To acquire access to any inaccessible Pages or Menus, go to the Factory Page and enter the **ULoc** menu. Once there follow the steps below:

#### Note:

If Password Security (Password Enabled PR5.E is On) is enabled the two prompts mentioned below in the first step will not be visible. If the password is unknown, call the individual or company that originally setup the control.

- 1. Acquire either the User Password PR5. or the Administrator Password PR5.

#### Note:

- a. If the Rolling Password is off, press the Advance Key () one more time where the Password PR55 prompt will be displayed. Proceed to either step 7a or 8a. Pushing the Up • or Down • arrow keys enter either the User or Administrator Password. Once entered, press and hold the Infinity 💿 key for two seconds to return to the Home Page.
- b. If the Rolling Password roll was turned on proceed on through steps 3 9.
- 3. Assuming the Code *LodE* prompt (Public Key) is still visible on the face of the control simply push the Advance Key () to proceed to the Password PR55 prompt. If not, find your way back to the Factory Page as described above.
- 4. Execute the calculation defined below (7b or 8b) for either the User or Administrator.
- 5. Enter the result of the calculation in the upper display play by using the Up **O** and Down • arrow keys or use EZ-ZONE Confgurator Software.
- 6. Exit the Factory Page by pressing and holding the Infinity Key 😳 for two seconds.

Formulas used by the User and the Administrator to calculate the Password follows:

Passwords equal:

- 7. User
  - a. If Rolling Password roll is Off, Password PR55 equals User Password PR50.
  - b. If Rolling Password roll is On, Password PR55 equals: (PR50 x code) Mod 929 + 70

#### 8. Administrator

- a. If Rolling Password roll is Off, Password PR55 equals User Password PR5R.
- b. If Rolling Password roll is On, Password PR55 equals: (PR5R x code) Mod 997 + 1000

#### Differences Between a User Without Password, User With Password and Administrator

- User without a password is restricted by the Locked Access Level Lock.
- A User with a password is restricted by the Read Lockout Security rLoC never having access to the Lock Menu LoC.
- An Administrator is restricted according to the Read Lockout Security rLoC however, the Administrator has access to the Lock Menu where the Read Lockout can be changed.

• 209 •

## **Modbus - Using Programmable Memory Blocks**

When using the Modbus RTU or Modbus TCP protocols, the PM control features a block of addresses that can be configured by the user to provide direct access to a list of 40 user configured parameters. This allows the user easy access to this customized list by reading from or writing to a contiguous block of registers.

To acquire a better understanding of the tables found in the back of this manual (See Appendix: (Modbus Programmable Memory Blocks) please read through the text below which defines the column headers used.

#### Assembly Definition Addresses

- Fixed addresses used to define the parameter that will be stored in the "Working Addresses", which may also be referred to as a pointer. The value stored in these addresses will reflect (point to) the Modbus address of a parameter within the PM control.

#### **Assembly Working Addresses**

 Fixed addresses directly related to their associated "Assembly Definition Addresses" (i.e., Assembly Working Addresses 200 & 201 will assume the parameter pointed to by Assembly Definition Addresses 40 & 41).

When the Modbus address of a target parameter is stored in an "Assembly Definition Address" its corresponding working address will return that parameter's actual value. If it's a writable parameter, writing to its working register will change the parameter's actual value. As an example, Modbus register 360 represents the Analog Input 1 Process Value (See Operations Page, Analog Input Menu). If the value 360 is loaded into Assembly Definition Address 90 and value 361 is loaded into Assembly Definition Address 91, the process value sensed by analog input 1 will also be stored in Modbus registers 250 and 251. Notice that by default this parameter is also stored in working registers 240 and 241 as well.

#### Note:

When modifying the Modbus Assembly registers, single register writes (function 06) are not allowed. Multiple register writes (function 16) must be used to modify the assembly.

The table identified as "Assembly Definition Addresses and Assembly Working Addresses" (see Appendix: Modbus Programmable Memory Blocks) reflects the assemblies and their associated addresses.

## **CIP - Communications Capabilities**

With the introduction of the Common Industrial Protocol (CIP) a user can now collect data, configure a device and control industrial devices. CIP is an open protocol at the application layer fully managed by the Open DeviceNet Vendors Association (ODVA, http://www.odva. org). Being that this is an open protocol there are many independent vendors offering a wide array of devices to the end user. CIP provides the ability to communicate utilizing both implicit messaging (real-time I/O messaging), and explicit messaging (information/configuration messaging). For implicit communications using a PLC, simply configure the PM assembly size into the I/O structure of the PLC (See: CIP Implicit Assemblie Structures). The assembly structures can also be changed by the user. Explicit communications requires the use of specific addressing information. DeviceNet requires that the node address be specified where EtherNet/IP requires just the Class, Instance and Attribute.

- Node address or MAC ID (0 63, DeviceNet only)
- Class ID (1 to 255)
- Instance ID (0 to 255)

Watlow F7-70NF® PMI Controller

www.GlobalTestSupply.com sales@GlobalTestSupply.com

Chanter 9 Features

• Attribute ID (1 to 255)

EtherNet/IP and DeviceNet are both based on CIP and use the same addressing scheme. In the following menu pages notice the column header identified as CIP. There you will find the Class, Instance and Attribute in hexadecimal, (decimal in parenthesis) which makes up the addressing for both protocols. The Watlow implementation of CIP does not support connected explicit messages but fully supports unconnected explicit messaging.

Rockwell Automation (RA) developed the DF1 serial protocol within the framework of the PCCC application protocol. With the introduction of CIP, the PCCC protocol was encapsulated within it to enable continued communication over Ethernet to the legacy RA programmable controllers, e.g., SLC, Micrologic and PLC-5 controllers equipped with Ethernet capabilities. The Watlow implementation of CIP also supports the PCCC protocol.

EtherNet/IP (Industrial Protocol) is a network communication standard capable of handling large amounts of data at speeds of 10 Mbps or 100 Mbps, and at up to 1,500 bytes per packet. It makes use of standard off-the-shelf Ethernet chip sets and the currently installed physical media (hardware connections). DeviceNet was the first field bus offering of the ODVA group and has been around for many years. DeviceNet can communicate at 125, 250 and 500 kilobytes per second with a maximum limitation of 64 nodes (0 to 63) on the network.

#### Note:

If the control is brought back to the factory defaults (See Appendix: CIP Implicit Assembly Structures) the user configured assemblies will be overwritten.

#### Note:

The maximum number of implicit input/output members using *DeviceNet* is 200. When using EtherNet/IP the maximum is 100.

## **CIP Implicit Assemblies**

Communications using CIP (EtherNet/IP and DeviceNet) can be accomplished with any PM Integrated control equipped with either DeviceNet or EtherNet/IP communications cards. As was already mentioned, reading or writing when using CIP can be accomplished via explicit and or implicit communications. Explicit communications are usually executed via a message instruction within the PLC but there are other ways to do this as well outside of the focus of this document.

Implicit communications is also commonly referred to as polled communications. When using implicit communications there is an I/O assembly that would be read or written to. The default assemblies and the assembly size is embedded into the firmware of the PM control. Watlow refers to these assemblies as the T to O (Target to Originator) and the O to T (Originator to Target) assemblies where the Target is always the EZ-ZONE PM controller and the Originator is the PLC or master on the network. The size of the O to T assembly is initially set to 40 (32-bit) members where the T to O assembly consists of 40 (32-bit) members. All assembly members are user configurable with the exception of the first T to O member. The first member of the T to O assembly is called the Device Status, it is unique and cannot be changed. If the module has been properly configured when viewing this 32-bit member in binary format bits 12 and 16 should always be set to 1 where all of the other bits should be 0. All other members that follow Device Status are user configurable. The Appendix of this User's Guide contains the PM implicit assemblies (See Appendix: CIP Implicit Assembly Structures).

• 211 •

Watlow F7-70NF® PMI Controller

Chanter 9 Features

## **Compact Assembly Class**

Along with the standard implicit assembly where each module parameter (member) occupies one 32-bit assembly location, there is also a Compact Class assembly. The need for the Compact Class assembly members became apparent as the number of member instances grew with the EZ-ZONE family of controls. Because there is a limited number of implicit assembly members (40 input, 40 output), the Compact Class enables the user to modify the standard assembly offering to their liking while also achieving much better utilization of each bit within the 32-bit member. As an example, if a standard Implicit Assembly member were configured to monitor Alarm State 1, the entire 32-bit member would be consumed where just 7 bits out of the 32 represent: Startup (88), None (61), Blocked (12), Alarm Low (8), Alarm High (7) or Error (28). With Compact Class assembly member 12 (identified in this document as "12 A, Alarm Read") in use, the alarm states of all 4 alarms can be placed in one 32-bit assembly member using just 2 bits for each state. Bits 0 and 1 would represent Alarm State 1, bits 2 and 3 Alarm State 2, etc... Each pair of 2 bits can represent the following states: 00 = None, 01 = Alarm Low, 10 = Alarm High and 11 = Other. There is a variety of predefined Compact Class members that can be used (See Appendix: Compact Class Assembly Structure) to modify the default implicit assemblies.

#### Note:

As is the case with any available parameter within the PM control, the Compact Class members can also be read or written to individually via an explicit message as well.

#### Modifying Implicit Assembly Members

To change any given member of either assembly (T to O or O to T) simply write the new class, instance and attribute (CIA) to the member location of choice. As an example, if it were desired to change the 14<sup>th</sup> member of the T to O assembly from the default parameter (Cool Power) to the Compact Class 12<sup>th</sup> member (See Appendix: Compact Class Assembly Structure) write the value of 0x71, 0x01 and 0x0C (Class, Instance and Attribute respectively) to 0x77, 0x02 and 0x0D. Once the change is executed, reading this member location (as was discussed above) will return the Alarm States (1-4) to paired bits 0 through 7 where 00 = None, 01 = Alarm Low, 10 = Alarm High and 11 = Other. The CIP communications instance will always be instance 2.

## **PCCC** - (Programmable Controller Communications Commands)

This protocol is typically used with older Allen Bradley programmable controllers capable of PLC-5 compatibility. EZ-ZONE PM controllers support this protocol. As described above, the PM has 2 assemblies; one for input (O to T), and the other for output (T to O). Within the PM controller and as viewed and accessed using Rockwell software, these assemblies can be identified as N11:0 (O to T) and N10:0 (T to O). Looking at the appendix in the back of this User's Guide both assemblies are listed and identified. If for instance an ML1100 was being used to write a new Set Point to the PM controller, a message instruction would need to be setup within the PLC to send a floating point value to N11:2. Likewise, if it were desired to read the Analog Input Value from the PM (within the PLC), a message instruction would need to be setup to read (from the target device) register N10:1 and then handled appropriately within the PLC because this is a floating point value in the PM controller.

Most, if not all of these older PLCs now support CIP generic messaging. It would be worth your while to check and see if the PLC in use supports CIP for the programming effort will then be minimized. Using CIP allows for reads and writes to/from the PLC directly to the desired CIP address within the PM controller. All available PM CIP addresses are documented within this PM User's Guide for each of the PM menus.

• 212 • Watlow F7-70NF® PMI Controller

**Find Quality Products Online at:** 

www.GlobalTestSupply.com

Chanter 9 Features
## **Profibus DP - (Decentralized Peripherals)**

This protocol is typically used to operate sensors and actuators via a centralized controller within industrialized production topologies. Data rates up to 12 Mbit/s on twisted pair cables and/or fiber optics are possible. This protocol is available in three functionally graded version; DP-V0, DP-V1 and DP-V2. It should be noted that Watlow products utilizing this protocol support DP-V0 and DP-V1 only.

DP-V0 - provides the basic functionality of DP, including cyclic data exchange, station, module and channel specific diagnostics and four different interrupt types for diagnostics and process interrupts.

*Cyclic Data* refers to input/output data that is pre-configured to pass from the Profibus-DP Class 1 Master and the Slave at a known rate. Cyclic data is expected on both the sender and the receiver end of the message.

#### Note:

To use DP-V0 (cyclic data transfer) first configure and then register the General Station Description (GSD) file. Watlow provides a software tool allowing for total customization of the data to be read and or written to.

Using the GSD Editor a user can configure up to a maximum of 244 I/O bytes that can be read or written to from Zone 1 through 16. DP-V1 - contains enhancements geared towards process automation, in particular acyclic data communication for parameter assignment, operation, visualization and interrupt control of intelligent field devices, in conjunction with cyclic user data communication.

Acyclic Data is a message that can be sent and or received at any time where they typically have a lower priority then cyclic messages. This type of messaging is typically used for the purpose of configuration or performing some sort of a diagnostic function.

## **Software Configuration**

## Using EZ-ZONE Configurator Software

To enable a user to configure the PM control using a personal computer (PC), Watlow has provided free software for your use. If you have not yet obtained a copy of this software insert the CD (Controller Support Tools) into your CD drive and install the software. Alternatively, if you are viewing this document electronically and have a connection to the Internet simply click on the link below and and type "configurator" into the search field. Download

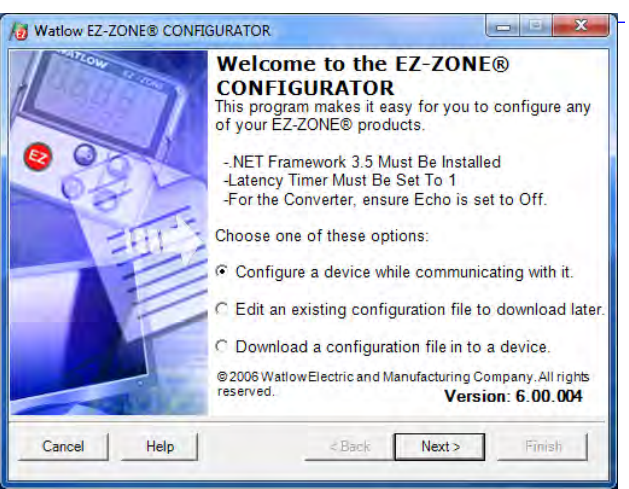

the software from the Watlow web site free of charge.

Once the software is installed double click on the EZ-ZONE Configurator icon placed on your desktop during the installation process. If you cannot find the icon follow the steps below to run the software:

- 1. Move your mouse to the "Start" button
- 2. Place the mouse over "All Programs"

Watlow F7-70NF® PMI Controller • 213 •

www.GlobalTestSupply.com

Chanter 9 Features

3. Navigate to the "Watlow" folder and then the sub-folder "EZ-ZONE Configurator"

4. Click on EZ-ZONE Configurator to run.

The first screen that will appear is shown above.

If the PC is already physically connected to the EZ-ZONE PM control click the next button to go on-line.

#### Note:

When establishing communications from PC to the EZ-ZONE PM controller, an interface converter will be required. The Standard Bus network uses EIA-485 as the interface. Most PCs today would require a USB to EIA-485 converter. However, some PCs may still be equipped with EIA-232 ports, therefore an EIA-232 to EIA-485 converter would be required.

As can be seen in the above screen shot the software provides the user with the option of downloading a previously saved configuration as well as the ability to create a configuration off-line to download later. The screen shots that follow will take the user on-line.

After clicking the next button above it is necessary to define the communications port that will be used on the PC as shown to the right. Clicking on the drop down will allow the user to select the appropriate communications port. This will be the port assigned to the EIA-485 to USB converter when it was connected to the PC. The "Advanced" button allows the user to determine how many devices to look for on the network (1 to 17).

After clicking on the "Next" button, the software will scan the network for the zone addresses specified while showing the progress made (as shown in

Model Number

PM8R3CC-7CCCCAA

PM4R3CJ-1AFAAAA

PM6C1EK-AAEJAEK

PM6C1FK-AAEJAEK

Stop Scan

Next >

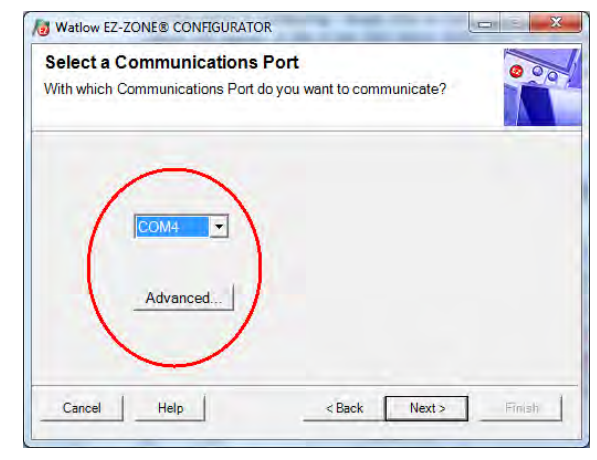

the graphic below. When complete the software will display all of the available devices found on the network as shown below.

X

000

Serial Number

23251

16539

316026

315949

-

#### **Searching Network for Devices**

When the EZ-ZONE device that you want to configure appears in

Watlow EZ-ZONE® CONFIGURATOR

the list select it, and click Next Available EZ-ZONE Devices;

Port

COM4

COM4

COM4

COM4

Cancel

Scan Network for EZ-ZONE device

1

Helo

Address Device Name

EZ-ZONE PM

UNKNOWN

F7-ZONE PM

EZ-ZONE PM

| Available |         | vicee:      |                  |             |
|-----------|---------|-------------|------------------|-------------|
| Port      | Address | Device Name | Model Number     | Serial Numb |
| COM4      | 1       | EZ-ZONE PM  | PM8B3CC-7CCCCAA  | 232         |
| COM4      | 2       | UNKNOWN     | PM4R3C-I-1AFAAAA | 165         |
| COM4      | 3       | EZ-ZONE PM  | PM6C1FK-AAEJAEK  | 3160        |
| COM4      | 4       | EZ-ZONE PM  | PM6C1FK-AAEJAEK  | 3159        |
| COM4      | 5       | EZ-ZONE PM  | PM8T2FC-3CEHAAA  | 300         |
| COM4      | 7       | EZ-ZONE RUI | EZKB-H3AA-AAAA   | 191:        |
|           |         |             | Step Scan        | Repeat Sca  |

# The PM8 is shown highlighted to bring greater clarity to the control in focus. Any EZ-ZONE device on the network will appear in this window and would be available for the purpose of configuration or monitoring; simply click on the control of choice. After doing so, the screen below will appear. In the screen shot below notice that the device part number is clearly dis-

Watlow F7-70NF® PMI Controller

• 214 •

www.GlobalTestSupply.com

Chanter 9 Features

#### **Find Quality Products Online at:**

sales@GlobalTestSupply.com

## Available Network Devices Displayed

played at the top of the page (yellow highlight added for emphasis). When multiple EZ-ZONE devices are on the network it is important that the part number be noted prior to configuring so as to avoid making unwanted configuration changes to another control. Looking closely at the left hand column (Parameter Menus) notice that it displays all of the available menus and associated parameters within the control. The menu structure as laid out within this software follows:

- Setup - Operations - Factory - Profile

| Edit Device Settings On-Line<br>Click a Menu in the tree to view and e                                                                                                    | - Model Number: PM8T2FC-3CEHAAA<br>dit its settings. Click Finish to save and exit.                                                                                                 | 000                                                                                                    |
|----------------------------------------------------------------------------------------------------|----------------------------------------------------------------------------------------------------|----------------------------------------------------------------------------------------------------|
| Parameter Menus  ■ ZZJONE PM  ■ Setup  B Setup  Analog Input  Analog Input  P Analog Input  P Crosss Value  D Uptat  D Ottot  Control Loop  D Output  Timer  Timer  Timer  Timerone  P Timer  P Timerone  P Timerone  P Timer | Parameters: Setup: Analog Input 1 Sensor Type Thermocouple  TC Linearization J RTD Leads 2 Units Process Scale Low 0.000 Scale High 20.00 Range Low 0.7 Range High 9999 F           | Parameter Help<br>Configure the Inputs<br>Set the controller parameters to<br>match the sensors attached to the<br>inputs.<br>In Sensor Type, set the analog<br>sensor type to match the device wired<br>to this input.<br>If a thermocouple is wired to this<br>input, set TC Linearization to match<br>the thermocouple type. |
| Bride Communications     Bride Communications     Bride Communications     Bride Communications     Bride Communications     Bride Communications     Bride Communications                                                                                                    | Process Error Enable Off  Process Error Enable Off Process Error Low Value 0.00 Filter 0.5 Input Error Latching Off Calibration Offset 0 F Analog Input Value 82 F Input Error None | If an RTD sensor is connected to this<br>input, set RTD Leads to 2 for a 2-wire<br>RTD or 3 for a 3-wire RTD.<br>In Units, set the type of units the<br>sensor will measure.<br>(004005)                                                                                                    |
|                                                                                                    | Range: Not Applicable<br>Copy Settings                                                                                                    |                                                                                                    |

Navigating from one menu to the next is easy and clearly visible. Simply slide the scroll bar up or down to display the menu and parameter of choice. If there is a need to bring greater focus and clarity to the parameters of interest simply click on the negative symbol next to any of the Menu items. As an example if it is desired to work within the Operations page click the negative sign next to Setup where the Setup Page will then collapse. Now click the plus sign next to Operations to find the menu items of choice without viewing unwanted menus and parameters. Once the focus is brought to an individual parameter (single click of mouse) as is the case for Analog Input 1 in the left column; all that can be setup related to that parameter will appear in the center column. The grayed out fields in the center column simply mean that this does not apply for the type of sensor selected. As an example, notice that when a thermocouple is selected, RTD Leads does not apply and is therefore grayed out.

To speed up the process of configuration notice that at the bottom of the center column there is an option to copy settings. If Analog Input 1 and 2 are the same type of sensor click on "Copy Settings" where a copy dialog box will appear allowing for quick duplication of all settings. Notice too, that by clicking on any of those items in the center column that context sensitive help will appear for that particular item in the right hand column.

Lastly, when the configuration is complete click the "Finish" button at the bottom right of the previous screen shot. The screen to the right follows this action.

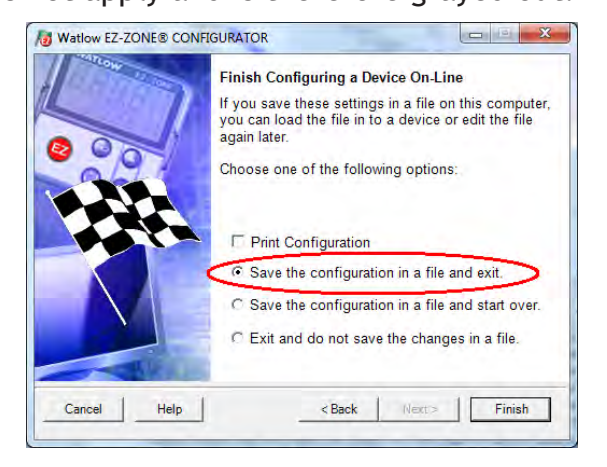

Watlow F7-70NF® PMI Controller

#### • 215 • www.GlobalTestSupply.com **Find Quality Products Online at:**

Chanter Q Features

Although the PM control now contains the configuration (because the previous discussion focused on doing the configuration on-line) it is suggested that after the configuration process is completed that the user save this file on the PC for future use. If for some reason someone inadvertently changed a setting without understanding the impact, it would be easy and perhaps faster to download a saved configuration back to the control versus trying to figure out what was changed. Of course, there is an option to exit without saving a copy to the local hard drive. After selecting Save above, click the "Finish" button once again. The screen below will than appear. When saving the configuration, note the location where the file will be placed (saved in) and enter the file name (File name) as well. The default path for saved files follows:

Users\"Username"\My Documents\Watlow\EZ-Zone Configurator\Saved Configurations The user can save the file to any folder of choice.

|                  |                |   | 1.4     |   |   |
|------------------|----------------|---|---------|---|---|
| Organize • Ne    | w folder       |   |         |   | 0 |
| 🚖 Favorites      |                | - | Sec. 11 |   |   |
| Creative Clou    | d Files        |   |         |   |   |
| E Desktop        |                | E | A       |   |   |
| 퉳 Downloads      |                |   |         |   |   |
| 🔠 Recent Places  |                |   |         |   |   |
| Videos           |                |   |         |   |   |
| 🥽 Libraries      |                |   |         |   |   |
| My Computer (    | n WINLR902X4Y0 |   |         |   |   |
| - why computer c |                |   | 10      | _ | * |
| are: 1 res       |                |   |         |   |   |
| File name:       | PM8 Zone 5.wcf |   |         |   |   |

## Chapter 10: Applications

## **Example 1: Single Loop Control**

**Requirements:** 

One input is required and at least one output adjusts the controlled part of the process. **Overview:** 

Controls one process value to a user entered Set Point based on an control algorithm. Control loop 1 will control Analog Input 1 to Set Point 1.

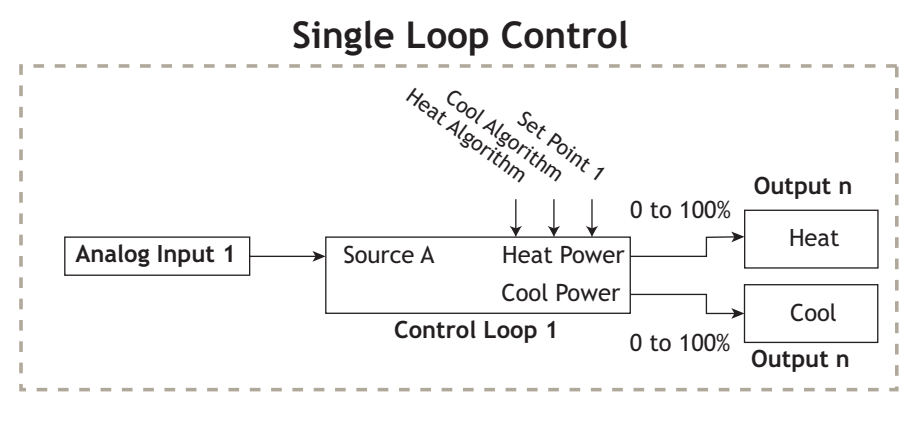

## **Example 2: Sensor Backup**

**Requirements:** 

Two analog inputs and the enhanced software option are required and at least one output adjusts the controlled part of the process.

**Overview:** 

The Sensor Backup feature controls a process based on a primary sensor on Analog Input 1. If this sensor fails, then the process is controlled based on the secondary sensor on Analog Input 2. When function is set for Sensor Backup, the PV Function output equals Source A if sensor of Analog Input 1 reading is valid or Source B if sensor reading is invalid. Control loop 1 will control the valid Analog Input sensor to Set Point 1.

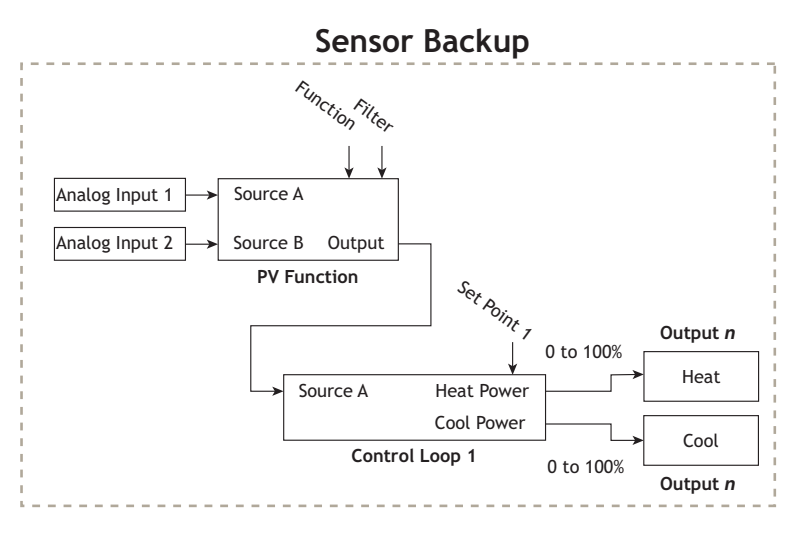

Watlow F7-70NF® PM Integrated Controller• 217 • www.GlobalTestSupply.com **Find Quality Products Online at:** sales@GlobalTestSupply.com

Chanter 10 Annlications

## **Example 3: Square Root**

**Requirements:** 

One analog input and the enhanced software option are required and at least one output adjusts the controlled part of the process.

#### Overview:

Calculates the square root value of the sensor connected to Analog Input 1.

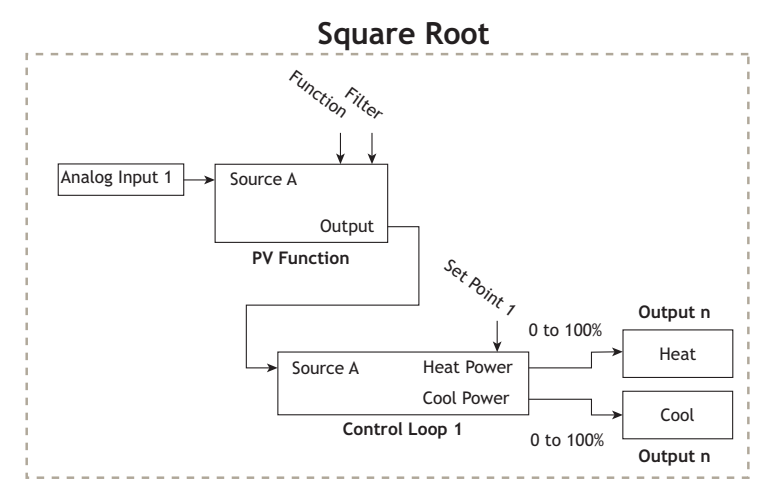

When function is set for Square Root, the PV Function output equals square root value of Source A. Control loop 1 will control Analog Input 1 to Set Point 1.

## **Example 4: Ratio**

**Requirements:** 

Two analog inputs and the enhanced software option are required and at least one output adjusts the controlled part of the process.

Overview:

The Ratio feature allows control of one process as a ratio of another process. This is especially useful in applications that mix two materials, whether steam, paint or food ingredients. Analog Input 1 monitors the controlled part of the process. Analog Input 2 of the controller measures the part of the process that is either uncontrolled or controlled by another device. The part of the process controlled will be maintained at a level equal to the guantity measured at input 2 multiplied by the ratio term set by the user as Set Point 1. When function is set for Ratio, the PV Function output equals Source A as a ratio to Source B. Control loop 1 will control Analog Input 1 to Set Point 1.

Applications of ratio control:

- Blending two or more flows to produce a • mixture with specified composition.
- Blending two or more flows to produce a • mixture with specified physical properties.
- Maintaining correct air and fuel mixture to combustion.

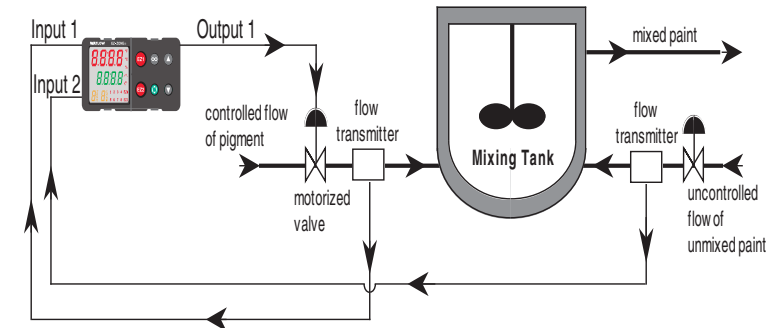

010

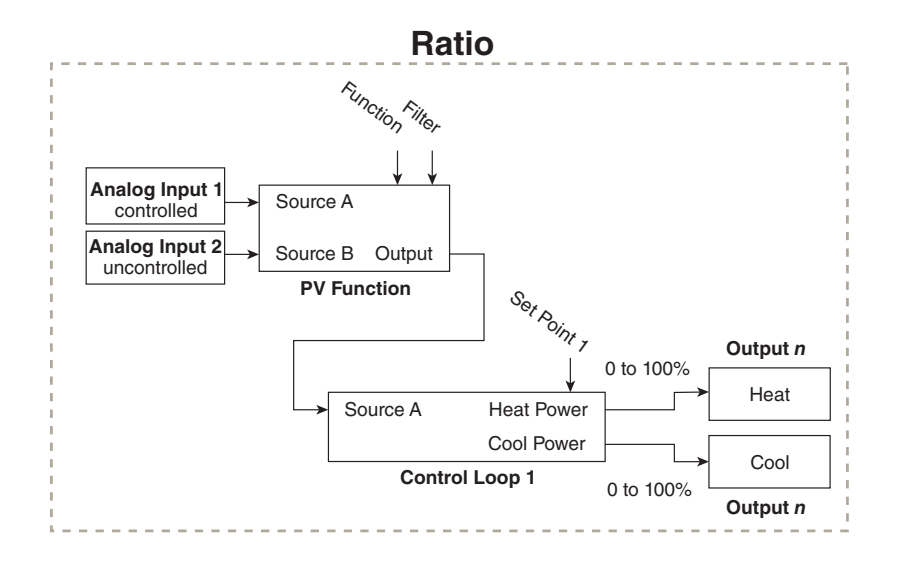

## Example 5: Differential

#### Requirements:

Two analog inputs and the enhanced software option are required and at least one output adjusts the controlled part of the process.

#### Overview:

Differential control maintains one process at a difference to another process. When function is set for Differential, the PV Function output equals Source A minus Source B. Control loop 1 will control Analog Input 1 difference to Analog Input 2 based on Set Point 1.

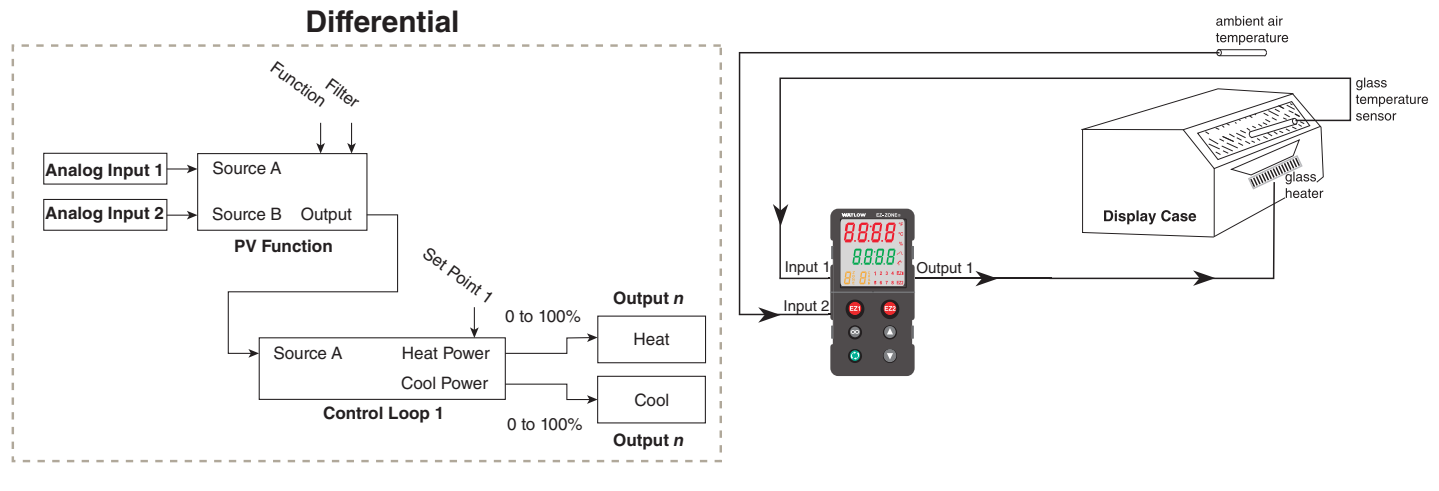

## **Example 6: Cascade**

#### **Requirements:**

Two loops of control, two inputs and at least 1 output and the enhanced software option. Overview: Cascade control can handle a difficult process with minimal overshoot, while reaching the set point quickly. This minimizes damage to system components and allows for over sizing heaters for optimal heat-up rates. Heater life is also extended by reducing thermal cycling of the heater. Systems with long lag times between the energy source (heater, steam, etc.) and the measured process value cannot be controlled accurately or efficiently with a single control loop, because a lot of energy can build up before a response is detected. This can cause the system to overshoot the set point, which could damage the heater, product or heat transfer medium, such as a heat transfer fluid.

Watlow F7-70NF® PM Integrated Controller• 219 •

#### Find Quality Products Online at:

Chanter 10 Annlications www.GlobalTestSupply.com

The majority of the user configuration is done via the Math function. There are two user selectable settings that will enable Cascade control, Deviation Scale or process Scale. When Process Scale is selected the remote set point will be within the defined Range low/high and Scale low/ high settings. As an example, the graph below shows a heat/cool application where the temperature range is between 32° to 1200°. With the scaling set as shown 100% cool will equate to 32°, likewise when the control is calling for 100% heat the temperature equates to 1200°.

When Deviation Scale is selected the Closed Loop Set Point (SP) will not deviate beyond the specified settings. With the settings as shown in the graph below the SP (500°) will not deviate beyond  $\pm 25^{\circ}$ .

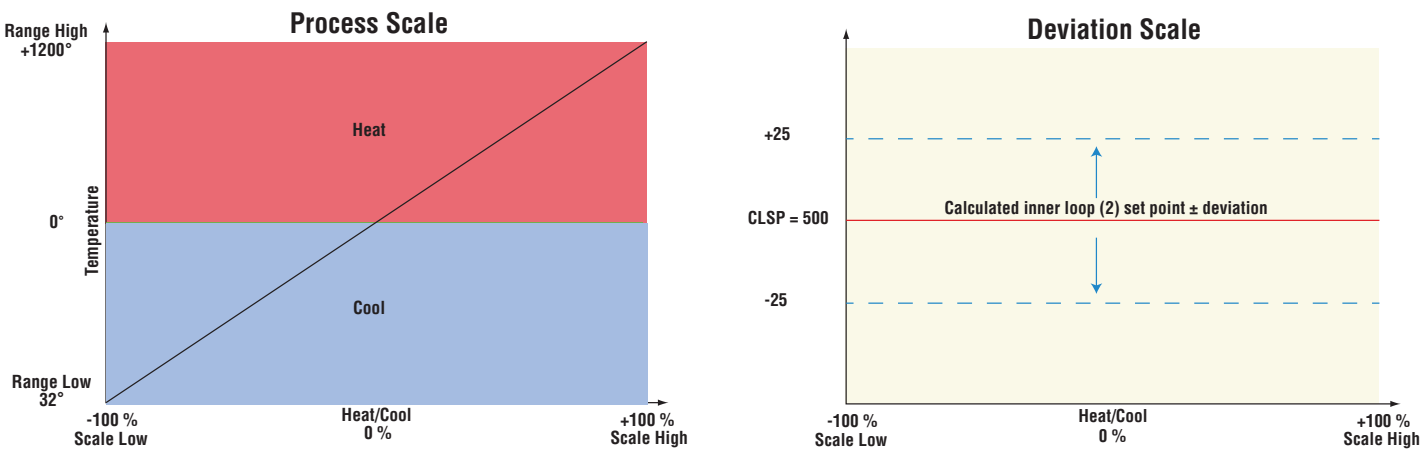

The graph below illustrates a system with a long lag time and the advantages in using cascade control. Curve A represents a single-control system with PID parameters that allow a maximum heat-up rate. Too much energy is introduced and the set point is overshot. In most long-lag-time systems the process value may never settle out to an acceptable error. Curve C represents a single-control system tuned to minimize overshoot. This results in unacceptable heat-up rates, with the final value taking hours to reach. Curve B shows a cascade system that limits the energy introduced into the system allowing an optimal heat-up rate with minimal overshoot.

#### Note:

When using cascade control, two loops of control are required. Changing the control mode in either loop will affect both loops of control. In other words, if loop one is changed to manual mode, loop two will also be changed to manual mode automatically.

When the Math function is set for Process or Deviation Scale and Source E is not connected or false, cascade control is enabled.

#### Note:

When the Math function is set for Process or Deviation Scale the PM automatically makes

Cascade

the connections for each Control Loop as shown in the graphic below. Each loop, 1 (process) and 2 (energy) outer and inner respectively, cannot be changed. If it is desired to display the inner loop process variable and set point, the home page must be changed via the Factory Page, Custom Menu.

220

Watlow E7\_70NE® DMI Controller

I nantar

Cascade control uses two control loops (outer - loop 1 and inner - loop 2) to control the process.

The outer loop (Analog Input 1) monitors the process or part temperature, which is then compared to the Set Point. The result of the comparison, the error signal, is acted on by the PID settings and the Range and Scale high/low settings. Ultimately, the outer loop produces a remote set point for the inner loop. The inner loop input (Analog input 2) monitors the energy source (heating and cooling), which is compared to the remote set point generated by the outer loop. The result of the comparison, the error signal, is acted on by the PID settings in the cascade inner loop (2), which generates an output power level between -100% to +100%. If the power level is positive the heat will be on; if the power level is negative the cool will come on.

The formation of the process.

Cascade

The formation of the process.

Process Sensor

Process Sensor

Analog Input 1

Control Loop 1

Source E

Output

-100% = Range Low

+100% = Range High

**Control Loop 2** 

Heat Power

Cool Power

Remote Set

Point

DIO

Function Key

0 to 100%

0 to 100%

Math Function

Output n

Heat

Cool

Output n

Power from the energy sources are supplied by the outputs of choice always referenced to Control loop 2.

Inner Loop 2

Energy

**Energy Source** 

Analog Input 2

When cascade control is disabled (Source E is true), the Math function output will equal Control Loop 1, Set Point.

#### Note:

If an input sensor on the outer loop fails when using deviation cascade the inner loop will continue to drive the output.

## Example 7: Wet Bulb / Dry Bulb

#### Requirements:

Two analog inputs and at least one output are required to adjust the controlled part of the processes.

#### Overview:

Wet Bulb/Dry Bulb is a configuration where a dry bulb connected to Analog Input 1 measures temperature on Analog Input 1. A wet bulb sensor that is maintained with moisture has air moved over the sensor. As moisture evaporates from the wet bulb, the temperature drops. A wet bulb input on Analog Input 2, in combination with the dry bulb temperature, senses relative humidity. The controller calculates the temperature difference between the two sensors to determine percent relative humidity.

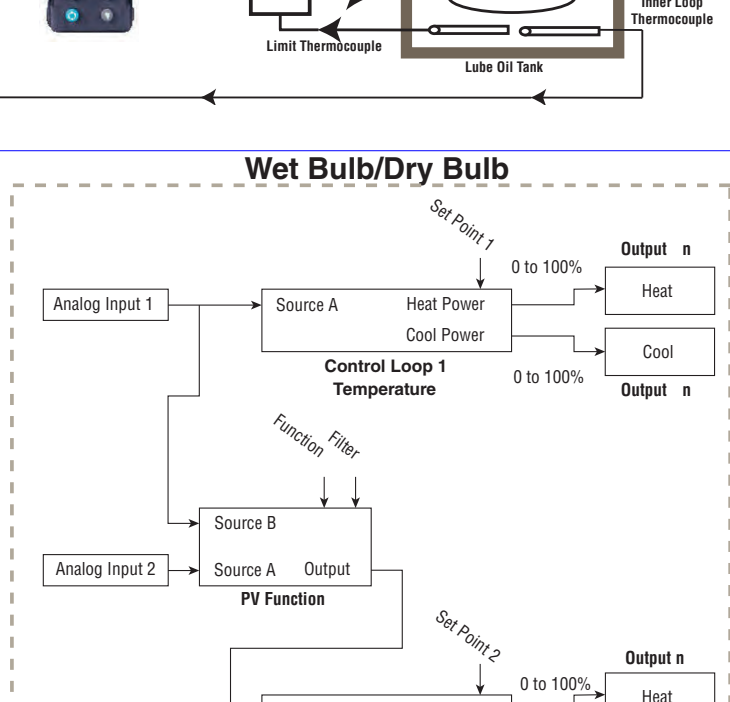

Source A

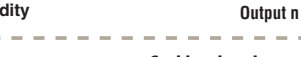

0 to 100%

The humidify and dehumidify outputs are disabled when Analog Input 1 temperature falls below 32 F/0 C, or goes above 212 F/100 C. When function is set for Wet Bulb/Dry Bulb, the PV Function output equals calculated humidity. Control loop 1 will control Analog Input 1 to Set Point 1. Control loop 2 will control Analog Input 2 to Set Point 2.

Watlow F7-70NF $^{
m B}$  PM Integrated Controller• 221 •

#### Find Quality Products Online at:

www.GlobalTestSupply.com

Chanter 10 Annlications

Heat Power

Cool Power

Control Loop 2 Humidity

sales@GlobalTestSupply.com

Cool

DCP

## **Example 8: Vaisala**

Requirements: Two analog inputs and the enhanced software option are required and at least two outputs adjusts the controlled temperature and humidity processes. **Overview:** 

Vaisala Model HMM-30C Solid-state Relative Humidity Sensor is supported with the Vaisala configuration. Analog Input 1 is used to measure temperature and Analog Input 2 must be a process input connected to a Vaisala sensor. The controller provides temperature compensation for the Vaisala sensor. The humidify and dehumidify outputs are disabled when Analog Input 1 temperature falls below -40 F/- 40 C, or goes above 320 F/160 C. When function is set for Vaisala, the PV Function output equals the calculated relative humidity compensated by the sensor on Analog Input 1.

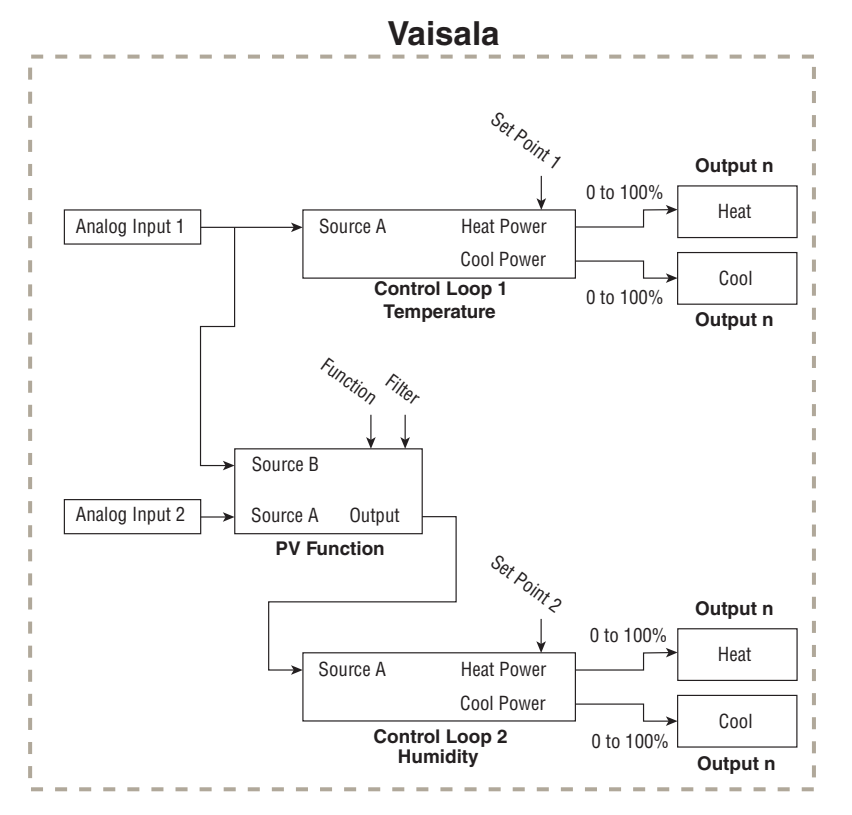

**Find Quality Products Online at:** 

222

Chanter 10 Annlications

## **Example 9: Motorized Valve Control**

A typical scenario where a motorized valve is used is to regulate the flow of fluid which in turn impacts the loop process value. A valve is opened or closed by closing contacts to drive the value in the intended direction. Motorized Valves come in a number of configurations. Some valves have a position feedback mechanism that allows the control to measure the valve's position via an internal potentiometer called slide-wire. The controller can measure the potentiometer resistance to determine the initial valve position on power up.

This method may not be desirable for three reasons:

- 1) It requires a second input on the controller to measure valve position.
- 2) The controller and the valve are more expensive.
- 3) Additional wiring is required for the slide-wire feedback.

**Motorized Valve Control** Cool Algorithim Nalve Travel Time Heat t Algorithim Set Point Dead Band Output n Special Function Output 1 Source A Analog Input 1 Heat Power Close Source Function A Open Special Function Control Loop 1 Special Output Function 1 Output 2 Output n

Other valves take an analog signal

and have a localized control mechanism that regulates the valve position. These are typically more expensive valves because of the control mechanism built-in plus it requires an analog signal which is not always available. The actual valve position is not critical because it is a part of a closed loop control.

The Motorized Valve control algorithm is also designed to work with a type of valve that provides two discrete signals: one to open the valve and another to close the valve. The algorithm turns on/off the appropriate signal for an appropriate amount of time to approximate the valve position. This works when the valve is inside a closed control loop because when the valve is not in the correct position, the PID algorithm will adjust the valve further open or close as needed. These valves have travel limit switches which deactivates the motor once the valve is fully open or fully closed so the controller can not cause the valve to over travel and burn out the motor, or the motor is built so it can not overheat at max locked rotor amperes.

To use the motorized feature, the user programs the Special Output Function to Motorized Valve.

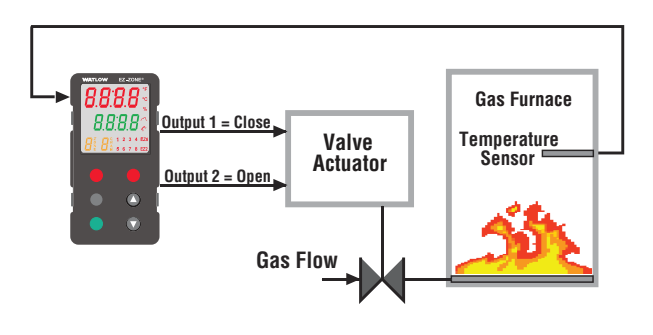

Then the Source Function A is selected to either Heat or Cool Power and Source Instance A is set to match the control loop, typically 1.

Next the user enters the amount of time in seconds that the valve requires power to go from a closed state to an open state. The user enters the dead band in percent PID power to prevent the valve from excessive cycling. Larger numbers reduce activity on the valve and smaller numbers improve controllability. Select a value that compromises on

these two competing goals.

Lastly, assign an output to Special Output Function 1 that is wired to close the valve. Assign an output to Special Output Function 2 that is wired to open the valve. Typically, these two outputs are normally open mechanical relays but solid state relays or switch DC outputs may be programmed in the same manner.

Watlow F7-70NF® PM Integrated Controller• 223 • www.GlobalTestSupply.com

Chanter 10 Annlications

Definitions:

- Current Position is an approximation of the valve's position as it relates to a power level (0 -100%) where 0% is fully closed and 100% is fully open.
- Dead Time is the minimum on time that the valve will travel once it is turned on in either the closed or open direction. Dead Time = Valve Dead Band / 100 \* Valve Travel Time.
- Valve Travel Time is the amount of time the valve needs to be turned on (either open or close) to eliminate the error between the estimated valve position and the desired power level. A positive On Time value indicates the need to open the valve while a negative value indicates the need to close the valve. On Time = (Input 1 Value - Current Position) / 100 \* Valve Travel Time When power is applied to the controller, the valve is closed and time is set to 0.
- Special Output Function 1 is the close signal to the valve.
- Special Output Function 2 is the open signal to the valve

• 22/ •

## **Chapter 11: Appendix**

## **Troubleshooting Alarms, Errors and Control Issues**

| Indication                    | Description                                                      | Possible Cause(s)                                                    | Corrective Action                                                                        |
|-------------------------------|------------------------------------------------------------------|----------------------------------------------------------------------|------------------------------------------------------------------------------------------|
| Alarm won't<br>clear or reset | Alarm will not clear<br>or reset with keypad<br>or digital input | Latching is active                                                   | <ul> <li>Reset alarm when process<br/>is within range or disable<br/>latching</li> </ul> |
|                               |                                                                  | <ul> <li>Alarm set to incorrect<br/>output</li> </ul>                | • Set output to correct<br>alarm source instance                                         |
|                               |                                                                  | • Alarm is set to incorrect source                                   | • Set alarm source to cor-<br>rect input instance                                        |
|                               |                                                                  | <ul> <li>Sensor input is out of<br/>alarm set point range</li> </ul> | <ul> <li>Correct cause of sensor<br/>input out of alarm range</li> </ul>                 |
|                               |                                                                  | <ul> <li>Alarm set point is incorrect</li> </ul>                     | <ul> <li>Set alarm set point to<br/>correct trip point</li> </ul>                        |
|                               |                                                                  | <ul> <li>Alarm is set to incorrect type</li> </ul>                   | <ul> <li>Set alarm to correct<br/>type: process, deviation<br/>or power</li> </ul>       |
|                               |                                                                  | <ul> <li>Digital input function is<br/>incorrect</li> </ul>          | <ul> <li>Set digital input function<br/>and source instance</li> </ul>                   |
| Alarm won't<br>occur          | Alarm will not acti-<br>vate output                              | <ul> <li>Silencing is active</li> </ul>                              | <ul> <li>Disable silencing, if re-<br/>quired</li> </ul>                                 |
|                               |                                                                  | <ul> <li>Blocking is active</li> </ul>                               | <ul> <li>Disable blocking, if re-<br/>quired</li> </ul>                                  |
|                               |                                                                  | • Alarm is set to incorrect output                                   | <ul> <li>Set output to correct<br/>alarm source instance</li> </ul>                      |
|                               |                                                                  | • Alarm is set to incorrect source                                   | • Set alarm source to cor-<br>rect input instance                                        |
|                               |                                                                  | <ul> <li>Alarm set point is incorrect</li> </ul>                     | <ul> <li>Set alarm set point to<br/>correct trip point</li> </ul>                        |
|                               |                                                                  | <ul> <li>Alarm is set to incorrect type</li> </ul>                   | <ul> <li>Set alarm to correct<br/>type: process, deviation<br/>or power</li> </ul>       |
| Alarm Error<br><u>AL.E 1</u>  | Alarm state cannot be determined due                             | <ul> <li>Sensor improperly wired<br/>or open</li> </ul>              | <ul> <li>Correct wiring or replace<br/>sensor</li> </ul>                                 |
| AL.E 2<br>AL.E 3              | to lack of sensor<br>input                                       | <ul> <li>Incorrect setting of sen-<br/>sor type</li> </ul>           | <ul> <li>Match setting to sensor<br/>used</li> </ul>                                     |
| ALE 4                         |                                                                  | Calibration corrupt                                                  | <ul> <li>Check calibration of con-<br/>troller</li> </ul>                                |

Matian ET TONE® DMI Castraliar

| Indication                                         | Description                                                                              | Possible Cause(s)                                                                                                    | Corrective Action                                                                                                    |
|----------------------------------------------------|------------------------------------------------------------------------------------------|----------------------------------------------------------------------------------------------------|----------------------------------------------------------------------------------------------------|
| Alarm Low<br>AL.L I<br>AL.L 2<br>AL.L 3<br>AL.L 4  | Sensor input below<br>low alarm set point                                                | <ul> <li>Temperature is less than alarm set point</li> <li>Alarm is set to latching and an alarm occurred in the past</li> </ul>                                  | <ul><li>Check cause of under<br/>temperature</li><li>Clear latched alarm</li></ul>                                                                                                    |
|                                                    |                                                                                          | <ul><li>Incorrect alarm set point</li><li>Incorrect alarm source</li></ul>                                                                                        | <ul><li>Establish correct alarm<br/>set point</li><li>Set alarm source to prop-</li></ul>                                                                                                    |
| Alarm High<br>RL.h I<br>RL.h 2<br>RL.h 3<br>RL.h 4 | Sensor input above<br>high alarm set point                                               | <ul> <li>Temperature is greater<br/>than alarm set point</li> <li>Alarm is set to latching<br/>and an alarm occurred in<br/>the past</li> </ul>                   | er setting <ul> <li>Check cause of over temperature</li> <li>Clear latched alarm</li> </ul>                                                                                                   |
|                                                    |                                                                                          | <ul><li>Incorrect alarm set point</li><li>Incorrect alarm source</li></ul>                                                                                        | <ul> <li>Establish correct alarm<br/>set point</li> <li>Set alarm source to prop-<br/>er setting</li> </ul>                                                                                   |
| Error Input<br>Er. 1<br>Er. 12                     | Sensor does not<br>provide a valid sig-<br>nal to controller                             | <ul> <li>Sensor improperly wired<br/>or open</li> <li>Incorrect setting of sensor<br/>type</li> <li>Calibration corrupt</li> </ul>                                | <ul> <li>Correct wiring or replace<br/>sensor</li> <li>Match setting to sensor<br/>used</li> <li>Check calibration of con-<br/>troller</li> </ul>                                             |
| Ambient Error<br>Er.Rb                             | Sensor does not<br>provide a valid sig-<br>nal to controller                             | • Ambient error - cold junc-<br>tion circuitry not working                                                                                                    | Return to factory for re-<br>pair                                                                                                    |
| Limit won't<br>clear or reset                      | Limit will not clear<br>or reset with key-<br>pad or digital input                       | <ul> <li>Sensor input is out of<br/>limit set point range</li> <li>Limit set point is incor-<br/>rect</li> <li>Digital input function is<br/>incorrect</li> </ul> | <ul> <li>Correct cause of sensor<br/>input out of limit range</li> <li>Set limit set point to cor-<br/>rect trip point</li> <li>Set digital input function<br/>and source instance</li> </ul> |
| Limit Error<br>L .E I                              | Limit state cannot<br>be determined due<br>to lack of sensor in-<br>put, limit will trip | <ul> <li>Sensor improperly wired<br/>or open</li> <li>Incorrect setting of sen-<br/>sor type</li> <li>Calibration corrupt</li> </ul>                              | <ul> <li>Correct wiring or replace<br/>sensor</li> <li>Match setting to sensor<br/>used</li> <li>Check calibration of con-<br/>troller</li> </ul>                                             |

NI-11-... F7 70NF@ DNAL 0--1.....

Alexander 44 Alexandre 11...

| Indication                                     | Description                                                                                                    | Possible Cause(s)                                                                                                    | Corrective Action                                                                                                    |
|------------------------------------------------|----------------------------------------------------------------------------------------------------|----------------------------------------------------------------------------------------------------|----------------------------------------------------------------------------------------------------|
| Limit Low                                      | Sensor input below<br>low limit set point                                                                                                    | <ul> <li>Temperature is less than<br/>limit set point</li> <li>Limit outputs latch and<br/>require reset</li> <li>Incorrect alarm set point</li> </ul>                                                                           | <ul> <li>Check cause of under<br/>temperature</li> <li>Clear limit</li> <li>Establish correct limit set<br/>point</li> </ul>                                                                                                    |
| Limit High<br>L .h I                           | Sensor input above<br>high limit set point                                                                                                    | <ul> <li>Temperature is greater<br/>than limit set point</li> <li>Limit outputs latch and<br/>require reset</li> <li>Incorrect alarm set point</li> </ul>                                                                        | <ul> <li>Check cause of over temperature</li> <li>Clear limit</li> <li>Establish correct limit set point</li> </ul>                                                                                                    |
| Loop Open Er-<br>ror<br>L P.o 1<br>L P.o 2     | Open Loop Detect is<br>active and the pro-<br>cess value did not<br>deviate by a user-<br>selected value in a<br>user specified pe-<br>riod with PID power<br>at 100%.                        | <ul> <li>Setting of Open Loop Detect Time incorrect</li> <li>Setting of Open Loop Detect Deviation incorrect</li> <li>Thermal loop is open</li> <li>Open Loop Detect function not required but activated</li> </ul>              | <ul> <li>Set correct Open Loop<br/>Detect Time for applica-<br/>tion</li> <li>Set correct Open Loop<br/>Deviation value for appli-<br/>cation</li> <li>Determine cause of open<br/>thermal loop: misplaced<br/>sensors, load failure, loss<br/>of power to load, etc.</li> <li>Deactivate Open Loop<br/>Detect feature</li> </ul> |
| Loop Reversed<br>Error<br>L.P.r. 1<br>L.P.r. 2 | Open Loop Detect is<br>active and the pro-<br>cess value is head-<br>ed in the wrong<br>direction when the<br>output is activated<br>based on deviation<br>value and user-<br>selected value. | <ul> <li>Setting of Open Loop Detect Time incorrect</li> <li>Setting of Open Loop Detect Deviation incorrect</li> <li>Output programmed for incorrect function</li> <li>Thermocouple sensor wired in reverse polarity</li> </ul> | <ul> <li>Set correct Open Loop<br/>Detect Time for applica-<br/>tion</li> <li>Set correct Open Loop<br/>Deviation value for appli-<br/>cation</li> <li>Set output function cor-<br/>rectly</li> <li>Wire thermocouple cor-<br/>rectly, (red wire is nega-<br/>tive)</li> </ul>                                                    |
| Ramping<br>rPI<br>rP2                          | Controller is ramp-<br>ing to new set point                                                                                                    | <ul> <li>Ramping feature is activated</li> </ul>                                                                                                    | <ul> <li>Disable ramping feature if<br/>not required</li> </ul>                                                                                                    |

Matian F7 70NF® DNAL Castrallar

Obantar 11 Annandir

sales@GlobalTestSupply.com

| Indication                  | Description                                       | Possible Cause(s)                                                 | Corrective Action                                                                                                    |
|-----------------------------|---------------------------------------------------|-------------------------------------------------------------------|----------------------------------------------------------------------------------------------------|
| Autotuning<br>EUn I<br>EUn2 | Controller is<br>autotuning the con-<br>trol loop | User started the autotune function                                | • Wait until autotune com-<br>pletes or disable autotune<br>feature                                                                               |
|                             |                                                   | <ul> <li>Digital input is set to<br/>start autotune</li> </ul>    | • Set digital input to func-<br>tion other than autotune,<br>if desired                                                                           |
| No heat/cool<br>action      | Output does not ac-<br>tivate load                | <ul> <li>Output function is incorrectly set</li> </ul>            | Set output function cor-<br>rectly                                                                                                    |
|                             |                                                   | <ul> <li>Control mode is incor-<br/>rectly set</li> </ul>         | <ul> <li>Set control mode appro-<br/>priately (Open vs Closed<br/>Loop)</li> </ul>                                                                |
|                             |                                                   | <ul> <li>Output is incorrectly<br/>wired</li> </ul>               | Correct output wiring                                                                                                    |
|                             |                                                   | <ul> <li>Load, power or fuse is<br/>open</li> </ul>               | Correct fault in system                                                                                                    |
|                             |                                                   | <ul> <li>Control set point is incorrect</li> </ul>                | • Set control set point in<br>appropriate control mode<br>and check source of set<br>point: remote, idle, pro-<br>file, closed loop, open<br>loop |
|                             |                                                   | • Incorrect controller mod-<br>el for application                 | Obtain correct controller     model for application                                                                                               |
|                             |                                                   | el for application                                                | model for application                                                                                                    |
| NO DISPLAY                  | tion or I FD illumi-                              | <ul> <li>Power to controller is off</li> <li>Fuse open</li> </ul> | Iurn on power     Replace fuse                                                                                                    |
|                             | nation                                            | <ul> <li>Breaker tripped</li> </ul>                               | <ul> <li>Reset breaker</li> </ul>                                                                                                    |
|                             |                                                   | <ul> <li>Safety interlock switch<br/>open</li> </ul>              | Close interlock switch                                                                                                    |
|                             |                                                   | <ul> <li>Separate system limit<br/>control activated</li> </ul>   | • Reset limit                                                                                                    |
|                             |                                                   | Wiring error                                                      | Correct wiring issue                                                                                                    |
|                             |                                                   | <ul> <li>Incorrect voltage to con-<br/>troller</li> </ul>         | <ul> <li>Apply correct voltage,<br/>check part number</li> </ul>                                                                                  |

Find Quality Products Online at:

NI-11-... F7 70NF@ DNAL 0--1.....

| Indication                   | Description                                 |   | Possible Cause(s)                                             |   | Corrective Action                                                                                                    |
|------------------------------|---------------------------------------------|---|---------------------------------------------------------------|---|----------------------------------------------------------------------------------------------------|
| No Serial Com-<br>munication | Cannot establish se-<br>rial communications | • | Address parameter incor-<br>rect                              | • | Set unique addresses on network                                                                                                    |
|                              | with the controller                         | • | Incorrect protocol se-<br>lected                              | • | Match protocol between devices                                                                                                    |
|                              |                                             | • | Baud rate incorrect                                           | • | Match baud rate between devices                                                                                                    |
|                              |                                             | • | Parity incorrect                                              | • | Match parity between de-<br>vices                                                                                                    |
|                              |                                             | • | Wiring error                                                  | • | Correct wiring issue                                                                                                    |
|                              |                                             | • | EIA-485 converter issue                                       | • | Check settings or replace converter                                                                                                    |
|                              |                                             | • | Incorrect computer or<br>PLC communications port              | • | Set correct communica-<br>tion port                                                                                                    |
|                              |                                             | • | Incorrect software setup                                      | • | Correct software setup to match controller                                                                                                    |
|                              |                                             | • | Wires routed with power cables                                | • | Route communications<br>wires away from power<br>wires                                                                                          |
|                              |                                             | • | Termination resistor may be required                          | • | Place 120 Ω resistor<br>across EIA-485 on last<br>controller                                                                                    |
| Process<br>doesn't con-      | Process is unstable<br>or never reaches     | • | Controller not tuned cor-<br>rectly                           | • | Perform autotune or<br>manually tune system                                                                                                    |
| trol to set<br>point         | set point                                   | • | Control mode is incor-<br>rectly set                          | • | Set control mode appro-<br>priately (Open vs Closed<br>Loop)                                                                                    |
|                              |                                             | • | Control set point is incorrect                                | • | Set control set point in<br>appropriate control mode<br>and check source of set<br>point: remote, idle, pro-<br>file, closed loop, open<br>loop |
| Temperature<br>runway        | Process value con-<br>tinues to increase    | • | Controller output incor-<br>rectly programmed                 | • | Verify output function is correct (heat or cool)                                                                                                |
|                              | or decrease past set                        | • | Thermocouple reverse                                          | • | Correct sensor wiring                                                                                                    |
|                              | point.                                      |   | wired                                                         |   | (red wire negative)                                                                                                    |
|                              |                                             | • | incorrectly                                                   | • | venity and correct wiring                                                                                                    |
|                              |                                             | • | Short in heater                                               | • | Replace heater                                                                                                    |
|                              |                                             | • | Power controller connec-<br>tion to controller defec-<br>tive | • | Replace or repair power controller                                                                                                    |
|                              |                                             | • | Controller output defec-<br>tive                              | • | Replace or repair control-<br>ler                                                                                                    |
| Watlow E7 701                | NE® DML Controllor                          |   |                                                               |   | Oberter 11 Annendis                                                                                                    |

Find Quality Products Online at:

www.GlobalTestSupply.com

Obantar 11 Annandis

| Indication              | Description                                                                                                    | Possible Cause(s)                                                                                                    | Corrective Action                                                                                                    |
|-------------------------|----------------------------------------------------------------------------------------------------|----------------------------------------------------------------------------------------------------|----------------------------------------------------------------------------------------------------|
| Device Error            | Controller displays internal malfunc-                                                                                      | Controller defective                                                                                                    | • Replace or repair control-<br>ler                                                                                                    |
| rEtn                    | tion message at power up.                                                                                                  | Sensor input over driven                                                                                                    | <ul> <li>Check sensors for ground<br/>loops, reverse wiring or<br/>out of range values.</li> </ul>                                                                                                    |
| Heater Error<br>h.E r   | Heater Error                                                                                                    | <ul> <li>Current through load is above current trip set point</li> <li>Current through load is below current trip set point</li> </ul> | <ul> <li>Check that the load current is proper. Correct cause of over current and/or ensure current trip set point is correct.</li> <li>Check that the load current is proper. Correct cause of undercurrent and/or ensure current trip set point is correct.</li> </ul> |
| Current Error           | Load current incor-                                                                                                    | Shorted solid-state or     mechanical relay                                                                                            | Replace relay                                                                                                    |
|                         |                                                                                                    | <ul> <li>Open solid-state or me-<br/>chanical relay</li> </ul>                                                                         | Replace relay                                                                                                    |
|                         |                                                                                                    | • Current transformer load<br>wire associated to wrong<br>output                                                                       | • Route load wire through<br>current transformer from<br>correct output, and go to<br>the <u>C.5</u> , Source Output<br>Instance parameter (Set-<br>up Page, Current Menu)<br>to select the output that<br>is driving the load.                                          |
|                         |                                                                                                    | • Defective current trans-<br>former or controller                                                                                     | Replace or repair sensor     or controller                                                                                                    |
|                         |                                                                                                    | <ul> <li>Noisy electrical lines</li> </ul>                                                                                             | • Route wires appropriate-<br>ly, check for loose con-<br>nections, add line filters                                                                                                    |
| Menus inac-<br>cessible | Unable to access<br><u>5EE</u> , <u>aPEr</u> , <u>FEE</u><br>or <u>ProF</u> menus or<br>particular prompts<br>in Home Page | <ul> <li>Security set to incorrect level</li> </ul>                                                                                    | <ul> <li>Check Loc settings in<br/>Factory Page and enter<br/>appropriate password in<br/>ULoc setting in Factory<br/>Page</li> </ul>                                                                                                    |
|                         |                                                                                                    | <ul> <li>Digital input set to lock-<br/>out keypad</li> </ul>                                                                          | Change state of digital     input                                                                                                    |
|                         |                                                                                                    | Custom parameters in-<br>correct                                                                                                    | Change custom param-<br>eters in Factory Page                                                                                                    |

Find Quality Products Online at: www.G

<u>Alamian 44</u> America 11...

| Indication                            | Description                                                      | Possible Cause(s)                      | Corrective Action                                                                   |
|---------------------------------------|------------------------------------------------------------------|----------------------------------------|-------------------------------------------------------------------------------------|
| EZ-Key/s do<br>not work               | EZ-Key/s do not<br>activate required                             | • EZ-Key function incorrect            | Verify EZ-Key function in the Setup Menu                                            |
|                                       | function                                                         | • EZ-Key function instance not correct | <ul> <li>Correct and change the<br/>function instance if not<br/>correct</li> </ul> |
|                                       |                                                                  | Keypad malfunction                     | • Replace or repair control-<br>ler                                                 |
| Displayed val-<br>ue to low<br>uALL   | Value to low to be<br>displayed in 4 digit<br>LED display <-1999 | Incorrect setup                        | <ul> <li>Check scaling of source<br/>data</li> </ul>                                |
| Displayed val-<br>ue to high<br>uRL.h | Value to high to be<br>displayed in 4 digit<br>LED display >9999 | Incorrect setup                        | <ul> <li>Check scaling of source<br/>data</li> </ul>                                |

| Detection of and Rules Around Abnormal Sensor Conditions |                                                    |  |  |  |
|----------------------------------------------------------|----------------------------------------------------|--|--|--|
| Inputs                                                   | Detection of Abnormal Conditions                   |  |  |  |
|                                                          | Thermocouple                                       |  |  |  |
| Shorted                                                  | No direct detection, Open loop firmware detection. |  |  |  |
| Open                                                     | Yes, Parasitic pull-up                             |  |  |  |
| Reversed                                                 | Yes, firmware detection                            |  |  |  |
|                                                          | Current Source                                     |  |  |  |
| Shorted                                                  | Range limiting only                                |  |  |  |
| Open                                                     | Range limiting only                                |  |  |  |
| Reversed                                                 | Range limiting only                                |  |  |  |
|                                                          | Voltage Source                                     |  |  |  |
| Open                                                     | Range limiting only                                |  |  |  |
| Shorted                                                  | Range limiting only                                |  |  |  |
| Reversed                                                 | Range limiting only                                |  |  |  |
|                                                          | RTD                                                |  |  |  |
| S1 open                                                  | Yes, pulled up.                                    |  |  |  |
| S2 open                                                  | Not implemented.                                   |  |  |  |
| S3 open                                                  | Yes, pulled up.                                    |  |  |  |
| S1 short to S2                                           | Yes, pulled up                                     |  |  |  |
| S1 short to S3                                           | Yes, pulled down to under range.                   |  |  |  |
| S2 shorted to S3                                         | Not implemented, Possible, monitor S2 voltage.     |  |  |  |
| S1 and S2 open                                           | Yes, pulled down to under range.                   |  |  |  |
| S1 and S3 open                                           | Yes, S1 pulled up.                                 |  |  |  |
| S2 and S3 open                                           | Yes pulled up.                                     |  |  |  |
|                                                          | Thermistor                                         |  |  |  |
| S1 open                                                  | Yes, pulled up to sensor over range.               |  |  |  |
| S3 open                                                  | Yes, pulled up to sensor over range.               |  |  |  |
| S1 short to S3                                           | Yes, pulled down to sensor under range.            |  |  |  |
| S1 and S3 open Yes, S1 pulled up to sensor over range.   |                                                    |  |  |  |

MATAN ET TONER DIMI Controller

## www.GlobalTestSupply.com

Oberter 11 Annordin

## Modbus - Programmable Memory Blocks

The Modbus assembly or programmable memory blocks consists of 40 pointers to the parameters of your choosing starting at Modbus register 40 (shown on the following page). The pointers are 32-bits long and are stored in two sequential registers. As an example, if it is desired to move an alias to the analog input of the PM (register 360) into pointer registers 40 and 41, a single multi-write command (0x10 function) would be used writing 360 into register 40 and 361 into register 41.

| 🖳 ModbusT                                                                           | cpTes                                                | t .                                                                    |                                                                   |                                                                     |                                                                          |                                                                    |                                                                                                    |                                                                          |
|-------------------------------------------------------------------------------------|------------------------------------------------------|------------------------------------------------------------------------|-------------------------------------------------------------------|---------------------------------------------------------------------|--------------------------------------------------------------------------|--------------------------------------------------------------------|----------------------------------------------------------------------------------------------------|--------------------------------------------------------------------------|
| Read Write<br>Read<br>Write<br>Constan<br>Close Port<br>Display<br>Randon<br>Randon | Comn<br>Read<br>ItWr/Ro<br>Read<br>n Read<br>n Write | hands<br>W<br>d Modb<br>d Read<br>Interva<br>Data<br>d Len<br>e Length | rite<br>us Addr<br>Word C<br>al (ms)<br>No Del<br>Compa<br>Increm | Read<br>esses 2<br>ount<br>1<br>ay (locks<br>are Write<br>ent Write | Add. Write Add.<br>00<br>2<br>00<br>s qui) LH Order<br>Read Data<br>Data | Write Data (Int16: 0 float: 0.0<br>360<br>361<br>Registers writter | ) <ret< th=""><th>um&gt;) st 1 Read Data<br/>200 = 26429 0x673D<br/>201 = 17043 0x4293 73.70164</th></ret<> | um>) st 1 Read Data<br>200 = 26429 0x673D<br>201 = 17043 0x4293 73.70164 |
| Base Offse                                                                          | 0                                                    | 65535                                                                  | 65535                                                             | 65535                                                               | Timeout 1000                                                             | to assembly                                                        |                                                                                                    | temperature in                                                           |
| Timeouts                                                                            | 0                                                    | 0                                                                      | 0                                                                 | 0                                                                   | Watchdog 000                                                             | registers and                                                      |                                                                                                    | Fahrenheit                                                               |
| Port Errors                                                                         | 0                                                    | 0                                                                      | 0                                                                 | 0                                                                   | Clear                                                                    | then read back.                                                    |                                                                                                    |                                                                          |
| Miscompar                                                                           | 0                                                    | 0                                                                      | 0                                                                 | 0                                                                   |                                                                          |                                                                    |                                                                                                    |                                                                          |
| IP Address                                                                          | 169                                                  | 254                                                                    | 1                                                                 | 1                                                                   |                                                                          |                                                                    | -                                                                                                    | -                                                                        |
|                                                                                     |                                                      |                                                                        |                                                                   |                                                                     | Error Log 🔽 Log                                                          | Word Count: 2                                                      |                                                                                                    | 1                                                                        |
| Address<br>AddressFile<br>LogFilePat                                                | esFron<br>PεC:\\<br>h C:\\                           | mFile<br>Addres:<br>OutputF                                            | sFile.txt<br>ile.txt                                              |                                                                     |                                                                          |                                                                    |                                                                                                    | •                                                                        |
|                                                                                     |                                                      |                                                                        |                                                                   |                                                                     | IP Address 169.254                                                       | 4.1.1 Open                                                         | 1                                                                                                    | Stop On Error Revision 1.30                                              |

Once the parameters of choice have been defined and written to the specified pointer registers, the working registers will then represent the parameters written. In the example above, the 32-bit floating point analog input (360 and 361) was first written to registers 40 and 41 which in turn defines working registers 200 and 201 as Analog Input 1. As can be seen in the far right-hand column in the graphic above, reading back registers 200 and 201 the temperature, as detected by the first analog input is displayed.

The screen shot above was taken from a program that can be found on the Watlow Support Tools DVD (shipped with the product) as well as on the Watlow website. On the DVD, it can be found under "Utility Tools" and is identified as "Modbus TCP Diagnostic Program for EZ-ZONE PM, RM and ST". A similar program can be found here as well for Modbus RTU. If it is easier to go to the web to acquire this software, click on the link below and type "modbus" in the search field where both versions can be found and downloaded.

Find Quality Products Online at:

MI-11-... E7 70NE® DMI 0-----

| Pointer Registers  | Working Registers |
|--------------------|-------------------|
| 40 & 41            | 200 & 201         |
| 42 & 43            | 202 & 203         |
| 44 & 45            | 204 & 205         |
| 46 & 47            | 206 & 207         |
| 48 & 49            | 208 & 209         |
| 50 & 51            | 210 & 211         |
| 52 & 53            | 212 & 213         |
| 54 & 55            | 214 & 215         |
| <u>56 &amp; 57</u> | 216 & 217         |
| 58 & 59            | 218 & 219         |
| 60 & 61            | 220 & 221         |
| 62 & 63            | 222 & 223         |
| <u>64 &amp; 65</u> | 224 & 225         |
| 66 & 67            | 226 & 227         |
| <u>68 &amp; 69</u> | 228 & 229         |
| 70 & 71            | 230 & 231         |
| 72 & 73            | 232 & 233         |
| 74 & 75            | 234 & 235         |
| 76 & 77            | 236 & 237         |
| 78 & 79            | 238 & 239         |
| 80 & 81            | 240 & 241         |
| 82 & 83            | 242 & 243         |
| 84 & 85            | 244 & 245         |
| 86 & 87            | 246 & 247         |
| 88 & 89            | 248 & 249         |
| 90 & 91            | 250 & 251         |
| 92 & 93            | 252 & 253         |
| 94 & 95            | 254 & 255         |
| <u>96 &amp; 97</u> | 256 & 257         |
| 98 & 99            | 256 & 259         |
| 100 & 101          | 260 & 261         |
| 102 & 103          | 262 & 263         |
| 104 & 105          | 264 & 265         |
| 106 & 107          | 266 & 267         |
| 108 & 109          | 268 & 269         |
| 110 & 111          | 2/0 & 2/1         |
| 112 & 113          | 2/2 & 2/3         |
| 114 & 115          | 2/4 tt 2/5        |
| 116 & 11/          | 2/6 & 2//         |
| 118 & 119          | 278 & 279         |

## Assembly Definition Addresses and Assembly Working Addresses

Matlaw F7 70NF® DNAL Castrallar

Find Quality Products Online at: www.GlobalTestSupply.com

Obantar 11 Annandir

## Modbus Default Assembly Structure 40-119

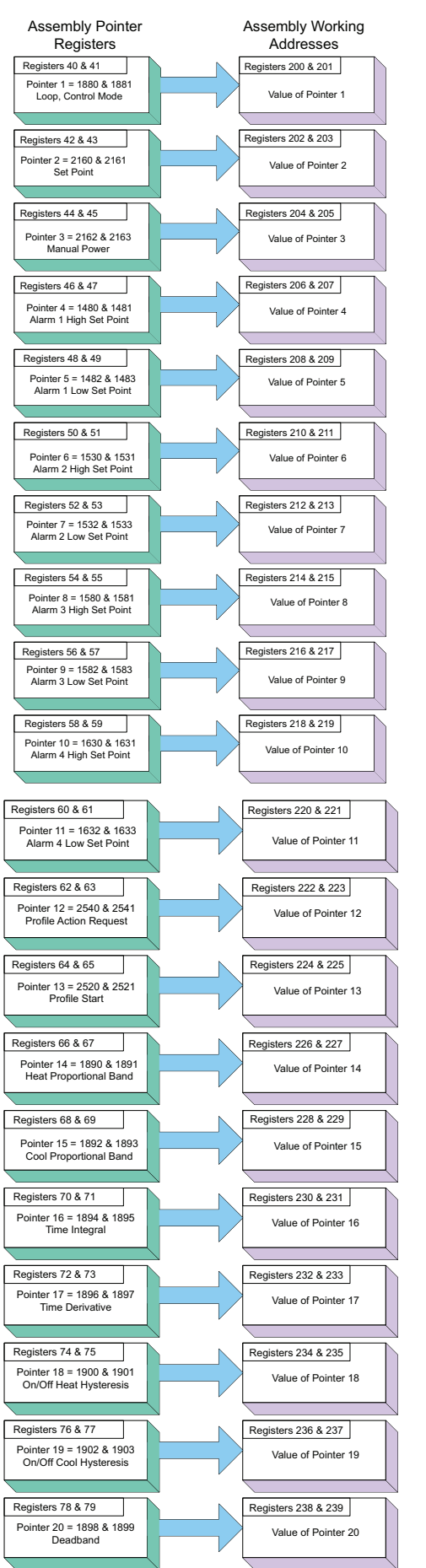

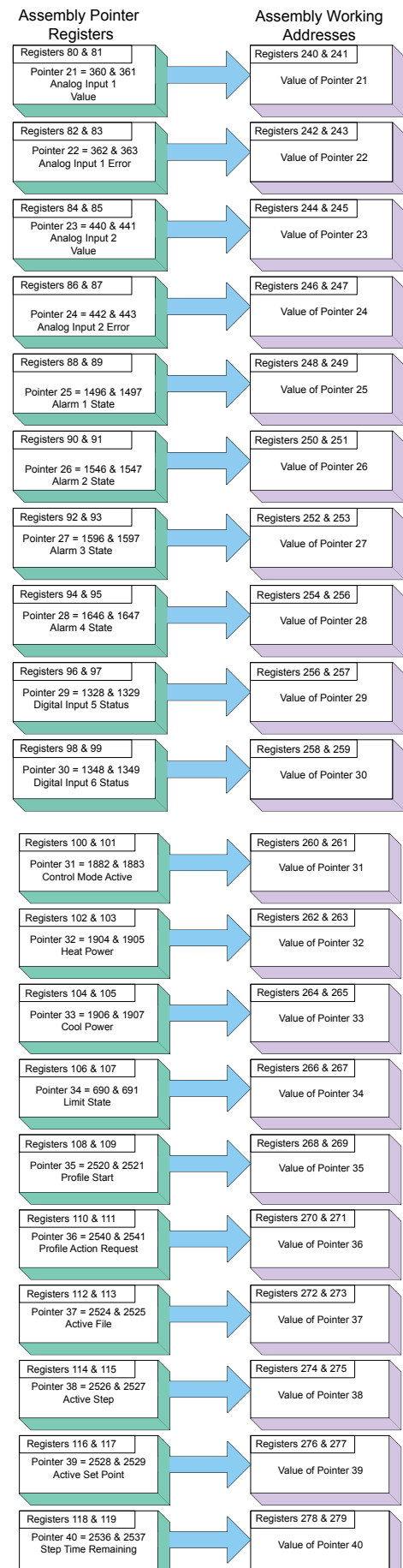

Find Quality Products Online at:

MILLI .... E7 70NE® DMIL 0. .........

www.GlobalTestSupply.com

Alexander de Alexandre

## **CIP Implicit Assembly Structures**

|                     |                                           |                 | CIP Implicit Assembly           |                                            |                  |
|---------------------|-------------------------------------------|-----------------|---------------------------------|--------------------------------------------|------------------|
|                     |                                           | Ori             | ginator (Master) to Target (PM) |                                            |                  |
| Assembly<br>Members | Assembly<br>Class, Instance,<br>Attribute | ST Data<br>Type | Parameter                       | Parameter<br>Class, Instance,<br>Attribute | PLC<br>Data Type |
| 1                   | 0x77, 0x01, 0x01                          | DINT            | Loop 1 - Control Mode           | 0x97, 0x01, 0x01                           | DINT             |
| 2                   | 0x77, 0x01, 0x02                          | DINT            | Loop 1 - Set Point              | 0x6B, 0x01, 0x01                           | REAL             |
| 3                   | 0x77, 0x01, 0x03                          | DINT            | Loop 1 - Manual Power           | 0x6B, 0x01, 0x02                           | REAL             |
| 4                   | 0x77, 0x01, 0x04                          | DINT            | Alarm 1 - High Set Point        | 0x6D, 0x01, 0x01                           | REAL             |
| 5                   | 0x77, 0x01, 0x05                          | DINT            | Alarm 1 - Low Set Point         | 0x6D, 0x01, 0x02                           | REAL             |
| 6                   | 0x77, 0x01, 0x06                          | DINT            | Alarm 2 - High Set Point        | 0x6D, 0x02, 0x01                           | REAL             |
| 7                   | 0x77, 0x01, 0x07                          | DINT            | Alarm 2 - Low Set Point         | 0x6D, 0x02, 0x02                           | REAL             |
| 8                   | 0x77, 0x01, 0x08                          | DINT            | Alarm 3 - High Set Point        | 0x6D, 0x03, 0x01                           | REAL             |
| 9                   | 0x77, 0x01, 0x09                          | DINT            | Alarm 3 - Low Set Point         | 0x6D, 0x03, 0x02                           | REAL             |
| 10                  | 0x77, 0x01, 0x0A                          | DINT            | Alarm 4 - High Set Point        | 0x6D, 0x04, 0x01                           | REAL             |
| 11                  | 0x77, 0x01, 0x0B                          | DINT            | Alarm 4 - Low Set Point         | 0x6D, 0x04, 0x02                           | REAL             |
| 12                  | 0x77, 0x01, 0x0C                          | DINT            | Profile Action Request          | 0x7A, 0x01, 0x0B                           | DINT             |
| 13                  | 0x77, 0x01, 0x0D                          | DINT            | Profile Start                   | 0x7A, 0x01, 0x01                           | DINT             |
| 14                  | 0x77, 0x01, 0x0E                          | DINT            | Loop 1 - Heat Proportional Band | 0x97, 0x01, 0x06                           | REAL             |
| 15                  | 0x77, 0x01, 0x0F                          | DINT            | Loop 1 - Cool Proportional Band | 0x97, 0x01, 0x07                           | REAL             |
| 16                  | 0x77, 0x01, 0x10                          | DINT            | Loop 1 - Time Integral          | 0x97, 0x01, 0x08                           | REAL             |
| 17                  | 0x77, 0x01, 0x11                          | DINT            | Loop 1 - Time Derivative        | 0x97, 0x01, 0x09                           | REAL             |
| 18                  | 0x77, 0x01, 0x12                          | DINT            | Loop 1 - Heat Hysteresis        | 0x97, 0x01, 0x0B                           | REAL             |
| 19                  | 0x77, 0x01, 0x13                          | DINT            | Loop 1 - Cool Hysteresis        | 0x97, 0x01, 0x0C                           | REAL             |
| 20                  | 0x77, 0x01, 0x14                          | DINT            | Loop 1 - Dead Band              | 0x97, 0x01, 0x0A                           | REAL             |
| 21                  | 0x77, 0x02, 0x15                          | DINT            | None Specified                  |                                            |                  |
| 22                  | 0x77, 0x02, 0x16                          | DINT            | None Specified                  |                                            |                  |
| 23                  | 0x77, 0x02, 0x17                          | DINT            | None Specified                  |                                            |                  |
| 24                  | 0x77, 0x02, 0x18                          | DINT            | None Specified                  |                                            |                  |
| 25                  | 0x77, 0x02, 0x19                          | DINT            | None Specified                  |                                            |                  |
| 26                  | 0x77, 0x02, 0x1A                          | DINT            | None Specified                  |                                            |                  |
| 27                  | 0x77, 0x02, 0x1B                          | DINT            | None Specified                  |                                            |                  |
| 28                  | 0x77, 0x02, 0x1C                          | DINT            | None Specified                  |                                            |                  |
| 29                  | 0x77, 0x02, 0x1D                          | DINT            | None Specified                  |                                            |                  |
| 30                  | 0x77, 0x02, 0x1E                          | DINT            | None Specified                  |                                            |                  |
| 31                  | 0x77, 0x02, 0x1F                          | DINT            | None Specified                  |                                            |                  |
| 32                  | 0x77, 0x02, 0x20                          | DINT            | None Specified                  |                                            |                  |
| 33                  | 0x77, 0x02, 0x21                          | DINT            | None Specified                  |                                            |                  |
| 34                  | 0x77, 0x02, 0x22                          | DINT            | None Specified                  |                                            |                  |
| 35                  | 0x77, 0x02, 0x23                          | DINT            | None Specified                  |                                            |                  |
| 36                  | 0x77, 0x02, 0x24                          | DINT            | None Specified                  |                                            |                  |
| 37                  | 0x77, 0x02, 0x25                          | DINT            | None Specified                  |                                            |                  |
| 38                  | 0x77, 0x02, 0x26                          | DINT            | None Specified                  |                                            |                  |
| 39                  | 0x77, 0x02, 0x27                          | DINT            | None Specified                  |                                            |                  |
| 40                  | 0x77, 0x02, 0x28                          | DINT            | None Specified                  |                                            |                  |

#### Note:

PM revision 15 and above firmware allows for 40 implicit members. Revisions below 15 allow for a maximum of 20.

#### Note:

Although 40 members are built into PM/RM controllers, the RUI allows for a maximum of 20. If 40 members are needed, consider using the EZ-ZONE RMA module.

Matian F7 70NF® DNAL Castrallar - 005 www.GlobalTestSupply.com Chantar 11 Annandia

|                     |                                           | Tar             | CIP Implicit Assembly              |                                            |                  |
|---------------------|-------------------------------------------|-----------------|------------------------------------|--------------------------------------------|------------------|
| Assembly<br>Members | Assembly<br>Class, Instance,<br>Attribute | ST Data<br>Type | Parameter                          | Parameter<br>Class, Instance,<br>Attribute | PLC<br>Data Type |
|                     | Cannot be changed                         | Binary          | Device Status                      | None                                       | BIN              |
| 1                   | 0x77, 0x02, 0x01                          | DINT            | Analog Input 1, Analog Input Value | 0x68, 0x01, 0x01                           | REAL             |
| 2                   | 0x77, 0x02, 0x02                          | DINT            | Analog Input 1, Input Error        | 0x68, 0x01. 0x02                           | REAL             |
| 3                   | 0x77, 0x02, 0x03                          | DINT            | Analog Input 2, Analog Input Value | 0x68, 0x02, 0x01                           | REAL             |
| 4                   | 0x77, 0x02, 0x04                          | DINT            | Analog Input 2, Input Error        | 0x68, 0x02, 0x02                           | REAL             |
| 5                   | 0x77, 0x02, 0x05                          | DINT            | Alarm 1, Alarm State               | 0x6D, 0x01, 0x09                           | DINT             |
| 6                   | 0x77, 0x02, 0x06                          | DINT            | Alarm 2, Alarm State               | 0x6D, 0x02, 0x09                           | DINT             |
| 7                   | 0x77, 0x02, 0x07                          | DINT            | Alarm 3, Alarm State               | 0x6D, 0x03, 0x09                           | DINT             |
| 8                   | 0x77, 0x02, 0x08                          | DINT            | Alarm 4, Alarm State               | 0x6D, 0x04, 0x09                           | DINT             |
| 9                   | 0x77, 0x02, 0x09                          | DINT            | Event Status 1                     | 0x6E, 0x01, 0x05                           | DINT             |
| 10                  | 0x77, 0x02, 0x0A                          | DINT            | Event Status Z                     | 0x6E, 0x02, 0x05                           | DINI             |
| 11                  | 0x77, 0x02, 0x0B                          | DINT            | Loop 1 - Control Mode Active       | 0x97, 0x01, 0x02                           |                  |
| 12                  | 0x77, 0x02, 0x0C                          |                 | Loop 1 - Heat Power                |                                            | REAL             |
| 13                  | 0x77, 0x02, 0x0D                          |                 | Loop 1 - Cool Power                | 0X97, 0X01, 0X0E                           | REAL             |
| 14                  | 0x77, 0x02, 0x0E                          |                 | Liffit State                       | 0x70, 0x01, 0x00                           |                  |
| 15                  | 0x77, 0x02, 0x0F                          |                 | Profile Action Poquest             |                                            |                  |
| 17                  | 0x77, 0x02, 0x10<br>0x77 0x02 0x11        | DINT            | Current Profile                    |                                            |                  |
| 17                  | 0x77, 0x02, 0x11<br>0x77, 0x02, 0x12      | DINT            | Current Step                       | 0x7A, 0x01, 0x03                           | DINT             |
| 19                  | 0x77, 0x02, 0x12                          | DINT            | Loop 1 - Active Set Point          | 0x7A, 0x01, 0x05                           | RFAI             |
| 20                  | 0x77, 0x02, 0x14                          | DINT            | Step Time Remaining                | 0x7A, 0x01, 0x09                           | DINT             |
| 20                  | 0x77 $0x02$ $0x15$                        | DINT            | None Specified                     |                                            |                  |
| 27                  | 0x77, 0x02, 0x16                          | DINT            | None Specified                     |                                            |                  |
| 23                  | 0x77, 0x02, 0x17                          | DINT            | None Specified                     |                                            |                  |
| 24                  | 0x77, 0x02, 0x18                          | DINT            | None Specified                     |                                            |                  |
| 25                  | 0x77, 0x02, 0x19                          | DINT            | None Specified                     |                                            |                  |
| 26                  | 0x77, 0x02, 0x1A                          | DINT            | None Specified                     |                                            |                  |
| 27                  | 0x77, 0x02, 0x1B                          | DINT            | None Specified                     |                                            |                  |
| 28                  | 0x77, 0x02, 0x1C                          | DINT            | None Specified                     |                                            |                  |
| 29                  | 0x77, 0x02, 0x1D                          | DINT            | None Specified                     |                                            |                  |
| 30                  | 0x77, 0x02, 0x1E                          | DINT            | None Specified                     |                                            |                  |
| 31                  | 0x77, 0x02, 0x1F                          | DINT            | None Specified                     |                                            |                  |
| 32                  | 0x77, 0x02, 0x20                          | DINT            | None Specified                     |                                            |                  |
| 33                  | 0x77, 0x02, 0x21                          | DINT            | None Specified                     |                                            |                  |
| 34                  | 0x77, 0x02, 0x22                          | DINT            | None Specified                     |                                            |                  |
| 35                  | 0x77, 0x02, 0x23                          | DINT            | None Specified                     |                                            |                  |
| 36                  | 0x77, 0x02, 0x24                          | DINT            | None Specified                     |                                            |                  |
| 37                  | 0x77, 0x02, 0x25                          | DINT            | None Specified                     |                                            |                  |
| 38                  | 0x77, 0x02, 0x26                          | DINT            | None Specified                     |                                            |                  |
| 39                  | 0x77, 0x02, 0x27                          | DINT            | None Specified                     |                                            |                  |
| 40                  | 0x77, 0x02, 0x28                          | DINT            | None Specified                     |                                            |                  |

#### Note:

The first T to O member above (Device Status) is always present but not counted when configuring the gateway size using the RUI or EZ-ZONE Configurator software. However, it most always be counted when configuring the input size of the Master. As an example, if using the DINT comm format in a PLC and the entire assembly as shown above, the input size would require 21 members.

#### Note:

Although 40 members are built into PM/RM controllers, the RUI allows for a maximum of 20. If 40 members are needed, consider using the EZ-ZONE RMA module.

MI-11-... F7 70NICA DNAL 0-----

~ ~ ~

As can be seen on the previous pages, the PM Implicit Assembly defaults (factory settings) to a populated assembly structure for the first 20 members. If it is desired to modify any of the given assembly members there are many software tools available to do so, one of which is available on the Watlow website. Click on the link below and then type "implicit" into the keyword field and click the search button.

Click on and save the program named "EZ-ZONE Implicit Message Assembly Programming Application" to a location on your local storage device. To learn more about working with the implicit assemblies turn to the section within this user document Class. Assembly

entitled Modifying Implicit Assembly Members.

## **Compact Class Assembly Structure**

On the next six pages, the 17 available members of the Compact

Class are displayed. As an orientation to the format as displayed in this document, notice that each member begins with header identified as "Assembly" and below the header you will see the member number along with parameter information contained within. While looking at these illustrations keep in mind that each member is actually 32-bits in length. To better illustrate this information in this document, the following 6 pages present these members divided in half where the letter "A" in the page header and assembly number represents the most significant 16-bits where the letter "B" in the title and assembly number represents the least significant 16-bits of each member. In the event that these pages are printed out and then mixed up, simply match up the page headers placing them side by side. As an example, Compact Class 1A through 7A should be paired with Class 1 B through 7 B, left to right.

For further explanation as to what the Compact Class assembly is, navigate to the section entitled "Compact Assembly Class"

Matlaw F7 70NF@ DNAL Castrallar www.GlobalTestSupply.com Instance, Attribute

C = 0x71 (113)

I = 1 to 4

1 A

Analog Input

Read

## Compact Class 1 A through 7 A

|              |                               |    |    |    |    |     |            | Instance | i       |    |    |    |    |    |    |    |    |
|--------------|-------------------------------|----|----|----|----|-----|------------|----------|---------|----|----|----|----|----|----|----|----|
| Assembly     | Class,<br>Instance, Attribute | 31 | 30 | 29 | 28 | 27  | 26         | 25       | 24      | 23 | 22 | 21 | 20 | 19 | 18 | 17 | 16 |
| 1 A          | C = 0x71 (113)                |    |    |    |    |     |            |          |         |    |    | -  |    |    |    |    |    |
| Analog Input | I = 1 to 4                    |    |    |    |    | Fil | Itered, An | alog In  | put Val | ue |    |    |    |    |    |    |    |
| Read         | A = 1                         |    |    |    |    |     |            | 3        |         |    |    |    |    |    |    |    |    |

Bits 16 to 31, Signed 16 bits with implied tenths precision (-32768.8 to 3276.7)

|            |                               |    |    |    |    |    |    | Instance | i    |    |    |    |    |    |    |    |    |
|------------|-------------------------------|----|----|----|----|----|----|----------|------|----|----|----|----|----|----|----|----|
| Assembly   | Class,<br>Instance, Attribute | 31 | 30 | 29 | 28 | 27 | 26 | 25       | 24   | 23 | 22 | 21 | 20 | 19 | 18 | 17 | 16 |
| 2 A        | C = 0x71 (113)                |    |    |    |    |    |    |          |      |    |    |    |    |    |    |    |    |
| Control    | I = 1 to 4                    |    |    |    |    |    |    | Set Po   | oint |    |    |    |    |    |    |    |    |
| Road/Mrito | A - 2                         |    |    |    |    |    |    |          |      |    |    |    |    |    |    |    |    |

Bits 16 to 31, Signed 16 bits with implied tenths precision (-32768.8 to 3276.7)

|                |                               |    |    |    |    |    |    | Instance | i+1 |    |    |    |    |    |    |    |    |
|----------------|-------------------------------|----|----|----|----|----|----|----------|-----|----|----|----|----|----|----|----|----|
| Assembly       | Class,<br>Instance, Attribute | 31 | 30 | 29 | 28 | 27 | 26 | 25       | 24  | 23 | 22 | 21 | 20 | 19 | 18 | 17 | 16 |
| 3 A<br>Control | C = 0x71 (113)                |    |    |    |    |    |    |          |     |    |    |    |    |    |    |    |    |
| Boad/Write     | 1 = 1 10 4                    |    |    |    |    |    |    | SetPo    | om  |    |    |    |    |    |    |    |    |

Bits 16 to 31, Signed 16 bits with implied tenths precision (-32768.8 to 3276.7)

|             |                               |    |    |    |    |    |        | Instance | i       |     |    |    |    |    |    |    |    |
|-------------|-------------------------------|----|----|----|----|----|--------|----------|---------|-----|----|----|----|----|----|----|----|
| Assembly    | Class,<br>Instance, Attribute | 31 | 30 | 29 | 28 | 27 | 26     | 25       | 24      | 23  | 22 | 21 | 20 | 19 | 18 | 17 | 16 |
| 4 A         | C = 0x71 (113)                |    |    |    |    |    |        |          |         |     |    |    |    |    |    |    |    |
| Control     | I = 1 to 4                    |    |    |    |    |    | Heat F | roporti  | onal Ba | and |    |    |    |    |    |    |    |
| Dood/M/rito |                               |    |    |    |    |    |        |          |         |     |    |    |    |    |    |    |    |

Bits 16 to 31, Unsigned 16 bits with implied tenths precision (0 to 6553.5)

|                              |                                |    |                                                |  |  |    |           | Instance | i       |         |      |  |  |  |  |  |
|------------------------------|--------------------------------|----|------------------------------------------------|--|--|----|-----------|----------|---------|---------|------|--|--|--|--|--|
| Assembly                     | Class,<br>Instance, Attribute  | 31 | 1 30 29 28 27 26 25 24 23 22 21 20 19 18 17 16 |  |  |    |           |          |         |         |      |  |  |  |  |  |
| 5 A<br>Control<br>Boad/Write | C = 0x71 (113)<br>I = 1  to  4 |    |                                                |  |  | Co | ol Propor | tional B | and (ir | nstance | e i) |  |  |  |  |  |

Bits 16 to 31, Unsigned 16 bits with implied tenths precision (0 to 6553.5)

|                      |                                       |       |       |                          |    |    |    | Instance | i+1     |    |    |    |    |    |    |    |    |
|----------------------|---------------------------------------|-------|-------|--------------------------|----|----|----|----------|---------|----|----|----|----|----|----|----|----|
| Assembly             | Class,<br>Instance, Attribute         | 31    | 30    | 29                       | 28 | 27 | 26 | 25       | 24      | 23 | 22 | 21 | 20 | 19 | 18 | 17 | 16 |
| 6 A<br>Limit<br>Read | C = 0x71 (113)<br>I = 1 to 4<br>A = 6 | Limit | State | Input<br>Error<br>Status |    |    | An | alog In  | put Val | ue |    |    |    |    |    |    |    |

Bits 16 to 28, Signed 16 bits whole (-4096 to 4095)

Bit 29, Analog Input Error Status (0 = None, 1 = Error)

Bits 30 and 31, Limit State (00 =None, 01 = Low Limit, 10 = Limit High, 11 = Other)

|                            |                                       |       |                                                                                                  |                                         |                                         |                                          |                               | Instance  | i + 1 |    |    |    |    |    |    |    |    |
|----------------------------|---------------------------------------|-------|--------------------------------------------------------------------------------------------------|-----------------------------------------|-----------------------------------------|------------------------------------------|-------------------------------|-----------|-------|----|----|----|----|----|----|----|----|
| Assembly                   | Class,<br>Instance, Attribute         | 31    | 30                                                                                               | 29                                      | 28                                      | 27                                       | 26                            | 25        | 24    | 23 | 22 | 21 | 20 | 19 | 18 | 17 | 16 |
| 7 A<br>Limit<br>Read/Write | C = 0x71 (113)<br>I = 1 to 4<br>A = 7 | Spare | Limit<br>Clear<br>Clear<br>Clear<br>Error<br>Bits 16 to 28. Signed 13 bits whole (-4096 to 4095) |                                         |                                         |                                          |                               |           |       |    |    |    |    |    |    |    |    |
|                            |                                       |       | Bits 16 to<br>Bit 29, Cle<br>Bits 30, Li                                                         | 28, Signed<br>ar Latched<br>mit Clear ( | l 13 bits w<br>Input Erro<br>0 = Ignore | hole (-409<br>or (0 = Ign<br>, 1 = Clear | 96 to 4095<br>ore, 1 = C<br>) | )<br>ear) |       |    |    |    |    |    |    |    |    |

MI-11-... E7 70NE@ DMI 0-.....

Find Quality Products Online at:

www.GlobalTestSupply.com

## Compact Class 1 B through 7 B

|          |                                                                                                    |                         |                       |                                                          |                                                                |                                                                     |                                                                    | Ins                                                                         | stance i                                               |                          |                    |        |   |   |   |   |
|----------|----------------------------------------------------------------------------------------------------|-------------------------|-----------------------|----------------------------------------------------------|----------------------------------------------------------------|---------------------------------------------------------------------|--------------------------------------------------------------------|-----------------------------------------------------------------------------|--------------------------------------------------------|--------------------------|--------------------|--------|---|---|---|---|
| Assembly | 15                                                                                                    | 14                      | 13                    | 12                                                       | 11                                                             | 10                                                                  | 9                                                                  | 8                                                                           | 7                                                      | 6                        | 5                  | 4      | 3 | 2 | 1 | 0 |
| 1 B      | Input<br>Error<br>Status                                                                                                    | Loop<br>Error<br>Status | Actua<br>Contr<br>Mod | al<br>ol<br>e                                            | Tune<br>Status                                                 |                                                                     |                                                                    |                                                                             | (                                                      | Control L                | oop, Pow           | er     |   |   |   |   |
|          |                                                                                                    |                         |                       | Bits C<br>Bit 11<br>Bits 1<br>Bits 1<br>Bit 14<br>Bit 15 | to 10, Si<br>, Loop Tu<br>2 and 13,<br>I, Loop Er<br>5, Analog | gned 10 b<br>ining Statu<br>, Actual Co<br>ror Status<br>Input Erro | its with im<br>is (0 = Off<br>ontrol Moc<br>(0 = Non<br>r (0 = Non | nplied tenth<br>, 1 = Anyth<br>le (00 = Of<br>e, 1 = Erron<br>ne, 1 = Erron | ns precision<br>ning Else)<br>f, 01 = Mar<br>r)<br>pr) | n (-100.0<br>nual, 10 =  | to 100.0)<br>Auto) |        |   |   |   |   |
|          |                                                                                                    | I                       |                       |                                                          |                                                                | 1                                                                   |                                                                    | Ins                                                                         | tance i                                                | 1                        | T                  | 1      | 1 | 1 | T |   |
| Assembly | 15                                                                                                    | 14                      | 13                    | 12                                                       | 11                                                             | 10                                                                  | 9                                                                  | 8                                                                           | 7                                                      | 6                        | 5                  | 4      | 3 | 2 | 1 | 0 |
| 2 B      | Spare                                                                                                    | Loop<br>Clear           | Control               | Mode                                                     | Initiate<br>Tune                                               |                                                                     |                                                                    |                                                                             |                                                        | Manua                    | al Power           |        |   |   |   |   |
|          |                                                                                                    |                         |                       | Bits 0<br>Bit 11<br>Bits 1<br>Bit 14                     | to 10, Sig<br>, Initiate 1<br>2 and 13,<br>, Open Lo           | gned 10 bi<br>Fune (0 = M<br>Actual Co<br>pop Clear (               | ts with im<br>lo, 1 = Ye<br>ntrol Mod<br>0 = Ignore                | iplied tenth<br>s)<br>e (00 = Off<br>e, 1 = Clear                           | is precisior<br>f, 01 = Mar<br>r)                      | n (-100.01<br>nual, 10 = | Auto)              |        |   |   |   |   |
|          | Instance i         ssembly       15       14       13       12       11       10       9       8       7       6       5       4       3       2       1       0         3 B       Set Point         Bits 0 to 15, Signed 16 bits with implied tenths precision (-3276.8 to 3276.8)                                                                                                    |                         |                       |                                                          |                                                                |                                                                     |                                                                    |                                                                             |                                                        |                          |                    |        |   |   |   |   |
| Assembly | ssembly       15       14       13       12       11       10       9       8       7       6       5       4       3       2       1       0         3 B       Set Point         Bits 0 to 15, Signed 16 bits with implied tenths precision (-3276.8 to 3276.8)                                                                                                    |                         |                       |                                                          |                                                                |                                                                     |                                                                    |                                                                             |                                                        |                          |                    |        |   |   | 0 |   |
| 3 B      |                                                                                                    |                         |                       |                                                          |                                                                |                                                                     | Set                                                                | Point                                                                       |                                                        |                          |                    |        |   |   |   |   |
|          |                                                                                                    |                         |                       | Bits 0                                                   | to 15, Sig                                                     | ned 16 bit                                                          | s with imp                                                         | olied tenths                                                                | s precision                                            | (-3276.8                 | to 3276.8)         |        |   |   |   |   |
| Assembly | 3 B       Set Point         Bits 0 to 15, Signed 16 bits with implied tenths precision (-3276.8 to 3276.8)         Instance i         Assembly       15       14       13       12       11       10       9       8       7       6       5       4       3       2       1       0         Instance i         Assembly       15       14       13       12       11       10       9       8       7       6       5       4       3       2       1       0 |                         |                       |                                                          |                                                                |                                                                     |                                                                    |                                                                             |                                                        |                          |                    |        |   |   |   |   |
| 4 B      | Assembly         15         14         13         12         11         10         9         8         7         6         5         4         3         2         1         0           4 B         Time Integral                                                                                                    |                         |                       |                                                          |                                                                |                                                                     |                                                                    |                                                                             |                                                        |                          |                    |        |   |   |   |   |
|          |                                                                                                    |                         |                       |                                                          | Bits (                                                         | <mark>) to 15, Un</mark>                                            | isigned 16                                                         | bits whole                                                                  | <mark>e (0 to 655</mark>                               | 35)                      |                    |        |   |   |   |   |
|          |                                                                                                    | -1                      | -                     | -                                                        | 1                                                              | 1                                                                   | 1                                                                  | Instance i                                                                  | r                                                      | 1                        | 1                  | 1      | 1 | 1 | 1 | 1 |
| Assembl  | y <b>15</b>                                                                                                    | 14                      | 13                    | 12                                                       | 11                                                             | 10                                                                  | 9                                                                  | 8                                                                           | 7                                                      | 6                        | 5                  | 4      | 3 | 2 | 1 | 0 |
| 5 B      |                                                                                                    |                         |                       |                                                          |                                                                |                                                                     | Time D                                                             | Derivative                                                                  |                                                        |                          |                    |        |   |   |   |   |
|          |                                                                                                    |                         |                       |                                                          | Bits (                                                         | <mark>) to 15, Un</mark>                                            | isigned 16                                                         | <mark>) bits whol</mark>                                                    | <mark>e (0 to 655</mark>                               | 35)                      |                    |        |   |   |   |   |
|          | 45                                                                                                    |                         | 10                    | 10                                                       |                                                                | 10                                                                  | 0                                                                  | Instance i                                                                  | -                                                      | 6                        |                    |        |   | 0 |   | 0 |
| Assembly | / 15                                                                                                    | 14                      | I 3<br>Input          | 12                                                       |                                                                | 10                                                                  | 9                                                                  | 8                                                                           |                                                        | 0                        | 5                  | 4      | 3 | 2 |   | U |
| 6 B      | Limi                                                                                                    | t State                 | Error<br>  Status     | Dite 0                                                   | to 10 Cia                                                      | mad 10 bit                                                          | ha whole (                                                         | 4006 to 4                                                                   | Analog Inp                                             | out value                |                    |        |   |   |   |   |
|          |                                                                                                    |                         |                       | Bits 0<br>Bits 13<br>Bit 14                              | and 15, L                                                      | Input Erro<br>imit State                                            | r Status (<br>(00 = Nor                                            | -4096 to 4<br>0 = None, 1<br>1e, 01 = Lin                                   | 1 = Error)<br>mit Iow, 10                              | ) = Limit h              | igh, 11 = (        | Other) |   |   |   |   |
| Assembly | 15                                                                                                    | 14                      | 13                    | 12                                                       | 11                                                             | 10                                                                  | 9                                                                  | 8                                                                           | 7                                                      | 6                        | 5                  | 4      | 3 | 2 | 1 | 0 |
| 7 B      | Spare                                                                                                    | Limit                   | Clear<br>Latcheo      | d L                                                      |                                                                |                                                                     |                                                                    | Hig                                                                         | gh Limit S                                             | et Point                 |                    |        |   |   |   |   |
|          |                                                                                                    |                         |                       | Bits 0<br>Bit 13<br>Bit 14                               | to 12, Sig<br>, Clear Lat<br>, Limit Cl                        | gned 13 bit<br>tched Inpu<br>ear (0 = Ig                            | ts whole (<br>t Error (0<br>nore, 1 =                              | -4096 to 4<br>= Ignore, <sup>-</sup><br>Clear)                              | 095)<br>1 = Clear)                                     |                          |                    |        |   |   |   |   |

- 000 -

MATIAN ET TONE® DNAL CARTERIA www.GlobalTestSupply.com

Find Quality Products Online at:

Obantar 11 Annandia

## Compact Class 8 A through 13 A

|                      |                                         | Instance | e i + 15 | Instanc | e i + 14 | Instanc | e i + 13 | Instance | e i + 12 | Instanc | e i + 11 | Instanc | e i + 10 | Instance | ei+9  | Instanc | ce i + 8 |
|----------------------|-----------------------------------------|----------|----------|---------|----------|---------|----------|----------|----------|---------|----------|---------|----------|----------|-------|---------|----------|
| Assembly             | Class,<br>Instance, Attribute           | 31       | 30       | 29      | 28       | 27      | 26       | 25       | 24       | 23      | 22       | 21      | 20       | 19       | 18    | 17      | 16       |
| 8 A<br>Limit<br>Read | C = 0x71 (113)<br>I = 1  to  4<br>A = 8 | Limit    | State    | Limit   | State    | Limit   | State    | Limit    | State    | Limit   | State    | Limit   | State    | Limit    | State | Limit   | State    |

Bits 16 to 31, Paired bits representing the state of up to 16 limits (00 = None, 01 = Limit low,, 10 = Limit High)

|                            |                                       | Instance | i + 15         | Instance | e i + 14       | Instance | e i + 13       | Instance | e i + 12       | Instance | e i + 11       | Instance | ei+10          | Instanc | e i + 9        | Instance | ei+8           |
|----------------------------|---------------------------------------|----------|----------------|----------|----------------|----------|----------------|----------|----------------|----------|----------------|----------|----------------|---------|----------------|----------|----------------|
| Assembly                   | Class,<br>Instance, Attribute         | 31       | 30             | 29       | 28             | 27       | 26             | 25       | 24             | 23       | 22             | 21       | 20             | 19      | 18             | 17       | 16             |
| 9 A<br>Limit<br>Read/Write | C = 0x71 (113)<br>I = 1 to 4<br>A = 9 | Spare    | Clear<br>Limit | Spare    | Clear<br>Limit | Spare    | Clear<br>Limit | Spare    | Clear<br>Limit | Spare    | Clear<br>Limit | Spare    | Clear<br>Limit | Spare   | Clear<br>Limit | Spare    | Clear<br>Limit |

Bits 16 to 31, Paired bits representing the state of up to 16 limits (00 = None, 01 = Limit low,, 10 = Limit High)

|                             |                                                 |       |                |                  |    |    |    | Instance | 1    |         |         |    |    |    |    |    |    |
|-----------------------------|-------------------------------------------------|-------|----------------|------------------|----|----|----|----------|------|---------|---------|----|----|----|----|----|----|
| Assembly                    | Class,<br>Instance, Attribute                   | 31    | 30             | 29               | 28 | 27 | 26 | 25       | 24   | 23      | 22      | 21 | 20 | 19 | 18 | 17 | 16 |
| 10 A<br>Limit<br>Bead/Write | C = 0x71 (113)<br>I = 1  to  4<br>A = 0x0A (10) | Spare | Clear<br>Limit | Clear<br>Latched |    |    |    |          | High | Limit S | Set Poi | nt |    |    |    |    |    |

Bits 16 to 28, Signed 13 bits whole (-4096 to 4095) - Bit 29, Clear Latched Input Error (0 = Ignore, 1 = Clear) Bits 30, Limit Clear (0 = Ignore, 1 = Clear)

|                    |                                         |       |       |         |        |          |    | Instance | 1+1 |    |         |     |    |    |    |    |    |
|--------------------|-----------------------------------------|-------|-------|---------|--------|----------|----|----------|-----|----|---------|-----|----|----|----|----|----|
| Assembly           | Class,<br>Instance, Attribute           | 31    | 30    | 29      | 28     | 27       | 26 | 25       | 24  | 23 | 22      | 21  | 20 | 19 | 18 | 17 | 16 |
| 11 A<br>CT<br>Read | C = 0x71 (113) I = 1 to 4 A = 0x0B (11) | Spare | Heate | r Error | Currer | nt Error |    |          |     | (  | Current | RMS |    |    |    |    |    |

Bits 16 to 26, Unsigned 11 bits (0 to 2047)

Bits 27 and 28, Current Error (00 = None, 01 = Shorted, 10 = Open)

Bits 29 and 30, Heater Error (00 = None, 01 = Low, 10 = High)

|                       |                                               | Instance | i + 15 | Instance | e i + 14 | Instance | e i + 13 | Instance | e i + 12 | Instance | e i + 11 | Instance | e i + 10 | Instanc | e i + 9 | Instanc | e i + 8 |
|-----------------------|-----------------------------------------------|----------|--------|----------|----------|----------|----------|----------|----------|----------|----------|----------|----------|---------|---------|---------|---------|
| Assembly              | Class,<br>Instance, Attribute                 | 31       | 30     | 29       | 28       | 27       | 26       | 25       | 24       | 23       | 22       | 21       | 20       | 19      | 18      | 17      | 16      |
| 12 A<br>Alarm<br>Read | C = 0x71 (113)<br>I = 1 to 4<br>A = 0x0C (12) | Alarm    | State  | Alarm    | State    | Alarm    | State    | Alarm    | State    | Alarm    | State    | Alarm    | State    | Alarm   | State   | Alarm   | State   |

Bits 16 to 31, Paired bits reflecting the state of up to 16 alarms (00 = None, 01 = Alarm Low, 10 = Alarm High, 11 = Other)

|                             |                                         | Instance | i + 15 | Instance | ei+14 | Instanc | e i + 13 | Instance    | e i + 12  | Instance | e i + 11 | Instance    | ei+10     | Instanc | e i + 9 | Instanc     | e i + 8     |
|-----------------------------|-----------------------------------------|----------|--------|----------|-------|---------|----------|-------------|-----------|----------|----------|-------------|-----------|---------|---------|-------------|-------------|
| Assembly                    | Class,<br>Instance, Attribute           | 31       | 30     | 29       | 28    | 27      | 26       | 25          | 24        | 23       | 22       | 21          | 20        | 19      | 18      | 17          | 16          |
| 13 A<br>Alarm<br>Read/Write | C = 0x71 (113) I = 1 to 4 A = 0x0D (13) | Clear    | Alarm  | Silence  | Alarm | Clear   | Alarm    | Sile<br>Ala | nce<br>rm | Clear    | Alarm    | Sile<br>Ala | nce<br>rm | Clear   | Alarm   | Sile<br>Ala | ince<br>irm |

~ 4 ^

Bits 16 to 31, Paired bits reflecting the state of up to 16 alarms (0 = Ignore, 1 = Clear)

WI-11-... F7 70NF® www.GlobalTestSupply.com

Find Quality Products Online at:

## Compact Class 8 B through 13 B

|          | Insta   | nce i + 7 | Instan    | ce i + 6 | Instanc | ce i + 5 | Instar | nce i + 4 | Instanc | e i + 3 | Instanc | e i + 2 | Instanc | ei+1    | Instar | nce i |
|----------|---------|-----------|-----------|----------|---------|----------|--------|-----------|---------|---------|---------|---------|---------|---------|--------|-------|
| Assembly | 15      | 14        | 13        | 12       | 11      | 10       | 9      | 8         | 7       | 6       | 5       | 4       | 3       | 2       | 1      | 0     |
| 8 B      | Limit S | State     | Limit Sta | ate      | Limit   | State    | Limit  | State     | Limit   | State   | Limit   | State   | Limit   | t State | Limit  | State |

Bits 0 to 15, Paired bits representing the state of up to 16 limits (00 = None, 01 = Limit low,, 10 = Limit High)

|          | Instar | nce i + 7      | Instand | ce i + 6       | Instanc | e i + 5        | Instanc | e i + 4        | Instance | e i + 3        | Instance | i + 2          | Instance | ei+1           | Instar | ice i          |
|----------|--------|----------------|---------|----------------|---------|----------------|---------|----------------|----------|----------------|----------|----------------|----------|----------------|--------|----------------|
| Assembly | 15     | 14             | 13      | 12             | 11      | 10             | 9       | 8              | 7        | 6              | 5        | 4              | 3        | 2              | 1      | 0              |
| 9 B      | Spare  | Clear<br>Limit | Spare   | Clear<br>Limit | Spare   | Clear<br>Limit | Spare   | Clear<br>Limit | Spare    | Clear<br>Limit | Spare    | Clear<br>Limit | Spare    | Clear<br>Limit | Spare  | Clear<br>Limit |

Bits 0, 2, 4, 6, 8, 10, 12 and 14, Limit Clear for instance i to instance i (0 = Ignore, 1 = Clear)

|          |    |       |    |    |                                                                                                    |  |  |    | Instance  | e i      |  |  |  |  |  |  |
|----------|----|-------|----|----|----------------------------------------------------------------------------------------------------|--|--|----|-----------|----------|--|--|--|--|--|--|
| Assembly | 15 | 14    | 13 | 12 | 12         11         10         9         8         7         6         5         4         3         2         1         0 |  |  |    |           |          |  |  |  |  |  |  |
| 10 B     |    | Spare | •  |    |                                                                                                    |  |  | Lo | w Limit S | et Point |  |  |  |  |  |  |

Bits 0 to 12, Signed 13 bits whole (-4096 to 4095)

|          |       |       |          |        |                              |  |  |   | Instance  | i  |  |  |  |  |  |  |  |
|----------|-------|-------|----------|--------|------------------------------|--|--|---|-----------|----|--|--|--|--|--|--|--|
| Assembly | 15    | 14    | 13       | 12     | 12 11 10 9 8 7 6 5 4 3 2 1 0 |  |  |   |           |    |  |  |  |  |  |  |  |
| 11 B     | Spare | Heate | er Error | Curren | t Error                      |  |  | ( | Current R | MS |  |  |  |  |  |  |  |

Bits 11 and 12, Current Error (00 = None, 01 = Shorted, 10 = Open) Bits 13 and 14, Heater Error (00 = None, 01 = Low, 10 = High)

|          | Instanc | ce i + 7 | Instance | i + 6 | Instanc | e i + 5 | Instanc | e i + 4 | Instance | e i + 3 | Instance | e i + 2 | Instance | ei+1  | Instan | ce i  |
|----------|---------|----------|----------|-------|---------|---------|---------|---------|----------|---------|----------|---------|----------|-------|--------|-------|
| Assembly | 15      | 14       | 13 12    |       | 11      | 10      | 9       | 8       | 7        | 6       | 5        | 4       | 3        | 2     | 1      | 0     |
| 12 B     | Alarm   | n State  | Alarm    | State | Alarm   | n State | Alarm   | State   | Alarm    | State   | Alarm    | State   | Alarm    | State | Alarm  | State |

Bits 0 to 15, Paired bits reflecting the state of up to 16 alarms (00 = None, 01 = Alarm Low, 10 = Alarm High, 11 = Other)

|          | Instance | i + 7 | Instan        | ce i + 6 | Instand | ce i + 5 | Instanc     | ce i + 4    | Instance | e i + 3 | Instance | e i + 2 | Instance | e i + 1 | Instan | ice i   |
|----------|----------|-------|---------------|----------|---------|----------|-------------|-------------|----------|---------|----------|---------|----------|---------|--------|---------|
| Assembly | 15       | 14    | 13            | 12       | 11      | 10       | 9           | 8           | 7        | 6       | 5        | 4       | 3        | 2       | 1      | 0       |
| 13 B     | Clear    | Alarm | Silence Alarm |          | Clear   | Alarm    | Sile<br>Ala | ence<br>arm | Clear    | Alarm   | Silenc   | e Alarm | Clear    | Alarm   | Silenc | e Alarm |

011 -

Bits 0 to 15, Paired bits reflecting the state of up to 16 alarms (0 = Ignore, 1 = Clear)

Matlan F7 70NF@ DNAL Castrallar www.GlobalTestSupply.com

Find Quality Products Online at:

Obantar 11 Annandiv

## Compact Class 14 A through 19 A

|                             |                                                 |                |    |    |    |    |      | instance | 1       |      |    |    |    |    |    |    |    |
|-----------------------------|-------------------------------------------------|----------------|----|----|----|----|------|----------|---------|------|----|----|----|----|----|----|----|
| Assembly                    | Class,<br>Instance, Attribute                   | 31             | 30 | 29 | 28 | 27 | 26   | 25       | 24      | 23   | 22 | 21 | 20 | 19 | 18 | 17 | 16 |
| 14 A<br>Alarm<br>Read/Write | C = 0x71 (113)<br>I = 1  to  4<br>A = 0x0E (14) | Alarm<br>Clear |    |    |    |    | Alar | m, Higł  | n Set P | oint |    |    |    |    |    |    |    |
|                             |                                                 |                |    |    |    |    |      |          |         |      |    |    |    |    |    |    |    |

Bits 16 to 30, Signed 15 bits with implied tenths precision (-1638.4 to 1638.3) Bit 31, Alarm Clear (0 = Ignore, 1 = Clear)

|                                                                                 |                                               |                          |    |                              |    |    |    | Instance | 1+1 |    |    |    |    |    |    |    |    |
|---------------------------------------------------------------------------------|-----------------------------------------------|--------------------------|----|------------------------------|----|----|----|----------|-----|----|----|----|----|----|----|----|----|
| Assembly                                                                        | Class,<br>Instance, Attribute                 | 31                       | 30 | 29                           | 28 | 27 | 26 | 25       | 24  | 23 | 22 | 21 | 20 | 19 | 18 | 17 | 16 |
| 15 A<br>Analog Input<br>Read                                                    | C = 0x71 (113)<br>I = 1 to 4<br>A = 0x0F (15) | Input<br>Error<br>Status |    | Filtered, Analog Input Value |    |    |    |          |     |    |    |    |    |    |    |    |    |
| Bits 16 to 30, Signed 15 bits with implied tenths precision (-1638.4 to 1638.3) |                                               |                          |    |                              |    |    |    |          |     |    |    |    |    |    |    |    |    |

Bit 31, Analog Input Error (0 = None, 1 = Error)

|                              |                                               |    | IIIstallicë I + I |    |    |    |          |        |         |       |    |    |    |    |    |    |    |
|------------------------------|-----------------------------------------------|----|-------------------|----|----|----|----------|--------|---------|-------|----|----|----|----|----|----|----|
| Assembly                     | Class,<br>Instance, Attribute                 | 31 | 30                | 29 | 28 | 27 | 26       | 25     | 24      | 23    | 22 | 21 | 20 | 19 | 18 | 17 | 16 |
| 16 A<br>Analog Input<br>Read | C = 0x71 (113)<br>I = 1 to 4<br>A = 0x10 (16) |    |                   |    |    |    | Filtered | Analog | g Input | Value |    |    |    |    |    |    |    |

Bits 16 to 31, Signed 16 bits with implied tenths precision (-3276.8 to 3276.8)

|                              |                                               | Instance | e i + 15       | Instanc | e i + 14       | Instance | e i + 13       | Instance | e i + 12       | Instanc | e i + 11       | Instanc | e i + 10       | Instanc | e i + 9        | Instanc | e i + 8        |
|------------------------------|-----------------------------------------------|----------|----------------|---------|----------------|----------|----------------|----------|----------------|---------|----------------|---------|----------------|---------|----------------|---------|----------------|
| Assembly                     | Class,<br>Instance, Attribute                 | 31       | 30             | 29      | 28             | 27       | 26             | 25       | 24             | 23      | 22             | 21      | 20             | 19      | 18             | 17      | 16             |
| 17 A<br>Analog Input<br>Read | C = 0x71 (113)<br>I = 1 to 4<br>A = 0x11 (17) | Spare    | Input<br>Error | Spare   | Input<br>Error | Spare    | Input<br>Error | Spare    | Input<br>Error | Spare   | Input<br>Error | Spare   | Input<br>Error | Spare   | Input<br>Error | Spare   | Input<br>Error |

Bits 16, 18, 20, 22, 24, 26, 28, 30, Analog Input Error Status (0 = None, 1 = Error)

Find Quality Products Online at:

MI-11-... F7 70NF@ DNAL 0-..........

## Compact Class 14 B through 17 B

|          | Instance i                                                                     |                                    |                                                                                                    |  |  |  |  |  |  |  |  |  |  |  |  |
|----------|--------------------------------------------------------------------------------|------------------------------------|----------------------------------------------------------------------------------------------------|--|--|--|--|--|--|--|--|--|--|--|--|
| Assembly | 15                                                                             | 14                                 | 14         13         12         11         10         9         8         7         6         5         4         3         2         1         0 |  |  |  |  |  |  |  |  |  |  |  |  |
| 14 B     | Alarm<br>Silence                                                               | Alarm Silence Alarm, Low Set Point |                                                                                                    |  |  |  |  |  |  |  |  |  |  |  |  |
|          | Bits 0 to 14, Signed 15 bits with implied tenths precision (-1638.4 to 1638.3) |                                    |                                                                                                    |  |  |  |  |  |  |  |  |  |  |  |  |

Bit 15, Alarm Silence (0 = Ignore, 1 = Silence)

| Assembly | 15                       | 14 | 14         13         12         11         10         9         8         7         6         5         4         3         2         1         0 |  |  |   |           |          |           |    |  |  |  |  |  |  |
|----------|--------------------------|----|----------------------------------------------------------------------------------------------------|--|--|---|-----------|----------|-----------|----|--|--|--|--|--|--|
| 15 B     | Input<br>Error<br>Status |    |                                                                                                    |  |  | F | iltered A | nalog In | iput Vali | ue |  |  |  |  |  |  |

Bits 0 to 14, Signed 15 bits with implied tenths precision (-1638.4 to 1638.3) Bit 15, Analog Input Error (0 = None, 1 = Error)

|          |    |    |    |    |    |       | Insta    | nce i    |         |    |   |   |   |   |   |   |
|----------|----|----|----|----|----|-------|----------|----------|---------|----|---|---|---|---|---|---|
| Assembly | 15 | 14 | 13 | 12 | 11 | 10    | 9        | 8        | 7       | 6  | 5 | 4 | 3 | 2 | 1 | 0 |
| 16 B     |    |    |    |    |    | Filte | ered Ana | alog Inp | ut Valu | le |   |   |   |   |   |   |

Bits 0 to 15, Signed 16 bits with implied tenths precision (-3276.8 to 3276.8)

|          | Instance | i + 7          | Instance | e i + 6        | Instance | i + 5          | Instar | ce i + 4       | Instanc | e i + 3        | Instance | i + 2          | Instance | i+1            | Instan | ice i          |
|----------|----------|----------------|----------|----------------|----------|----------------|--------|----------------|---------|----------------|----------|----------------|----------|----------------|--------|----------------|
| Assembly | 15       | 14             | 13       | 12             | 11       | 10             | 9      | 8              | 7       | 6              | 5        | 4              | 3        | 2              | 1      | 0              |
| 17 B     | Spare    | Input<br>Error | Spare    | Input<br>Error | Spare    | Input<br>Error | Spare  | Input<br>Error | Spare   | Input<br>Error | Spare    | Input<br>Error | Spare    | Input<br>Error | Spare  | Input<br>Error |

Bits 0, 2, 4, 6, 8, 10, 12, 14, Analog Input Error Status(0 = None, 1 = Error)

MANAN ET TONER DINI Controllar - 010 www.GlobalTestSupply.com

**Find Quality Products Online at:** 

Chanter 11 Annandis

## **PM Specifications**

### LineVoltage/Power (Minimum/Maximum Ratings)

- 85 to 264V~ (ac), 47 to 63Hz
- 20 to 28V~ (ac), 47 to 63Hz
- 12 to 40V≕ (dc)
- 14VA maximum power consumption (PM4, 8 & 9)
- 10VA maximum power consumption (PM6)
- Data retention upon power failure via non-volatile memory
- Compliant with SEMIF47-0200, Figure R1-1 voltage sag requirements @ 24V~ (ac) or higher

## Environment

- 0 to 149°F (-18 to 65°C) operating temperature
- -40 to 185°F (-40 to 85°C) storage temperature
- 0 to 90% RH, non-condensing

### Accuracy

- Calibration accuracy and sensor conformity:  $\pm$  0.1% of span,  $\pm$  1°C @ the calibrated ambient temperature and rated line voltage
- Types R, S, B; 0.2%
- Type T below -50°C; 0.2%
- Calibration ambient temperature (a) 77  $\pm$  5°F (25  $\pm$  3°C)
- Accuracy span :1000 °F (540°C) min.
- Temperature stability:  $\pm 0.1 \text{ }^{\circ}\text{F}/^{\circ}\text{F}$  ( $\pm 0.1 \text{ }^{\circ}\text{C}/^{\circ}\text{C}$ ) rise in ambient max.

## **Agency Approvals**

- UL® Listed to UL 61010-1 File E185611
- UL Reviewed to CSA C22.2 No.61010-1-04
- UL 50 Type 4X, NEMA 4X indoor locations, IP65 front panel seal (indoor use only)
- FM Class 3545 File 3029084 temperature limit switches
- CE-See Declaration of Conformity RoHS and W.E.E.E. complaint
- ODVA-EtherNet/IP<sup>™</sup> and DeviceNet Compliance
- UL Listed to ANSI/ISA 12.12.01-2007 File E184390
- This equipment is suitable for use in Class 1, Div.2, Groups A, B, C and D or non-hazardous locations only. Temperature Code T4A
- UL reviewed to Standard No. CSA C22.2 No.213-M1987, Canadian Hazardous locations
- All models, CSA C22.2 No. 24 File 158031 Class 4813-02, CSA Approved

## Controller

- User selectable heat/cool, on-off, P, PI, PD, PID or alarm action, not valid for limit controllers
- Auto-tune with TRU-TUNE  $\ensuremath{\mathbb{R}}\xspace+$  adaptive control algorithm
- Control sampling rates: input = 10Hz, outputs = 10Hz

Find Quality Products Online at:

W------

~ / /

sales@GlobalTestSupply.com

**Oleansen det Annand!..** 

### Profile Ramp/Soak - Real Time Clock and Battery Back-up

- Accuracy (typical): ±30PPM at 77°F (25°C)
- +30/-100 PPM at -4 to 149°F (-20 to  $65^{\circ}$ C)
- Battery type: Rayovac 3V (BR1225) lithium (recycle properly). Battery is available only on models with real-time clock
- Battery typical life: three cumulative years of life without power at 77°F (25°C)

### **Isolated Serial Communications**

- EIA232/485, Modbus® RTU
- EtherNet/IP<sup>™</sup>, DeviceNet<sup>™</sup> (ODVA certified)
- Modbus TCP
- Profibus DP

#### Wiring Termination—Touch-Safe Terminals

- Input, power and controller output terminals are touch safe removable 3.30 to 0.0507 mm<sup>2</sup> (12 to 22 AWG)
- Wire strip length 7.6 mm (0.30 in.)
- Torque 0.56 Nm (5.0 in-lb)

#### **Universal Input**

- Thermocouple, grounded or ungrounded sensors
  - >20M $\Omega$  input impedance
- Max.  $2k\Omega$  source resistance
- 3µA open sensor detection
- RTD 2- or 3-wire, platinum, 100 $\Omega$  and 1k $\Omega$  @ 0°C (32°F) calibration to DIN curve (0.00385  $\Omega/\Omega/°C)$
- Process, 0-20mA @100Ω, or 0-10V- (dc) @ 20kΩ input impedance; scalable, 0-50mV
   Voltage Input Ranges
  - Accuracy  $\pm 10mV \pm 1$  LSD at standard conditions
  - Temperature stability  $\pm 100$  PPM/  $^{\circ}C$  maximum

Milliamp Input Ranges

- Accuracy  $\pm 20\mu A \pm 1$  LSD at standard conditions
- Temperature stability  $\pm 100$  PPM/°C maximum

**Resolution Input Ranges** 

- 0 to 10V: 200 $\mu$ V nominal
- 0 to 20mA: 0.5mA nominal
- Potentiometer: 0 to  $1.2 k \Omega$
- Inverse scaling
- Current: input range is 0 to 50mA, 100 $\!\Omega$  input impedance
- Response time: 1 second max., accuracy ±1mA typical

| Input Type | Max Error @ 25 Deg C | Accuracy<br>Range Low | Accuracy<br>Range High | Units |
|------------|----------------------|-----------------------|------------------------|-------|
| J          | ±1.75                | 0                     | 750                    | Deg C |
| K          | ±2.45                | -200                  | 1250                   | Deg C |
| Т          | ±1.55                | -200                  | 350                    | Deg C |

Matlaw F7 70NF@ DNAL Controllar - 04F -

**Find Quality Products Online at:** 

www.GlobalTestSupply.com

Chantar 11 Annandin

| Input Type    | Max Error @ 25 Deg C | Accuracy<br>Range Low | Accuracy<br>Range High | Units    |
|---------------|----------------------|-----------------------|------------------------|----------|
| Ν             | ±2.25                | 0                     | 1250                   | Deg C    |
| E             | ±2.10                | -200                  | 900                    | Deg C    |
| R             | ±3.9                 | 0                     | 1450                   | Deg C    |
| S             | ±3.9                 | 0                     | 1450                   | Deg C    |
| В             | ±2.66                | 870                   | 1700                   | Deg C    |
| C             | ±3.32                | 0                     | 2315                   | Deg C    |
| D             | ±3.32                | 0                     | 2315                   | Deg C    |
| F (PTII)      | ±2.34                | 0                     | 1343                   | Deg C    |
| RTD, 100 ohm  | ±2.00                | -200                  | 800                    | Deg C    |
| RTD, 1000 ohm | ±2.00                | -200                  | 800                    | DegC     |
| mV            | ±0.05                | -50                   | 50                     | mV       |
| Volts         | ±0.01                | 0                     | 10                     | Volts    |
| mAdc          | ±0.02                | 0                     | 20                     | mAmps DC |
| mAac          | ±5                   | 0                     | 50                     | mAmps AC |

| Operating Range         |           |            |          |  |  |  |  |  |  |  |  |
|-------------------------|-----------|------------|----------|--|--|--|--|--|--|--|--|
| Input Type              | Range Low | Range High | Units    |  |  |  |  |  |  |  |  |
| J                       | -210      | 1200       | Deg C    |  |  |  |  |  |  |  |  |
| К                       | -270      | 1371       | Deg C    |  |  |  |  |  |  |  |  |
| Т                       | -270      | 400        | Deg C    |  |  |  |  |  |  |  |  |
| Ν                       | -270      | 1300       | Deg C    |  |  |  |  |  |  |  |  |
| E                       | -270      | 1000       | Deg C    |  |  |  |  |  |  |  |  |
| R                       | -50       | 1767       | Deg C    |  |  |  |  |  |  |  |  |
| S                       | -50       | 1767       | Deg C    |  |  |  |  |  |  |  |  |
| В                       | 0         | 1816       | Deg C    |  |  |  |  |  |  |  |  |
| C                       | 0         | 2315       | Deg C    |  |  |  |  |  |  |  |  |
| D                       | 0         | 2315       | Deg C    |  |  |  |  |  |  |  |  |
| F (PTII)                | 0         | 1343       | Deg C    |  |  |  |  |  |  |  |  |
| RTD (100 ohm)           | -200      | 800        | Deg C    |  |  |  |  |  |  |  |  |
| RTD (1000 ohm)          | -200      | 800        | Deg C    |  |  |  |  |  |  |  |  |
| mV                      | 0         | 50         | mV       |  |  |  |  |  |  |  |  |
| Volts                   | 0         | 10         | Volts    |  |  |  |  |  |  |  |  |
| mAdc                    | 0         | 20         | mAmps DC |  |  |  |  |  |  |  |  |
| mAac                    | 0         | 50         | mAmps AC |  |  |  |  |  |  |  |  |
| Potentiometer, 1K range | 0         | 1200       | Ohms     |  |  |  |  |  |  |  |  |
| Resistance, 5K range    | 0         | 5000       | Ohms     |  |  |  |  |  |  |  |  |
| Resistance, 10K range   | 0         | 10000      | Ohms     |  |  |  |  |  |  |  |  |
| Resistance, 20K range   | 0         | 20000      | Ohms     |  |  |  |  |  |  |  |  |
| Resistance, 40K range   | 0         | 40000      | Ohms     |  |  |  |  |  |  |  |  |

## www.GlobalTestSupply.com

| Thermistor Input      |                         |                       |                        |       |  |  |  |  |  |  |  |
|-----------------------|-------------------------|-----------------------|------------------------|-------|--|--|--|--|--|--|--|
| Input Type            | Max Error @<br>25 Deg C | Accuracy<br>Range Low | Accuracy Range<br>High | Units |  |  |  |  |  |  |  |
| Thermistor, 5K range  | ±5                      | 0                     | 5000                   | Ohms  |  |  |  |  |  |  |  |
| Thermistor, 10K range | ±10                     | 0                     | 10000                  | Ohms  |  |  |  |  |  |  |  |
| Thermistor, 20K range | ±20                     | 0                     | 20000                  | Ohms  |  |  |  |  |  |  |  |
| Thermistor, 40K range | ±40                     | 0                     | 40000                  | Ohms  |  |  |  |  |  |  |  |

0 to 40kΩ, 0 to 20kΩ, 0 to 10kΩ, 0 to 5kΩ

- 2.252k $\Omega$  and 10k $\Omega$  base at 25°C
- Linearization curves built in
- Third party Thermistor compatibility requirements

| Base R @ 25C | Alpha<br>Techniques | Beta<br>THERM | YSI | Thermistor<br>Curve |
|--------------|---------------------|---------------|-----|---------------------|
| 2.252K       | Curve A             | 2.2K3A        | 004 | А                   |
| 10K          | Curve A             | 10K3A         | 016 | В                   |
| 10K          | Curve C             | 10K4A         | 006 | C                   |

## **Current Measurement**

- Accepts 0 50mA signal (user programmable range)
- Displayed operating range and resolution can be scaled and are user programmable
- Requires optional current transformer

## 2 Digital Input/Output Option - 2 DIO

- Digital input update rate 10Hz
  - DC voltage
    - Max. input 36V @ 3mA
    - Min. high state 3V at 0.25mA
    - Max. low state 2V
  - Dry contact
    - Min. open resistance  $10k\Omega$
    - Max. closed resistance  $50\Omega$
    - Max. short circuit 13mA
- Digital output update rate 10Hz
  - SSR drive signal
  - Update rate 10 Hz
  - Maximum open circuit voltage is 22 to 25- (dc)
  - PNP transistor source
  - Typical drive; 21mA @ 4.5V for DO5, and 11mA @ 4.5V for DO6
  - Current limit 24mA for Output 5 and 12mA Output 6
  - Output 5 capable of driving one 3 pole DIN-A-MITE
  - Output 6 capable of driving one 1 pole DIN-A-MITE

Obantar 11 Annandiv

## 6 Digital Input/Output Option - 6 DIO

- Digital input or output
- Update rate 10Hz
- Switched DC
  - Internal supply limited to 400mA, maximum open circuit voltage of 25V, typical 8V at 80mA.
- Open Collector
  - Max. switched voltage is 32V- (dc)
  - Max. switched current per output is 1.5A
  - Max. switched current for all 6 outputs is 8A

## **Output Hardware**

- Switched DC
  - Maximum open circuit voltage is 22 to 25V= (dc)
  - 30mA max. per single output / 40mA max. total per paired outputs (1 & 2, 3 & 4)
  - Typical drive; 4.5V- (dc) @ 30mA
  - Short circuit limited to <50mA
  - Use dc- and dc+ to drive external solid-state relay
  - 1-pole DIN-A-MITE: up to 4 in parallel or 4 in series
  - 2-pole DIN-A-MITE: up to 2 in parallel or 2 in series
  - 3-pole DIN-A-MITE: up to 2 in series
- Switched dc/open collector = 30V- (dc) max. @ 100mA max. current sink
- Solid State Relay (SSR), FormA, 0.5A @ 24V~ (ac) min., 240V~ (ac) max., 1A at 50°F linear derating to 0.5A at 149°F resistive, opto-isolated, without contact suppression, 120/240V~ (ac) 20 VA pilot duty
  - Minimum holding current of 10mA
- Electromechanical relay, Form C, 5A, 24 to 240V~ (ac) or 30V… (dc) max., resistive load, 100,000 cycles at rated load, 125 VA pilot duty at 120/240V~ (ac), 25 VA at 24V~ (ac)
- Electromechanical relay, Form A, 5A, 24 to 240V~ (ac) or 30V- (dc) max., resistive load, 100,000 cycles at rated load, 125 VA pilot duty at 120/240V~ (ac), 25 VA at 24V~ (ac)
- NO-ARC relay, Form A, 15A, 24 to 240V~ (ac), no V= (dc), resistive load, 2 million cycles at rated load

www.GlobalTestSupply.com

- Universal process/retransmit, Output range selectable:
  - 0 to 10V- (dc) into a min. 1k $\Omega$  load
  - 0 to 20mA into max.  $800\Omega$  load

Resolution

- dc ranges: 2.5mV nominal

WALLAN ET TONER DINI OF ALLALIA

- mA ranges: 5µA nominal
- Calibration Accuracy
- dc ranges: ±15mV
- mA ranges: ±30µA

Temperature Stability

- 100 ppm/°C

### **Operator Interface**

- Dual 4 digit, 7 segment LED displays
- Advance, infinity, up and down keys, plus optional programmable EZ-KEY/s depending on model size
- Typical display update rate 1Hz
- RESET key substituted for infinity on all models including the limit control

| Dimensions |                        |                             |                       |                                                                                         |  |  |
|------------|------------------------|-----------------------------|-----------------------|-----------------------------------------------------------------------------------------|--|--|
| Size       | Behind Panel<br>(max.) | Width                       | Height                | Display Character Height                                                                |  |  |
| 1/4        | 100.8 mm<br>(3.97 in)  | 100.3<br>mm<br>(3.95<br>in) | 100.3 mm<br>(3.95 in) | Large: 20.32 mm (0.800 in)<br>Medium: 12.70 mm (0.500 in)<br>Small: 10.16 mm (0.400 in) |  |  |
| 1/16       | 101.6 mm<br>(4.00 in)  | 53.3<br>mm<br>(2.10<br>in)  | 53.3 mm<br>(2.10 in)  | Large: 10.16 mm (0.400 in)<br>Small: 5.97 mm (0.235 in)                                 |  |  |
| 1/8<br>(H) | 101.6 mm<br>(4.00 in)  | 100.3<br>mm<br>(3.95<br>in) | 54.8 mm<br>(2.16 in)  | Large: 11.4 mm (0.450 in)<br>Medium: 9.53 mm (0.375 in)<br>Small: 7.62 mm (0.300 in)    |  |  |
| 1/8 (V)    | 101.6 mm<br>(4.00 in)  | 54.8<br>mm<br>(2.16<br>in)  | 100.3 mm<br>(3.95 in) | Large: 11.4 mm (0.450 in)<br>Medium: 9.53 mm (0.375 in)<br>Small: 7.62 mm (0.300 in)    |  |  |

| Weight                         |                                    |  |  |  |
|--------------------------------|------------------------------------|--|--|--|
| 1/4 DIN (PM4)                  | 1/8 DIN (PM8 and 9)                |  |  |  |
| • Controller: 331 g (11.7 oz.) | • Controller: 284 g (10 oz.)       |  |  |  |
| 1/16 DIN (PM6)                 | User's Guide                       |  |  |  |
| • Controller: 186 g (6.6 oz.)  | • User's Guide: 284.86 g (10.1 oz) |  |  |  |

Modbus® is a trademark of AEG Schneider Automation Inc.

EtherNet/IP<sup>™</sup> is a trademark of ControlNet International Ltd. used under license by Open DeviceNet Vendor Association, Inc. (ODVA).

UL® is a registered trademark of Underwriters Laboratories Inc.

DeviceNet<sup>™</sup> is a trademark of Open DeviceNet Vendors Association.

Note:

These specifications are subject to change without prior notice.

Matian F7 70NF@ DMI Controllar 040 www.GlobalTestSupply.com

# **Ordering Information for PM Integrated Controller Models**

| Cont                                                                  | roller                                                                                                    | РМ -                                                                            |  |  |  |  |  |
|-----------------------------------------------------------------------|----------------------------------------------------------------------------------------------------|---------------------------------------------------------------------------------|--|--|--|--|--|
| EZ-ZC<br>TRU-1                                                        | DNE <sup>®</sup> Integrated Controller Mod<br>FUNE+ <sup>®</sup> Adaptive Tune, red-gre                                                                                               | els                                                                             |  |  |  |  |  |
| <b>D</b> 1                                                            |                                                                                                    |                                                                                 |  |  |  |  |  |
| Pack                                                                  | age Size<br>Papel Mount 1/4 DIN                                                                                                    |                                                                                 |  |  |  |  |  |
| 6                                                                     | Panel Mount 1/16 DIN                                                                                                    |                                                                                 |  |  |  |  |  |
| 8                                                                     | Panel Mount 1/8 DIN Vertical                                                                                                    |                                                                                 |  |  |  |  |  |
| 9                                                                     | Panel Mount 1/8 DIN Horizonta                                                                                                    |                                                                                 |  |  |  |  |  |
| Prim                                                                  | ary Function                                                                                                    |                                                                                 |  |  |  |  |  |
| R                                                                     | PID Controller with Universal I<br>PID Controller with Universal I                                                                                                    | nput<br>nput and Profiling Ramp and Soak                                        |  |  |  |  |  |
| В                                                                     | PID Controller with Universal Input and Profiling Ramp and Soak                                                                                                    |                                                                                 |  |  |  |  |  |
| _                                                                     | and Battery Backup with Real                                                                                                    | lime Clock                                                                      |  |  |  |  |  |
| Т                                                                     | PID Controller with Universal I<br>PID Controller with Thormistor                                                                                                    | nput and Countdown Timer                                                        |  |  |  |  |  |
| N                                                                     | PID Controller with Thermistor                                                                                                    | Input and Profiling Ramp and Soak                                               |  |  |  |  |  |
| Е                                                                     | PID Controller with Thermistor                                                                                                    | Input and Profiling Ramp and Soak                                               |  |  |  |  |  |
| a                                                                     | and Battery Backup with Real 7                                                                                                    | Nime Clock                                                                      |  |  |  |  |  |
| 5<br>. Onti                                                           | Custom Firmware                                                                                                    | e with PM6                                                                      |  |  |  |  |  |
| Domo                                                                  | n Supply Digital Input/Ou                                                                                                    |                                                                                 |  |  |  |  |  |
| 1                                                                     | 100 to 240V~ (ac)                                                                                                    | tput                                                                            |  |  |  |  |  |
| 2                                                                     | 100 to 240V~ (ac) plus 2 Digital                                                                                                    | I/O points                                                                      |  |  |  |  |  |
| 3                                                                     | 15 to 36V= (dc) and 24V~ (ac)                                                                                                    |                                                                                 |  |  |  |  |  |
| 4                                                                     | 15 to 36V= (dc) and 24V~ (ac), p                                                                                                    | plus 2 Digital I/O points                                                       |  |  |  |  |  |
| Outp                                                                  | ut 1 and 2 Hardware Optio                                                                                                    | ns                                                                              |  |  |  |  |  |
| CA                                                                    | Output 1<br>Switchod de/opon collector                                                                                                    | Output 2                                                                        |  |  |  |  |  |
| CH                                                                    | Switched dc/open collector                                                                                                    | NO-ARC 15 A power control                                                       |  |  |  |  |  |
| CC                                                                    | Switched dc/open collector                                                                                                    | Switched dc                                                                     |  |  |  |  |  |
| CJ                                                                    | Switched dc/open collector                                                                                                    | Mechanical relay 5 A, form A                                                    |  |  |  |  |  |
| CK<br>FA                                                              | Switched dc/open collector                                                                                                    | Solid-state relay 0.5 A, form A                                                 |  |  |  |  |  |
| EH                                                                    | Mechanical relay 5 A, form C                                                                                                    | NO-ARC 15 A power control                                                       |  |  |  |  |  |
| EC                                                                    | Mechanical relay 5 A, form C                                                                                                    | Switched dc                                                                     |  |  |  |  |  |
| EJ                                                                    | Mechanical relay 5 A, form C                                                                                                    | Mechanical relay 5 A, form A                                                    |  |  |  |  |  |
| EK                                                                    | Mechanical relay 5 A, form C                                                                                                    | Solid-state relay 0.5 A, form A                                                 |  |  |  |  |  |
| FC                                                                    | Universal process                                                                                                    | Switched dc (cannot use variable time base)                                     |  |  |  |  |  |
| FJ                                                                    | Universal process                                                                                                    | Mechanical relay 5 A, form A (cannot use variable time base)                    |  |  |  |  |  |
| FK                                                                    | Universal process                                                                                                    | Solid-state relay 0.5 A, form A (cannot use variable time base)                 |  |  |  |  |  |
| KH                                                                    | None<br>Solid-state relay 0.5 A form A                                                                                                    | Solid-state relay 0.5 A, form A<br>NO_ARC 15 A power control                    |  |  |  |  |  |
| KK                                                                    | Solid-state relay 0.5 A, form A                                                                                                    | Solid-state relay 0.5 A, form A                                                 |  |  |  |  |  |
| Com                                                                   | munications Options or Ad                                                                                                    | ditional Digital I/O                                                            |  |  |  |  |  |
| Α                                                                     | None                                                                                                    |                                                                                 |  |  |  |  |  |
| C                                                                     | 6 Digital I/O - Not available wit                                                                                                    | h PM6                                                                           |  |  |  |  |  |
| D<br>1                                                                | 6 Digital I/O and EIA-485 Modb<br>FIA 485 Modbus PTU®                                                                                                    | us RTU - Not available with PM6                                                 |  |  |  |  |  |
| 2                                                                     | Modbus RTU 232/485                                                                                                    |                                                                                 |  |  |  |  |  |
| 3                                                                     | EtherNet/IP™, Modbus TCP                                                                                                    |                                                                                 |  |  |  |  |  |
| 5                                                                     | DeviceNet                                                                                                    |                                                                                 |  |  |  |  |  |
| 6                                                                     | Profibus DP                                                                                                    |                                                                                 |  |  |  |  |  |
| ć                                                                     | 6 Digital I/O (not available on 1                                                                                                    | /16 DIN controllers)                                                            |  |  |  |  |  |
| D                                                                     | 6 Digital I/O and EIA 485 Modb                                                                                                    | us® RTU (not available on 1/16 DIN controllers)                                 |  |  |  |  |  |
| - Stan                                                                | ıdard Bus EIA-485 always inc                                                                                                    | luded - all models                                                              |  |  |  |  |  |
| Auxil                                                                 | lliary Control Functions —                                                                                                    |                                                                                 |  |  |  |  |  |
| A<br>C                                                                | 2nd PID Channel with Universa                                                                                                    | l Innut - Not available on PM6                                                  |  |  |  |  |  |
| J                                                                     | 2 <sup>nd</sup> PID Channel with Thermist                                                                                                    | or Input - Not available on PM6                                                 |  |  |  |  |  |
| R                                                                     | Auxillary 2nd input (Universal I                                                                                                    | input                                                                           |  |  |  |  |  |
| P                                                                     | Auxillary 2nd input (Thermistor                                                                                                    | Input)                                                                          |  |  |  |  |  |
| T<br>L                                                                | Current Transformer Input (The<br>Integrated Limit Controller with                                                                                                    | e following options are Not Valid for outputs 3 & 4: FA, FC, FJ and FK)         |  |  |  |  |  |
| M                                                                     | Integrated Limit Controller with                                                                                                    | h Thermistor Input (Valid options for outputs 3 & 4: CJ, EJ, or AJ only)        |  |  |  |  |  |
| - PM6                                                                 | When ordering Communication                                                                                                    | s Options 2 - 6, option A must be ordered above                                 |  |  |  |  |  |
| Auxill                                                                | ary input can be configured for r                                                                                                    | emote set point, back-up sensor, ratio, differential or wet-bulb/dry-bulb input |  |  |  |  |  |
| Outp                                                                  | ut 3 and 4 Hardware Optio                                                                                                    | ns Output 4                                                                     |  |  |  |  |  |
| AA                                                                    | None                                                                                                    | None                                                                            |  |  |  |  |  |
| AJ                                                                    | None                                                                                                    | Mechanical relay 5 A, form A                                                    |  |  |  |  |  |
| AK                                                                    | None                                                                                                    | Solid-state relay 0.5 A, form A                                                 |  |  |  |  |  |
| CC                                                                    | Switched de/open collector                                                                                                    | None<br>Switched de                                                             |  |  |  |  |  |
| CH                                                                    | Switched dc/open collector                                                                                                    | NO-ARC 15 A power control                                                       |  |  |  |  |  |
| CJ                                                                    | Switched dc/open collector                                                                                                    | Mechanical relay 5 A, form A                                                    |  |  |  |  |  |
| CK                                                                    | Switched dc/open collector                                                                                                    | Solid-state relay 0.5 A, form A                                                 |  |  |  |  |  |
| ea<br>EC                                                              | Mechanical relay 5 A, form C                                                                                                    | Switched dc                                                                     |  |  |  |  |  |
| EH                                                                    | Mechanical relay 5 A, form C                                                                                                    | NO-ARC 15 A power control                                                       |  |  |  |  |  |
| EJ                                                                    | Mechanical relay 5 A, form C                                                                                                    | Mechanical relay 5 A, form A                                                    |  |  |  |  |  |
| EK                                                                    | Mechanical relay 5 A, form C                                                                                                    | Solid-state relay 0.5 A, form A                                                 |  |  |  |  |  |
| FC                                                                    | Universal Process                                                                                                    | Switched dc (cannot use variable time base)                                     |  |  |  |  |  |
| FJ                                                                    | Universal Process                                                                                                    | Mechanical relay 5 A, form A (cannot use variable time base)                    |  |  |  |  |  |
| FK                                                                    | Universal Process                                                                                                    | Solid-state relay 0.5 A, form A (cannot use variable time base)                 |  |  |  |  |  |
| KH                                                                    | Solid-state relay 0.5 A, form A                                                                                                    | NU-AKU 15 A power control<br>Solid-state rolay 0.5 A form A                     |  |  |  |  |  |
| - With                                                                | Communications Options 2 -                                                                                                    | 6, option AA must be ordered with PM6 above                                     |  |  |  |  |  |
| - Outp                                                                | out options CH,EH and KH no                                                                                                    | at available with PM6                                                           |  |  |  |  |  |
| Addi                                                                  | tional Options                                                                                                    |                                                                                 |  |  |  |  |  |
| A                                                                     | Standard                                                                                                    |                                                                                 |  |  |  |  |  |
| C<br>D                                                                | Enhanced hrmware including: Compressor Control, Cascade, Ratio, Differential, Square-root, Motorized Valve Control without feedback<br>Standard with isolated input 2 always isolated |                                                                                 |  |  |  |  |  |
| F                                                                     | Enhanced firmware with isolated input 1, input 2 always isolated                                                                                                    |                                                                                 |  |  |  |  |  |
| Note: Auxiliary Control Function C or J required for cascade control. |                                                                                                    |                                                                                 |  |  |  |  |  |
| Custo                                                                 | om Options                                                                                                    |                                                                                 |  |  |  |  |  |
| AA                                                                    | Standard EZ-ZONE face plate                                                                                                    |                                                                                 |  |  |  |  |  |
| AB<br>AC                                                              | EZ-ZONE logo and no Watlow n                                                                                                    | ame                                                                             |  |  |  |  |  |
| AG                                                                    | Conformal Coating                                                                                                    |                                                                                 |  |  |  |  |  |
| XX                                                                    | K Custom firmware, overlays, parameter settings                                                                                                    |                                                                                 |  |  |  |  |  |

# Find Quality Products Online at: www.GlobalTestSupply.com

0 - 0

#### sales@GlobalTestSupply.com

## Series EZ-ZONE<sup>®</sup> PM

### WATLOW Electric Manufacturing Company

1241 Bundy Blvd. Winona, MN 55987 USA

Declares that the following product:

| Designation:                 | Series EZ-ZONE <sup>®</sup> PM (Panel Mount)                                                                                                    |
|------------------------------|----------------------------------------------------------------------------------------------------|
| Model Numbers:               | PM (3, 6, 8, 9 or 4)(Any Letter or number) – $(1, 2, 3 \text{ or 4})(A, C, E, F \text{ or } K)$ (A, C, H, J or K)(Any letter or number) – (Any letter or number)(A, C, E, F or K)(A, C, H, J or K) (Any three letters or numbers) |
| Classification:              | Temperature control, Installation Category II, Pollution degree 2, IP65                                                                                                    |
| Rated Voltage and Frequency: | 100 to 240 V~ (ac 50/60 Hz) or 15 to 36 V-dc/ 24 V~ac 50/60 Hz                                                                                                    |
| Rated Power Consumption:     | 10 VA maximum PM3, PM6 Models.                                                                                                    |
|                              | 14 VA maximum PM8, PM9, PM4 Models                                                                                                    |

Meets the essential requirements of the following European Union Directives by using the relevant standards show below to indicate compliance.

| 2004/108/EC Electromagnetic Compatibility Directive |      |                                                                     |  |  |
|-----------------------------------------------------|------|---------------------------------------------------------------------|--|--|
| EN 61326-1                                          | 2013 | Electrical equipment for measurement, control and laboratory use    |  |  |
|                                                     |      | – EMC requirements (Industrial Immunity, Class B Emissions).        |  |  |
| EN 61000-4-2                                        | 2009 | Electrostatic Discharge Immunity                                    |  |  |
| EN 61000-4-3                                        | 2010 | Radiated Field Immunity 10V/M 80–1000 MHz, 3 V/M 1.4–2.7 GHz        |  |  |
| EN 61000-4-4                                        | 2012 | Electrical Fast-Transient / Burst Immunity                          |  |  |
| EN 61000-4-5                                        | 2006 | Surge Immunity (Also compliant with IEC 61000-4-5 2014)             |  |  |
| EN 61000-4-6                                        | 2014 | Conducted Immunity                                                  |  |  |
| EN 61000-4-11                                       | 2004 | Voltage Dips, Short Interruptions and Voltage Variations Immunity   |  |  |
| EN 61000-3-2                                        | 2009 | Harmonic Current Emissions (Also compliant with IEC 61000-3-2 2014) |  |  |
| EN 61000-3-3 <sup>1</sup>                           | 2013 | Voltage Fluctuations and Flicker                                    |  |  |
| SEMI F47                                            | 2000 | Specification for Semiconductor Sag Immunity Figure R1-1            |  |  |

<sup>1</sup>For mechanical relay loads, cycle time may need to be extended up to 160 seconds to meet flicker requirements depending on load switched and source impedance.

EN 61010-1 2011<sup>2</sup>

#### 2006/95/EC Low-Voltage Directive

Safety Requirements of electrical equipment for measurement, control and laboratory use. Part 1: General requirements

<sup>2</sup> Compliance with 3rd Edition requirements with use of external surge suppressor installed on 230 Vac~ power line units. Recommend minimum 1000 V peak to maximum 2000 V peak, 70 joules or better part be used.

### Compliant with 2011/65/EU RoHS2 Directive

Per 2012/19/EU W.E.E.E Directive Please Recycle Properly.

Joe Millanes Name of Authorized Representative

**Director of Operations** Title of Authorized Representative

gnature of Authorized Representative

Winona, Minnesota, USA Place of Issue

September 2014 Date of Issue

ZONE® DML Controller 

Obantar 11 Annandiv

ISO 9001 since 1996.